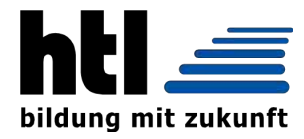

# **HTBL Hollabrunn**

Höhere Lehranstalt für Elektronik und Technische Informatik

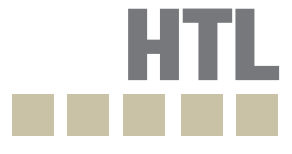

# DIPLOMARBEIT

Gesamtprojekt

# **Advanced Microcontroller Training System**

| Software ARM Cortex-M3 Minimalsystem<br>Andreas Mieke | 5BHEL | Betreuer/in: | DiplIng. Josef Reisinger |
|-------------------------------------------------------|-------|--------------|--------------------------|
| <b>Z80 Minimalsystem</b><br>Andreas Reischl           | 5AHEL | Betreuer/in: | DiplIng. Josef Reisinger |
| Hardware ARM Cortex-M3 Minimalsystem<br>Kevin Schuh   | 5BHEL | Betreuer/in: | DiplIng. Josef Reisinger |

Schuljahr 2017/18

Abgabevermerk:

Datum:

Übernommen von:

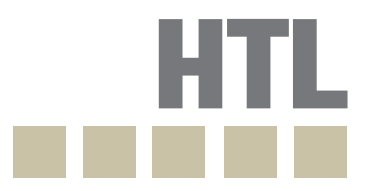

# Höhere Technische Bundeslehranstalt Hollabrunn

Höhere Lehranstalt für Elektronik und Technische Informatik

#### EIDESSTATTLICHE ERKLÄRUNG

Ich erkläre an Eides statt, dass ich die vorliegende Diplomarbeit selbständig und ohne fremde Hilfe verfasst, andere als die angegebenen Quellen und Hilfsmittel nicht benutzt und die den benutzten Quellen wörtlich und inhaltlich entnommenen Stellen als solche erkenntlich gemacht habe.

### **Andreas Mieke**

# **Andreas Reischl**

# Kevin Schuh

#### HINWEISE

Die vorliegende Diplomarbeit wurde für die Abteilung Elektronik und Technische Informatik der HTL Hollabrunn ausgeführt.

Die in dieser Diplomarbeit entwickelten Prototypen und Software-Produkte dürfen ganz oder auch in Teilen von Privatpersonen oder Firmen nur dann in Verkehr gebracht werden, wenn sie diese selbst geprüft und für den vorgesehenen Verwendungszweck für geeignet befunden haben. Es wird keinerlei Haftung übernommen für irgendwelche Schäden, die aus der Nutzung der hier entwickelten oder beschriebenen Bestandteile des Projekts resultieren.

Für alle Entwicklungen gilt die GNU General Public License [http://www.gnu.org/licenses/gpl.html] der Free Software Foundation, Boston, USA in der Version 3.

Die Diplomarbeit erfüllt die "Standards für Ingenieur- und Technikerprojekte" entsprechend dem Rundschreiben Nr. 60 aus 1999 des BMBWK (GZ.17.600/101-II/2b/99). [https://www.bmb.gv.at/ministerium/rs/1999\_60.html]

#### SCHLÜSSELBEGRIFFE

ST-Link V2 ULINK/ME Cortex-M3 STM32F107RCT(6) Nextion NX4832T035\_011 JTAG SPI UART I<sup>2</sup>C Core-Modul Basisplatine USB-to-UART Altium  $\mu$ Vision 5 ARM

#### DANKSAGUNGEN

Im Vorhinein möchten wir uns herzlichst bei unserem Diplomarbeitsbetreuer Herrn Dipl.-Ing. Josef Reisinger bedanken, der uns stets kompetent beraten hat und uns sein Wissen zur Verfügung stellte.

Des Weiterem möchten wir uns bei Herrn Dipl.-Ing. Erwin Dobart bedanken, der uns bei technischen Fragen unterstützte.

Weiters möchten wir uns bei Herrn FOL StR Ing. Manfred Resel bedanken, der uns, solange er noch im Dienst war, bei Softwareproblemen und Hardwarefragen aller Art zur Seite stand.

Darüber hinaus möchten wir uns bei Herrn Wolfgang Kauer und Herrn Ferdinand Klampfer bedanken, ohne deren Hilfe wir unsere Leiterkarten nicht hätten bestücken können.

Ebenfalls möchten wir Herrn Dipl.-Ing. Wilfried Trollmann bedanken, welcher uns immer an unsere Fristen und Termine erinnerte und uns jederzeit über aktuelle Wettbewerbe informierte.

Außerdem möchten wir uns bei Thomas Fehringer, unseren Laboranten, bedanken, welcher uns mit Bauteilen für unsere Diplomarbeit versorgte.

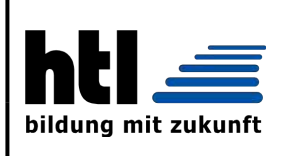

Höhere Technische Bundeslehranstalt Hollabrunn

Fachrichtung: Elektronik und Technische Informatik

# DIPLOMARBEIT

Dokumentation

| Name der Verfasser/innen | Andreas Mieke, Andreas Reischl, Kevin Schuh |
|--------------------------|---------------------------------------------|
| Jahrgang<br>Schuljahr    | 5×HEL 2017/18                               |
| Thema der Diplomarbeit   | Advanced Microcontroller Training System    |
| Kooperationspartner      |                                             |

| Aufgabenstellung | Aufgabe soll es sein, eine neue Version für das HTL eigene ARM Mi-<br>nimalsystem zu realisieren. Zunächst soll ein Touchscreen-Display zur<br>Ein- und Ausgabe unterstützt werden. Des Weiteren soll eine Arduino-<br>UNO kompatible Schnittstelle zur Verfügung gestellt werden, um Ardui-<br>no Shields von verschiedenen Herstellern einsetzen zu können. Darüber<br>hinaus soll das neue System verschiedene Funkmodule unterstützen, um<br>damit eine Kommunikation mit anderer Peripherie zu erleichtern. Ein Au-<br>diomodul, welches bereits bei einer Diplomarbeit aus dem Jahre 2015/16<br>entwickelt wurde, soll ebenso unterstützt werden. Zusätzlich soll noch<br>ein Z80 Minimalsystem, welches im Rahmen mehrerer Diplomarbeiten<br>entstanden ist, für den Einsatz im Laborunterricht vervollständigt wer-<br>den. |
|------------------|----------------------------------------------------------------------------------------------------|
|------------------|----------------------------------------------------------------------------------------------------|

| Ergebnisse | Es wurden 2 Komplettsysteme des ARM-Minimalsystems gefertigt und erfolgreich in Betrieb genommen. Die Testsoftware und die Demolibrary |
|------------|----------------------------------------------------------------------------------------------------|
|            | wurden erfolgreich demonstriert. Weiters wurden 4 Z80 Minimalsysteme                                                                   |
|            | gefertigt und erfolgreich in Betrieb genommen.                                                                                         |

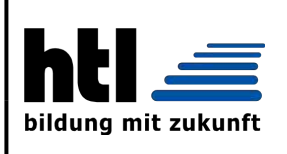

# Höhere Technische Bundeslehranstalt Hollabrunn

Fachrichtung: Elektronik und Technische Informatik

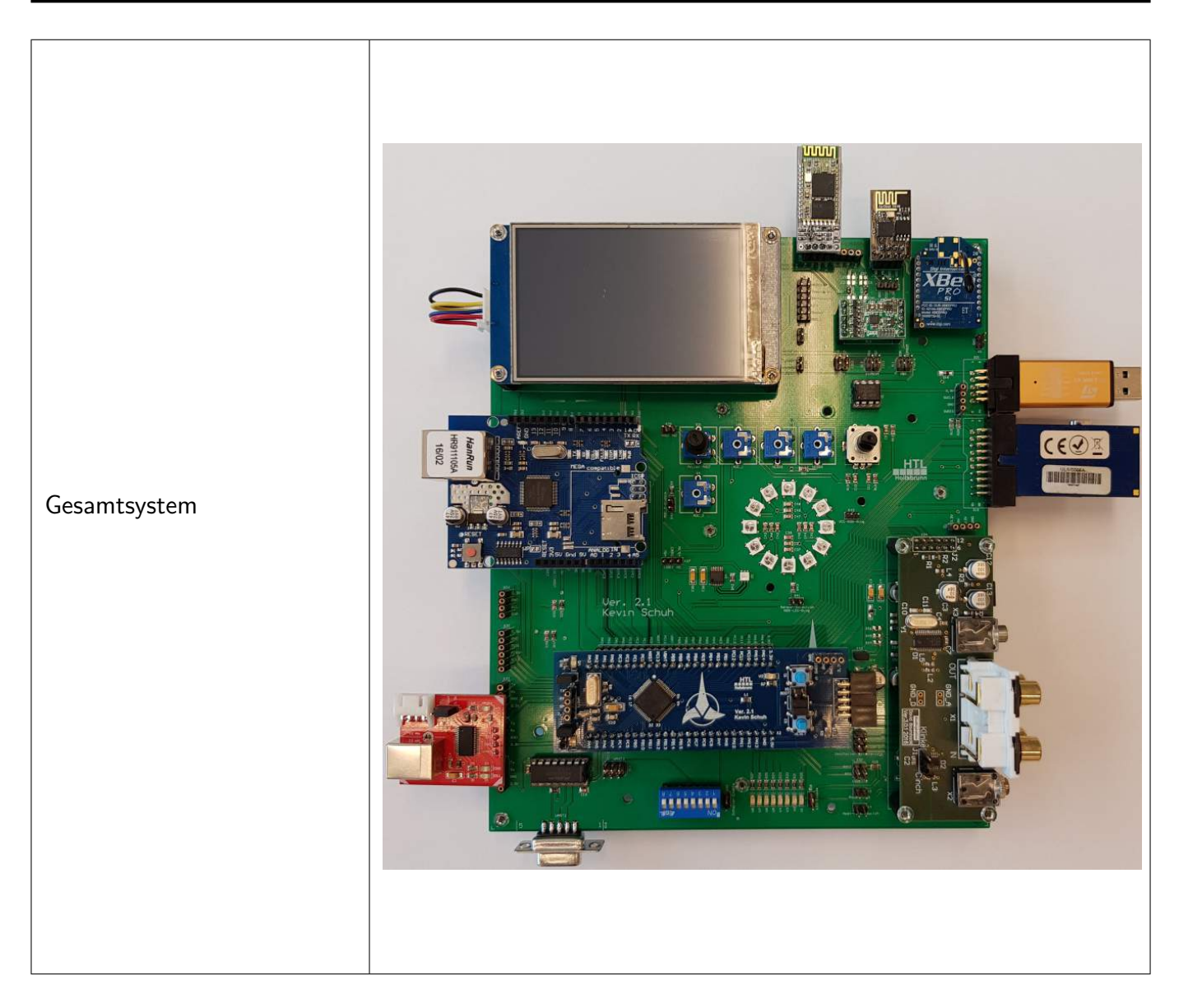

| ovativ<br>s Leben-Preis |
|-------------------------|
|                         |

| Möglichkeiten der Einsicht-<br>nahme in die Arbeit | HTL Hollabrunn<br>Anton Ehrenfriedstraße 10<br>2020 Hollabrunn |                                                                |
|----------------------------------------------------|----------------------------------------------------------------|----------------------------------------------------------------|
| Aprobation<br>(Datum/Unterschrift)                 | Prüfer/Prüferin                                                | Direktor/Direktorin<br>Abteilungsvorstand/Abteilungsvorständin |

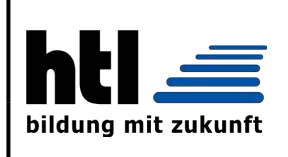

### Höhere Technische Bundeslehranstalt Hollabrunn College of Engineering

Department: Electronics and computer engineering

# **DIPLOMA THESIS**

Documentation

| Author(s)             | Andreas Mieke, Andreas Reischl, Kevin Schuh |
|-----------------------|---------------------------------------------|
| Form<br>Academic year | 5×HEL 2017/18                               |
| Торіс                 | Advanced Microcontroller Training System    |
| Co-operation partners |                                             |

| Asignment of tasks | The task should be to realize a new version for the HTL (secondary tech-<br>nical college) own ARM minimal system. At first, a touchscreen display<br>for input and output should be supported. Furthermore, an Arduino-<br>UNO compatible interface should make it possible to use Arduino shields<br>from different manufacturers. In addition, the new system should sup-<br>port various wireless modules to facilitate communication with other<br>peripherals. An audio module, which was already developed in a diplo-<br>ma thesis from the year 2015/16, should also be supported. In addition,<br>a Z80 minimal system, which was created in the context of several di-<br>ploma theses, should be finalised for the use in laboratory lessons. |
|--------------------|----------------------------------------------------------------------------------------------------|
|--------------------|----------------------------------------------------------------------------------------------------|

| Realisation | Goal of the project was to develop a new modular HTL ARM minimal system for embedded systems classes. For this purpose multiple PCBs were developed. A core-module, housing the microcontroller, which can be connected to the basis board as well as a USB-to-UART converter which allows simple communication with a PC. For testing while manufacturing the board a test software and example application was developed. Moreover, multiple PCBs for a Z80 minimal system for usage in laboratory classes was developed. |
|-------------|----------------------------------------------------------------------------------------------------|
|-------------|----------------------------------------------------------------------------------------------------|

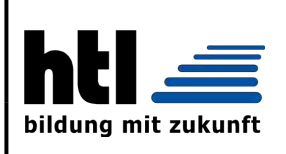

### Höhere Technische Bundeslehranstalt Hollabrunn College of Engineering

Department: Electronics and computer engineering

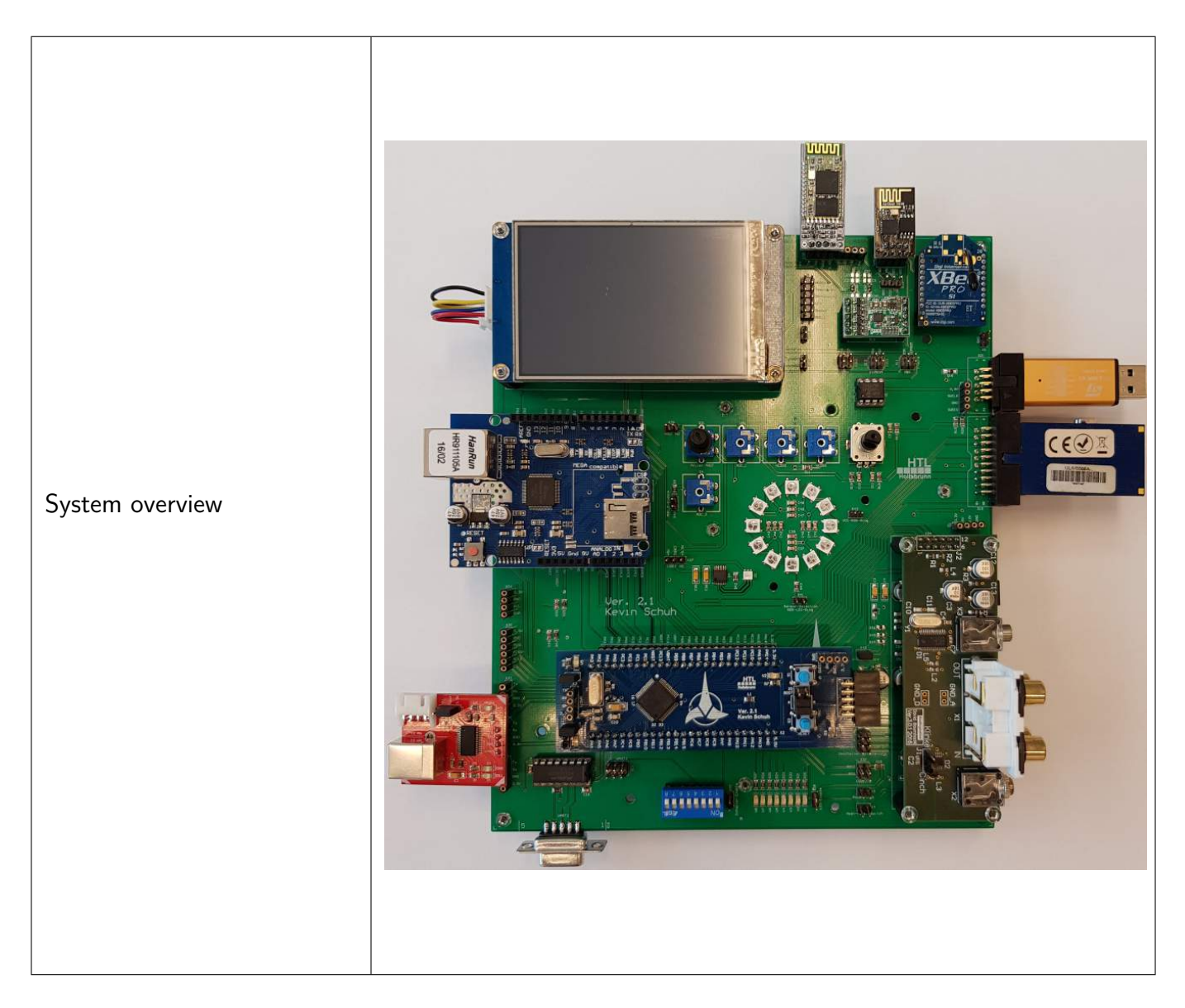

| Participation in competitions, | Jugend Innovativ         |
|--------------------------------|--------------------------|
| Awards                         | Technik fürs Leben-Preis |
|                                |                          |

| Accessibility of final project thesis | HTL Hollabrunn<br>Anton Ehrenfriedstraße 10<br>2020 Hollabrunn |                            |
|---------------------------------------|----------------------------------------------------------------|----------------------------|
| Approval<br>(Date/Signature)          | Examiner/s                                                     | Head of Department/College |

# Advanced Microcontroller Training System

### Verlauf

14.09.2017 um 23:53 Die Themenstellung "Advanced Microcontroller Training System" (Andreas Mieke, Andreas Reischl, Kevin Schuh) wurde eingereicht.

15.09.2017 um 16:08 Die Themenstellung "Advanced Microcontroller Training System" (Kevin Schuh) wurde vom Betreuer / von der Betreuerin akzeptiert.

15.09.2017 um 18:05 Die Themenstellung "Advanced Microcontroller Training System" (Kevin Schuh) wurde vom zuständigen Abteilungsvorstand akzeptiert.

20.09.2017 um 13:27 Die Themenstellung "Advanced Microcontroller Training System" (Kevin Schuh) wurde vom Direktor / von der Direktorin akzeptiert.

26.09.2017 um 13:42 Die Themenstellung "Advanced Microcontroller Training System" (Andreas Mieke Andreas Reischl, Kevin Schuh) wurde vom Landesschulinspektor / von der Landesschulinspektorin abgelehnt.

26.09.2017 um 14:38 Die Themenstellung "Advanced Microcontroller Training System" (Andreas Mieke, Andreas Reischl, Kevin Schuh) wurde eingereicht.

26.09.2017 um 15:26 Die Themenstellung "Advanced Microcontroller Training System" (Kevin Schuh) wurde vom Betreuer / von der Betreuerin akzeptiert.

27.09.2017 um 12:17 Die Themenstellung "Advanced Microcontroller Training System" (Kevin Schuh) wurde vom zuständigen Abteilungsvorstand akzeptiert.

02.10.2017 um 14:58 Die Themenstellung "Advanced Microcontroller Training System" (Kevin Schuh) wurde vom Direktor / von der Direktorin akzeptiert.

03.10.2017 um 10:52 Die Themenstellung "Advanced Microcontroller Training System" (Kevin Schuh) wurde vom Landesschulinspektor / von der Landesschulinspektorin genehmigt.

### Schule

Höhere technische Bundeslehranstalt HOLLABRUNN

# Abteilung(en)

Hauptverantwortlich: Elektronik und Technische Informatik

### AV

Hauptverantwortlich: Wilfried Trollmann

# Abschließende Prüfung

2018

### Betreuer/innen

Hauptverantwortlich: Josef Reisinger

## Ausgangslage

Seit mehreren Jahren wird in der HTBLA-Hollabrunn, ein ARM Cortex-M3 Minimalsystem, für die Ausbildung der Schüler im Bereich embedded Systems eingesetzt. Ziel dieser Diplomarbeit ist es, eine neue Version dieses Systems zu realisieren, um einen zukunftsorientierten Unterricht zu ermöglichen. Des Weiterem soll ein Z80 Minimalsystem für den Laborunterricht finalisiert werden.

| Name                  | Individuelle Themenstellung | Klasse   | Arbeitsaufwand |  |
|-----------------------|-----------------------------|----------|----------------|--|
| Kevin Schuh           | Hardware ARM Cortex-M3      |          |                |  |
| (Hauptverantwortlich) | Minimalsystem               | 5BHEL_18 | 180 Stunden    |  |
| Androas Mielko        | Software ARM Cortex-M3      |          | 100 Stundon    |  |
| Andreas Mieke         | Minimalsystem               | SDHEL_10 | 180 Stunden    |  |
| Andreas Reischl       | Z80 Minimalsystem           | 5AHEL_18 | 180 Stunden    |  |

### Projektteam (Arbeitsaufwand)

### Projektpartner

## Untersuchungsanliegen der individuellen Themenstellungen

Aufgabe soll es sein, eine neue Version für das HTL eigene ARM Minimalsystem zu realisieren. Zunächst soll ein Touchscreen-Display zur Ein- und Ausgabe unterstützt werden. Des Weiteren soll eine Arduino-UNO kompatible Schnittstelle zur Verfügung gestellt werden, um Arduino Shields von verschiedenen Herstellern einsetzen zu können. Darüber hinaus soll das neue System verschiedene Funkmodule unterstützen, um damit eine Kommunikation mit anderer Peripherie zu erleichtern. Ein Audiomodul, welches bereits im Rahmen einer Diplomarbeit aus dem Jahre 2015/16 entwickelt wurde, soll ebenso unterstützt werden. Zusätzlich soll ein Z80 Minimalsystem, welches im Rahmen mehrerer Diplomarbeiten entstanden ist, für den Einsatz im Laborunterricht vervollständigt werden.

# Zielsetzung

Ziel dieses Projekts ist es sowohl ein ARM Minimalsystem, als auch ein Z80 Minimalsystem, für den Unterricht an der HTL Hollabrunn mit entsprechender Software zu entwickeln.

### Geplantes Ergebnis der Prüfungskandidatin/des Prüfungskandidaten

Zuerst sollen die einzelnen Arbeitsaufträge entwickelt und überprüft werden. Anschließend sollen die einzelnen Systemkomponenten zum fertigen System zusammengefügt und in Betrieb genommen werden. Die Funktion und die einzelnen Entwicklungsschritte zum fertigen Prototypen sollen anschließend durch eine umfangreiche Dokumentation und eine Bedienungsanleitung vervollständigt werden.

# Meilensteine

30.06.2017 Konzept für Lehrsysteme entwickelt

17.11.2017 Prototyp für Lehrsysteme gefertigt

- 17.11.2017 Inbetriebnahme der gefertigten Leiterplatten
- 26.01.2018 Fertigstellung der Lehrsysteme
- 23.03.2018 Abgabe des Hardware- und Softwaremanuels

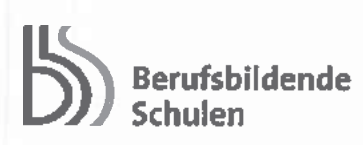

# Erklärung

Die unterfertigten Kandidaten/Kandidatinnen haben gemäß § 34 Abs. 3 Z 1 und § 37 Abs. 2 Z 2 des Schulunterrichtsgesetzes in Verbindung mit den Bestimmungen der "Prüfungsordnung BMHS, Bildungsanstalten", BGBI. II Nr. 177/2012 i.d.g.F. die Ausarbeitung einer Diplomarbeit/Abschlussarbeit mit folgender Aufgabenstellung gewählt:

#### Advanced Microcontroller Training System (Gesamtprojekt)

Individuelle Aufgabenstellungen im Rahmen des Gesamtprojektes:

- Andreas Mieke (5BHEL\_18): Software ARM Cortex-M3 Minimalsystem
- Andreas Reischl (5AHEL\_18): Z80 Minimalsystem

. 4 4

Kevin Schuh (SBHEL\_18): Hardware ARM Cortex-M3 Minimalsystem

Die Kandidaten/Kandidatinnen nehmen zur Kenntnis, dass die Diplomarbeit/Abschlussarbeit in eigenständiger Weise und außerhalb des Unterrichtes zu bearbeiten und anzufertigen ist, wobei Ergebnisse des Unterrichtes mit einbezogen werden können, die jedenfalls als solche entsprechend kenntlich zu machen sind.

Die Abgabe der vollständigen Diplomarbeit/Abschlussarbeit hat in digitaler und in zweifach ausgedruckter Form bis spätestens 04.04.2018 beim zuständigen Betreuer/der zuständigen Betreuerin zu erfolgen.

Die Kandidaten/Kandidatinnen nehmen weiters zur Kenntnis, dass ein Abbruch der Diplomarbeit/Abschlussarbeit nicht möglich ist.

Kandidaten/Kandidatinnen:

Datum und Unterschrift bzw.Handysignatur:

Andreas Mieke (5BHEL\_18)

Andreas Reischl (5AHEL\_18)

Kevin Schuh (SBHEL\_18)

1.09.17

# Inhaltsverzeichnis

| 1 | Allg              | emeine           | S                                     | 21        |
|---|-------------------|------------------|---------------------------------------|-----------|
|   | 1.1               | Entste           | hungsgeschichte                       | 21        |
|   | 1.2               | Anwen            | dungsszenarien                        | 21        |
|   | 1.3               | Version          | nierung                               | 25        |
|   |                   | 1.3.1            | Semantic Versioning                   | 25        |
|   |                   | 1.3.2            | Git                                   | 26        |
|   |                   |                  | 1.3.2.1 Repository anlegen            | 27        |
|   |                   |                  | 1.3.2.2 Der erste Commit              | 27        |
|   |                   |                  | 1.3.2.3 Zurück zu einer alten Version | 27        |
|   | 1.4               | Ŀ₽ŢĘX            |                                       | 28        |
|   | 1.5               | Nextio           | n Editor                              | 28        |
|   | 1.6               | System           | aufbau                                | 30        |
| 2 | Core              | _Modu            |                                       | 31        |
| 2 | 2 1               | Allgor           |                                       | <b>31</b> |
|   | $\frac{2.1}{2.2}$ | Schnitt          | tstallan                              | 31<br>21  |
|   | 2.2<br>9.3        | Prozos           |                                       | 30        |
|   | $\Delta.0$        | 1 10Zes<br>9 3 1 | Blockschaltbild                       | 32<br>32  |
|   |                   | 2.3.1            | Pinning                               | 34        |
|   |                   | 2.0.2<br>2.3.3   | A hmessungen                          | 35        |
|   |                   | 2.3.0            | Pinhelegung                           | 36        |
|   | 2.4               | Porthe           | elegungsplan                          | 39        |
|   | 2.1               | 2 4 1            | Programmierung mit ST-Link V2         | 39        |
|   |                   | 2.4.2            | Single Wire Debug (SWD) Adapter       | 41        |
|   |                   | 2.4.3            | Serielle Schnittstelle (USART1)       | 42        |
|   |                   | 2.4.4            | Bootkonfiguration                     | 42        |
|   |                   | 2.4.5            | Reset                                 | 43        |
|   |                   | 2.4.6            | 5 V Spannungsversorgung               | 44        |
|   |                   | 2.4.7            | Batterieversorgung                    | 44        |
|   |                   | 2.4.8            | 3.3 V Fixspannungsregler              | 45        |
|   |                   | 2.4.9            | Prozessor                             | 47        |
|   |                   | 2.4.10           | Stützkondensatoren                    | 47        |
|   |                   | 2.4.11           | DIL-Adapter                           | 48        |
|   |                   | 2.4.12           | Schwingquarze                         | 48        |
|   |                   | 2.4.13           | Taster                                | 49        |
|   |                   | 2.4.14           | LED                                   | 49        |
|   |                   | 2.4.15           | Masseschleife                         | 50        |
|   | 2.5               | Gesam            | tschaltung                            | 51        |
|   | 2.6               | Leiterr          | plattenlayout                         | 52        |
|   |                   | 2.6.1            | Bauteilseite                          | 52        |
|   |                   | 2.6.2            | Lötseite                              | 52        |

|   | 2.7  | Bestüc   | kungspläne                                                        |
|---|------|----------|-------------------------------------------------------------------|
|   |      | 2.7.1    | Bauteilseite                                                      |
|   |      | 2.7.2    | Lötseite                                                          |
| 3 | Basi | splating | e 54                                                              |
|   | 3.1  | Allgen   | neines $\ldots$ $\ldots$ $\ldots$ $\ldots$ $\ldots$ $\ldots$ $55$ |
|   | 3.2  | Schnit   | tstellen                                                          |
|   | 3.3  | Portbe   | elegung                                                           |
|   |      | 3.3.1    | ST-Link V2                                                        |
|   |      | 3.3.2    | SWD-Adapter                                                       |
|   |      | 3.3.3    | JTAG                                                              |
|   |      | 3.3.4    | Core-Modul-Adapter                                                |
|   |      | 3.3.5    | Audio-Adapter                                                     |
|   |      | 3.3.6    | LED-Array                                                         |
|   |      | 3.3.7    | DIP-Switches                                                      |
|   |      | 3.3.8    | USB-Varianten und Versorgung über USB                             |
|   |      | 3.3.9    | Masseschleife                                                     |
|   |      | 3.3.10   | Powerswitch STMPS2141                                             |
|   |      | 3.3.11   | Powerheader                                                       |
|   |      | 3.3.12   | 3,3 V-Versorgung                                                  |
|   |      | 3.3.13   | Spannungsversorgung über DC-Buchse                                |
|   |      | 3.3.14   | RGB-LED Ring [3]    68                                            |
|   |      | 3.3.15   | Sensor-Selection                                                  |
|   |      | 3.3.16   | Piezo-Summer                                                      |
|   |      | 3.3.17   | Potentiometer                                                     |
|   |      | 3.3.18   | EEPROM                                                            |
|   |      | 3.3.19   | Beschleunigungssensor                                             |
|   |      | 3.3.20   | IR-Receiver                                                       |
|   |      | 3.3.21   | Temperatursensor                                                  |
|   |      | 3.3.22   | Lichtwandler LFU                                                  |
|   |      | 3.3.23   | RGB-LED                                                           |
|   |      | 3.3.24   | Arduino-Shield-Header                                             |
|   |      | 3.3.25   | WLAN-Modul [6]                                                    |
|   |      | 3.3.26   | XBee-Pro-Modul                                                    |
|   |      | 3.3.27   | HC-06-Modul [7]                                                   |
|   |      | 3.3.28   | HC-12-Modul [8]                                                   |
|   |      | 3.3.29   | PI-Filter                                                         |
|   |      | 3.3.30   | NEXTION-Display                                                   |
|   |      | 3.3.31   | SPI-Schnittstelle                                                 |
|   |      | 3.3.32   | UART-Schnittstelle                                                |
|   |      | 3.3.33   | $I^2C$ -Schnittstelle                                             |
|   |      | 3.3.34   | Inkrementalgeber                                                  |
|   |      | 3.3.35   | Serielle Schnittstelle                                            |
|   |      | 3.3.36   | NE555                                                             |

|   | 3.4                    | Gesam                                                                                                    | tschaltung                                                                                                    |         | . 92                                                                                                    |
|---|------------------------|----------------------------------------------------------------------------------------------------|----------------------------------------------------------------------------------------------------|---------|----------------------------------------------------------------------------------------------------|
|   | 3.5                    | Leiter                                                                                                    | plattenlayout                                                                                                    |         | 99                                                                                                    |
|   |                        | 3.5.1                                                                                                    | Bauteilseite                                                                                                    |         | 99                                                                                                    |
|   |                        | 3.5.2                                                                                                    | Lötseite                                                                                                    |         | 100                                                                                                    |
|   | 3.6                    | Bestüc                                                                                                    | kungspläne                                                                                                    |         | 101                                                                                                    |
|   |                        | 3.6.1                                                                                                    | Bauteilseite                                                                                                    | • •     | 101                                                                                                    |
| 4 | USE                    | 8-to-UA                                                                                                    | ART                                                                                                    |         | 102                                                                                                    |
|   | 4.1                    | Allgen                                                                                                    | neines                                                                                                    |         | 102                                                                                                    |
|   | 4.2                    | Schnit                                                                                                    | tstellen                                                                                                    |         | 103                                                                                                    |
|   |                        | 4.2.1                                                                                                    | UART                                                                                                    |         | 103                                                                                                    |
|   |                        | 4.2.2                                                                                                    | Spannungsversorgung                                                                                                    |         | 104                                                                                                    |
|   |                        | 4.2.3                                                                                                    | Status-LEDs                                                                                                    |         | 106                                                                                                    |
|   |                        | 4.2.4                                                                                                    | FTDI-Chip                                                                                                    |         | 107                                                                                                    |
|   |                        |                                                                                                    | 4.2.4.1 Blockschaltbild                                                                                                    |         | 108                                                                                                    |
|   |                        | 4.2.5                                                                                                    | Pinbelegung                                                                                                    |         | 109                                                                                                    |
|   | 4.3                    | Gesam                                                                                                    | tschaltung                                                                                                    |         | 112                                                                                                    |
|   | 4.4                    | Leiter                                                                                                    | olattenlayout                                                                                                    |         | 113                                                                                                    |
|   |                        | 4.4.1                                                                                                    | Bauteilseite                                                                                                    |         | 113                                                                                                    |
|   |                        | 4.4.2                                                                                                    | Lötseite                                                                                                    |         | 113                                                                                                    |
|   | 4.5                    | Bestüc                                                                                                    | kungspläne                                                                                                    |         | 114                                                                                                    |
|   |                        | 4.5.1                                                                                                    | Bauteilseite                                                                                                    |         | 114                                                                                                    |
|   |                        |                                                                                                    |                                                                                                    |         |                                                                                                    |
| 5 | Aud                    | ioadapt                                                                                                    | er                                                                                                    |         | 115                                                                                                    |
| 5 | <b>Aud</b><br>5.1      | ioadapt<br>Aufbai                                                                                                    | er<br>u des neuen Audioadapters                                                                                                    |         | <b>115</b>                                                                                                    |
| 5 | <b>Aud</b><br>5.1      | ioadapt<br>Aufbar<br>5.1.1                                                                                                    | z <b>er</b><br>u des neuen Audioadapters                                                                                                    |         | <b>115</b><br>115<br>115                                                                                                    |
| 5 | <b>Aud</b><br>5.1      | <b>ioadapt</b><br>Aufbar<br>5.1.1<br>5.1.2                                                                                                    | z <b>er</b><br>u des neuen Audioadapters                                                                                                    |         | <b>115</b><br>115<br>115<br>115                                                                                                    |
| 5 | <b>Aud</b><br>5.1      | <b>ioadapt</b><br>Aufbar<br>5.1.1<br>5.1.2<br>5.1.3                                                                                                    | cer<br>u des neuen Audioadapters                                                                                                    | · · ·   | <b>115</b><br>115<br>115<br>116<br>118                                                                                                    |
| 5 | <b>Aud</b><br>5.1      | <b>ioadapt</b><br>Aufbau<br>5.1.1<br>5.1.2<br>5.1.3<br>5.1.4                                                                                                    | <b>Eer</b><br>u des neuen Audioadapters                                                                                                    | · · ·   | <b>115</b><br>115<br>115<br>116<br>118<br>124                                                                                                   |
| 5 | <b>Aud</b><br>5.1      | ioadapt<br>Aufbar<br>5.1.1<br>5.1.2<br>5.1.3<br>5.1.4<br>5.1.5                                                                                                    | <b>Eer</b><br>u des neuen Audioadapters                                                                                                    | · · · · | <b>115</b><br>115<br>115<br>116<br>118<br>124<br>129                                                                                            |
| 5 | <b>Aud</b><br>5.1      | ioadapt<br>Aufbau<br>5.1.1<br>5.1.2<br>5.1.3<br>5.1.4<br>5.1.5<br>5.1.6                                                                                                    | <b>Eer</b><br>u des neuen Audioadapters                                                                                                    | · · ·   | <b>115</b><br>115<br>115<br>116<br>118<br>124<br>129<br>130                                                                                     |
| 5 | <b>Aud</b><br>5.1      | ioadapt<br>Aufbau<br>5.1.1<br>5.1.2<br>5.1.3<br>5.1.4<br>5.1.5<br>5.1.6<br>5.1.7                                                                                                   | ter<br>u des neuen Audioadapters                                                                                                    | · · · · | <b>115</b><br>115<br>115<br>116<br>118<br>124<br>129<br>130<br>131                                                                              |
| 5 | <b>Aud</b><br>5.1      | ioadapt<br>Aufbar<br>5.1.1<br>5.1.2<br>5.1.3<br>5.1.4<br>5.1.5<br>5.1.6<br>5.1.7<br>5.1.8                                                                                          | cer    u des neuen Audioadapters    Blockschaltbild    Schematic    Audio Codec TLV320AIC23B [11]    Analog Switch TS5A22364 [12]    Ein- und Ausgänge    Schnittstelle zur Basisplatine    Layout    Trennung von digitalen und anlaogen Signalen                                                                                                    | · · · · | <b>115</b><br>115<br>115<br>116<br>118<br>124<br>129<br>130<br>131<br>132                                                                       |
| 5 | <b>Aud</b><br>5.1      | ioadapt<br>Aufbau<br>5.1.1<br>5.1.2<br>5.1.3<br>5.1.4<br>5.1.5<br>5.1.6<br>5.1.7<br>5.1.8<br>5.1.9                                                                                 | cer    u des neuen Audioadapters    Blockschaltbild    Schematic    Audio Codec TLV320AIC23B [11]    Analog Switch TS5A22364 [12]    Ein- und Ausgänge    Schnittstelle zur Basisplatine    Layout    Trennung von digitalen und anlaogen Signalen    Bestückungsplan                                                                                                    |         | <b>115</b><br>115<br>115<br>116<br>118<br>124<br>129<br>130<br>131<br>132<br>134                                                                |
| 5 | <b>Aud</b><br>5.1      | ioadapt<br>Aufbar<br>5.1.1<br>5.1.2<br>5.1.3<br>5.1.4<br>5.1.5<br>5.1.6<br>5.1.7<br>5.1.8<br>5.1.9<br>5.1.10                                                                       | cer    u des neuen Audioadapters    Blockschaltbild    Schematic    Audio Codec TLV320AIC23B [11]    Analog Switch TS5A22364 [12]    Ein- und Ausgänge    Schnittstelle zur Basisplatine    Layout    Trennung von digitalen und anlaogen Signalen    Bestückungsplan    Baugruppen                                                                                                    |         | <b>115</b><br>115<br>115<br>116<br>118<br>124<br>129<br>130<br>131<br>132<br>134<br>135                                                         |
| 5 | <b>Aud</b><br>5.1      | ioadapt<br>Aufbar<br>5.1.1<br>5.1.2<br>5.1.3<br>5.1.4<br>5.1.5<br>5.1.6<br>5.1.7<br>5.1.8<br>5.1.9<br>5.1.10<br>5.1.11                                                             | cer    u des neuen Audioadapters    Blockschaltbild    Schematic    Audio Codec TLV320AIC23B [11]    Analog Switch TS5A22364 [12]    Ein- und Ausgänge    Schnittstelle zur Basisplatine    Layout    Trennung von digitalen und anlaogen Signalen    Bestückungsplan    Baugruppen    Testen des Audioadapters mit dem FPGA Board Basys2                                                                                                    |         | <b>115</b><br>115<br>115<br>116<br>118<br>124<br>129<br>130<br>131<br>132<br>132<br>134<br>135<br>136                                           |
| 5 | <b>Aud</b> 5.1         | ioadapt<br>Aufbar<br>5.1.1<br>5.1.2<br>5.1.3<br>5.1.4<br>5.1.5<br>5.1.6<br>5.1.7<br>5.1.8<br>5.1.9<br>5.1.10<br>5.1.11<br>5.1.12                                                   | cer    u des neuen Audioadapters    Blockschaltbild    Schematic    Audio Codec TLV320AIC23B [11]    Analog Switch TS5A22364 [12]    Ein- und Ausgänge    Schnittstelle zur Basisplatine    Layout    Trennung von digitalen und anlaogen Signalen    Bestückungsplan    Baugruppen    Testen des Audioadapters mit dem FPGA Board Basys2    Basys2 Adapterplatine                                                                                                    |         | <b>115</b><br>115<br>115<br>116<br>118<br>124<br>129<br>130<br>131<br>132<br>132<br>134<br>135<br>136<br>136                                    |
| 5 | <b>Aud</b><br>5.1      | ioadapt<br>Aufbar<br>5.1.1<br>5.1.2<br>5.1.3<br>5.1.4<br>5.1.5<br>5.1.6<br>5.1.7<br>5.1.8<br>5.1.9<br>5.1.10<br>5.1.11<br>5.1.12<br>5.1.12<br>5.1.13                               | cer    u des neuen Audioadapters    Blockschaltbild    Schematic    Audio Codec TLV320AIC23B [11]    Analog Switch TS5A22364 [12]    Ein- und Ausgänge    Schnittstelle zur Basisplatine    Layout    Trennung von digitalen und anlaogen Signalen    Baugruppen    Testen des Audioadapters mit dem FPGA Board Basys2    Basys2 Adapterplatine                                                                                                    |         | <b>115</b><br>115<br>115<br>116<br>118<br>124<br>129<br>130<br>131<br>132<br>134<br>135<br>136<br>136<br>138                                    |
| 5 | <b>Aud</b> 5.1         | ioadapt<br>Aufbar<br>5.1.1<br>5.1.2<br>5.1.3<br>5.1.4<br>5.1.5<br>5.1.6<br>5.1.7<br>5.1.8<br>5.1.9<br>5.1.10<br>5.1.11<br>5.1.12<br>5.1.13<br>5.1.14                               | ter    u des neuen Audioadapters    Blockschaltbild    Schematic    Audio Codec TLV320AIC23B [11]    Analog Switch TS5A22364 [12]    Ein- und Ausgänge    Schnittstelle zur Basisplatine    Layout    Trennung von digitalen und anlaogen Signalen    Baugruppen    Testen des Audioadapters mit dem FPGA Board Basys2    Basys2 Adapterplatine    Messergebnisse                                                                                                    |         | <b>115</b><br>115<br>115<br>116<br>124<br>129<br>130<br>131<br>132<br>134<br>135<br>136<br>136<br>138<br>138                                    |
| 5 | <b>Aud</b> 5.1         | ioadapt<br>Aufbar<br>5.1.1<br>5.1.2<br>5.1.3<br>5.1.4<br>5.1.5<br>5.1.6<br>5.1.7<br>5.1.8<br>5.1.9<br>5.1.10<br>5.1.11<br>5.1.12<br>5.1.12<br>5.1.13<br>5.1.14<br>Testen           | cer    u des neuen Audioadapters    Blockschaltbild    Schematic    Audio Codec TLV320AIC23B [11]    Analog Switch TS5A22364 [12]    Analog Switch TS5A22364 [12]    Ein- und Ausgänge    Schnittstelle zur Basisplatine    Layout    Trennung von digitalen und anlaogen Signalen    Baugruppen    Testen des Audioadapters mit dem FPGA Board Basys2    Basys2 Adapterplatine    Testaufbau    Messergebnisse    der Audioadapterplatine am Minimalsystem             |         | <b>115</b><br>115<br>115<br>116<br>118<br>124<br>129<br>130<br>131<br>132<br>134<br>135<br>136<br>136<br>138<br>138<br>138                      |
| 5 | <b>Aud</b> 5.1         | ioadapt<br>Aufbar<br>5.1.1<br>5.1.2<br>5.1.3<br>5.1.4<br>5.1.5<br>5.1.6<br>5.1.7<br>5.1.8<br>5.1.9<br>5.1.10<br>5.1.11<br>5.1.12<br>5.1.12<br>5.1.13<br>5.1.14<br>Testen<br>Messur | ger    u des neuen Audioadapters    Blockschaltbild    Schematic    Audio Codec TLV320AIC23B [11]    Analog Switch TS5A22364 [12]    Ein- und Ausgänge    Schnittstelle zur Basisplatine    Layout    Trennung von digitalen und anlaogen Signalen    Bestückungsplan    Baugruppen    Testen des Audioadapters mit dem FPGA Board Basys2    Basys2 Adapterplatine    Messergebnisse    der Audioadapterplatine am Minimalsystem    ng der alten und neuen Audioplatine |         | <b>115</b><br>115<br>115<br>116<br>118<br>124<br>129<br>130<br>131<br>132<br>134<br>135<br>136<br>136<br>138<br>138<br>141<br>142               |
| 5 | <b>Aud</b> 5.1 5.2 5.3 | ioadapt<br>Aufbau<br>5.1.1<br>5.1.2<br>5.1.3<br>5.1.4<br>5.1.5<br>5.1.6<br>5.1.7<br>5.1.8<br>5.1.9<br>5.1.10<br>5.1.11<br>5.1.12<br>5.1.13<br>5.1.14<br>Testen<br>Messur<br>5.3.1  | av des neuen Audioadapters                                                                                                    |         | <b>115</b><br>115<br>115<br>116<br>118<br>124<br>129<br>130<br>131<br>132<br>134<br>135<br>136<br>138<br>138<br>138<br>138<br>141<br>142<br>142 |
| 5 | <b>Aud</b> 5.1         | ioadapt<br>Aufbar<br>5.1.1<br>5.1.2<br>5.1.3<br>5.1.4<br>5.1.5<br>5.1.6<br>5.1.7<br>5.1.8<br>5.1.9<br>5.1.10<br>5.1.11<br>5.1.12<br>5.1.13<br>5.1.14<br>Testen<br>Messur<br>5.3.1  | ter    a des neuen Audioadapters    Blockschaltbild    Schematic    Audio Codec TLV320AIC23B [11]    Analog Switch TS5A22364 [12]    Ein- und Ausgänge    Schnittstelle zur Basisplatine    Layout    Trennung von digitalen und anlaogen Signalen    Basys2 Adapterplatine    Testaufbau    Messergebnisse    Ider Audioadapterplatine am Minimalsystem    Ider alten und neuen Audioplatine    Wichtige Eigenschaften von ADCs und DACs    5.3.1.1                    |         | <b>115</b><br>115<br>115<br>116<br>124<br>129<br>130<br>131<br>132<br>134<br>135<br>136<br>136<br>138<br>138<br>138<br>141<br>142<br>142<br>142 |

|   |            |                | 5.3.1.3 SFDR - Spurious Free Dynamic Range                                                                                                | 3      |
|---|------------|----------------|----------------------------------------------------------------------------------------------------|--------|
|   |            |                | 5.3.1.4 SINAD - Signal to Noise and Distortion                                                                                            | 7      |
|   |            |                | 5.3.1.5 ENOB - Effective Number of Bits                                                                                                   | 7      |
|   |            | 5.3.2          | Messgerät                                                                                                    | 7      |
|   |            | 5.3.3          | Messergebnisse des alten und neuen Audioadapters $\ldots \ldots \ldots 149$                                                               | )      |
|   |            |                | 5.3.3.1 SNR $\ldots$ $\ldots$ $\ldots$ $\ldots$ $\ldots$ $\ldots$ $\ldots$ $\ldots$ $\ldots$ $\ldots$                                     | L      |
|   |            |                | 5.3.3.2 SINAD & ENOB                                                                                                    | 3      |
| ~ | <b>.</b>   |                |                                                                                                    | -      |
| 6 | Stüc       | klisten        | 154                                                                                                    | 1      |
|   | 6.1<br>c.o | Core-N         | lodul                                                                                                    | Ŧ      |
|   | 6.2        | Basisp         |                                                                                                    | )      |
|   | 6.3        | USB-to         | -UARI Adapter                                                                                                    |        |
|   | 6.4        | Audioa         | dapter $\ldots$ $\ldots$ $\ldots$ $158$                                                                                                   | 5      |
| 7 | Soft       | ware           | 150                                                                                                    | a      |
| • | 7 1        |                | ragon 150                                                                                                    | )<br>) |
|   | 1.1        | 711            | majn $c$ 161                                                                                                    | í      |
|   |            | 7.1.1<br>7.1.2 | io c 165                                                                                                    | 2      |
|   |            | 7.1.3          | display c 166                                                                                                    | ŝ      |
|   |            | 7.1.4          | bma c 168                                                                                                    | ŝ      |
|   |            | 7.1.5          | eeprom.c                                                                                                    | )      |
|   |            | 7.1.6          | bluetooth.c $\ldots \ldots \ldots \ldots \ldots \ldots \ldots \ldots \ldots \ldots \ldots \ldots \ldots \ldots \ldots \ldots 172$         | 2      |
|   | 7.2        | Testpr         | ogramm Minimalsystem                                                                                                    | 3      |
|   |            | 7.2.1          | main.c                                                                                                    | 1      |
|   |            | 7.2.2          | interface_uart.c                                                                                                    | )      |
|   |            | 7.2.3          | $\stackrel{-}{\text{bma.c}} \dots \dots \dots \dots \dots \dots \dots \dots \dots \dots \dots \dots \dots \dots \dots \dots \dots \dots $ | 1      |
|   |            | 7.2.4          | ne555.c                                                                                                    | 3      |
|   |            | 7.2.5          | ledswitch.c                                                                                                    | 3      |
|   |            | 7.2.6          | eeprom.c                                                                                                    | )      |
|   |            | 7.2.7          | esp.c                                                                                                    | 2      |
|   |            | 7.2.8          | rgb.c                                                                                                    | 5      |
|   |            | 7.2.9          | piezo.c                                                                                                    | 7      |
|   |            | 7.2.10         | display.c                                                                                                    | )      |
|   | 7.3        | Ethern         | et                                                                                                    | l      |
|   |            | 7.3.1          | main.c                                                                                                    | l      |
|   |            | 7.3.2          | socket.c                                                                                                    | 1      |
|   |            | 7.3.3          | w5100.h                                                                                                    | l      |
|   |            | 7.3.4          | w5100.c                                                                                                    | 7      |
|   | 7.4        | Keil $\mu$     | Vision 5 $\ldots$ $\ldots$ $\ldots$ $\ldots$ $\ldots$ $223$                                                                               | 3      |
|   |            | 7.4.1          | Einführung                                                                                                    | 3      |
|   |            |                | 7.4.1.1 Warum der Umstieg zu $\mu {\rm Vision}$ 5?                                                                                        | 3      |
|   |            |                | 7.4.1.2 Mindestsystemanforderungen $\ldots \ldots \ldots \ldots \ldots \ldots \ldots 224$                                                 | 1      |
|   |            | 7.4.2          | Das erste $\mu$ Vision 5 Projekt                                                                                                    | 1      |
|   |            |                | 7.4.2.1 Die Installation                                                                                                    | 1      |

|   |            |            | 7.4.2.2    | Der Pack Installer                                                                                             |       |     | . 229 |
|---|------------|------------|------------|----------------------------------------------------------------------------------------------------|-------|-----|-------|
|   |            |            | 7.4.2.3    | Installation des HTBL Packs                                                                                    |       |     | . 232 |
|   |            | 7.4.3      | Die Proje  | kterstellung                                                                                                   |       |     | . 233 |
|   |            | 7.4.4      | Debugging  | g                                                                                                    |       |     | . 241 |
|   | 7.5        | CMSIS      | S-Packs .  | -                                                                                                    |       |     | . 247 |
|   |            | 7.5.1      | Die Erstel | llung                                                                                                    |       |     | . 247 |
|   |            |            | 7.5.1.1    | Inhalt                                                                                                    |       |     | . 247 |
|   |            |            | 7.5.1.2    | Erstellung                                                                                                    |       |     | . 250 |
|   |            |            | 7.5.1.3 l  | Installation                                                                                                   |       |     | . 250 |
| • |            |            |            |                                                                                                    |       |     | 050   |
| 8 | <b>Z80</b> | Minim      | alsystem   |                                                                                                    |       |     | 252   |
|   | 8.1        | Projek     | tidee      | 700 M <sup>*</sup> 1 4 2                                                                                       |       | ••• | . 252 |
|   | 0.0        | 8.1.1      | Warum ei   | n Z80 Minimalsystem?                                                                                           |       | ••• | . 252 |
|   | 8.2        | Aufbau     |            |                                                                                                    |       | ••• | . 253 |
|   | 0.0        | 8.2.1<br>D | Blockscha  | Itbild des Gesamtsystems                                                                                       |       | ••• | . 253 |
|   | 8.3        | Baugru     | uppen      |                                                                                                    |       | ••• | . 255 |
|   |            | 8.3.1      | Spannung   | sversorgung                                                                                                    |       | ••• | . 255 |
|   |            |            | 8.3.1.1    | Fixspannungsregler/Netzversorgung                                                                              |       | ••• | . 256 |
|   |            |            | 8.3.1.2    | USB Versorgung                                                                                                 | • • • | ••• | . 257 |
|   |            |            | 8.3.1.3    | Wahl der Versorgungsart                                                                                        |       | ••• | . 258 |
|   |            |            | 8.3.1.4    | Schutzbeschaltung                                                                                              |       | ••• | . 258 |
|   |            | 8.3.2      | Takterzeu  | gung/Oszillatorschaltung                                                                                       |       | ••• | . 259 |
|   |            | 8.3.3      | Resetbesc  | haltung                                                                                                    |       | ••• | . 259 |
|   |            | 8.3.4      | Z80 CPU    | – Central Processing Unit                                                                                      |       | ••• | . 261 |
|   |            |            | 8.3.4.1    | Pinning                                                                                                    |       | ••• | . 261 |
|   |            |            | 8.3.4.2    | Funktionsweise und Blockschaltbild                                                                             |       | ••• | . 262 |
|   |            | 8.3.5      | CE-Logik   |                                                                                                    |       | ••• | . 263 |
|   |            | 8.3.6      | PIO – Par  | rallel Input/Output Controller                                                                                 |       | ••• | . 265 |
|   |            |            | 8.3.6.1 l  | Pinning                                                                                                    |       | ••• | . 265 |
|   |            |            | 8.3.6.2    | Blockschaltbild und Funktionsbeschreibung                                                                      |       | ••• | . 266 |
|   |            |            | 8.3.6.3    | Konfiguration des PIO                                                                                          |       | ••• | . 266 |
|   |            | 8.3.7      | SIO – Ser  | ial Input/Output Controller                                                                                    |       | ••• | . 268 |
|   |            |            | 8.3.7.1 l  | Pinbelegung                                                                                                    |       | ••• | . 268 |
|   |            |            | 8.3.7.2    | Blockschaltbild und Funktionsbeschreibung $\ . \ .$                                                            |       | ••• | . 269 |
|   |            |            | 8.3.7.3    | Konfiguration                                                                                                  |       | ••• | . 269 |
|   |            | 8.3.8      | Einbindur  | ng der Ein- und Ausgabee<br>inheiten (SIO, PIO) $% \left( {{\left( {{{\rm{NO}}} \right)}_{\rm{B}}}} \right)$ . |       | ••• | . 271 |
|   |            | 8.3.9      | CTC – Co   | ounter Timer Circuit                                                                                           |       |     | . 273 |
|   |            |            | 8.3.9.1    | Pinning                                                                                                    |       |     | . 273 |
|   |            |            | 8.3.9.2    | Blockschaltbild und Funktionsbeschreibung $\ .$ .                                                              |       |     | . 273 |
|   |            |            | 8.3.9.3    | Konfiguration des CTC                                                                                          |       |     | . 275 |
|   |            |            | 8.3.9.4    | Verbindung des Timerbausteins mit der CPU .                                                                    |       |     | . 278 |
|   |            | 8.3.10     | EEPROM     | I – Erasable Programmable ReadOnly Memory                                                                      |       |     | . 279 |
|   |            |            | 8.3.10.1 I | Pinning                                                                                                    |       |     | . 279 |
|   |            |            | 8.3.10.2   | Funktionsweise                                                                                                 |       |     | . 279 |
|   |            |            |            |                                                                                                    |       |     |       |

|     | 8.3.11 | SRAM – Static Random Access Memory                                                                               | 0  |
|-----|--------|----------------------------------------------------------------------------------------------------|----|
|     |        | 8.3.11.1 Pinning                                                                                                 | 0  |
|     |        | 8.3.11.2 Funktionsbeschreibung und Blockschaltbild                                                               | 1  |
|     | 8.3.12 | Verbindung des Speichers mit der CPU                                                                             | 2  |
|     | 8.3.13 | DMA-Controller – Direct Memory Access Controller                                                                 | 3  |
|     |        | 8.3.13.1 Pinning                                                                                                 | 3  |
|     |        | 8.3.13.2 Funktionsbeschreibung und Blockschaltbild                                                               | 4  |
|     | 8.3.14 | NMI – Non Maskable Interrupt                                                                                     | 5  |
|     | 8.3.15 | I/O Einheiten                                                                                                    | 5  |
|     |        | 8.3.15.1 Ausgabeeinheit                                                                                          | 5  |
|     |        | 8.3.15.2 Eingabeeinheit                                                                                          | 7  |
|     | 8.3.16 | RS232 Schnittstelle                                                                                              | 8  |
|     | 8.3.17 | Pull-Ups                                                                                                    | 9  |
|     | 8.3.18 | Daisy Chain                                                                                                    | 0  |
|     | 8.3.19 | Gesamtschaltung                                                                                                  | 1  |
| 8.4 | Verbes | sserungen im Vergleich zur Version 4.5                                                                           | 4  |
|     | 8.4.1  | Spannungsversorgung                                                                                              | 4  |
|     | 8.4.2  | Reset                                                                                                    | 5  |
|     | 8.4.3  | Taktsignal                                                                                                    | 6  |
| 8.5 | Progra | ammierung                                                                                                    | 7  |
|     | 8.5.1  | Programmierung des EPROMs                                                                                        | 7  |
|     | 8.5.2  | Z80 Assembler                                                                                                    | 8  |
| 8.6 | Softwa | are und Analyse                                                                                                  | 9  |
|     | 8.6.1  | Beschreibung der Hardware                                                                                        | 9  |
|     | 8.6.2  | Der Von-Neumann Zyklus                                                                                           | 9  |
|     | 8.6.3  | Vorbereitung zur Analyse der Z80-Befehlsabarbeitung                                                              | 0  |
|     |        | 8.6.3.1 Installation der DigiView-Software                                                                       | 0  |
|     |        | 8.6.3.2 Kanalkonfiguration in DigiView                                                                           | 0  |
|     |        | 8.6.3.3 Festlegung der Triggerbedingung in DigiView                                                              | 1  |
|     | 8.6.4  | Verbindung des Logikanalysators mit dem Z80 Minimalsystem 30                                                     | 2  |
|     |        | 8.6.4.1 Belegung der herausgeführten Leitungen auf dem Mini-                                                     |    |
|     |        | malsystem $\ldots \ldots \ldots \ldots \ldots \ldots \ldots \ldots \ldots \ldots \ldots \ldots \ldots \ldots 30$ | 3  |
|     | 8.6.5  | PIO Testprogramm                                                                                                 | 4  |
|     |        | 8.6.5.1 Aufgabenstellung                                                                                         | 4  |
|     |        | 8.6.5.2 Source Code                                                                                              | 5  |
|     |        | 8.6.5.3 HEX-Code                                                                                                 | 5  |
|     |        | 8.6.5.4 Konfiguration des Logikanalysators                                                                       | 17 |
|     |        | 8.6.5.5 Analyse                                                                                                  | 7  |
|     |        | 8.6.5.6 Zugriffszeiten auf den EPROM laut Datenblatt                                                             | 1  |
|     |        | 8.6.5.7 Ermittlung der Zugriffszeit auf den EPROM                                                                | 2  |
|     |        | 8.6.5.8 Zugriffszeit auf den PIO                                                                                 | 3  |
|     | 8.6.6  | Programm PIO_RAM_COUNTER                                                                                         | 3  |
|     |        | 8.6.6.1 Aufgabenstellung                                                                                         | 3  |
|     |        | 8.6.6.2 Konfiguration des Logikanalysators                                                                       | 4  |
|     |        | •                                                                                                    |    |

|     |        |          | 8.6.6.3   | Assemblercode                               | . 314 |
|-----|--------|----------|-----------|---------------------------------------------|-------|
|     |        |          | 8.6.6.4   | HEX-Code                                    | . 316 |
|     |        |          | 8.6.6.5   | Funktionsbeschreibung                       | . 317 |
|     |        |          | 8.6.6.6   | Analyse                                     | . 318 |
|     |        | 8.6.7    | Program   | m CTC_BLINKY_Interrupt                      | . 325 |
|     |        |          | 8.6.7.1   | Aufgabenstellung                            | . 325 |
|     |        |          | 8.6.7.2   | Konfiguration des DigiView Logikanalysators | . 325 |
|     |        |          | 8.6.7.3   | Source Code                                 | . 325 |
|     |        |          | 8.6.7.4   | HEX-Code                                    | . 327 |
|     |        |          | 8.6.7.5   | Funktionsbeschreibung                       | . 330 |
|     |        |          | 8.6.7.6   | Analyse                                     | . 330 |
|     |        | 8.6.8    | Program   | m CTC_Counter                               | . 332 |
|     |        |          | 8.6.8.1   | Source Code                                 | . 332 |
|     |        |          | 8.6.8.2   | HEX-Code                                    | . 333 |
|     |        | 8.6.9    | Program   | um SIO_V24_Echo_Interrupt                   | . 334 |
|     |        |          | 8.6.9.1   | Source Code                                 | . 334 |
|     |        |          | 8.6.9.2   | HEX-Code                                    | . 339 |
|     |        |          | 8.6.9.3   | Funktionsbeschreibung                       | . 345 |
|     |        | 8.6.10   | Program   | um SIO_V24_Echo_Polling                     | . 345 |
|     |        |          | 8.6.10.1  | Source Code                                 | . 345 |
|     |        |          | 8.6.10.2  | HEX-Code                                    | . 349 |
|     |        |          | 8.6.10.3  | Funktionsbeschreibung                       | . 353 |
| 9   | Kost   | enkalk   | ulation   |                                             | 354   |
| •   | 9.1    | ARM      | Minimals  | vstem                                       | 354   |
|     | 9.2    | Z80 M    | inimalsys | tem                                         | . 355 |
| Lit | teratı | ırverzei | chnis     |                                             | 357   |
|     |        |          |           |                                             | 252   |
| At  | obildu | ngsverz  | zeichnis  |                                             | 359   |
| Ta  | belle  | nverzei  | chnis     |                                             | 365   |
| Be  | griffs | verzeic  | hnis      |                                             | 366   |

### **1** Allgemeines

#### 1.1 Entstehungsgeschichte

Seit mehreren Jahren wird in der HTBL-Hollabrunn, ein ARM Limited (ARM) Cortex-M3 Minimalsystem, für die Ausbildung unserer Schüler, im Bereich "embedded Systems" eingesetzt.

Wie schon im Abstract beschrieben geht es bei dem neuen System darum, sich neuen Technologien und Anwenderszenarien zu öffnen beziehungsweise schnelles Prototyping (Rapid Protoyping) zu ermöglichen. Mit Hilfe des Nextion-Touchscreen-Displays wird ein modernes Mensch-Maschine-Interface (MMI) bereitgestellt, um Anwendungen leichter und interaktiv bedienbar zu machen. Das Audio-Interface ermöglicht es, Anwendungen für digitale Signalverarbeitung (z.B. digitale Filter) zu realisieren. Das Arduino-Interface ermöglicht es, verschiedenste Arduino-Shields für den Unterricht einzusetzen. Diese Schnittstellen, sowie die Schnittstellen für WLAN, Bluetooth und Funkmodule ermöglichen es auf schnelle Art und Weise Konzepte für Diplomarbeiten zu evaluieren.

#### 1.2 Anwendungsszenarien

Das gesamte ARM-Minimalsystem soll dazu beitragen, mit Hilfe einer Vielzahl an Schnittstellen, hardwarenahe Programmierung zu erlernen, sowie das Bauen und Testen von Prototypen zu erleichtern. Weiters kann aufgrund, des auf der Basisplatine vorhandenen Arduino-Sockels eine Kompatibilität zu allen Arduino-Shields erreicht werden, welche nun über das Core-Modul angesteuert werden können.

Das Hauptaugenmerk wurde jedoch auf folgende Anwendungen gelegt:

- Digitale Signalverarbeitung (DSV)
- Kommunikation mit diversen Schnittstellen (I<sup>2</sup>C, SPI, UART, 1-Wire, ...)
- Hardwarekompatibilität zu Arduino-Shields
- Graphical User Interface (GUI)

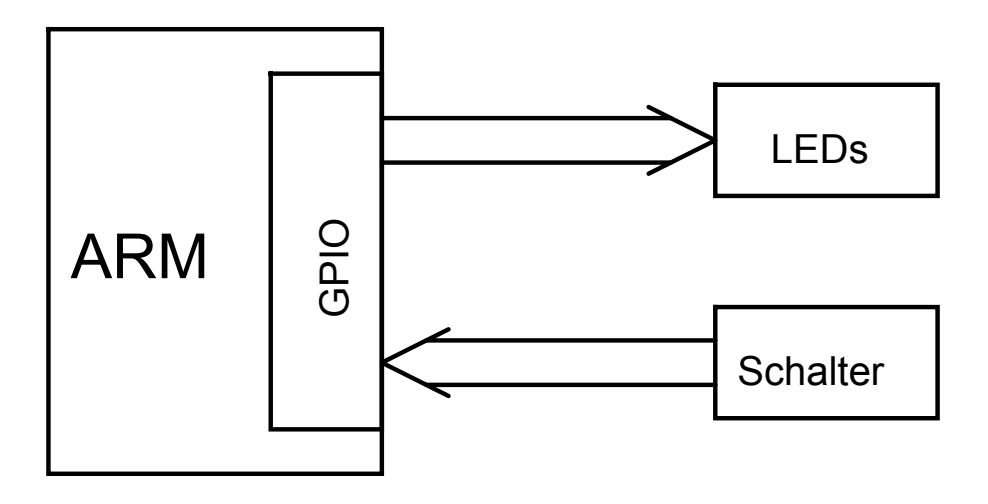

Abbildung 1: Anwendungsszenario: GPIO

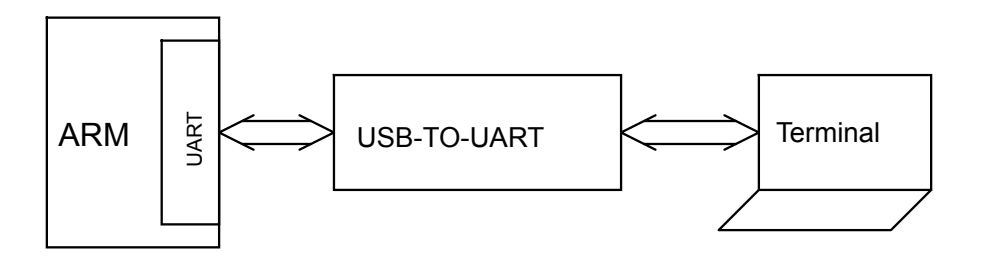

Abbildung 2: Anwendungsszenario: UART

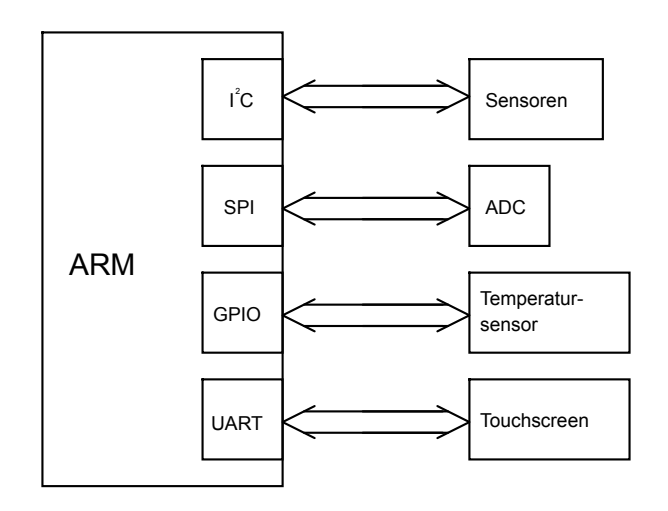

Abbildung 3: Anwendungsszenario: Serielle Kommunikation

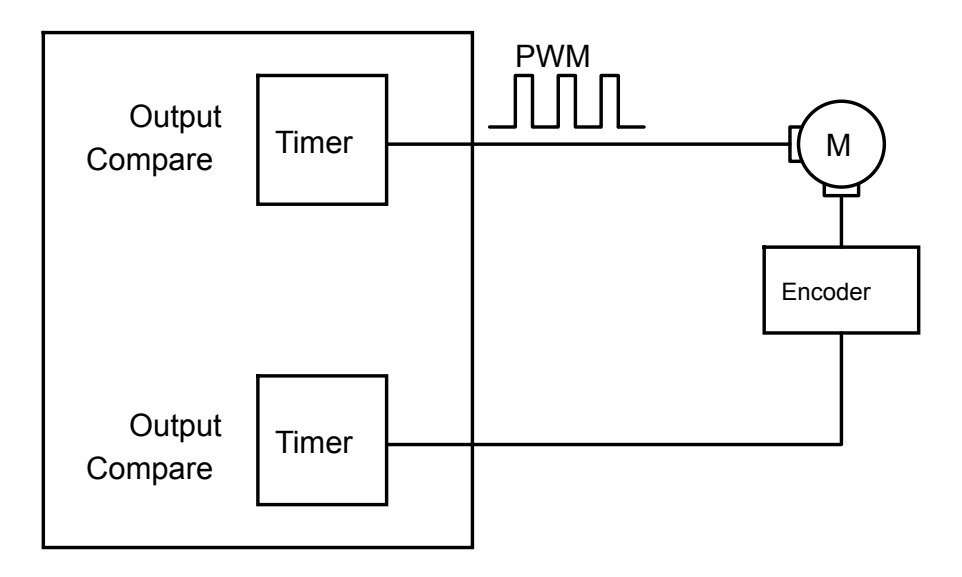

Abbildung 4: Anwendungsszenario: Timer/Interrupt

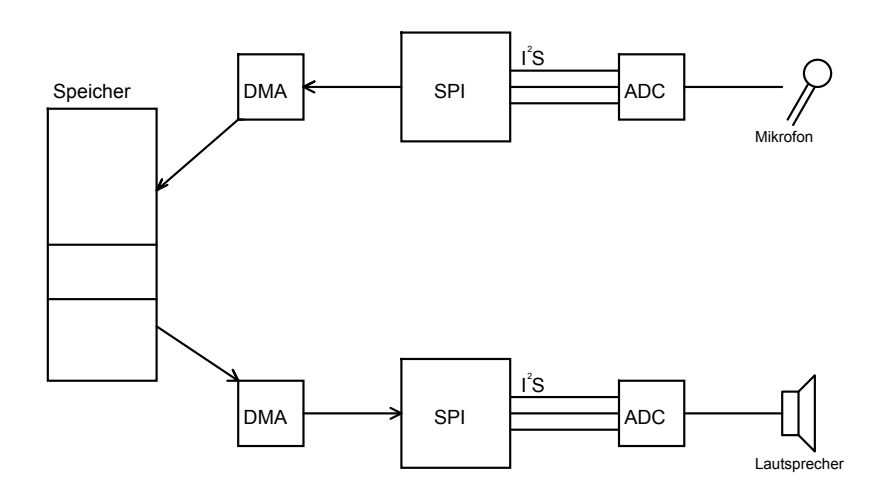

Abbildung 5: Anwendungsszenario: Audioverarbeitung

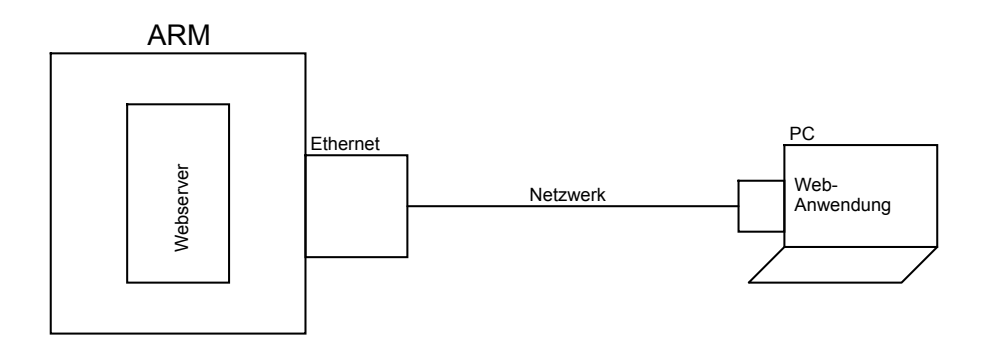

Abbildung 6: Anwendungsszenario: Webanwendung

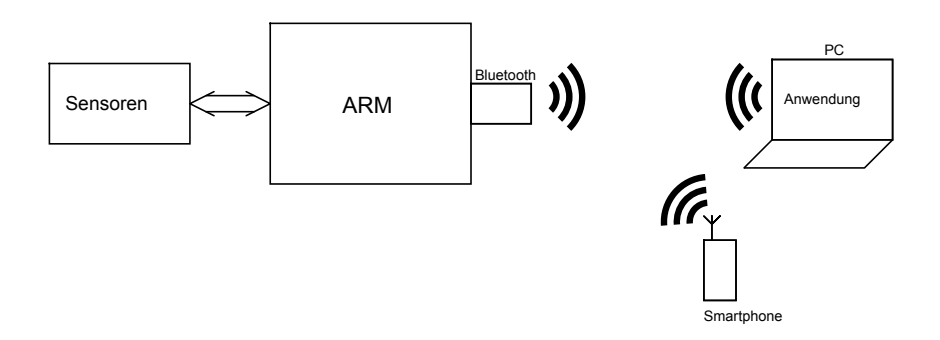

Abbildung 7: Anwendungsszenario: Bluetooth

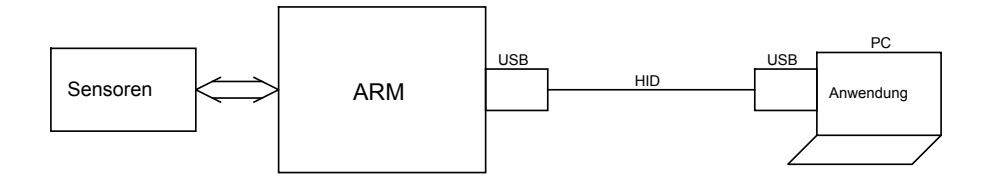

Abbildung 8: Anwendungsszenario: USB HID

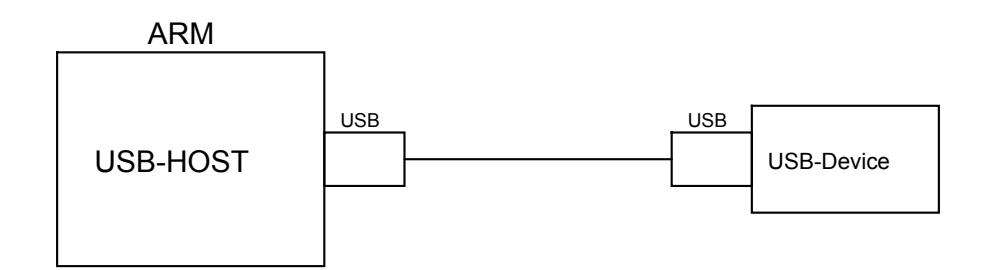

Abbildung 9: Anwendungsszenario: USB Host

### 1.3 Versionierung

Das Kapitel Versionierung teilt sich in zwei große Teile auf, Semantic Versioning, was die Vergabe der Versionsnummer an sich behandelt und Git, was im generellen Workflow zur Versionskontrolle benutzt wurde.

#### 1.3.1 Semantic Versioning

Semantic Versioning, oder auch semantische Versionierung bezeichnet ein Verfahren zur Vergabe von Versionsnummern welches sich als sehr praktisch zum Versionieren von Softwarekomponenten herausgestellt hat. Heute benutzen sehr viele große Softwareprojekte, vor allem im Open Source Bereich, Semantic Versioning für die Versionierung von Releases.

Bei Semantic Versioning setzt sich die Versionsnummer aus drei Hauptgruppen, welche aus Ziffern bestehen und durch einen Punkt getrennt sind, zusammen. Jede dieser Gruppen hat eine festgelegte Bedeutung, von links nach rechts heißen die Gruppen "Major", "Minor" und "Patch".

Ein Produkt mit der Versionsnummer  ${\bf 2.5.15}$  hat also die Major-Version  ${\bf 2},$  Minor-Version  ${\bf 5}$  und Patch-Level  ${\bf 15}.$ 

Will man nun eine neue Version der Software (oder des Produkts) veröffentlichen, so muss man, je nach Änderung, die Versionsnummer erhöhen. Hierbei wird meist nach Tabelle 1 vorgegangen.

| Gruppe | Bedeutung                                                  |
|--------|------------------------------------------------------------|
| Bill   |                                                            |
| Patch  | wird erhoht wenn Fehler in der Software ausgebessert       |
|        | werden, jedoch keine neuen Funktionen hinzugefügt wer-     |
|        | den. Binäre Bibliotheken bleiben untereinander kom-        |
|        | plett kompatibel.                                          |
| Minor  | wird erhöht wenn neue Funktinen hinzugefügt werden,        |
|        | nebenbei können auch Fehler ausgebessert werden, ohne      |
|        | eine Erhöhung des Patch Levels zu erfordern. Binäre Bi-    |
|        | bliotheken sind abwärtskompatibel, das heißt Bibliothe-    |
|        | ken mit Version 2.15.6 können anstatt Version 2.10.0       |
|        | verwendet werden. Umgekehrt ist das aber nur so lange      |
|        | möglich, so lange mein keine erweiterten Funktionen aus    |
|        | der Bibliothek mit der höheren Minor-Version verwen-       |
|        | det.                                                       |
| Major  | wird erhöht wenn einerseits neue Funktionen hinzuge-       |
|        | fügt werden, allerdings gleichzeit auch alte gelöscht oder |
|        | sonst irgendwie inkompatibel gemacht (Umbennenung,         |
|        | Änderung der Übergabeparameter) werden. Binäre Bi-         |
|        | bliotheken sind, bis auf wenige Ausnahmen, normaler-       |
|        | weise nicht kompatibel.                                    |

Tabelle 1: Zifferngruppen

Für die Softwareprodukte, welche im Rahmen dieser Diplomarbeit entstanden sind, wurde Semantic Versioning angewendet, um zukünftigen Nutzern oder Bearbeitern ein solides Fundament in Sachen Kompatibilität zu gewähren.

#### 1.3.2 Git

Git ist ein dezentrales Versionskontrollsystem, welches erlaubt Zeitpunkte in der Softwareentwicklung (mit Kommentaren versehen) festzuhalten, zwischen diesen zu springen und Teile von oder komplette Änderungen rückgängig zu machen, wenn dies nötig sein sollte. Git legt hierbei für jedes Projekt ein dezentrales Repository an, welches, je nach belieben auch quasi-zentral auf einem Server liegen kann. In einem Repository kann man dann entweder alleine, oder zusammen mit einer oder mehreren Personen am selben Projekt arbeiten. Git übernimmt dabei die Versionskontrolle und in den meisten Fällen auch erfolgreich die Konflktlösung.

#### 1.3.2.1 Repository anlegen

Um die Arbeit an einem Projekt beginnen zu können, muss erstmal ein leeres Git-Repository erstellt werden, dies geschieht mit dem Befehl git init. Dieser Befehl legt im Verzeichnis, in dem man sich gerade befindet, einen .git-Ordner an, in welchem Git seine internen Daten speichert.

#### 1.3.2.2 Der erste Commit

Nun, da ein Repository angelgt ist, kann die eigentliche Arbeit am Projekt beginnen, so wie man das gewöhnt ist. Wenn man nun vorzeigbare Ergebnisse hat, oder seinen Fortschritt vor größeren Änderungen sichern will, muss man einen Commit erstellen, dieser bildet dann den aktuellen Zustand des Projekts (mit Dateiberechtigungen) und kompletten Inhalt ab. Wenn man später zu diesem Zustand zurückkehren will, kann man einfach auf den Commit zurückkehren. Weiters speichert Git die Änderungen von einem zum nächsten Commit in einem Diff-Format, was bedeutet, dass nicht immer die ganze Datei, sondern nur die Änderungen zur letzten Version, gespeichert werden. Dies ist für ASCII-Dateien (wie zum Beispiel auch Source-Code) sehr effizient, da nicht geänderte Zeilen nicht immer abgespeichert werden müssen.

Um nun die gemachten Änderungen in den Staging-Bereich hinzuzufügen führt man nun entweder git add -A (für alle Dateien und Verzeichnisse) oder git add <file.name> für genau eine (oder mehrere angegebene) Datei(en). Nun können entweder noch weitere Dateien hinzugefügt, Dateien wieder aus dem Staging-Bereich entfernt (git reset HEAD <file.name>) oder ein Commit erstellt werden. Letzteres wird mit dem Befehl git commit gemacht, dieser öffnet den Standard-Texteditor, in welchem man eine Nachricht (meistens die Änderungen, die man gemacht hat) eingibt. Wird der Befehl mit dem Flag -m "Nachricht" ausgeführt, so geht kein Editor auf und der Commit wird direkt mit der angegebenen Nachricht erstellt.

#### 1.3.2.3 Zurück zu einer alten Version

Wenn man nun feststellt, dass das, was man programmiert hat nicht zielführend ist oder sich gar negativ auf das Projekt ausgewirkt hat, kann man relativ einfach wieder auf eine funktionierende Version zurück kehren. Hierzu führt man zuerst git log aus, was dann die IDs aller Commits und die erste Zeile der Commit-Nachricht anzeigt, hier sucht man sich nun die ID heraus, zu der man zurück kehren will, und gibt diese bei git checkout <commitid> ein. Nun stellt Git wieder die Version her, wie sie zum Zeitpunkt des Commits existierte.

# 1.4 LATEX

Zum setzen der Dokumentation und anderer aus dieser Diplomarbeit resultierenden Dokument wurde  $\[ATEX]$  verwendet. Die Verwendung von  $\[ATEX]$  bietet im Gegensatz zu anderer Software einige Vorteile, wie zum Beispiel die einfacher Literaturverwaltung mittels BiB $\[ATEX]$  und das einfache erstellen von Tabellen und ähnlichem direkt in einem handelsüblichen Texteditor. Des weiteren ist es möglich ganze Dokumente in quasi unendlich kleine Teile aufzuteilen, sodass mehrere Leute parallel an einem Gesamtdokument arbeiten können.

### 1.5 Nextion Editor

Das Interface für das Display kann neben den zur verfügung stehenden Befehlen auch mit einem grafischen Editor erstellt werden. Die Software die dafür genutzt werden muss ist der Nextion Editor. Damit können auch Bitmap-Schriftarten für das Display erstellt werden. Das Display wird mit einer eigenen Programmiersprache programmiert, die simple Befehle ausführen kann, wie Wechsel von Display-Seiten, User-Interface Elemente beeinflussen und verschiedene Modi des Displays aktivieren oder deaktivieren.

Ein simples Projekt kann mit den in Abbildung 10 gezeigten Einstellungen kofiguriert werden.

| etting<br>Device | Please Select The Model                                              | - 0 3                                                                  |  |  |
|------------------|----------------------------------------------------------------------|------------------------------------------------------------------------|--|--|
| project          | Basic                                                                | In Development .<br>Refeatured Installigent                            |  |  |
|                  | NX3224T024_011<br>inch:24(240X303) Fisikh-4M RAM 35848 Frequency-48M | NX3224T028_011<br>volv.2.8/240X3200 Flood: 4M RAM 30848 Frequency 49M  |  |  |
|                  | NX4024T032_011<br>inch 3.2240X4003 Flash: 4M RAM 35848 Fraquency 48M | NX4832T035_011<br>inch 3 5(320X480) Flinih 16M RAM 3584B Frequency 48M |  |  |
|                  | NX4827T043_011<br>not-13(480/272) Flash: 16M RAM 35E48 Frequency 48M | NX8048T050_011<br>indi 5.0300X480 Flash 16M RAM 3584B Frequency 48M    |  |  |
|                  | NX8048T070_011<br>nch 70/380X430 Flash: 16M RAM 35848 Frequency 48M  | NX8048T090_011<br>inch 9.0(3000440) Flanh 16M RAM 3564B Frequency 48M  |  |  |

Abbildung 10: Screenshot der Einstellungen die für ein neues Nextion Editor Projekt gewählt werden müssen

Um ein fertiges Programm auf das Display zu flashen muss das Display mit dem USBto-UART-Adapter mit dem Computer verbunden werden und dann im Nextion Editor das Programm übertragen werden. Die Baudrate und der Port werden vom Editor im Normalfall autoamtisch ermittelt und müssen nicht eigestellt werden. Des weiteren ist zu beachten, das beim flashen des Programms unter anderem die Display Firmware aktualisiert werden kann und somit andere Programme nicht mehr auf dem Display ausführbar sind, wenn die Firmware die Befehle der Nextion Programmiersprache ändert. Dies kann ggf. den Editor-Changelogs entnommen werden.

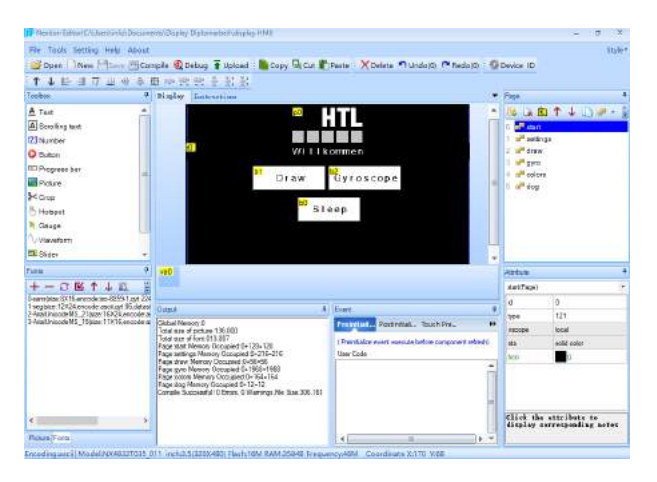

Abbildung 11: Die Nextion Editor Oberfläche

Um das im Nextion Editor erstellte User Interface (beziehungsweise die Display Firmware) auf das Display zu flashen, muss dieses mit dem Display Kabel mit dem USB-to-UART-Adapter verbunden werden. Am Adapter selbst muss die Versorgungsspannung auf 5 V gesetzt werden (Jumper X4), da das Display eine Versorgungsspannung von 5 V benötigt um korrekt zu funktionieren. Die Kerben im Stecker stellen dabei die richtige Polarität sicher.

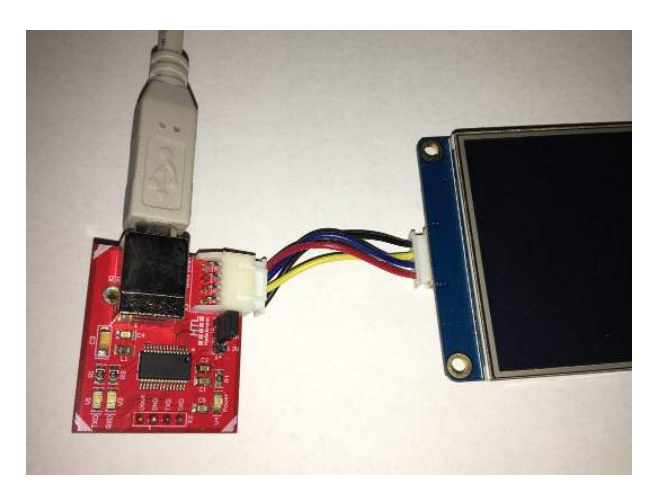

Abbildung 12: Displayverbindung zum flashen

### 1.6 Systemaufbau

Das neue ARM-Minimalsystem kann prinzipiell in vier voneinander getrennten Platinen unterteilt werden. Diese Module wären die Basisplatine, das Core-Modul, der USB-to-UART Adapter und der Audioadapter. Jedes dieser Module erfüllt einen bestimmten Zweck, welcher schlussendlich zum Gesamtsystem beträgt.

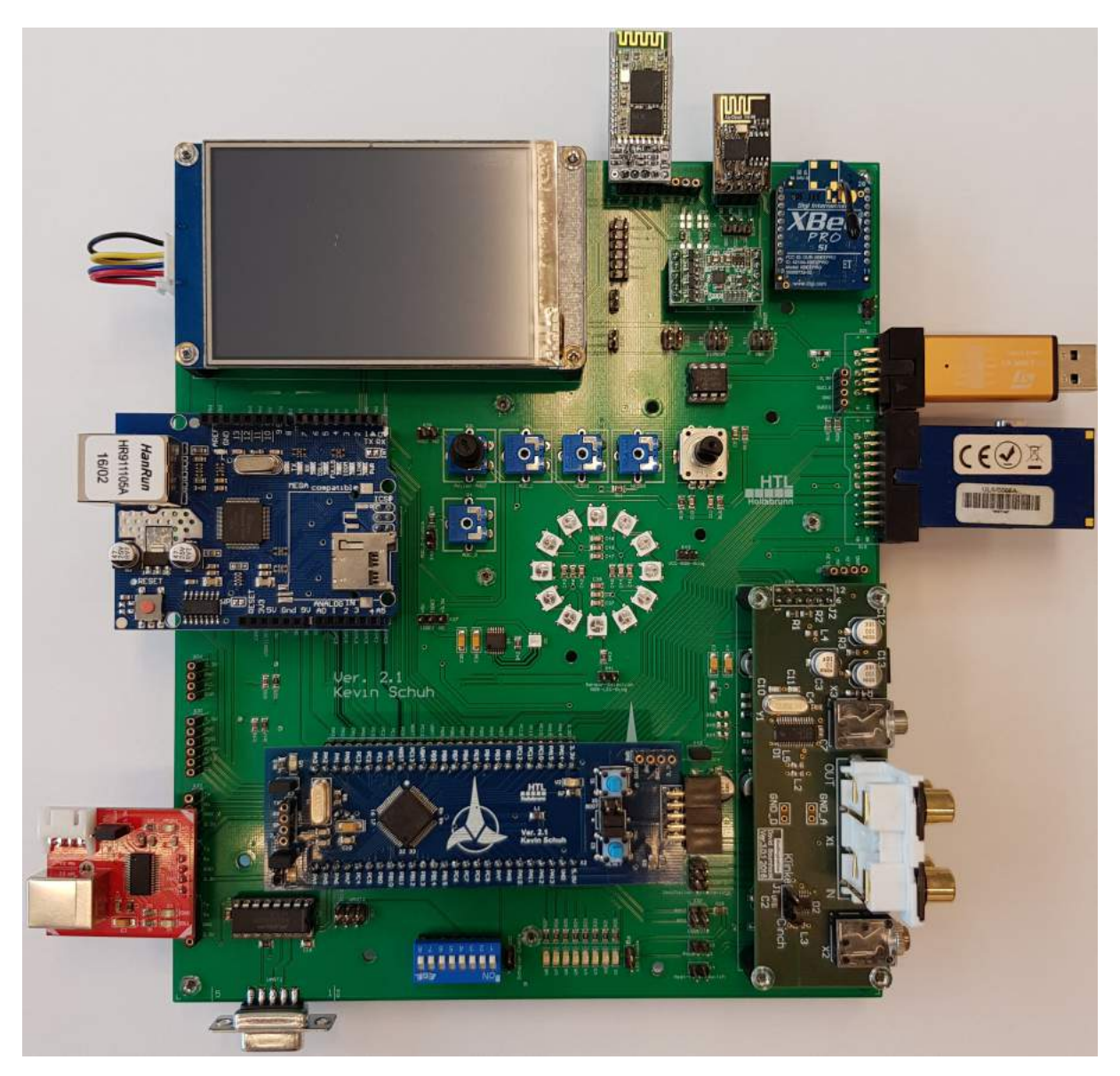

Abbildung 13: Gesamtsystem

# 2 Core-Modul

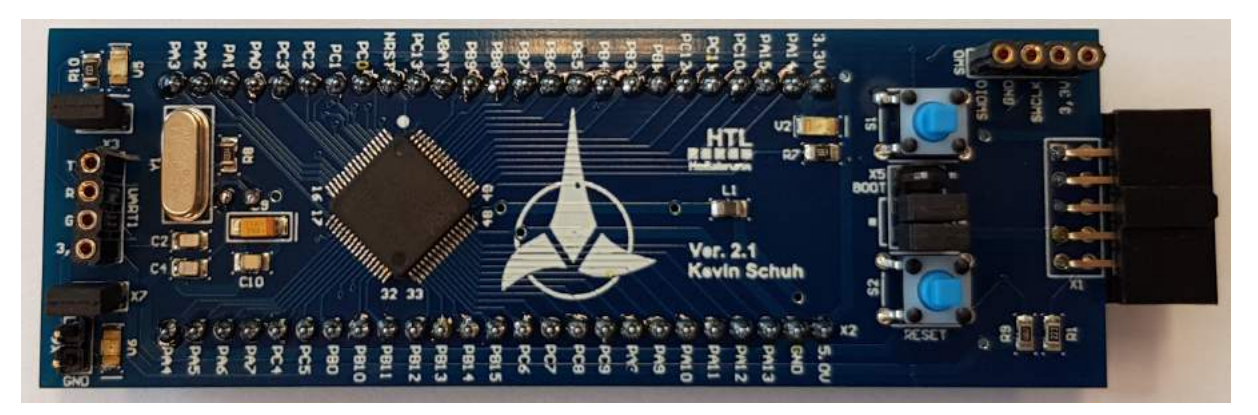

Abbildung 14: Core-Modul

#### 2.1 Allgemeines

Das Core-Modul ist das Herzstück des gesamten ARM-Minimalsystems, denn auf diesem befindet sich der Prozessor und alle Komponenten welche für den ordnungsmäßigen Betrieb erforderlich sind. Die einzelnen Port-Pins des Prozessors sind entweder direkt auf dem Core-Modul verwendet oder über externe Anschlüsse nach außen geführt. Weiters verfügt das Core-Modul über alle nötigen Programmierschnittstellen um unabhängig von der Basisplatine oder anderen Programmierplatinen programmiert und verwendet werden zu können. Darüber hinaus kann mit der auf dem Core-Modul befindlichen UART-Schnittstelle eine direkte Kommunikation mit anderen Modulen oder einem Terminal aufgebaut werden.

#### 2.2 Schnittstellen

In Tabelle 2 sind die verfügbaren Schnittstellen des Core-Moduls aufgelistet. In Abbildung 15 ist dargestellt, wo auf der Platine die einzelnen Schnittstellen platziert sind.

| Schnittstelle     | Funktion                                           |
|-------------------|----------------------------------------------------|
| USART 1           | Universal Synchronous/Asynchronous Receiver/Trans- |
|                   | mitter, Datenübertragung                           |
| SWD               | Single Wire Debug (SWD), Programmierung            |
| ST-Link V2        | Programmierung auf Basis von SWD                   |
| 50 poliger Header | Ausführung der Port-Pins auf die Basisplatine      |

Tabelle 2: Schnittstellen des Core-Moduls

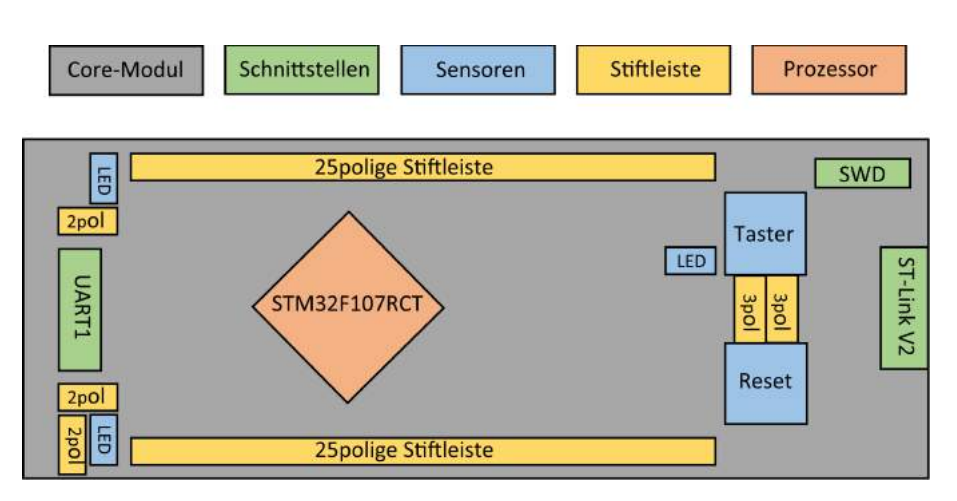

Abbildung 15: Übersichtsplan des Core-Moduls

#### 2.3 Prozessor

Als Prozessor für das Core-Modul wurde der STM32F107RCT(6) von der Firma STMicroelectronics N.V. (STM) verwendet. Die Key-Features sind in Abbildung 16 zusammengefasst.

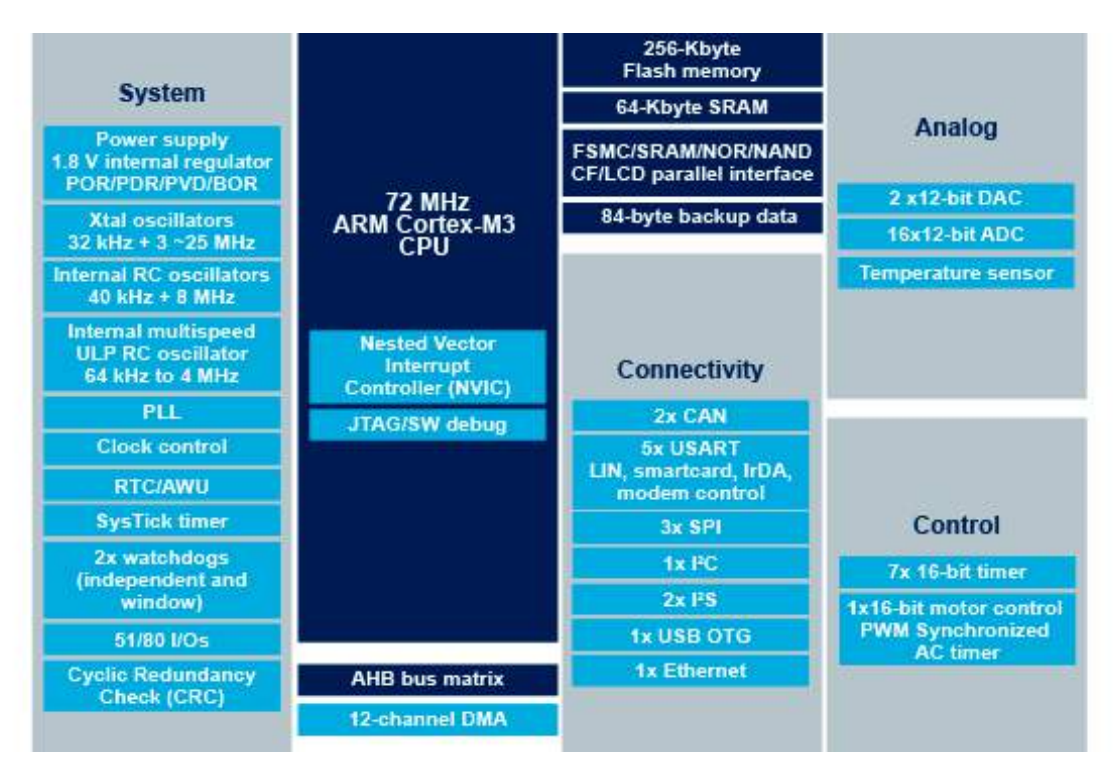

Abbildung 16: Features des Prozessors [1]

#### 2.3.1 Blockschaltbild

Im Gegensatz zum bisher verwendeten STM32F103RB verfügt der STM32F107RCT(6) über zwei I<sup>2</sup>S-Schnittstellen, welche für den Audioadapter (Abschnitt 5) verwendet werden. Des weiteren verfügt der neue Microcontroller einen Digital-Analog-Converter (DAC), einen Ethernet-Controller (MAC) und ist USB OTG-fähig.

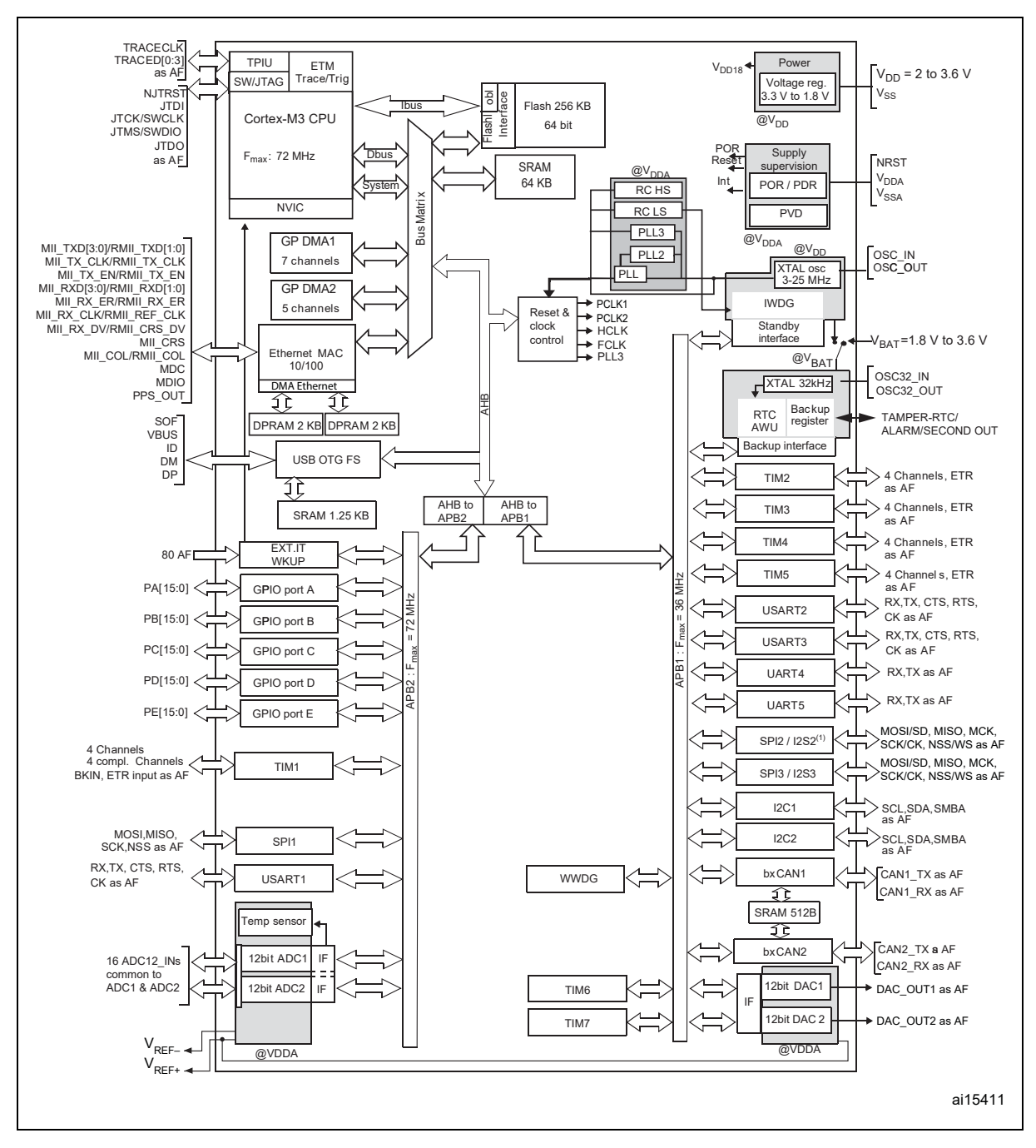

Abbildung 17: Blockschaltbild des Prozessors [2]

#### 2.3.2 Pinning

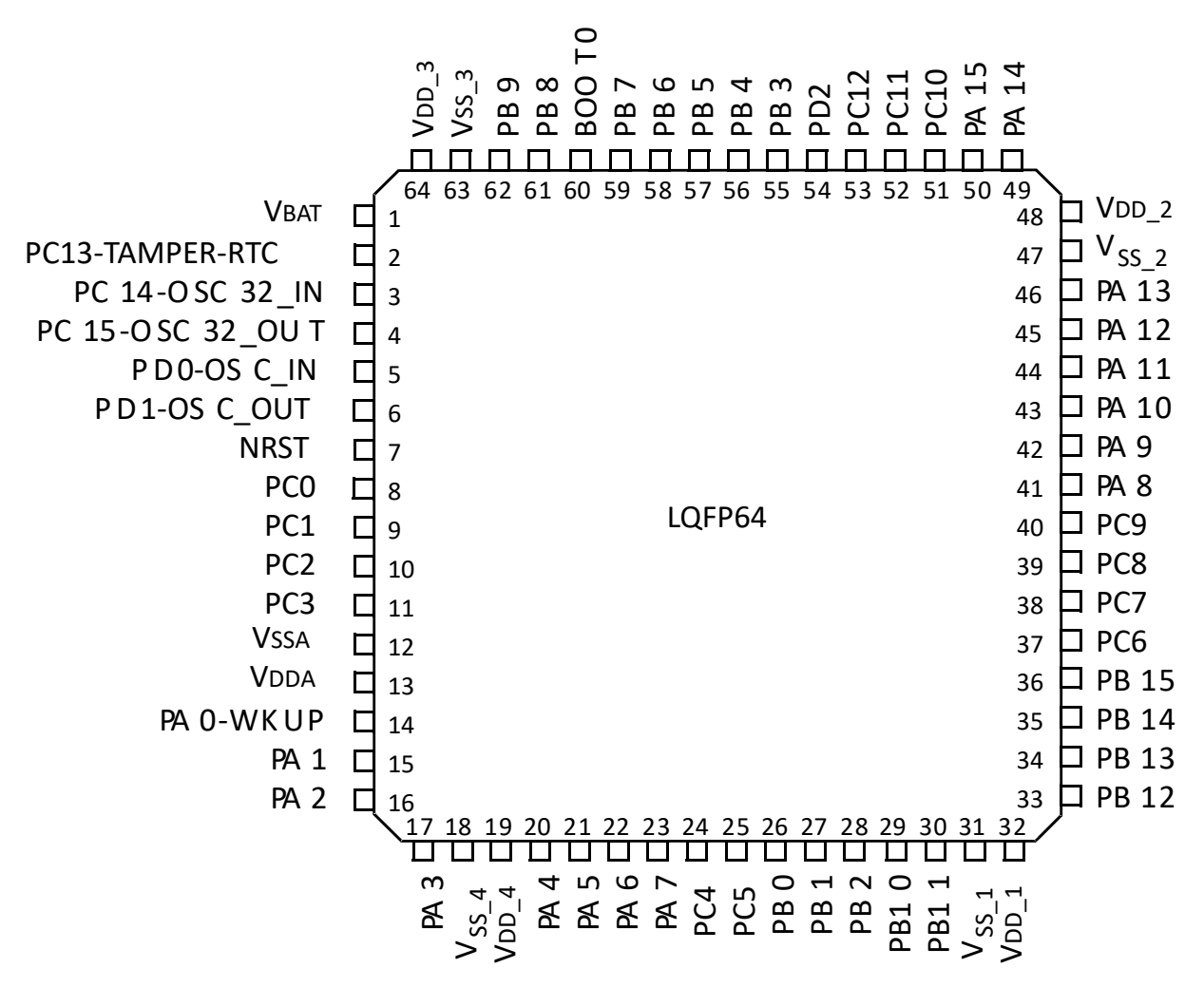

Abbildung 18: Pinning des Prozessors [2]

#### 2.3.3 Abmessungen

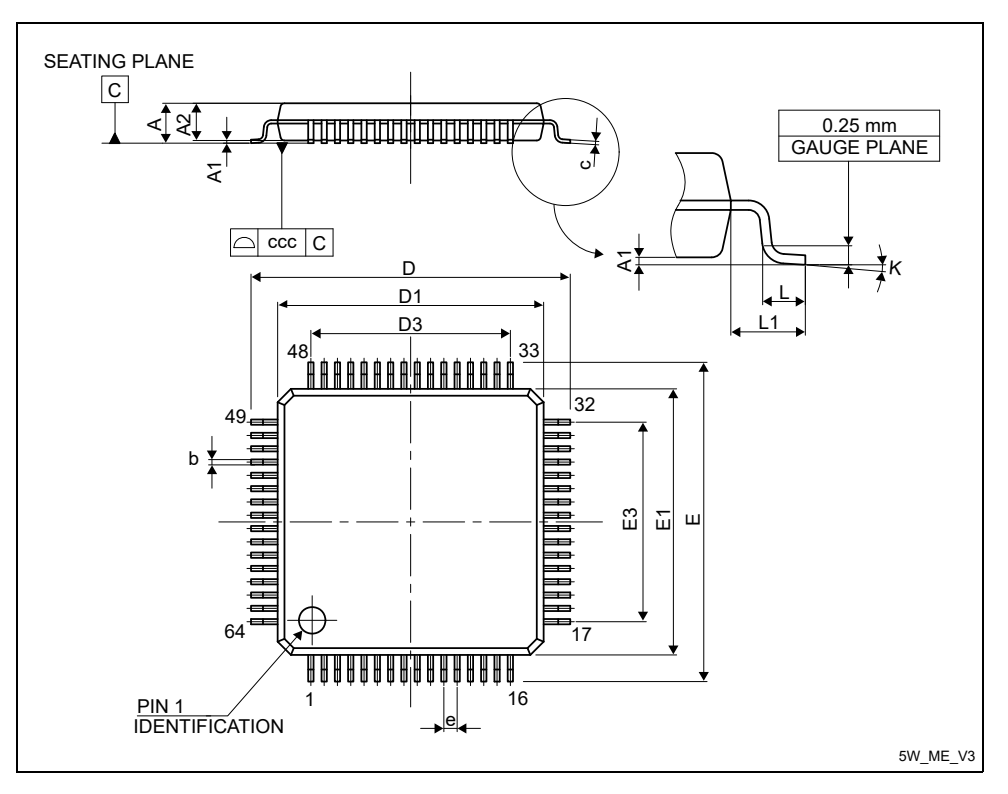

Abbildung 19: Abmessungen des Prozessors [2]

| Symbol | millimeters |        |       | inches <sup>(1)</sup> |        |        |
|--------|-------------|--------|-------|-----------------------|--------|--------|
|        | Min         | Тур    | Мах   | Min                   | Тур    | Мах    |
| А      | -           | -      | 1.600 | -                     | -      | 0.0630 |
| A1     | 0.050       | -      | 0.150 | 0.0020                | -      | 0.0059 |
| A2     | 1.350       | 1.400  | 1.450 | 0.0531                | 0.0551 | 0.0571 |
| b      | 0.170       | 0.220  | 0.270 | 0.0067                | 0.0087 | 0.0106 |
| с      | 0.090       | -      | 0.200 | 0.0035                | -      | 0.0079 |
| D      | -           | 12.000 | -     | -                     | 0.4724 | -      |
| D1     | -           | 10.000 | -     | -                     | 0.3937 | -      |
| D3     | -           | 7.500  | -     | -                     | 0.2953 | -      |
| E      | -           | 12.000 | -     | -                     | 0.4724 | -      |
| E1     | -           | 10.000 | -     | -                     | 0.3937 | -      |
| E3     | -           | 7.500  | -     | -                     | 0.2953 | -      |

Tabelle 3: Abmessungen des Prozessors [2]

#### 2.3.4 Pinbelegung

| LQFP64 | Pin Name | Туре | Main Function | Alternate Function                                                                     | Remap     |
|--------|----------|------|---------------|----------------------------------------------------------------------------------------|-----------|
| PinNr. |          |      | (after Reset) |                                                                                        | •         |
| 14     | PAO-WKUP | I/O  | PAO           | WKUP/USART2_CTS/<br>ADC12_IN0/<br>TIM2_CH1_ETR/TIM5_CH1/<br>ETH_MII_CRS_WKUP           | -         |
| 15     | PA1      | I/O  | PA1           | USART2_RTS/<br>ADC12_IN1/<br>TIM5_CH2/TIM2_CH2/<br>ETH_MII_RX_CLK/<br>ETH_RMII_REF_CLK | -         |
| 16     | PA2      | I/O  | PA2           | USART2_TX/<br>TIM5_CH3/TIM2_CH3/<br>ADC12_IN2/<br>ETH_MII_MDIO/ETH_RMII_MDIO           | -         |
| 17     | PA3      | I/O  | PA3           | USART2_RX<br>TIM5_CH4/TIM2_CH4/<br>ADC12_IN3/<br>ETH_MII_COL                           | -         |
| 20     | PA4      | I/O  | PA4           | SPI1_NSS/<br>DAC_OUT1/<br>USART2_CK/<br>ADC12_IN4                                      | SPI3_NSS/ |
| 21     | PA5      | ı/o  | PA5           | SPI1_SCK/<br>DAC_OUT2/<br>ADC12_IN5                                                    | -         |
| 22     | PA6      | I/O  | PA6           | SPI1_MISO/<br>ADC12_IN6/<br>TIM3_CH1                                                   | TIM1_BKIN |
| 23     | PA7      | I/O  | PA7           | SPI1_MOSI_/<br>ADC12_IN7/<br>TIM3_CH2/<br>ETH_MII_RX_DV/<br>ETH_RMII_CRS_DV            | TIM1_CH1N |
| 41     | PA8      | I/O  | PA8           | USART1_CK/<br>OTG_FS_SOF/<br>TIM1_CH1/MCO                                              | -         |
| 42     | PA9      | ı/o  | PA9           | USART1_TX/<br>TIM1_CH2/<br>OTG_FS_VBUS                                                 | -         |
| 43     | PA10     | I/O  | PA10          | USART1_RX/<br>TIM1_CH3/<br>OTG_FS_ID                                                   | -         |
| 44     | PA11     | 1/0  | PA11          | USART1_CTS/<br>CAN1_RX/<br>TIM1_CH4/<br>OTG_FS_DM                                      | -         |

Tabelle 4: Pinbelegung des Prozessors [2]
| LQFP64 | Pin Name | Туре | Main Function | Alternate Function                                                       | Remap                                      |  |  |  |  |  |
|--------|----------|------|---------------|--------------------------------------------------------------------------|--------------------------------------------|--|--|--|--|--|
| PinNr. |          |      | (atter Reset) |                                                                          |                                            |  |  |  |  |  |
| 45     | PA12     | I/O  | PA12          | USART1_RTS/<br>OTG_FS_DP/<br>CAN1_TX/<br>TIM1_ETR                        | -                                          |  |  |  |  |  |
| 46     | PA13     | I/O  | JTMS-SWDIO    | -                                                                        | PA13                                       |  |  |  |  |  |
| 49     | PA14     | I/O  | JTCK-SWCLK    | -                                                                        | PA14                                       |  |  |  |  |  |
| 50     | PA15     | I/O  | JTDI          | SPI3_NSS/I2S3_WS                                                         | TIM2_CH1_ETR/<br>PA15/<br>SPI1_NSS         |  |  |  |  |  |
| 26     | РВО      | ı/o  | PBO           | ADC12_IN8/<br>PB0 TIM3_CH3/<br>ETH_MII_RXD2                              |                                            |  |  |  |  |  |
| 27     | PB1      | I/O  | PB1           | ADC12_IN9/<br>TIM3_CH4/<br>ETH_MII_RXD3                                  | TIM1_CH3N                                  |  |  |  |  |  |
| 28     | PB2      | I/O  | PB2/<br>BOOT1 | -                                                                        | -                                          |  |  |  |  |  |
| 55     | PB3      | I/O  | JTD0          | SPI3_SCK/I2S3_CK                                                         | PB3/<br>TRACESW0/<br>TIM2_CH2/<br>SPI1_SCK |  |  |  |  |  |
| 56     | PB4      | I/O  | NJTRST        | SPI3_MISO                                                                | PB4/<br>TIM3_CH1/<br>SPI1_MISO             |  |  |  |  |  |
| 57     | PB5      | I/O  | PB5           | I2C1_SMBA/<br>SPI3_MOSI/I2S3_SD/<br>ETH_MII_PPS_OUT/<br>ETH_RMII_PPS_OUT | TIM3_CH2/<br>SPI1_MOSI/<br>CAN2_RX         |  |  |  |  |  |
| 58     | PB6      | I/O  | PB6           | I2C1_SCL/<br>TIM4_CH1                                                    | USART1_TX/<br>CAN2_TX                      |  |  |  |  |  |
| 59     | PB7      | I/O  | PB7           | I2C1_SDA/<br>TIM4_CH2                                                    | USART1_RX                                  |  |  |  |  |  |
| 61     | PB8      | I/O  | PB8           | TIM4_CH3/<br>ETH_MII_TXD3                                                | I2C1_SCL/<br>CAN1_RX                       |  |  |  |  |  |
| 62     | PB9      | I/O  | PB9           | TIM4_CH4                                                                 | I2C1_SDA/<br>CAN1_TX                       |  |  |  |  |  |
| 29     | PB10     | I/O  | PB10          | I2C2_SCL/<br>USART3_TX/<br>ETH_MII_RX_ER                                 | TIM2_CH3                                   |  |  |  |  |  |
| 30     | PB11     | I/O  | PB11          | I2C2_SDA/<br>USART3_RX/<br>ETH_MII_TX_EN/<br>ETH_RMII_TX_EN              | TIM2_CH4                                   |  |  |  |  |  |

Tabelle 4: Pinbelegung des Prozessors [2]

| LQFP64 | Pin Name       | Type | Main Function | Alternate Function          |            |  |  |  |  |  |  |
|--------|----------------|------|---------------|-----------------------------|------------|--|--|--|--|--|--|
| PinNr. |                |      | (after Reset) | ·                           |            |  |  |  |  |  |  |
|        |                |      |               | SPI2_NSS/I2S2_WS/I2C2_SMBA/ |            |  |  |  |  |  |  |
|        |                |      |               | USART_CK/                   |            |  |  |  |  |  |  |
| 33     | PB12           | I/O  | PB12          | TIM1_BKIN/                  | -          |  |  |  |  |  |  |
|        |                |      |               | CAN2_RX/                    |            |  |  |  |  |  |  |
|        |                |      |               | ETH_MII_TXD0/ETH_RMII_TXD0  |            |  |  |  |  |  |  |
| 34     | PB13           | I/O  | PB13          | SPI2_SCK/I2S2_CK/           | -          |  |  |  |  |  |  |
|        |                |      |               | USART3_CTS/                 |            |  |  |  |  |  |  |
|        |                |      |               | TIM_CH1N/                   |            |  |  |  |  |  |  |
|        |                |      |               | CAN2_TX/                    |            |  |  |  |  |  |  |
|        |                |      |               | ETH_MII_TXD1/ETH_RMII_TXD1  |            |  |  |  |  |  |  |
|        |                |      |               | SPI2 MISO/                  |            |  |  |  |  |  |  |
| 35     | PB14           | I/O  | PB14          | TIM1 CH2N/                  | -          |  |  |  |  |  |  |
|        |                |      |               | USART3 RTS                  |            |  |  |  |  |  |  |
|        | 2215           |      | 2245          | SPI2 MOSI/I2S2 SD/          |            |  |  |  |  |  |  |
| 36     | PB15           | 1/0  | PB15          | TIM1 CH3                    | -          |  |  |  |  |  |  |
| 8      | PC0            | 1/0  | PCO           | PCO ADC12 IN10              |            |  |  |  |  |  |  |
|        |                |      |               | ADC12 IN11/                 |            |  |  |  |  |  |  |
| 9      | PC1            | 1/0  | PC1           | ETH MII MDC/ETH RMII MDC    | -          |  |  |  |  |  |  |
|        |                |      |               | ADC12 IN12/                 |            |  |  |  |  |  |  |
| 10     | PC2            | I/O  | PC2           | FTH MIL TXD2                | -          |  |  |  |  |  |  |
|        |                |      |               | ADC12 IN13/                 |            |  |  |  |  |  |  |
| 11     | PC3            | I/O  | PC3           | FTH MIL TX CLK              | -          |  |  |  |  |  |  |
|        |                |      |               | ADC12 IN14/                 |            |  |  |  |  |  |  |
| 24     | PC4            | I/O  | PC4           | FTH MIL RXDO/FTH RMIL RXDO  | -          |  |  |  |  |  |  |
|        |                |      |               | ADC12 IN15/                 |            |  |  |  |  |  |  |
| 25     | PC5            | I/O  | PC5           | ETH MII RXD1/ETH RMII RXD1  | -          |  |  |  |  |  |  |
| 37     | PC6            | I/O  | PC6           | 12S2 MCK                    | TIM3 CH1   |  |  |  |  |  |  |
| 38     | PC7            | 1/0  | PC7           | 12S3 MCK                    | TIM3 CH2   |  |  |  |  |  |  |
| 39     | PC8            | 1/0  | PC8           | -                           | TIM3 CH3   |  |  |  |  |  |  |
| 40     | PC9            | 1/0  | PC9           | -                           | TIM3 CH4   |  |  |  |  |  |  |
| -      |                | , -  |               |                             | USART3 TX/ |  |  |  |  |  |  |
| 51     | PC10           | 1/0  | PC10          | UART4 TX                    | SPI3 SCK/  |  |  |  |  |  |  |
|        |                |      |               | -                           | 12S3 CK    |  |  |  |  |  |  |
|        |                |      |               |                             | USART3 RX/ |  |  |  |  |  |  |
| 52     | PC11           | 1/0  | PC11          | UART4_RX                    | SPI3 MISO  |  |  |  |  |  |  |
|        |                |      |               |                             | USART3 CK/ |  |  |  |  |  |  |
| 53     | PC12           | 1/0  | PC12          | USART5 TX                   | SPI3 MOSI/ |  |  |  |  |  |  |
|        | _              | , -  | -             |                             | 1253 SD    |  |  |  |  |  |  |
|        | PC13-          |      |               |                             |            |  |  |  |  |  |  |
| 2      | Tamper-RTC I/O |      | PC13          | TAMPER-RTC                  | -          |  |  |  |  |  |  |
|        | PC14-          |      |               |                             |            |  |  |  |  |  |  |
| 3      |                | I/O  | PC14          | OSC32_IN                    | -          |  |  |  |  |  |  |
|        | PC15-          |      |               |                             |            |  |  |  |  |  |  |
| 4      |                | I/O  | PC15          | OSC32_OUT                   | -          |  |  |  |  |  |  |
|        | 030_001        |      |               | TIM2 ETD/                   |            |  |  |  |  |  |  |
| 54     | PD2            | I/O  | PD2           |                             |            |  |  |  |  |  |  |
|        |                |      |               | USARIS_KA                   |            |  |  |  |  |  |  |

Tabelle 4: Pinbelegung des Prozessors [2]

| LQFP64 | Dia Mara | <b>T</b> | Main Function |                    | Demon |  |  |  |
|--------|----------|----------|---------------|--------------------|-------|--|--|--|
| PinNr. | Pin Name | туре     | (after Reset) | Alternate Function | кепар |  |  |  |
| 5      | OSC_IN   |          | OSC_IN        | -                  | -     |  |  |  |
| 6      | OSC_OUT  | 0        | OSC_OUT       | -                  | -     |  |  |  |
| 60     | BOOTO    |          | BOOT0         | -                  | -     |  |  |  |
| 7      | NRST     | I/O      | NRST          | -                  | -     |  |  |  |
| 31     | VSS_1    | S        | VSS_1         | -                  | -     |  |  |  |
| 32     | VDD_1    | S        | VDD_1         | -                  | -     |  |  |  |
| 47     | VSS_2    | S        | VSS_2         | -                  | -     |  |  |  |
| 48     | VDD_2    | S        | VDD_2         | -                  | -     |  |  |  |
| 63     | VSS_3    | S        | VSS_3         | -                  | -     |  |  |  |
| 64     | VDD_3    | S        | VDD_3         | -                  | -     |  |  |  |
| 18     | VSS_4    | S        | VSS_4         | -                  | -     |  |  |  |
| 19     | VDD_4    | S        | VDD_4         | -                  | -     |  |  |  |
| 12     | VSSA     | S        | VSSA          | -                  | -     |  |  |  |
| 13     | VDDA     | S        | VDDA          | -                  | -     |  |  |  |
| 1      | VBAT     | S        | VBAT          | -                  | -     |  |  |  |

Tabelle 4: Pinbelegung des Prozessors [2]

### 2.4 Portbelegungsplan

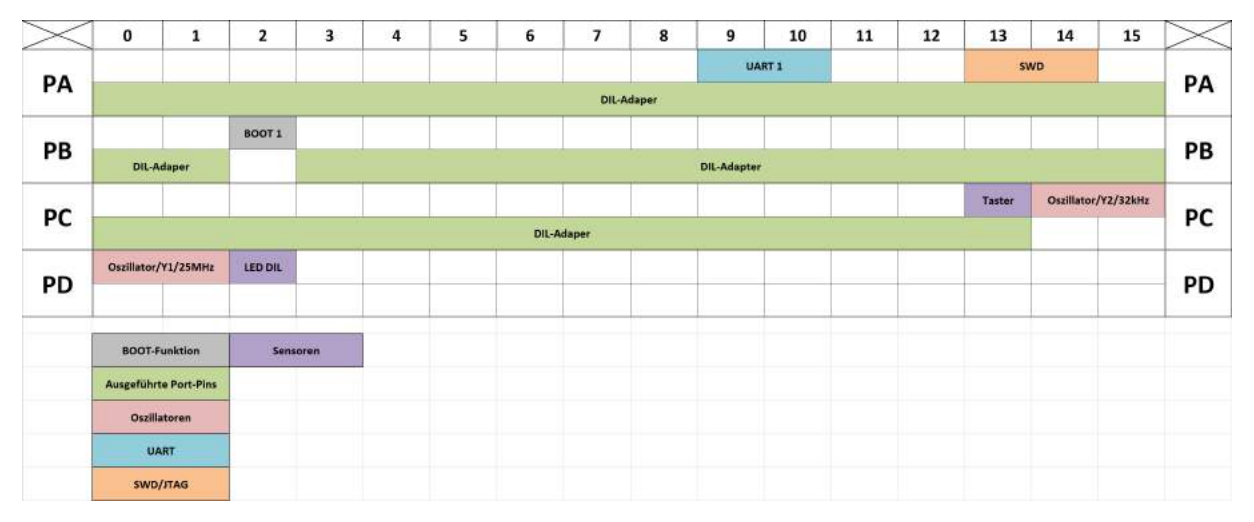

Tabelle 5: Portbelegungsplan des Core-Moduls

### 2.4.1 Programmierung mit ST-Link V2

Zur Programmierung und zum Debugging des neuen ARM-Minimalsystems sollte ein **ST-Link V2 Mini** (Abbildung 20) verwendet werden. Dieser Programmer besitzt eine verpolungssichere zweireihige Stiftreihe, welche es ermöglicht Programme mit Hilfe von

SWD auf den Microcontroller zu übertragen oder diese zu debuggen. Darüber hinaus ist der ST-Link V2 Mini der Lieferant der Hauptversorgungsspannung von +5 V.

Um den ST-Link V2 Mini und den Microcontroller im Falle eines Kurzschlusses zwischen der Versorgungsspannung und Masse zu schützen wurde eine Schottky-Diode V1 (Abbildung 21), mit einem maximalen Durchflussstrom von 1 A, vorgesehen. Um die Verpolungssicherheit des ST-Link V2 Mini zu gewährleisten, wurde eine zweireihige Buchsenleiste mit Nase X1 (Abbildung 21; Abbildung 22) verbaut, welche eine Verpolung des ST-Links unmöglich macht.

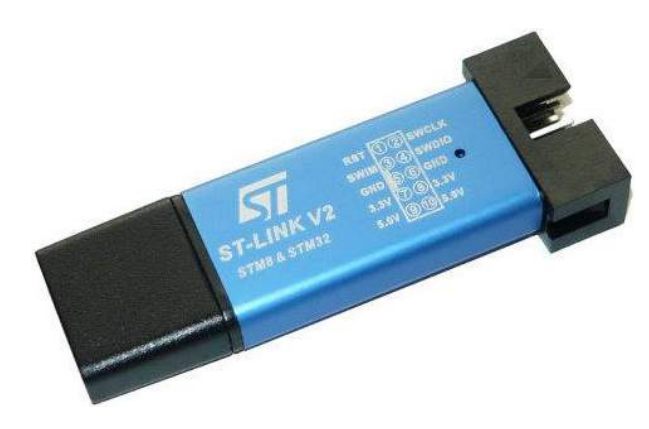

Abbildung 20: ST-Link V2 Mini

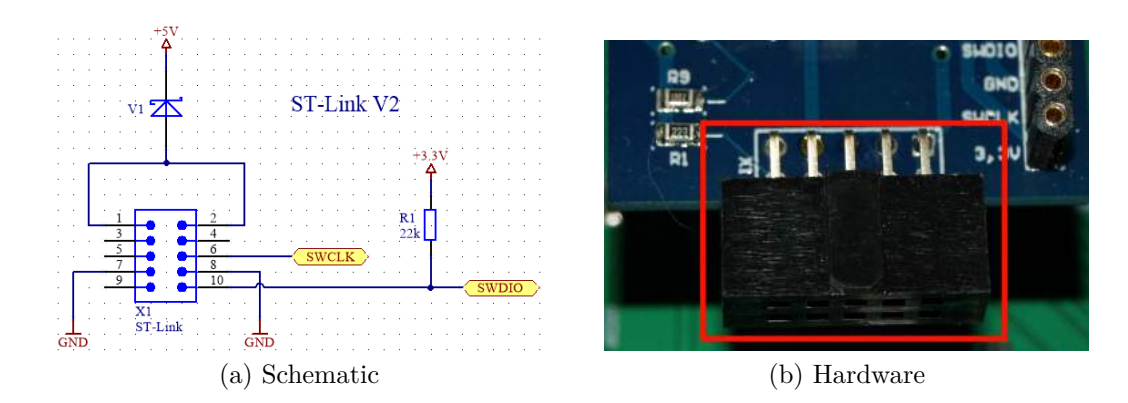

Abbildung 21: ST-Link Schaltung des Core-Moduls

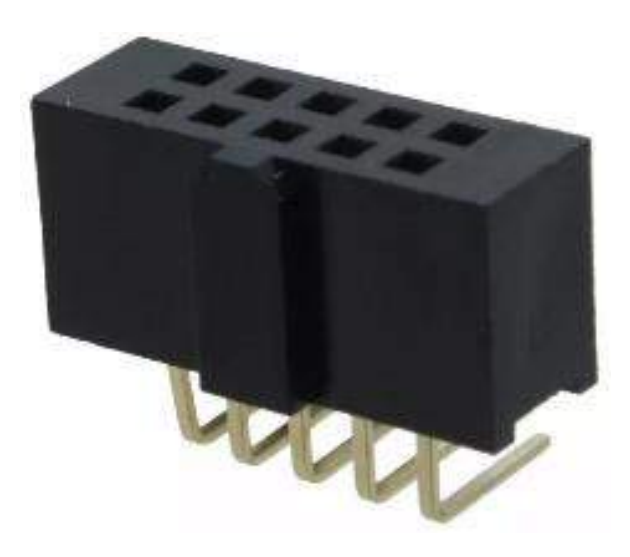

Abbildung 22: Buchse mit Nase

### 2.4.2 Single Wire Debug (SWD) Adapter

Der als Buchsenleiste ausgeführte SWD-Adapter X4 (Abbildung 23), erfüllt vom Prinzip her die gleiche Funktion wie der bereits in Abschnitt 2.4.1 beschriebene Stecker für den ST-Link V2 Mini. Dieser ermöglicht lediglich Kompatibilität zu anderen SWD-Programmern und Debuggern, welche diesen Stecker nicht besitzen.

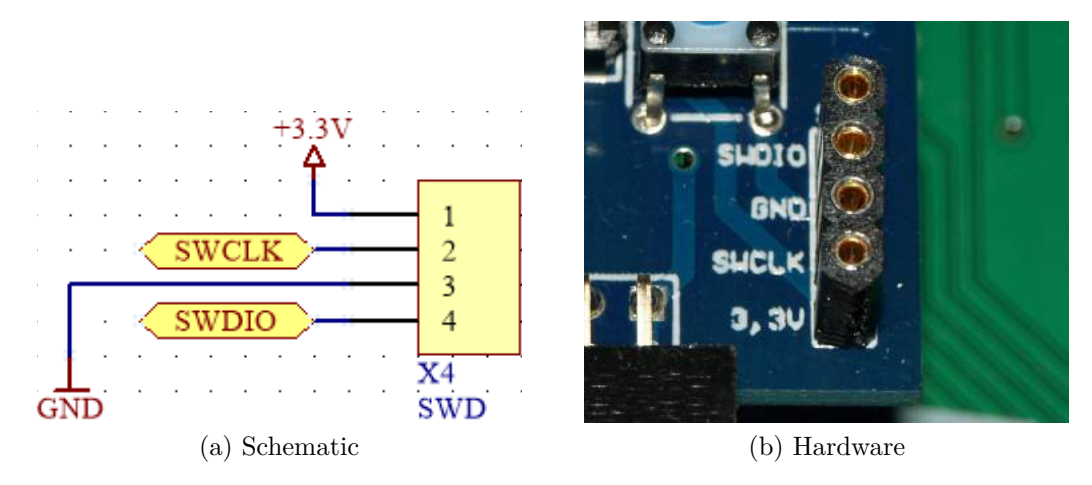

Abbildung 23: SWD-Schaltung des Core-Moduls

### 2.4.3 Serielle Schnittstelle (USART1)

Die Buchsenleiste X3 (Abbildung 24) dient hauptsächlich zur seriellen Kommunikation. Die Pinanordnung wurde so gewählt, dass die Kommunikation entweder kabelgebunden, über den USB-to-UART Adapter, oder alternativ über ein HC-06 Bluetooth Modul erfolgen kann.

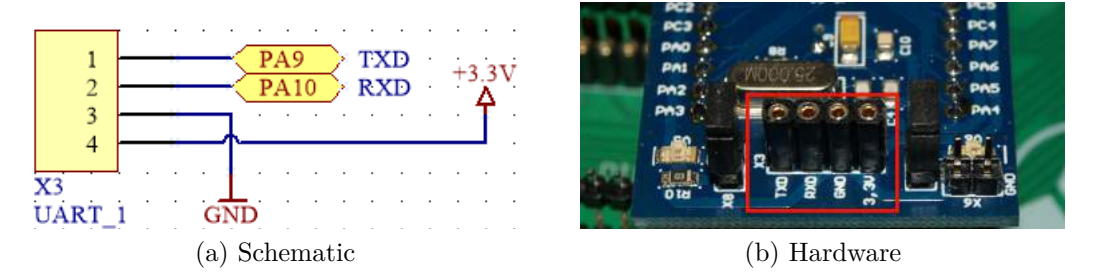

Abbildung 24: UART-Schaltung des Core-Moduls

#### 2.4.4 Bootkonfiguration

Mit Hilfe des zweireihigen Bootjumpers X5 (Abbildung 25) kann der Benutzter entscheiden von welchem Speichermedium der Cortex booten soll.

Die Standardkonfiguration sieht vor, dass man vom Flash-Speicher bootet. Daher muss, wie in Tabelle 6 beschrieben, Boot 0 auf GND gesetzt werden und Boot 1 auf +3.3 V.

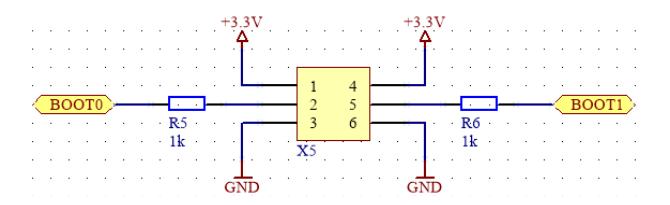

Abbildung 25: Boot-Schaltung des Core-Moduls

| Boot 0  | Boot 1  | Funktion                  |
|---------|---------|---------------------------|
| +3, 3 V | +3, 3 V | Booten von SRAM           |
| +3, 3 V | GND     | Booten von Systemspeicher |
| GND     | Х       | Booten von Flash-Speicher |

 Tabelle 6: Bootkonfigurationen des Core-Moduls

### 2.4.5 Reset

Der Kurzhubtaster S2 (Abbildung 26) dient zum Reset des Core-Moduls. Mit Hilfe dieses ist ein erneuter Programmstart möglich, da er den Pin des low-aktiven Reset gegen Masse zieht. Gegebenenfalls angeschlossene Arduino-Shields werden mit diesem Taster ebenfalls zurückgesetzt.

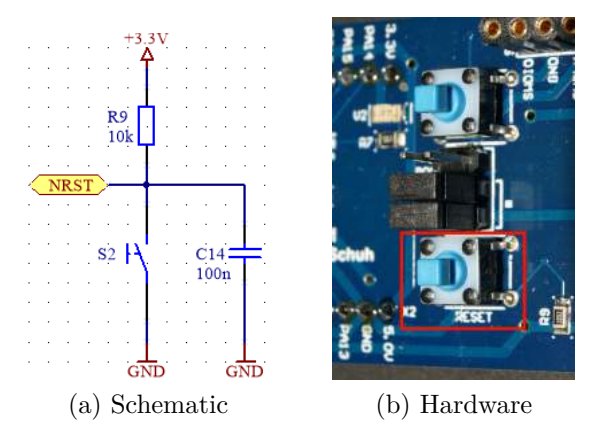

Abbildung 26: Reset-Schaltung des Core-Moduls

### 2.4.6 5 V Spannungsversorgung

Die +5 V Spannungsversorgung für das Core-Modul kann auf zwei verschiedenen Wegen bezogen werden. Entweder man verwendet den ST-Link V2 Mini als 5 V Spannungsversorgung X1 (Abbildung 21), wie bereits in Abschnitt 2.4.1 beschrieben, oder man speist die +5 V Versorgung über den 5 V-Pin des 50-poligen Headers des Core-Moduls X2 (Abbildung 27) ein.

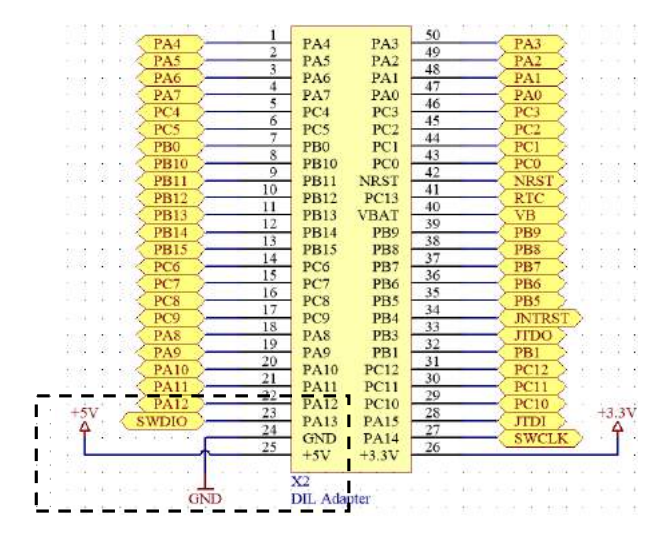

Abbildung 27: Spannungsversorgungsschaltung des Core-Moduls

### 2.4.7 Batterieversorgung

Am VB-Anschluss des 50-poligen Headers (Abbildung 27) kann eine 3,3 V-Batterie angeschlossen werden, damit die Echtzeituhr (RTC) auch dann mit Spannung versorgt ist, wenn der Cortex-M3 außer Betrieb ist. Darüber hinaus wird im Falle des stromsparenden Deep-Sleep-Mode des Cortex-M3 ebenfalls eine Puffer-Batterie benötigt. Die Schottky-Diode V4 (Abbildung 28) soll verhindern, dass die Batterie welche die RTC des Cortex betreiben soll, nicht geladen wird. In den meisten Fällen handelt es sich bei dieser Batterie um eine Knopfzelle, welche häufig nicht wiederaufladbar ist. Die Schottky-Diode V3 (Abbildung 28) soll verhindern, dass die Batteriespannung der 3,3 V-Knopfzelle, mit der über einen Linearregler generierten Versorgungsspannung des Prozessors verbunden wird.

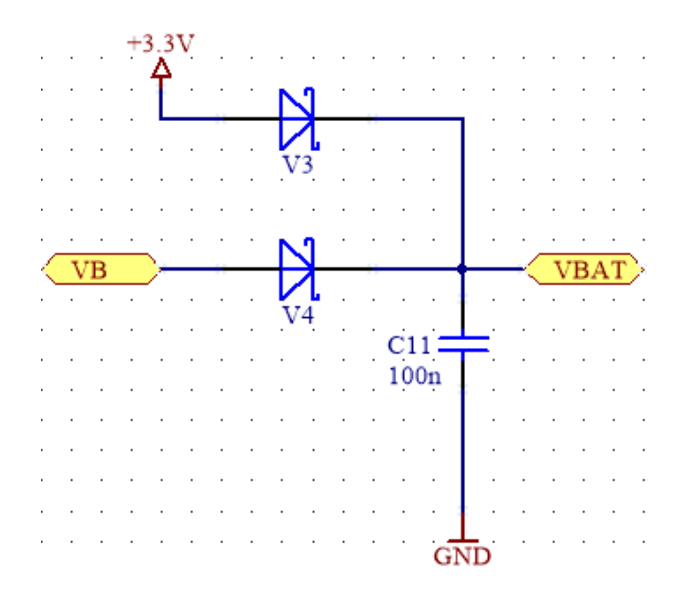

Abbildung 28: Batterieversorgungsschaltung des Core-Moduls

### 2.4.8 3,3 V Fixspannungsregler

Zur Generierung der für den Prozessor erforderlichen Betriebsspannung wurde ein 3,3 V-Linearregler U2 (Abbildung 29) verwendet, welcher die Eingangsspannung von +5 V auf +3,3 V herabsetzt. Bei Verwendung eines Linearreglers ist zu beachten, dass dieser die Spannungsdifferenz zwischen Ausgangsspannung und Eingangsspannung in Wärme umwandelt. Daher sollten keine temperaturempfindlichen Bauteile in dessen Nähe platziert werden. Zur Überprüfung, ob das Modul mit der Betriebsspannung von +5 V versorgt wird, wurde die LED V5 (Abbildung 29) zur optischen Kontrolle eingebaut. Wenn das Modul mit Spannung von 3,3 V versorgt wird, wurde die LED V6 (Abbildung 29) zur optischen Kontrolle eingebaut. Wenn der Prozessor mit seiner Betriebsspannung von 3,3 V versorgt wird, wurde die LED V6 (Abbildung 29) zur optischen Kontrolle eingebaut. Wenn der Prozessor mit Spannung versorgt wird, leuchtet sie. Um den Stromverbrauch des Core-Moduls im Low-Power Modus weiter zu senken, können die LEDs mit Hilfe von Jumpern außer Betrieb gesetzt werden.

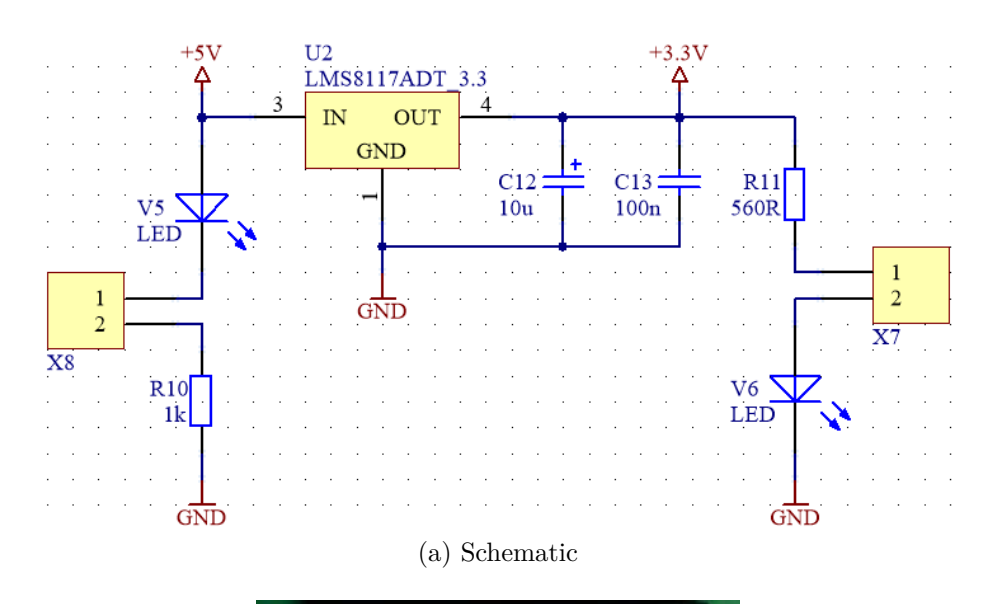

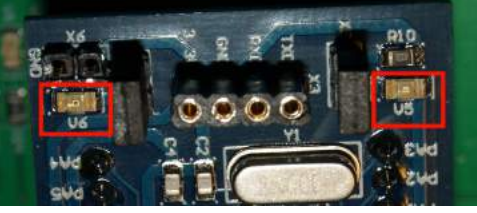

(b) Hardware

Abbildung 29: Fixspannungsregler des Core-Moduls

#### 2.4.9 Prozessor

In Abbildung 30 ist die Pinbelegung des verwendeten Prozessors U1 dargestellt.

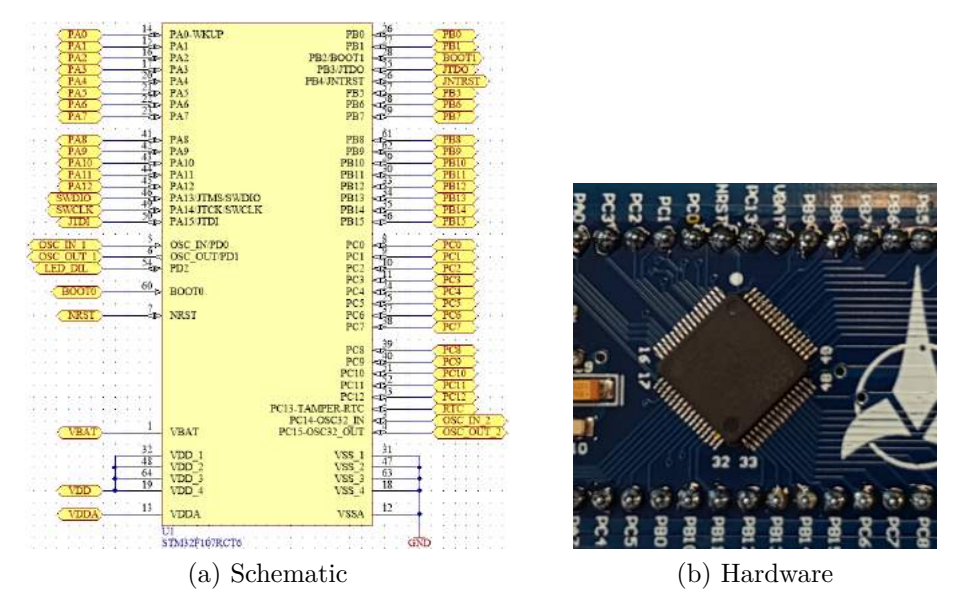

Abbildung 30: Prozessor des Core-Moduls

### 2.4.10 Stützkondensatoren

Während des laufenden Betriebs eines Microcontrollers benötigt dieser unterschiedlich viel Strom. Um Spannungseinbrüche zu vermeiden wurden die Stützkondensatoren C5, C6, C7 und C8 (Abbildung 31) vorgesehen. Die Stützkondensatoren können die in ihnen gespeicherte Ladung bei stark wechselnden Stromaufnahmen abgeben und somit eine ordnungsgemäße Versorgung des Prozessors gewährleisten.

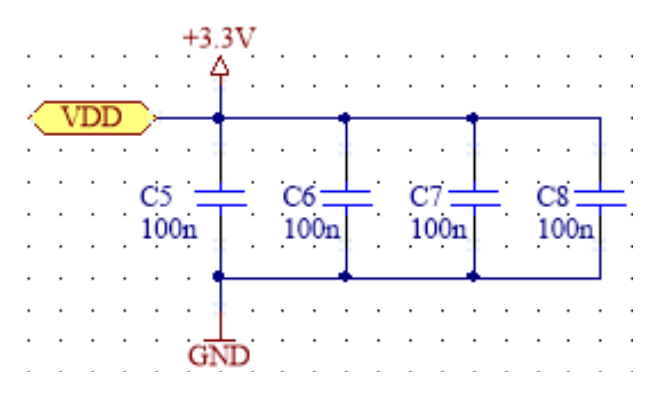

Abbildung 31: Stützkondensatoren des Core-Moduls

### 2.4.11 DIL-Adapter

Das Schaltplansymbol des DIL-Adapters X2 (Abbildung 32) zeigt das Pinning, welches hardwaremäßig auf den zwei getrennten Buchsenleisten auf der Leiterkarte ausgeführt wurde.

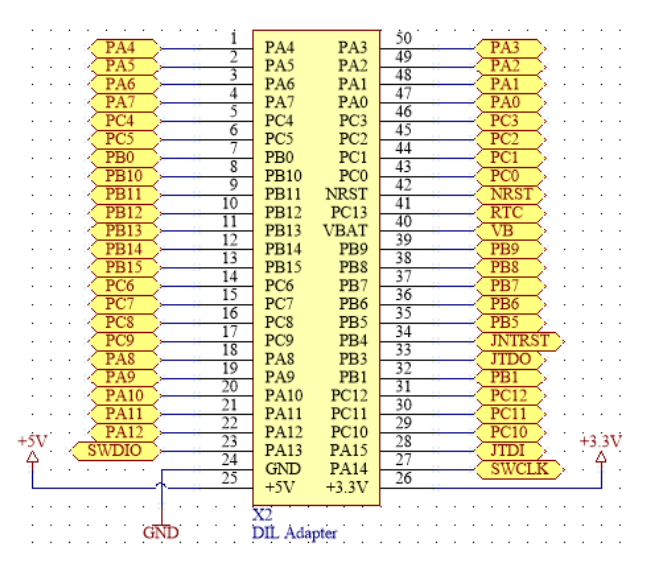

Abbildung 32: DIL-Adapter des Core-Moduls

### 2.4.12 Schwingquarze

Das Core-Modul besitzt standardmäßig zwei verschiedene Taktquellen. Diese bestehen aus einem 25MHz Quarz Y1 (Abbildung 33), welcher für die Taktfrequenz des Prozessors zuständig ist, und einem 32kHz Quarz Y2 (Abbildung 33), welcher für die interne RTC zur Verfügung steht.

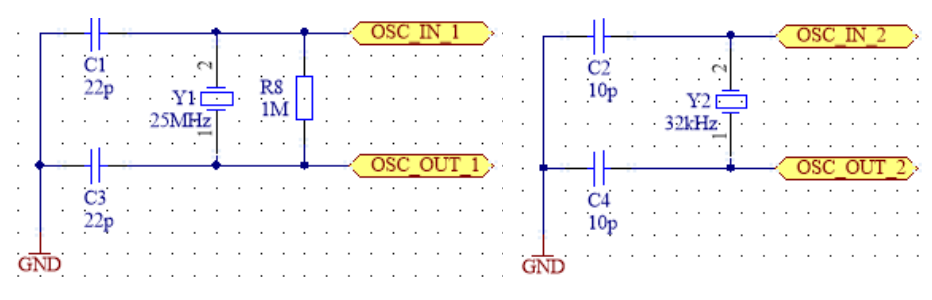

Abbildung 33: Schwingquarze des Core-Moduls

#### 2.4.13 Taster

Auf dem Core-Modul wurde ein Kurzhubtaster S1 (Abbildung 34) vorgesehen, dessen Funktion nach belieben ausprogrammiert werden kann.

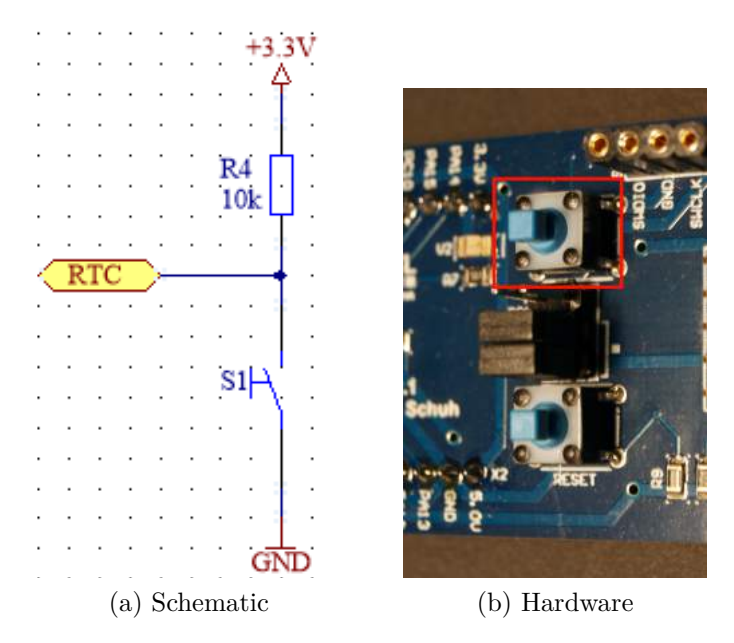

Abbildung 34: Taster des Core-Moduls

### 2.4.14 LED

Auf dem Core-Modul wurde eine LED V2 (Abbildung 35) vorgesehen, deren Funktion nach belieben ausprogrammiert werden kann.

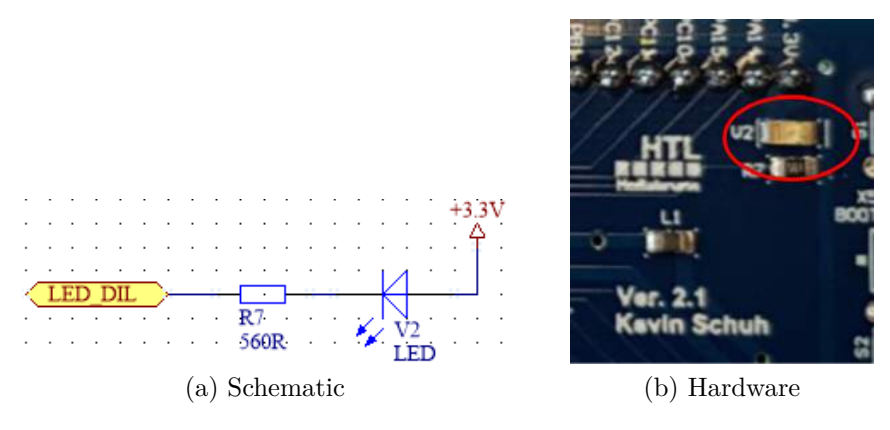

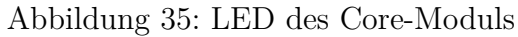

### 2.4.15 Masseschleife

Um das Messen mit einem Oszilloskop oder anderen Messgeräten zu vereinfachen wurde eine Masseschleife X6 (Abbildung 36) auf dem Core-Modul vorgesehen.

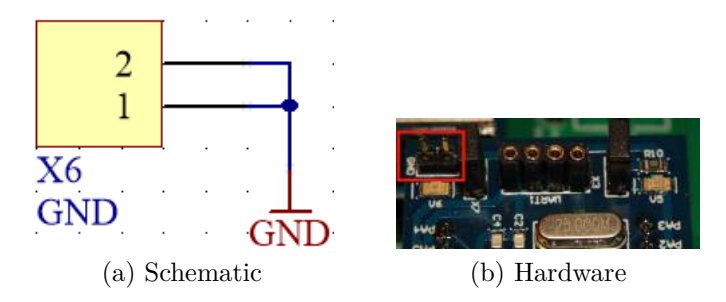

Abbildung 36: Masseschleife des Core-Moduls

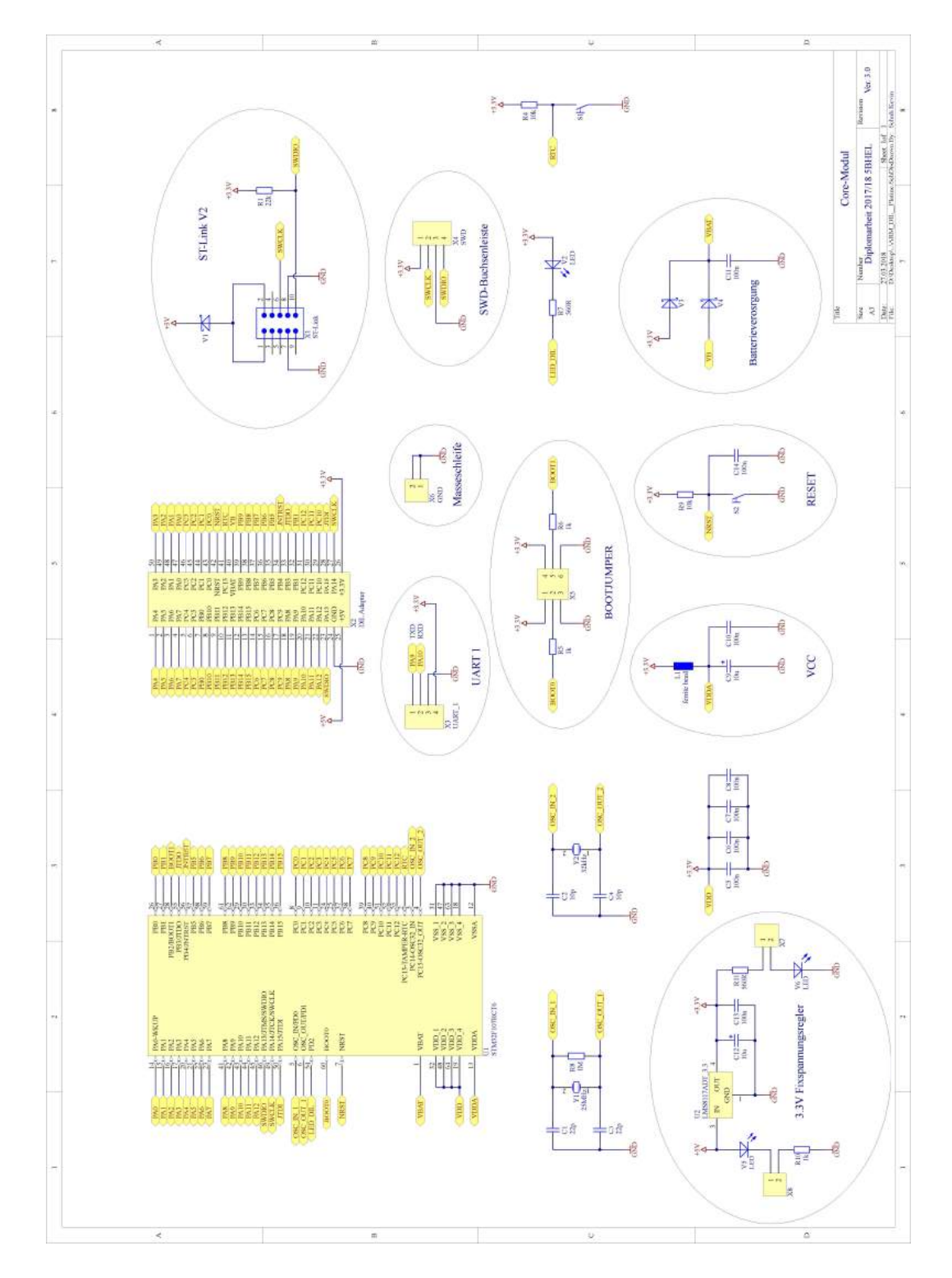

## 2.5 Gesamtschaltung

Abbildung 37: Gesamtschaltung des Core-Moduls

### 2.6 Leiterplattenlayout

### 2.6.1 Bauteilseite

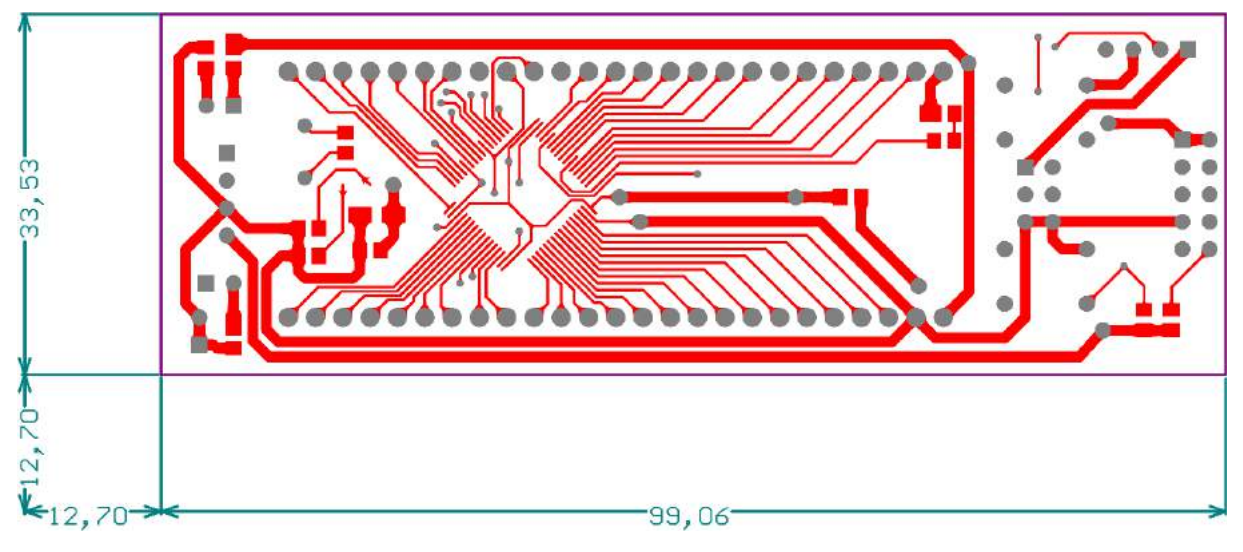

Abbildung 38: Layout Bauteilseite des Core-Moduls

### 2.6.2 Lötseite

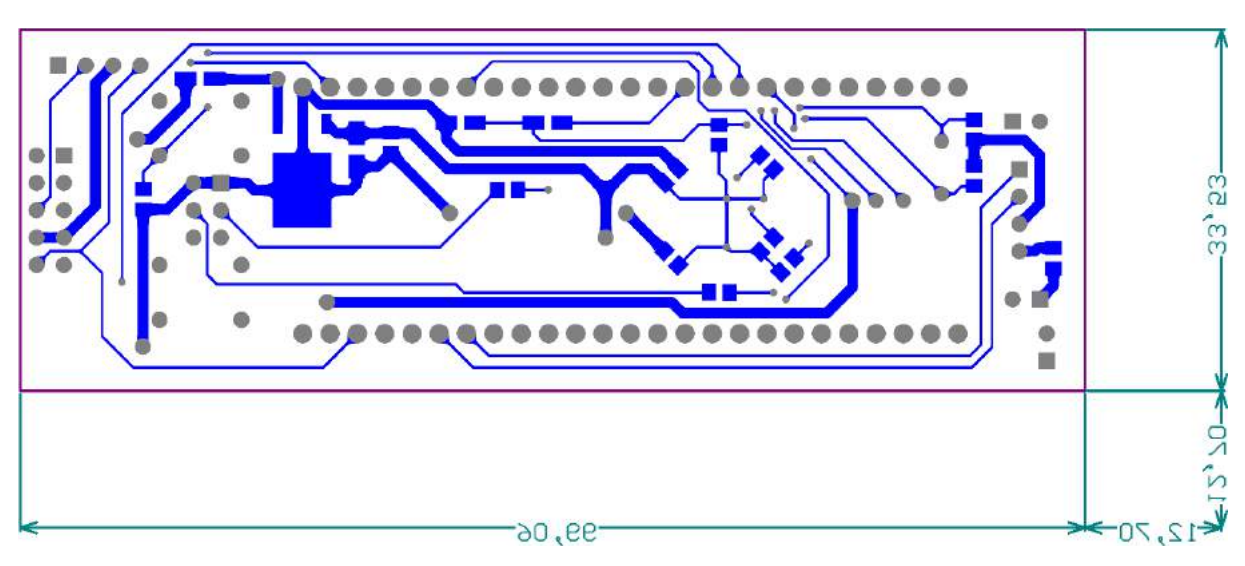

Abbildung 39: Layout Lötseite des Core-Moduls

### 2.7 Bestückungspläne

### 2.7.1 Bauteilseite

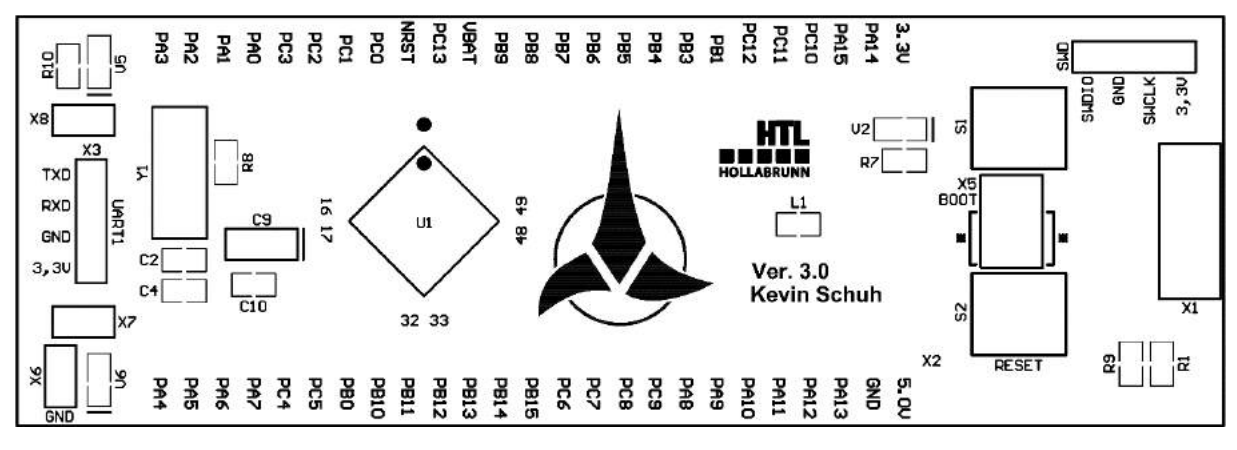

Abbildung 40: Bestückungsplan Bauteilseite des Core-Moduls

### 2.7.2 Lötseite

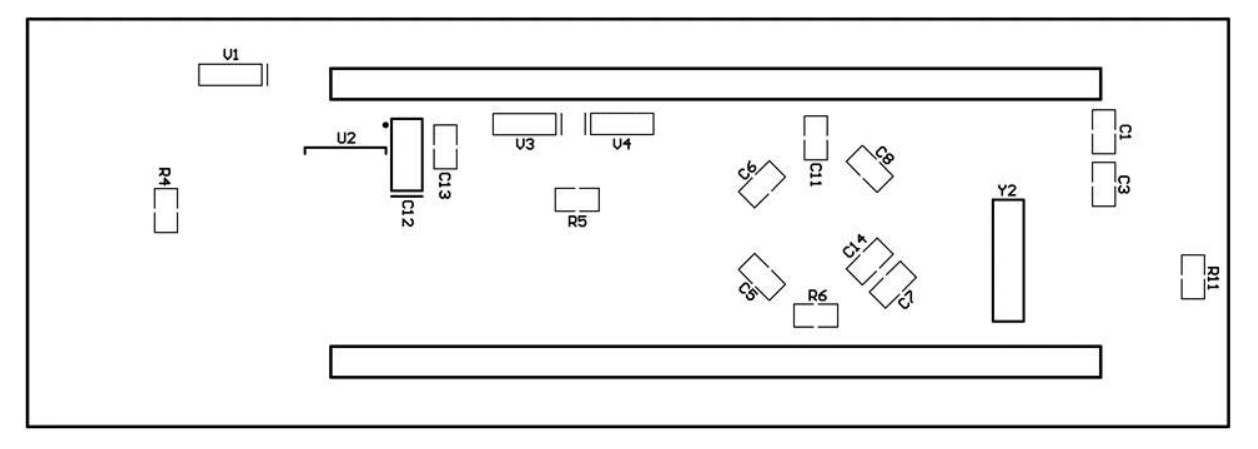

Abbildung 41: Bestückungsplan Lötseite des Core-Moduls

# 3 Basisplatine

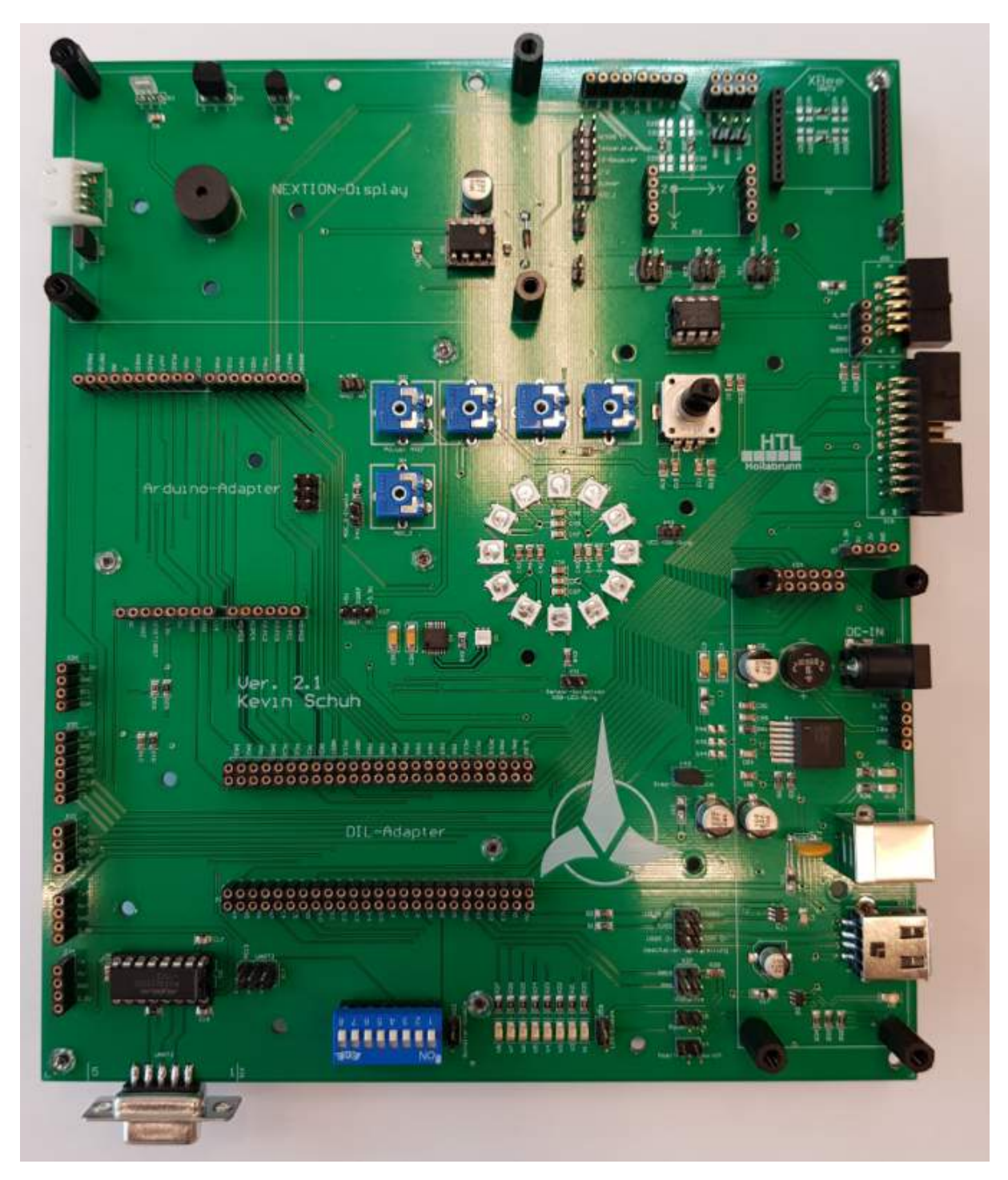

Abbildung 42: Basisplatine

### 3.1 Allgemeines

Die Basisplatine dient dazu dem Core-Modul eine umfangreiche, moderne und jederzeit erneuerbare Peripherie bereit zu stellen, um verschiedene Anwendungskonzepte schnell und einfach evaluieren zu können. Darüber hinaus soll mit Hilfe der Basisplatine eine Versorgung und Programmierung des Core-Moduls möglich sein. Durch Verwendung des Arduino-Shield-Konnektors können alle am Markt verfügbaren Arduino-Shields verwendet werden, daher kann man jederzeit Hardwarekomponenten tauschen oder selbst entwickeln.

### 3.2 Schnittstellen

Die Basisplatine verfügt über mehrere in Tabelle 7 angegebene Schnittstellen. In Abbildung 43 dargestellt wie diese auf der Basisplatine platziert sind.

| Schnittstelle            | Funktion                                             |  |  |  |  |  |  |  |  |
|--------------------------|------------------------------------------------------|--|--|--|--|--|--|--|--|
| USART 1                  | Ansteuerung von HC-06, HC-12, USB-to-UART-           |  |  |  |  |  |  |  |  |
|                          | Adapter, MAX232                                      |  |  |  |  |  |  |  |  |
| USART 2                  | Ansteuerung von ESP8266, XBee-Pro                    |  |  |  |  |  |  |  |  |
| USART 3                  | Ansteuerung von Nextion-Display                      |  |  |  |  |  |  |  |  |
| SPI 1                    |                                                      |  |  |  |  |  |  |  |  |
| I <sup>2</sup> C 1       |                                                      |  |  |  |  |  |  |  |  |
| SWD                      | Programmierung auf Basis von SWD                     |  |  |  |  |  |  |  |  |
| ST-Link V2               | Programmierung auf Basis von SWD                     |  |  |  |  |  |  |  |  |
| JTAG                     | Programmierung auf Basis von Joint Test Action Group |  |  |  |  |  |  |  |  |
|                          | (JTAG)                                               |  |  |  |  |  |  |  |  |
| DE-9 Buchse              | Ansteuerung von Nextion-Display                      |  |  |  |  |  |  |  |  |
| Arduino-Shield-Connector | Verwendung von diversen Arduino-Shields              |  |  |  |  |  |  |  |  |
| Audio-Shield-Connector   | Verwendung des HTL-internen Audio-Shields            |  |  |  |  |  |  |  |  |
| Singe-Wire               | Ansteuerung von Piezo, Temperatursensor, LFU, IR-    |  |  |  |  |  |  |  |  |
|                          | Sensor, BMA020, EEPROM                               |  |  |  |  |  |  |  |  |
| USB-A                    | Spannungsversorgung, Datentransport                  |  |  |  |  |  |  |  |  |
| USB-B                    | Spannungsversorgung, Datentransport                  |  |  |  |  |  |  |  |  |

Tabelle 7: Schnittstellen der Basisplatine

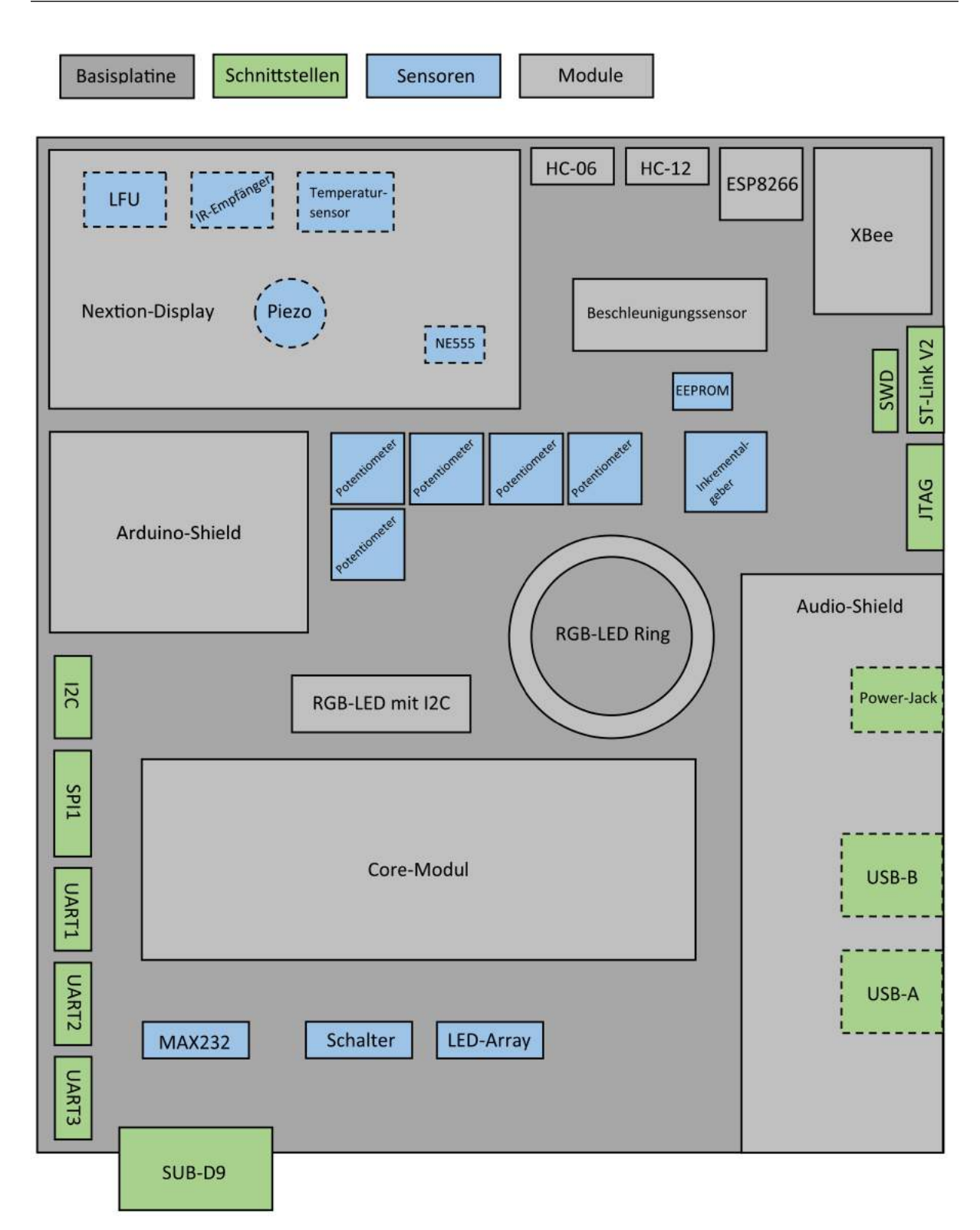

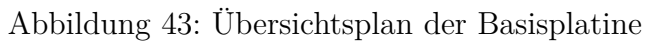

### 3.3 Portbelegung

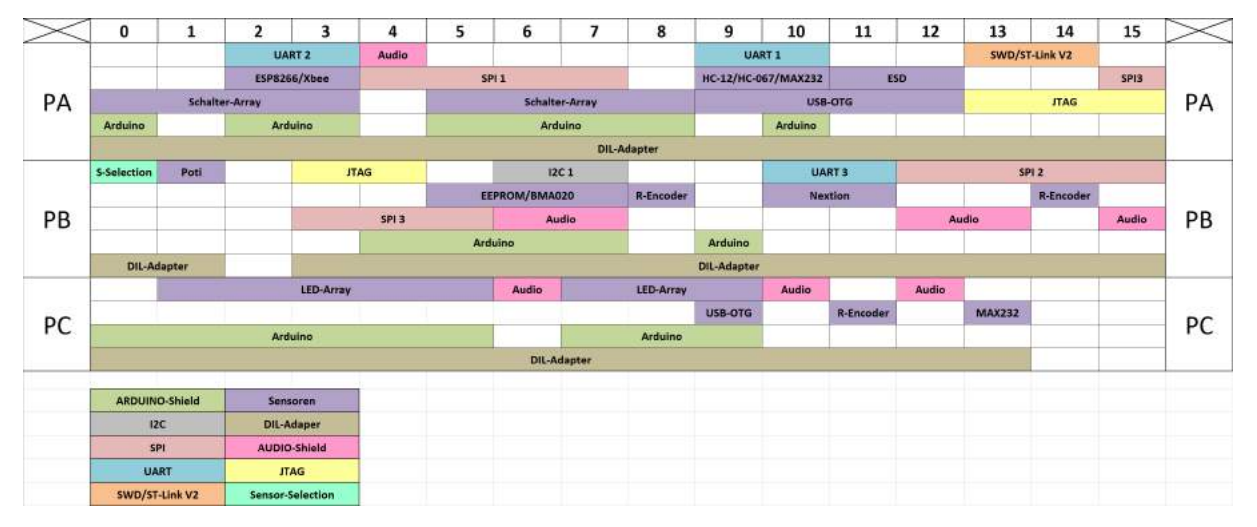

Tabelle 8: Portbelegungsplan der Basisplatine

### 3.3.1 ST-Link V2

Zur Programmierung und zum Debugging des neuen ARM-Minimalsystems sollte ein **ST-Link V2 Mini** verwendet werden. Dieser Programmer besitzt eine verpolungssichere zweireihige Stiftreihe, welche es ermöglicht Programme mit Hilfe von SWD auf den Microcontroller zu übertragen oder diese zu debuggen. Darüber hinaus ist der ST-Link V2 Mini der Lieferant der Hauptversorgungsspannung von +5 V.

Um den ST-Link V2 Mini und den Microcontroller im Falle eines Kurzschlusses zwischen der Versorgungsspannung und Masse zu schützen wurde eine Schottky-Diode V16 (Abbildung 44), mit einem maximalen Durchflussstrom von 3 A, vorgesehen.

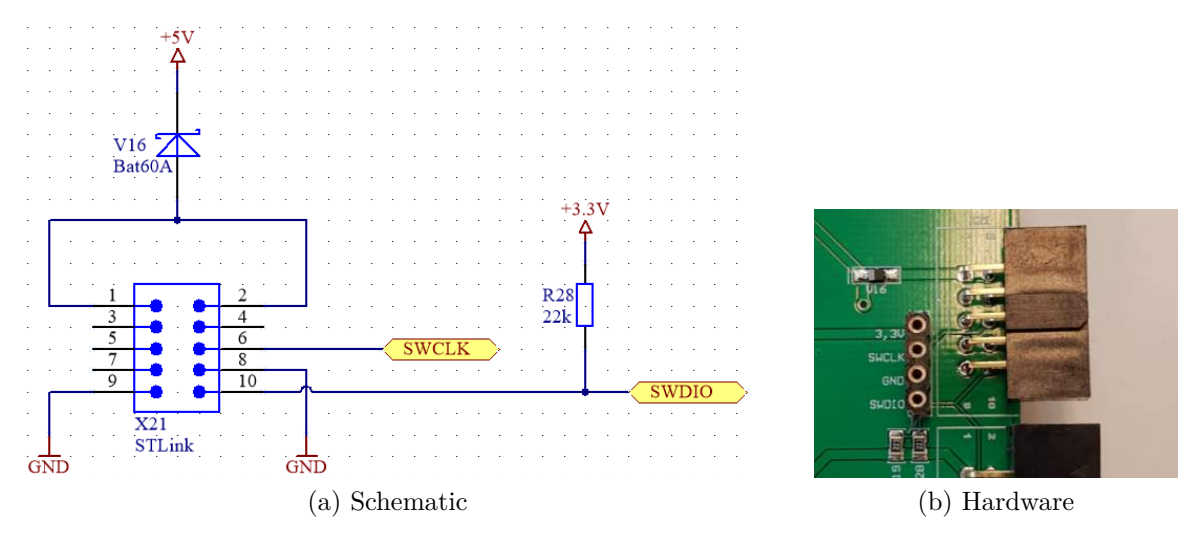

Abbildung 44: ST-Link Schaltung der Basisplatine

### 3.3.2 SWD-Adapter

Der als Buchsenleiste ausgeführte SWD-Adapter X23 (Abbildung 45), erfüllt vom Prinzip her die gleiche Funktion wie der bereits in Abschnitt 3.3.1 beschriebene Stecker für den ST-Link V2 Mini. Dieser ermöglicht lediglich Kompatibilität zu anderen SWD-Programmern und Debuggern, welche diesen Stecker nicht besitzen.

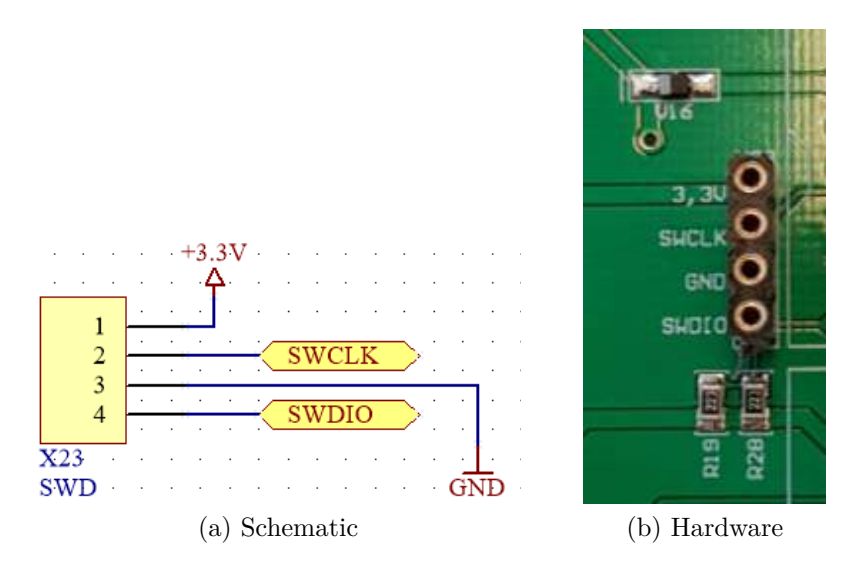

Abbildung 45: SWD-Schaltung der Basisplatine

### 3.3.3 JTAG

Zur Programmierung und zum Debugging des neuen ARM-Minimalsystems wurde aus kompatibilitätsgründen zum alten System zusätzlich vollwertige JTAG-Schnittstelle vorgesehen, um weiterhin mit Hilfe des ULINK/ME Adapters arbeiten zu können. Auch diese Schnittstelle besitzt eine verpolungssichere zweireihige Buchsenleiste X19 (Abbildung 46), welche es ermöglicht Programme mit Hilfe des JTAG-Protokolls auf den Microcontroller zu übertragen oder diese zu debuggen.

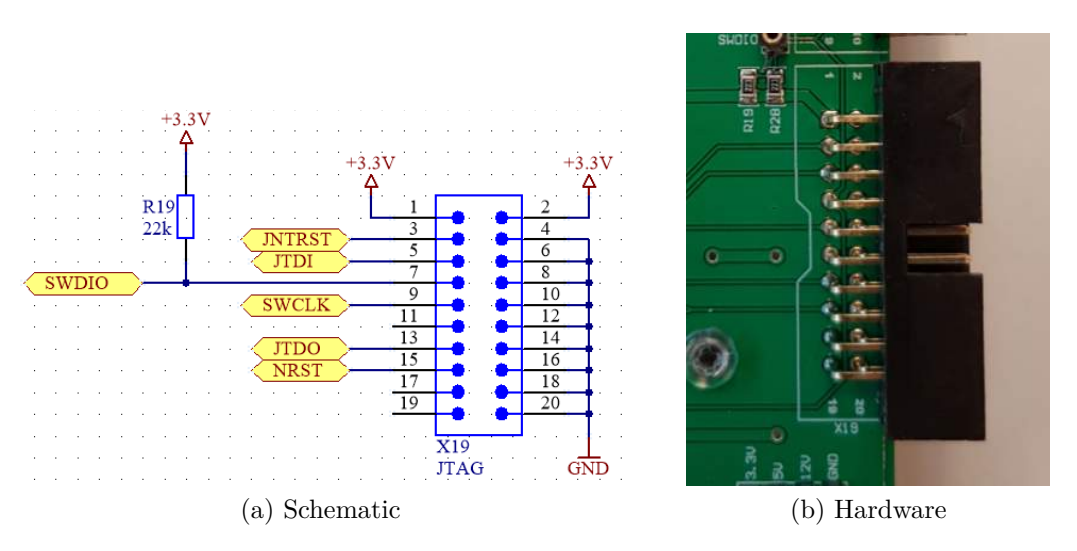

Abbildung 46: JTAG-Schaltung der Basisplatine

### 3.3.4 Core-Modul-Adapter

Das Schaltplansymbol des Core-Moduls X20 (Abbildung 47) zeigt das Pinning, welches auf zwei Buchsenleisten auf der Basisplatine herausgeführt wurde.

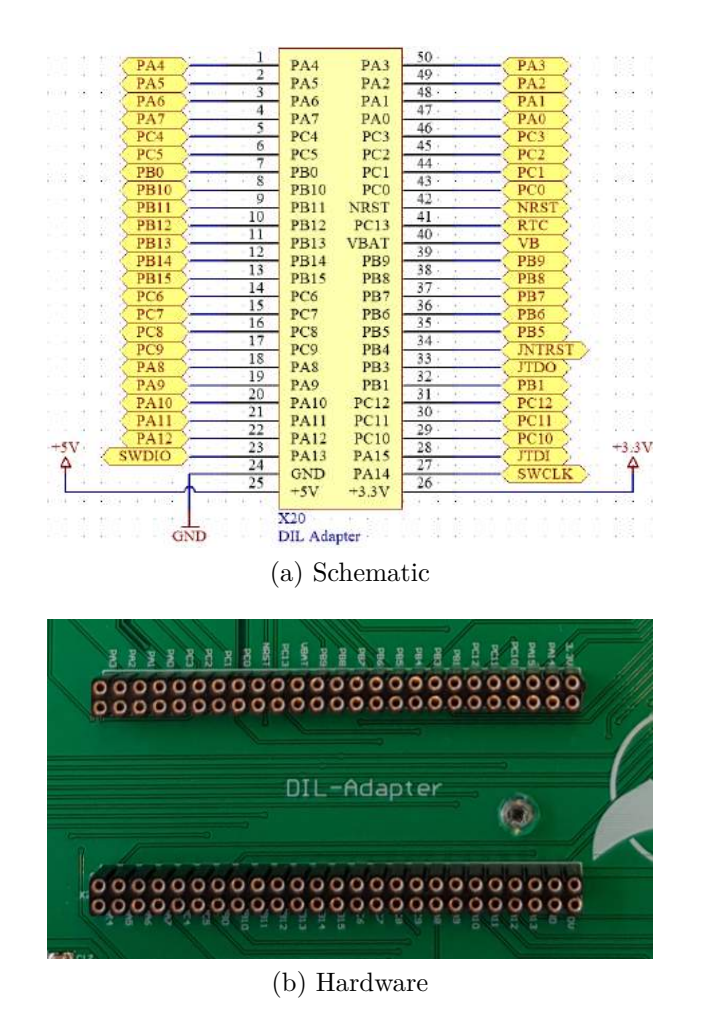

Abbildung 47: Core-Modul-Adapter der Basisplatine

### 3.3.5 Audio-Adapter

Der bereits in einer anderen Diplomarbeit realisierte Audio-Adapter kann auf der zweireihigen Buchsenleiste X24 (Abbildung 48) aufgesteckt und anschließend betrieben werden.

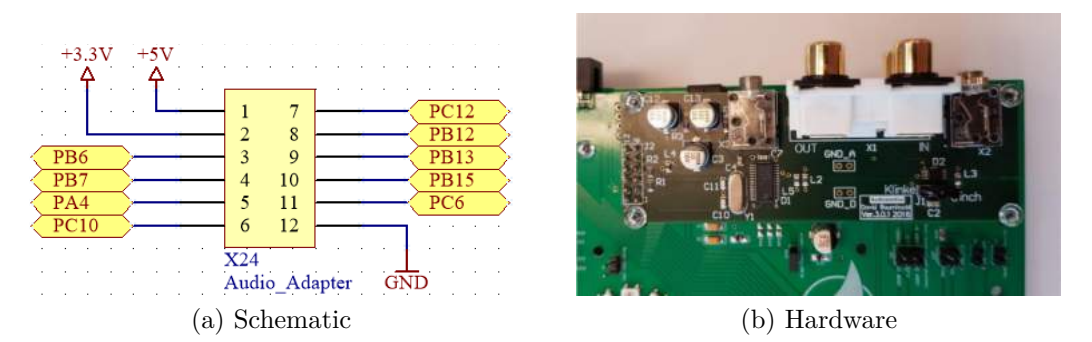

Abbildung 48: Audio-Adapter der Basisplatine

### 3.3.6 LED-Array

Auf der Basisplatine wurde ein LED-Array realisiert, welches aus acht LEDs besteht und über die Portleitungen PC1 bis PC5 und PC7 bis PC8 (Abbildung 49) angesteuert werden können. Diese LEDs sind in SMD-Form ausgeführt und haben die einheitliche Farbe Grün. Mit Hilfe der Stiftleiste X18 (Abbildung 49) und deinem Jumper können die LEDs aktiviert oder deaktiviert werden. Wenn der Jumper entfernt ist sind die LEDs deaktiviert und die belegten Port-Pins des Core-Moduls sind wieder frei verfügbar.

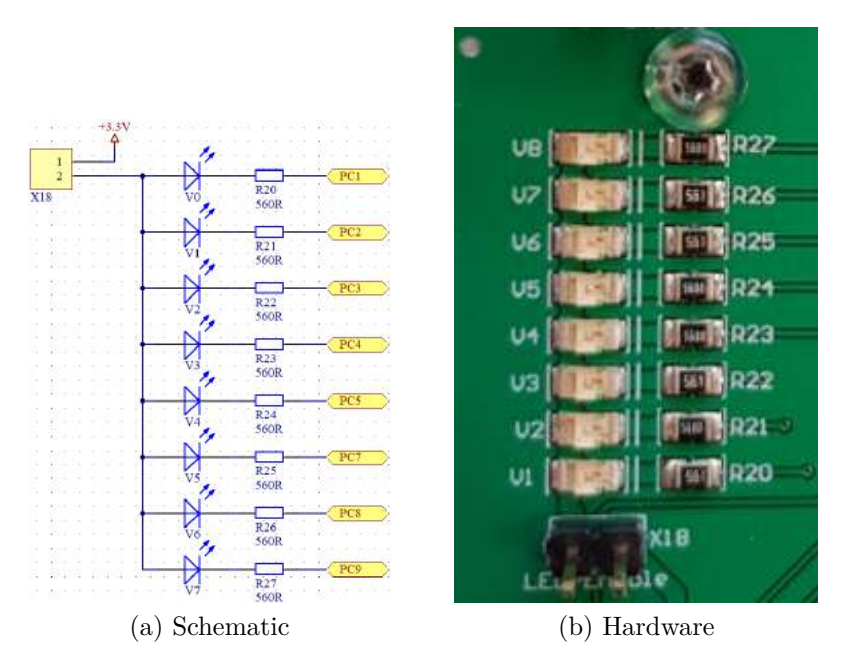

Abbildung 49: LED-Array der Basisplatine

### 3.3.7 DIP-Switches

Auf der Basisplatine wurde ein achtpoliger DIP-Switch realisiert, welcher intern aus acht getrennten Schalten besteht und über die Portleitungen PA0 bis PA3 und PA5 bis PA8 (Abbildung 50) ausgelesen werden kann. Da im Hardwarelayout keine Pullup-Widerstände vorgesehen wurden, muss bei der Programmierung darauf geachtet werden, dass die internen Pullup-Widerstände des Prozessors aktiviert sind. Da jedoch Port Pins PA2 und PA3 mit der UART2-Schnittstelle verbunden sind, erzeugen diese ein Echo, wenn die Schalter S3 und S4 gleichzeitig geschlossen sind. Weiters können durch Jumpern der Stiftleiste X22 (Abbildung 50) alle Schalter im Kippschalter aktiviert oder deaktiviert werden.

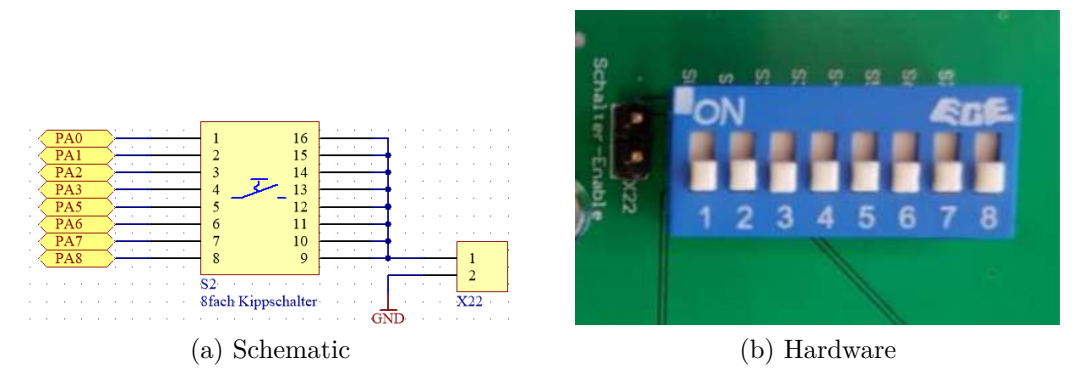

Abbildung 50: DIP-Switches der Basisplatine

### 3.3.8 USB-Varianten und Versorgung über USB

Die Basisplatine unterstützt hardwaremäßig zwei verschiedene USB-Bauformen und drei verschiedene USB-Funktionen. Diese USB-Funktionen sind USB-Device, USB-Host, USB-OTG (on the go) und werden sowohl von der USB-A Buchse X3 (Abbildung 51), als auch von der USB-B Buchse X1 (Abbildung 51) unterstützt. Da beide Buchsenformen keine ID-Leitung besitzen muss für USB-OTG die dafür benötigte Portleitung PA10 mit einem Pullup-Widerstand versehen werden, um den USB-OTG Modus vorzutäuschen. Weiters müssen für den USB-OTG Modus der Pin1 mit dem Pin2 und der Pin3 mit dem Pin4 auf der zweireihigen Stiftleiste X37 (Abbildung 51) gejumpert werden. Über die Portleitung PA10 kann ausgewählt werden ob der Prozessor als USB-Host oder USB-Device arbeitet. Mit der Portleitung PA9 hingegen kann festgestellt werden ob die Versorgung über die USB Buchse funktioniert.

Falls man im Host-Modus Geräte ohne Adapter anschließen möchte, wurde eine zweite USB Buchse parallel geschaltet. Sollte man die USB-B Buchse auswählen wollen muss man den Pin1 mit dem Pin3 und dem Pin2 mit dem Pin4 auf der zweireihigen Stiftleiste X2 (Abbildung 51) jumpern. Um die USB-A Buchse auswählen muss man den Pin4 mit

dem Pin<br/>6 und dem Pin3mit dem Pin5auf der zwei<br/>reihigen Stiftleiste X2 (Abbildung 51) jumpern.

Die Feinsicherung F2 (Abbildung 51) dient zur Absicherung des USB-Hosts, welcher die Versorgungsspannung normalerweise zur Verfügung stellt. Laut USB-Spezifikation ist hierbei bei USB 2.0 ein maximaler Strom von 500 mA erlaubt. Die Sicherung stellt sicher, dass dieser Strom niemals überschritten wird.

Die ESD Protection F1 (Abbildung 51) stellt sicher, dass die Spannungen auf den Datenleitungen zwischen GND und 5 V bleiben. Durch an- und abstecken an Host-Geräte können Spannungsspitzen auf den Datenleitungen auftreten, die ESD Protection leitet diese ab, sodass der Prozessor nicht beschädigt wird.

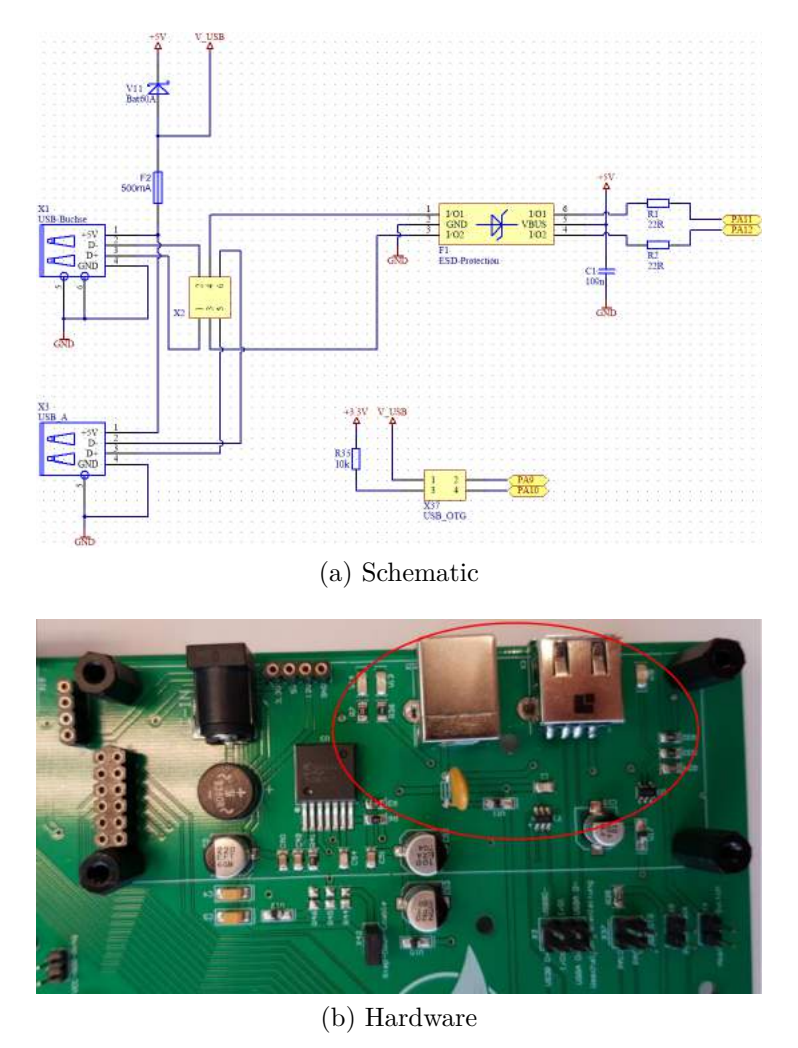

Abbildung 51: USB Buchsen der Basisplatine

#### 3.3.9 Masseschleife

Um das Messen mit einem Oszilloskop oder anderen Messgeräten zu vereinfachen wurde eine Masseschleife X5 (Abbildung 52) auf der Basisplatine realisiert.

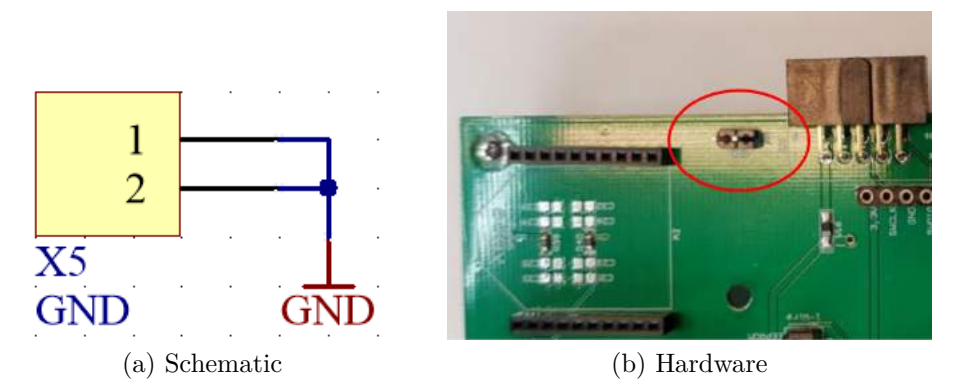

Abbildung 52: Masseschleife der Basisplatine

### 3.3.10 Powerswitch STMPS2141

Um USB-Geräte zu betreiben, welche selbst keine eigene Spannungsversorgung besitzen (z.B. USB-Sticks) wurde ein Powerswitch D3 (Abbildung 53) verbaut. Dieser ermöglicht es die interne 5 V-Versorgung auf die USB-Buchsen zu legen, damit diese Geräte mit Spannung versorgt werden können. Sollte das Gerät zu viel Strom verbrauchen beginnt die LED V9 (Abbildung 53) zu leuchten. Durch Jumpern der Stiftleiste X4 (Abbildung 53) an den Port-Pin PC9 kann die Versorgung von externen Geräten gesteuert werden.

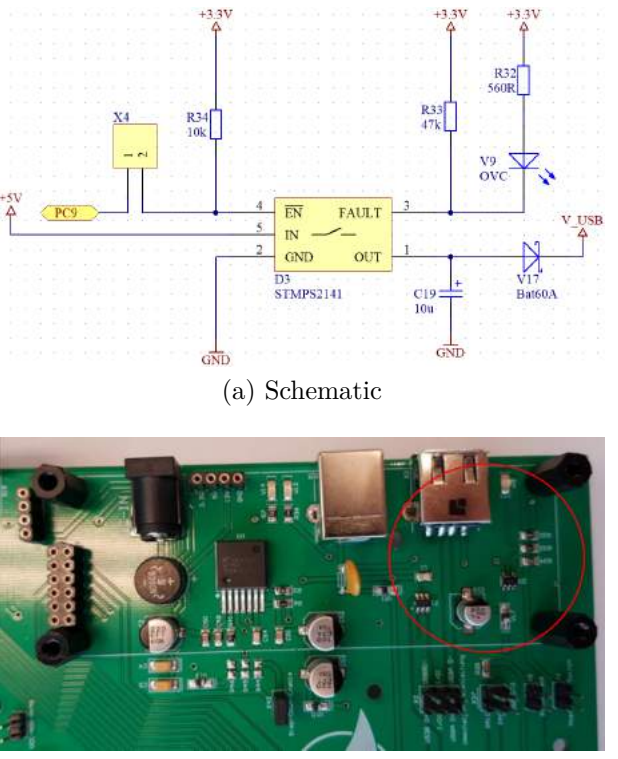

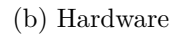

Abbildung 53: USB Powerswitch der Basisplatine

#### 3.3.11 Powerheader

Um die auf der Basisplatine verwendeten Spannungen direkt für Versuchsaufbauten am Steckbrett oder für externe Sensoren verwenden zu können wurden zwei Buchsenleisten X6 und X7 (Abbildung 54) ausgeführt, welche diese Spannungen bereitstellen. Dabei ist zu beachten, dass am 12 V-Ausgang nur +12 V anliegen, wenn die Basisplatine über ein externes Netzteil mit einer Ausgangsspannung von +12 V betrieben wird. Sollte eine geringere Spannung über das Netzgerät eingespeist werden liegt diese am Ausgang an, wenn hingegen kein Netzteil verwendet wird ist dieser Ausgang spannungsfrei.

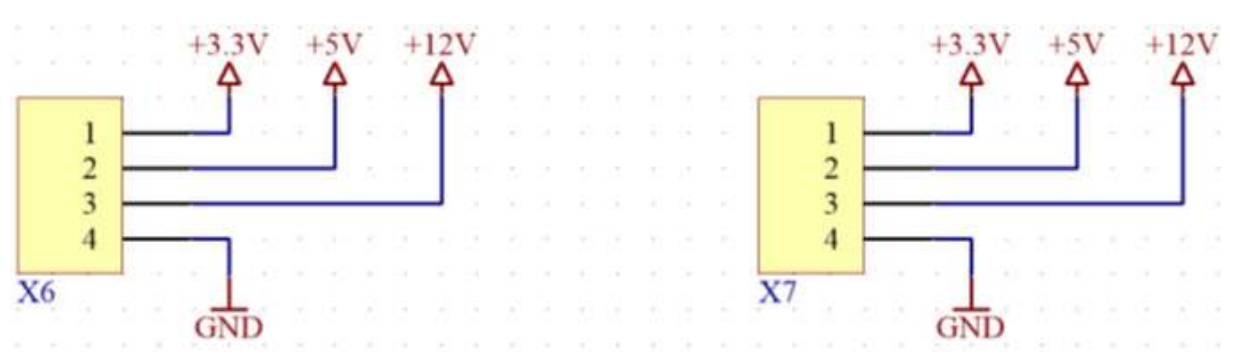

(a) Schematic

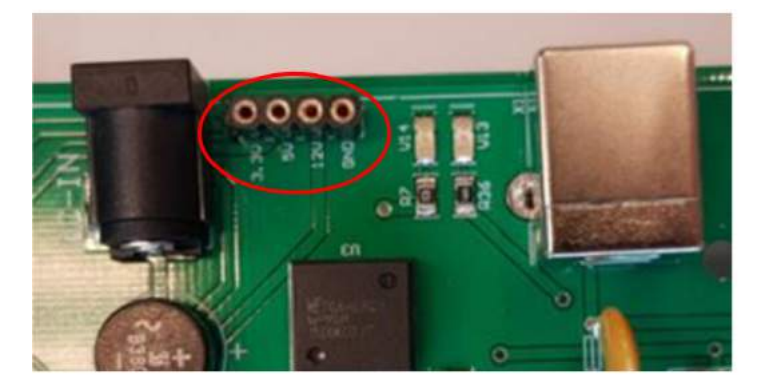

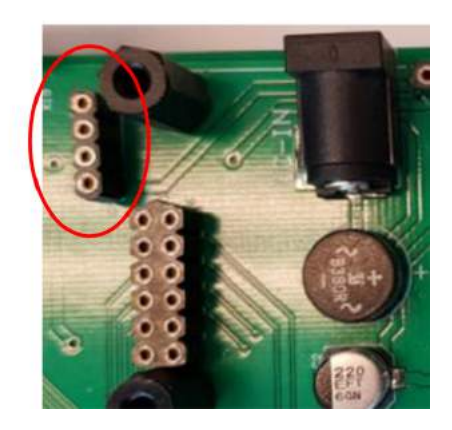

(b) Hardware

Abbildung 54: Powerheader der Basisplatine

### 3.3.12 3,3 V-Versorgung

Zur Überprüfung ob die Basisplatine mit der Betriebsspannung von +3,3 V über das Core-Modul versorgt wird, wurde die LED V14 (Abbildung 55) zur optischen Kontrolle eingebaut. Wenn die Basisplatine mit Spannung versorgt wird, beginnt diese zu leuchten.

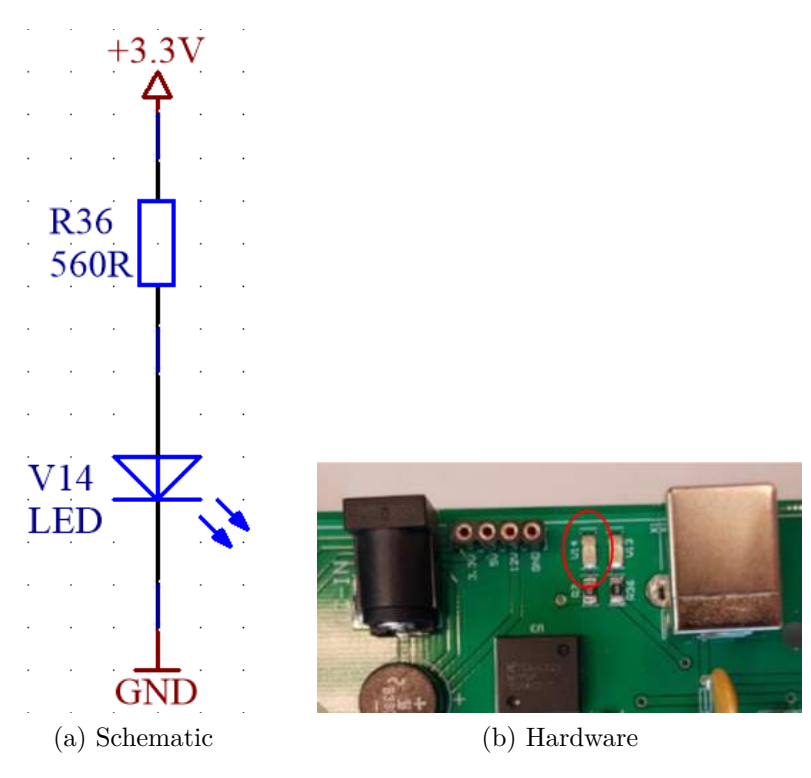

Abbildung 55: 3,3 V-Versorgung der Basisplatine

### 3.3.13 Spannungsversorgung über DC-Buchse

Als weitere Spannungsversorgungsmöglichkeit bietet die Basisplatine die Möglichkeit ein 9 V bis 12 V DC-Netzteil am die DC-Buchse J1 (Abbildung 56) anzuschließen um die Basisplatine mit Spannung zu versorgen. Der Brückengleichrichter U1 (Abbildung 56) dient dabei lediglich als Verpolungsschutz und nicht als Gleichrichter für Wechselspannung. Das Anlegen von Wechselspannung an die DC-Buchse J1 (Abbildung 56) sollte aus Sicherheitsgründen unterlassen werden. Um aus der hohen Spannung, welche von der DC-Buchse kommt, die Betriebsspannung von +5 V zu generieren wurde ein Step-Down Modul U3 (Abbildung 56) der Firma Würth verbaut. Zur Überprüfung ob das Step-Down Modul die Betriebsspannung von +5 V generiert, wurde die LED V13 (Abbildung 56) zur optischen Kontrolle eingebaut. Wenn das Step-Down Modul die gewünschte Spannung generiert, beginnt diese zu leuchten. Die Stiftleiste X43 (Abbildung 56) kann im Bedarfsfall gejumpert werden, wenn ein Unterspannungsschutz der Versorgungsspannung gewünscht ist. Um die vom Step-Down Modul generierte Spannung verwenden zu können muss lediglich die Stiftleiste X8 (Abbildung 56) mit einem Jumper versehen werden.

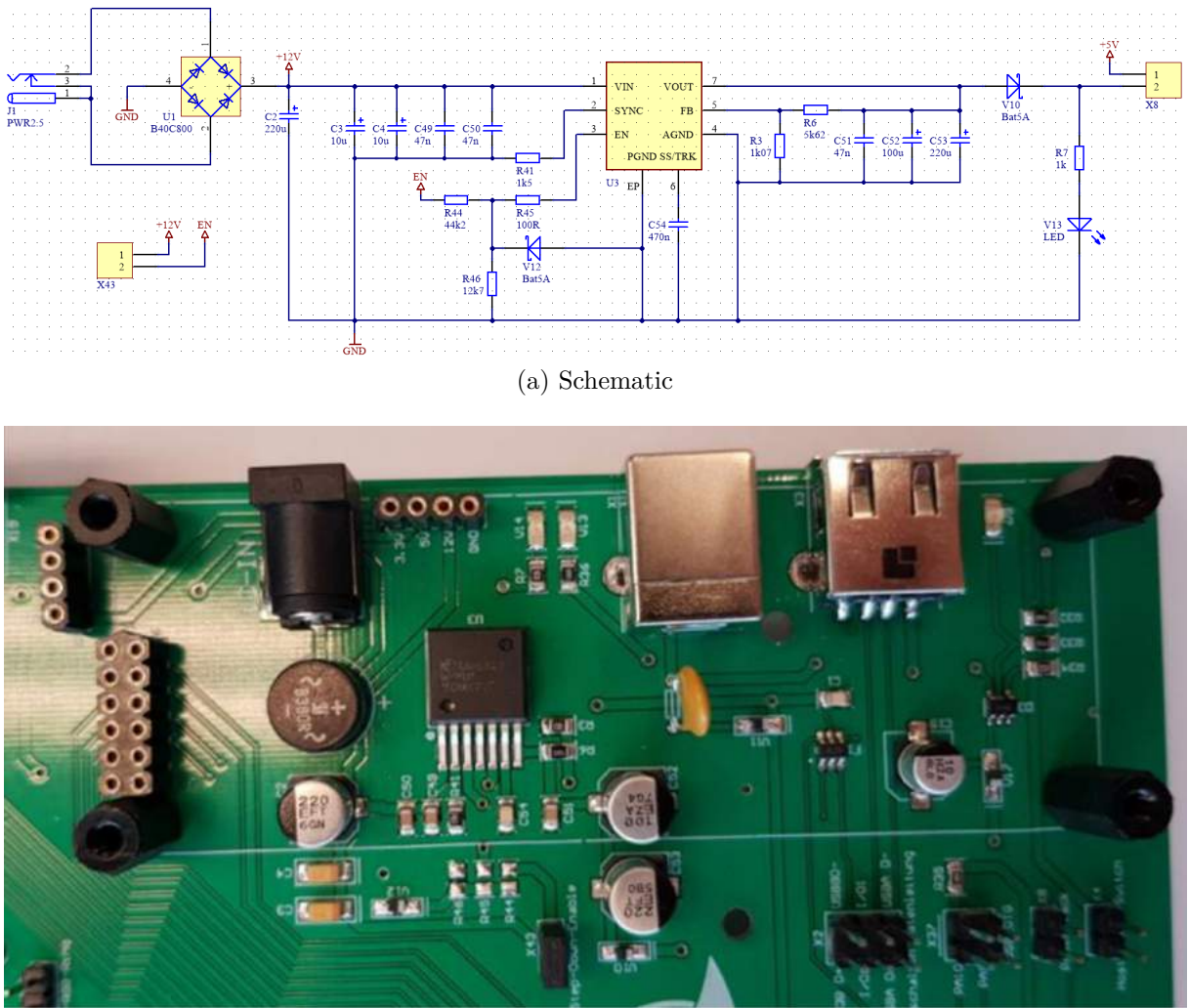

(b) Hardware

Abbildung 56: DC-Versorgung der Basisplatine

### 3.3.14 RGB-LED Ring [3]

Auf der Basisplatine wurde ein aus zwölf RGB-LEDs bestehender Ring aufgebaut, welcher in den verschiedensten Farben leuchten kann. Jede RGB-LED besitzt einen eigenen eingebauten Controller. Die Ansteuerung der LEDs wird über den Port-Pin PB0 realisiert. Um diesen verwenden zu können muss zuvor die Stiftleiste X41 (Abbildung 57) mit einem Jumper versehen werden. Weiters muss die Spannungsversorgung der LEDs gewährleistet sein. Dazu muss lediglich die Stiftleiste X42 (Abbildung 57) mit einem Jumper versehen werden.

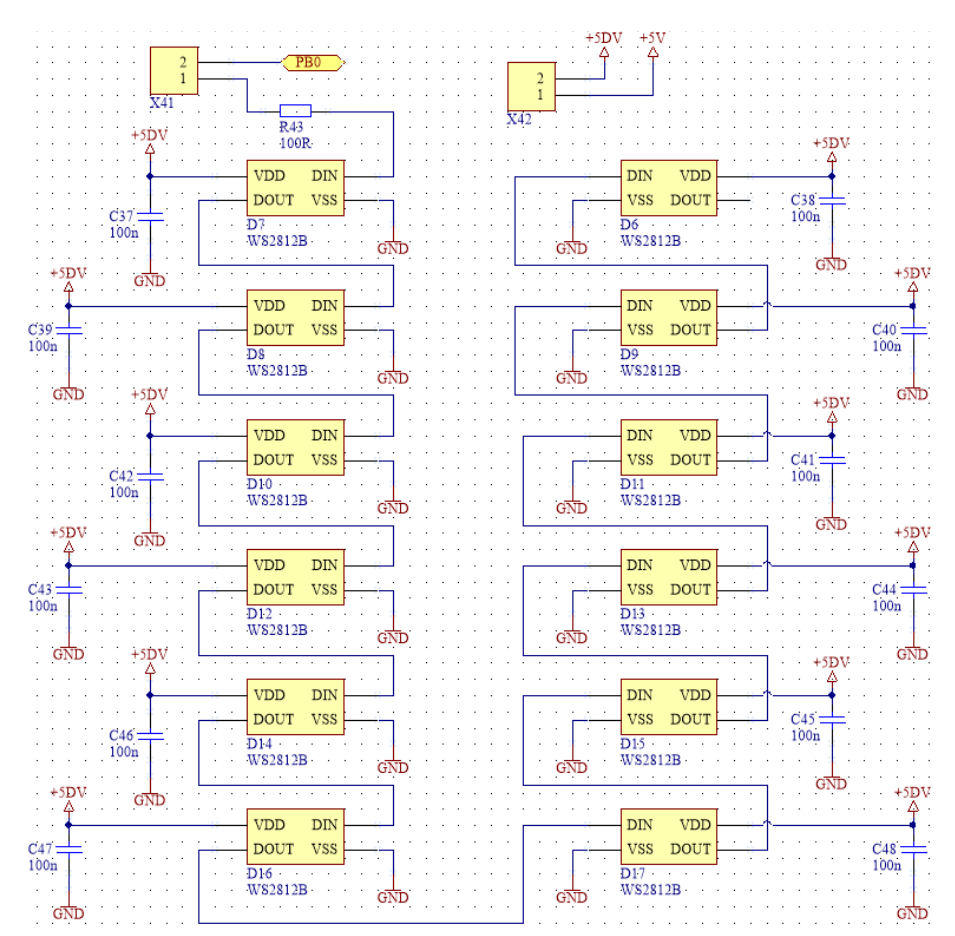

(a) Schematic

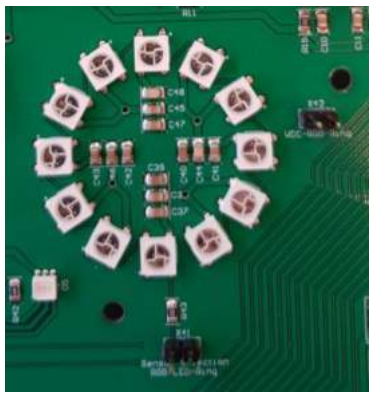

(b) Hardware

Abbildung 57: RGB-LED Ring der Basisplatine

Zur Programmierung der LEDs muss über den Port PB0 ein Datenwort übetragen werden, welches 24 bit pro LED enthält, siehe Abbildung 58. Dies ergibt insgesamt 288 bit, welche übertragen werden müssen. Wie die Übertragung genau aussieht kann aus Abbildung 59 entnommen werden.

#### Composition of 24bit data:

| G7 | G6                                                                        | G5 | G4 | G3 | G2 | G1 | G0 | <b>R</b> 7 | R6 | <b>R</b> 5 | R4 | R3 | R2 | R1 | R0 | B7 | B6 | <b>B</b> 5 | B4 | B3 | <b>B</b> 2 | B1 | B0 |
|----|---------------------------------------------------------------------------|----|----|----|----|----|----|------------|----|------------|----|----|----|----|----|----|----|------------|----|----|------------|----|----|
| No | Note: Follow the order of CPP to sent data and the high hit sent at first |    |    |    |    |    |    |            |    |            |    |    |    |    |    |    |    |            |    |    |            |    |    |

Note: Follow the order of GRB to sent data and the high bit sent at first.

#### Abbildung 58: RGB-LED Ring Datenstruktur [3]

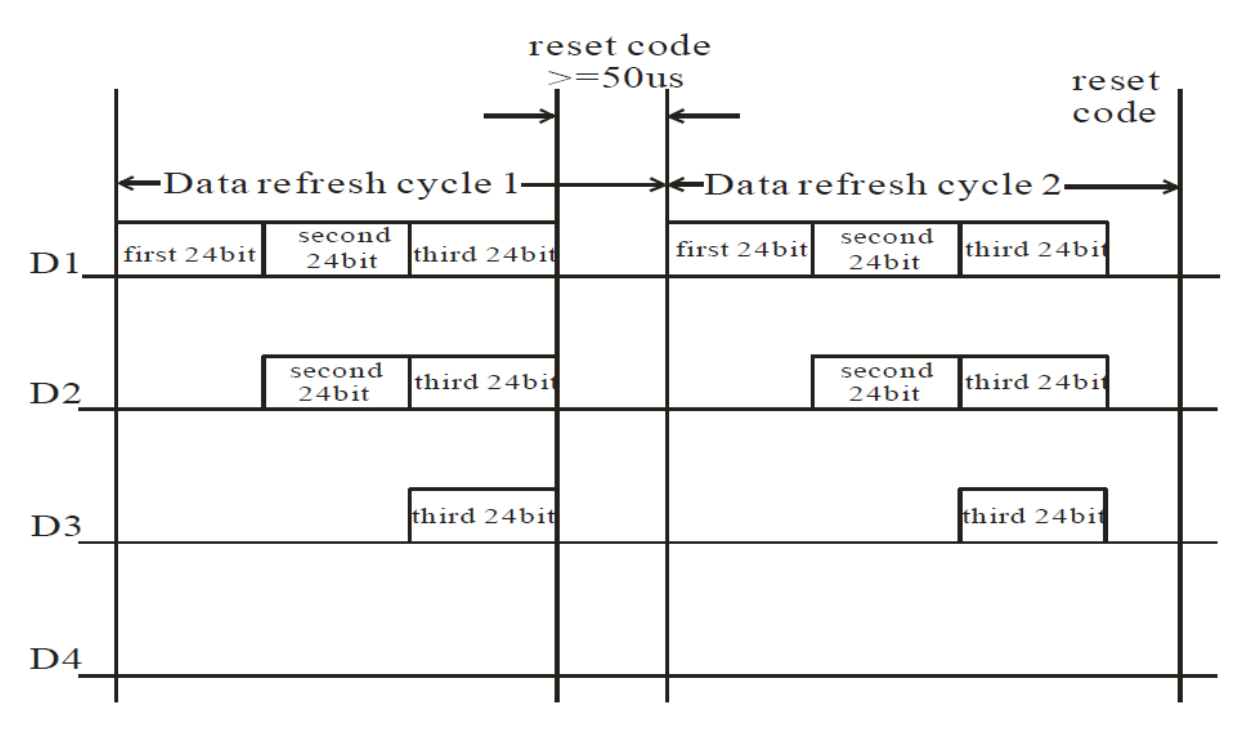

Abbildung 59: RGB-LED Ring Timing Diagram [3]

Die Daten für jede LED im Ring werden seriell hintereinander wie in Abbildung 58 beschrieben übertragen, hierbei wird zuerste die erste LED angesprochen, wenn diese die richtigen Daten hat, leitet sie alle weiteren Datenpakete transparent weiter, sodass danach die zweite LED angesprochen wird und so weiter, bis ein Reset Code (50  $\mu$ s oder länger "High") gesendet wird. Danach kann wieder die erste LED angesprochen werden. das genau Timing kann hierbai aus dem Datenblatt [3] entnommen werden.

### 3.3.15 Sensor-Selektion

Da der verbaute Prozessor zu wenig Portleitungen besitzt um alle Sensoren und Module mit einer eigenen Portleitung zu versorgen, werden einige Portleitungen mehrmals verwendet. Um nun einzelne Module oder Sensoren verwenden zu können, müssen diese einsprechend gejumpert werden. Eine dieser Stiftleisten ist der Header X9 (Abbildung 60), welches es ermöglicht zwischen einem Potentiometer (Analog-Digital-Converter (ADC)), Piezo-Summer, einem LFU, einem Infrarotempfänger, einem Temperaturfühler und einem NE555 auszuwählen.

Eine weitere dieser Stiftleisten ist der Header X11 (Abbildung 61), welche es ermöglicht zwischen dem Beschleunigungssensor und dem EEPROM auszuwählen.

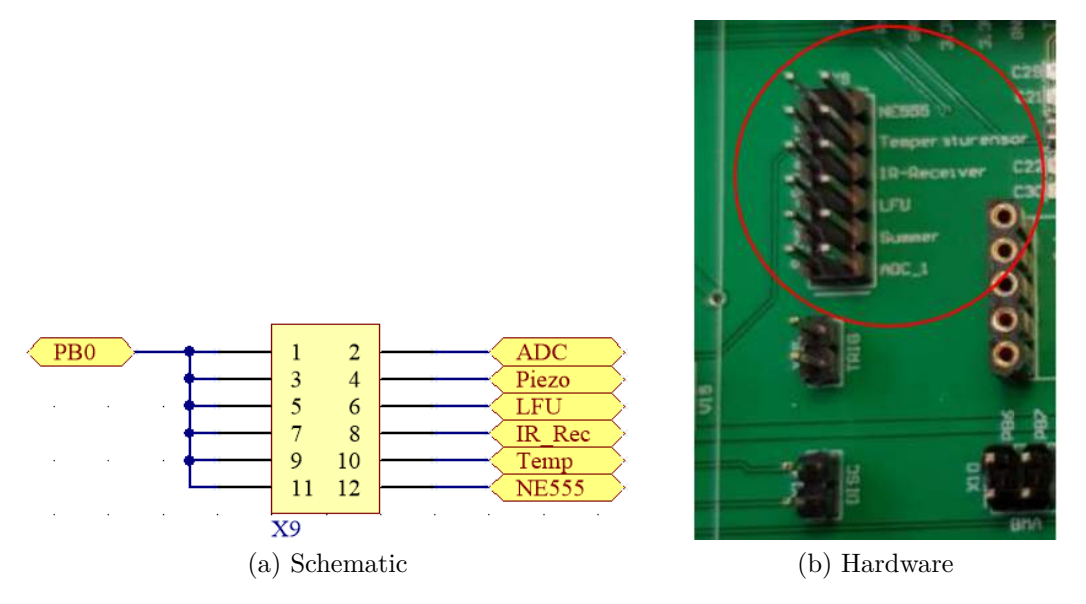

Abbildung 60: Sensor-Selektion der Basisplatine

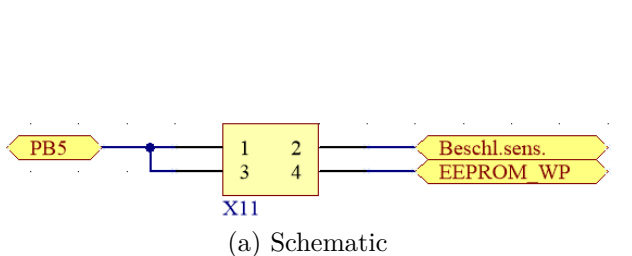

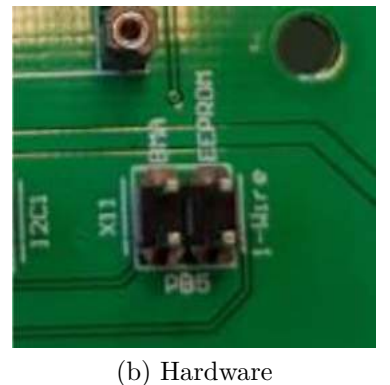

Abbildung 61: Sensor-Selektion der Basisplatine

### 3.3.16 Piezo-Summer

Auf der Basisplatine wurde ein Piezo-Summer B4 (Abbildung 62) verbaut, welcher über den Port-Pin PB0 angesteuert werden kann. Ja nach anliegender Taktfrequenz am Ein-

gang des Summers wird der erzeugte Ton höher oder tiefer. Um den Piezo-Summer verwenden zu können muss lediglich der Pin11 mit dem Pin12, der zweireihige Stiftleiste X9 (Abbildung 60), gejumpert werden.

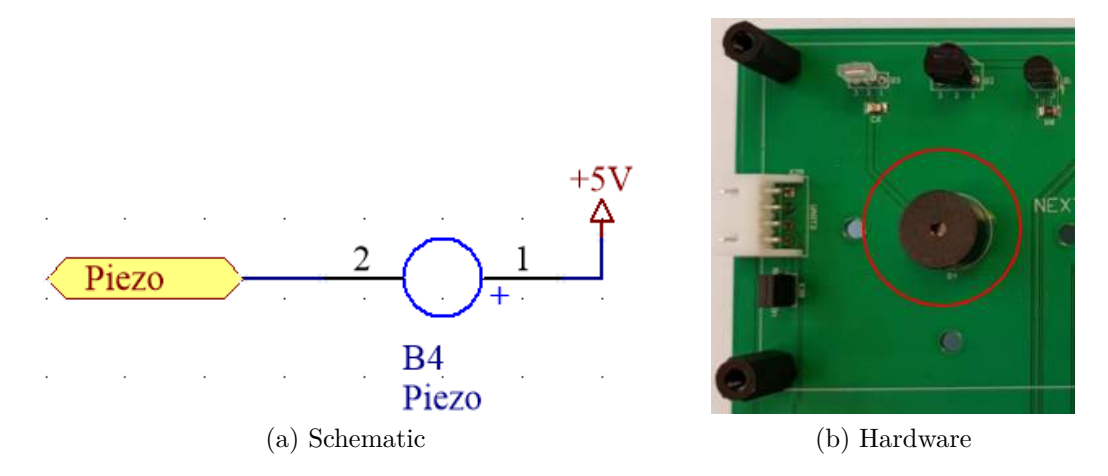

Abbildung 62: Piezo-Summer der Basisplatine

### 3.3.17 Potentiometer

Es wurden zwei Potentiometer R9 und R4 hardwaremäßig auf der Basisplatine vorgesehen. Diese sind direkt mit einem ADC-Eingang des Prozessors verbunden. Der Unterschied zwischen den Potentiometern R9 und R4 besteht darin, dass das Potentiometer R4 über einen Jumper auf der Stiftleiste X40 (Abbildung 63b) aktiviert werden muss und dieses an einem anderen Port-Pin angeschlossen ist. Dieser Aufbau wurde deswegen gewählt da damit, damit an den ADC-Eingang auch optional ein anderes Signal angelegt werden kann.
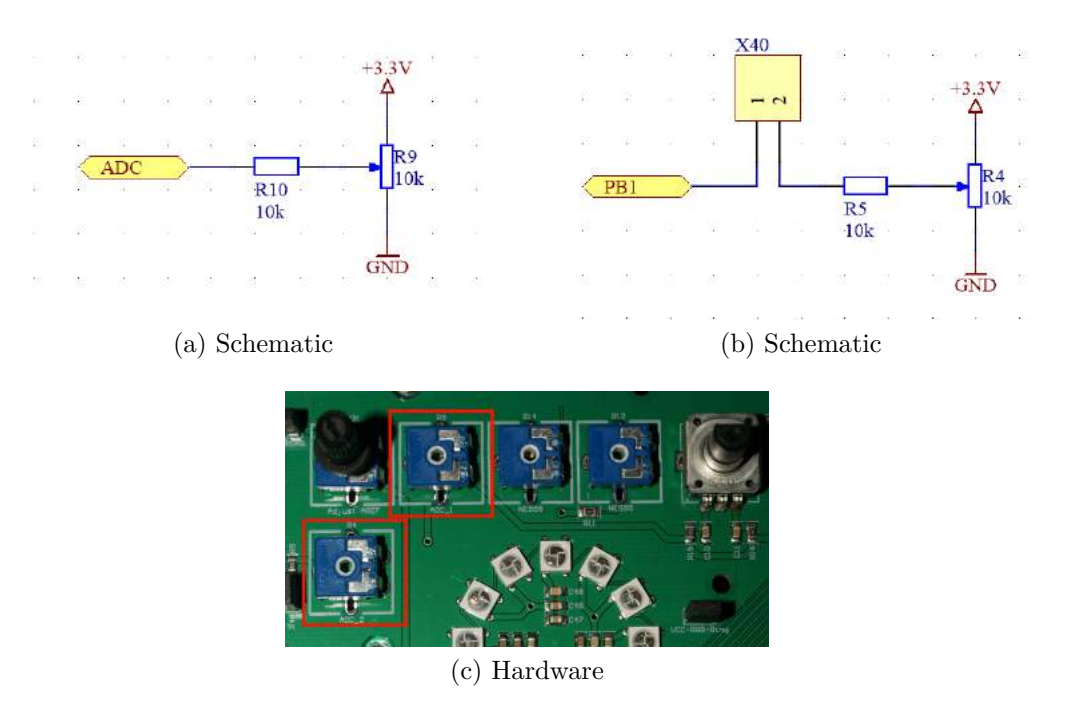

Abbildung 63: Potentiometer der Basisplatine

## 3.3.18 EEPROM

Um Daten permanent speichern zu können wurde das EEPROM D1 (Abbildung 64) vorgesehen. Standardmäßig wird das EEPROM 24AA256 verwendet, welches es ermöglicht 256 kbit abzuspeichern. Dieses EEPROM besitzt eine Write-Protection WP welche es ermöglicht das EEPROM schreibgeschützt zu schalten. Die Write-Protection kann über die Portleitung PB5 gesteuert werden. Damit das Signal am EEPROM ankommt, muss jedoch der Pin3 mit dem Pin4 der zweireihigen Stiftleiste X11 (Abbildung 61) gejumpert werden. Die Kommunikation mit dem EEPROM erfolgt über den I<sup>2</sup>C-Bus (Adresse OxAO).

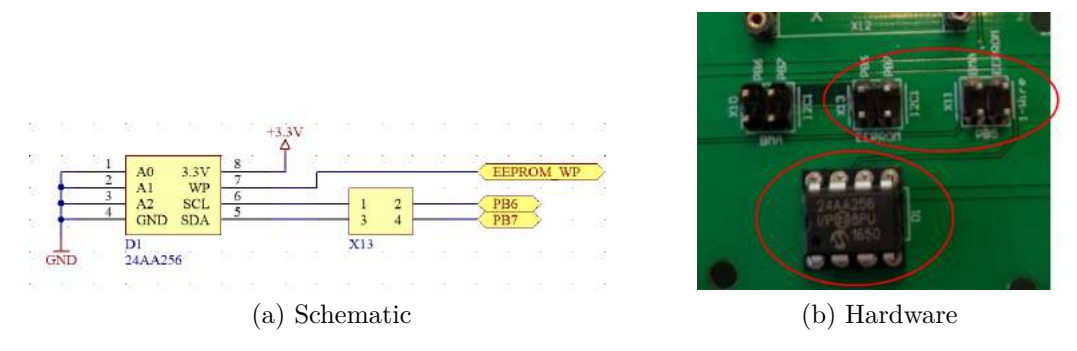

Abbildung 64: EEPROM der Basisplatine

#### 3.3.19 Beschleunigungssensor

Auf der Basisplatine wurde auch ein Beschleunigungssensormodul mit dem Beschleunigungssensor BMA020 vorgesehen. Die Kommunikation mit dem Beschleunigungssensor erfolgt mit Hilfe des I<sup>2</sup>C-Buses (Adresse 0x70). Durch diesen Sensor kann die Neigung, sowie die Kraft welche auf die Platine wirkt in der X, Y und Z-Richtung erfasst werden. Der Beschleunigungssensor besitzt einen Interrupt-Pin, welcher es ermöglicht ein Interrupt auszulösen. Der Interrupt kann über die Portleitung PB5 empfangen werden. Damit das Interrupt-Signal an der Portleitung PB5 ankommt, muss jedoch der Pin1 mit dem Pin2 der zweireihigen Stiftleiste X11 (Abbildung 61) gejumpert werden.

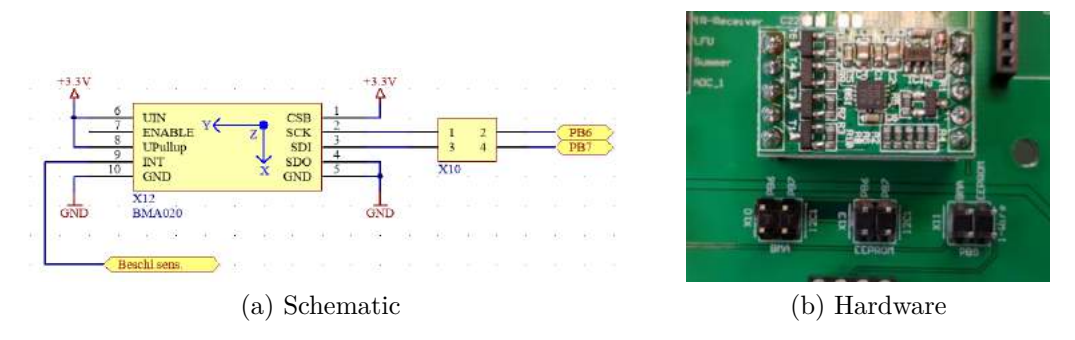

Abbildung 65: Beschleunigungssensor der Basisplatine

## 3.3.20 IR-Receiver

Um die Platine auch mit einer Fernbedienung oder einem Mobiltelefon steuern zu können würde ein IR-Receiver verbaut. Dieser Sensor wurde hardwaremäßig unter dem NEXTION-Display angebracht. Der IR-Receiver arbeitet mit einer Wellenlänge von 850nm bis 1000nm und einer Trägerfrequenz von 38kHz. Das vom IR-Receiver empfangene Signal wird direkt im Receiver demoduliert und anschließend zur Stiftleiste X9 (Abbildung 60) weitergeleitet. Um den IR-Receiver verwenden zu können muss lediglich der Pin7 mit dem Pin8, der Stiftleiste X9 (Abbildung 60), gejumpert werden.

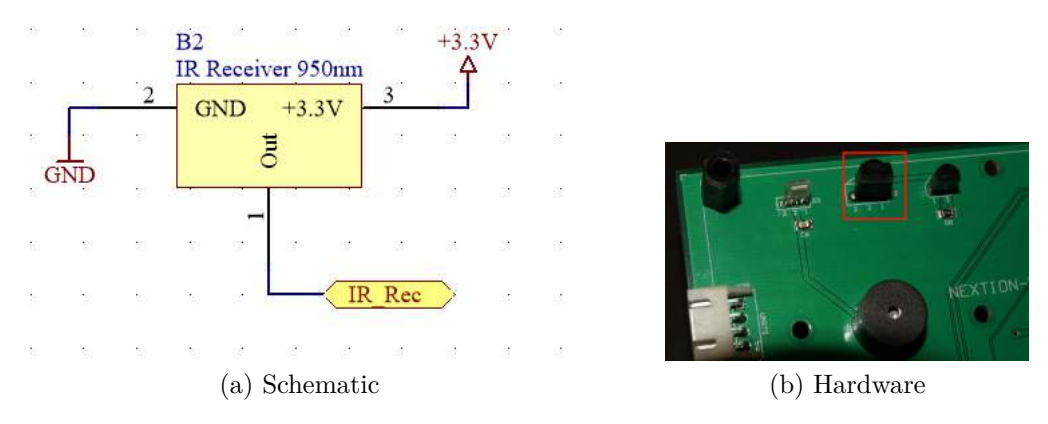

Abbildung 66: IR-Receiver der Basisplatine

#### 3.3.21 Temperatursensor

Um die Umgebungstemperatur feststellen zu können wurde auf der Basisplatine der Temperaturfühler DS18B20 verbaut, welcher mit Hilfe des 1-Wire Protokolls angesprochen werden kann. Die maximale Mesfehler dieses Temperatursensors beträgt  $\pm 0.5$ °C laut Datenblattangabe. Um den Temperaturfühler verwenden zu können muss lediglich der Pin9 mit dem Pin10, der Stiftleiste X9 (Abbildung 60), gejumpert werden.

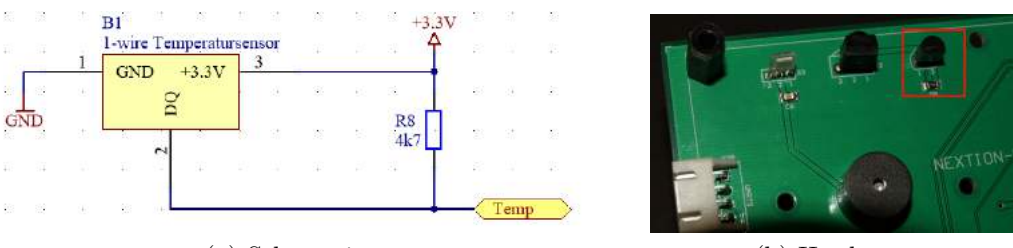

(a) Schematic

(b) Hardware

Abbildung 67: Temperatursensor der Basisplatine

## 3.3.22 Lichtwandler LFU

Der auf der Basisplatine realisierte LFU (Licht-Frequenz-Wandler), wandeltet wie der Name bereits sagt Licht in eine bestimmte Frequenz um. Je höher die Bestrahlungsstärke

des Lichts, desto höher wird die über den Output des LFUs ausgegebene Frequenz. Den linearen Zusammenhang zwischen der Bestrahlungsstärke und der ausgegebenen Frequenz kann aus Abbildung 69 entnommen werden. Um den LFU verwenden zu können muss lediglich der Pin5 mit dem Pin6, der Stiftleiste X9 (Abbildung 60), gejumpert werden.

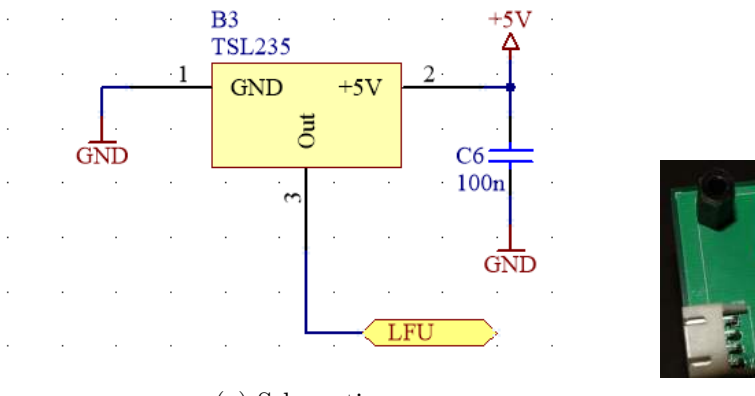

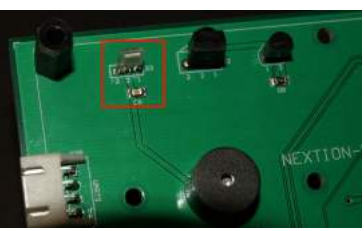

(a) Schematic

(b) Hardware

Abbildung 68: LFU der Basisplatine

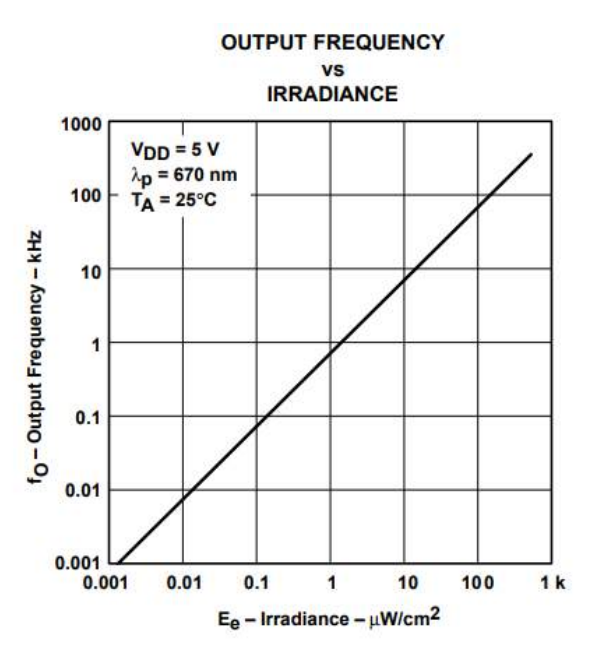

Abbildung 69: Frequenzgang des LFUs

# 3.3.23 RGB-LED

Auf der Basisplatine wurde ebenso eine RGB-LED [4] verbaut, welche mit Hilfe des LED-Drivers D4 (Abbildung 70) [5], welcher mit dem I<sup>2</sup>C-Bus (Adresse 0x70) angesteuert werden kann. Dieser LED-Driver hat den Vorteil, dass er eine interne Stromüberwachung besitzt. Dadurch benötigen die einzelnen Anoden der RGB-LED keine Vorwiderstände, da sich der Strom automatisch entsprechend der gewünschten Farbe reguliert.

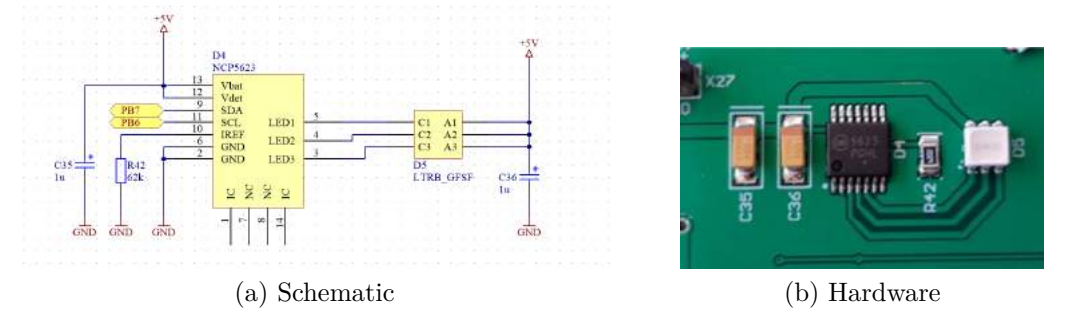

Abbildung 70: RGB-LED der Basisplatine

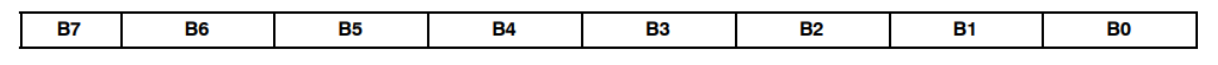

Abbildung 71: Befehlsaufbau der RGB-LED [5]

| B7 | B6 | B5 | B4              | B3             | B2             | B1             | B0            | Comments                                              |  |  |
|----|----|----|-----------------|----------------|----------------|----------------|---------------|-------------------------------------------------------|--|--|
| 0  | 0  | 0  | x               | x              | x              | x              | x             | Shut down                                             |  |  |
| 0  | 0  | 1  | 16              | 8              | 4              | 2              | 1             | LED Current Step, see Figure 5 (Note 9)               |  |  |
| 0  | 1  | 0  | BPWM16          | BPWM8          | BPWM4          | BPWM2          | BPWM1         | Red PWM                                               |  |  |
| 0  | 1  | 1  | BPWM16          | BPWM8          | BPWM4          | BPWM2          | BPWM1         | Green PWM                                             |  |  |
| 1  | 0  | 0  | BPWM16          | BPWM8          | BPWM4          | BPWM2          | BPWM1         | Blue PWM                                              |  |  |
| 1  | 0  | 1  | GDIM5<br>16     | GDIM4<br>8     | GDIM3<br>4     | GDIM2<br>2     | GDIM1<br>1    | Set Gradual Dimming<br>Upward lend Target (Note 10)   |  |  |
| 1  | 1  | 0  | GDIM5<br>16     | GDIM4<br>8     | GDIM3<br>4     | GDIM2<br>2     | GDIM1<br>1    | Set Gradual Dimming<br>Downward lend Target (Note 10) |  |  |
| 1  | 1  | 1  | GDIM5<br>128 ms | GDIM4<br>64 ms | GDIM3<br>32 ms | GDIM2<br>16 ms | GDIM1<br>8 ms | Gradual Dimming<br>Time & run                         |  |  |

Abbildung 72: Register der RGB-LED [5]

| I2C Address | COMMAND Bits[7:0]      | Operation                                            | Note                                                                                       |
|-------------|------------------------|------------------------------------------------------|--------------------------------------------------------------------------------------------|
| \$70        | 000X XXXX              | System Shut Down                                     | Bits[4:0] are irrelevant                                                                   |
| \$70        | 0010 0000<br>0011 1111 | Set Up the ILED current                              | ILED register<br>Bits[4:0] contain the ILED value as defined by the I <sub>REF</sub> value |
| \$70        | 0100 0000<br>0101 1111 | Set Up the RED PWM                                   | REDPWM<br>Bits[4:0] contain the PWM value                                                  |
| \$70        | 0110 0000<br>0111 1111 | Set Up the GREEN PWM                                 | GREENPWM<br>Bits[4:0] contain the PWM value                                                |
| \$70        | 1000 0000<br>1001 1111 | Set Up the BLUE PWM                                  | BLUEPWM<br>Bits[4:0] contain the PWM value                                                 |
| \$70        | 1010 0000<br>1011 1111 | Set Up the IEND Upward                               | UPWARD<br>Bits[4:0] contain the IEND value                                                 |
| \$70        | 1100 0000<br>1101 1111 | Set Up the IEND Downward                             | DWNWRD<br>Bits[4:0] contain the IEND value                                                 |
| \$70        | 1110 0001<br>1111 1111 | Set Up the Gradual Dimming time and run the sequence | GRAD<br>Bits[4:0] contain the TIME value                                                   |

Abbildung 73: Sequenzen der RGB-LED [5]

#### 3.3.24 Arduino-Shield-Header

Um Hardware des Arduino-Mikrocontrollersystems nutzten zu können, ohne selbst großen Aufwand in die Entwicklung entsprechender Module investieren zu müssen, wurde ein Arduino-Shield-Header auf der Basisplatine vorgesehen. Dieser ermöglicht es durch die Portkompatibilität mit einem Arduino, dessen Shields zu verwenden oder selbst Shields entwickeln zu können. Möchte man nun ein Arduino-Shield verwenden muss dieses lediglich in die vorgesehene Buchsenleiste X33 (Abbildung 74) gesteckt werden. Da jedes Arduino-Shield die Möglichkeit besitzt eine Referenzspannung für diverse ADCs zu vergeben wurde das Potentiometer R31 vorgesehen, um diesen Spannungspegel variabel zu gestallten. Darüber hinaus gibt es noch die Möglichkeit bei speziellen Shields zu definieren mit welcher Betriebsspannung die darüberliegenden versorgt werden sollen. Dazu wurde die Stiftleiste X27 verbaut, um festzulegen ob die darüberliegenden Shields mit +5 V oder +3,3 V versorgt werden. Sollte kein Jumper gesetzt werden wird automatisch auf die +5 V Spannungsversorgung zurückgegriffen.

| $>\!\!\!\!>$  | 0          | 1            | 2      | 3      | 4  | 5   | 6   | 7           | 8     | 9  | 10 | 11 | 12 | 13 | 14 | 15 | $\geq$ |
|---------------|------------|--------------|--------|--------|----|-----|-----|-------------|-------|----|----|----|----|----|----|----|--------|
| DA            | D3         |              | D1/TXD | DO/RXD |    | D13 | D12 | D11         | D7    |    | D2 | -  |    |    |    |    | DA     |
| PA            |            |              |        |        |    |     |     | DiL-A       | daper |    |    |    |    |    |    |    | PA     |
| DD            | -          |              |        |        | DS | D4  | D15 | D14         |       | D9 |    |    |    |    |    |    | DD     |
| PB DIL-Adaper |            |              |        |        |    |     | 3   | DIL-Adapter |       |    |    |    |    |    |    |    | PD     |
| DC            | AS         | A4           | A2     | AO     | A1 | A3  |     | D8          | D10   | D6 | 1  |    |    |    |    |    | DC     |
| PC            | DIL-Adaper |              |        |        |    |     |     |             |       |    |    |    | PC |    |    |    |        |
|               |            |              |        |        |    |     |     |             |       |    |    |    |    |    |    |    |        |
|               | Arc        | luino        |        |        |    |     |     |             |       |    |    |    |    |    |    |    |        |
|               | Ausgeführ  | te Port-Pins | 10     |        |    |     |     |             |       |    |    |    |    |    |    |    |        |

Tabelle 9: Pinning Arduino Header

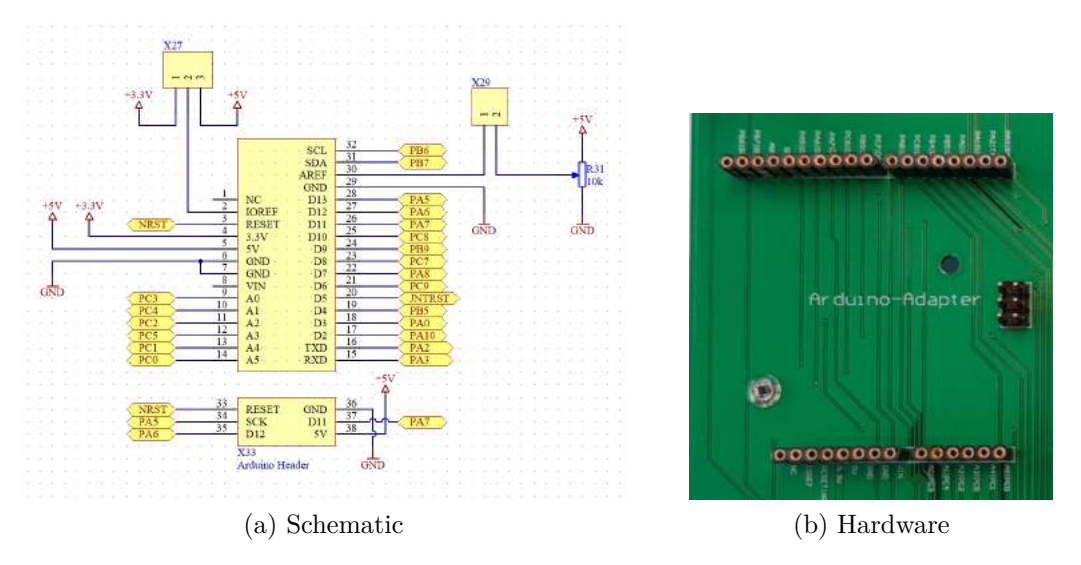

Abbildung 74: Arduino-Shield-Header der Basisplatine

#### 3.3.25 WLAN-Modul [6]

Um Daten ohne großen Aufwand direkt in das Heimnetzwerk einspeisen zu können, wurde auf der auf der Basisplatine ein Steckplatz X35 (Abbildung 75) für ein ESP8266 W-LAN Modul vorgesehen. Dieses Funkmodul benutzt zu Kommunikation mit dem Prozessor des Core-Moduls die UART2 Schnittstelle und sendet die Daten mit einer Sendefrequenz von 2,4 GHz im ISM-Band. Wenn man die Firmware des ESP8266 verändern möchte muss man lediglich die Portleitung GPIO0 des ESP8266, durch jumpern von Pin2 und Pin3 der Stiftleiste X39 (Abbildung 75), gegen Masse schalten.

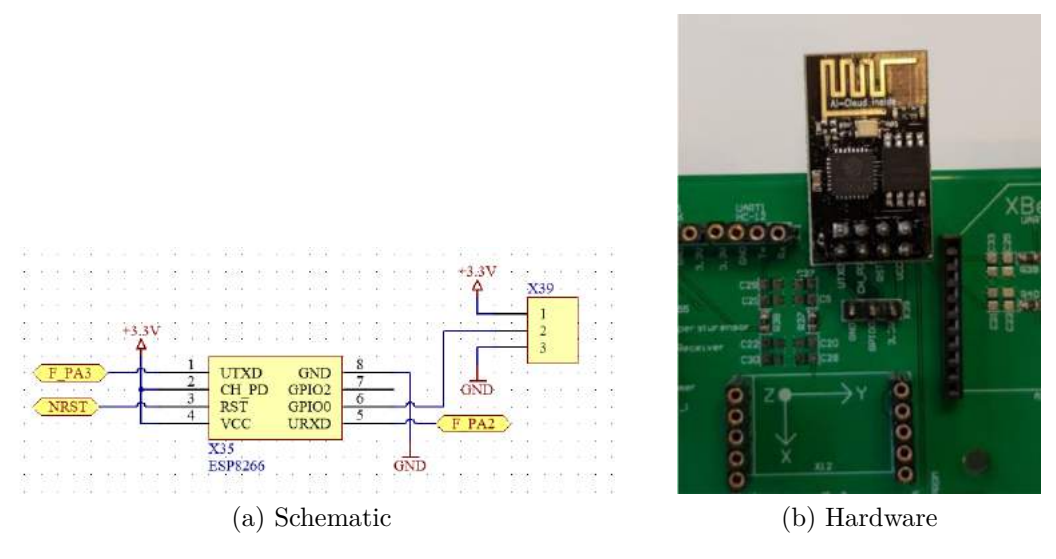

Abbildung 75: WLAN-Modul der Basisplatine

## 3.3.26 XBee-Pro-Modul

Um Daten ohne großen Aufwand per Funk übertragen können, wurde auf der auf der Basisplatine ein Steckplatz A2 (Abbildung 76) für ein XBee-Pro Modul vorgesehen. Dieses Funkmodul benutzt zu Kommunikation mit dem Prozessor des Core-Moduls die UART2 Schnittstelle und sendet die Daten mit einer Sendefrequenz von 2,4 GHz im ISM-Band. Darüber hinaus weist das Funkmodul eine maximale Datenübertragungsrate von 250 kb/s auf und hat eine maximale Reichweite von 1600 m.

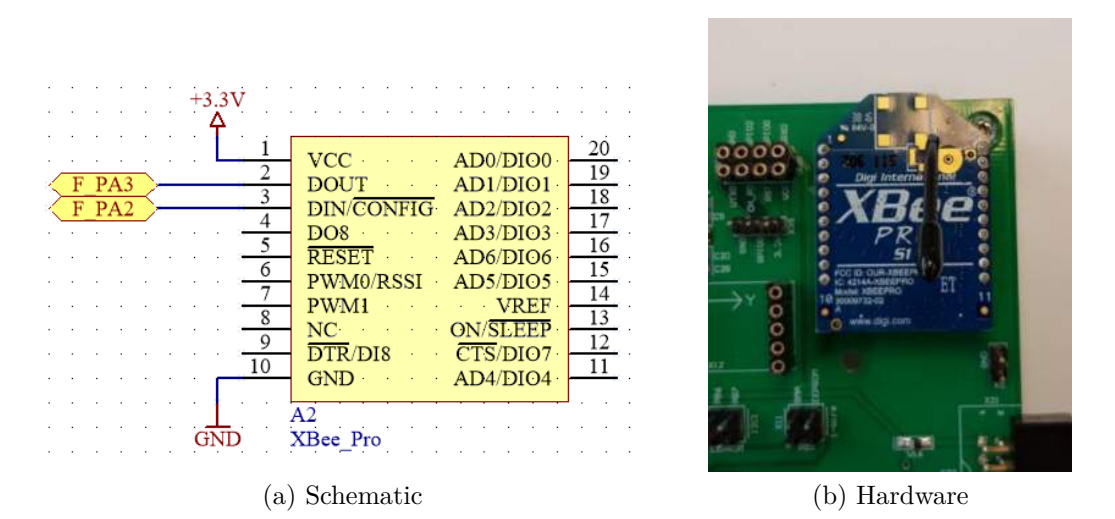

Abbildung 76: XBee-Pro-Modul der Basisplatine

# 3.3.27 HC-06-Modul [7]

Um Daten ohne großen Aufwand per Bluetooth übertragen können, wurde auf der auf der Basisplatine ein Steckplatz X28 (Abbildung 77) für ein HC-06 Bluetooth-Modul vorgesehen. Dieses Bluetooth-Modul benutzt zur Kommunikation mit dem Prozessor des Core-Moduls die UART1 Schnittstelle und sendet die Daten mit einer Sendefrequenz von 2,4 GHz im ISM-Band. Darüber hinaus weist das Bluetooth-Modul eine maximale Datenübertragungsrate von 1382400 baud auf.

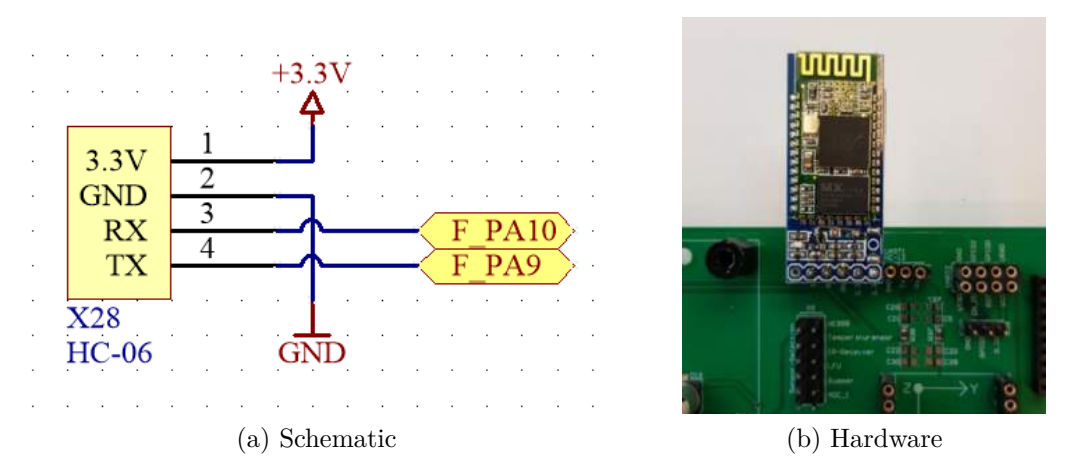

Abbildung 77: HC-06-Modul der Basisplatine

## 3.3.28 HC-12-Modul [8]

Um Daten ohne großen Aufwand per Funk übertragen können, wurde auf der auf der Basisplatine ein Steckplatz X31 (Abbildung 78) für ein HC-12 Funkmodul vorgesehen. Dieses Funkmodul benutzt zu Kommunikation mit dem Prozessor des Core-Moduls die UART1 Schnittstelle und sendet die Daten mit einer Sendefrequenz von 433, 4 MHz bis 473, 0 MHz im ISM-Band. Darüber hinaus weist das Funkmodul eine maximale Datenübertragungsrate von 115200 baud auf und hat eine maximale Reichweite von 1800 m. Das HC-12 Funkmodul kann mittels AT-Befehlen konfiguriert werden. Dabei kann die maximale Ausgangsleistung, die Sendefrequenz und die maximale Daten-übertragungsrate verändert werden.

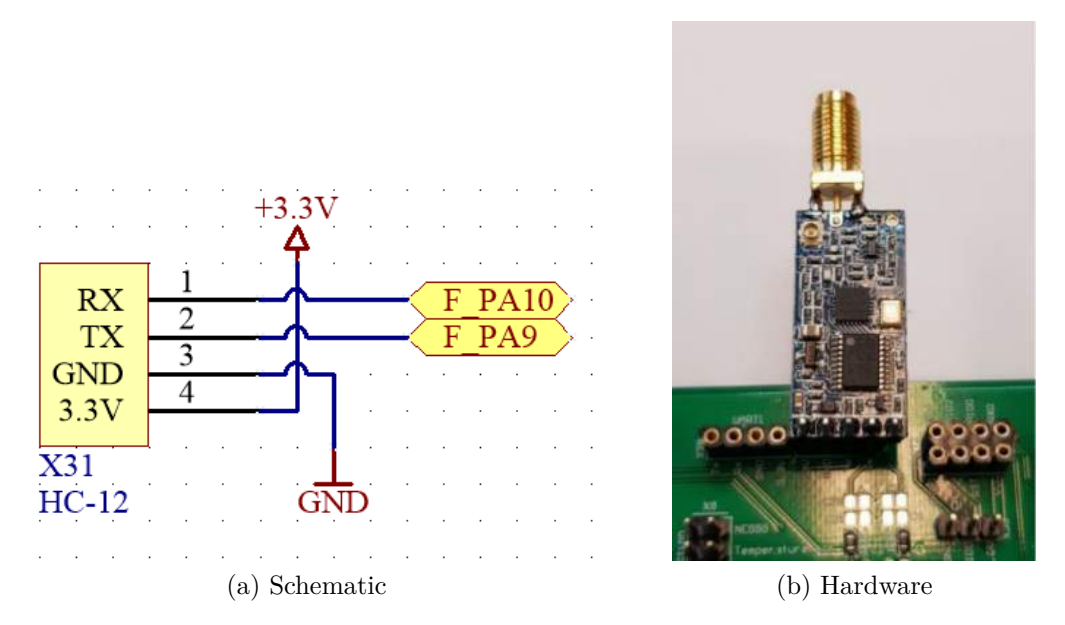

Abbildung 78: HC-12-Modul der Basisplatine

Um das Modul in den Programming-Mode zu setzen, müssen folgende Schritte ausgeführt werden:

- Um das Modul programmieren zu können muss der Pin5 ("SET") gegen Masse gezogen werden, während das Modul mit Spannung versorgt ist (ca. 40 ms).
- Anschließend muss die Spannungsversorgung unterbrochen werden und der Pin5 ("SET") wieder mit Masse verbunden werden. Erst wenn der SET-Pin mit Masse verbunden ist darf das Modul wieder mit Spannung versorgt werden.

| Befehl   | Funktion                                                  |
|----------|-----------------------------------------------------------|
| AT       | "AT" ist ein Test-Befehl um festzustellen ob eine Pro-    |
|          | grammierung des Modules möglich ist. Sollte diese mög-    |
|          | lich sein antwortet das Modul mit "OK".                   |
| AT+Bxxxx | Mit diesem Befehl kann die Baudrate des Funkmoduls        |
|          | verändert werden. Anstelle der "x" gehört die gewünsch-   |
|          | te Baudrate eingetragen. Sollte der Befehl korrekt an das |
|          | Funkmodul weitergegeben worden sein antwortet dieses      |
|          | mit "OK+Bxxxx".                                           |
| AT+Cxxxx | Mit diesem Befehl kann der Kommunikationskanal des        |
|          | Funkmoduls verändert werden. Anstelle der "x" ge-         |
|          | hört der gewünschte Kommunikationskanal eingetragen.      |
|          | Sollte der Befehl korrekt an das Funkmodul weitergege-    |
|          | ben worden sein antwortet dieses mit "OK+Cxxxx".          |

| AT+FUx  | Mit diesem Befehl kann der Strombedarf des Funk-        |
|---------|---------------------------------------------------------|
|         | moduls verändert werden. Anstelle des "x" gehört der    |
|         | gewünschte Strombedarf eingetragen. Sollte der Befehl   |
|         | korrekt an das Funkmodul weitergegeben worden sein      |
|         | antwortet dieses mit "OK+FUx".                          |
| AT-Px   | Mit diesem Befehl kann die maximale Sendeleistung       |
|         | des Funkmoduls verändert werden. Anstelle des "x" ge-   |
|         | hört die gewünschte maximale Sendeleistung eingetra-    |
|         | gen. Sollte der Befehl korrekt an das Funkmodul weiter- |
|         | gegeben worden sein antwortet dieses mit "OK-Px".       |
| AT-Ry   | Mit diesem Befehl kann man die aktuellen Einstellun-    |
|         | gen des Funkmoduls abfragen. Anstelle des "x" gehört    |
|         | einer der Buchstaben der AT-Befehle (B, C, F, P) ein-   |
|         | getragen. Sollte der Befehl korrekt an das Funkmodul    |
|         | weitergegeben worden sein antwortet dieses mit "OK-     |
|         | Ry".                                                    |
| AT+Udps | Mit diesem Befehl können die Anzahl der Datenbits (d),  |
|         | der Paritybits (p) und der Stoppbits (s) verändert wer- |
|         | den. Sollte der Befehl korrekt an das Funkmodul weiter- |
|         | gegeben worden sein antwortet dieses mit "OK+Upds".     |
| AT-V    | Mit diesem Befehl kann die aktuelle Firmwareversion     |
|         | des Funkmoduls abgefragt werden.                        |

Tabelle 10: Aufbau von AT-Befehlen [8]

| Roud Data | 1200 | 2400 | 4800 | 9600 | 19.200 | 38.400 | 57.600 | 115.200 |
|-----------|------|------|------|------|--------|--------|--------|---------|
| Baud-Kate | bps  | bps  | bps  | bps  | bps    | bps    | bps    | bps     |

|                           | Stromverbrauch |       |        |        |                       |  |  |  |
|---------------------------|----------------|-------|--------|--------|-----------------------|--|--|--|
| Modus                     | FU1            | FU2   | FU3    | FU4    | Anmerkungen           |  |  |  |
| Idle Strom                | 3,6mA          | 80µA  | 16mA   | 16mA   | Mittelwert            |  |  |  |
| Sendezeit-<br>verzögerung | 15-25ms        | 500ms | 4-80ms | 1000ms | Senden von einem Byte |  |  |  |

|          | 5.5     |         | S       | tromverbrauch | 1      |        |        |         |
|----------|---------|---------|---------|---------------|--------|--------|--------|---------|
| x-Wert   | 1       | 2       | 3       | 4             | 5      | 6      | 7      | 8       |
| Sende-   | -1dBm   | 2dBm    | 5dBm    | 8dBm          | 11dBm  | 14dBm  | 17dBm  | 20dBm   |
| leistung | (0,8mW) | (1,6mW) | (3,2mW) | (6,3mW)       | (12mW) | (25mW) | (50mW) | (100mW) |

Tabelle 11: Übersicht über die HC-12 AT-Befehlsparameter [8]

Um das Funkmodul auf Werkseinstellungen zurückzusetzen muss der AT-Befehl "AT+DEFAULT" eingegeben werden. Sollte der Befehl korrekt an das Funkmodul weitergegeben worden sein

antwortet dieses mit "OK+DEFAULT". Um die Firmware des Funkmoduls zu updaten muss der AT-Befehl "AT+UPDATE" eingegeben werden.

#### 3.3.29 PI-Filter

Da die Basisplatine auf die Verwendung von Funkmodulen ausgelegt ist, welche im HF-Bereich senden und empfangen, wurden als Vorsichtsmaßname PI-Filter für die RX- und TX-Leitungen der UARTs, welche mit den Funkmodulen verbunden sind, vorgesehen um HF-Störungen zu unterdrücken. Je nach Bedarfsfall können nun diese PI-Filter bestückt werden. Im laufendem Betrieb hat sich jedoch gezeigt, dass diese nicht unbedingt erforderlich sind.

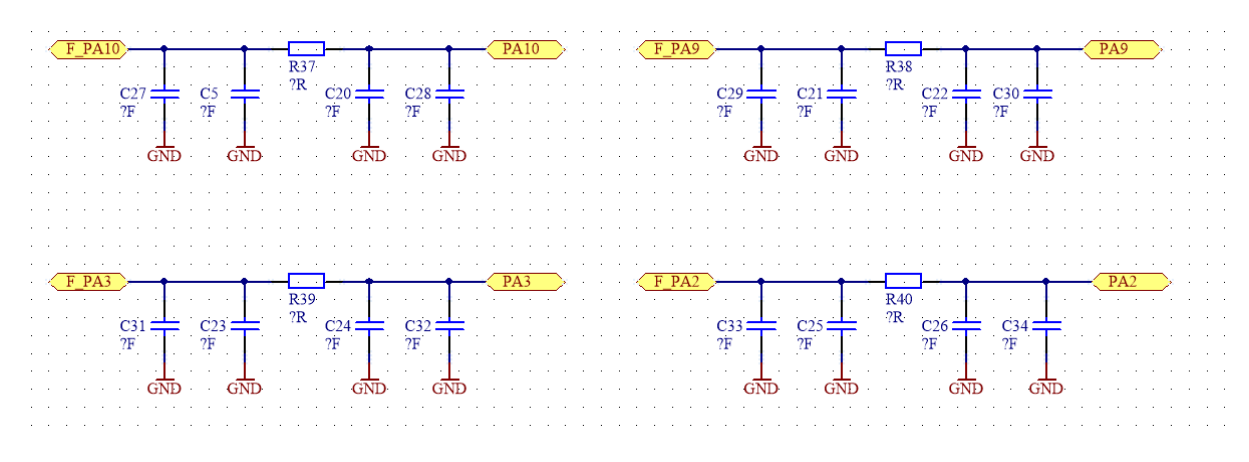

Abbildung 79: PI-Filter der Basisplatine

## 3.3.30 NEXTION-Display

Um den Benutzer eine grafische Darstellungsmöglichkeit von Messwerten, Bildern oder ähnlichen zu geben wurde auf der Basisplatine der Header X25 (Abbildung 80) vorgesehen. Mit Hilfe dieses Headers ist es möglich ein NEXTION-Display auf der Basisplatine zu befestigen und über die UART3-Schnittstelle anzusteuern. Um das NEXTION-Display verwenden zu können muss lediglich die beiden Pins der Stiftleiste X38 (Abbildung 80) mit einem Jumper verbunden werden. Zur Programmierung des GUI, des NEXTION-Displays wird der selbst entwickelte USB-to-UART-Adapter benutzt, welcher in Abschnitt 4 näher erklärt wird.

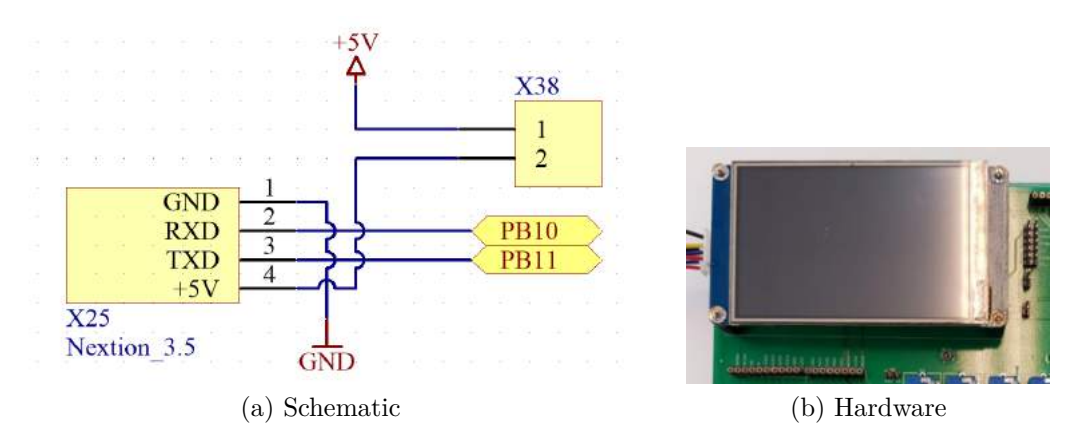

Abbildung 80: NEXTION-Display der Basisplatine

#### 3.3.31 SPI-Schnittstelle

Um zusätzliche Hardware mit der Basisplatine ansteuern zu können wurde die SPI-Schnittstelle X30 (Abbildung 81) vorgesehen, welche mit der SPI2-Schnitstelle des Prozessors verbunden ist. Da die Chip-Select Leitung (CS) von keiner Hardware auf der Basisplatine benötigt wird, kann diese verwendet werden. Sollten jedoch mehrere Geräte an den SPI-Bus angeschlossen werden, müssen weitere Portleitungen als Chip-Select Leitungen verwendet werden.

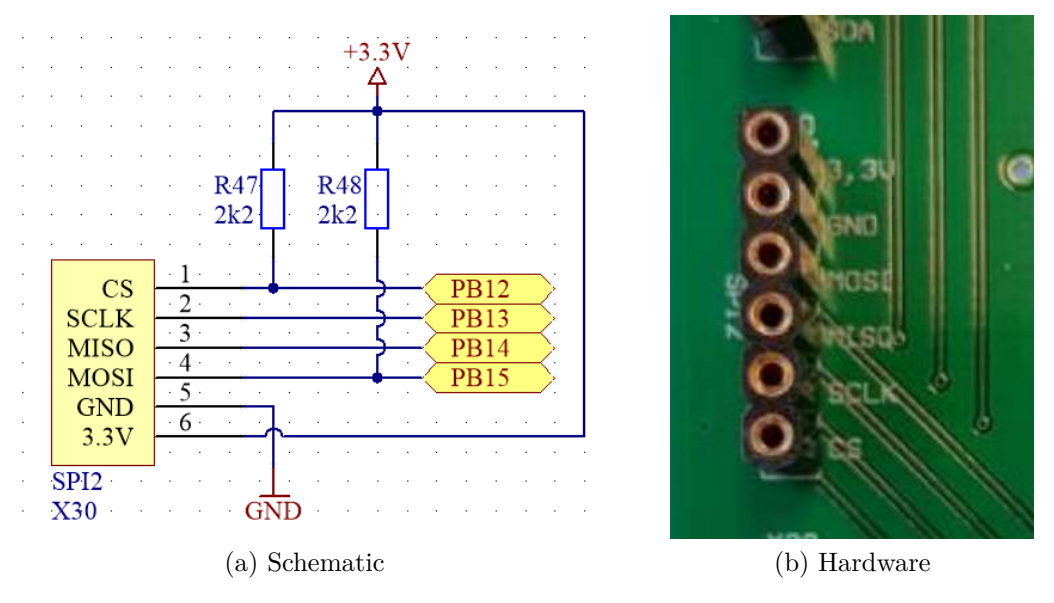

Abbildung 81: SPI-Schnittstelle der Basisplatine

## 3.3.32 UART-Schnittstelle

Um zusätzliche Hardware mit der Basisplatine ansteuern zu können wurden die Buchsenleisten X32, X34 und X36 (Abbildung 82) realisiert, welche den UART1, UART2, und UART3 des Prozessors verbunden sind. Um eine UART-Schnittstelle verwenden zu können ist es wichtig die RX- und TX-Leitung im Vergleich zum verwendeten Modul zu vertauschen (Null-Modem-Kabel). Alle verwendeten UART-Schnittstellen wurden aus der Sicht des Prozessors bezeichnet.

Anmerkung: Bei der Verwendung der UART2-Schittstelle ist Vorsicht geboten, da wie bereits in Abschnitt 3.3.7 beschrieben, ein Echo auf der Schnittstelle ausgelöst wird, wenn die Kippschaltschalter S3 und S4 gleichzeitig geschlossen sind.

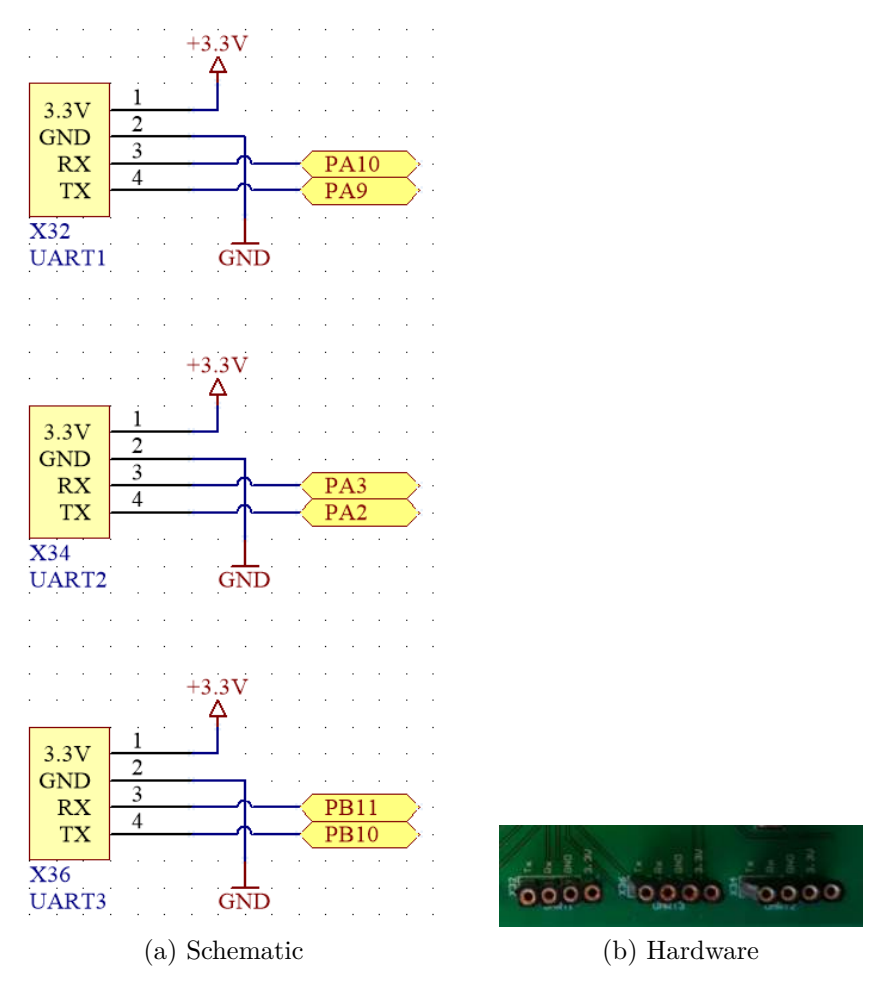

Abbildung 82: UART-Schnittstelle der Basisplatine

#### 3.3.33 I<sup>2</sup>C-Schnittstelle

Um über die Basisplatine weitere I<sup>2</sup>C Geräten anschließen zu können wurde die Buchsenleiste X26 (Abbildung 83) vorgesehen. Die Anschlüsse sind direkt mit der I<sup>2</sup>C1 Schnittstelle des Mikrocontrollers verbunden. Die I<sup>2</sup>C-Schnittstelle verfügt über zwei PullUp-Widerstände, da der verwendete Mikrocontroller PullUp-Widerstände nur im Input-Modus zur Verfügung stellt.

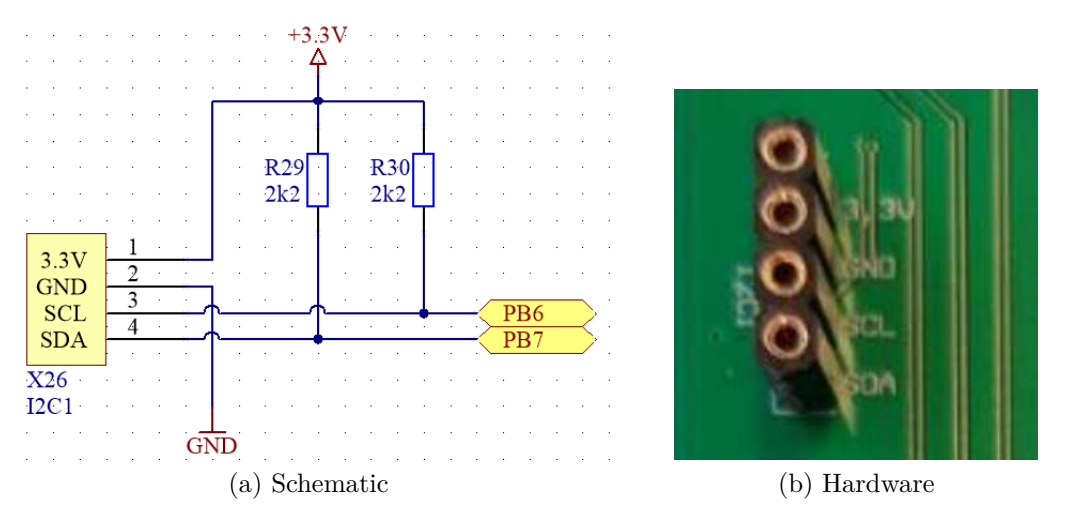

Abbildung 83: I<sup>2</sup>C-Schnittstelle der Basisplatine

#### 3.3.34 Inkrementalgeber

Um einfache Winkelmessungen, Positionierungsaufgaben, Geschwindigkeitsmessungen oder Weglängenmessungen realisieren zu können wurde auf der Basisplatine ein Inkrementalgeber vorgesehen. Dieser verfügt über einen Taster, welcher über die Portleitung PC11 abgefragt werden kann. Darüber hinaus kann mit Hilfe der Portleitungen PB8 und PB14 festgestellt werden in welche Richtung und um wie viele Schritte der Inkrementalgeber gedreht wurde. Eine komplette Umdrehung des Inkrementalgebers setzt sich aus 24 Einzelschritten zusammen.

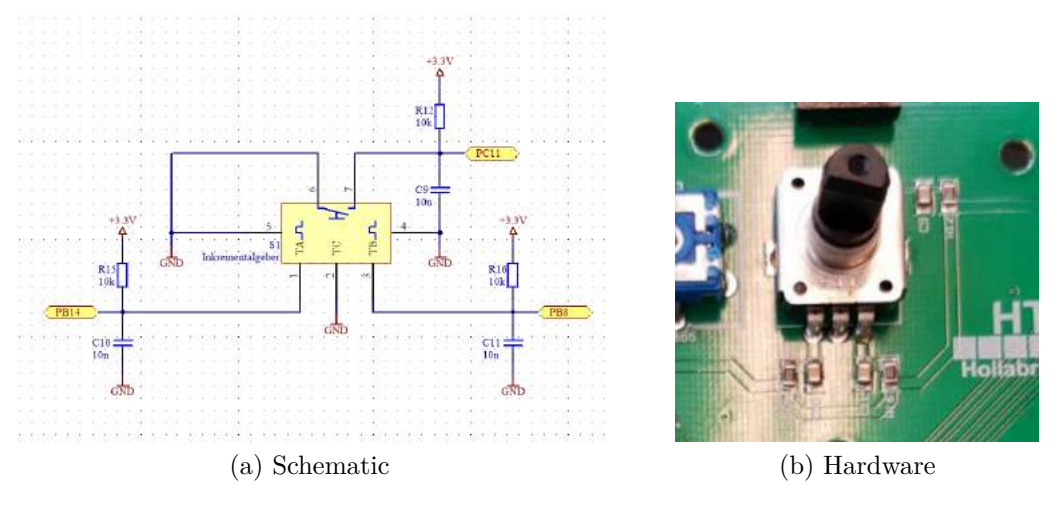

Abbildung 84: Inkrementalgeber der Basisplatine

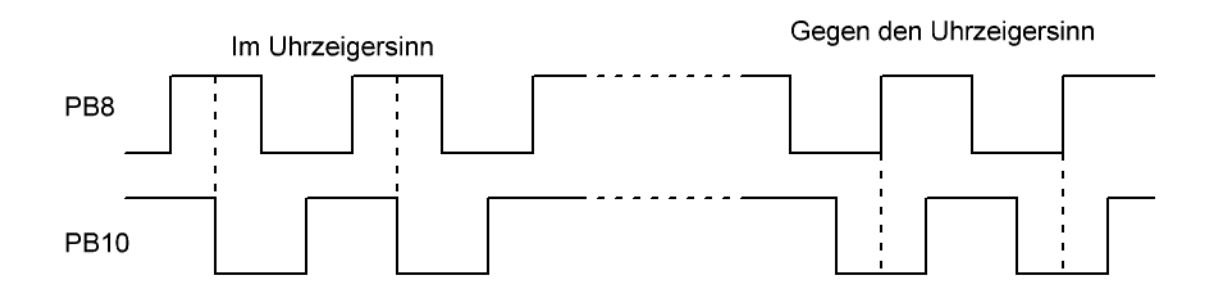

Abbildung 85: Inkrementalgeber Timing-Diagramm

## 3.3.35 Serielle Schnittstelle

Um mit Messgeräten oder PCs zu kommunizieren unterstützt die Basisplatine eine Serielle-Schnittstelle. Für diese Schnittstelle wird der UART1 des Prozessors verwendet. Die Pegelumwandlung, von  $\pm 12$  V auf 3, 3 V, welche für die Kommunikation benötigt werden erfolgt mit Hilfe eines MAX232. Die Portleitung PC13 (Tamper-RTC) kann als Handshakeleitung verwendet werden. Zur Verwendung der Seriellen-Schnittstelle, ohne Handshake-Leitung, muss lediglich der Pin1 mit dem Pin2 und der Pin3 mit dem Pin4, der Stiftleiste X17 (Abbildung 86) miteinander mit Hilfe eines Jumpers verbunden werden. Sollte man die Handshake-Leitung (CTS) verwenden möchten, muss lediglich der Pin5 mit dem Pin6, der Stiftleiste X17 (Abbildung 86) miteinander verbunden werden. Die RTS und CTS Leitung ist direkt miteinander verbunden, es wird also immer von einer Empfangsbereitschaft der Prozessors ausgegangen. Alternativ ist es möglich Software-Handshake mit XON/XOFF zu verwenden. Die Sub-D9 Buchse X16 (Abbildung 86) ist bereits so ausgeführt (Modem), dass man einen PC direkt (ohne Null-Modem-Kabel) anschließen kann.

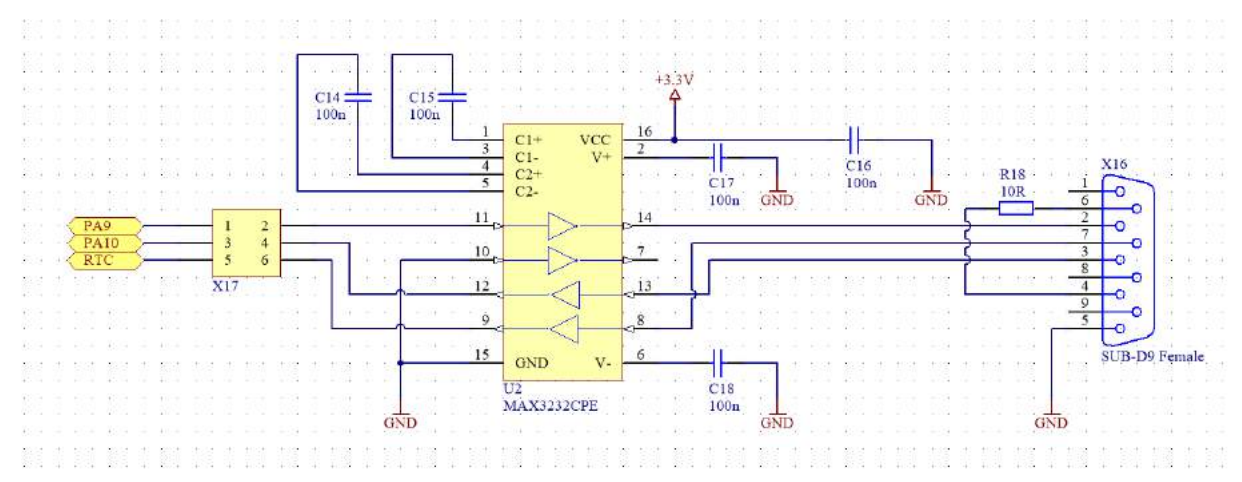

(a) Schematic

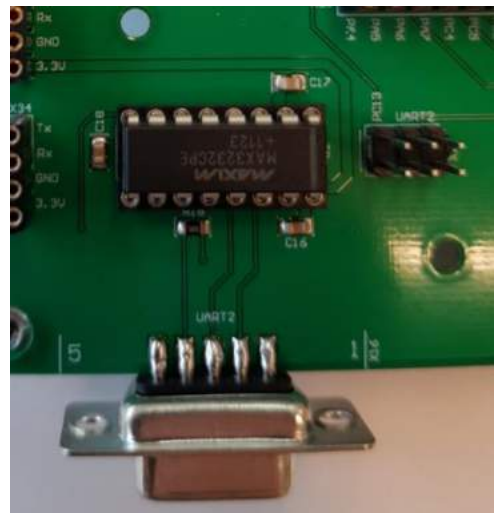

(b) Hardware

Abbildung 86: Serielle-Schnittstelle der Basisplatine

## 3.3.36 NE555

Der auf der Basisplatine verbaute NE555 kann als externer Taktgenerator verwendet werden. Die Periodendauer von diesen, kann mit Hilfe des Verhältnisses der beiden Potentiometer R13 und R14 (Abbildung 87) verändert werden. Für die Realisierung von großen Zeitkonstanten, kann man durch verbinden der beiden Pins auf der Stiftleiste X15 (Abbildung 87), mit einem Jumper, einen größeren Kondensator C13 (Abbildung 87) parallel zum kleineren Kondensator C12 (Abbildung 87) schalten. Möchte man einen kleineren Widerstand erzielen, kann man das durch einen Jumper auf der Stiftleiste X14 (Abbildung 87) erzielen. Um den NE555 verwenden zu können muss lediglich der Pin11 mit dem Pin12, der Stiftleiste X9 (Abbildung 60), mit einem Jumper verbunden werden.

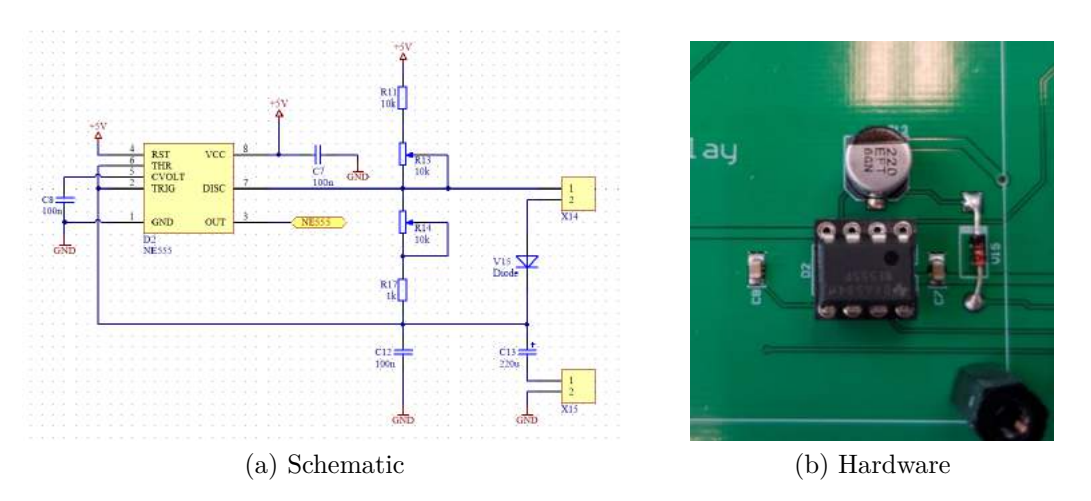

Abbildung 87: NE555 der Basisplatine

Die Gesamtperiodendauer des NE555 setzt sich aus Summe der Teilperiodendauern  $t_1$  und  $t_2$  zusammen, kann jedoch auch direkt berechnet werden. Die Formeln zu Berechnung der Periodendauer lauten wie Gleichung (1) zeigt, Abbildung 88 stellt die Beziehung der Werte zueinander grafisch dar.

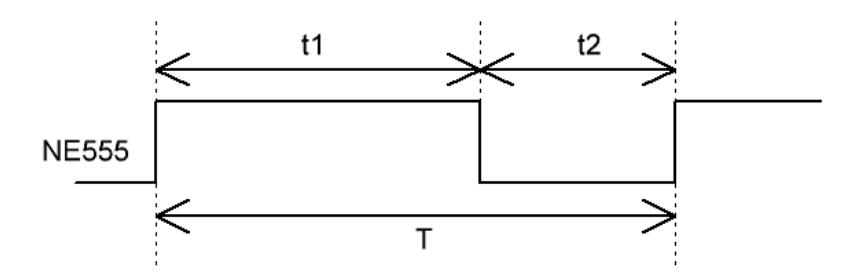

Abbildung 88: Timing des NE555

$$T = t_1 + t_2 = 0,7 * [1k\Omega + R_13 + 2 * R] * C$$
  

$$t_1 = 0,7 * (1k\Omega + R_13 + R) * C$$
  

$$t_1 = 0,7 * R * C$$
(1)

Der Kondensatorwert C entspricht bei nicht gejumperter Stiftleiste X15 (Abbildung 87), den Kondensatorwert von C12 (100 nF). Sollte die Stiftleiste jedoch gejumpert sein, entspricht der Kondensatorwert von C dem Kondensatorwert der Parallelschaltung des Kondensators C12 und C13 (220, 1  $\mu$ F). Möchte man einen Tastgrad von 0,5 erzielen, muss lediglich die Stiftleiste X14 (Abbildung 87) gejumpert werden. Wenn diese nicht gejumpert wird ergibt sich der Widerstand R aus der Summe von R14 und R17.

# 3.4 Gesamtschaltung

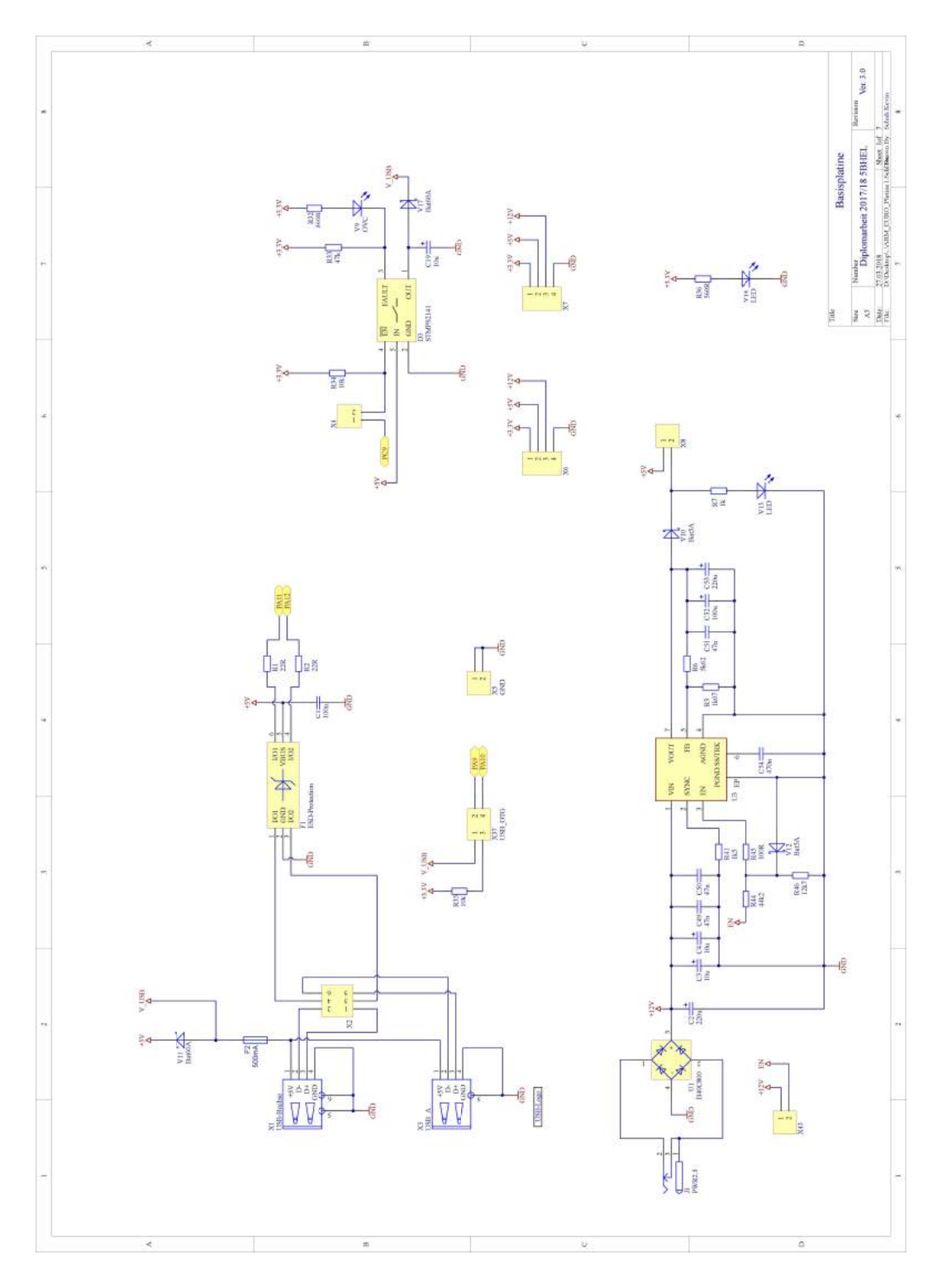

Abbildung 89: Gesamtschaltung der Basisplatine

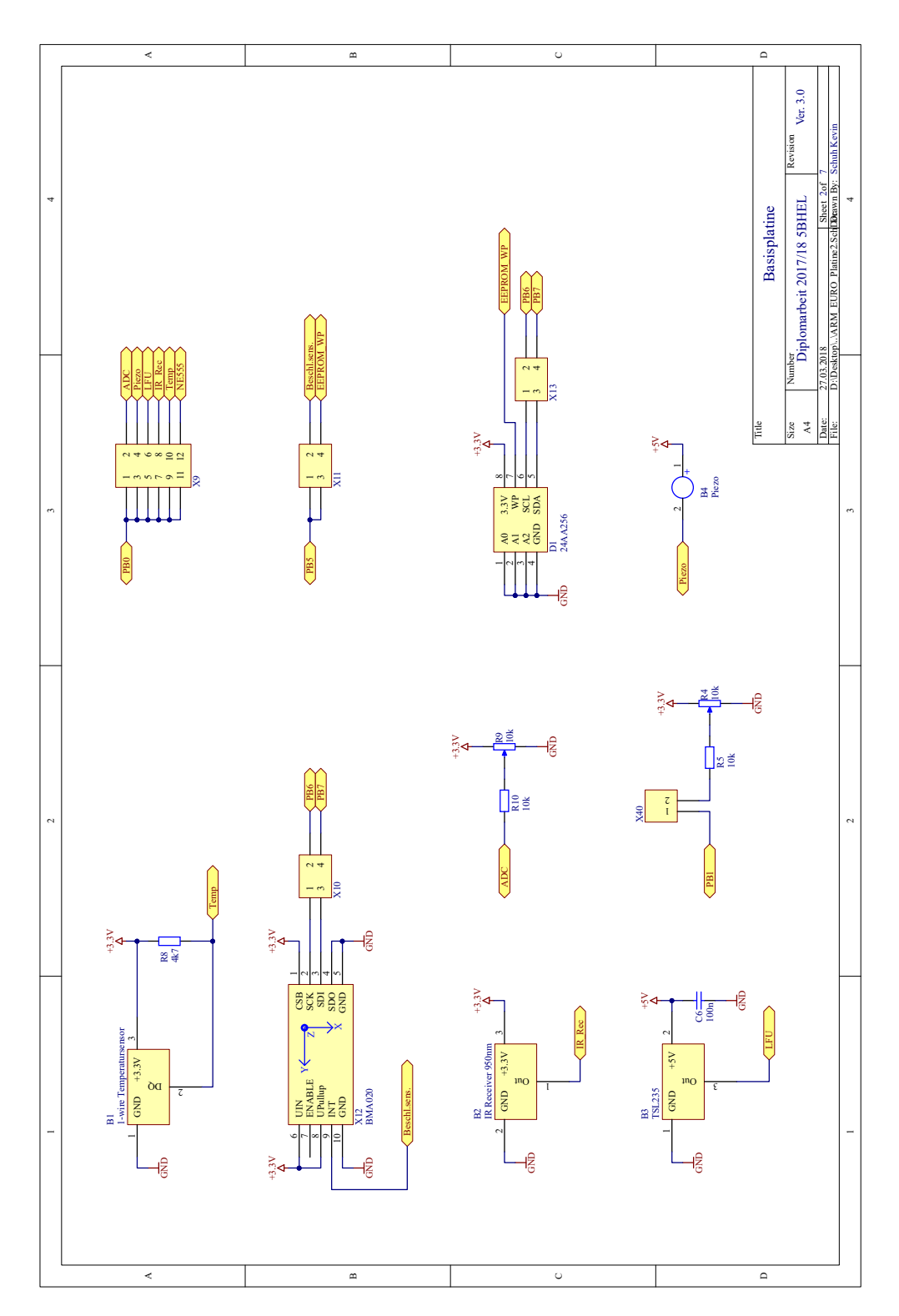

Abbildung 89: Gesamtschaltung der Basisplatine

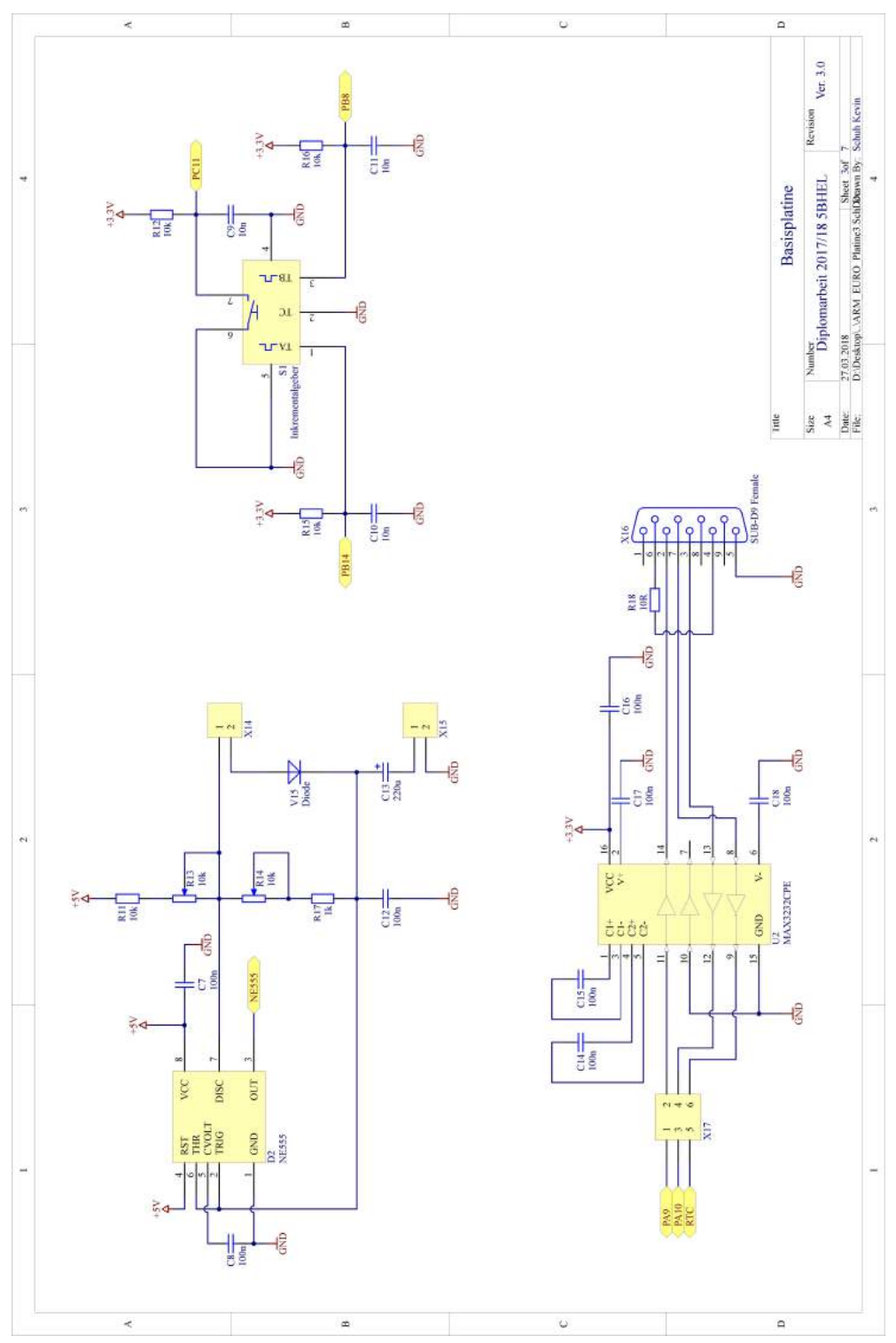

Abbildung 89: Gesamtschaltung der Basisplatine

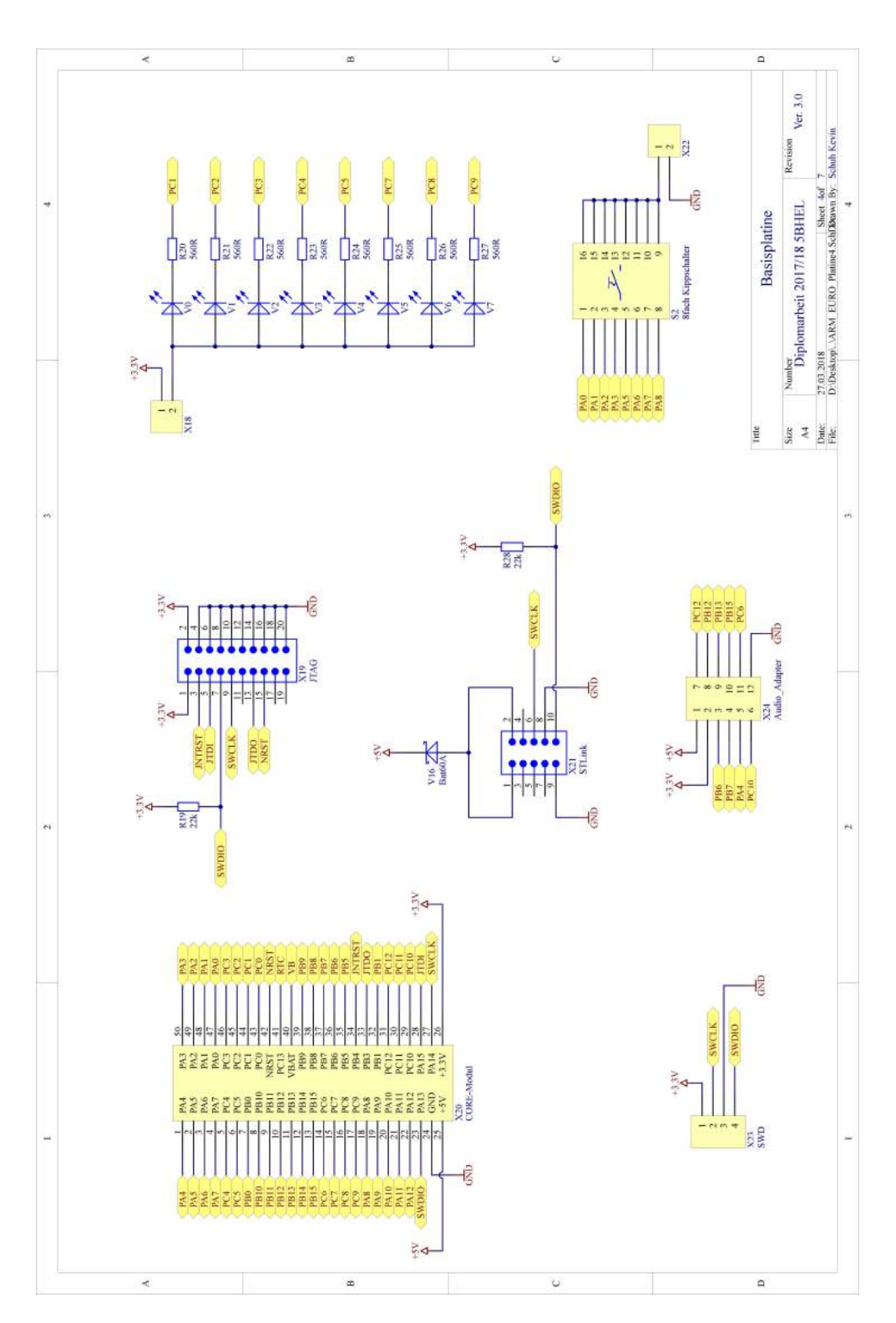

Abbildung 89: Gesamtschaltung der Basisplatine

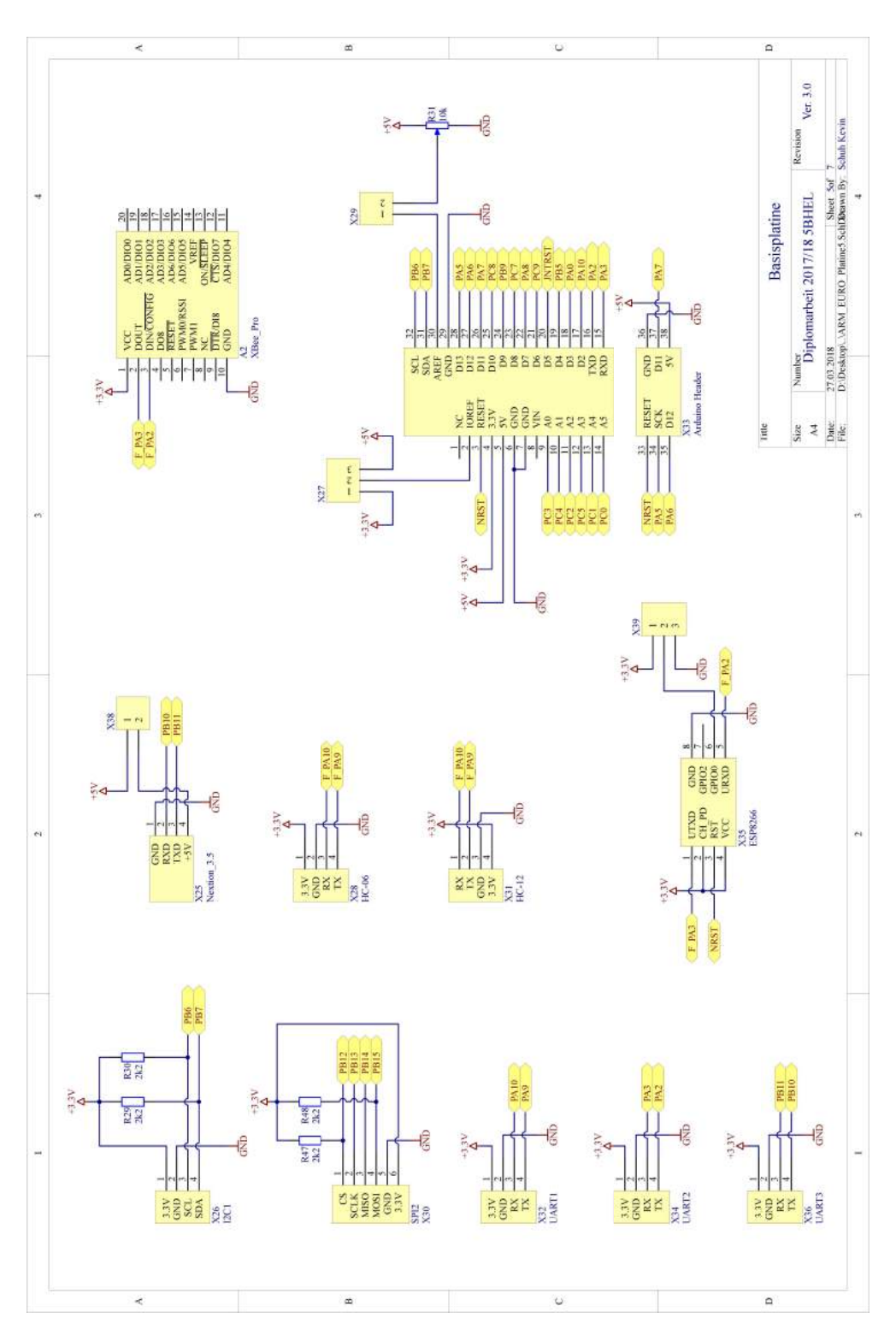

Abbildung 89: Gesamtschaltung der Basisplatine

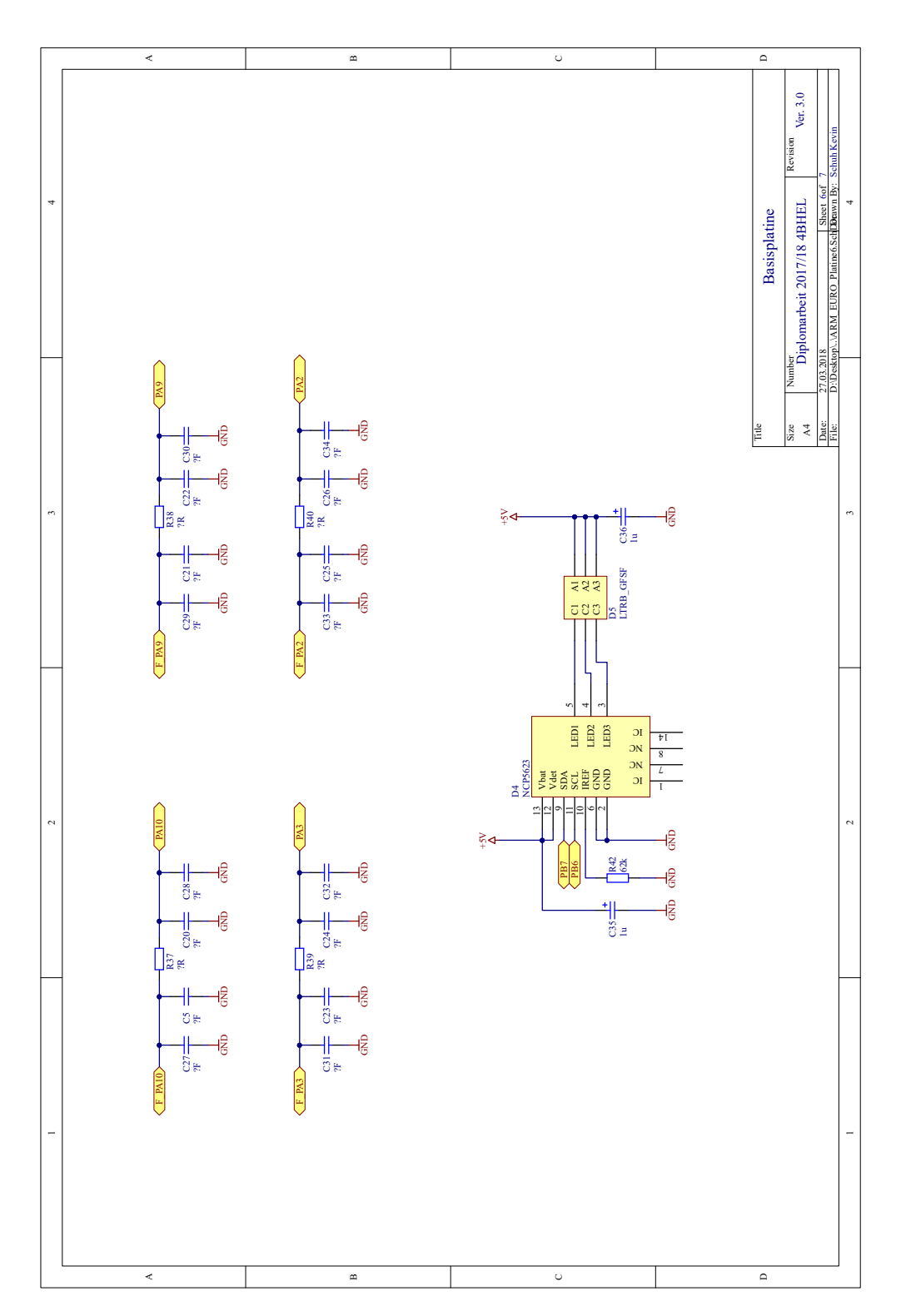

Abbildung 89: Gesamtschaltung der Basisplatine

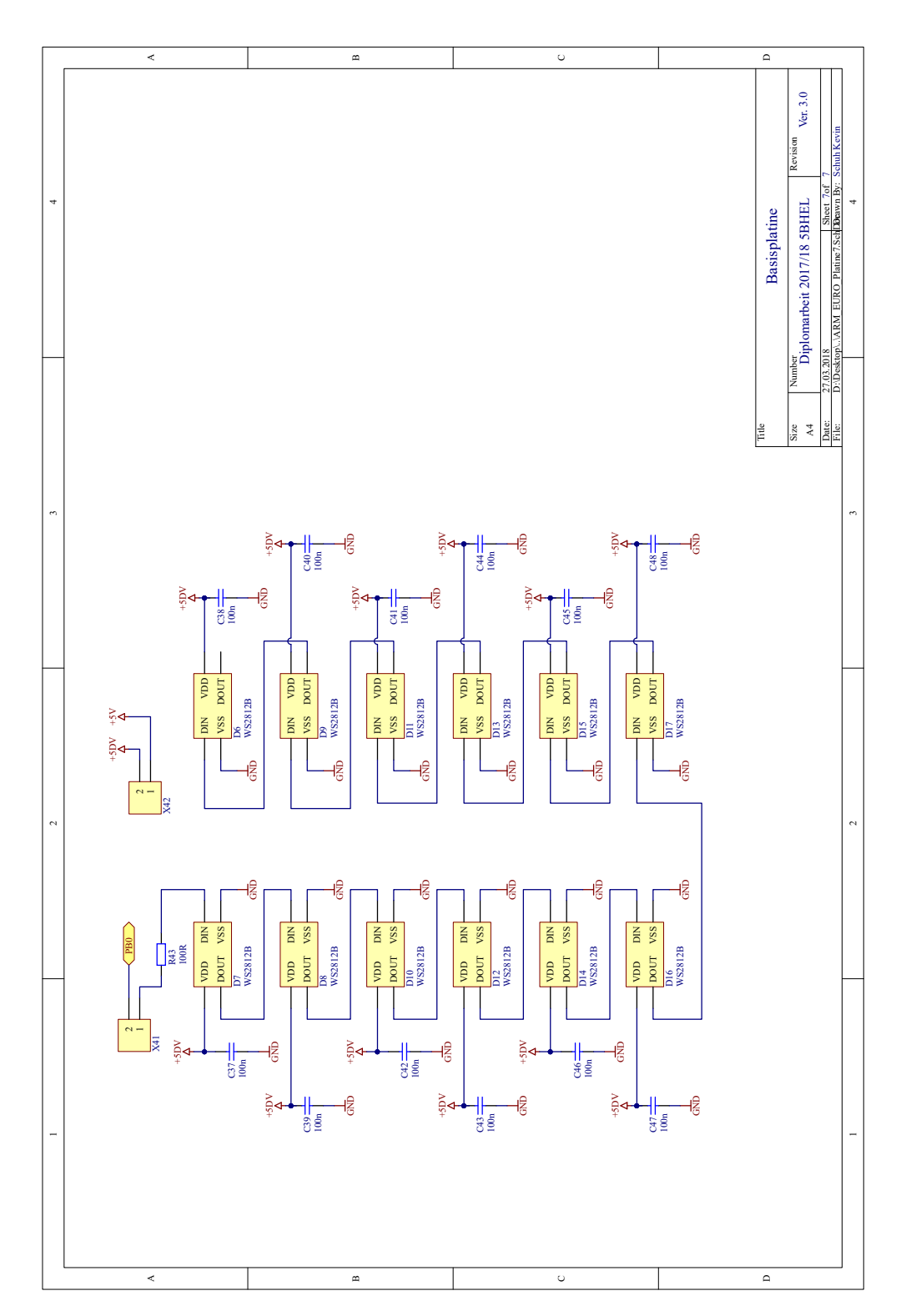

Abbildung 89: Gesamtschaltung der Basisplatine

# 3.5 Leiterplattenlayout

## 3.5.1 Bauteilseite

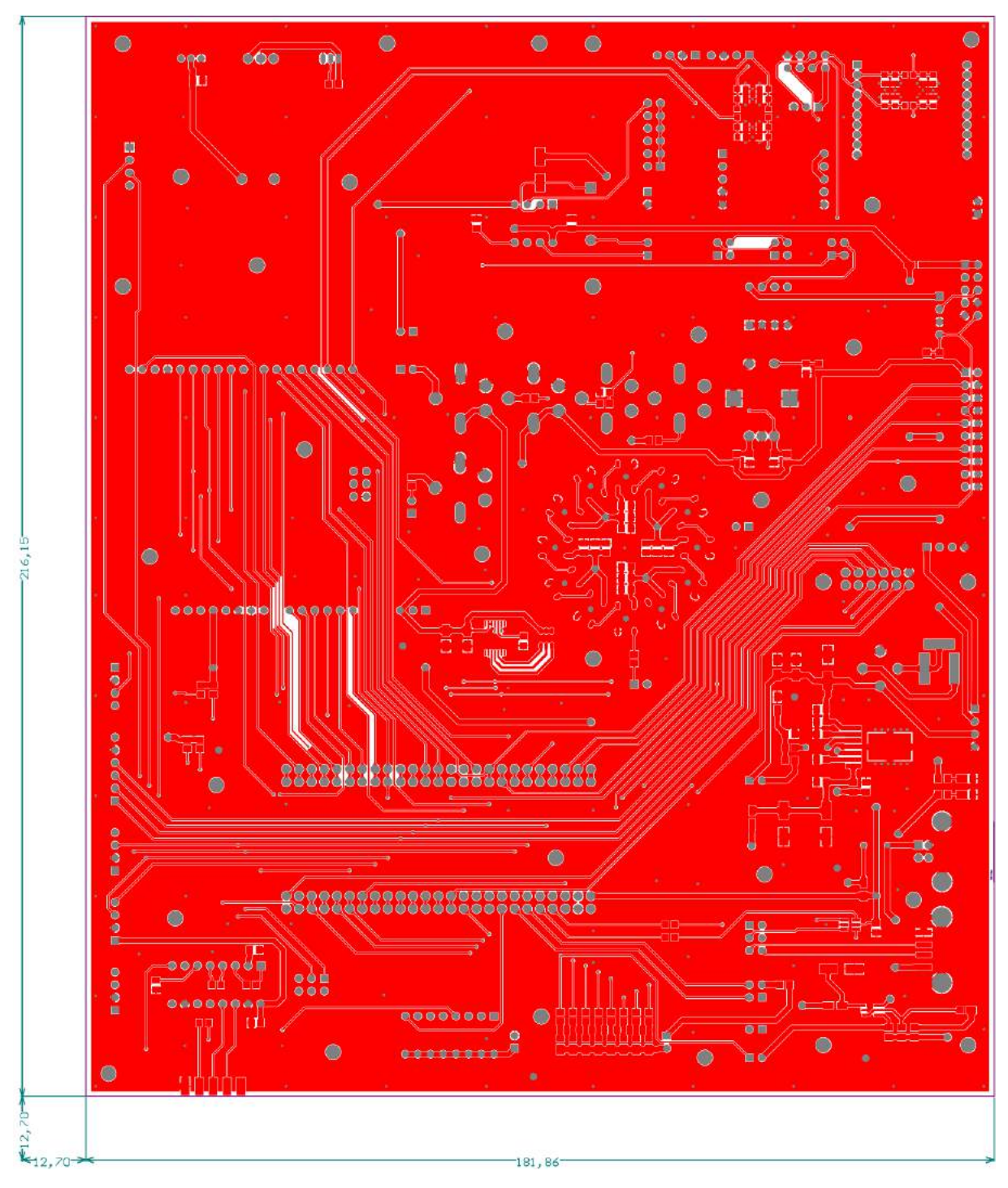

Abbildung 90: Layout Bauteilseite der Basisplatine

#### 3.5.2 Lötseite

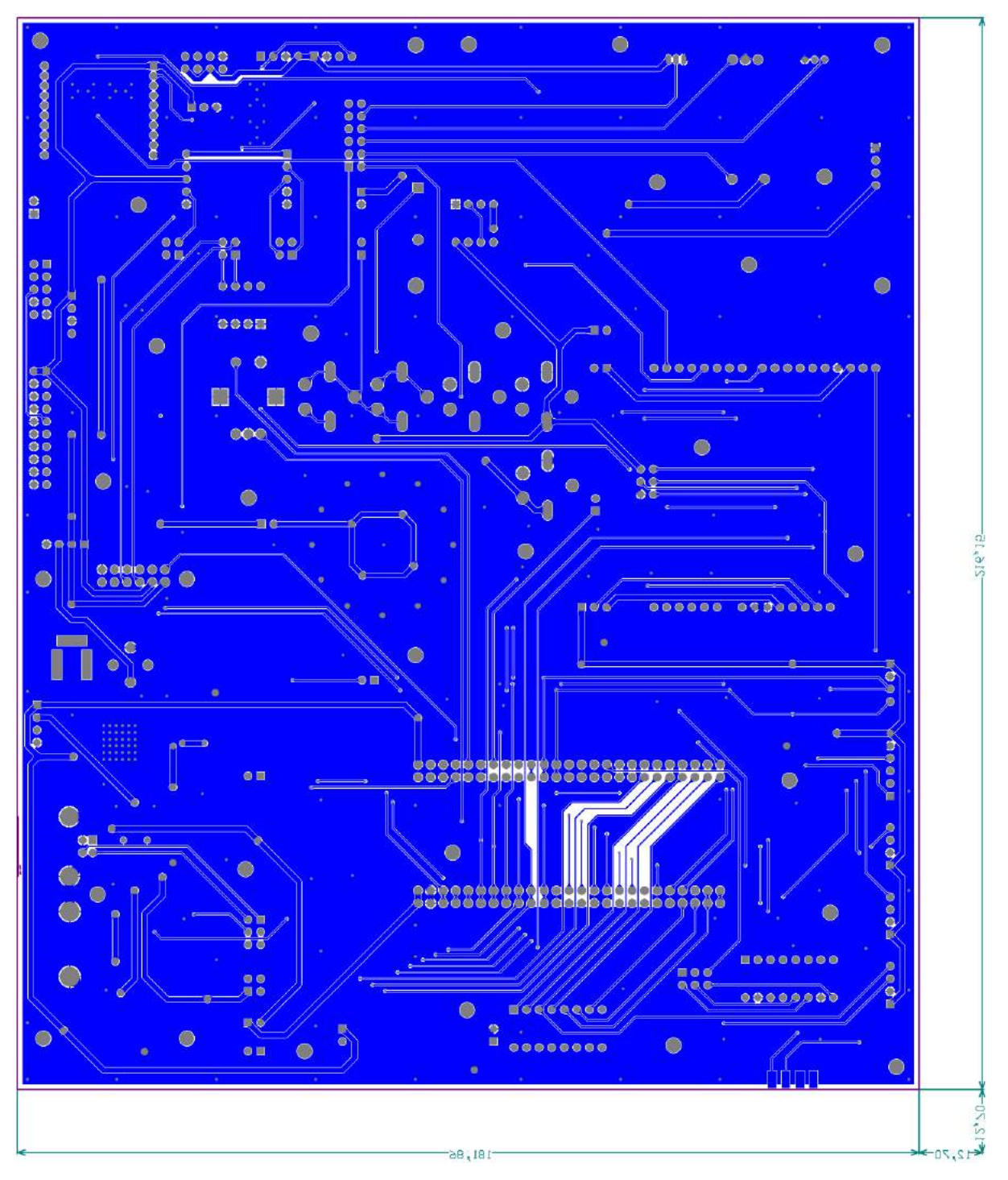

Abbildung 91: Layout Lötseite der Basisplatine

# 3.6 Bestückungspläne

#### 3.6.1 Bauteilseite

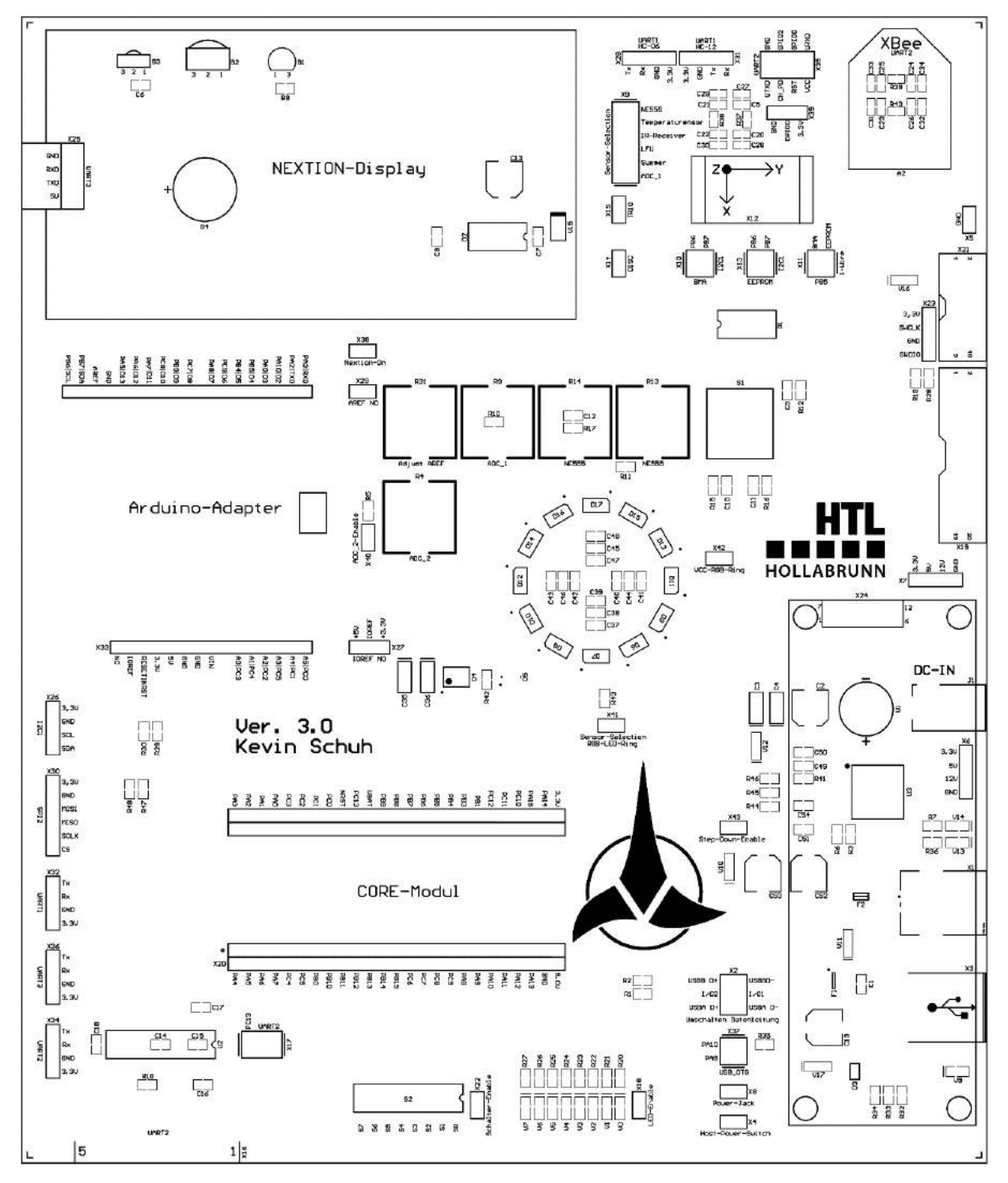

Abbildung 92: Bestückungsplan Bauteilseite der Basisplatine

# 4 USB-to-UART

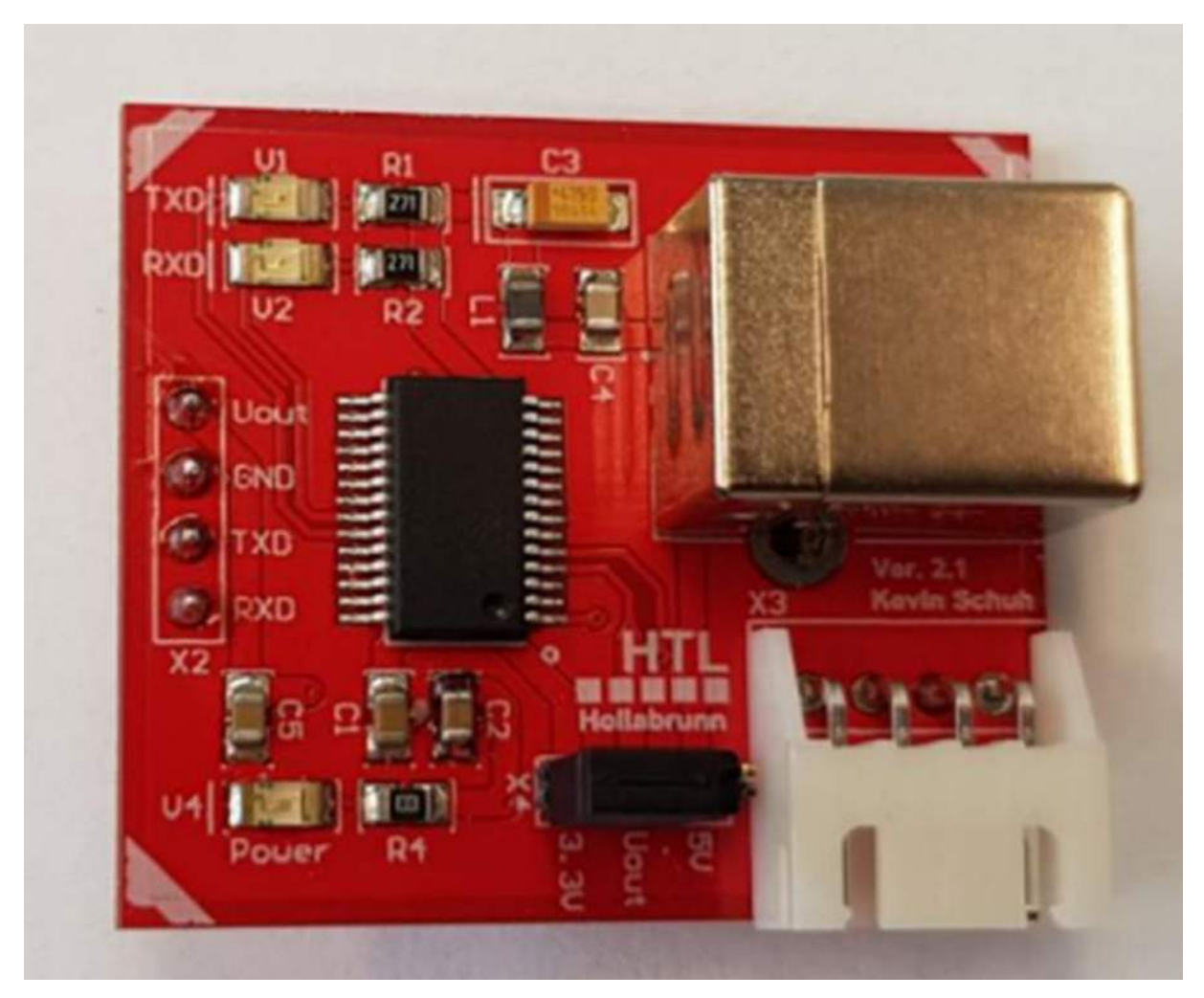

Abbildung 93: USB-to-UART-Adapter

# 4.1 Allgemeines

Der Adapter ermöglicht den Datenaustausch via USB zwischen einem PC und seriellen Geräten (z.B.: Mikrocontroller mit UART). Darüber hinaus soll dieses Modul eine einfache Programmierung und Kommunikation mit einem NEXTION-Display ermöglichen. Die Kommunikation zwischen den beiden Endgeräten wird durch den FTDI-Chip FT232RL ermöglicht. Dieser Chip ermöglicht eine Emulation einer seriellen Schnittstelle über USB.

# 4.2 Schnittstellen

Der USB-to-UART-Adapter verfügt über die in Tabelle 12 angegebenen Schnittstellen, welche wie in Abbildung 94 zu sehen platziert sind.

| Schnittstelle | Funktion                                         |
|---------------|--------------------------------------------------|
| UART          | Senden und Empfangen von Daten vom Terminal oder |
|               | Controller                                       |
| USB-B         | Weiterleitung der Daten zum PC                   |

USB-TO-RS232 Schnittstellen Sensoren

Tabelle 12: Schnittstellen des USB-to-UART-Adapter

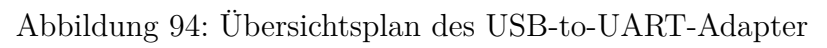

## 4.2.1 UART

Die UART-Schnittstelle wurde hardwaremäßig zweimal herausgeführt. Einmal zu der Stiftleiste X2 (Abbildung 95a) und einmal zum Header X3 (Abbildung 95b). Die Stiftleiste X2 (Abbildung 95a) dient zur Kommunikation mit den diversen UART-Interfaces auf der Basisplatine, als auch zu Kommunikation mit der UART-Schnittstelle auf dem Core-

Modul. Der Header X3 (Abbildung 95b) dient zur Programmierung und Kommunikation mit einem NEXTION-Display.

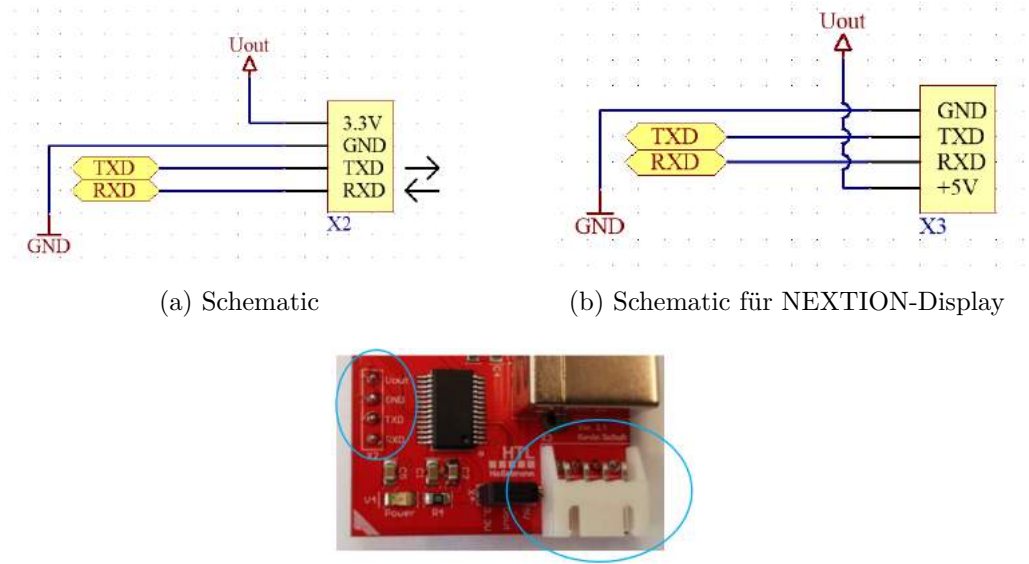

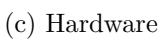

Abbildung 95: UART des USB-to-UART-Adapter

## 4.2.2 Spannungsversorgung

Die Betriebsspannungsversorgung von +5 V sollte prinzipiell nur über die USB-B Buchse X1 (Abbildung 96) zur Verfügung gestellt werden. Diese Spannungsversorgung wird auch zur Programmierung und Kommunikation mit dem NEXTION-Display oder mit anderen 5 V Interfaces benötigt. Zur Überprüfung ob das Modul mit Spannung versorgt wird, wurde die LED V4 (Abbildung 97) zur optischen Kontrolle eingebaut. Wenn das Modul mit Spannung über die USB-B Buchse versorgt wird, beginnt diese zu leuchten.

Es gibt zusätzlich zur Betriebsspannung noch eine vom FTDI-Chip generierte +3,3 V Spannungsversorgung, welche zur Kommunikation mit den verwendeten UART-Interfaces auf der Basisplatine und dem Core-Modul benötigt wird. Der Hardwareaufbau erlaubt es je nach verwendeten Interface, durch Setzen von einem Jumper auf der Stiftleiste X4 (Abbildung 98) die Betriebsspannungen für das entsprechende Interface selbst zu wählen. Durch Verbinden des Pin1 mit dem Pin2, wird am Ausgang eine Spannung von +5 V ausgegeben. Durch Verbinden des Pin2 mit dem Pin3, wird am Ausgang eine Spannung von +3,3 V ausgegeben.

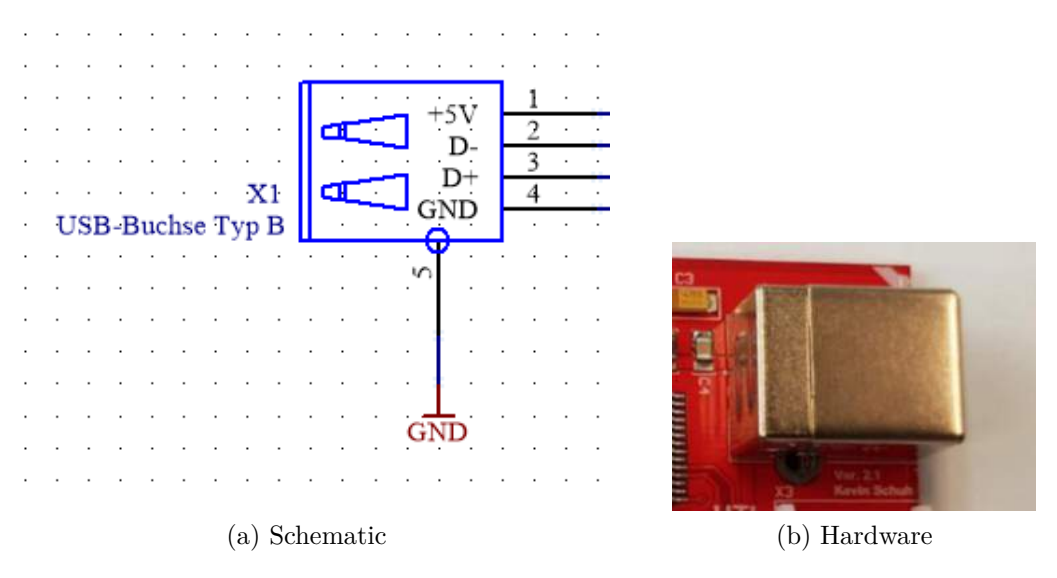

Abbildung 96: Spannungsversorgung des USB-to-UART-Adapter

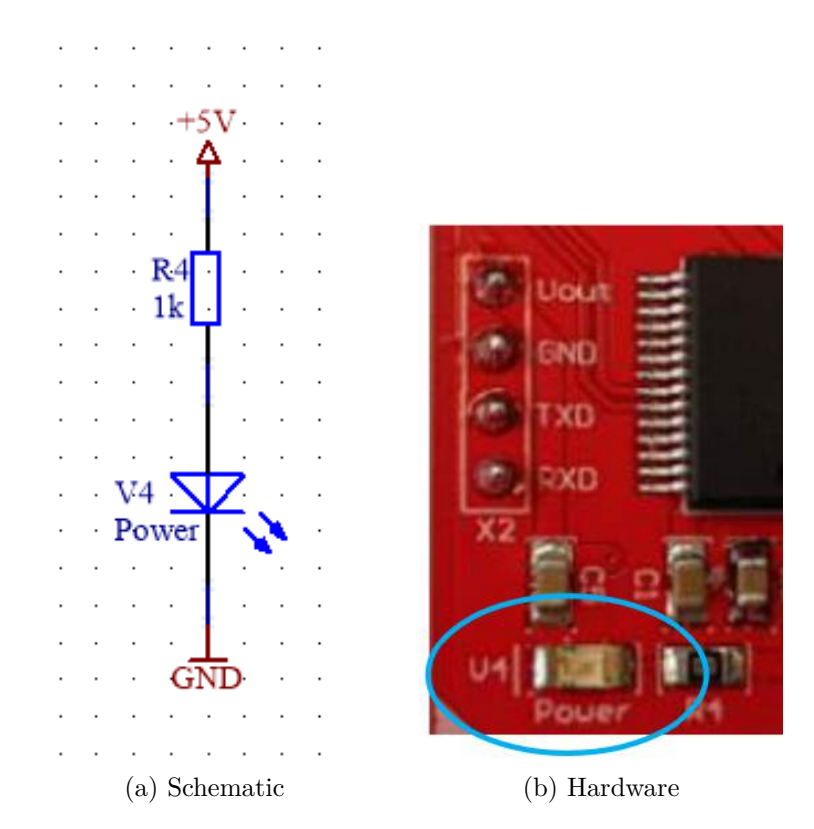

Abbildung 97: Spannungsversorgungs-LED des USB-to-UART-Adapter

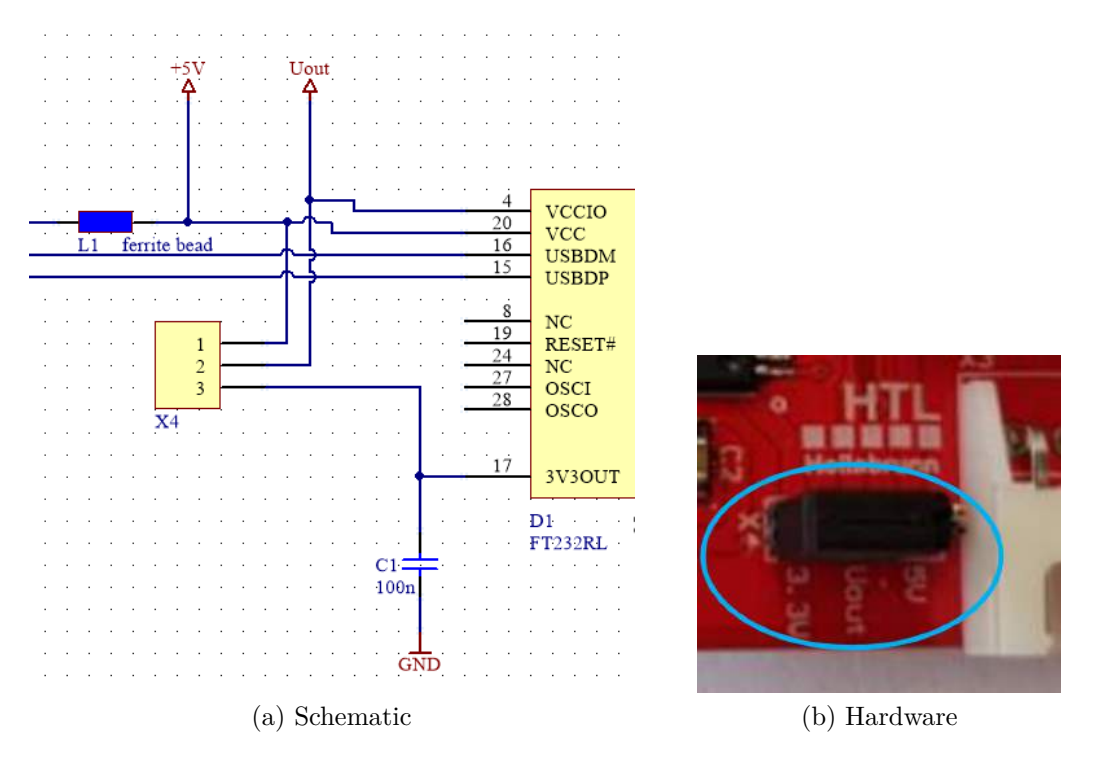

Abbildung 98: Spannungsversorgungs-Jumper des USB-to-UART-Adapter

## 4.2.3 Status-LEDs

Die Status-LEDs V1 und V2 (Abbildung 99) dienen zu optischen Kontrolle, ob Daten zwischen den Sender den Empfänger ausgetauscht werden. Die LED V1 leuchtet, sobald Daten über das Modul gesendet werden. Die LED V2 hingegen zeigt an ob Daten zum Modul gelangen.

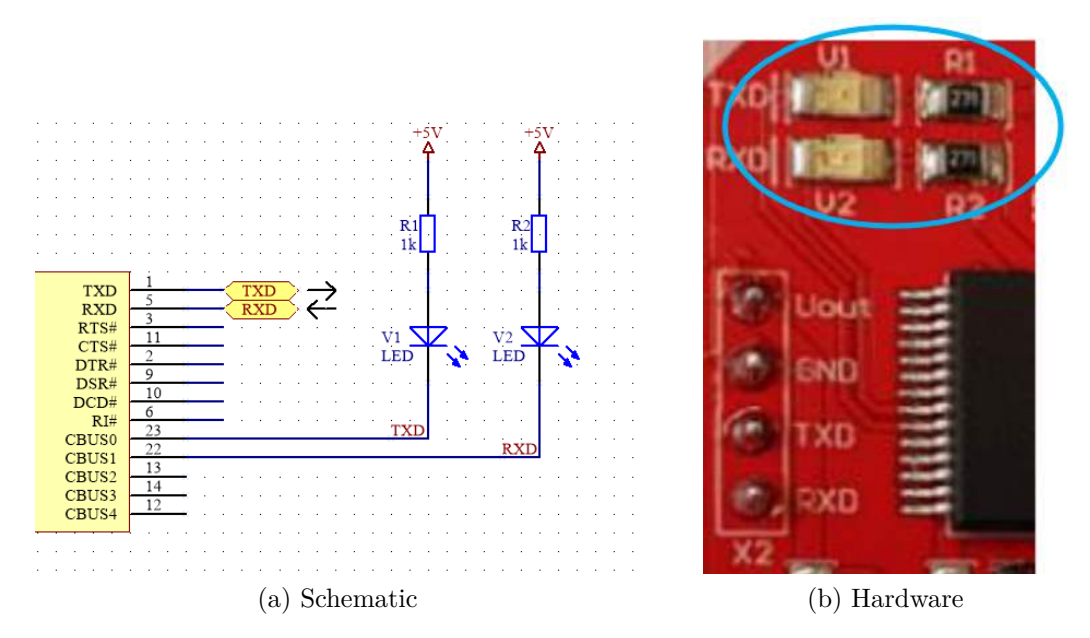

Abbildung 99: Status-LEDs des USB-to-UART-Adapter

## 4.2.4 FTDI-Chip

Durch den FTDI-Chip FT232RL wird die eine Verwendung einer seriellen Schnittstelle über USB-Geräte ermöglicht.

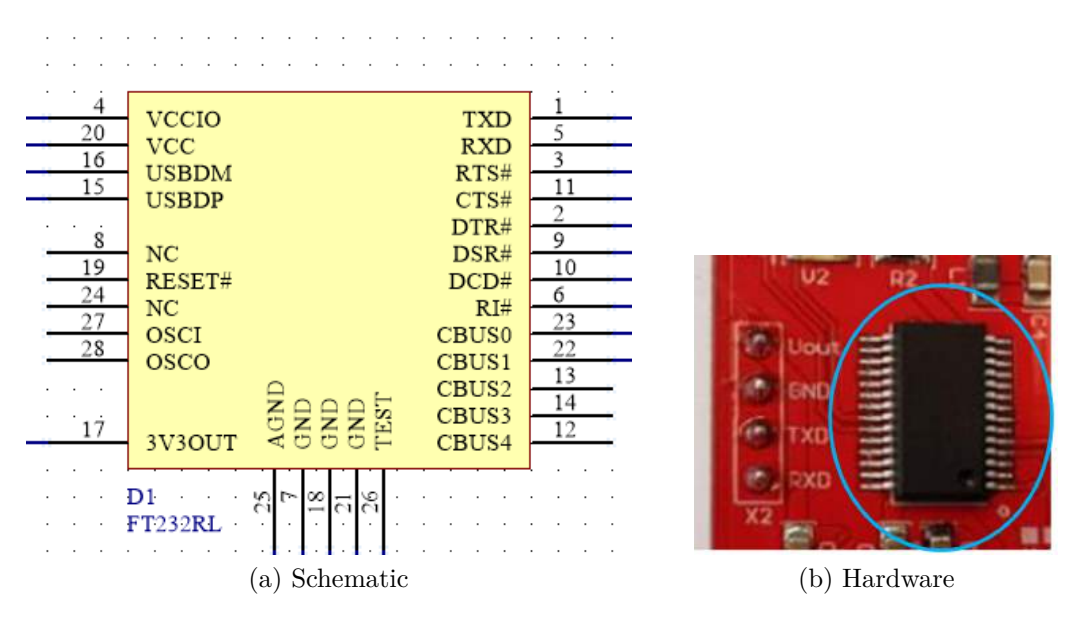

Abbildung 100: FTDI-Chip des USB-to-UART-Adapter

#### 4.2.4.1 Blockschaltbild

Wie anhand des Blockschaltbildes ersichtlich ist, ist bereits ein 3,3 V LDO-Regulator im FTDI-Chip eingebaut. Daher kann dieser die Ausgangsspannung von +3,3 V selbstständig generieren.

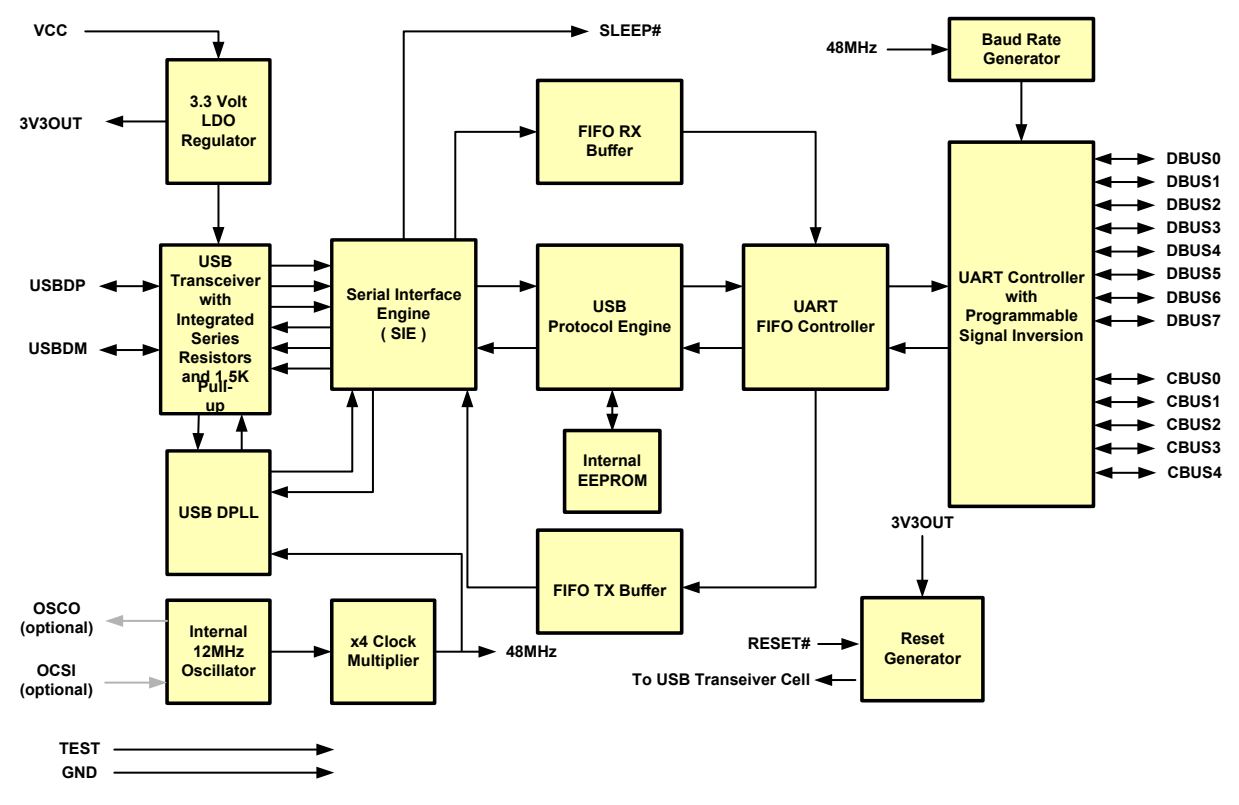

Abbildung 101: Blockschaltbild des FTDI-Chips [9]
## 4.2.5 Pinbelegung

| Pin No. | Name  | Туре | Description                                                                                                    |
|---------|-------|------|----------------------------------------------------------------------------------------------------|
| 15      | USBDP | I/O  | USB Data Signal Plus, incorporating internal series resistor and $1.5 \mbox{k}\Omega$ pull up resistor to 3.3V. |
| 16      | USBDM | I/O  | USB Data Signal Minus, incorporating internal series resistor.                                                  |

#### Table 3.1 USB Interface Group

| Pin No. | Name  | Туре | Description                                                                                                    |
|---------|-------|------|----------------------------------------------------------------------------------------------------|
| 4       | VCCIO | PWR  | +1.8V to +5.25V supply to the UART Interface and CBUS group pins (13, 5, 6, 914, 22, 23). In USB bus powered designs connect this pin to 3V3OUT pin to drive out at +3.3V levels, or connect to VCC to drive out at 5V CMOS level. This pin can also be supplied with an external +1.8V to +2.8V supply in order to drive outputs at lower levels. It should be noted that in this case this supply should originate from the same source as the supplied by the +5V on the USB bus should be noted that is supplied by the +5V on the USB bus should be should be noted by the +5V on the USB bus should be should be by the +5V on the USB bus should be should be by the +5V on the USB bus should be should be by the +5V on the USB bus should be should be by the +5V on the USB bus should be by the +5V on the USB bus should be by the |

Tabelle 13: Pinbelegung des FTDI [9]

| Pin No.      | Name   | Туре   | Description                                                                                                    |
|--------------|--------|--------|----------------------------------------------------------------------------------------------------|
|              |        |        | be used.                                                                                                    |
| 7, 18,<br>21 | GND    | PWR    | Device ground supply pins                                                                                                    |
| 17           | 3V3OUT | Output | +3.3V output from integrated LDO regulator. This pin should be decoupled to ground using a 100nF capacitor. The main use of this pin is to provide the internal +3.3V supply to the USB transceiver cell and the internal 1.5k $\Omega$ pull up resistor on USBDP. Up to 50mA can be drawn from this pin to power external logic if required. This pin can also be used to supply the VCCIO pin. |
| 20           | VCC    | PWR    | +3.3V to +5.25V supply to the device core. (see Note 1)                                                                                                    |
| 25           | AGND   | PWR    | Device analogue ground supply for internal clock multiplier                                                                                                    |

#### Table 3.2 Power and Ground Group

| Pin No. | Name   | Туре   | Description                                                                                                    |
|---------|--------|--------|----------------------------------------------------------------------------------------------------|
| 8, 24   | NC     | NC     | No internal connection                                                                                                    |
| 19      | RESET# | Input  | Active low reset pin. This can be used by an external device to reset the FT232R. If not required can be left unconnected, or pulled up to VCC. |
| 26      | TEST   | Input  | Puts the device into IC test mode. Must be tied to GND for normal operation, otherwise the device will appear to fail.                          |
| 27      | OSCI   | Input  | Input 12MHz Oscillator Cell. Optional – Can be left unconnected for normal operation. (see Note 2)                                              |
| 28      | OSCO   | Output | Output from 12MHZ Oscillator Cell. Optional – Can be left unconnected for normal operation if internal Oscillator is used. (see Note 2)         |

#### Table 3.3 Miscellaneous Signal Group

| Pin No. | Name | Туре   | Description                                                                                                    |
|---------|------|--------|----------------------------------------------------------------------------------------------------|
| 1       | TXD  | Output | Transmit Asynchronous Data Output.                                                                                                    |
| 2       | DTR# | Output | Data Terminal Ready Control Output / Handshake Signal.                                                                                                    |
| 3       | RTS# | Output | Request to Send Control Output / Handshake Signal.                                                                                                    |
| 5       | RXD  | Input  | Receiving Asynchronous Data Input.                                                                                                    |
| 6       | RI#  | Input  | Ring Indicator Control Input. When remote wake up is enabled in the internal EEPROM taking RI# low (20ms active low pulse) can be used to resume the PC USB host controller from suspend. |
| 9       | DSR# | Input  | Data Set Ready Control Input / Handshake Signal.                                                                                                    |
| 10      | DCD# | Input  | Data Carrier Detect Control Input.                                                                                                    |

Tabelle 13: Pinbelegung des FTDI [9]

| Pin No. | Name  | Туре  | Description                                                                                                    |
|---------|-------|-------|----------------------------------------------------------------------------------------------------|
| 11      | CTS#  | Input | Clear To Send Control Input / Handshake Signal.                                                                                                    |
| 12      | CBUS4 | I/O   | Configurable CBUS output only Pin. Function of this pin is configured in the device internal EEPROM. Factory default configuration is SLEEP#. See CBUS Signal Options, Table 3.99.                                                    |
| 13      | CBUS2 | I/O   | Configurable CBUS I/O Pin. Function of this pin is configured in the device internal EEPROM. Factory default configuration is TXDEN. See CBUS Signal Options, Table 3.99.                                                             |
| 14      | CBUS3 | I/O   | Configurable CBUS I/O Pin. Function of this pin is configured in the device internal EEPROM. Factory default configuration is PWREN#. See CBUS Signal Options, Table 3.99. PWREN# should be used with a $10k\Omega$ resistor pull up. |
| 22      | CBUS1 | I/O   | Configurable CBUS I/O Pin. Function of this pin is configured in the device internal EEPROM. Factory default configuration is RXLED#. See CBUS Signal Options, Table 3.99.                                                            |
| 23      | CBUS0 | I/O   | Configurable CBUS I/O Pin. Function of this pin is configured in the device internal EEPROM. Factory default configuration is TXLED#. See CBUS Signal Options, Table 3.99.                                                            |

Tabelle 13: Pinbelegung des FTDI $\left[9\right]$ 

# 4.3 Gesamtschaltung

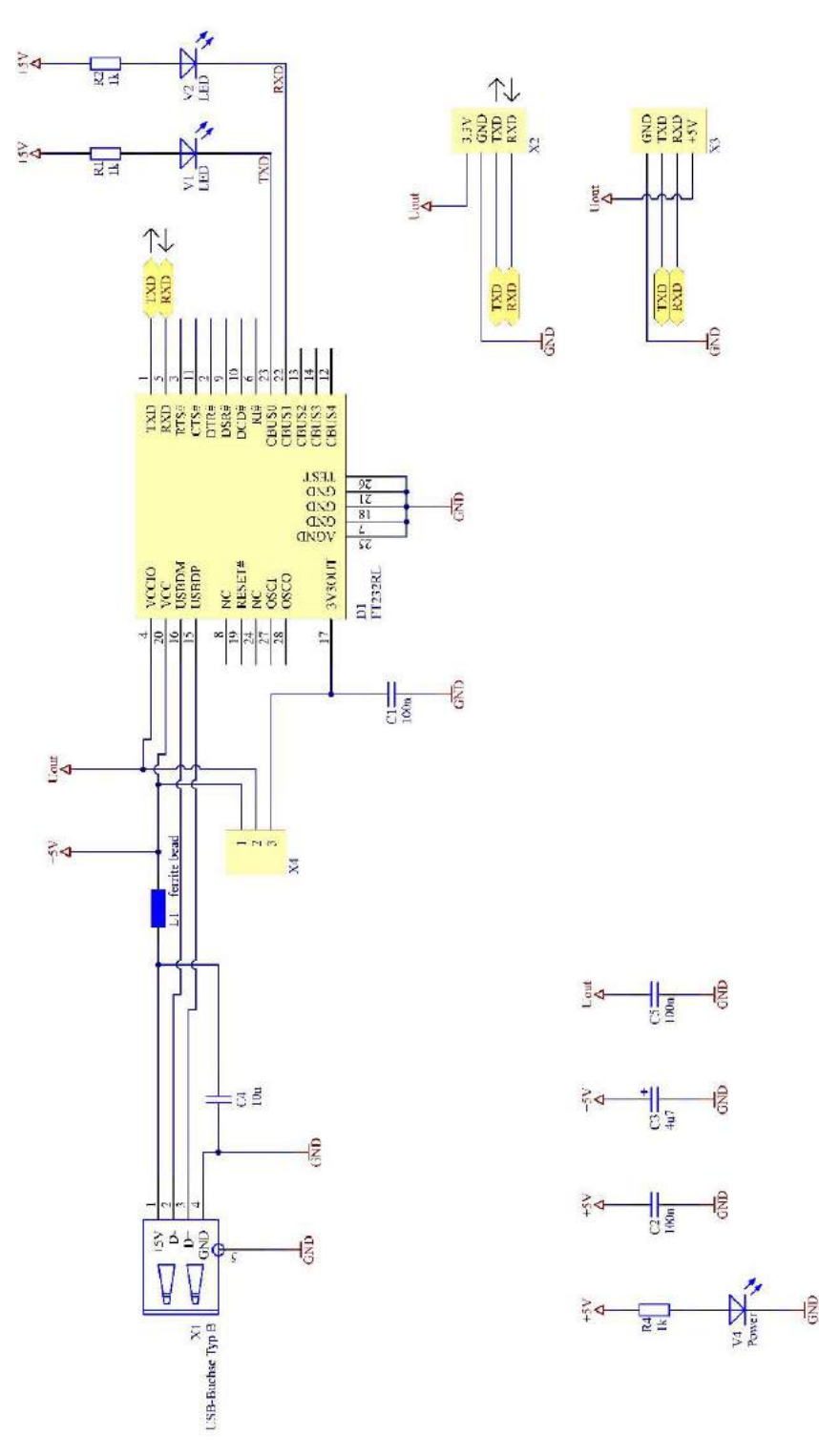

Abbildung 102: Gesamtschaltung des USB-to-UART-Adapter

# 4.4 Leiterplattenlayout

#### 4.4.1 Bauteilseite

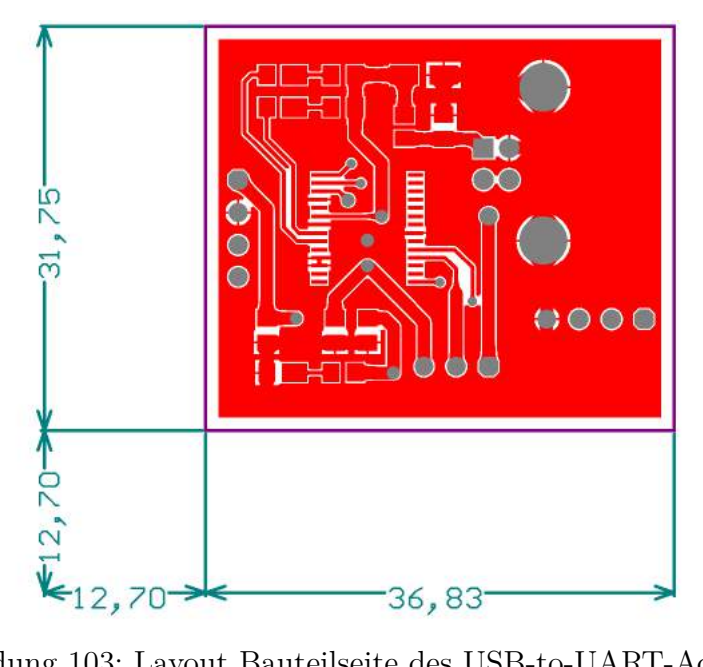

Abbildung 103: Layout Bauteilseite des USB-to-UART-Adapters

#### 4.4.2 Lötseite

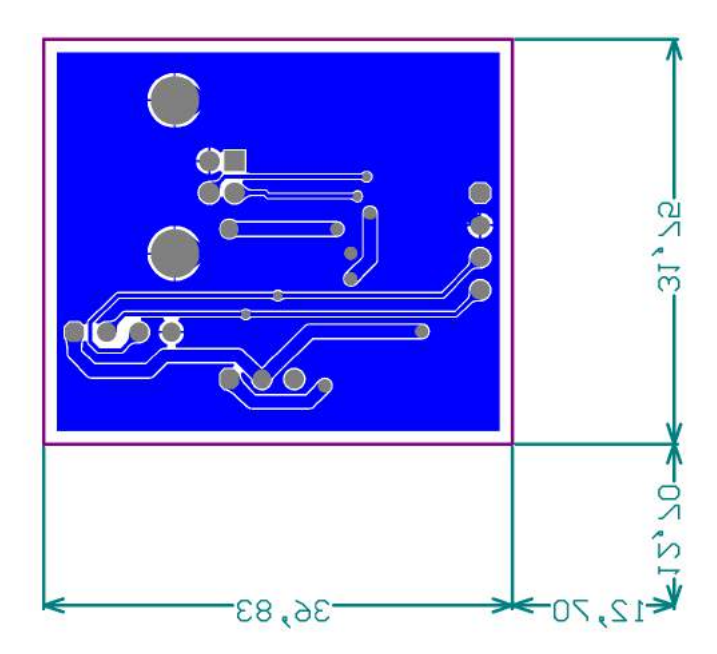

Abbildung 104: Layout Lötseite des USB-to-UART-Adapters

# 4.5 Bestückungspläne

#### 4.5.1 Bauteilseite

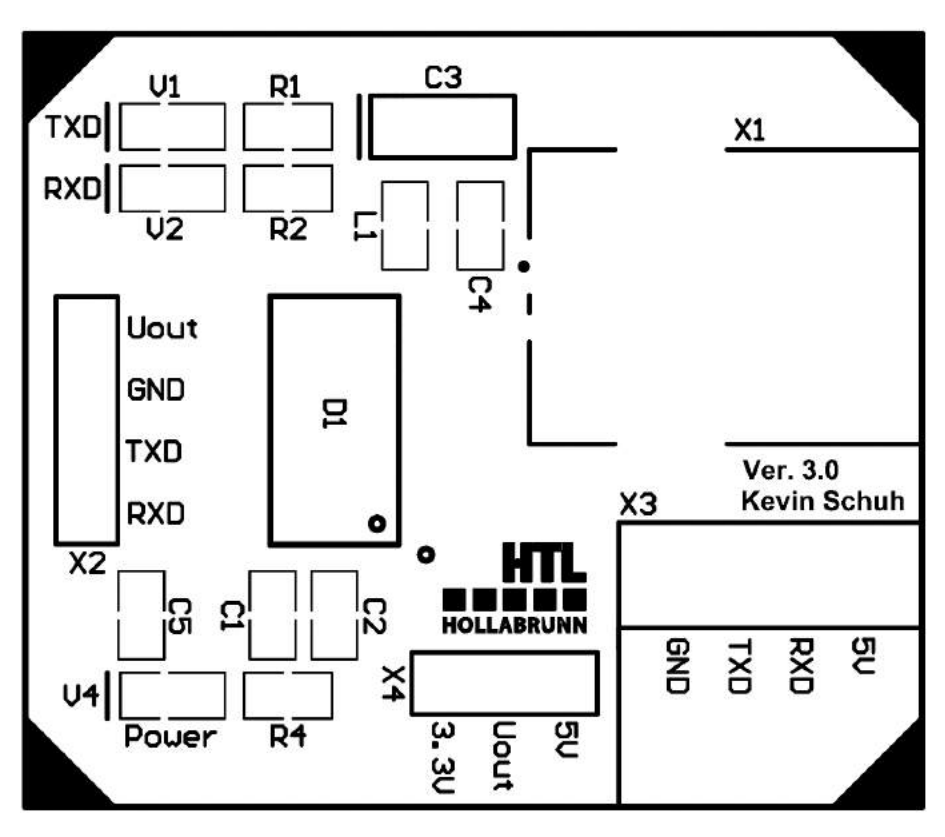

Abbildung 105: Bestückungsplan Bauteilseite des USB-to-UART-Adapters

# 5 Audioadapter [10]

Der Audioadapter wurde entwickelt, um Echtzeit Audioverarbeitung (Signalverarbeitung) mit dem ARM-Minimalsystem zu ermöglichen. Die eingelesenen Audiosignale, die beispielsweise von einem Mikrofon geliefert werden, werden abgetastet und mit einem ADC in einen digitalen Wert gewandelt und via I<sup>2</sup>S zum Microcontroller gesendet. Dort werden sie dann verarbeitet. Schließlich wird das Audiosignal dann via I<sup>2</sup>S zu einem DAC gesendet und Schließlich wird das analoge Signal wieder auf einem Lautsprecher ausgegeben.

# 5.1 Aufbau des neuen Audioadapters

#### 5.1.1 Blockschaltbild

Der Audioadapter besteht prinzipiell aus den Ein- und Ausgängen (Klinke und Cinch), aus einem Audiocodec und einem analogen Schalter (Analog Switch – TS5A22364). Mit dem Analog Switch kann zwischen den beiden Eingängen, Klinke und Cinch, gewählt werden. Dazu muss einfach der Auswahl-Jumper entsprechend umgesteckt werden. Der durchgeschaltete Eingang wird mit den analogen Eingängen (linker und rechter Kanal) des Audiocodecs TLV320AIC23B verbunden. Das analoge Signal wird mit einem ADC in ein digitales Signal umgewandelt. Die genauere Funktion des Audiocodecs ist unter Abschnitt 5.1.3 erklärt. Nach dem DAC erfolgt die Ausgabe auf beide Ausgänge.

Die Auswahl fiel auf den Audiocodec TLV320AIC23B weil dieser einen "Crystal Input" besitzt. Dadurch kann die Taktversorgung direkt auf dem Audioadapter durch einen 12 MHz Quarz erfolgen. Außerdem gibt es einen fertigen VHDL-Code, der von Professor Hermann Dum geschrieben und zur Verfügung gestellt wurde, mit dem der Audiocodec über das FPGA-Board BASYS2 konfiguriert werden kann. Ein Entwicklungsmodul mit dem Audiocodec TLV320AIC23B wird auch im Labor verwendet. Dies erleichterte das Design der neuen Schaltung für den Audioadapter, die Testung des fertigen Audioadapters, so wie das Konfigurieren des Audiocodecs über I<sup>2</sup>C mit dem ARM Minimalsystem.

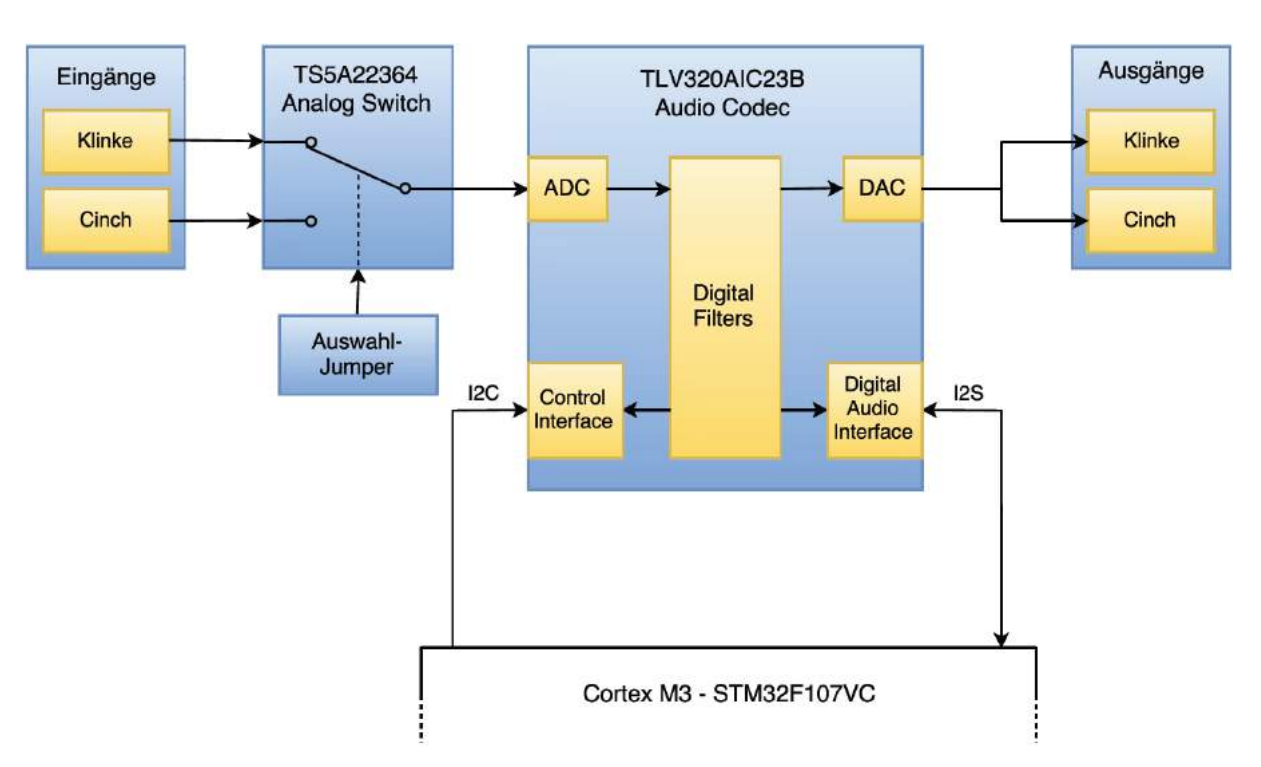

Abbildung 106: Blockschaltbild der Audioplatine

## 5.1.2 Schematic

In Abbildung 107 sieht man die gesamte Schaltung des Audioadapters. Die einzelnen Funktionsblöcke werden in den nächsten Punkten genauer erklärt.

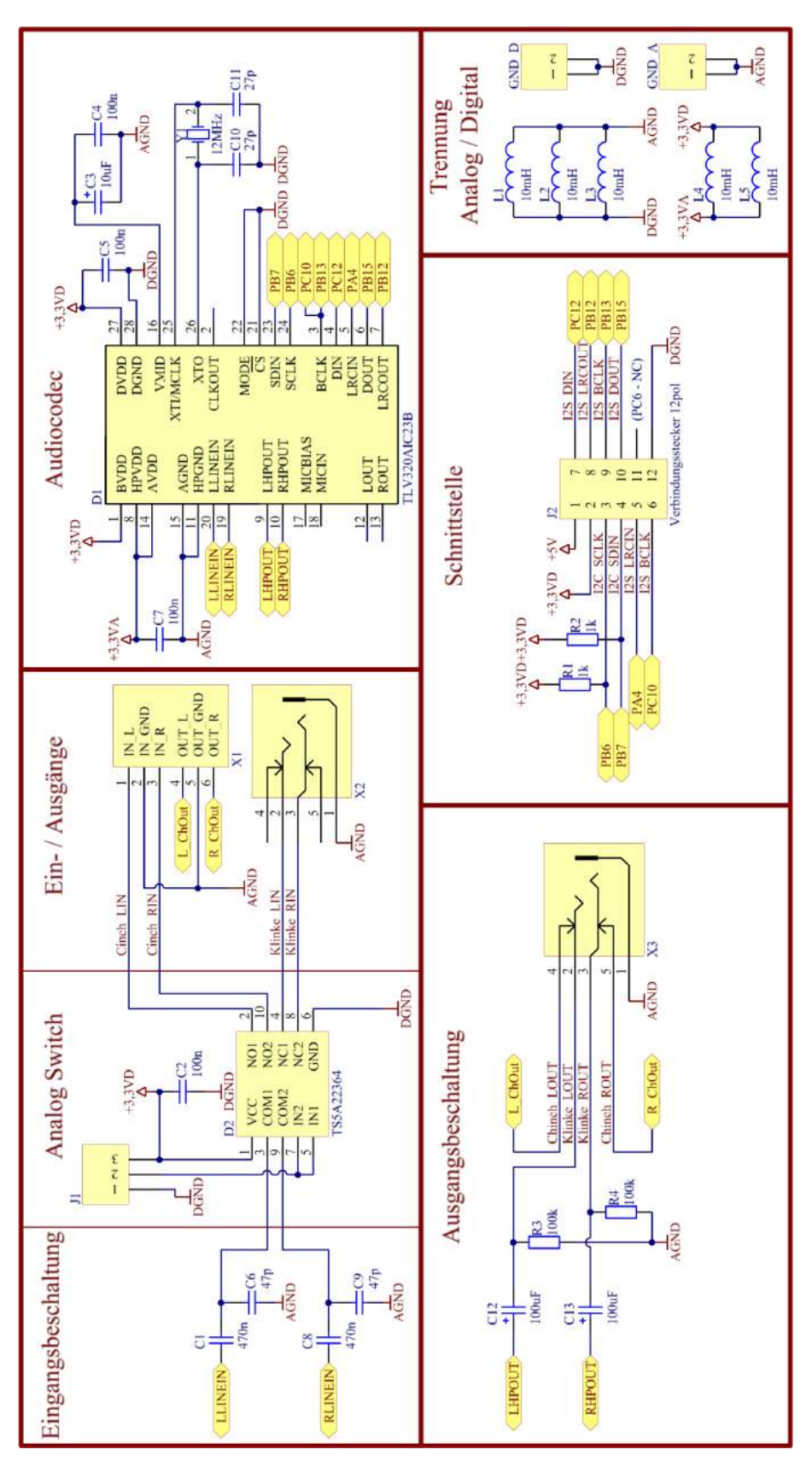

Abbildung 107: Gesamtschematic der Audioplatine

# 5.1.3 Audio Codec TLV320AIC23B [11]

Daten:

- High Performance Stereo Codec
- 90 dB Signal-Noise-Ratio (SNR) Multibit Sigma-Delta ADC
- 100 dB SNR Multibit Sigma-Delta DAC
- Sample-Frequenz 8 kHz 96 kHz
- 2-Wire SPI-compatible Serial-Port Protocols
- I<sup>2</sup>S-compatible Interface
- Standard I<sup>2</sup>S, Most Significant Bit (MSB) or Least Significant Bit (LSB) justified data transfer
- 16/20/24/32 bit Wortbreite

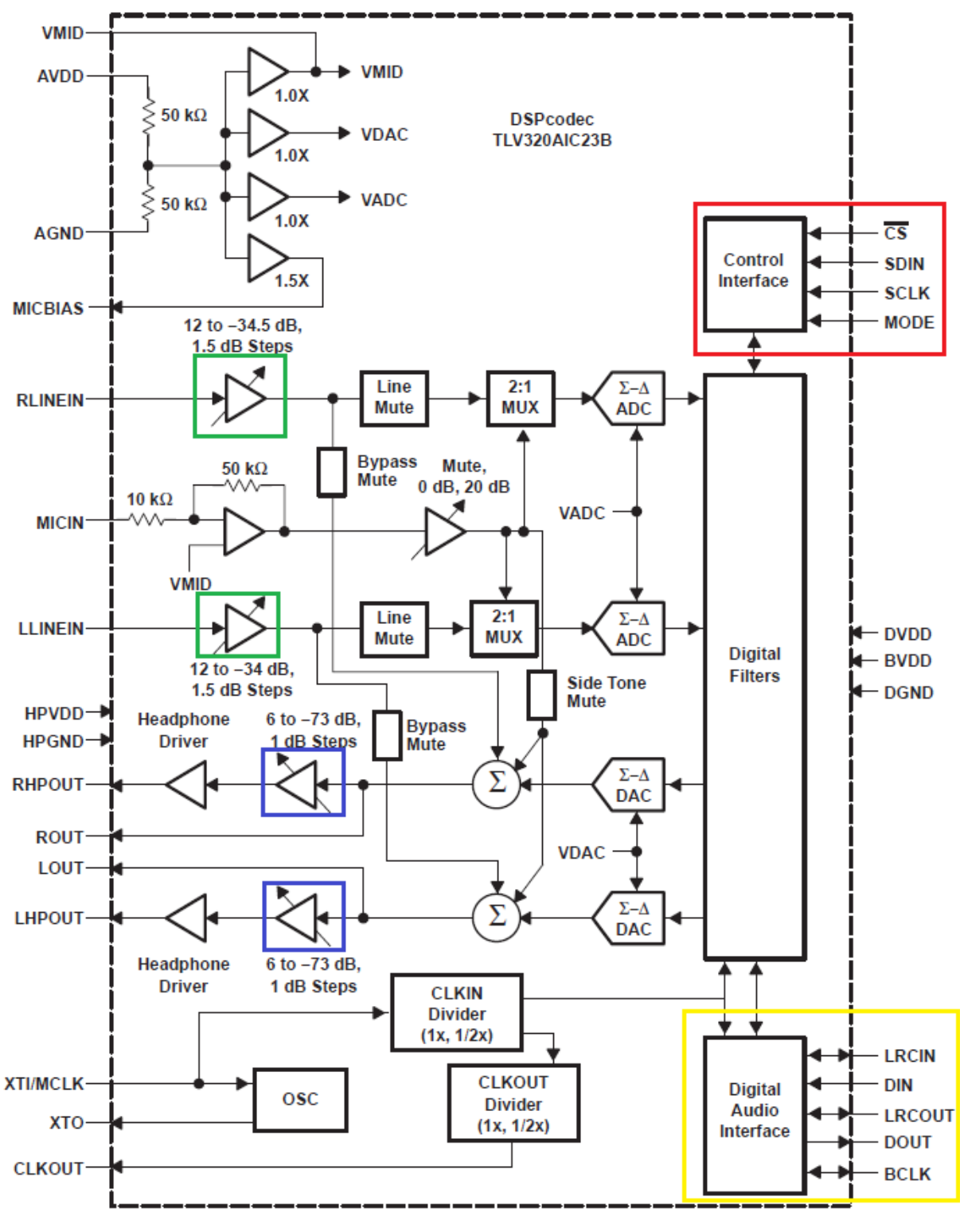

Abbildung 108: Funktionsblockschaltbild des Audiocodec [11]

Von den analogen Eingängen wurden nur LLINEIN und RLINEIN verwendet. Der Ein-

gang MICIN ist unbelegt. Die Eingänge können getrennt durch softwareseitige Konfiguration der entsprechenden Register in 1,5 dB Schritten von +12 dB bis -34 dB verstärkt bzw. abgeschwächt werden (Abbildung 108: grün markiert). Von den Ausgängen wurden nur die Headphone-Ausgänge verwendet. Diese können ebenfalls durch Konfiguration der entsprechenden Register verstärkt oder abgeschwächt werden. Dies ist in 1 dB Schritten von +6 dB bis -73 dB möglich (Abbildung 108: blau markiert). Die Konfiguration wird über den Mode-Pin (Pin 22) nach Tabelle 14 festgelegt.

| Mode | Interface |
|------|-----------|
| 0    | $I^2C$    |
| 1    | SPI       |

Tabelle 14: Modi des Audiocodec [11]

Im SPI-Modus werden die Daten über SDIN (Pin 23) übertragen. SCLK (Pin 24) ist der serielle Takt.  $\overline{CS}$  (Pin 21) wird 0 wenn die Übertragung eines Datenworts abgeschlossen ist.

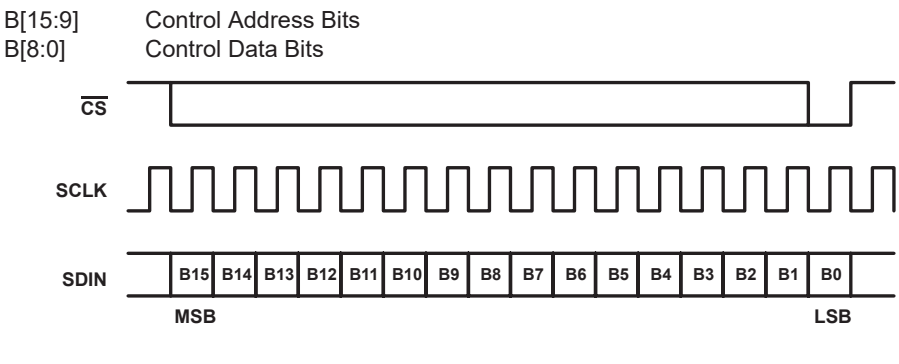

Abbildung 109: SPI-Timing des Audiocodec [11]

Im I<sup>2</sup>C-Modus werden die Daten über SDIN (Pin 23) übertragen und der serielle Takt über SCLK (Pin 24).  $\overline{CS}$  (Pin 21) stellt die Adresse ein (Tabelle 15) und ist hardwaremäßig auf GND (0) geschaltet.

| $\overline{CS}$ | Adresse |
|-----------------|---------|
| 0               | 0011010 |
| 1               | 0011011 |

Tabelle 15: I<sup>2</sup>C-Adresse des Audiocodec [11]

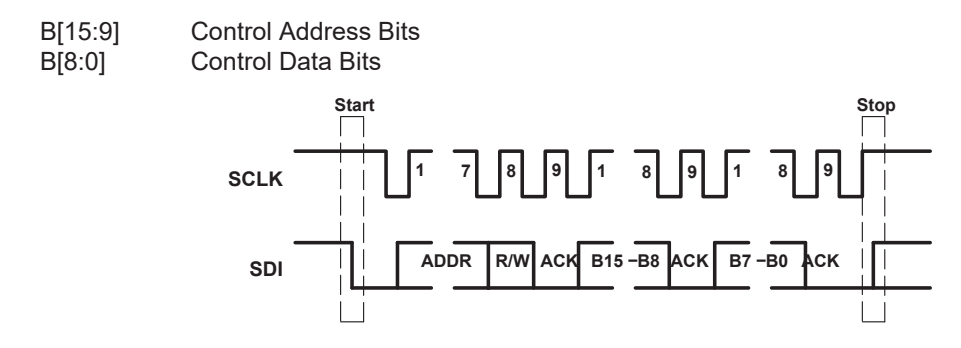

Abbildung 110: I<sup>2</sup>C-Timing des Audiocodec [11]

Da der Mode-Pin bei der Audioadapterplatine hardwaremäßig auf 0 gelegt wurde, erfolgt die Konfiguration mit I<sup>2</sup>C über das Control Interface (Abbildung 108: rot markiert). Die Audiodatenübertragung erfolgt im Digital Audio Interface über I<sup>2</sup>S (Abbildung 108: gelb markiert). Da der Audiocodec bei unserer Anwendung im Master Modus arbeitet (kann im Register "Digital Audio Interface Format" konfiguriert werden), wird der Takt BCLK, LRCOUT und LRCIN vom Audiocodec erzeugt.

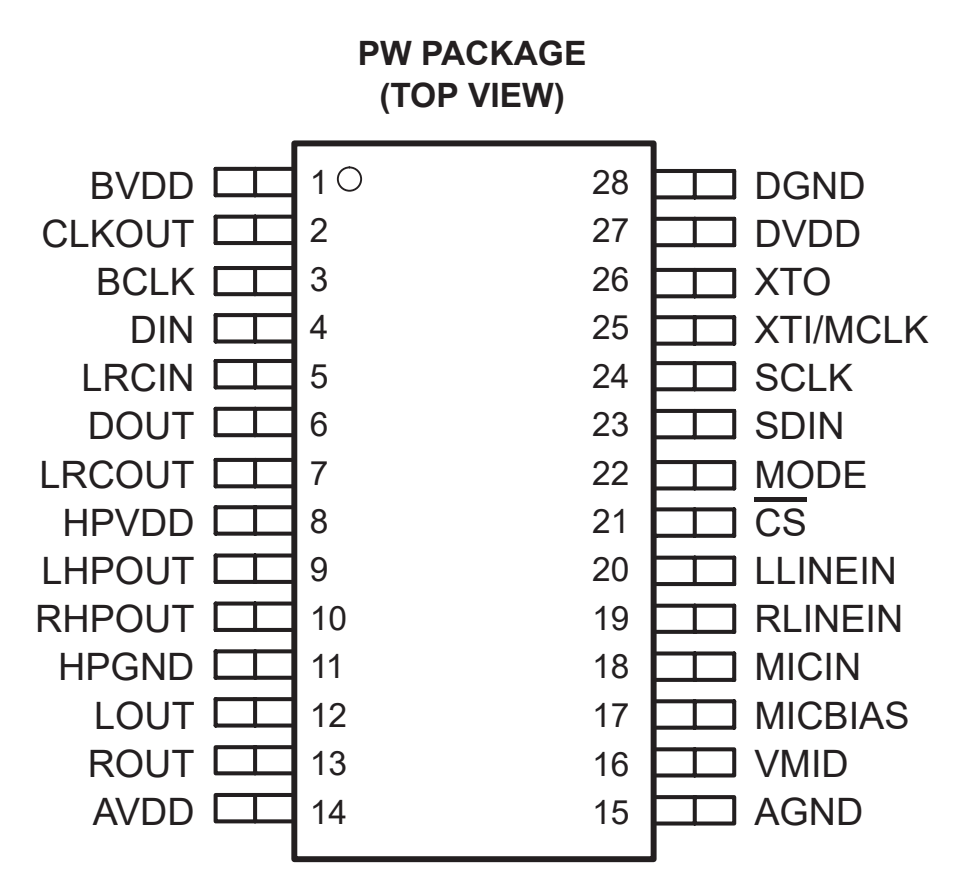

Abbildung 111: Pinbelegung des Audiocodec [11]

| Name            | Pin | Beschreibung                                                                   |  |
|-----------------|-----|--------------------------------------------------------------------------------|--|
| AGND            | 15  | Analog supply return                                                           |  |
| AVDD            | 14  | Analog supply input. Voltage level is 3,3 V nominal                            |  |
| BCLK            | 3   | I <sup>2</sup> S serial-bit clock. In master-mode: AIC23B generates            |  |
|                 |     | signal; in slave-mode: DSP generates signal                                    |  |
| BVDD            | 1   | Buffer supply input, Voltage range is from 2,7 V to                            |  |
|                 |     | 3,6 V                                                                          |  |
| CLKOUT          | 2   | Clock output, buffered version of XTI input, $1x$ or $1/2x$                    |  |
|                 |     | frequency                                                                      |  |
| $\overline{CS}$ | 21  | Control port input latch/address select. SPI: data latch                       |  |
|                 |     | $control/I^2C$ : address pin                                                   |  |
| DIN             | 4   | I <sup>2</sup> S format serial data input to the sigma-delta stereo            |  |
|                 |     | DAC                                                                            |  |
| DGND            | 28  | Digital supply return                                                          |  |
| DOUT            | 6   | I <sup>2</sup> S format serial data output from the sigma-delta stereo         |  |
|                 |     | ADC                                                                            |  |
| DVDD            | 27  | Digital supply input. Voltage range is 1,4 V to 3,6 V.                         |  |
| HPGND           | 11  | Analog headphone amplifier supply return                                       |  |
| HPVDD           | 8   | Analog headphone amplifier supply input. Voltage level                         |  |
|                 |     | is 3,3 V nominal.                                                              |  |
| LHPOUT          | 9   | Left stereo mixer-channel amplified headphone output.                          |  |
|                 |     | Nominal 0 dB output level is 1 $V_{RMS}$ . Gain of -73 dB                      |  |
|                 |     | to 6 dB is provided in 1 dB steps.                                             |  |
| LLINEIN         | 20  | Left stereo-line input channel. Nominal 0 dB input level                       |  |
|                 |     | is $1 V_{RMS}$ . Gain of $-34, 5 \text{ dB}$ to $12 \text{ dB}$ is provided in |  |
|                 |     | 1,5  dB steps.                                                                 |  |
| LOUT            | 12  | Left stereo mixer-channel line output. Nominal output                          |  |
|                 |     | level is $1 V_{RMS}$ .                                                         |  |
| LRCIN           | 5   | I <sup>2</sup> S DAC-word clock signal. In audio master mode, the              |  |
|                 |     | AIC23B generates this framing signal and sends it to the                       |  |
|                 |     | Digital Signal Processor (DSP). In audio slave mode, the                       |  |
|                 |     | signal is generated by the DSP.                                                |  |
| LRCOUT          | 7   | I <sup>2</sup> S ADC-word clock signal. In audio master mode, the              |  |
|                 |     | AIC23B generates this framing signal and sends it to                           |  |
|                 |     | the DSP. In audio slave mode, the signal is generated                          |  |
|                 |     | by the DSP.                                                                    |  |
| MICBIAS         | 17  | Buffered low-noise-voltage output suitable for electret-                       |  |
|                 |     | microphone-capsule biasing. Voltage level is $3/4$ AVDD                        |  |
|                 |     | nominal.                                                                       |  |
| MICIN           | 18  | Buffered amplifier input suitable for use with electret-                       |  |
|                 |     | microphone capsules. Without external resistors a de-                          |  |
|                 |     | fault gain of 5 is provided.                                                   |  |

| MODE     | 22 | Serial-interface-mode input.                                         |
|----------|----|----------------------------------------------------------------------|
| RHPOUT   | 10 | Right stereo mixer-channel amplified headphone output.               |
|          |    | Nominal 0-dB output level is $1 V_{RMS}$ . Gain of $-73 \text{ dB}$  |
|          |    | to 6 dB is provided in 1 dB steps.                                   |
| RLINEIN  | 19 | Right stereo-line input channel. Nominal 0-dB input le-              |
|          |    | vel is 1 V <sub>RMS</sub> . Gain of $-34, 5$ dB to 12 dB is provided |
|          |    | in $1,5 \text{ dB}$ steps.                                           |
| ROUT     | 13 | Right stereo mixer-channel line output. Nominal output               |
|          |    | level is $1 V_{RMS}$ .                                               |
| SCLK     | 24 | Control-port serial-data clock. For SPI and 2-wire con-              |
|          |    | trol modes this is the serial-clock input.                           |
| SDIN     | 23 | Control-port serial-data input. For SPI and 2-wire con-              |
|          |    | trol modes this is the serial-data input and also is used            |
|          |    | to select the control protocol after reset.                          |
| VMID     | 16 | Midrail voltage decoupling input. 10 $\mu F$ and 0, 1 $\mu F$ ca-    |
|          |    | pacitors should be connected in parallel to this terminal            |
|          |    | for noise filtering. Voltage level is $1/2$ AVDD nominal.            |
| XTI/MCLK | 25 | Crystal or external-clock input. Used for all internal               |
|          |    | clocks on the AIC23B.                                                |
| XTO      | 26 | Crystal output. Connect to external crystal when the                 |
|          |    | AIC23B is the master                                                 |

Tabelle 16: Pinbelegung des Audiocodec [11]

| Name    | Pin | Beschreibung                                      |
|---------|-----|---------------------------------------------------|
| LOUT    | 12  | Die Ausgänge LOUT und ROUT wurden freigelassen,   |
| ROUT    | 13  | da nur die verstärkbaren/abschwächbaren Ausgänge  |
|         |     | LHPOUT und RHPOUT verwendet wurden.               |
|         |     |                                                   |
| MICBIAS | 17  | MICBIAS und MICIN wurden nicht beschaltet, da für |
| MICIN   | 18  | unsere Anwendung nur 2 Eingänge gebraucht werden  |
|         |     | und der MIC-Eingang einen zusätzlichen Eingang    |
|         |     | benötigen würde.                                  |
| CLKOUT  | 2   | Der CLKOUT (12 MHz bzw 6 MHz) wird für keine An-  |
|         |     | wendung benötigt.                                 |

Tabelle 17: Nicht benutzte Pins des Audiocode<br/>c $\left[11\right]$ 

| ADDRESS | REGISTER                                |
|---------|-----------------------------------------|
| 0000000 | Left line input channel volume control  |
| 0000001 | Right line input channel volume control |
| 0000010 | Left channel headphone volume control   |
| 0000011 | Right channel headphone volume control  |
| 0000100 | Analog audio path control               |
| 0000101 | Digital audio path control              |
| 0000110 | Power down control                      |
| 0000111 | Digital audio interface format          |
| 0001000 | Sample rate control                     |
| 0001001 | Digital interface activation            |
| 0001111 | Reset register                          |

Tabelle 18: Register des Audiocodec [11]

## 5.1.4 Analog Switch TS5A22364 [12]

Der TS5A22364 ist ein bidirektionaler, analoger Schalter mit 2 Kanälen. Er wurde ausgewählt, da er im Gegensatz zu anderen analogen Schaltern keine negative Versorgungsspannung benötigt, um trotzdem negative Signale durchzulassen. Die maximale positive Spannung, die er durchlassen kann entspricht VCC, die maximale negative Spannung VCC – 5,5 V. Das ergibt einen Durchlassbereich von +3,3 V bis –2,2 V und ist somit ausreichend für die Eingangssignale des Audioadapters.

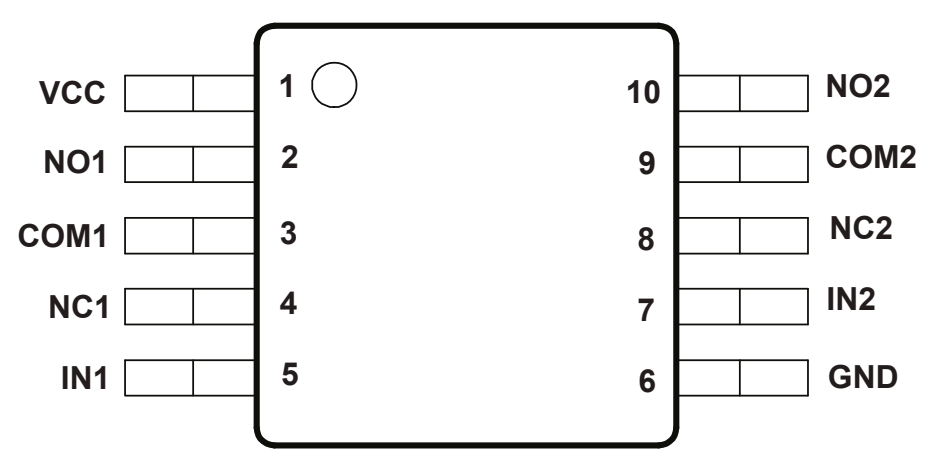

Abbildung 112: Pinbelegung des Analog Switch [12]

| Name | Pin                                                    | Beschreibung                                       |  |  |  |  |
|------|--------------------------------------------------------|----------------------------------------------------|--|--|--|--|
| VCC  | 1                                                      | Power Supply                                       |  |  |  |  |
| NO1  | 2                                                      | Normally Open (NO) signal path, Switch 1           |  |  |  |  |
| COM1 | 3                                                      | Common signal path, Switch 1                       |  |  |  |  |
| NC1  | 4                                                      | Normally Closed (NC) signal path, Switch 1         |  |  |  |  |
| IN1  | 5                                                      | Digital control pin to connect COM1 to NO1 or NC1, |  |  |  |  |
|      |                                                        | Switch 1                                           |  |  |  |  |
| GND  | 6                                                      | Ground                                             |  |  |  |  |
| IN2  | IN2 7 Digital control pin to connect COM2 to NO2 or NC |                                                    |  |  |  |  |
|      |                                                        | Switch 2                                           |  |  |  |  |
| NC2  | 8                                                      | Normally Closed (NC) signal path, Switch 2         |  |  |  |  |
| COM2 | 9                                                      | Common signal path, Switch 2                       |  |  |  |  |
| NO2  | 10                                                     | Normally Open (NO) signal path, Switch 2           |  |  |  |  |

Tabelle 19: Pinbelegung des Analog Switch [12]

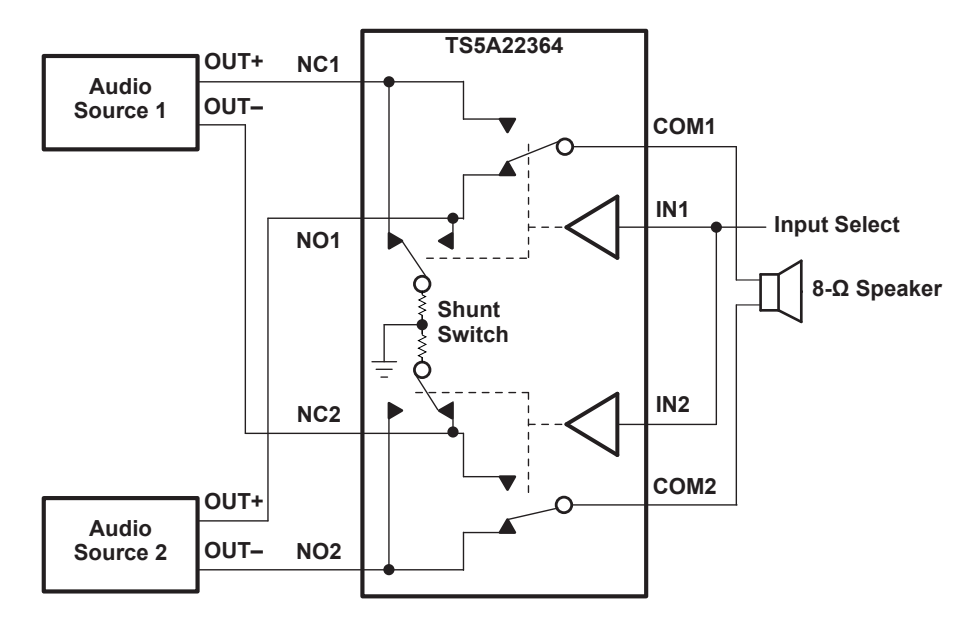

Abbildung 113: Funktionsblockschaltbild des Analog Switch [12]

Die zwei Audioquellen auf der linken Seite stellen die Eingänge des Audioadapters (Klinke und Cinch) dar. Der Lautsprecher stellt den Ausgang dar, und wiedergibt je nach Input Select eine der beiden Audioquellen. Der interne Shunt Switch verhindert "Click and Pop" beim Umschalten zwischen den Audioquellen. Der Input Select wurde mit einem Jumper zum Wechseln zwischen GND und VCC realisiert. Welche Jumperstellung welchen Eingang durchschaltet ist auf dem Audioadapter beschrieben und wird hier nochmal mit den nächsten beiden Abbildungen dargestellt.

Die in Abbildung 114a gezeigte Jumperstellung verbindet die miteinander verbundenen

IN-Pins mit VCC und der Cincheingang wird durchgeschaltet. Die in Abbildung 114b gezeigte Jumperstellung verbindet die IN-Pins mit GND und der Klinkeneingang wird durchgeschaltet.

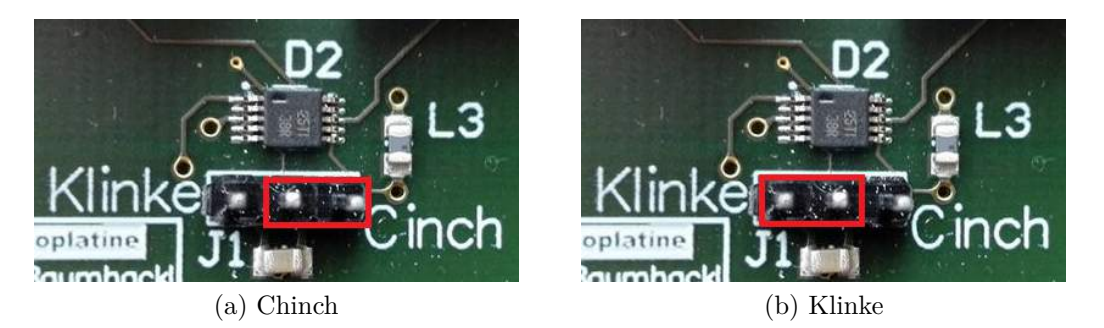

Abbildung 114: Analog Switch Jumperpositionen

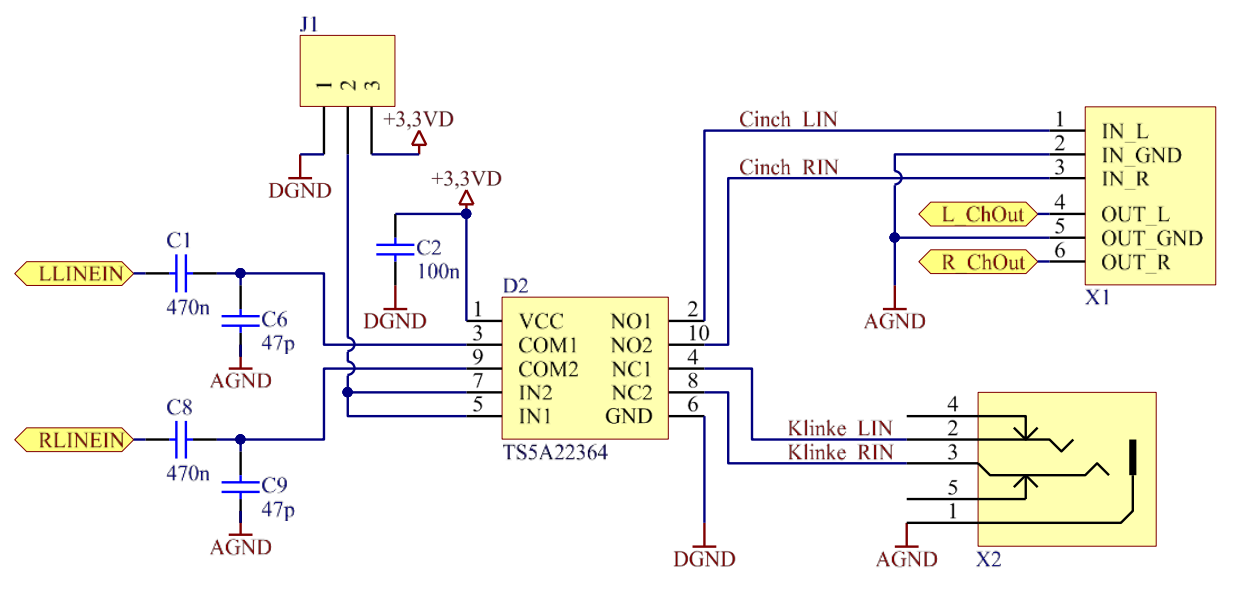

Abbildung 115: Schematic des Analog Switch

Zum Testen des analogen Switches wurde jeweils an einem Kanal der Cincheingänge und an einem Kanal des Klinkeneingangs ein Signal angelegt. Am Cincheingang liegt ein 300 mV Sinussignal mit 1 kHz an (Abbildung 116: gelbes, oberstes Signal). Am Klinkeneingang liegt ein 300 mV Sinussignal mit 2 kHz an (Abbildung 116: blaues, mittleres Signal).

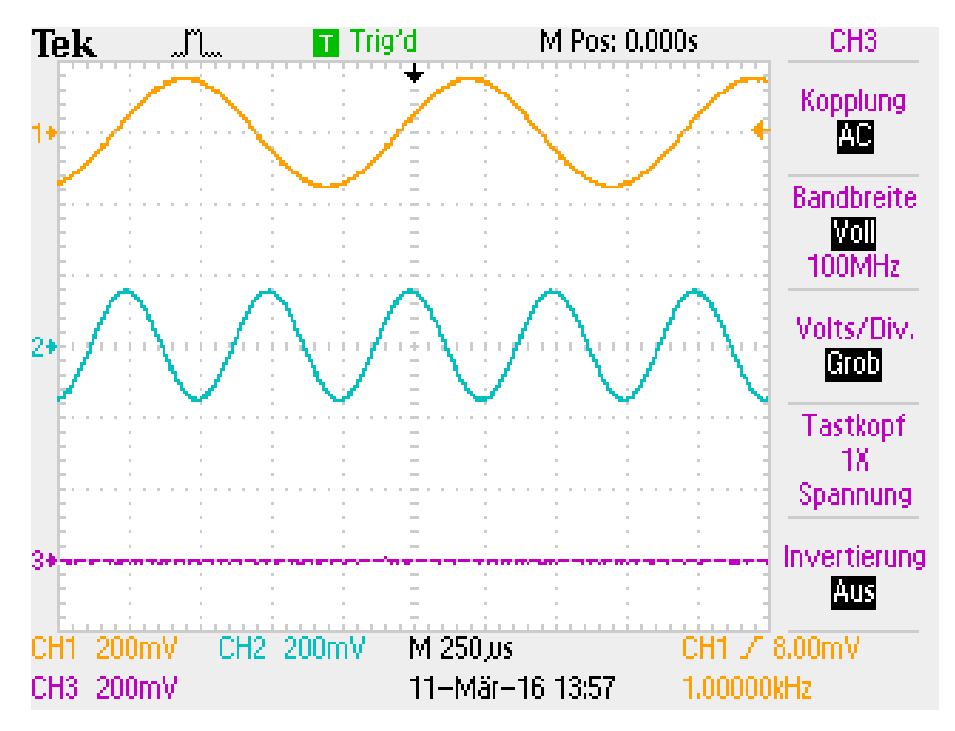

Abbildung 116: Eingangssignale am Analog Switch

Das Ausgangssignal ist in den folgenden Abbildungen als unterstes Signal beim Oszilloskop zu sehen. Die Eingangssignale schauen am Oszilloskop, vermutlich durch das Verwenden der T-Stücke am Frequenzgenerator, etwas verrauscht aus. Als erstes wurde der Jumper J1 auf "Chinch" umgesteckt.

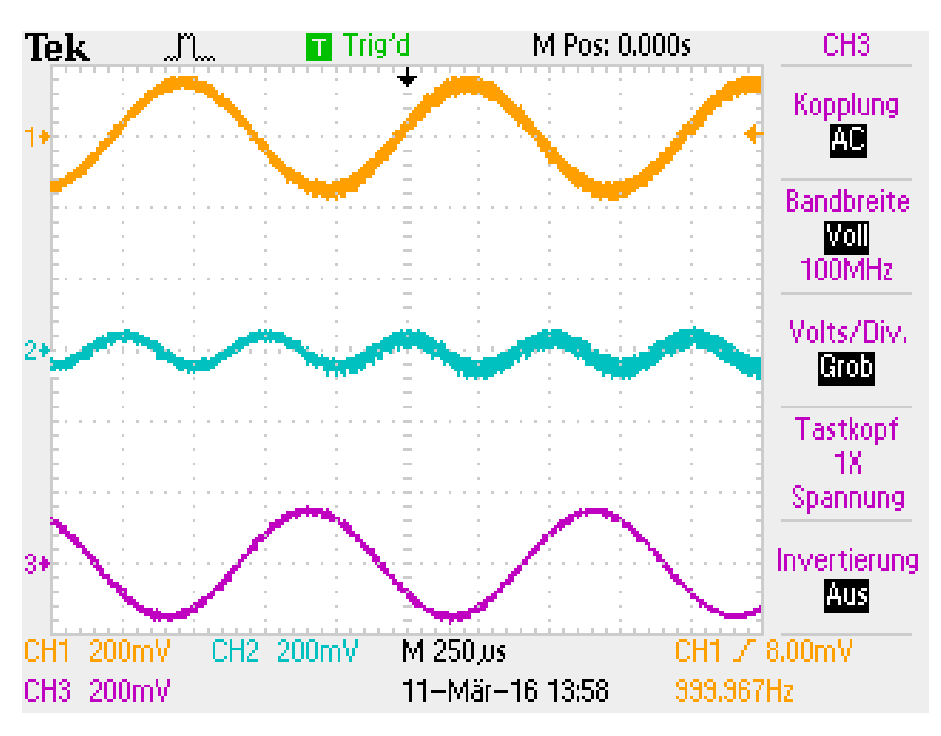

Abbildung 117: Cincheingang am Analog Switch durchgeschaltet

Das Signal am Klinkeneingang wird über den internen Shunt Switch gegen Masse geschaltet. Das Signal vom Cincheingang wird durchgeschaltet und kommt am Ausgang wieder heraus, siehe Abbildung 117. Danach wurde der Jumper auf "Klinke" umgesteckt.

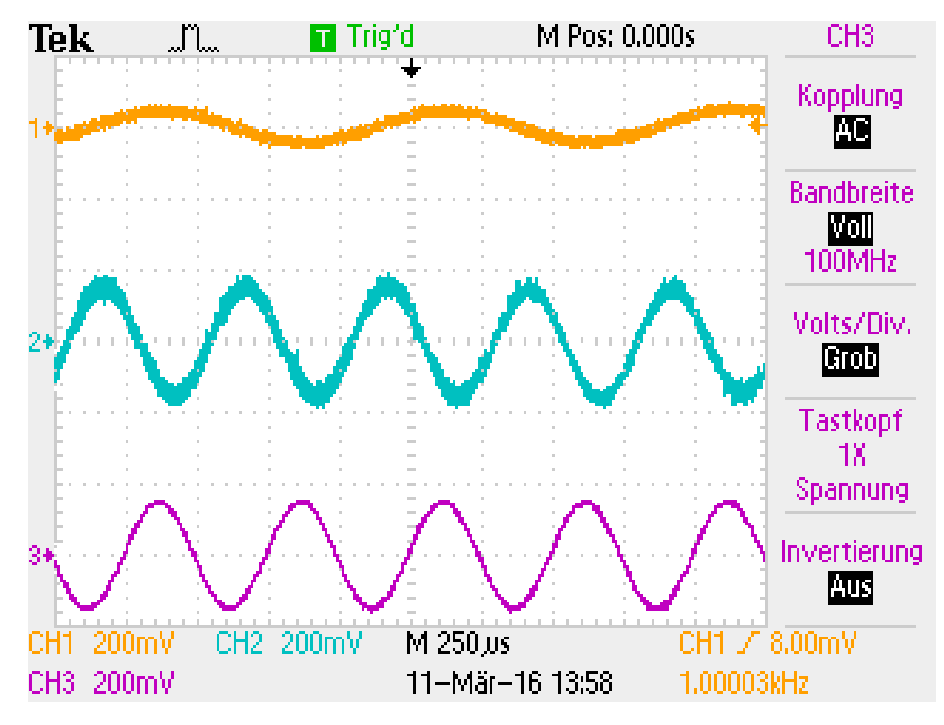

Abbildung 118: Klinkeneingang am Analog Switch durchgeschaltet

Nun wurde das Signal am Cincheingang über den internen Shunt Switch gegen Masse geschaltet. Das Signal vom Klinkeneingang wird durchgeschaltet und kommt am Ausgang wieder heraus, siehe Abbildung 118.

#### 5.1.5 Ein- und Ausgänge

Es stehen zum Anschließen einer Audioquelle ein Cinch-Eingang und ein Klinken-Eingang zur Verfügung. Die Ausgabe erfolgt ebenfalls entweder über Cinch oder Klinke.

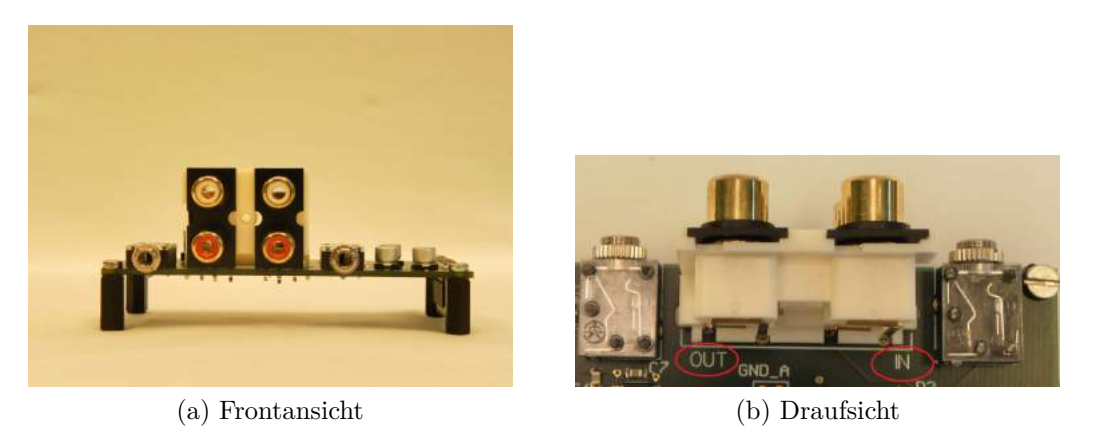

Abbildung 119: Audioplatine Ein- und Ausgänge

Die Eingänge befinden sich in der Frontansicht (Abbildung 119a) auf der linken Seite und in der Draufsicht (Abbildung 119b) auf der rechten Seite. Sie sind auf der Platine zusätzlich mit "IN" beschriftet. Bei den Cinchbuchsen ist die rote Buchse der rechte Kanal und die weiße Buchse der linke Kanal.

Die Ausgänge befinden sich in der Frontansicht (Abbildung 119a) auf der rechten Seite und in der Draufsicht (Abbildung 119b) auf der linken Seite. Sie sind auf der Platine zusätzlich mit "OUT" beschriftet. Hier ist ebenfalls bei den Cinchbuchsen die rote Buchse der rechte Kanal und die weiße Buchse der linke Kanal.

#### 5.1.6 Schnittstelle zur Basisplatine

Der Audioadapter wird über die Schnittstelle (Abbildung 120: J2) mit der Basisplatine verbunden. Die Spannungsversorgungen +3, 3 V und +5 V werden von der Basisplatine zur Verfügungen gestellt, wobei nur die +3, 3 V verwendet werden.

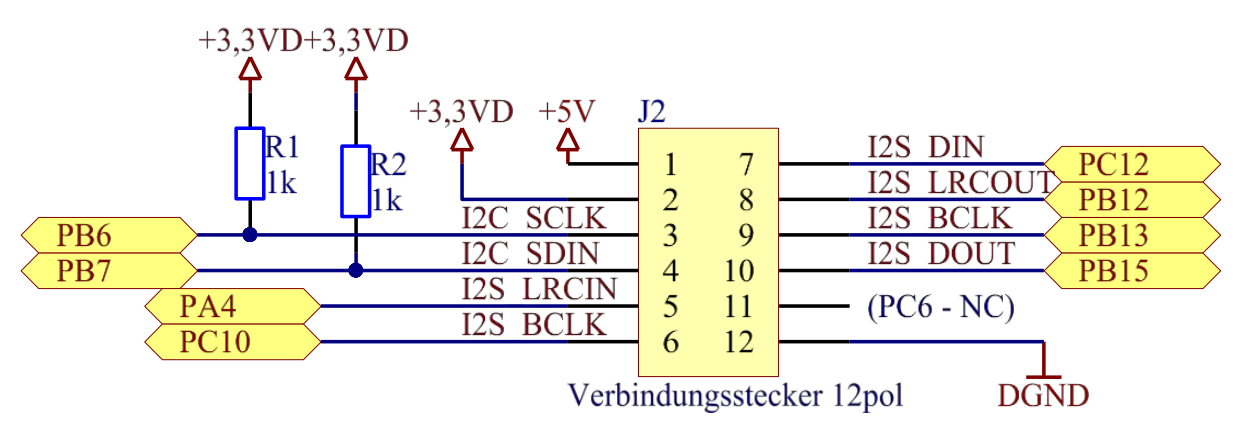

Abbildung 120: Schnittstelle zur Basisplatine

| Pin | NAme                 | Beschreibung                                                                   |  |  |  |  |  |
|-----|----------------------|--------------------------------------------------------------------------------|--|--|--|--|--|
| 1   | +5 V                 |                                                                                |  |  |  |  |  |
| 2   | +3,3 VD              | Versorgung für Audiocodec und Analog Switch                                    |  |  |  |  |  |
| 3   | $PB6 = I2C\_SCLK$    | $I^2C1$ , SCLK-Leitung; Taktleitung von $I^2C1$ -Interface +                   |  |  |  |  |  |
|     |                      | Pull-Up                                                                        |  |  |  |  |  |
| 4   | $PB7 = I2C\_SDIN$    | $I^2C1$ , SDIN-Leitung; Datenleitung von $I^2C1$ -Interface +                  |  |  |  |  |  |
|     |                      | Pull-Up                                                                        |  |  |  |  |  |
| 5   | $PA4 = I2S\_LRCIN$   | I <sup>2</sup> S3, LRCIN; Left-Right-Clock-IN-Leitung von I <sup>2</sup> S3-   |  |  |  |  |  |
|     |                      | Interface                                                                      |  |  |  |  |  |
| 6   | $PC10 = I2S\_BCLK$   | I <sup>2</sup> S3, BCLK; Bit-Clock-Leitung von I <sup>2</sup> S3-Interface     |  |  |  |  |  |
| 7   | $PC12 = I2S_DIN$     | I <sup>2</sup> S3, SIN; Serial-Data-IN-Leitung von I <sup>2</sup> S3-Interface |  |  |  |  |  |
| 8   | $PB12 = I2S\_LRCOUT$ | I <sup>2</sup> S2, LRCOUT; Left-Right-Clock-OUT-Leitung von                    |  |  |  |  |  |
|     |                      | I <sup>2</sup> S2-Interface                                                    |  |  |  |  |  |
| 9   | $PB13 = I2S\_BCLK$   | I <sup>2</sup> S2, BCLK; Bit-Clock-Leitung von I <sup>2</sup> S2-Interface     |  |  |  |  |  |
| 10  | $PB15 = I2S\_DOUT$   | $I^2S2$ , DOUT; Serial-Data-OUT-Leitung von $I^2S2$ -                          |  |  |  |  |  |
|     |                      | Interface                                                                      |  |  |  |  |  |
| 11  | PC6                  | Not connected                                                                  |  |  |  |  |  |
| 12  | DGND                 | Masse für den Audioadapter                                                     |  |  |  |  |  |

Tabelle 20: Schnittstelle zur Basisplatine

Hinweis: Die Bezeichnungen sind immer aus der Sicht des Audiocodecs (bzw. des Audioadapters) beschrieben. I2S\_DIN sind also die Daten, die der Audiocodec empfängt.

#### 5.1.7 Layout

In Abbildung 121 ist das fertige Layout und die Abmessungen der Platine dargestellt. Geroutet wurde nur am Toplayer (rot) und am Bottomlayer (blau). Die zwei inneren Layer der 4-fach Multilayer Platine sind eine Masse- und eine Versorgungsfläche, jeweils unterteilt in Digital- und Analogteil.

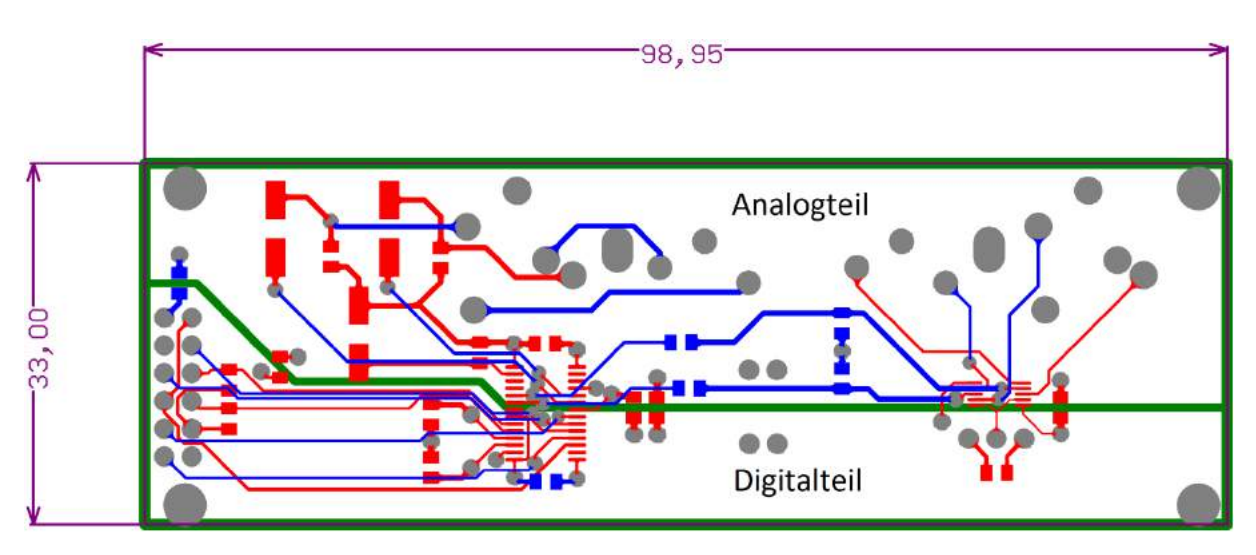

Abbildung 121: Fertig geroutetes Layout

## 5.1.8 Trennung von digitalen und anlaogen Signalen

Da der Audiocodec eine analoge und digitale Versorgung hat, sollten sowohl die Versorgungsspannung VCC von +3,3 V, als auch die Masse GND in einen digitalen und analogen Teil getrennt werden. Dadurch soll der Analogteil vom Digitalteil entkoppelt werden, um z.B. Störungen durch digitale Schaltvorgänge vom Analogteil fernzuhalten. Wichtig ist, dass der analoge Teil und der digitale Teil räumlich möglichst gut getrennt sind und die Massefläche bzw. die Versorgungsfläche möglichst durchgehend ist, was bei einer Multilayerplatine kein Problem darstellt. Außerdem sollten analoge Signale, also die Audiosignale, über dem analogen Teil geführt werden. Digitale Signale, wie z.B. verschiedene Takte und Steuersignale, sollten über dem digitalen Teil geführt werden.

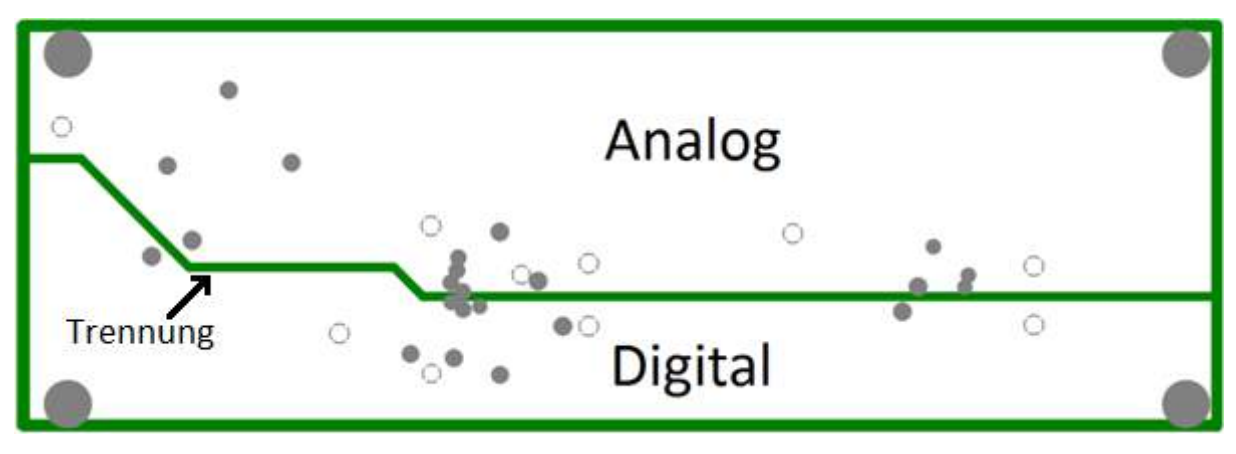

Abbildung 122: GND Layer unterteilt in Analog- und Digitalteil

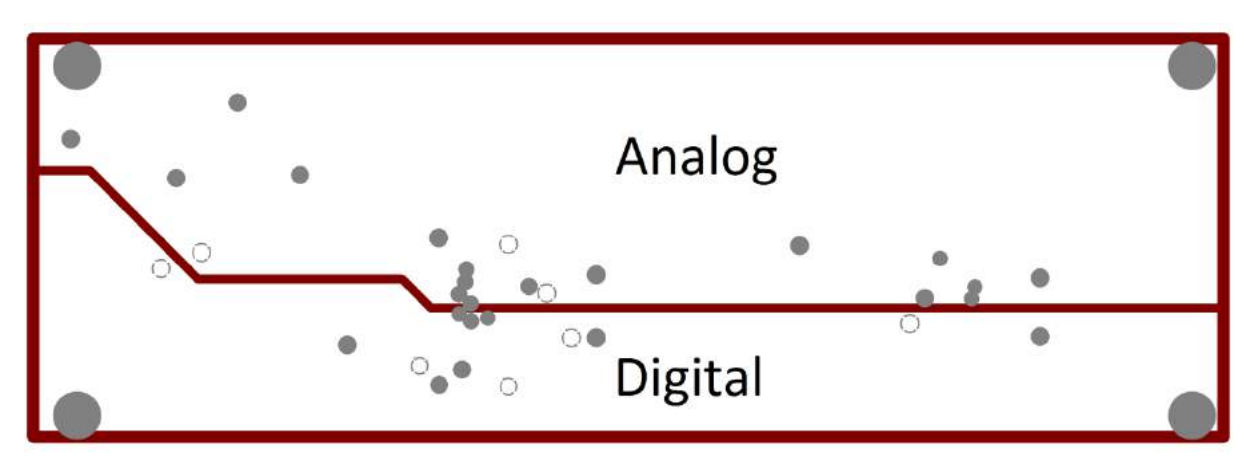

Abbildung 123: VCC Layer unterteilt in Analog- und Digitalteil

Die GND- und VCC-Kupferflächen sind durch eine Unterbrechung getrennt. Die Unterbrechung wird in Abbildung 122 von der grünen bzw. roten (Abbildung 123) Linie, die quer durch die Platine verläuft, dargestellt. Die Layer-Einstellungen können in Altium Designer 14.3 unter Design  $\rightarrow$  Layer Stack Manager vorgenommen werden.

| Save Load Presets        | 3D             |                |                  | 🔊 (* 🙀 🐴 🔼 Layer Pairs |                        |                        |              |
|--------------------------|----------------|----------------|------------------|------------------------|------------------------|------------------------|--------------|
|                          | Layer Name     | Туре           | Material         | Thickness (mil)        | Dielectric<br>Material | Dielectric<br>Constant | Pullback (mi |
|                          | Top Overlay    | Overlay        |                  |                        |                        |                        |              |
|                          | Top Solder     | Solder Mask/Co | Surface Material | 0.4                    | Solder Resist          | 3.5                    |              |
|                          | Top Layer      | Signal         | Copper           | 1.4                    |                        | 1                      |              |
|                          | Dielectric1    | Dielectric     | Core             | 12.6                   | FR-4                   | 4.8                    |              |
|                          | GNDPlane       | Internal Plane | Copper           | 1.4                    |                        |                        | 20           |
|                          | Dielectric2    | Dielectric     | Prepreg          | 12.6                   | FR-4                   | 4.8                    |              |
|                          | VCCPlane       | Internal Plane | Copper           | 1.4                    |                        |                        | 20           |
|                          | Dielectric3    | Dielectric     | Core             | 12.6                   | FR-4                   | 4.8                    |              |
|                          | Bottom Layer   | Signal         | Copper           | 1.4                    |                        |                        |              |
|                          | Bottom Solder  | Solder Mask/Co | Surface Material | 0.4                    | Solder Resist          | 3.5                    |              |
|                          | Bottom Overlay | Overlay        |                  |                        |                        |                        |              |
|                          |                | -dis           |                  |                        |                        | A15-                   |              |
|                          | •              |                | m                |                        |                        |                        | ,            |
| Total Thickness: 44.2mil | Add Layer      | Delete Layer   | Move Up          | Move Down              | Drill Pairs.           | Impedance              | Calculation  |

Abbildung 124: Altium: Layer Stack Manager

Im Layer Stack Manager (Abbildung 124) sieht man die zwei Signal-Layer (Top Layer und Bottom Layer) und die zwei internen Flächen bzw. Internal Planes (GND-Plane und VCC-Plane).

Die analoge und digitale Versorgungsspannung wird normalerweise durch eine Spule bzw. durch eine Ferritperle an einem Punkt verbunden. Auch die analoge und digitale Masse wird getrennt und an einem Punkt verbunden. Es wurden dafür mehrere Stellen vorgesehen. Die Verbindung erfolgt durch das Einlöten eines 0  $\Omega$  Widerstands. Eventuell führt das Verwenden einer Ferritperle zu noch besseren Ergebnissen. An welcher Stelle und mit welchem Bauteil (0 $\Omega$ Widerstand oder Ferritperle) die Trennung zwischen Analogteil und Digitalteil zum besten Ergebnis führt, müsste durch Messen getestet werden, was allerdings nicht geschah.

#### 5.1.9 Bestückungsplan

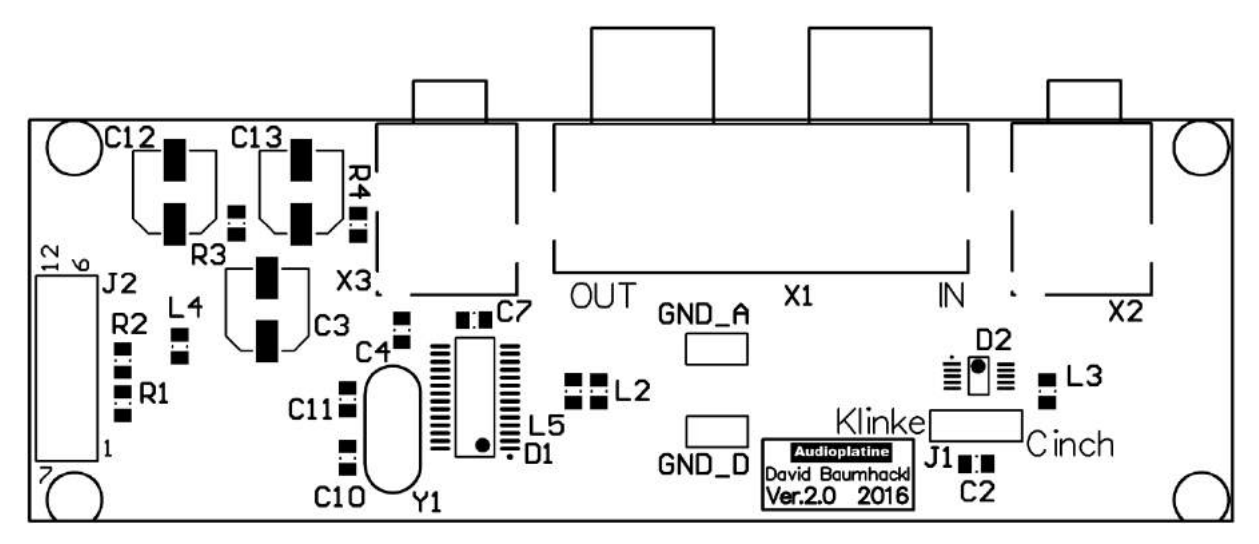

Abbildung 125: Bestückungsplan Top

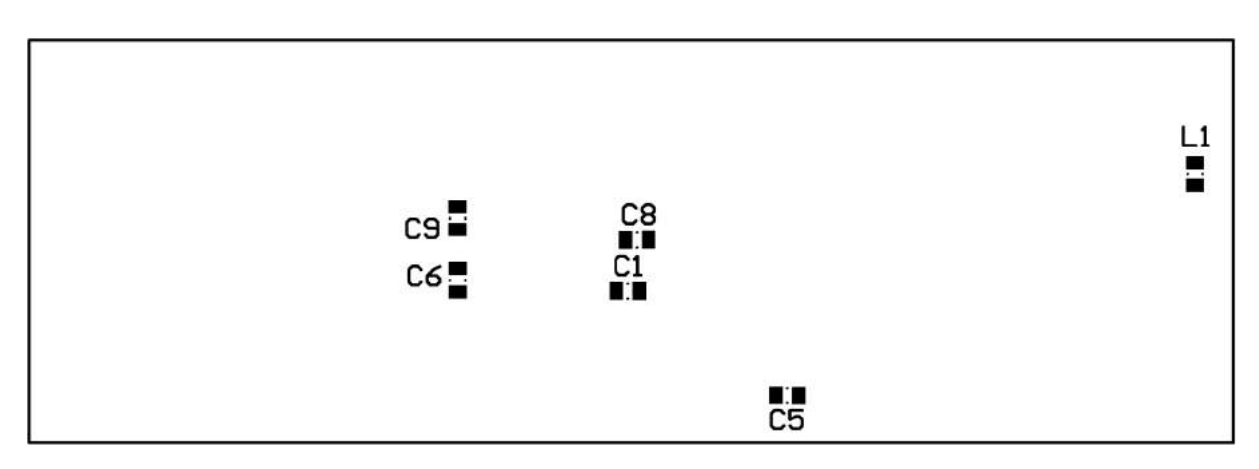

Abbildung 126: Bestückungsplan Bottom

#### 5.1.10 Baugruppen

In Abbildung 127 ist eine Übersicht der wichtigsten Baugruppen des Audioadapters dargestellt und in Abbildung 127 der fertigbestückte Audioadapter.

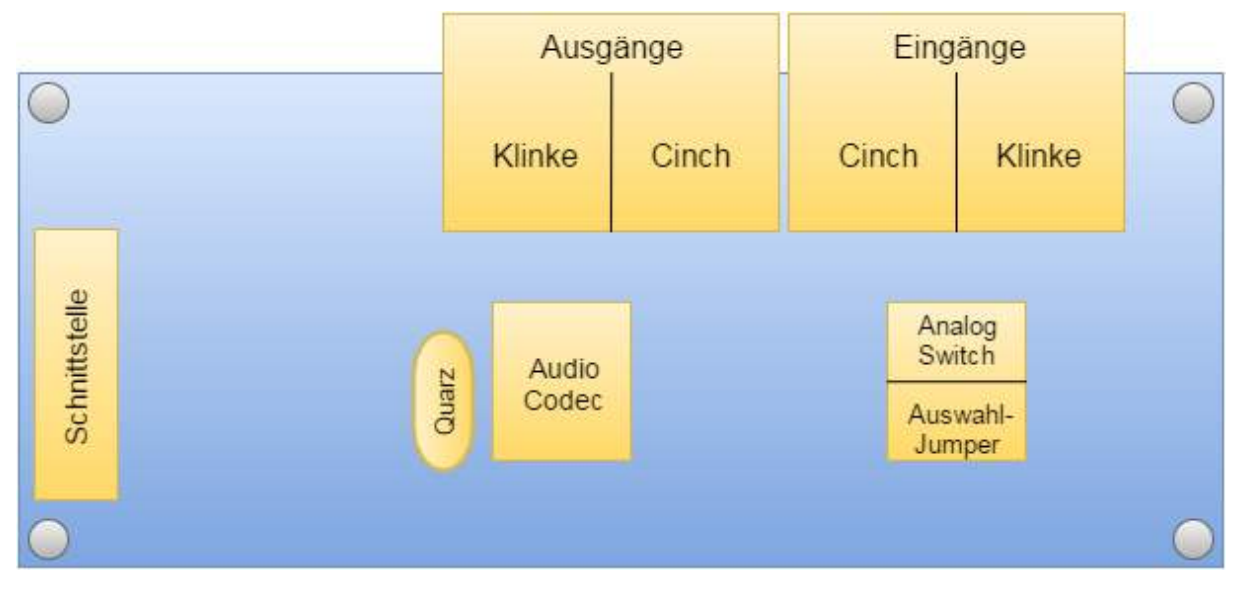

Abbildung 127: Übersicht Baugruppen

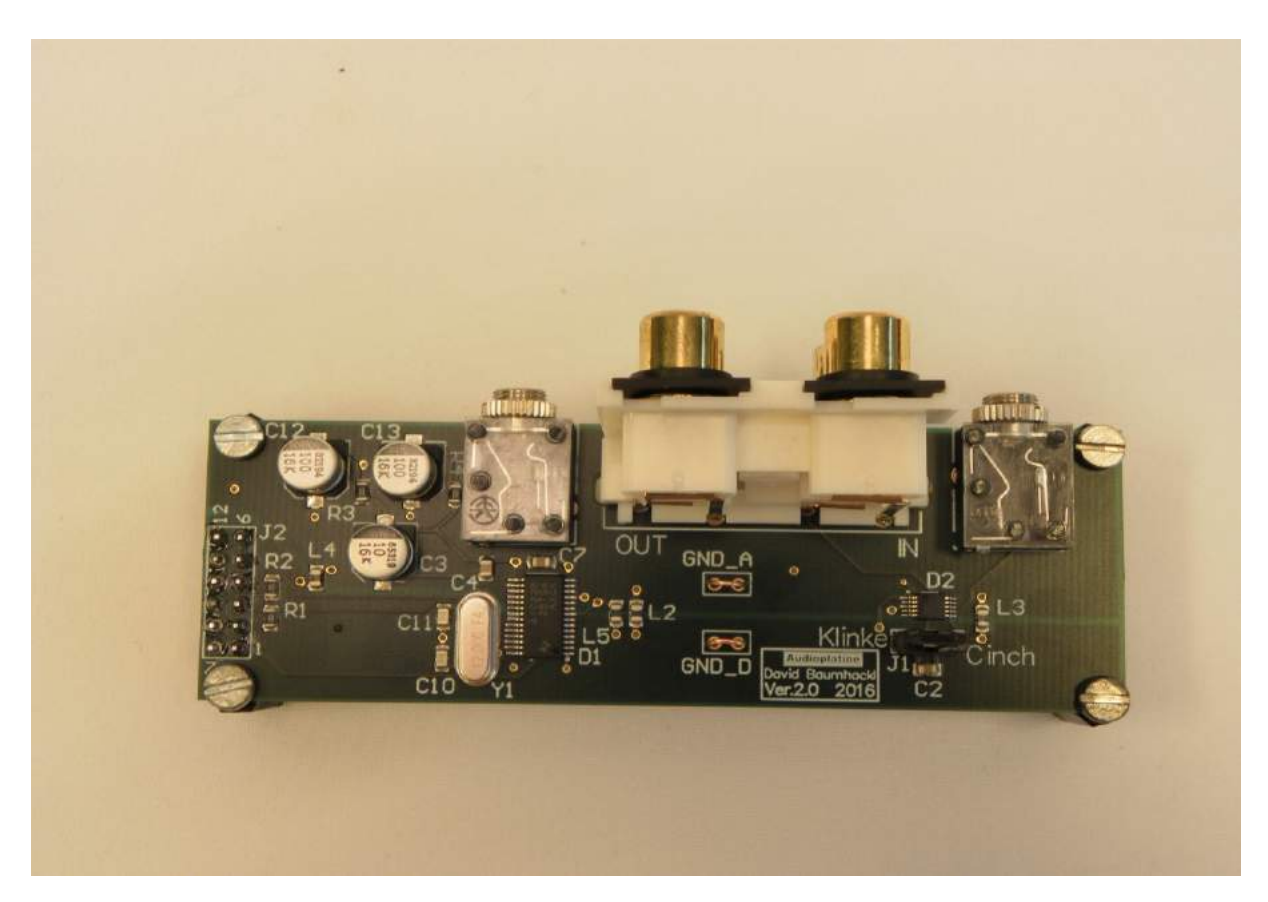

Abbildung 128: Fertige Audioplatine

#### 5.1.11 Testen des Audioadapters mit dem FPGA Board Basys2

Der erste Test des Audioadapters wurde mit dem FPGA Board Basys2 durchgeführt. Da es für diesen Audiocodec bereits eine fertige VHDL Anwendung gibt, musste nur noch eine Adapterplatine gelötet und die Ausgänge im .ucf File geändert werden.

#### 5.1.12 Basys2 Adapterplatine

Um eine kompakte Adapterplatine zu löten wurden die benötigen Ein-/Ausgänge im top\_audio\_proc1.ucf File vom VHDL Projekt "audiocodec.xise" auf die ersten zwei Stecker (JA und JB) gelegt, siehe Listing 1.

Listing 1: User-Constraints für audiocodec.xise

```
1 NET "d_from_codec" LOC = "B2"; # Bank = 1, Signal name = JA1
```

2 NET "BCLK" LOC = "A3" ; # Bank = 1, Signal name = JA2

```
3 NET "lrc_from_codec" LOC = "J3"; # Bank = 1, Signal name = JA3
```

4 NET "d\_to\_codec" LOC = "B5" | DRIVE = 2; # Bank = 1, Signal name = JA4

```
5
6 NET "PIO<76>" LOC = "C6" | DRIVE = 2 | PULLUP ; # Bank = 1, Signal name = JB1
7 NET "SCL" LOC = "B6" | DRIVE = 2 ;# | PULLUP ; # Bank = 1, Signal name = JB2
8 NET "SDA" LOC = "C5" | DRIVE = 2 ; # Bank = 1, Signal name = JB3
9 NET "lrc_to_codec" LOC = "B7" | DRIVE = 2 ; # Bank = 1, Signal name = JB4
```

Die Adapterplatine wurde nachfolgender Schaltung gelötet, wobei hier nur die zwei relevanten Stecker (JA und JB) gezeichnet wurden.

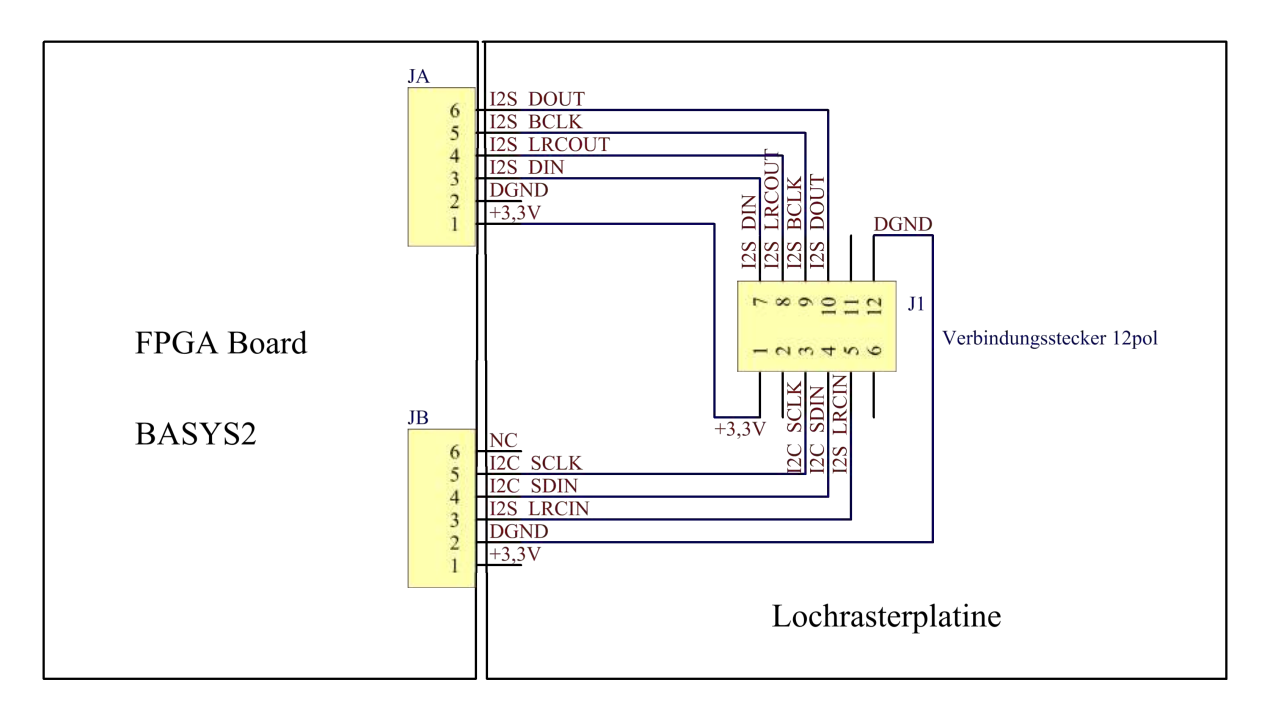

Abbildung 129: Schematic FPGA Adapterplatine

## 5.1.13 Testaufbau

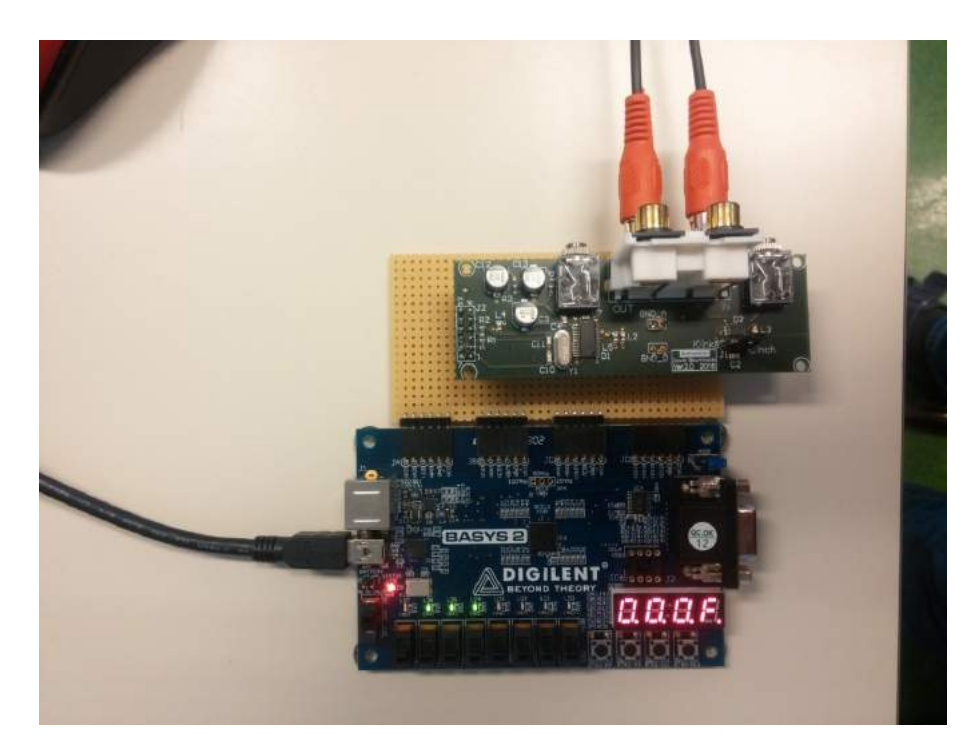

Abbildung 130: Testaufbau mit FPGA Board

Nach dem Einschalten des FPGA-Boards muss der Button0gedrückt werden, damit der Audiocodec initialisiert wird. Die Schalter0 und 1 müssen für eine Verstärkung von  $0~{\rm dB}$  beide auf "low" sein.

#### 5.1.14 Messergebnisse

Zum Testen wurde an einem Kanal ein Sinus mit einer Frequenz von 1 kHz und einer Spannung von 500 mV<sub>pp</sub> angelegt (Abbildung 131: gelbes Signal). Der Audiocodec wurde so konfiguriert, dass die Verstärkung 0 dB ist. Am Ausgang kommt wieder dasselbe Signal heraus (Abbildung 131: blaues Signal).

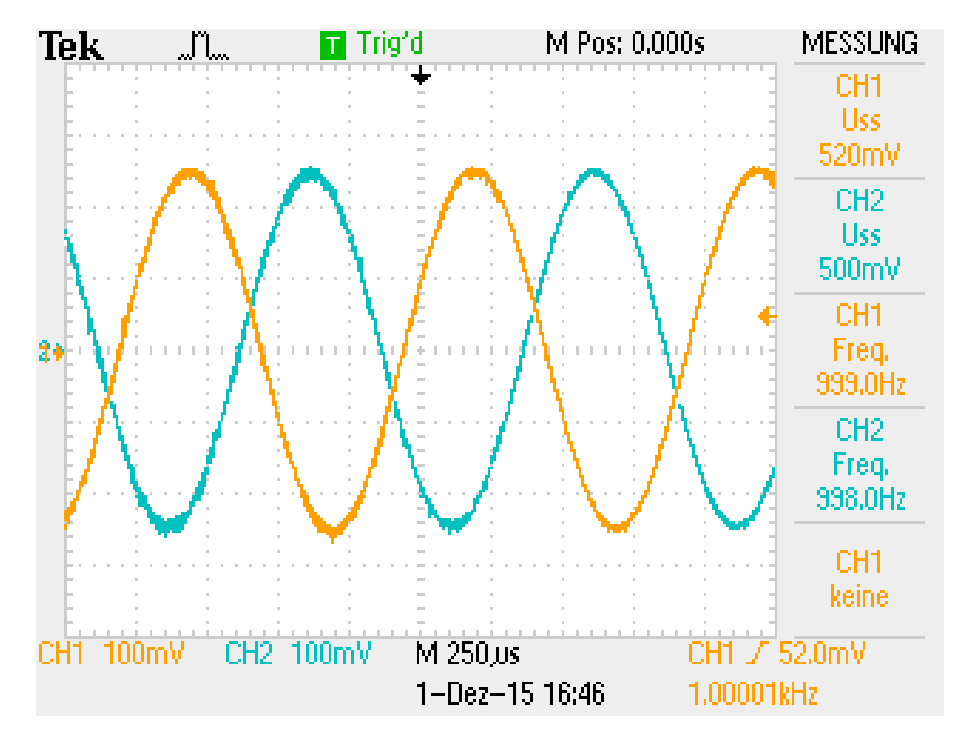

Abbildung 131: Messung des Ein-/Ausgangssignal

Danach wurde die Verstärkung des Audiocodecs getestet. Dazu wurde der Schalter 0 auf "high" umgestellt. Beim erneuten Konfigurieren wurden die Register "left (& right) line input channel volume control" auf eine Verstärkung von 6 dB eingestellt. Das Ausgangssignal war doppelt so groß wie das Eingangssignal, siehe Abbildung 132.

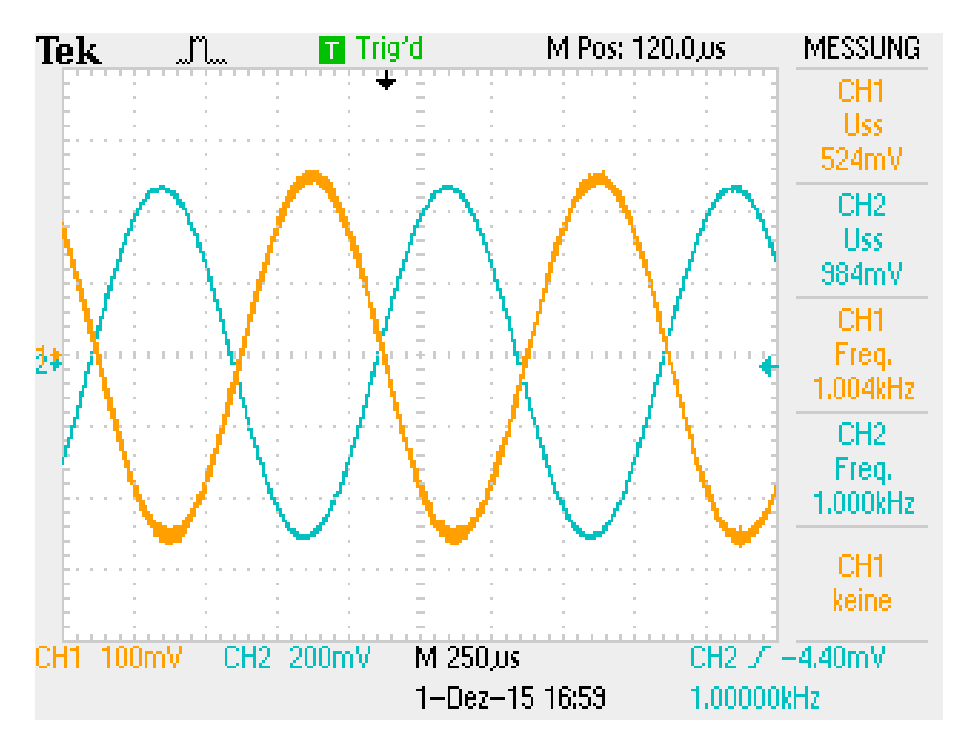

Abbildung 132: Messung der Verstärkung x2

Außerdem wurde noch ermittelt, wie weit der DAC vom Audiocodec aussteuern kann. Dazu wurde der Audiocodec so konfiguriert, dass die Verstärkung 18 dB, also den Faktor 8 beträgt. Das Eingangssignal wurde nun so lange erhöht, bis das Ausgangsignal abgeschnitten wurde. Dies war bei einem Eingangssignal von 450 mV<sub>pp</sub> der Fall. Das Ausgangssignal wurde erst bei etwa 3,4 V<sub>pp</sub> abgeschnitten. Es kann also die gesamte Versorgungsspannung von 3,3 V ausgenutzt werden, siehe Abbildung 133.

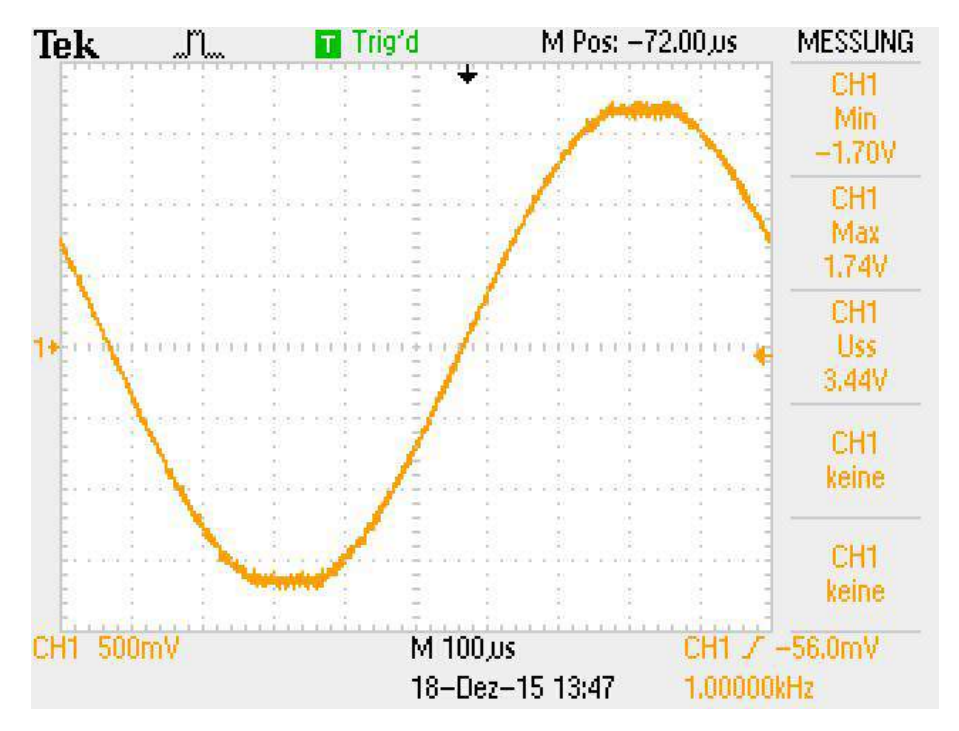

Abbildung 133: Abgeschnittenes Ausgangssignal

# 5.2 Testen der Audioadapterplatine am Minimalsystem

Beim Testen mit dem ARM Minimalsystem wurden sowohl die Cincheingänge (links und rechts), als auch der Klinkeneingang getestet. Als Eingang wurde ein Sinussignal mit 500 mV<sub>pp</sub> mit einer Frequenz von 1 kHz eingespeist. Das Eingangssignal ist in Abbildung 134 auf Kanal 1 (gelb) zu sehen. Das Ausgangssignal ist auf Kanal 2 (blau) zu sehen. Die Register wurden so konfiguriert, dass die Verstärkung 0 dB (x1) beträgt. Abbildung 134 zeigt die Messung, bei dem das Signal beim linken Cincheingang angeschlossen wurde und wieder am linken Cinchausgang gemessen wurde.

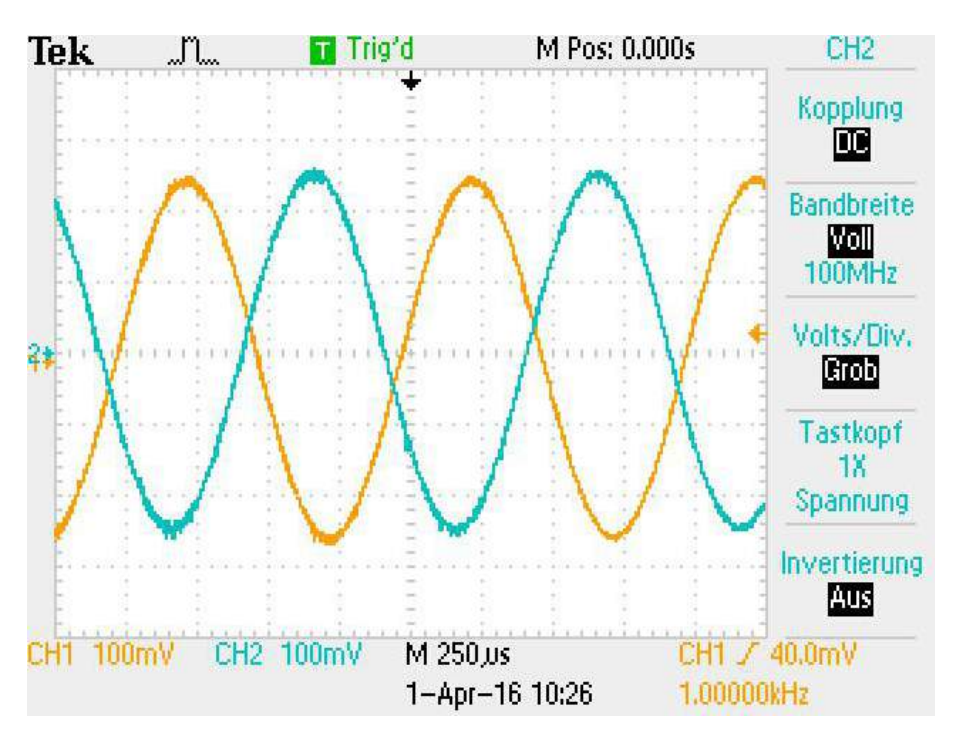

Abbildung 134: Messung mit Minimalsystem

Die Messungen, bei denen das Signal bei einem anderen Eingang angeschlossen wurde, ergaben dasselbe Ergebnis.

# 5.3 Messung der alten und neuen Audioplatine

## 5.3.1 Wichtige Eigenschaften von ADCs und DACs

Im Folgenden werden wichtige Eigenschaften von ADCs und DACs näher erläutert. Die Eigenschaften, die hier angeführt werden, wurden bei der "alten" und bei der "neuen" Audioplatine mit dem UPV-Audioanalyzer (Abschnitt 5.3.2) gemessen.

## 5.3.1.1 SNR - Signal to Noise Ratio

Das Signal zu Rausch Verhältnis beschreibt das Verhältnis zwischen der RMS Amplitude des Ausgangssignals zur RMS Amplitude des Rauschens. Die ersten 9 harmonischen

Schwingungen werden nicht in die Berechnung mit einbezogen.

$$SNR = 20 * log(\frac{Signalleistung}{Rauschleistung})$$
(2)

Bei einer Signalamplitude von 1 V und einer durchschnittlichen Rauschamplitude von 1 mV würde das folgendes S/N Verhältnis ergeben:

$$SNR = 20 * log(\frac{1 \text{ V}}{1 \text{ mV}}) = 60 \text{ dB}$$

$$\tag{3}$$

Der ideale Signal zu Rausch Abstand lässt sich ungefähr mit folgender Formel berechnen, wobei n die Anzahl der Bit (Auflösung) angibt.

$$SNR_{ideal} = 6,02 \text{ dB} * n - 1,76 \text{ dB}$$
 (4)

#### 5.3.1.2 Klirrfaktor (THD - Total Harmonic Distortion)

Die Total Harmonic Distortion (= gesamte harmonische Verzerrung) bzw. der Klirrfaktor beschreibt das Verhältnis der summierten Leistungen der Oberschwingungen zur Leistung der Grundschwingung.

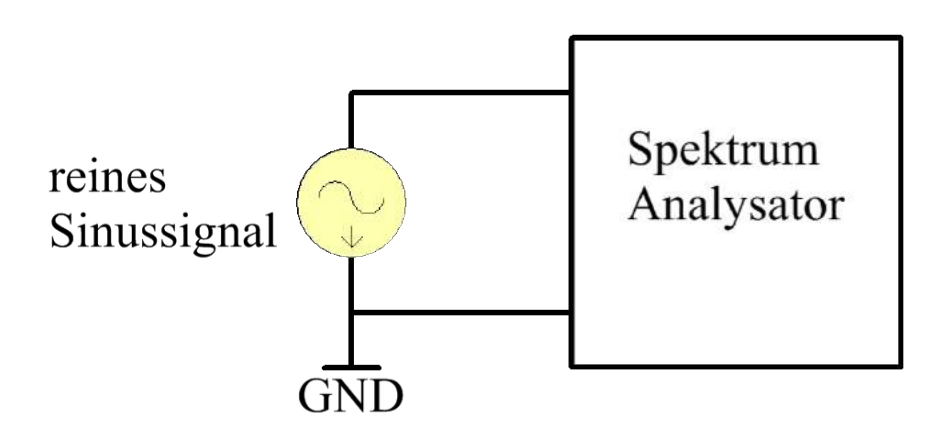

Abbildung 135: reines Sinussignal

Eine reine Sinusschwingung mit der Frequenz f1 ergibt folgendes das Spektrum, welches in Abbildung 136 zu sehen ist. Es ist nur die Frequenz f1 vorhanden und es gibt keine Oberschwingungen.

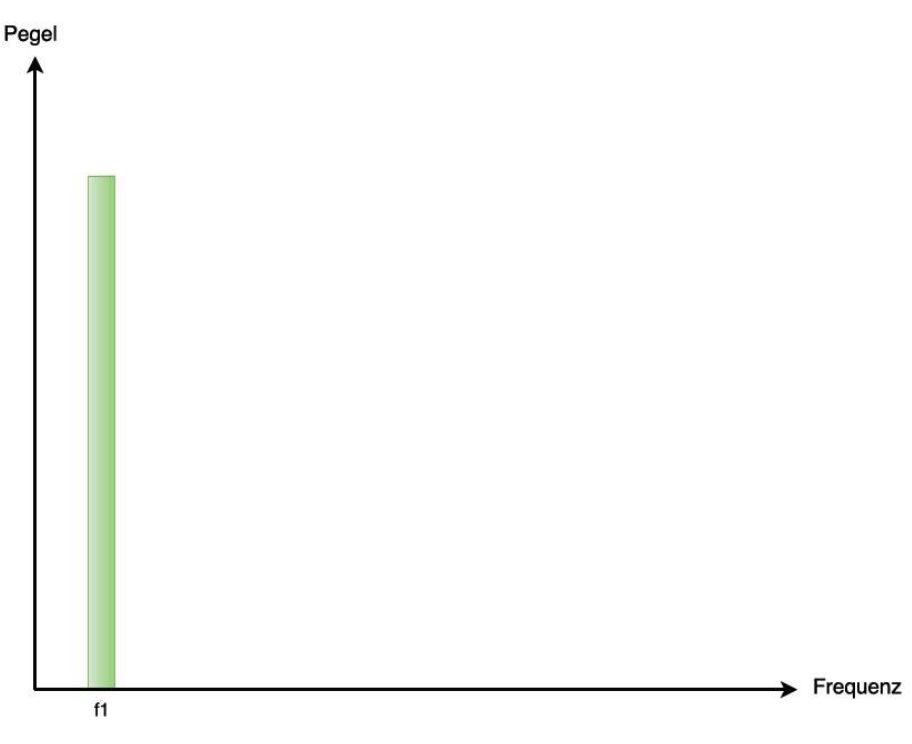

Abbildung 136: Spektrum ohne Harmonische

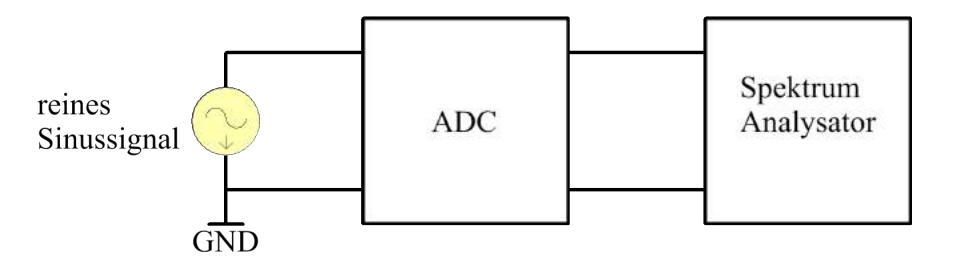

Abbildung 137: Analog-Digital gewandeltes Sinussignal

Wird das reine Sinussignal nun mit einem Analog-Digital Konverter umgewandelt (Abbildung 137) ergeben sich harmonische Schwingungen, die im Spektrum aussehen, wie in Abbildung 138 gezeigt.
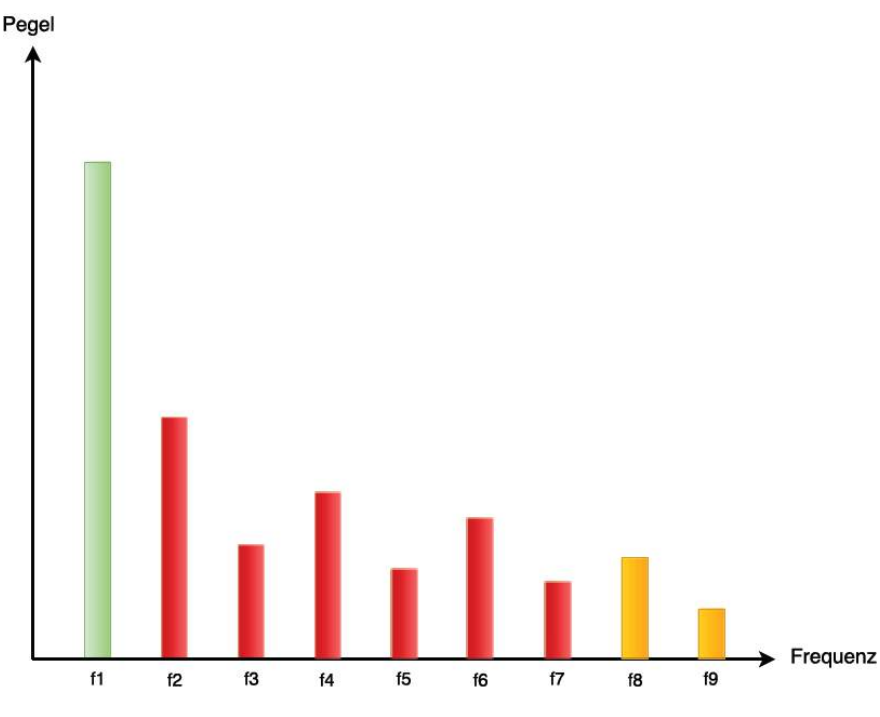

Abbildung 138: Spektrum mit Harmonischen

Wie im vorherigen Spektrum ist wieder das Grundsignal f1 (in grün) zu erkennen. Die weiteren Frequenzen f2 bis f9 (in rot und gelb) sind harmonische Schwingungen. Zur Berechnung der THD werden allerdings nur die ersten 6 harmonischen Schwingungen (in rot) benötigt.

Allgemein werden nichtlineare Verzerrungen in Prozent (Klirrfaktor k) oder in dB (Klirrdämpfung ak) angegeben.

$$THD = \frac{\sqrt{v^2(f_2) + v^2(f_3) + \dots + v^2(f_7)}}{v(f_1)}$$
(5)

Das Umrechnen von dB in Prozent bzw. von Prozent in dB erfolgt mit folgenden Formeln:

$$k(\%) = 100 * 10^{\frac{a_k(dB)}{20}} \tag{6}$$

$$a_k(dB) = 20 * \log_{10}(\frac{k(\%)}{100}) \tag{7}$$

 $\mathrm{ak}(\mathrm{dB})$  muss bei der Umrechnung als negativer Wert eingesetzt werden. Das Verhältnis zwischen Klirrfaktor und Klirrdämpfung wird in der folgenden Tabelle dargestellt.

| Klirrfaktor [%] | Klirrdämpfung [dB] |
|-----------------|--------------------|
| 100             | 0                  |
| 10              | -20                |
| 1               | -40                |
| 0,1             | -60                |

Tabelle 21: Verhältnis zwischen Klirrfaktor und Klirrdämpfung

# 5.3.1.3 SFDR - Spurious Free Dynamic Range

SFDR ("störungsfreier dynamischer Bereich") ist der Abstand der größten Störung zur Grundschwingung. Die größte Störung kann sowohl eine harmonische Schwingung (wie in der Abbildung dargestellt), als auch Rauschen sein. In Abbildung 139 sieht man den störungsfreien dynamischen Bereich im Spektrum eingezeichnet.

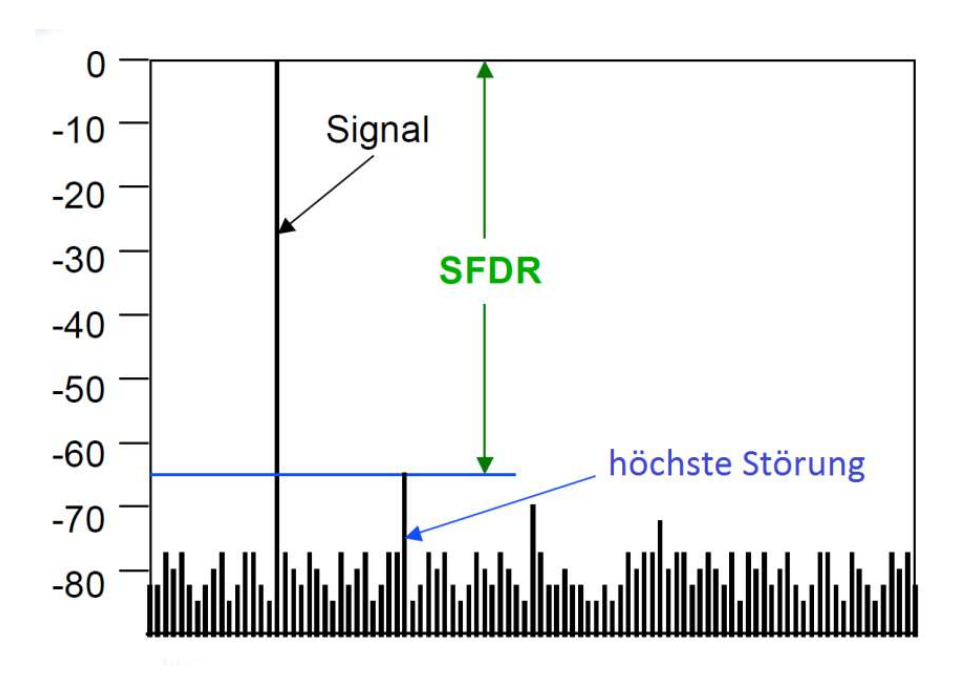

Abbildung 139: Spurious Free Dynamic Range

## 5.3.1.4 SINAD - Signal to Noise and Distortion

SINAD ist eine Kombination aus den beiden vorherigen Eigenschaften, SNR und THD. Es beschreibt das Verhältnis zwischen der RMS Amplitude des Ausgangssignals zur RMS Amplitude aller anderen Pegel (Rauschen + Harmonische), ausgenommen Gleichspannung. SINAD wird in dB angegeben und kann mit folgender Formel berechnet werden.

$$SINAD = 20 * \log \sqrt{10^{-\frac{SNR}{10}} + 10^{\frac{THD}{10}}}$$
(8)

## 5.3.1.5 ENOB - Effective Number of Bits

ENOB beschreibt die tatsächliche Auflösung eines ADCs bzw. DACs. Zum Beispiel kann ein ADC mit 16 Bit Auflösung durch Verzerrungen und Rauschen eine tatsächliche Auflösung von nur 12 Bit haben.

Die ENOB kann aus der zuvor berechneten SINAD berechnet werden:

$$ENOB = \frac{SINAD - 1,7 \text{ dB}}{6,02 \text{ dB}}$$
(9)

### 5.3.2 Messgerät

Um die Qualität des alten und neuen Audioadapters zu vergleichen, wurden verschiedene Eigenschaften gemessen. Die Messungen wurden mit einem UPV Audioanalyzer von Rohde & Schwarz durchgeführt.

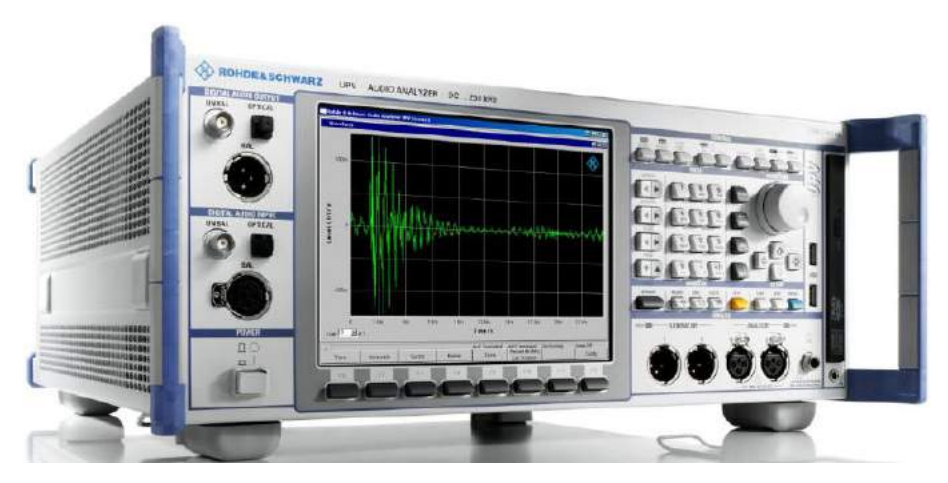

Abbildung 140: UPV Audio Analyzer von Rhode & Schwarz

Mit diesem Messgerät sind zahlreiche Audiomessungen möglich. Der Startbildschirm ist in Abbildung 141 dargestellt.

| Rohde & Sch   | nwarz Audio Analyze | r Ul | PV Screen 1 |        |              |                |           |          |          |             |           | _ 8 : |
|---------------|---------------------|------|-------------|--------|--------------|----------------|-----------|----------|----------|-------------|-----------|-------|
| Generator (   | Config 📃 🗖          | ×    | Numeric Di  | isplay |              |                |           |          |          |             |           | 1×    |
| Instrument    | Analog 🔹 -          |      |             | THD    | all di       | In             | put Peak  |          |          | Freque      | ncy       |       |
| Channel       | 1 -                 |      | сы -27      | ′.9    | 30 dB        | 708            | .83 n     | nV       | 9        | 99.9        | 9 Hz      |       |
| Output Type   | Unbal 🔻             |      |             |        |              |                |           |          |          |             | -         |       |
| Impedance     | 5Ω 👻                |      | Ch2         | 0      |              |                |           |          |          | OF          | F         |       |
| Common        | Float C Ground      |      |             | _      | Analyzer (   | onfig          |           | An       | alvzer F | unction     | _1        |       |
| Bandwidth     | 80 kHz 💌            |      |             |        | Instrument   | Analog         |           | Functi   | ion      | THD         | <br>      |       |
| Volt Range    | Auto C Fix          |      |             |        | Channel      | 1              |           | Meas     | Mode     | All di      |           |       |
| Max Voltage   | 1.00000 V           |      |             |        | Ch1 Counting | EAC OF         |           | Dynar    | nic Mode | ,<br>I Fast | C Prec    |       |
| Ref Voltage   | 0.50000             | -    |             |        | Bandwidth    |                |           | Funda    | mental   | Auto        | -         |       |
| Generator I   | Function 📃 🗖        | ×    |             |        | Pre Filter   | Off            |           | Equali   | zer      |             |           |       |
| Function      | Sine 💌 -            |      |             |        | Ch1 Input    | Bal            |           | Fnct S   | Settling | Off         | -         |       |
| Low Dist      |                     |      |             |        | Ch1 Imped    | 200 KO         |           | Bargr    | aph      | ,<br>S V    | how       |       |
| Sweep Ctrl    | Off 💌               |      |             |        | Ch1 Common   | C Eleat        | Ground    | Post F   | FT       | ₽ s         | how       |       |
| Frequency     | 1000.00 Hz          |      |             |        | Ch1 Range    | Auto           | -         | Min FF   | T Size   | 16 k        |           |       |
| Voltage       | 0.50000 V           |      |             |        | Petimed      | 600.000        |           | Windo    | IVV      | Rife Vinc   | ent 3 🔍 👻 |       |
| Filter        | Off 🔹               |      |             |        | Charle Canad | 000.000        |           | Level    | Monitor  | Off         | -         |       |
| Equalizer     |                     |      |             |        | Deleu        |                |           | Input I  | Vionitor | Peak        | -         |       |
| DC Offset     |                     | -1   |             |        | Delay        | 10.00000       | 5         | Frea/F   | hase     | Frequenc    | v v       |       |
|               |                     |      |             |        | 1            |                |           | <u>1</u> |          | 1           | · _       |       |
|               |                     |      |             |        |              |                |           |          |          |             |           |       |
| / Valid Range | is 10nV to 10kV     |      |             |        | An           | lr1 Terminated | Anlr2 Off |          | Gen Ru   | nning       | Sweep Of  | f     |
| v             | mV                  |      | μV          |        | dBV          | dBu            | dB        | m        |          |             |           |       |

Abbildung 141: UPV Audio Analyzer Startbildschirm

In den Fenstern "Generator Config" und "Generator Function" können die Einstellungen für das Signal, das beim Audioadapter eingespeist wird, eingestellt werden. Dazu gehören unter anderem die Spannung, die Frequenz, die Signalform und Funktionen wie Frequenzsweep. In den Fenstern "Analyzer Config" und "Analyzer Function" wird eingestellt, was gemessen werden soll und wie gemessen wird. Unter den Funktionen kann z.B. THD, SNR, FFT, SINAD und vieles mehr eingestellt werden. Außerdem können diverse Filter, wie z.B. das A-Weighting Filter, das bei der SNR Messung benötigt wurde, eingestellt werden. Im "Numeric Display" werden die Generatorspannung und das Messergebnis angezeigt. Die Messergebnisse können auch grafisch dargestellt werden, wie bei den folgenden Messergebnissen zu sehen ist.

## 5.3.3 Messergebnisse des alten und neuen Audioadapters

In der Tabelle ist der Klirrfaktor des alten und des Audioadapters bei verschiedenen Eingangsspannungen vergleichbar. Die Messungen wurden bei einer Frequenz von 1 kHz durchgeführt. Die Eingangsspannung wurde bei dieser und allen folgenden Messungen von 200 mV<sub>RMS</sub> bis 900 mV<sub>RMS</sub> in 100 mV-Schritten erhöht.

|                       | alter Audioadapter |         | neuer Aud | ioadapter |
|-----------------------|--------------------|---------|-----------|-----------|
| $U_{gen} [m V_{RMS}]$ | THD [dB]           | THD [%] | THD [dB]  | THD [%]   |
| 200                   | -29,4              | 9,687   | -77,7     | 0,013     |
| 300                   | -28,8              | 10,160  | -77,9     | 0,013     |
| 400                   | -29,5              | 9,611   | -76,8     | 0,014     |
| 500                   | -29,4              | 9,687   | -77,0     | 0,014     |
| 600                   | -28,4              | 10,488  | -79,5     | 0,011     |
| 700                   | -28,3              | 10,572  | -81,4     | 0,009     |
| 800                   | -28,4              | 10,488  | -83,4     | 0,007     |
| 900                   | -27,8              | 11,000  | -83,9     | 0,006     |

Tabelle 22: Messergebnisse Klirrfaktor

Normalerweise erhöht sich der Abstand zwischen der Grundschwingung und den harmonischen Schwingungen mit zunehmender Eingangsspannung (solange die Klippgrenze nicht erreicht bzw. überschritten wird). Bei den Ergebnissen des alten Audioadapters ist dies nicht der Fall. Der Klirrfaktor bleibt über den gesamten Eingangsspannungsbereich ähnlich. Abbildung 142 ist der Klirrfaktor des alten Audioadapters bei einer Eingangsspannung von 900 mV<sub>RMS</sub> mit einer Frequenz von 1 kHz grafisch dargestellt. Außerdem wird mit dem Marker der Abstand zur höchsten harmonischen Schwingung, also SFDR, markiert. In Abbildung 143 wird der Klirrfaktor des neuen Audioadapters bei der gleichen Eingangsspannung grafisch dargestellt. Außerdem wird wieder SFDR mit dem Marker angezeigt. Der Vergleich zeigt einen deutlich höheren Klirrfaktor des "alten" Audioadapters, verglichen mit dem "neuen" Audioadapter. Aus der vorherigen Messtabelle sind folgende Werte für THD bei einer Eingangsspannung von 900 mV<sub>RMS</sub> zu entnehmen:

| $U_{gen} [mV_{RMS}]$ | THD alt [dB] | THD neu [dB] |
|----------------------|--------------|--------------|
| 900                  | -27,8        | -83,9        |

Tabelle 23: Messergebnisse Klirrfaktor bei 900 m<br/>  ${\rm N}_{RMS}$ 

Die höchste Störung liegt beim "alten" Audioadapter bei 2 kHz nur 28, 243 dB unter der Grundschwingung, während beim "neuen" Audioadapter die größte Störung bei 6 kHz 86, 288 dB unter der Grundschwingung liegt.

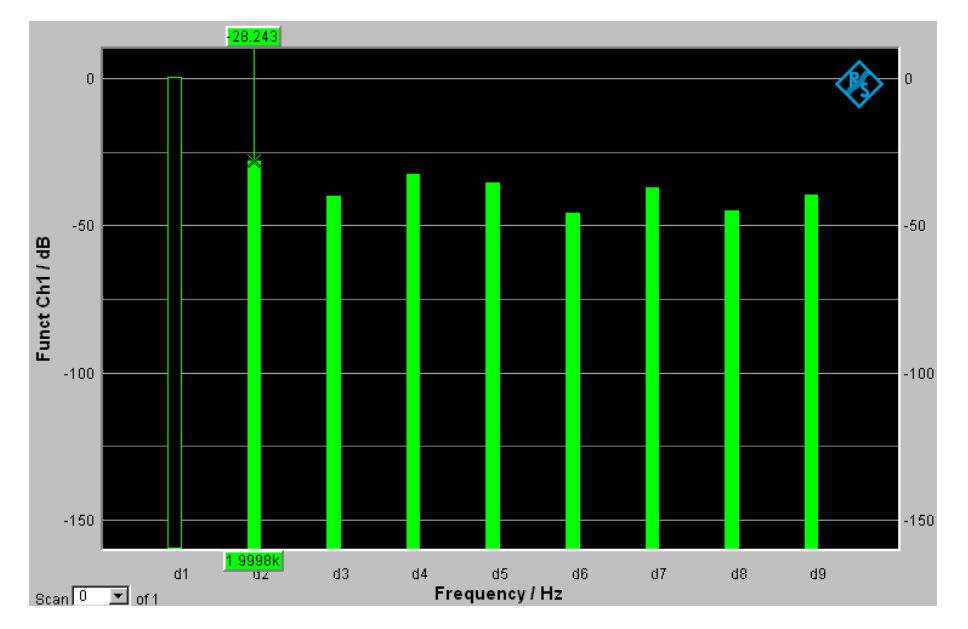

Abbildung 142: THD & SFDR des alten Audioadapters ( $U_{ein} = 900 \text{ mV}$ )

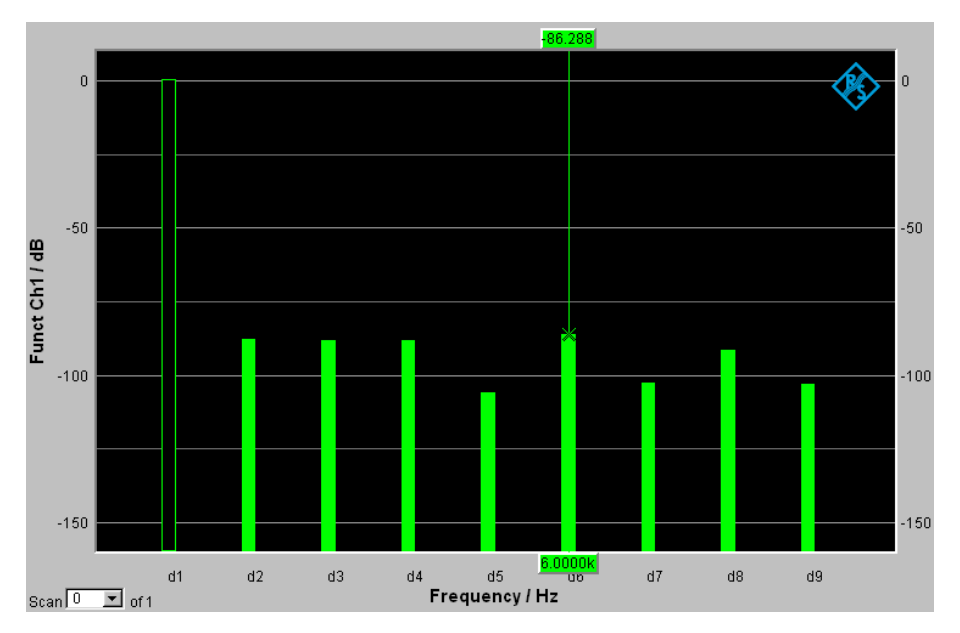

Abbildung 143: THD & SFDR des neuen Audioadapters ( $U_{ein} = 900 \text{ mV}$ )

# 5.3.3.1 SNR

In der Tabelle ist der Signal-zu-Rausch-Abstand des alten und neuen Audioadapters bei verschiedenen Eingangsspannungen gegenübergestellt. Die Frequenz, mit der gemessen wurde, beträgt 1 kHz. Außerdem wurde ein A-Weighting Filter verwendet, der beim UPV Audioanalyzer im Fenster "Analyzer Function" eingestellt wurde.

|                       | alter Audioadapter | neuer Audioadapter |
|-----------------------|--------------------|--------------------|
| $U_{gen} [m V_{RMS}]$ | SNR [dB]           | SNR [dB]           |
| 200                   | 71,3               | 69,4               |
| 300                   | 74,7               | 69,4               |
| 400                   | 76,9               | 75,7               |
| 500                   | 78,6               | 77,4               |
| 600                   | 80,1               | 79,2               |
| 700                   | 81,4               | 80,1               |
| 800                   | 82,7               | 81,7               |
| 900                   | 84,0               | 82,5               |

Tabelle 24: Messergebnisse Signal-Rausch-Abstand

Bei den Ergebnissen ist zu erkennen, dass der Signal-zu-Rausch-Abstand bei der alten Audioplatine minimal besser ist. Mit der Analyzer Funktion FFT ist in den folgenden

zwei Abbildungen das Spektrum dargestellt. Im Spektrum sind sowohl die harmonischen Schwingungen, als auch das Rauschen zu sehen.

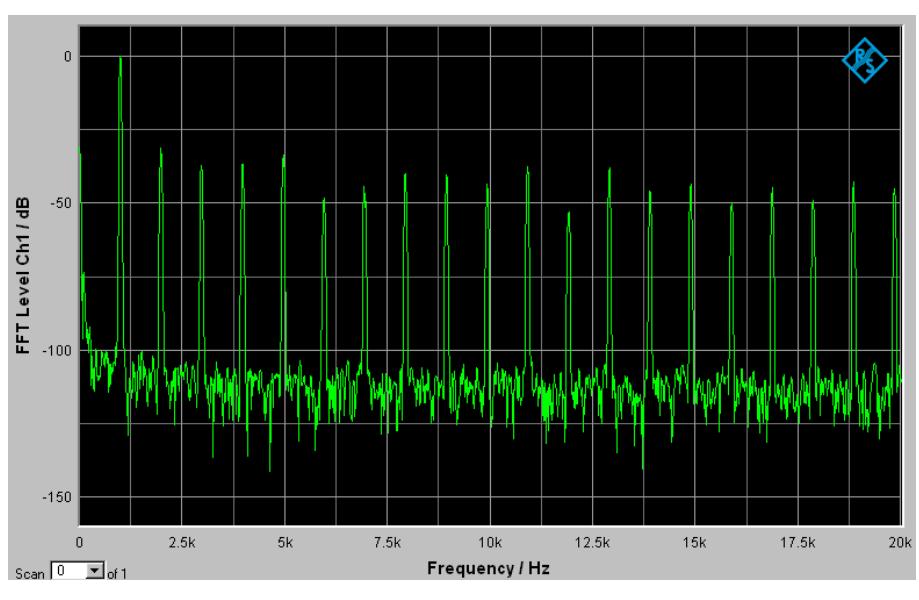

Abbildung 144: FFT des alten Audioadapters ( $U_{ein} = 900 \text{ mV}$ )

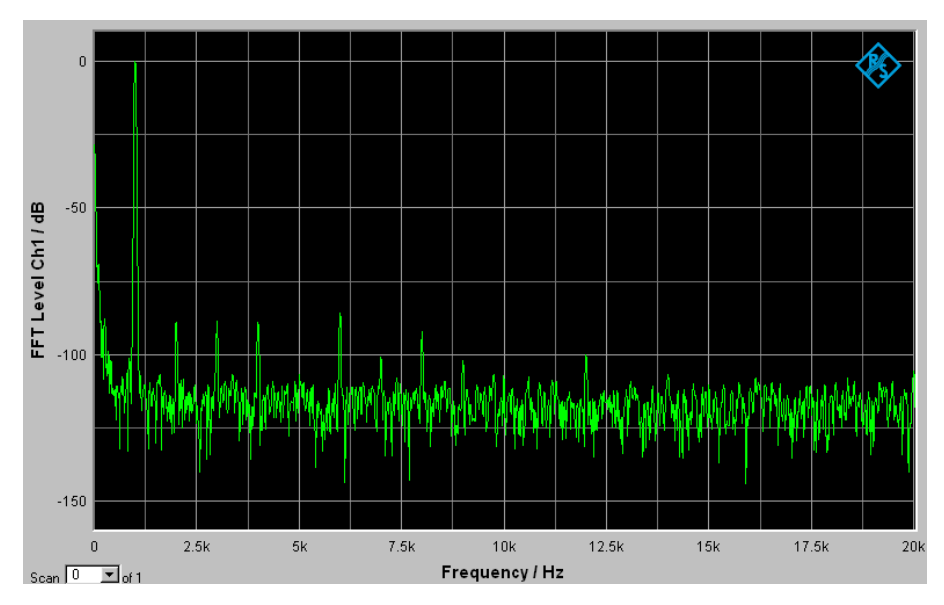

Abbildung 145: FFT des neuen Audioadapters ( $U_{ein} = 900 \text{ mV}$ )

|              | alter Audioadapter |          |          | neuer Audioadapter |          |          |
|--------------|--------------------|----------|----------|--------------------|----------|----------|
| $U_{gen}$    | SINAD              | SINAD    | ENOB be- | SINAD              | SINAD    | ENOB be- |
| $[mV_{RMS}]$ | [dB] ge-           | [dB] be- | rechnet  | [dB] ge-           | [dB] be- | rechnet  |
|              | messen             | rechnet  |          | messen             | rechnet  |          |
| 200          | 22,2               | 29,4     | 3        | 68,7               | 68,80    | 11       |
| 300          | 25,8               | 28,8     | 4        | 69,8               | 68,83    | 11       |
| 400          | 22,3               | 29,5     | 3        | 70,1               | 73,20    | 11       |
| 500          | 22,9               | 29,4     | 3        | 72,3               | 74,19    | 11       |
| 600          | 22,3               | 28,4     | 3        | 74,5               | 76,34    | 12       |
| 700          | 22,9               | 28,3     | 3        | 76,0               | 77,69    | 12       |
| 800          | 22,9               | 28,4     | 3        | 77,0               | 79,46    | 12       |
| 900          | 23,8               | 27,8     | 3        | 77,8               | 80,13    | 12       |

## 5.3.3.2 SINAD & ENOB

Tabelle 25: Messergebnisse SINAD & ENOB

In der Tabelle ist SINAD gemessen und berechnet zu sehen. Auf Grund der hohen harmonischen Störungen beim alten Audioadapter ergibt sich für SINAD ein schlechter Wert. Außerdem wurde aus SINAD die effektive Bitanzahl (ENOB) berechnet. Dieser Wert muss abgerundet werden (z.B. 12,5 Bit  $\rightarrow$  12 Bit). Dies würde beim alten Audioadapter theoretisch ein ENOB von 3 bis 4 ergeben, da sich die harmonischen Störungen stark auf die Berechnung auswirken. Dieser Wert ist allerdings nicht realistisch, da man diese geringe Auflösung beim Signal im Zeitbereich wahrnehmen würde (stufenförmiges Signal). Die ENOB des neuen Audioadapters ergibt einen Wert von 11 bzw. 12 ab einer Eingangsspannung von 600 mV<sub>RMS</sub>. Dieser Wert ist durchaus realistisch.

# 6 Stücklisten

# 6.1 Core-Modul

| Stück/ Board     | Wert                      | BMKZ                                  | Beschreibung                |
|------------------|---------------------------|---------------------------------------|-----------------------------|
| Widerstände      |                           |                                       | L CAUSED CAUTE C            |
| 1                | 22k                       | R1                                    | SMD 0805                    |
| 2                | 1k                        | R5, R6, R10                           | SMD 0805                    |
| 1                | 1M                        | R8                                    | SMD 0805                    |
| 2                | 560R                      | R7, R11                               | SMD 0805                    |
| 2                | 10k                       | R4, R9                                | SMD 0805                    |
| Kondensatoren    |                           | eBri                                  |                             |
| 2                | 10p                       | C2, C4                                | SMD 0805, KERKO             |
| 2                | 22p                       | C1, C3                                | SMD 0805, KERKO             |
| 8                | 100n                      | C5, C6, C7, C8,<br>C10, C11, C13, C14 | SMD 0805, KERKO             |
| 2                | 10u                       | C12, C9                               | Bauform A, TANTAL           |
| Dioden           |                           |                                       |                             |
| 3                | Schottky Diode            | V1, V3, V4                            | SOD-323, 1A                 |
| 1                | LED                       | V6                                    | SMD 0805, rot               |
| 1                | LED                       | V5                                    | SMD 0805, blau              |
| 1                | LED                       | V2                                    | SMD 0805, grün              |
| ICs              | k.                        |                                       |                             |
| 1                | 2                         | U1                                    | STM32F107RBT6               |
| Ferritkern       |                           |                                       |                             |
| 1                | Ferrit                    | L1                                    | SMD 0805                    |
| Schalter / Taste | er                        |                                       |                             |
| 4                | 2                         | x                                     | Jumper                      |
| 2                | •                         | S1, S2                                | Printtaster                 |
| Stift- und Buch  | senleisten / Stecker, Buc | hsen                                  |                             |
| 1                | Buchsenleiste-Buchse      | X1                                    | SFH11, ST-Link V2           |
| 1                | 2x3pol. Stiftleiste       | X5                                    | 2x3, 2.54mm, Stiftleiste    |
| 2                | 4pol. Buchsenleiste       | X3, X4                                | 1x4, 2.54mm, Buchsenleiste  |
| 2                | 25pol. Buchsenleiste      | X2                                    | 1x25, 2.54mm, Buchsenleiste |
| 2                | 25pol. Stiftleiste        | X2                                    | 1x25, 2.54mm, Stiftleiste   |
| 3                | 2pol. Stiftleiste         | X6, X7, X8                            | 1x2, 2.54mm, Stiftleiste    |
| Spannungswan     | dler                      |                                       |                             |
| 1                | LMS8117ADT_3.3            | U2                                    | TO252                       |
| Quarz            |                           | A40                                   |                             |
| 1                | 25MHz                     | Y1                                    | Schwingquarz                |
| 1                | 32kHz                     | Y2                                    | Schwingquarz                |
|                  |                           |                                       |                             |

Tabelle 26: Stückliste Core-Modul

# 6.2 Basisplatine

| Widerstände           2         22R         R1, R2         SMD 0805           7         10k         R5, R10, R11, R12,<br>R15, R16, R34, R35         SMD 0805           1         47k         R33         SMD 0805           10         560R         R20, R21, R22, R32, R36         SMD 0805           1         62k         R42         SMD 0805           1         5k6         R6         SMD 0805           1         1k5         R41         SMD 0805           1         1k5         R41         SMD 0805           1         100R         R43         SMD 0805           1         100R         R43         SMD 0805           1         100R         R43         SMD 0805           2         22k         R19, R28         SMD 0805           4         0R         R37, R38, R39, R40         SMD 0805           4         22         R29, R30, R47, R48         SMD 0805           2         22k         R19, R28         SMD 0805           4         22         R29, R30, R47, R48         SMD 0805, KERKO           2         100n         C1, C6, C7, C8, C12, C14, C14, C14, C14, C14, C14, C143, C14, C14, C14, C14, C14, C14, C14, C14                                                                                                    | Stück/ Board  | Werte     | BMKZ                          | Beschreibung                |
|----------------------------------------------------------------------------------------------------|---------------|-----------|-------------------------------|-----------------------------|
| 2         22R         RJ, R2         SMD 0805           7         10k         R5, R10, R11, R12,<br>R15, R16, R34, R35         SMD 0805           1         47k         R33         SMD 0805           10         S60R         R20, R21, R22, R32, R34         SMD 0805           1         62k         R42         SMD 0805           1         62k         R42         SMD 0805           1         1k5         R41         SMD 0805           1         1k5         R41         SMD 0805           1         1k5         R41         SMD 0805           1         1k7         R8         SMD 0805           1         100R         R43         SMD 0805           1         100R         R43         SMD 0805           3         NC         R44, R45, R46         SMD 0805           2         22k         R19, R28         SMD 0805           2         22k         R29, R30, R47, R48         SMD 0805           4         22k         R29, R30, R47, R48         SMD 0805           6         10k         R4, R9, R13, R14, R31         Durchsteckmontage           Kondensatore                                                                                                    | Widerstände   |           |                               |                             |
| 7         10k         R5, R10, R11, R12,<br>R15, R16, R34, R35         SMD 0805           1         47k         R33         SMD 0805           10         560R         R20, R21, R22, R23, R24         SMD 0805           1         62k         R42         SMD 0805           1         62k         R42         SMD 0805           1         10k         R44         SMD 0805           1         1k5         R41         SMD 0805           1         1k5         R41         SMD 0805           1         100R         R43         SMD 0805           1         100R         R43         SMD 0805           1         100R         R43         SMD 0805           1         100R         R43         SMD 0805           2         22k         R19, R28         SMD 0805           3         NC         R44, R45, R46         SMD 0805           4         2k2         R29, R30, R47, R48         SMD 0805           2         22k         R19, R2         R23, C33, C34           4         2k2         R29, R30, R47, R48         SMD 0805, KERKO           5         10k         R4, R9, R13, R14, R31         Durchsteckmontage                                                                                                    | 2             | 22R       | R1, R2                        | SMD 0805                    |
| R15, R16, R34, R35         SMD 0805           10         560R         R20, R21, R22, R23, R24         SMD 0805           11         62k         R42         SMD 0805           11         62k         R42         SMD 0805           11         5k6         R6         SMD 0805           11         1k5         R41         SMD 0805           11         1k7         R8         SMD 0805           11         1k7         R8         SMD 0805           11         100R         R43         SMD 0805           11         100R         R43         SMD 0805           12         222         R19, R28         SMD 0805           13         NC         R44, R45, R46         SMD 0805           3         NC         R44, R45, R46         SMD 0805           4         022         R29, R30, R47, R48         SMD 0805           5         10k         R4, R9, R13, R14, R31         Durchsteckmontage            C15, C16, C17, C18, C17, C18, C17, C18, C17, C18, C17, C18, C17, C18, C17, C18, C17, C18, C17, C18, C17, C18, C17, C18, C17, C18, C17, C18, C17, C18, C17, C18, C17, C18, C17, C18, C17, C18, C17, C18, C17, C18, C17, C18, C17, C18, C17, C18, C17, C18, C17, C18, C17, C18, C16, C17, C28, C29, C30, C13, C13, C14, C12, C24, C24, C24, C25, C                                                                                                  | 7             | 10k       | R5, R10, R11, R12,            | SMD 0805                    |
| 1         47k         R33         SMD 0805           10         560R         R20, R21, R22, R23, R24         SMD 0805           1         62k         R42         SMD 0805           1         566         R6         SMD 0805           1         185         R41         SMD 0805           1         14k5         R41         SMD 0805           3         1k         R3, R7, R17         SMD 0805           1         100R         R43         SMD 0805           1         100R         R43         SMD 0805           4         0R         R37, R38, R39, R40         SMD 0805           4         0R         R37, R38, R39, R40         SMD 0805           2         22k         R19, R28         SMD 0805           4         242         R29, R30, R47, R48         SMD 0805           Potentiometer         Simposo         Simposo           2         100n         C1, C6, C7, C8, C12, C14, C44, C43, C44, C44, C44, C44, C44, C4                                                                                                    |               |           | R15, R16, R34, R35            |                             |
| 10         560R         R20, R21, R22, R24, R27, R32, R36         SMD 0805           1         62k         R42         SMD 0805           1         1k6         R6         SMD 0805           1         1k5         R41         SMD 0805           1         1k7         R8         SMD 0805           3         1k         R3, R7, R17         SMD 0805           1         100R         R43         SMD 0805           3         1k         R3, R7, R17         SMD 0805           1         100R         R43         SMD 0805           3         NC         R44, R45, R46         SMD 0805           4         0R         R37, R38, R39, R40         SMD 0805           2         22k         R19, R28         SMD 0805           4         2k2         R29, R30, R47, R48         SMD 0805           4         2k2         R29, R30, R47, R48         SMD 0805, KERKO           5         10k         R4, R9, R13, R14, R31         Durchsteckmontage           Kondensatoren         C41, C42, C43, C41, C42, C43, C44, C42, C43, C44, C42, C43, C44, C44, C45, C46, C47, C48         SMD 0805, KERKO           3         10n         C9, C10, C11         SMD 0805, KERKO      <                                                                                                    | 1             | 47k       | R33                           | SMD 0805                    |
| R25, R26, R27, R32, R36           1         62k         R42         SMD 0805           1         5k6         R6         SMD 0805           1         1k5         R41         SMD 0805           1         4k7         R8         SMD 0805           1         4k7         R8         SMD 0805           1         100R         R43         SMD 0805           1         100R         R43         SMD 0805           1         100R         R43         SMD 0805           3         NC         R44, R45, R46         SMD 0805           2         22k         R19, R28         SMD 0805           4         2k2         R29, R30, R47, R48         SMD 0805           Potentiometer         5         10k         R4, R9, R13, R14, R31         Durchsteckmontage           Kondensatoren         C1, C6, C7, C8, C12, C14, C14, C43, C44, C44, C44, C44, C44, C44, C4                                                                                                    | 10            | 560R      | R20, R21, R22, R23, R24       | SMD 0805                    |
| 1         62k         R42         SMD 0805           1         5k6         R6         SMD 0805           1         1k5         R41         SMD 0805           3         1k         R3, R7, R17         SMD 0805           3         1k         R3, R7, R17         SMD 0805           1         100R         R43         SMD 0805           1         100R         R18         SMD 0805           4         0R         R37, R38, R39, R40         SMD 0603           3         NC         R44, R45, R46         SMD 0805           2         22k         R19, R28         SMD 0805           4         2k2         R29, R30, R47, R48         SMD 0805           9         10k         R4, R9, R13, R14, R31         Durchsteckmontage           Kondensatoren           22         100n         C1, C6, C7, C8, C12, C14,<br>C15, C16, C17, C18, C37, C18,<br>C39, C40, C41, C42, C43, C44,<br>C45, C46, C47, C48         SMD 0805, KERKO           3         47n         C49, C50, C51         SMD 0805, KERKO           3         10n         C9, C10, C11         SMD 0805, KERKO           3         10n         C9, C20, C21, C22, C23, C24,<br>C25, C26, C27, C28, C29, C30,<br>C31, C32, C33, C34         SMD 0805                                                                                                    |               |           | R25, R26, R27, R32, R36       |                             |
| 1         5k6         R6         SMD 0805           1         1k5         R41         SMD 0805           1         4k7         R8         SMD 0805           3         1k         R3, R7, R17         SMD 0805           1         100R         R43         SMD 0805           1         100R         R43         SMD 0805           4         0R         R37, R38, R39, R40         SMD 0805           3         NC         R44, R45, R46         SMD 0805           2         22k         R19, R28         SMD 0805           4         2k2         R29, R30, R47, R48         SMD 0805           Potentiometer                                                                                                    | 1             | 62k       | R42                           | SMD 0805                    |
| 1         1k5         R41         SMD 0805           1         4k7         R8         SMD 0805           3         1k         R3, R7, R17         SMD 0805           1         100R         R43         SMD 0805           1         10R         R18         SMD 0805           4         0R         R37, R38, R39, R40         SMD 0603           3         NC         R44, R45, R46         SMD 0805           2         22k         R19, R28         SMD 0805           4         2k2         R29, R30, R47, R48         SMD 0805           Potentiometer         5         10k         R4, R9, R13, R14, R31         Durchsteckmontage           Kondensatoren                                                                                                    | 1             | 5k6       | R6                            | SMD 0805                    |
| 1         4k7         R8         SMD 0805           3         1k         R3, R7, R17         SMD 0805           1         100R         R18         SMD 0805           4         0R         R3, R39, R40         SMD 0805           3         NC         R44, R45, R46         SMD 0805           3         NC         R44, R45, R46         SMD 0805           4         2k2         R29, R30, R47, R48         SMD 0805           4         2k2         R29, R30, R47, R48         SMD 0805           Potentiometer                                                                                                    | 1             | 1k5       | R41                           | SMD 0805                    |
| 3         1k         R3, R7, R17         SMD 0805           1         100R         R43         SMD 0805           1         10R         R18         SMD 0805           4         0R         R37, R38, R39, R40         SMD 0603           3         NC         R44, R45, R46         SMD 0805           2         22k         R19, R28         SMD 0805           4         2k2         R29, R30, R47, R48         SMD 0805           Potentiometer           S         10k         R4, R9, R13, R14, R31         Durchsteckmontage           Kondensatoren           C100n         C1, C6, C7, C8, C12, C14,<br>C15, C16, C17, C18, C37, C38,<br>C39, C40, C41, C42, C43, C44,<br>C45, C46, C47, C48         SMD 0805, KERKO           3         47n         C49, C50, C51         SMD 0805, KERKO           1         470n         C54         SMD 0805, KERKO           3         10n         C9, C10, C11         SMD 0805, KERKO           3         10n         C3, C4, C19         ELKO, SMD Metal           1         100u         C3, C4, C19         ELKO, SMD Metal           1         100u         C52         ELKO, SMD Metal           3         10u                                                                                                    | 1             | 4k7       | R8                            | SMD 0805                    |
| 1         100R         R43         SMD 0805           1         10R         R18         SMD 0805           4         0R         R37, R38, R39, R40         SMD 0603           3         NC         R44, R45, R46         SMD 0805           2         22k         R19, R28         SMD 0805           4         2k2         R29, R30, R47, R48         SMD 0805           4         2k2         R29, R30, R47, R48         SMD 0805           Potentiometer                                                                                                    | 3             | 1k        | R3, R7, R17                   | SMD 0805                    |
| 1         10R         R18         SMD 0805           4         0R         R37, R38, R39, R40         SMD 0603           3         NC         R44, R45, R46         SMD 0805           2         22k         R19, R28         SMD 0805           4         2k2         R29, R30, R47, R48         SMD 0805           Potentiometer                                                                                                    | 1             | 100R      | R43                           | SMD 0805                    |
| 4         0R         R37, R38, R39, R40         SMD 0603           3         NC         R44, R45, R46         SMD 0805           2         22k         R19, R28         SMD 0805           4         2k2         R29, R30, R47, R48         SMD 0805           Potentiometer           5         10k         R4, R9, R13, R14, R31         Durchsteckmontage           Kondensatoren           22         100n         C1, C6, C7, C8, C12, C14,<br>C15, C16, C17, C18, C37, C38,<br>C39, C40, C41, C42, C43, C44,<br>C45, C46, C47, C42, C43, C44,<br>C45, C46, C47, C42, C43, C44,         SMD 0805, KERKO           3         47n         C49, C50, C51         SMD 0805, KERKO           1         470n         C54         SMD 0805, KERKO           20         NC         C5, C20, C21, C22, C23, C24,<br>C25, C26, C27, C28, C29, C30,<br>C31, C32, C33, C34         SMD 0603           21         1u         C35, C36         Bauform A, TANTAL           3         10u         C3, C4, C19         ELKO, SMD Metal           3         10u         C3, C4, C19         ELKO, SMD Metal           3         10u         C3, C4, C19         ELKO, SMD Metal           3         10u         C3, C4, C19         SMD 0805, rot           3         10u<                                                                                                    | 1             | 10R       | R18                           | SMD 0805                    |
| 3         NC         R44, R45, R46         SMD 0805           2         22k         R19, R28         SMD 0805           4         2k2         R29, R30, R47, R48         SMD 0805           Potentiometer           SMD 0805           5         10k         R4, R9, R13, R14, R31         Durchsteckmontage           Kondensatoren           22         100n         C1, C6, C7, C8, C12, C14,<br>C15, C16, C17, C18, C37, C38,<br>C39, C40, C41, C42, C43, C44,<br>C45, C46, C47, C48         SMD 0805, KERKO           3         47n         C49, C50, C51         SMD 0805, KERKO           1         470n         C54         SMD 0805, KERKO           20         NC         C5, C20, C21, C22, C23, C24,<br>C25, C26, C27, C28, C29, C30,<br>C31, C32, C33, C34         SMD 0805, KERKO           2         1u         C35, C36         Bauform A, TANTAL           3         10u         C3, C40, C19         ELKO, SMD Metal           1         100u         C52         ELKO, SMD Metal           3         10u         C3, C33, C53         ELKO, SMD Metal           3         220u         C2, C13, C53         ELKO, SMD Metal           3         220u         C2, C13, C53         ELKO, SMD Metal           1                                                                                                    | 4             | OR        | R37, R38, R39, R40            | SMD 0603                    |
| 2         22k         R19, R28         SMD 0805           4         2k2         R29, R30, R47, R48         SMD 0805           Potentiometer         S         10k         R4, R9, R13, R14, R31         Durchsteckmontage           Kondensatoren         C1, C6, C7, C8, C12, C14,<br>C15, C16, C17, C18, C37, C38,<br>C39, C40, C41, C42, C43, C44,<br>C45, C46, C47, C48         SMD 0805, KERKO           3         47n         C49, C50, C51         SMD 0805, KERKO           1         470n         C54         SMD 0805, KERKO           3         10n         C9, C10, C11         SMD 0805, KERKO           20         NC         C5, C20, C21, C22, C23, C24,<br>C25, C26, C27, C28, C29, C30,<br>C31, C32, C33, C34         SMD 0805, KERKO           21         1u         C35, C36         Bauform A, TANTAL           3         10u         C3, C4, C19         ELKO, SMD Metal           1         100u         C52         ELKO, SMD Metal           3         10u         C3, C3, C33         ELKO, SMD Metal           3         220u         C2, C13, C53         ELKO, SMD Metal           3         220u         C2, C13, C53         ELKO, SMD Metal           1         B40C800         U1         Diodengleichrichter           5         BAT60A                                                                                              | 3             | NC        | R44, R45, R46                 | SMD 0805                    |
| 4         2k2         R29, R30, R47, R48         SMD 0805           Potentiometer                                                                                                    | 2             | 22k       | R19, R28                      | SMD 0805                    |
| Potentiometer           5         10k         R4, R9, R13, R14, R31         Durchsteckmontage           Kondensatoren         C1, C6, C7, C8, C12, C14,<br>C15, C16, C17, C18, C37, C38,<br>C39, C40, C41, C42, C43, C44,<br>C45, C46, C47, C48         SMD 0805, KERKO           3         47n         C49, C50, C51         SMD 0805, KERKO           1         470n         C54         SMD 0805, KERKO           3         10n         C9, C10, C11         SMD 0805, KERKO           3         10n         C9, C10, C11         SMD 0805, KERKO           20         NC         C5, C20, C21, C22, C23, C24,<br>C25, C26, C27, C28, C29, C30,<br>C31, C32, C33, C34         SMD 0603           2         1u         C35, C36         Bauform A, TANTAL           3         10u         C3, C4, C19         ELKO, SMD Metal           1         100u         C52         ELKO, SMD Metal           3         20u         C2, C13, C53         ELKO, SMD Metal           1         B40C800         U1         Diodengleichrichter           5         BAT60A         V10, V11, V12, V16, V17         SOD-323, 3A           12         WS2812         D6, D7, D8, D9, D10, D11, D12         SMD RGB-LED, mit Controller           11         LED         V13         SMD 0805, Iau <t< td=""><td>4</td><td>2k2</td><td>R29, R30, R47, R48</td><td>SMD 0805</td></t<> | 4             | 2k2       | R29, R30, R47, R48            | SMD 0805                    |
| 5         10k         R4, R9, R13, R14, R31         Durchsteckmontage           Kondensatoren         U           22         100n         C1, C6, C7, C8, C12, C14,<br>C15, C16, C17, C18, C37, C38,<br>C39, C40, C41, C42, C43, C44,<br>C45, C46, C47, C48         SMD 0805, KERKO           3         47n         C49, C50, C51         SMD 0805, KERKO           1         470n         C54         SMD 0805, KERKO           3         10n         C9, C10, C11         SMD 0805, KERKO           20         NC         C5, C26, C27, C28, C29, C30,<br>C31, C32, C33, C34         SMD 0603           2         1u         C35, C36         Bauform A, TANTAL           3         10u         C3, C4, C19         ELKO, SMD Metal           1         100u         C52         ELKO, SMD Metal           3         1220u         C2, C13, C53         ELKO, SMD Metal           3         100u         C3, C4, C19         ELKO, SMD Metal           1         B40C800         U1         Diodengleichrichter           5         BAT60A         V10, V11, V12, V16, V17         SOD-323, 3A           12         WS2812         D6, D7, D8, D9, D10, D11, D12         SMD RGB-LED, mit Controller           11         LED         V13         SMD 0805, rot <td>Potentiometer</td> <td></td> <td>64 -</td> <td></td>                                             | Potentiometer |           | 64 -                          |                             |
| Kondensatoren           22         100n         C1, C6, C7, C8, C12, C14,<br>C15, C16, C17, C18, C37, C38,<br>C39, C40, C41, C42, C43, C44,<br>C45, C46, C47, C48         SMD 0805, KERKO           3         47n         C49, C50, C51         SMD 0805, KERKO           1         470n         C54         SMD 0805, KERKO           3         10n         C9, C10, C11         SMD 0805, KERKO           20         NC         C5, C20, C21, C22, C23, C24,<br>C25, C26, C27, C28, C29, C30,<br>C31, C32, C33, C34         SMD 0603           2         1u         C35, C36         Bauform A, TANTAL           3         10u         C3, C4, C19         ELKO, SMD Metal           1         100u         C52         ELKO, SMD Metal           3         220u         C2, C13, C53         ELKO, SMD Metal           1         100u         C52         ELKO, SMD Metal           1         B40C800         U1         Diodengleichrichter           5         BAT60A         V10, V11, V12, V16, V17         SOD-323, 3A           12         WS2812         D6, D7, D8, D9, D10, D11, D12         SMD 0805, rot           11         LED         V13         SMD 0805, rot           11         LED         V13         SMD 0805, grün           1                                                                                                    | 5             | 10k       | R4, R9, R13, R14, R31         | Durchsteckmontage           |
| 22         100n         C1, C6, C7, C8, C12, C14,<br>C15, C16, C17, C18, C37, C38,<br>C39, C40, C41, C42, C43, C44,<br>C45, C46, C47, C48         SMD 0805, KERKO           3         47n         C49, C50, C51         SMD 0805, KERKO           1         470n         C54         SMD 0805, KERKO           3         10n         C9, C10, C11         SMD 0805, KERKO           20         NC         C5, C20, C21, C22, C23, C24,<br>C25, C26, C27, C28, C29, C30,<br>C31, C32, C33, C34         SMD 0603           2         1u         C35, C36         Bauform A, TANTAL           3         10u         C3, C4, C19         ELKO, SMD Metal           1         100u         C52         ELKO, SMD Metal           3         220u         C2, C13, C53         ELKO, SMD Metal           3         220u         C2, C13, C53         ELKO, SMD Metal           1         B40C800         U1         Diodengleichrichter           5         BAT60A         V10, V11, V12, V16, V17         SOD-323, 3A           12         WS2812         D6, D7, D8, D9, D10, D11, D12<br>D13, D14, D15, D16, D17         SMD RGB-LED, mit Controller           1         LED         V13         SMD 0805, Iau           1         LED         V13         SMD 0805, Jau           1                                                                                       | Kondensatoren |           |                               |                             |
| C15, C16, C17, C18, C37, C38,<br>C39, C40, C41, C42, C43, C44,<br>C45, C46, C47, C48           3         47n         C49, C50, C51         SMD 0805, KERKO           1         470n         C54         SMD 0805, KERKO           3         10n         C5, C10, C11         SMD 0805, KERKO           20         NC         C5, C20, C21, C22, C23, C24,<br>C25, C26, C27, C28, C29, C30,<br>C31, C32, C33, C34         SMD 0603           2         1u         C35, C36         Bauform A, TANTAL           3         10u         C3, C4, C19         ELKO, SMD Metal           1         100u         C52         ELKO, SMD Metal           3         220u         C2, C13, C53         ELKO, SMD Metal           3         220u         C2, C13, C53         ELKO, SMD Metal           1         100u         C52         ELKO, SMD Metal           3         220u         C2, C13, C53         ELKO, SMD Metal           12         WS2812         D6, D7, D8, D9, D10, D11, D12<br>D13, D14, D15, D16, D17         SMD RGB-LED, mit Controller           11         LTRB-GFSF         D5         SMD RGB-LED           11         LED         V13         SMD 0805, rot           11         LED         V13         SMD 0805, blau           11                                                                                                    | 22            | 100n      | C1, C6, C7, C8, C12, C14,     | SMD 0805, KERKO             |
| C39, C40, C41, C42, C43, C44,<br>C45, C46, C47, C48           3         47n         C49, C50, C51         SMD 0805, KERKO           1         470n         C54         SMD 0805, KERKO           3         10n         C9, C10, C11         SMD 0805, KERKO           20         NC         C5, C20, C21, C22, C23, C24,<br>C25, C26, C27, C28, C29, C30,<br>C31, C32, C33, C34         SMD 0603           2         1u         C35, C36         Bauform A, TANTAL           3         10u         C3, C4, C19         ELKO, SMD Metal           1         100u         C52         ELKO, SMD Metal           3         220u         C2, C13, C53         ELKO, SMD Metal           3         220u         C2, C13, C53         ELKO, SMD Metal           1         B40C800         U1         Diodengleichrichter           5         BAT60A         V10, V11, V12, V16, V17         SOD-323, 3A           12         WS2812         D6, D7, D8, D9, D10, D11, D12<br>D13, D14, D15, D16, D17         SMD RGB-LED, mit Controller           1         LTRB-GFSF         D5         SMD 0805, rot           1         NC         V12         SOD-323, 3A           1         LED         V9         SMD 0805, blau           1         ILED                                                                                                    |               |           | C15, C16, C17, C18, C37, C38, |                             |
| C45, C46, C47, C48           3         47n         C49, C50, C51         SMD 0805, KERKO           1         470n         C54         SMD 0805, KERKO           3         10n         C9, C10, C11         SMD 0805, KERKO           20         NC         C5, C20, C21, C22, C23, C24,<br>C25, C26, C27, C28, C29, C30,<br>C31, C32, C33, C34         SMD 0603           2         1u         C35, C36         Bauform A, TANTAL           3         10u         C3, C4, C19         ELKO, SMD Metal           1         100u         C52         ELKO, SMD Metal           3         220u         C2, C13, C53         ELKO, SMD Metal           3         220u         C2, C13, C53         ELKO, SMD Metal           1         B40C800         U1         Diodengleichrichter           5         BAT60A         V10, V11, V12, V16, V17         SOD-323, 3A           12         WS2812         D6, D7, D8, D9, D10, D11, D12         SMD RGB-LED, mit Controller           13         LTRB-GFSF         D5         SMD 0805, rot           1         LTRB-GFSF         D5         SMD 0805, rot           1         NC         V12         SOD-323, 3A           1         LED         V13         SMD 0805, blau                                                                                                    |               |           | C39, C40, C41, C42, C43, C44, |                             |
| 3         47n         C49, C50, C51         SMD 0805, KERKO           1         470n         C54         SMD 0805, KERKO           3         10n         C9, C10, C11         SMD 0805, KERKO           20         NC         C5, C20, C21, C22, C23, C24,<br>C25, C26, C27, C28, C29, C30,<br>C31, C32, C33, C34         SMD 0603           2         1u         C35, C36         Bauform A, TANTAL           3         10u         C3, C4, C19         ELKO, SMD Metal           1         100u         C52         ELKO, SMD Metal           3         220u         C2, C13, C53         ELKO, SMD Metal           3         220u         C2, C13, C53         ELKO, SMD Metal           3         220u         C2, C13, C53         ELKO, SMD Metal           5         BAT60A         V10, V11, V12, V16, V17         SOD-323, 3A           12         WS2812         D6, D7, D8, D9, D10, D11, D12<br>D13, D14, D15, D16, D17         SMD RGB-LED, mit Controller           1         LED         V9         SMD 0805, rot           1         NC         V12         SOD-323, 3A           1         LED         V13         SMD 0805, blau           1         NC         V12         SOD-323, 3A           1                                                                                                    |               |           | C45, C46, C47, C48            |                             |
| 1         470n         C54         SMD 0805, KERKO           3         10n         C9, C10, C11         SMD 0805, KERKO           20         NC         C5, C20, C21, C22, C23, C24,<br>C25, C26, C27, C28, C29, C30,<br>C31, C32, C33, C34         SMD 0603           2         1u         C35, C36         Bauform A, TANTAL           3         10u         C3, C4, C19         ELKO, SMD Metal           1         100u         C52         ELKO, SMD Metal           3         220u         C2, C13, C53         ELKO, SMD Metal           3         220u         C2, C13, C53         ELKO, SMD Metal           5         BAT60A         V10, V11, V12, V16, V17         SOD-323, 3A           12         WS2812         D6, D7, D8, D9, D10, D11, D12<br>D13, D14, D15, D16, D17         SMD RGB-LED, mit Controller           1         LTRB-GFSF         D5         SMD RGB-LED           1         LED         V9         SMD 0805, rot           1         NC         V12         SOD-323, 3A           1         LED         V13         SMD 0805, rot           1         NC         V12         SOD-323, 3A           1         LED         V13         SMD 0805, blau           1         ILED                                                                                                    | 3             | 47n       | C49, C50, C51                 | SMD 0805, KERKO             |
| 3         10n         C9, C10, C11         SMD 0805, KERKO           20         NC         C5, C20, C21, C22, C23, C24,<br>C25, C26, C27, C28, C29, C30,<br>C31, C32, C33, C34         SMD 0603           2         1u         C35, C36         Bauform A, TANTAL           3         10u         C3, C4, C19         ELKO, SMD Metal           1         100u         C52         ELKO, SMD Metal           3         220u         C2, C13, C53         ELKO, SMD Metal           3         220u         C2, C13, C53         ELKO, SMD Metal           3         220u         C2, C13, C53         ELKO, SMD Metal           1         B40C800         U1         Diodengleichrichter           5         BAT60A         V10, V11, V12, V16, V17         SOD-323, 3A           12         WS2812         D6, D7, D8, D9, D10, D11, D12<br>D13, D14, D15, D16, D17         SMD RGB-LED, mit Controller           1         LTRB-GFSF         D5         SMD 0805, rot           1         NC         V12         SOD-323, 3A           1         LED         V13         SMD 0805, blau           1         LED         V13         SMD 0805, grün           1         IN4148         V15         D0-204AH           9                                                                                                    | 1             | 470n      | C54                           | SMD 0805, KERKO             |
| 20         NC         C5, C20, C21, C22, C23, C24,<br>C25, C26, C27, C28, C29, C30,<br>C31, C32, C33, C34         SMD 0603           2         1u         C35, C36         Bauform A, TANTAL           3         10u         C3, C4, C19         ELKO, SMD Metal           1         100u         C52         ELKO, SMD Metal           3         220u         C2, C13, C53         ELKO, SMD Metal           3         220u         C2, C13, C53         ELKO, SMD Metal           3         220u         C2, C13, C53         ELKO, SMD Metal           1         B40C800         U1         Diodengleichrichter           5         BAT60A         V10, V11, V12, V16, V17         SOD-323, 3A           12         WS2812         D6, D7, D8, D9, D10, D11, D12<br>D13, D14, D15, D16, D17         SMD RGB-LED, mit Controller           1         LTRB-GFSF         D5         SMD RGB-LED           1         LED         V9         SMD 0805, rot           1         NC         V12         SOD-323, 3A           1         LED         V13         SMD 0805, blau           1         LED         V12         SOD-323, 3A           1         LED         V1, V2, V3, V4, V5, V6,<br>V7, V8, V14         SMD 0805, grün                                                                                                    | 3             | 10n       | C9, C10, C11                  | SMD 0805, KERKO             |
| C25, C26, C27, C28, C29, C30,<br>C31, C32, C33, C34           2         1u         C35, C36         Bauform A, TANTAL           3         10u         C3, C4, C19         ELKO, SMD Metal           1         100u         C52         ELKO, SMD Metal           3         220u         C2, C13, C53         ELKO, SMD Metal           3         220u         C2, C13, C53         ELKO, SMD Metal           3         220u         C2, C13, C53         ELKO, SMD Metal           Dioden         Diodengleichrichter         SOD-323, 3A           12         WS2812         D6, D7, D8, D9, D10, D11, D12<br>D13, D14, D15, D16, D17         SMD RGB-LED, mit Controller           1         LTRB-GFSF         D5         SMD RGB-LED           1         LED         V9         SMD 0805, rot           1         LED         V13         SMD 0805, blau           1         LED         V13         SMD 0805, grün           9         LED         V1, V2, V3, V4, V5, V6,<br>V7, V8, V14         SMD 0805, grün                                                                                                    | 20            | NC        | C5, C20, C21, C22, C23, C24,  | SMD 0603                    |
| C31, C32, C33, C34           2         1u         C35, C36         Bauform A, TANTAL           3         10u         C3, C4, C19         ELKO, SMD Metal           1         100u         C52         ELKO, SMD Metal           3         220u         C2, C13, C53         ELKO, SMD Metal           3         220u         C2, C13, C53         ELKO, SMD Metal           Dioden         Diodengleichrichter         SOD-323, 3A           12         BAT60A         V10, V11, V12, V16, V17         SOD-323, 3A           12         WS2812         D6, D7, D8, D9, D10, D11, D12<br>D13, D14, D15, D16, D17         SMD RGB-LED, mit Controller           1         LTRB-GFSF         D5         SMD RGB-LED           1         LED         V9         SMD 0805, rot           1         LED         V13         SMD 0805, blau           1         LED         V13         SMD 0805, grün           9         LED         V1, V2, V3, V4, V5, V6,<br>V7, V8, V14         SMD 0805, grün                                                                                                    |               |           | C25, C26,C27, C28, C29, C30,  |                             |
| 2         1u         C35, C36         Bauform A, TANTAL           3         10u         C3, C4, C19         ELKO, SMD Metal           1         100u         C52         ELKO, SMD Metal           3         220u         C2, C13, C53         ELKO, SMD Metal           3         220u         C2, C13, C53         ELKO, SMD Metal           Dioden         Diodengleichrichter         SOD-323, 3A           12         BAT60A         V10, V11, V12, V16, V17         SOD-323, 3A           12         WS2812         D6, D7, D8, D9, D10, D11, D12<br>D13, D14, D15, D16, D17         SMD RGB-LED, mit Controller           1         LTRB-GFSF         D5         SMD RGB-LED           1         LED         V9         SMD 0805, rot           1         LED         V12         SOD-323, 3A           1         LED         V12         SOD-323, 3A           1         LED         V12         SOD-323, 3A           1         LED         V13         SMD 0805, blau           1         IN4148         V15         D0-204AH           9         LED         V1, V2, V3, V4, V5, V6,<br>V7, V8, V14         SMD 0805, grün                                                                                                    |               |           | C31, C32, C33, C34            |                             |
| 3         10u         C3, C4, C19         ELKO, SMD Metal           1         100u         C52         ELKO, SMD Metal           3         220u         C2, C13, C53         ELKO, SMD Metal <b>Dioden</b> Diodengleichrichter           5         BAT60A         V10, V11, V12, V16, V17         SOD-323, 3A           12         WS2812         D6, D7, D8, D9, D10, D11, D12<br>D13, D14, D15, D16, D17         SMD RGB-LED, mit Controller           1         LTRB-GFSF         D5         SMD 0805, rot           1         NC         V12         SOD-323, 3A           1         LED         V9         SMD 0805, rot           1         LED         V12         SOD-323, 3A           1         LED         V12         SOD-323, 3A           1         LED         V9         SMD 0805, rot           1         NC         V12         SOD-323, 3A           1         LED         V13         SMD 0805, blau           1         LED         V1, V2, V3, V4, V5, V6,<br>V7, V8, V14         SMD 0805, grün                                                                                                    | 2             | 1u        | C35, C36                      | Bauform A, TANTAL           |
| 1         100u         C52         ELKO, SMD Metal           3         220u         C2, C13, C53         ELKO, SMD Metal           Dioden         Diodengleichrichter           1         B40C800         U1         Diodengleichrichter           5         BAT60A         V10, V11, V12, V16, V17         SOD-323, 3A           12         WS2812         D6, D7, D8, D9, D10, D11, D12<br>D13, D14, D15, D16, D17         SMD RGB-LED, mit Controller           1         LTRB-GFSF         D5         SMD 8005, rot           1         LED         V9         SMD 0805, rot           1         LED         V13         SMD 0805, blau           1         LED         V13         SMD 0805, grün           9         LED         V1, V2, V3, V4, V5, V6,<br>V7, V8, V14         SMD 0805, grün                                                                                                    | 3             | 10u       | C3, C4, C19                   | ELKO, SMD Metal             |
| 3         220u         C2, C13, C53         ELKO, SMD Metal           Dioden         Diodengleichrichter           1         B40C800         U1         Diodengleichrichter           5         BAT60A         V10, V11, V12, V16, V17         SOD-323, 3A           12         WS2812         D6, D7, D8, D9, D10, D11, D12<br>D13, D14, D15, D16, D17         SMD RGB-LED, mit Controller           1         LTRB-GFSF         D5         SMD 8005, rot           1         LED         V9         SMD 0805, rot           1         LED         V13         SMD 0805, blau           1         LED         V13         SMD 0805, grün           9         LED         V1, V2, V3, V4, V5, V6,<br>V7, V8, V14         SMD 0805, grün                                                                                                    | 1             | 100u      | C52                           | ELKO, SMD Metal             |
| Dioden           1         B40C800         U1         Diodengleichrichter           5         BAT60A         V10, V11, V12, V16, V17         SOD-323, 3A           12         WS2812         D6, D7, D8, D9, D10, D11, D12<br>D13, D14, D15, D16, D17         SMD RGB-LED, mit Controller           1         LTRB-GFSF         D5         SMD 8005, rot           1         LED         V9         SMD 0805, rot           1         LED         V13         SMD 0805, blau           1         LED         V13         SMD 0805, blau           1         1N4148         V15         D0-204AH           9         LED         V1, V2, V3, V4, V5, V6,<br>V7, V8, V14         SMD 0805, grün                                                                                                    | 3             | 220u      | C2, C13, C53                  | ELKO, SMD Metal             |
| 1         B40C800         U1         Diodengleichrichter           5         BAT60A         V10, V11, V12, V16, V17         SOD-323, 3A           12         WS2812         D6, D7, D8, D9, D10, D11, D12<br>D13, D14, D15, D16, D17         SMD RGB-LED, mit Controller           1         LTRB-GFSF         D5         SMD 8005, rot           1         LED         V9         SMD 0805, rot           1         LED         V13         SMD 0805, blau           1         LED         V13         SMD 0805, blau           1         1N4148         V15         D0-204AH           9         LED         V1, V2, V3, V4, V5, V6,<br>V7, V8, V14         SMD 0805, grün                                                                                                    | Dioden        |           |                               |                             |
| 5         BAT60A         V10, V11, V12, V16, V17         SOD-323, 3A           12         WS2812         D6, D7, D8, D9, D10, D11, D12<br>D13, D14, D15, D16, D17         SMD RGB-LED, mit Controller           1         LTRB-GFSF         D5         SMD RGB-LED           1         LED         V9         SMD 0805, rot           1         LED         V12         SOD-323, 3A           1         LED         V12         SOD-323, 3A           1         LED         V12         SOD-323, 3A           1         LED         V13         SMD 0805, blau           1         LED         V13         SMD 0805, blau           1         1N4148         V15         DO-204AH           9         LED         V1, V2, V3, V4, V5, V6,<br>V7, V8, V14         SMD 0805, grün                                                                                                    | 1             | B40C800   | U1                            | Diodengleichrichter         |
| 12         WS2812         D6, D7, D8, D9, D10, D11, D12<br>D13, D14, D15, D16, D17         SMD RGB-LED, mit Controller           1         LTRB-GFSF         D5         SMD RGB-LED           1         LED         V9         SMD 0805, rot           1         NC         V12         SOD-323, 3A           1         LED         V13         SMD 0805, blau           1         1N4148         V15         DO-204AH           9         LED         V1, V2, V3, V4, V5, V6,<br>V7, V8, V14         SMD 0805, grün                                                                                                    | 5             | BAT60A    | V10, V11, V12, V16, V17       | SOD-323, 3A                 |
| D13, D14, D15, D16, D17           1         LTRB-GFSF         D5         SMD RGB-LED           1         LED         V9         SMD 0805, rot           1         NC         V12         SOD-323, 3A           1         LED         V13         SMD 0805, blau           1         1N4148         V15         DO-204AH           9         LED         V1, V2, V3, V4, V5, V6, V7, V8, V14         SMD 0805, grün                                                                                                    | 12            | WS2812    | D6, D7, D8, D9, D10, D11, D12 | SMD RGB-LED, mit Controller |
| 1         LTRB-GFSF         D5         SMD RGB-LED           1         LED         V9         SMD 0805, rot           1         NC         V12         SOD-323, 3A           1         LED         V13         SMD 0805, blau           1         1N4148         V15         DO-204AH           9         LED         V1, V2, V3, V4, V5, V6,<br>V7, V8, V14         SMD 0805, grün                                                                                                    |               |           | D13, D14, D15, D16, D17       |                             |
| 1         LED         V9         SMD 0805, rot           1         NC         V12         SOD-323, 3A           1         LED         V13         SMD 0805, blau           1         1N4148         V15         DO-204AH           9         LED         V1, V2, V3, V4, V5, V6,<br>V7, V8, V14         SMD 0805, grün                                                                                                    | 1             | LTRB-GFSF | D5                            | SMD RGB-LED                 |
| 1         NC         V12         SOD-323, 3A           1         LED         V13         SMD 0805, blau           1         1N4148         V15         DO-204AH           9         LED         V1, V2, V3, V4, V5, V6,<br>V7, V8, V14         SMD 0805, grün                                                                                                    | 1             | LED       | V9                            | SMD 0805, rot               |
| 1         LED         V13         SMD 0805, blau           1         1N4148         V15         DO-204AH           9         LED         V1, V2, V3, V4, V5, V6,<br>V7, V8, V14         SMD 0805, grün                                                                                                    | 1             | NC        | V12                           | SOD-323, 3A                 |
| 1         1N4148         V15         DO-204AH           9         LED         V1, V2, V3, V4, V5, V6,<br>V7, V8, V14         SMD 0805, grün                                                                                                    | 1             | LED       | V13                           | SMD 0805, blau              |
| 9 LED V1, V2, V3, V4, V5, V6, SMD 0805, grün<br>V7, V8, V14                                                                                                    | 1             | 1N4148    | V15                           | DO-204AH                    |
| V7, V8, V14                                                                                                    | 9             | LED       | V1, V2, V3, V4, V5, V6,       | SMD 0805, grün              |
|                                                                                                    |               |           | V7, V8, V14                   | 12431250                    |

Tabelle 27: Stückliste Basisplatine

| Stück/ Board     | Werte                      | BMKZ                            | Details                            |
|------------------|----------------------------|---------------------------------|------------------------------------|
| ICs              |                            |                                 |                                    |
| 1                | 24AA256                    | D1                              | EEPROM                             |
| 1                | NCP5623                    | D4                              | I <sup>2</sup> C LED-Treiber       |
| 1                | STMPS2141                  | D3                              | Power Switch                       |
| 1                | USBLC6-2                   | F1                              | ESD-Protection                     |
| 1                | NE555                      | D2                              | DIP-8                              |
| 1                | MAX232                     | U2                              | DIP-16                             |
| Schalter / Taste | er                         |                                 |                                    |
| 23               | 2                          | x                               | Jumper                             |
| 1                | DIP-Switch                 | 52                              | DIP-16, 8-Schalter                 |
| 1                | Inkrementalgeber           | 51                              | Durchsteckmontage                  |
| Stift- und Buchs | senleisten / Stecker, Buch | isen                            |                                    |
| 12               | 2pol. Stiftleiste          | X4, X5, X8, X14, X15, X18, X22, | 1x2, 2.54mm, Stiftleiste           |
| 1                |                            | ×23, ×40, ×41, ×42, ×43         | LISB-B Buchse                      |
| 1                |                            | ×2                              | USB-A Buchse                       |
| 1                | 2v6nol Stiftleiste         | X9                              | 2v6 2 54mm Stiftleiste             |
| 3                | 2x3pol. Stiftleiste        | X2 X17 X33                      | 2x3 2 54mm Stiftleiste             |
| 4                | 2x2pol. Stiftleiste        | x10 x11 x13 x37                 | 2x2 2 54mm, Stiftleiste            |
| 2                | 3nol. Stiftleiste          | x27 x39                         | 1x3 2 54mm Stiftleiste             |
| 1                | SUB-D9                     | X16                             | Stecker mit Lötkelch. Female       |
| 9                | 4pol. Buchsenleiste        | x6, x7, x23, x26, x28, x31,     | 1x4 2.54mm. Buchsenleiste          |
| -                | 5                          | x32, x34, x36                   |                                    |
| 2                | 25pol. Buchsenleiste       | x20                             | 1x25 2.54mm, Buchsenleiste         |
| 2                | 8pol. Buchsenleiste        | X33                             | 1x8 2.54mm, Buchsenleiste          |
| 1                | 10pol. Buchsenleiste       | X33                             | 1x10 2.54mm, Buchsenleiste         |
| 2                | 5pol. Buchsenleiste        | X12                             | 1x5 2.54mm, Buchsenleiste          |
| 2                | 6pol. Buchsenleiste        | X30, X33                        | 1x6 2.54mm, Buchsenleiste          |
| 1                | 2x6pol. Buchsenleiste      | X24                             | 2x6 2.54mm, Buchsenleiste          |
| 1                | 2x4pol. Buchsenleiste      | X35                             | 2x4 2.54mm, Buchsenleiste          |
| 1                | Buchsenleiste-Buchse       | X21                             | SFH11, ST-Link V2                  |
| 1                | Stiftleisten-Buchse        | X19                             | JTAG                               |
| 1                | Buchsenleiste-Buchse       | X25                             | Header, XH2.54-4P, 90°             |
| 2                | IC-Sockel                  | D1, D2                          | DIP-8                              |
| 2                | IC-Sockel                  | S1, U2                          | DIP-16                             |
| 1                | DC-Buchse                  | J1                              | 2,1mm Stift, Powerjack             |
| 2                | 10pol. Buchsenleiste       | A2                              | XBee-Pro, 1x10, 2mm, Buchsenleiste |
| Spannungswan     | dler                       |                                 |                                    |
| 1                | 171050601                  | U3                              | TO263-7EP                          |
| Sensoren         | р                          |                                 |                                    |
| 1                | IR-Receiver                | B2                              | Durchsteckmontage                  |
| 1                | DS18S20                    | B1                              | TO-92, Temperatursensor            |
| 1                | ESP8266                    | X35                             | WLAN-Modul                         |
| 1                | Piezo-Summer               | B4                              | Durchsteckmontage                  |
| 1                | TSL235                     | B3                              | LFU                                |
| 1                |                            | X                               | Nextion Display                    |
| 1                |                            | x                               | BMA020                             |
| 1                | <u></u>                    | X                               | HC-06                              |
| 1                |                            | x                               | Xbee-Pro                           |
| 1                | 12                         | X                               | HC-12                              |

Tabelle 27: Stückliste Basisplatine

| Stück/ Board | Werte | BMKZ | Details                    |
|--------------|-------|------|----------------------------|
| Zubehör      |       |      |                            |
| 1            | 12    | x    | ST-Link V2                 |
| 4            |       | x    | JST XHP Buchseneinsatz XH  |
| 1            | 12    | x    | JST XHP Buchsengehäuse     |
| 5            | ÷     | x    | Potentiometer-Eintellhilfe |
| 38           | 12    | x    | Distansbolzen, M3          |
| 38           |       | x    | Halterungsschrauben, M3    |
| Sicherung    |       |      |                            |
| 1            | 8     | F2   | Polyfuse, 500mA            |

| Tabelle 27: | Stückliste | Basisplatine |
|-------------|------------|--------------|
|-------------|------------|--------------|

# 6.3 USB-to-UART Adapter

| Stück/ Board     | Wert               | BMKZ        | Beschreibung      |
|------------------|--------------------|-------------|-------------------|
| Widerstände      |                    |             |                   |
| 3                | 1k                 | R1, R2, R4  | SMD 0805          |
| Kondensatoren    |                    |             |                   |
| 3                | 100n               | C1, C2, C5  | SMD 0805, KERKO   |
| 1                | 10n                | C4          | SMD 0805, KERKO   |
| 1                | 4u7                | C3          | Bauform A, TANTAL |
| Dioden           |                    |             |                   |
| 1                | LED                | V1          | SMD 0805, rot     |
| 1                | LED                | V2          | SMD 0805, grün    |
| 1                | LED                | V4          | SMD 0805, blau    |
| ICs              |                    |             |                   |
| 1                | FT232RL            | D1          | SSOP-28           |
| Ferritkern       |                    |             |                   |
| 1                | Ferrit             | L1          | SMD 0805          |
| Stift- und Buchs | senleisten / Steck | er, Buchsen |                   |
| 2                | 4pol. Stiftleiste  | X3, X2      | 1x4, 2.54mm       |
| 1                | 3pol. Stiftleiste  | X4          | 1x3, 2.54mm       |
| 1                | 1                  | X1          | USB-B Buchse      |

Tabelle 28: Stückliste USB-to-UART Adapter

# 6.4 Audioadapter

| Stück/ Board    | Wert                       | BMKZ                | Beschreibung             |
|-----------------|----------------------------|---------------------|--------------------------|
| Widerstände     |                            |                     |                          |
| 4               | 100R                       | R3, R4, R7, R12     | SMD 0805                 |
| 2               | 4k7                        | R13, R14            | SMD 0805                 |
| 2               | 2k2                        | R1, R2              | SMD 0805                 |
| 4               | 100k                       | R5, R6, R8, R11     | SMD 0805                 |
| 2               | 51R                        | R9, R10             | SMD 0805                 |
| Kondensatoren   | l.                         |                     |                          |
| 3               | 100n                       | C2, C8, C12         | SMD 0805                 |
| 4               | 1n8                        | C16, C17, C19, C20  | SMD 0805                 |
| 11              | 1u                         | C1, C3 ,C4, C5, C6, | SMD 0805                 |
|                 |                            | C7, C9, C10, C13,   |                          |
|                 |                            | C18, C23            |                          |
| 2               | 22n                        | C21, C22            | SMD 0805                 |
| 3               | 10u                        | C11, C14, C15       | SMD 0805                 |
| ICs             |                            |                     |                          |
| 1               | PCM1870                    | D1                  | RHF Package              |
| 1               | TLV320DAC23                | D2                  | PW PACKAGE               |
| Spulen          |                            |                     |                          |
| 5               | 10uH                       | L1, L2, L3,L4, L5   | SMD 0805                 |
| Stift- und Buch | senleisten / Stecker, Buck | hsen                |                          |
| 1               | 1x3pol. Stiftleiste        | J1                  | 1x3, 2.54mm, Stiftleiste |
| 2               | 1x2pol. Stiftleiste        | GND_A, GND_D        | 1x2, 2.54mm, Stiftleiste |
| 1               | 2x6pol. Stiftleiste        | J2                  | 2x6, 2.54mm, Stiftleiste |
| 2               | Klinkenbuchse 3.5mm        | X2, X3              | Klinkenbuchse 3.5mm      |
| 1               | Cinch-Buchse               | X1                  | Cinch-Buchse             |

Tabelle 29: Stückliste Audioadapter

# 7 Software

Im Zuge dieser Diplomarbeit entstanden zwei größere Softwareprojekte für das ARM Cortex-M3 Minimalsystem.

# 7.1 ODDDragon

Für die Tage der offenen Tür der HTBL Hollabrunn im Jahr 2017/18 entstand ein Testprogramm, welches die neuen Features des Minimalsystems demonstrieren sollte. Hierzu wurde ein einfaches GUI für das NEXTION-Display programmiert, welche die X, Y und Z Werte der Beschleunigung vom über SPI angesteuerten Gyroskop ausliest, und in Form eines Graphen anzeigt. Des weiteren wurde eine – nicht 100% funktinierenden – Funktion zum Speichern des Graphen (auf dem verbauten EEPROM) programmiert.

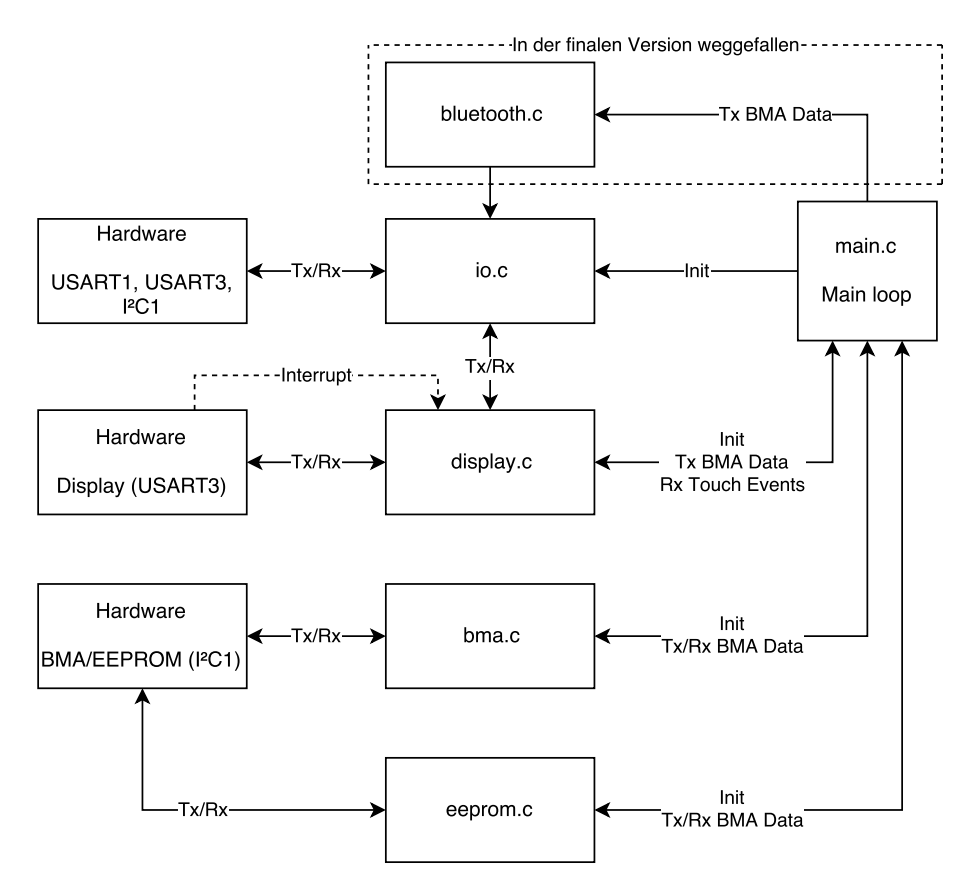

Abbildung 146: Tag der offenen Tür: Blockschaltbild

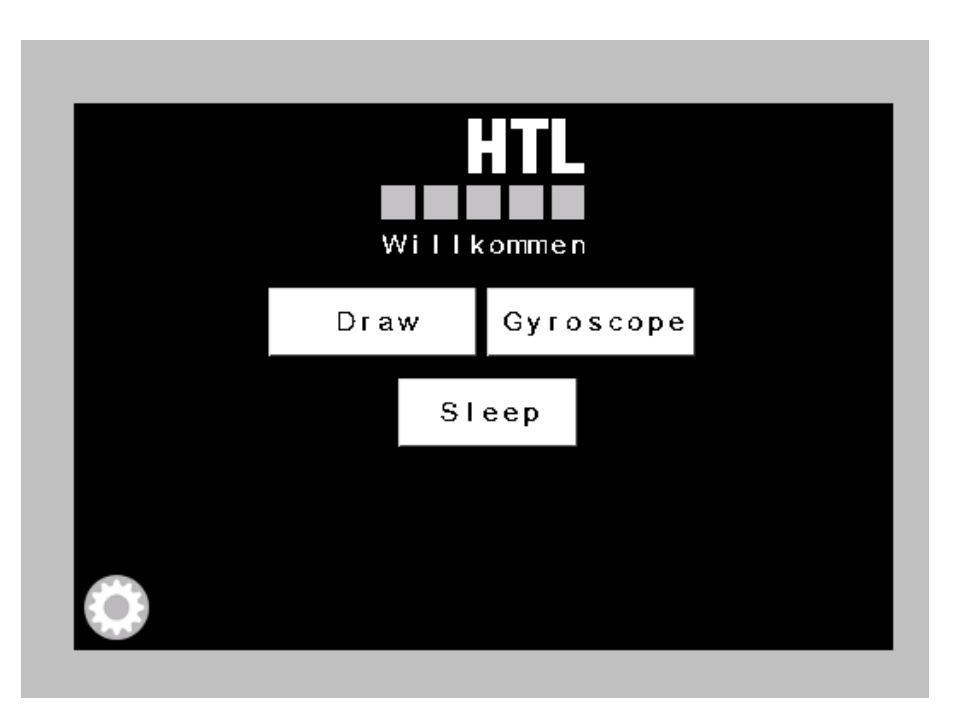

Abbildung 147: Tag der offenen Tür: GUI Hauptansicht

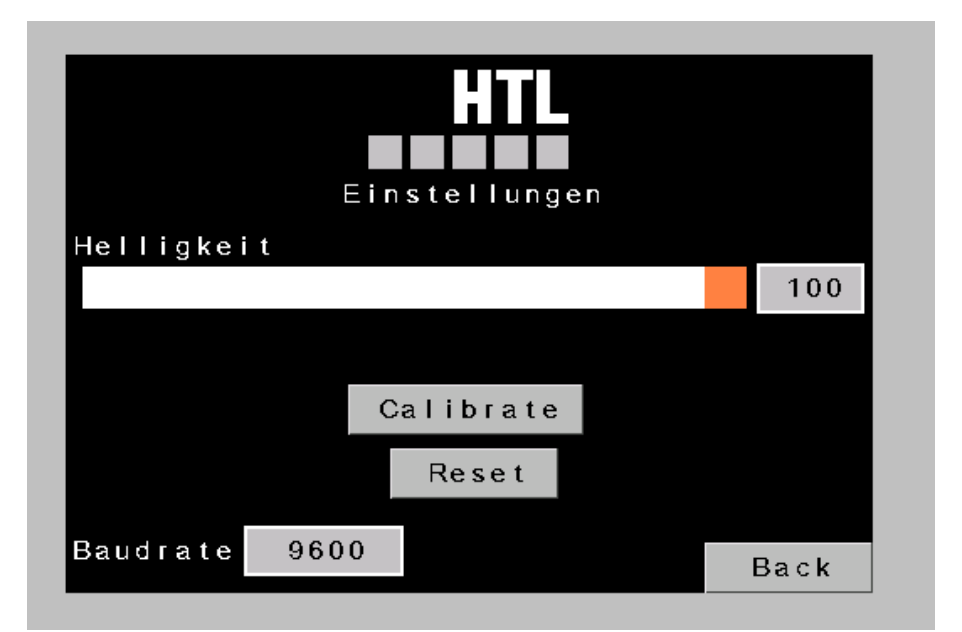

Abbildung 148: Tag der offenen Tür: GUI Einstellungen

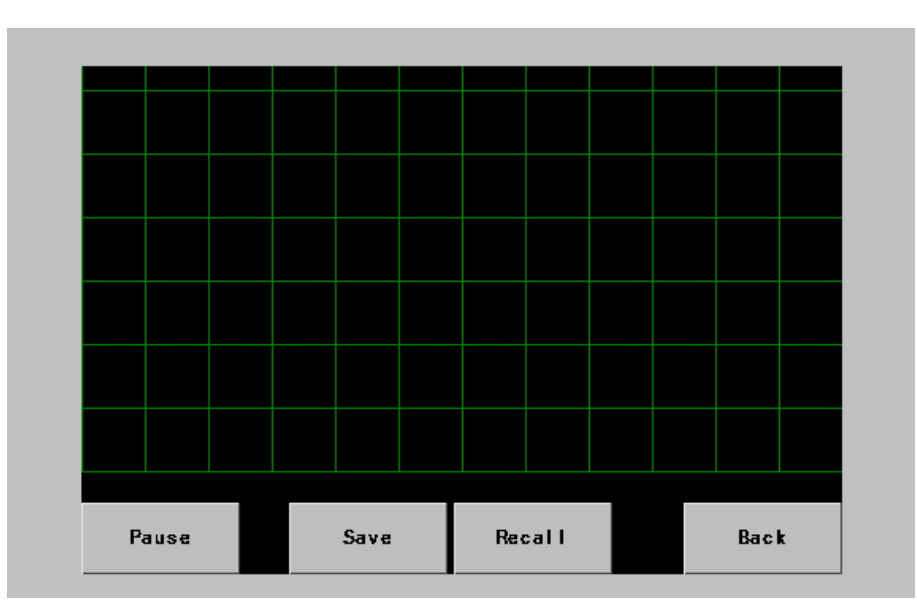

Abbildung 149: Tag der offenen Tür: GUI BMA Daten

# 7.1.1 main.c

Das Hauptprogramm in main.c initsialisiert alle Ports sowie den SysTick Interrupt. Die einzelnen Komponenten wurden für die Übersichtlichkeit in extra Files ausgelagert. Im Hauptprogramm ist außerdem der Main-Loop, welcher die Werte vom BMA einliest und am Display ausgibt. Der Main-Loop fragt auch Displayeingaben ab und reagiert auf diese (Start/Stopp, Speichern und Laden).

Listing 2: Tag der offenen Tür: Hauptprogramm

```
1
   /*
2
    Demo program for the 2017/18 open door day at HTL Hollabrunn
       Copyright (C) 2018 Andreas Mieke
3
4
5
       This program is free software: you can redistribute it and/or modify
6
       it under the terms of the GNU General Public License as published by
7
       the Free Software Foundation, either version 3 of the License, or
8
       (at your option) any later version.
9
10
       This program is distributed in the hope that it will be useful,
11
       but WITHOUT ANY WARRANTY; without even the implied warranty of
12
       MERCHANTABILITY or FITNESS FOR A PARTICULAR PURPOSE. See the
13
       GNU General Public License for more details.
14
       You should have received a copy of the GNU General Public License
15
16
       along with this program. If not, see <a href="https://www.gnu.org/licenses/">https://www.gnu.org/licenses/</a>>.
17
   */
18
   #include "display.h"
19
```

```
20 #include "bma.h"
21 #include "eeprom.h"
22 #include "bluetooth.h"
23
24 #define BUFFER SIZE 256
25
26 int main()
27
   {
28
    // Variables needed
    disp\_state\_t current\_state = DISP\_STATE\_NONE;
29
30
    uint8 t X, Y, Z, running = 0;
    uint8 t bX[BUFFER SIZE] = \{128\}, bY[BUFFER SIZE] = \{128\}, bZ[BUFFER SIZE] = \{128\};
31
         // 128 is the 'zero' line in the display, so the array is initzialized to 128
    uint16_t buffer_pos = 0;
32
33
34
    // Init everything we need
35
    disp_init();
36
    systick_init();
37
    bma init();
38
    eeprom init();
39
    bluetooth_init();
40
     // Enable display
41
42
    disp enable();
43
44
    // Main loop
     for (;;) {
45
46
     // Check if button is pressed
47
     current_state = disp_get_last_state();
      if(current_state == DISP_STATE_START) {
48
49
      // If start button set running to true
50
      running = 1;
      } else if(current state == DISP STATE PAUSE) {
51
52
      // On pause set running to false
53
      running = 0;
54
      }
55
      // Only read and send data if display is actually running
      if(running == 1) \{
56
      // Get accelerations
57
      bma get acc(\&X, \&Y, \&Z);
58
      // Put them into the buffer (for save/recall)
59
      bX[buffer pos] = X;
60
      bY[buffer_pos] = Y;
61
62
      bZ[buffer_{pos}] = Z;
63
      // Send data to display and bluetooth
      disp_send_gyro_data(X, Y, Z);
64
65
      bluetooth send gyro data(X, Y, Z);
66
      // Increment buffer position
67
      buffer_pos++;
       if(buffer pos == BUFFER SIZE) \{
68
       // If buffer size is reached, return to 0 (ringbuffer)
69
70
       buffer pos = 0;
71
       }
```

```
72
     }
     if(current_state == DISP_STATE_SAVE) {
73
      // On save, send the three arrays to the EEPROM
74
      eeprom_write(0x0000, bX, BUFFER_SIZE);
75
76
      eeprom write(0x0400, bY, BUFFER SIZE);
77
      eeprom_write(0x0800, bZ, BUFFER_SIZE);
78
     }
     if(current state == DISP STATE RECALL) \{
79
80
      // On recall read the three arrays from EEPROM
81
      eeprom read(0x0000, bX, BUFFER SIZE);
      eeprom read(0x0400, bY, BUFFER SIZE);
82
      eeprom read(0x0800, bZ, BUFFER SIZE);
83
84
      // Also update display and bluetooth completely with the new data in the buffer
      for(uint16_t i = 0; i < BUFFER_SIZE; i++) 
85
86
       disp_send_gyro_data(bX[i], bY[i], bZ[i]);
87
       bluetooth_send_gyro_data(bX[i], bY[i], bZ[i]);
88
      }
89
90
91
    }
```

### 7.1.2 io.c

Dieses File enthält die Implementation des Input/Output Teils, hauptsächlich initsialisiert sie die einzelnen Peripherieeinheiten, sie stellt aber mit USART\_SendString() auch eine häufig genutzte Funktion zum senden von Strings über UART zuer Verfügung, welche die Standard CMSIS Library nicht beinhaltet.

Listing 3: Tag der offenen Tür: I/O Implementation

```
1
    /*
 2
    Demo program for the 2017/18 open door day at HTL Hollabrunn
 3
       Copyright (C) 2018 Andreas Mieke
 4
 5
       This program is free software: you can redistribute it and/or modify
 6
       it under the terms of the GNU General Public License as published by
 7
       the Free Software Foundation, either version 3 of the License, or
 8
       (at your option) any later version.
9
10
       This program is distributed in the hope that it will be useful,
11
       but WITHOUT ANY WARRANTY; without even the implied warranty of
12
       MERCHANTABILITY or FITNESS FOR A PARTICULAR PURPOSE. See the
13
       GNU General Public License for more details.
14
15
       You should have received a copy of the GNU General Public License
16
       along with this program. If not, see <a href="https://www.gnu.org/licenses/">https://www.gnu.org/licenses/</a>>.
17
    */
18
19
   #include "io.h"
```

20

```
21
   uint8_t i2c1_inited = 0;
   uint8_t usart1_inited = 0;
22
23 uint8_t usart3_inited = 0;
24
25 void i2c1_init(void)
26
   {
27
    // If I2C1 is already inited, do nothing
28
    if (i2c1 inited == 1) {
29
    return;
30
    }
31
32
    // Enable GPIOB and I2C1 clocks
    RCC_APB2PeriphClockCmd(RCC_APB2Periph_GPIOB, ENABLE);
33
    RCC_APB1PeriphClockCmd(RCC_APB1Periph_I2C1, ENABLE);
34
35
36
    // Create gpio struct and fill default values
37
    GPIO InitTypeDef gpio;
    GPIO_StructInit(&gpio);
38
39
40
    // Set PB6 to alternate function push pull (SCL)
41
    gpio.GPIO_Mode = GPIO_Mode_AF_PP;
    gpio.GPIO Pin = GPIO Pin 6;
42
43
    GPIO Init(GPIOB, &gpio);
44
45
    // Set PB7 to alternate function open drain (SDA)
46
    gpio.GPIO\_Mode = GPIO\_Mode\_AF\_OD;
    gpio.GPIO Pin = GPIO Pin 7;
47
    GPIO Init(GPIOB, &gpio);
48
49
50
    // Set I2C1 clock to 400 kHz
51
    I2C InitTypeDef i2c;
    I2C StructInit(&i2c);
52
    i2c.I2C\_ClockSpeed = 400000;
53
    I2C\_Init(I2C1, \&i2c);
54
55
56
    // Enable I2C1
57
    I2C_Cmd(I2C1, ENABLE);
    i2c1\_inited = 1;
58
59
   }
60
61
   void usart1_init(void)
62
   {
63
    // If USART1 is inited, do nothing
    if (usart1_inited == 1) {
64
    return;
65
66
    }
67
    // Enable GPIOA and USART1 clocks
68
    RCC APB2PeriphClockCmd(RCC APB2Periph GPIOA, ENABLE);
69
    RCC_APB2PeriphClockCmd(RCC_APB2Periph_USART1, ENABLE);
70
71
72
    // Create gpio struct and fill default values
```

```
73
     GPIO InitTypeDef gpio;
     GPIO_StructInit(&gpio);
74
75
76
     // Set PA9 to alternate function push pull (TxD)
77
     gpio.GPIO Mode = GPIO Mode AF PP;
78
     gpio.GPIO_Pin = GPIO_Pin_9;
     GPIO Init(GPIOA, &gpio);
79
80
81
     // Set PA10 to input floating (RxD)
     gpio.GPIO Mode = GPIO Mode IN FLOATING;
82
83
     gpio.GPIO Pin = GPIO Pin 10;
     GPIO Init(GPIOA, &gpio);
84
85
     // Set USART1 clock to 115 200 baud
86
     USART_InitTypeDef usart;
87
88
     USART_StructInit(&usart);
89
     usart.USART BaudRate = 115200;
90
     USART_Init(USART1, &usart);
91
     // Init USART1 clocks
92
     USART_ClockInitTypeDef usartclock:
93
94
     USART_ClockStructInit(&usartclock);
     USART_ClockInit(USART1, &usartclock);
95
96
97
     // Enable USART1
98
     USART_Cmd(USART1, ENABLE);
99
     usart1\_inited = 1;
100
    }
101
102
    void usart3 init(void)
103
    {
104
     // If USART3 is inited, do nothing
     if (usart3 inited == 1) {
105
106
     return;
107
     }
108
109
     // Enable GPIOB and USART3 clocks
110
     RCC_APB2PeriphClockCmd(RCC_APB2Periph_GPIOB, ENABLE);
     RCC_APB1PeriphClockCmd(RCC_APB1Periph_USART3, ENABLE);
111
112
     // Create gpio struct and fill default values
113
     GPIO InitTypeDef gpio;
114
     GPIO StructInit(&gpio);
115
116
117
     // Set PB10 to alternate function push pull (TxD)
     gpio.GPIO Mode = GPIO Mode AF PP;
118
119
     gpio.GPIO Pin = GPIO Pin 10;
120
     GPIO_Init(GPIOB, &gpio);
121
122
     // Set PB11 to input floating (RxD)
123
     gpio.GPIO Mode = GPIO Mode IN FLOATING;
124
     gpio.GPIO Pin = GPIO Pin 11;
125
     GPIO_Init(GPIOB, &gpio);
```

```
126
     // Set USART3 clock to 115 200 baud
127
128
     USART InitTypeDef usart;
     USART_StructInit(&usart);
129
130
     usart.USART\_BaudRate = 115200;
131
     USART_Init(USART3, &usart);
132
133
     // Init USART3 clocks
134
     USART ClockInitTypeDef usartclock;
135
     USART ClockStructInit(&usartclock);
136
     USART ClockInit(USART3, &usartclock);
137
138
     // Enable USART3
139
     USART_Cmd(USART3, ENABLE);
140
     usart3_inited = 1;
141
    }
142
143
    void USART_SendString(USART_TypeDef *USARTx, char *str)
144
     // Send a string, byte by byte over the specified USART
145
146
     while (*str) -
147
      while (USART GetFlagStatus(USARTx, USART FLAG TXE) == RESET);
      USART SendData(USARTx, *str++);
148
149
     }
150
    }
```

#### 7.1.3 display.c

In diesem File wird zuerst das Display initialisiert, danach stellt das File noch Funktionen zum senden von Gyro Daten und zum Aus- und Einschalten bereit. Im File ist auch ein Interrupt-Handler für USART3 ausprogrammiert, welcher Button-Klicks welche das Display sendet verarbeitet und zwischenspeichert, bis sie von einer weiteren Funktion, welche im Main-Loop aufgerufen wird, ausgegeben werden.

Listing 4: Tag der offenen Tür: Display Implementation

```
/*
 1
 2
    Demo program for the 2017/18 open door day at HTL Hollabrunn
 3
       Copyright (C) 2018 Andreas Mieke
 4
 5
       This program is free software: you can redistribute it and/or modify
 6
       it under the terms of the GNU General Public License as published by
 7
       the Free Software Foundation, either version 3 of the License, or
       (at your option) any later version.
 8
9
10
       This program is distributed in the hope that it will be useful,
       but WITHOUT ANY WARRANTY: without even the implied warranty of
11
12
       MERCHANTABILITY or FITNESS FOR A PARTICULAR PURPOSE. See the
       GNU General Public License for more details.
13
```

```
You should have received a copy of the GNU General Public License
15
       along with this program. If not, see <https://www.gnu.org/licenses/>.
16
17
   */
18
19
   #include "display.h"
20
   disp state t state = DISP STATE NONE;
21
   uint8 t running = 0;
22
23
24
   void USART3_IRQHandler(void)
25
   {
    // HAndle only USART3 RXNE interrupt
26
    if (USART_GetITStatus(USART3, USART_IT_RXNE) == SET) {
27
28
     // Get display state
29
     state = (disp\_state\_t)((USART\_ReceiveData(USART3) \& 0x00FF) - '0');
     if (state > 4) {
30
31
      state = DISP\_STATE\_NONE;
32
     }
33
     }
34
    // Set running according to pressed button
35
    if (state == DISP_STATE_START) {
36
     running = 1;
     } else if (state == DISP_STATE_PAUSE) {
37
38
     running = 0;
39
     }
    }
40
41
   void disp_init(void)
42
43
   {
44
    // Init USART3
45
    usart3_init();
46
47
    // Init USART3 interrupt
    NVIC_InitTypeDef nvic;
48
49
    nvic.NVIC\_IRQChannel = USART3\_IRQn;
    nvic.NVIC\_IRQChannelCmd = ENABLE;
50
    nvic.NVIC\_IRQChannelPreemptionPriority = 0;
51
    nvic.NVIC_IRQChannelSubPriority = 2;
52
53
    NVIC Init(&nvic):
    USART ITConfig(USART3, USART IT RXNE, ENABLE);
54
55
    // Disable display till startup is complete
56
    disp_disable();
57
    }
58
59
60
   disp_state_t disp_get_last_state(void)
61
    {
62
    // Returns the last state (which we got form the interrupt)
    disp state t tmp = state;
63
64
    state = DISP\_STATE\_NONE;
65
    return tmp;
66 }
```

14

```
67
68
   void disp_send_gyro_data(uint8_t X, uint8_t Y, uint8_t Z)
69
   {
    char _____str[128] = \{0\};
70
    char *str = ___str;
71
72
    // Print gyro data to the display
    sprintf(str, "add 1,0,%d\xFF\xFF" "add 1,1,%d\xFF\xFF" "add 1,2,%d\xFF\xFF", X
73
         , Y, Z);
74
    USART SendString(USART3, str);
75
   }
76
   void disp disable(void)
77
78
   {
79
    // Disable (dim to 0%) display
   USART_SendString(USART3, "dim=0\xFF\xFF\xFF");
80
81
   }
82
83 void disp_enable(void)
84 {
85
    // Enable display again (dim to 100%)
86
    USART SendString(USART3, "dim=100\xFF\xFF\xFF");
87 }
```

#### 7.1.4 bma.c

Das BMA-File enthält eine Funktion zum auslesen und verarbeiten der drei Beschleunigungsachsen X, Y und Z. Die Funktion wird vom Main Loop aufgerufen und gibt die Beschleunigung auf der übergebenen Pointern bereits für das Display vorverarbeitet (verkleinert und zentriert) zurück.

Listing 5: Tag der offenen Tür: BMA Implementation

```
/*
 1
 2
    Demo program for the 2017/18 open door day at HTL Hollabrunn
 3
       Copyright (C) 2018 Andreas Mieke
 4
5
       This program is free software: you can redistribute it and/or modify
 6
       it under the terms of the GNU General Public License as published by
 7
       the Free Software Foundation, either version 3 of the License, or
8
       (at your option) any later version.
9
10
       This program is distributed in the hope that it will be useful,
11
       but WITHOUT ANY WARRANTY; without even the implied warranty of
12
       MERCHANTABILITY or FITNESS FOR A PARTICULAR PURPOSE. See the
       GNU General Public License for more details.
13
14
15
       You should have received a copy of the GNU General Public License
16
       along with this program. If not, see <a href="https://www.gnu.org/licenses/">https://www.gnu.org/licenses/</a>>.
17
   */
```

```
18
19
   #include "bma.h"
20
21 #define BMA_ADDR (uint8_t)0x70 // 0b01110000
22
               // ---- Vendor address part
23
               // --- User address part
               // - Keep free for R/W bit (set by I2C_Send7bitAddress())
24
25
   void bma init(void)
26
27
    {
28
    i2c1\_init();
29
    }
30
31
   void bma_get_acc(uint8_t *X, uint8_t *Y, uint8_t *Z)
32
   {
33
    int16\_t acc[3];
    // Send first register address to read
34
35
    I2C GenerateSTART(I2C1, ENABLE);
    while(!I2C_CheckEvent(I2C1, I2C_EVENT_MASTER_MODE_SELECT));
36
    I2C Send7bitAddress(I2C1, BMA ADDR, I2C Direction Transmitter);
37
    while(!I2C_CheckEvent(I2C1, I2C_EVENT_MASTER_TRANSMITTER_MODE_SELECTED));
38
39
    I2C SendData(I2C1, 0x02);
    while(!I2C CheckEvent(I2C1, I2C EVENT MASTER BYTE TRANSMITTED));
40
    I2C GenerateSTOP(I2C1, ENABLE);
41
42
43
    // Start Rx transmission
    I2C GenerateSTART(I2C1, ENABLE);
44
    I2C AcknowledgeConfig(I2C1, ENABLE);
45
     while(!I2C_CheckEvent(I2C1, I2C_EVENT_MASTER_MODE_SELECT));
46
     I2C_Send7bitAddress(I2C1, BMA_ADDR, I2C_Direction_Receiver);
47
48
     while(!I2C CheckEvent(I2C1, I2C EVENT MASTER RECEIVER MODE SELECTED));
49
50
    // Read X LSB
     while(!I2C_CheckEvent(I2C1, I2C_EVENT_MASTER_BYTE_RECEIVED));
51
    acc[0] = (I2C\_ReceiveData(I2C1) \& 0xC0) >> 6;
52
53
     // Read X MSB
54
    while(!I2C_CheckEvent(I2C1, I2C_EVENT_MASTER_BYTE_RECEIVED));
    acc[0] = (I2C\_ReceiveData(I2C1) \& 0xFF) << 2 | (acc[0] \& 0x0003);
55
     if(acc[0] \& 0x0200) acc[0] = 0xFC00;
56
57
    // Read Y LSB
58
    while(!I2C CheckEvent(I2C1, I2C EVENT MASTER BYTE RECEIVED));
59
     \operatorname{acc}[1] = (\operatorname{I2C} \operatorname{ReceiveData}(\operatorname{I2C1}) \& 0 \times \operatorname{C0}) >> 6;
60
     // Read Y MSB
61
    while(!I2C_CheckEvent(I2C1, I2C_EVENT_MASTER_BYTE_RECEIVED));
62
    acc[1] = (I2C \ ReceiveData(I2C1) \& 0xFF) << 2 | (acc[1] \& 0x0003);
63
64
    if(acc[1] \& 0x0200) acc[1] = 0xFC00;
65
    // Read Z LSB
66
     while(!I2C CheckEvent(I2C1, I2C_EVENT_MASTER_BYTE_RECEIVED));
67
    \operatorname{acc}[2] = (\operatorname{I2C} \operatorname{ReceiveData}(\operatorname{I2C1}) \& 0 \times \operatorname{C0}) >> 6;
68
    // Read Z MSB
69
70
    I2C AcknowledgeConfig(I2C1, DISABLE);
```

```
71
     while(!I2C CheckEvent(I2C1, I2C EVENT MASTER BYTE RECEIVED));
    acc[2] = (I2C\_ReceiveData(I2C1) \& 0xFF) << 2 | (acc[2] \& 0x0003);
72
73
     if(acc[2] \& 0x0200) acc[2] = 0xFC00;
74
75
     // Stop condition
76
    I2C_GenerateSTOP(I2C1, ENABLE);
77
    // Calculate display values, with a maximum amplitude of 2.0g, as described in the
78
         datasheet
    X = (\operatorname{acc}[0]/4) + 128;
79
     ^{*}Y = (acc[1]/4) + 128;
80
     *Z = (acc[2]/4) + 128;
81
82
   }
```

#### 7.1.5 eeprom.c

Dieses File enthält zwi Funktionen, eine zum lesen und eine zum schreiben auf das verbaute EEPROM, beide werden von der Main Loop aufgerufen und erlauben es ein Array von Bytes mit der Länge **length** ab einer Übergebenen Adresse zu speichern beziehungsweise in dieses zu schreiben.

Listing 6: Tag der offenen Tür: EEPROM Implementation

```
/*
 1
 2
    Demo program for the 2017/18 open door day at HTL Hollabrunn
 3
       Copyright (C) 2018 Andreas Mieke
 4
 5
       This program is free software: you can redistribute it and/or modify
       it under the terms of the GNU General Public License as published by
 6
 7
       the Free Software Foundation, either version 3 of the License, or
 8
       (at your option) any later version.
 9
10
       This program is distributed in the hope that it will be useful,
11
       but WITHOUT ANY WARRANTY; without even the implied warranty of
12
       MERCHANTABILITY or FITNESS FOR A PARTICULAR PURPOSE. See the
13
       GNU General Public License for more details.
14
15
       You should have received a copy of the GNU General Public License
       along with this program. If not, see <a href="https://www.gnu.org/licenses/">https://www.gnu.org/licenses/</a>>.
16
17
   */
18
19
   #include "eeprom.h"
20
21 extern volatile uint32_t SysTickCnt;
22
23 // EEPROM addresse
24 #define EEPROM ADDR (uint8 t)0xA0 // 0b10100000
25
              // ---- Vendor address part
               // --- User address part
26
```

```
27
              // - Keep free for R/W bit (set by I2C Send7bitAddress())
28
29
   uint32_t last_write_tick = 0;
30
31
   void eeprom init(void)
32
   {
33
    // Init I2C1
34
   i2c1 init();
   }
35
36
   void eeprom read(uint16 t address, uint8 t *data, uint16 t length)
37
38
    {
39
    uint16 t cur pos;
40
    // Send address of EEPROM and start address on EEPROM
41
    I2C_GenerateSTART(I2C1, ENABLE);
42
    while(!I2C_CheckEvent(I2C1, I2C_EVENT_MASTER_MODE_SELECT));
43
    I2C Send7bitAddress(I2C1, EEPROM ADDR, I2C Direction Transmitter);
    while(!I2C_CheckEvent(I2C1, I2C_EVENT_MASTER_TRANSMITTER_MODE_SELECTED));
44
    I2C SendData(I2C1, (address & 0xFF00) >> 8);
45
     while(!I2C CheckEvent(I2C1, I2C EVENT MASTER BYTE TRANSMITTED));
46
47
    I2C SendData(I2C1, (address & 0x00FF));
48
    while(!I2C_CheckEvent(I2C1, I2C_EVENT_MASTER_BYTE_TRANSMITTED));
49
50
    // Switch to receive mode
    I2C GenerateSTART(I2C1, ENABLE);
51
52
    I2C_AcknowledgeConfig(I2C1, ENABLE);
53
    while(!I2C_CheckEvent(I2C1, I2C_EVENT_MASTER_MODE_SELECT));
     I2C_Send7bitAddress(I2C1, EEPROM_ADDR, I2C_Direction_Receiver);
54
     while(!I2C CheckEvent(I2C1, I2C EVENT MASTER RECEIVER MODE SELECTED));
55
56
57
     // Read all bytes and disable ACK on last byte
58
     for (cur pos = 0; cur pos < length; cur pos++) {
     if(cur pos == length - 1) \{
59
      I2C AcknowledgeConfig(I2C1, DISABLE);
60
61
     }
62
     while(!I2C_CheckEvent(I2C1, I2C_EVENT_MASTER_BYTE_RECEIVED));
     data[cur_pos] = I2C_ReceiveData(I2C1);
63
64
     }
65
    // Send stop condition
66
67
    I2C GenerateSTOP(I2C1, ENABLE);
68
    }
69
   void eeprom write(uint16 t address, uint8 t *data, uint16 t length)
70
71
   {
72
    uint8_t cur_page = 0;
73
    uint16 t cur pos = 0;
74
    address = address \& 0xFFA0;
75
76
     // If more than one page is needed, cycle over the pages
77
     for (cur page = 0; cur page \leq = ((\text{length}-1)/64); cur page++) {
     // Wait 5 ms for the write cycle (see datasheet)
78
79
     while((SysTickCnt - last_write_tick) \leq 5);
```

```
80
      // Send start condition
      I2C GenerateSTART(I2C1, ENABLE);
81
82
      // Send EEPROM address and start address of data to send
      while(!I2C_CheckEvent(I2C1, I2C_EVENT_MASTER_MODE_SELECT));
83
      I2C_Send7bitAddress(I2C1, EEPROM_ADDR, I2C_Direction_Transmitter);
84
85
      while(!I2C_CheckEvent(I2C1, I2C_EVENT_MASTER_TRANSMITTER_MODE_SELECTED));
      I2C SendData(I2C1, (address & 0xFF00) >> 8);
86
      while(!I2C CheckEvent(I2C1, I2C EVENT MASTER BYTE TRANSMITTED));
87
88
      I2C SendData(I2C1, (address & 0x00FF));
      while(!I2C CheckEvent(I2C1, I2C EVENT MASTER BYTE TRANSMITTED));
89
90
      // Send max 64 bytes (1 page) of data
91
92
      for(; (cur_pos < length) && (cur_pos%64 <= 63); cur_pos++) {
       I2C_SendData(I2C1, data[cur_pos]);
93
       while(!I2C_CheckEvent(I2C1, I2C_EVENT_MASTER_BYTE_TRANSMITTED));
94
95
      }
96
      // Generate stop condition and calculate address of next page (if needed)
97
      I2C GenerateSTOP(I2C1, ENABLE);
98
99
      address += 0 \times 0040;
100
      last write tick = SysTickCnt;
101
     ł
102
    }
```

#### 7.1.6 bluetooth.c

Das Bluetooth-File enthält eine Funktion zum senden von Gyro Data, welche einen String generiert und diesen über USART1 (wo das Bluetooth Modul angeschlossen ist) ausgibt.

Im finalen Programm wurde das Senden der Werte über Bluetooth weggelassen, da es die Main-Loop zu sehr verlangsamte, und somit die Displayausgabe nicht mehr flüssig genug war.

Listing 7: Tag der offenen Tür: Bluetooth Implementation

```
/*
1
\mathbf{2}
    Demo program for the 2017/18 open door day at HTL Hollabrunn
3
       Copyright (C) 2018 Andreas Mieke
4
5
       This program is free software: you can redistribute it and/or modify
       it under the terms of the GNU General Public License as published by
6
7
       the Free Software Foundation, either version 3 of the License, or
       (at your option) any later version.
8
9
10
       This program is distributed in the hope that it will be useful,
11
       but WITHOUT ANY WARRANTY; without even the implied warranty of
       MERCHANTABILITY or FITNESS FOR A PARTICULAR PURPOSE. See the
12
```

```
13
        GNU General Public License for more details.
14
15
        You should have received a copy of the GNU General Public License
16
        along with this program. If not, see <a href="https://www.gnu.org/licenses/">https://www.gnu.org/licenses/</a>>.
17
    */
18
    #include "bluetooth.h"
19
20
21
    void bluetooth init(void)
22
    {
23
     // Init USART1
24
    usart1_init();
25
    }
26
    void bluetooth_send_gyro_data(uint8_t X, uint8_t Y, uint8_t Z)
27
28
    {
     char _____str[128] = \{0\};
29
30
     char *str = str;
     // Print data comma-sperated to String
31
32
     sprintf(str, "%d,%d,%d\r\n", X, Y, Z);
33
     // Send string over USARt to the bluetooth module
34
    USART_SendString(USART1, str);
35 }
```

# 7.2 Testprogramm Minimalsystem

Um die im Unterricht hergestellten Einheiten des Minimalsystems testen zu können, musste ein Testpgrogramm geschrieben werden, welches alle verwendeten Peripherieeinheiten ansteuern kann. Dabei war es nicht das Ziel eine bestimmte Funktion zu erreichen, sondern zu testen, ob die Busse komplett durchverbunden sind, oder ob sich irgendwo auf der Leiterkarte kalte Lötstellen oder andere Fehler befinden. Dementsprechend testen diese Tests nur ob generell eine Kommunikation mit einer Peripherieeinheit möglich ist, und nicht ob diese auch korrekt funktioniert.

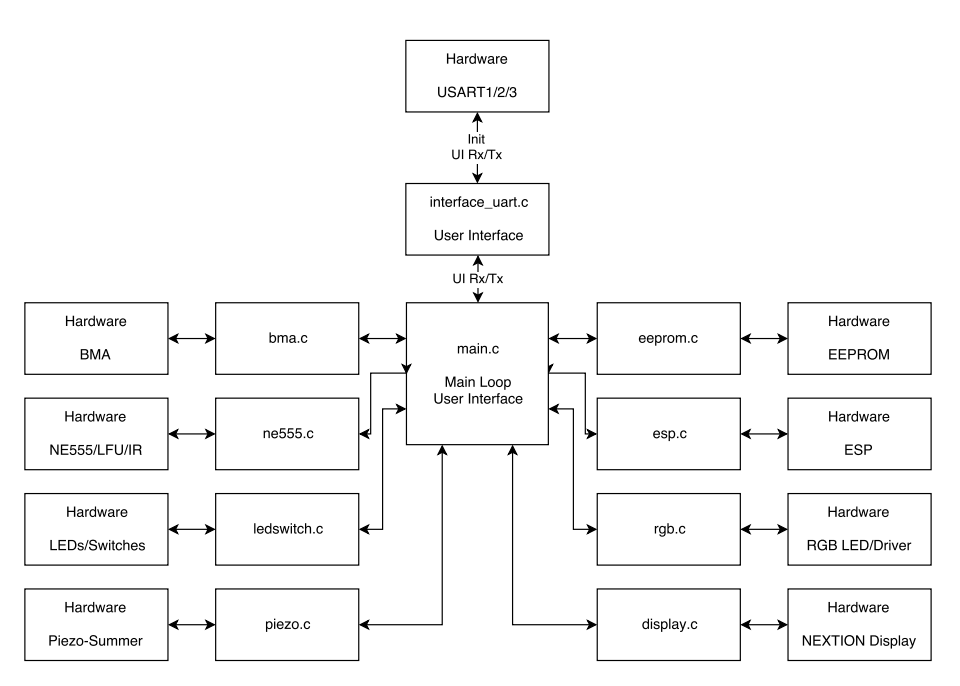

Abbildung 150: Tests: Blockschaltbild

## 7.2.1 main.c

Im Hauptprogramm werden die UARTs für das anzeigen der Menüs konfiguriert, die Menüs angezeigt und auf Eingaben auf eben diese reagiert. Die einzelnen Tests wurden möglichst kompakt und modular geschrieben. Ein Test stellt dabei immer ein Interface bestehend aus Init-, Run- und DeInit-Funktion.

Zusätzlich zum C-File existiert auch ein main.h, welches einige globale Variablen, Defines und Typen enthält.

Listing 8: Tests: Hauptprogramm

```
1
   /*
 2
    Manufacturing tests for the new cortex minimal system
3
       Copyright (C) 2018 Andreas Mieke
 4
5
       This program is free software: you can redistribute it and/or modify
 6
       it under the terms of the GNU General Public License as published by
 7
       the Free Software Foundation, either version 3 of the License, or
8
       (at your option) any later version.
9
10
       This program is distributed in the hope that it will be useful,
       but WITHOUT ANY WARRANTY; without even the implied warranty of
11
12
       MERCHANTABILITY or FITNESS FOR A PARTICULAR PURPOSE. See the
       GNU General Public License for more details.
13
14
       You should have received a copy of the GNU General Public License
15
```

```
16
        along with this program. If not, see <a href="https://www.gnu.org/licenses/">https://www.gnu.org/licenses/</a>>.
17
   */
18
19 #include <stdio.h>
20 #include "interface_uart.h"
21
22 #include "main.h"
23
24 #include "bma.h"
25 #include "ne555.h"
26 #include "ledswitch.h"
27 #include "eeprom.h"
28 #include "esp.h"
29 #include "rgb.h"
30 #include "piezo.h"
31 #include "display.h"
32
33 volatile uint32_t SysTickCnt = 0;
34 USART_TypeDef *used_usart;
35
36 void SysTick_Handler()
37
   {
38
    // Increment SysTickCnt
39
    SysTickCnt++;
40 }
41
    void USART2_IRQHandler()
42
43
   {
    // Print received data to the used UART
44
    USART_SendData(used_usart, USART_ReceiveData(USART2));
45
46
   }
47
   void wait(uint32_t ms)
48
49
   {
    // Wait the specified time in milliseconds
50
51
    uint32 t SysTickCntHold = SysTickCnt;
52
    while((SysTickCnt - SysTickCntHold) <= ms);</pre>
53
   }
54
   int main()
55
    {
56
57
    char buffer[1024];
    // Create test and next test enum, set both to not init
58
    enum test_t current_test = test_not_init, next_test = test_not_init;
59
60
    // Create interface enum, set it to none
61
    enum iface_t control_interface = interface_none;
62
63
    // Endless main loop
    for (;;) {
64
     // Switch the interface
65
66
     switch (control interface) {
      // If no interface has been specified, init everything, print welcome and wait for
67
           specification
```

```
68
       case interface none:
69
        init all();
70
        send welcome();
        control_interface = (enum iface_t)wait_for_start();
71
72
        // Switch thru the return value
73
        switch (control_interface) {
         // Set used_usart to the right one, depending on the selected interface
74
         case interface_usart1:
75
76
          used usart = USART1;
77
          break:
         case interface usart2:
78
          used usart = USART2;
79
80
          break;
81
         case interface_usart3:
          used\_usart = USART3;
82
83
          break;
84
         // If there is no one, set it back to none and do everything again
85
         default:
          control interface = interface none;
86
87
          break;
88
        }
89
        break;
       // If a interface is specified look up the test to du
90
91
       case interface usart1:
       case interface usart2:
92
93
       case interface_usart3:
94
        // Switch thru the tests
        switch(current_test) {
95
96
         // If not inited, set the test to none
97
         case test not init:
98
          current test = test none;
99
          break;
100
         // If none, print main menu and wait for a test to be selected
         case test_none:
101
          USART_SendString(used_usart, "\x1B[2J\x1B[0;0HManufacturing test software, Version
102
               " VERSION "\r\n\r\n
103
    \tTo run tests, enter one of the following numbers:\r\n\t\t[2]\tBMA\r\n\t\t[3]\tNE555/
        LFU/IR\r\n
104
    \t\t[4]\tLEDs and Switches\r\n\t\t[5]\tESP\r\n\t\t[6]\tEEPROM\r\n\t\t[7]\tRGB LED\r\n\
        t\t[8]\tPiezo\r\n\t\t[9]\tDisplay\r\n\r\nWaiting for your selection... ");
105
          current_test = (enum test_t)wait_for_test(used_usart);
106
          break;
         // Else print the page for the selected test and then run it
107
         case test bma:
108
109
          USART_SendString(used_usart, "\x1B[2J\x1B[0;0HBMA Test\r\n\r\nThis tests the
              correct function
110
     of the used BMA gyroscope as well as I2C port 1. Below you should see the current
         acceleration values printed \
111
     for the X, Y and Z axis. Where the Z axis should show something around 1g, as this is
          the gravitational
     acceleration on the Earth, of course this value is lower if you run this program on
112
         the moon!r\n\n
113 To return to the main menu press a button.\r\n\r\n\r\n");
```

| 114          | <pre>// Init the test and create variables if needed</pre>                                                                                                    |
|--------------|----------------------------------------------------------------------------------------------------|
| 115          | $init\_bma();$                                                                                                    |
| 116          | <pre>float accs[3];</pre>                                                                                                    |
| 117          | // Test loop                                                                                                    |
| 118          | for(::) {                                                                                                    |
| 119          | // Run the test (here: get the acceleration avlues)                                                                                                    |
| 120          | run bma(accs):                                                                                                    |
| 121          | // Print the values to the interface                                                                                                    |
| 122          | sprintf(huffer " $x1R[K)rX$ , % 02 5f X, % 02 5f Z, % 02 5f" accs[0] accs[1] accs[2]):                                                                                                    |
| 122          | USART SendString(used usert buffer):                                                                                                    |
| 120          | // (hock if there is a new test (or main menu) selected                                                                                                    |
| 124          | $\gamma$ one contract there is a new test (of main menu) selected                                                                                                    |
| 120          | if (next_test l= test_net_init) (                                                                                                    |
| $120 \\ 197$ | $\frac{11}{11} \left( \frac{11}{1100} + \frac{100}{100} + \frac{100}{100} \right) \left( \frac{1}{100} + \frac{100}{100} + \frac{100}{100} +$ |
| 12(          | // 11 the new test differs from the current one, change the current one so that                                                                                                    |
| 100          | in the next run of the main loop the right test gets executed                                                                                                    |
| 128          | current_test = next_test;                                                                                                    |
| 129          | // Delnit the peripherals used for the test                                                                                                    |
| 130          | deinit_bma();                                                                                                    |
| 131          | // Leave the test loop, let the main mloop continue to run                                                                                                    |
| 132          | break;                                                                                                    |
| 133          | }                                                                                                    |
| 134          | // Wait some time to be able to read the returned values                                                                                                    |
| 135          | wait $(50)$ ;                                                                                                    |
| 136          | }                                                                                                    |
| 137          | break;                                                                                                    |
| 138          | // Run NE555/LFU/IR test, for more information about the executed commands see BMA                                                                                                    |
|              | test (above)                                                                                                    |
| 139          | $case test_ne555:$                                                                                                    |
| 140          | USART_SendString(used_usart, "\x1B[2J\x1B[0;0HNE555/LFU/IR Test\r\n\r\nThis tests                                                                                                    |
|              | the correct function \                                                                                                    |
| 141          | of the NE555/LFU/IR on the board. The currently selected frequency should be printed below!\r\n\r\n                                                                                                    |
| 142          | To return to the main menu press a button.\r\n\r\n\r\n"):                                                                                                    |
| 143          | init_ne555(&SvsTickCnt):                                                                                                    |
| 144          | float freq:                                                                                                    |
| 145          | $for(\cdots)$                                                                                                    |
| 146          | run ne555(& freq):                                                                                                    |
| 147          | $sprintf(huffer "\x1R[K\r" 05 1fHz" freq)$                                                                                                    |
| 148          | USART SendString(used usert buffer):                                                                                                    |
| 1/0          | $rac{1}{1}$                                                                                                    |
| 150          | if (next test   - test not init)                                                                                                    |
| 151          | $\frac{11}{1000} \left( \frac{1000}{100} - \frac{1000}{100} \right) \left( \frac{1000}{100} - \frac{1000}{100} \right)$                                                                                                    |
| 152          | doinit = no555()                                                                                                    |
| 152          | heads:                                                                                                    |
| 154          | Dreak,                                                                                                    |
| 155          | $\int$ $\frac{1}{1000}$                                                                                                    |
| 100          | $\operatorname{wan}(50);$                                                                                                    |
| 150<br>157   | j<br>broch                                                                                                    |
| 157          | Dreak;                                                                                                    |
| 198          | // Kun LED/Switch test, for more information about the executed commands see BMA                                                                                                    |
| 150          | test (above)                                                                                                    |
| 159          |                                                                                                    |
| 160          | USARI_SendString(used_usart, "\x1B[2J\x1B[0;0HLED/Switch Test\r\n\r\nThis tests                                                                                                    |
|              | the correct function \                                                                                                    |

```
161
     of the switches and the leds on the board. The currently selected leds are shown
          hexadecimal below!\r\n\r\n
    To return to the main menu press a button.\r\n\r\n\r\n");
162
163
          init ledswitch();
          uint8_t switches;
164
165
          for(;;) {
           run ledswitch(&switches);
166
           sprintf(buffer, "\x1B[K\rSelected: 0x%02x", switches);
167
           USART SendString(used usart, buffer):
168
169
           next_test = (enum test_t)get_test(used_usart);
170
           if (next test != test not init) {
            current test = next test;
171
172
            deinit ledswitch();
173
            break;
174
           }
175
           wait(50);
176
          }
177
          break;
178
         // Run ESP test, for more information about the executed commands see BMA test (
             above)
179
         case test esp:
180
          USART_SendString(used_usart, "\x1B[2]\x1B[0;0HESP Test\r\n\r\nThis tests the
              correct function\
181
      of the ESP module on the board. The ESP should open a WLAN AP!\r\n\r\n
     To return to the main menu press a button.\r\n\r\n\r\n");
182
183
          init_esp();
184
          sprintf(buffer, "\x1B[K\rRunning test...\r\n\r\n");
          USART SendString(used usart, buffer);
185
186
          run esp();
          for(;;) {
187
188
           next test = (\texttt{enum test t})get test(used usart);
189
           if (next test != test not init) {
            current test = next test;
190
191
            deinit_esp();
192
            break;
193
           }
194
           wait(50);
195
          }
196
          break:
         // Run EEPROM test, for more information about the executed commands see BMA test
197
              (above)
198
         case test eeprom:
          USART SendString(used usart, "\x1B[2]\x1B[0;0HEEPROM Test\r\n\r\nThis tests the
199
               correct function
200
     of the EEPROM on the board. The test will run and show an OK or NOK below!\r\n\r\n
201
    To return to the main menu press a button.\r\n\r\n\r\n");
202
          init_eeprom(&SysTickCnt);
203
          uint8 t success;
204
          sprintf(buffer, "\x1B[K\rRunning test...");
          USART SendString(used usart, buffer);
205
206
          run eeprom(&success);
207
          if(success == 1) sprintf(buffer, "OK");
208
          else sprintf(buffer, "NOK");
```

```
209
          USART SendString(used usart, buffer);
210
          for(;;) {
211
           next_test = (enum test_t)get_test(used_usart);
           if (next_test != test_not_init) {
212
213
            current test = next test;
214
            deinit_eeprom();
215
            break;
216
           }
217
           wait(50);
218
          }
219
          break;
220
         // Run RGB LED test, for more information about the executed commands see BMA test
               (above)
221
         case test_rgb:
222
          USART_SendString(used_usart, "\x1B[2]\x1B[0;0HRGB LED Test\r\n\r\nThis tests the
              correct function
223
     of the RGB LED and it's I2C driver on the board!r\n\r\n\
224
    To return to the main menu press a button.r\n\r\n\r);
225
          init rgb();
226
          for(;;) {
227
           run rgb();
228
           next_test = (enum test_t)get_test(used_usart);
229
           if (next_test != test_not_init) {
230
            current test = next test;
231
            deinit rgb();
232
            break;
233
           }
234
           wait(50);
235
          }
236
          break;
237
         // Run Piezo test, for more information about the executed commands see BMA test (
             above)
238
         case test piezo:
239
          USART_SendString(used_usart, "\x1B[2J\x1B[0;0HPiezo Test\r\n\r\nThis tests the
              correct function
240
     of the Piezo on the board. You should hear the frequency printed below!\r\n\r\n\
241
    To return to the main menu press a button.\r\n\r\n");
242
          init_piezo(&SysTickCnt);
243
          for(;;) {
244
           run piezo();
           sprintf(buffer, "\x1B[K\r500Hz");
245
           USART SendString(used usart, buffer);
246
247
           next test = (\texttt{enum test t})get test(used usart);
248
           if (next_test != test_not_init) {
249
            current\_test = next\_test;
250
            deinit_piezo();
251
            break;
252
           }
253
           wait(50);
254
          }
255
          break;
256
         // Run display test, for more information about the executed commands see BMA test
               (above)
```

```
257
          case test display:
           USART_SendString(used_usart, "\x1B[2J\x1B[0;0HDisplay Test\r\n\r\nThis tests the
258
               correct function\
259
     of the Display on the board. You should see text printed on the display!\r\n\r\n
260
     To return to the main menu press a button.r\n\r\n\r);
261
           init_display();
          for(;;) {
262
           run display();
263
           sprintf(buffer, "OK");
264
265
           USART_SendString(used_usart, buffer);
266
           next_test = (enum test_t)get_test(used_usart);
            if (next test != test not init) {
267
268
            current test = next test;
269
            deinit_display();
270
            break;
271
           }
272
           wait(50);
273
           }
274
          break;
275
          // If test does not exist, go to main menu
276
          default:
277
          current\_test = test\_none;
278
          break;
279
         }
280
        break;
281
       default:
282
         break;
283
284
      }
285
     }
```

### 7.2.2 interface\_uart.c

Dieses File enthält Funktionen um alle USARTs zu initsialisieren, eine Willkommensnachricht an alle zu senden und passend auf die eingabe alle außer einen zu Deaktivieren, dieser verbleibende USART ist dann der, worüber Kommunikation läuft, während alle anderen für Tests zur Verfügung stehen. Des weiteren existieren zwei Funktionen um auf einen neuen Test (beziehungsweise auf eine neue gedrückte Taste) abzufragen. Dies kann entweder blockierend aufgerufen werden, oder nicht blockierend.

Listing 9: Tests: UART Implementation

```
1 /*
2 Manufacturing tests for the new cortex minimal system
3 Copyright (C) 2018 Andreas Mieke
4
5 This program is free software: you can redistribute it and/or modify
6 it under the terms of the GNU General Public License as published by
7 the Free Software Foundation, either version 3 of the License, or
```
```
8
       (at your option) any later version.
9
10
       This program is distributed in the hope that it will be useful,
       but WITHOUT ANY WARRANTY; without even the implied warranty of
11
12
       MERCHANTABILITY or FITNESS FOR A PARTICULAR PURPOSE. See the
13
       GNU General Public License for more details.
14
       You should have received a copy of the GNU General Public License
15
16
       along with this program. If not, see <a href="https://www.gnu.org/licenses/">https://www.gnu.org/licenses/</a>>.
17
   */
18
19
   #include "interface_uart.h"
20
21
   void USART_SendString(USART_TypeDef *USARTx, char *str)
22
   {
23
    // Sends a string, character for character, over the specified UART
    while (*str) {
24
     while (USART GetFlagStatus(USARTx, USART FLAG TXE) == RESET);
25
     USART SendData(USARTx, *str++);
26
27
     }
28
   }
29
   void init_all(void)
30
31
   {
    // Enable all GPIO and USART clocks needed for USART1, 2 and 3
32
    RCC_APB2PeriphClockCmd(RCC_APB2Periph_GPIOA, ENABLE);
33
    RCC_APB2PeriphClockCmd(RCC_APB2Periph_GPIOB, ENABLE);
34
    RCC_APB2PeriphClockCmd(RCC_APB2Periph_USART1, ENABLE);
RCC_APB1PeriphClockCmd(RCC_APB1Periph_USART2, ENABLE);
35
36
37
    RCC_APB1PeriphClockCmd(RCC_APB1Periph_USART3, ENABLE);
38
39
    // Create gpio struct and fill it with defaults
    GPIO InitTypeDef gpio;
40
    GPIO_StructInit(&gpio);
41
42
43
     // Set PA9 to alternate function push pull (Tx)
44
    gpio.GPIO\_Mode = GPIO\_Mode\_AF\_PP;
    gpio.GPIO_Pin = GPIO_Pin_9;
45
46
    GPIO_Init(GPIOA, &gpio);
47
48
    // Same for PA2
     gpio.GPIO Pin = GPIO Pin 2;
49
    GPIO Init(GPIOA, &gpio);
50
51
52
    // Same for PB10
    gpio.GPIO Pin = GPIO Pin 10;
53
54
    GPIO_Init(GPIOB, &gpio);
55
     // Set PA10 to input floating (Rx)
56
57
     gpio.GPIO Mode = GPIO Mode IN FLOATING;
    gpio.GPIO Pin = GPIO Pin 10;
58
59
    GPIO Init(GPIOA, &gpio);
60
```

```
61
     // Same for PA3
     gpio.GPIO_Pin = GPIO_Pin_3;
62
63
     GPIO_Init(GPIOA, &gpio);
64
65
     // Same for PB11
66
     gpio.GPIO_Pin = GPIO_Pin_11;
     GPIO Init(GPIOB, &gpio);
67
68
69
     // Create usart struct and set baud rate to 115 200, init all three USARTs with this
         baud rate
70
     USART InitTypeDef usart;
     USART StructInit(&usart);
71
     usart.USART\_BaudRate = 115200;
72
73
     USART_Init(USART1, &usart);
74
     USART_Init(USART2, &usart);
75
     USART_Init(USART3, &usart);
76
77
     // Enable USART clocks
     USART ClockInitTypeDef usartclock;
78
     USART_ClockStructInit(&usartclock);
79
80
     USART_ClockInit(USART1, &usartclock);
     USART_ClockInit(USART2, &usartclock);
81
     USART_ClockInit(USART3, &usartclock);
82
83
     // Enable the USARTs
84
85
     USART_Cmd(USART1, ENABLE);
     USART_Cmd(USART2, ENABLE);
86
87
     USART_Cmd(USART3, ENABLE);
88
89
     // Enable the SysTick with T = 1 \text{ ms}
90
     RCC ClocksTypeDef clocks;
91
     RCC GetClocksFreq(&clocks);
     SysTick_Config(clocks.HCLK_Frequency/1000 - 1); // SysTick T=1ms
92
93
    }
94
95
    void send_welcome(void)
96
    {
     // Send a welcome message to all three USARTs
97
     USART_SendString(USART1, "\x1B[2]\x1B[0;0HManufacturing test software, press space
98
          \ldots rn":
     USART SendString(USART2, "\x1B[2]\x1B[0;0HManufacturing test software, press space
99
         \ldots r n");
100
     USART SendString(USART3, "\x1B[2]\x1B[0;0HManufacturing test software, press space
         \ldots rn");
101
    }
102
103
    unsigned int wait_for_start(void)
104
    {
105
     uint8_t data;
106
     // Runs until space has been pressed on one UART
     for(;;) {
107
      // Checks if USART1 receive register is not empty
108
      if (USART GetFlagStatus(USART1, USART FLAG RXNE) == SET) {
109
```

```
110
       data = USART ReceiveData(USART1);
       // Checks if space has been pressed
111
112
       if (data == ' ') {
        // Disable the other UARTs and return 1 as this is the used UART
113
114
        USART_Cmd(USART2, DISABLE);
115
        USART_Cmd(USART3, DISABLE);
        USART_DeInit(USART2);
116
        USART DeInit(USART3);
117
118
        return 1;
119
       } else {
120
        USART Cmd(USART1, DISABLE);
        USART DeInit(USART1);
121
122
       }
123
      }
      // Checks if USART2 receive register is not empty
124
125
      if (USART_GetFlagStatus(USART2, USART_FLAG_RXNE) == SET) {
126
       data = USART ReceiveData(USART2);
127
       // Checks if space has been pressed
       if (data == ' ') {
128
        // Disable the other UARTs and return 2 as this is the used UART
129
130
        USART_Cmd(USART1, DISABLE);
131
        USART_Cmd(USART3, DISABLE);
132
        USART_DeInit(USART1);
        USART DeInit(USART3);
133
        return 2;
134
       } else {
135
        USART_Cmd(USART2, DISABLE);
136
        USART DeInit(USART2);
137
138
       }
139
      }
140
      // Checks if USART3 receive register is not empty
141
      if (USART GetFlagStatus(USART3, USART FLAG RXNE) == SET) {
       data = USART ReceiveData(USART3);
142
143
       // Checks if space has been pressed
       if (data == ' ') {
144
        // Disable the other UARTs and return 3 as this is the used UART
145
        USART_Cmd(USART1, DISABLE);
146
        USART_Cmd(USART2, DISABLE);
147
        USART_DeInit(USART1);
148
        USART DeInit(USART2);
149
150
        return 3;
151
       } else {
        USART Cmd(USART3, DISABLE);
152
        USART DeInit(USART3);
153
154
       }
155
156
     }
157
    }
158
    unsigned int wait for test(USART TypeDef *USARTx)
159
160
    {
161
     int data:
162
     // Blocks until something is pressed
```

```
163
     for(;;)
164
     {
165
      // Checks if receive register is not empty
      if (USART_GetFlagStatus(USARTx, USART_FLAG_RXNE) == SET) {
166
       data = (int)USART_ReceiveData(USARTx);
167
168
       // If data is out of range return 1 (no test)
       if ((data > 0x09 \&\& data <= 0x30) || data > 0x39) return 1;
169
       // Else return the correct test id
170
171
       return (data \geq 0x30) ? data - 0x30 : data;
172
      }
173
     }
174
    }
175
176
    unsigned int get_test(USART_TypeDef *USARTx)
177
    {
178
     int data;
     // Checks if receive register is not empty
179
180
     if (USART GetFlagStatus(USARTx, USART FLAG RXNE) == SET) {
      data = (int)USART ReceiveData(USARTx);
181
      // If data is out of range return 1 (no test)
182
183
      if ((data > 0x09 \&\& data <= 0x30) || data > 0x39) return 1;
184
      // Else return the correct test id
      return (data \geq 0x30) ? data - 0x30 : data;
185
186
     }
     // If nothing has been sent to the UART, return 0 (test not changed)
187
188
     return 0;
189
    }
```

## 7.2.3 bma.c

Der BMA Test, bestehend aus Init und DeInit Funktion und einer Funktion, welche die aktuellen Beschleunigungswerte über ein float-Array ausgibt.

```
1
   /*
 2
    Manufacturing tests for the new cortex minimal system
 3
       Copyright (C) 2018 Andreas Mieke
 4
5
       This program is free software: you can redistribute it and/or modify
 6
       it under the terms of the GNU General Public License as published by
 7
       the Free Software Foundation, either version 3 of the License, or
 8
       (at your option) any later version.
9
10
       This program is distributed in the hope that it will be useful,
       but WITHOUT ANY WARRANTY; without even the implied warranty of
11
       MERCHANTABILITY or FITNESS FOR A PARTICULAR PURPOSE. See the
12
13
       GNU General Public License for more details.
14
15
       You should have received a copy of the GNU General Public License
```

Listing 10: Tests: BMA Implementation

```
along with this program. If not, see <a href="https://www.gnu.org/licenses/">https://www.gnu.org/licenses/</a>>.
16
17
   */
18
19
   #include "bma.h"
20
21
   void init_bma(void)
22
    {
23
    // Init GPIOB and I2C1 clocks
    RCC APB2PeriphClockCmd(RCC APB2Periph GPIOB, ENABLE);
24
    RCC_APB1PeriphClockCmd(RCC_APB1Periph_I2C1, ENABLE);
25
26
27
     // Create gpio struct and fill it with default values
28
     GPIO InitTypeDef gpio;
    GPIO_StructInit(&gpio);
29
30
31
    // Change default values for SCL port, init port
32
    gpio.GPIO_Mode = GPIO_Mode_AF_PP;
33
    gpio.GPIO Pin = GPIO Pin 6;
    GPIO Init(GPIOB, &gpio);
34
35
36
     // Change default values for SDA port, init port
37
    gpio.GPIO_Mode = GPIO_Mode_AF_OD;
    gpio.GPIO Pin = GPIO Pin 7;
38
39
    GPIO Init(GPIOB, &gpio);
40
41
     // Create i2c struct, fill it with default values, change clock to 400 kHz and init
        I<sub>2</sub>C
42
    I2C InitTypeDef i2c;
43
    I2C StructInit(&i2c);
44
    i2c.I2C ClockSpeed = 400000;
45
    I2C Init(I2C1, \&i2c);
46
    // Enable I2C1 interface
47
    I2C_Cmd(I2C1, ENABLE);
48
49
    }
50
51
   void run_bma(float acc_f[3])
52
    {
53
    int16\_t acc[3];
    // Send first register address to read
54
    I2C GenerateSTART(I2C1, ENABLE);
55
    while(!I2C_CheckEvent(I2C1, I2C_EVENT_MASTER_MODE_SELECT));
56
    I2C Send7bitAddress(I2C1, BMA ADDR, I2C Direction Transmitter);
57
    while(!I2C_CheckEvent(I2C1, I2C_EVENT_MASTER_TRANSMITTER_MODE_SELECTED));
58
59
    I2C SendData(I2C1, 0x02);
    while(!I2C_CheckEvent(I2C1, I2C_EVENT_MASTER_BYTE_TRANSMITTED));
60
61
    I2C GenerateSTOP(I2C1, ENABLE);
62
63
    // Start Rx transmission
    I2C GenerateSTART(I2C1, ENABLE);
64
    I2C _AcknowledgeConfig(I2C1, ENABLE);
65
    while(!I2C_CheckEvent(I2C1, I2C_EVENT_MASTER_MODE_SELECT));
66
67
    I2C_Send7bitAddress(I2C1, BMA_ADDR, I2C_Direction_Receiver);
```

```
68
       while(!I2C CheckEvent(I2C1, I2C EVENT MASTER RECEIVER MODE SELECTED));
 69
 70
       // Read X LSB
       while(!I2C_CheckEvent(I2C1, I2C_EVENT_MASTER_BYTE_RECEIVED));
 71
 72
       \operatorname{acc}[0] = (\operatorname{I2C} \operatorname{ReceiveData}(\operatorname{I2C1}) \& 0 \times \operatorname{C0}) >> 6;
 73
       // Read X MSB
       while(!I2C CheckEvent(I2C1, I2C EVENT MASTER BYTE RECEIVED));
 74
       acc[0] = (I2C \ ReceiveData(I2C1) \& 0xFF) << 2 | (acc[0] \& 0x0003);
 75
 76
       if(acc[0] \& 0x0200) acc[0] = 0xFC00;
 77
       // Read Y LSB
 78
       while(!I2C CheckEvent(I2C1, I2C EVENT MASTER BYTE RECEIVED));
 79
 80
       \operatorname{acc}[1] = (\operatorname{I2C\_ReceiveData}(\operatorname{I2C1}) \& 0 \times \operatorname{C0}) >> 6;
       // Read Y MSB
 81
       while(!I2C_CheckEvent(I2C1, I2C_EVENT_MASTER_BYTE_RECEIVED));
 82
 83
       \operatorname{acc}[1] = (\operatorname{I2C\_ReceiveData}(\operatorname{I2C1}) \& 0 \times \operatorname{FF}) << 2 \mid (\operatorname{acc}[1] \& 0 \times 0003);
 84
       if(acc[1] \& 0x0200) acc[1] = 0xFC00;
 85
       // Read Z LSB
 86
       while(!I2C CheckEvent(I2C1, I2C EVENT MASTER BYTE RECEIVED));
 87
 88
       \operatorname{acc}[2] = (\operatorname{I2C} \operatorname{ReceiveData}(\operatorname{I2C1}) \& 0 \times \operatorname{C0}) >> 6;
 89
       // Read Z MSB
      I2C AcknowledgeConfig(I2C1, DISABLE);
 90
       while(!I2C CheckEvent(I2C1, I2C EVENT MASTER BYTE RECEIVED));
 91
       \operatorname{acc}[2] = (\operatorname{I2C} \operatorname{ReceiveData}(\operatorname{I2C1}) \& 0 \times \operatorname{FF}) << 2 \mid (\operatorname{acc}[2] \& 0 \times 0003);
 92
 93
       if(acc[2] \& 0x0200) acc[2] = 0xFC00;
 94
 95
       // Stop condition
       I2C GenerateSTOP(I2C1, ENABLE);
96
97
 98
       // Calculate float values, with a maximum amplitude of 2.0g, as described in the
            datasheet
       acc_f[0] = 2.0f * ((float)acc[0]/512);
99
       acc_f[1] = 2.0f * ((float)acc[1]/512);
100
       acc_f[2] = 2.0f * ((float)acc[2]/512);
101
102
      }
103
     void deinit_bma(void)
104
105
     {
      // Disable I2C1 and de-init it
106
107
      I2C Cmd(I2C1, DISABLE);
      I2C DeInit(I2C1);
108
109
     }
```

## 7.2.4 ne555.c

Der NE555 Test, bestehend aus Init und DeInit Funktion und einer Funktion, welche die Zustandswechsel über eine Sekunde misst und halbiert ausgibt (ergibt eine Frequenz). Dieser Test kann auch für den LFU und den Infrarot Sensor verwendet werden, da die

beiden auch Frequenzen ausgeben.

```
Listing 11: Tests: NE555 Implementation
```

```
1
    /*
 2
    Manufacturing tests for the new cortex minimal system
 3
       Copyright (C) 2018 Andreas Mieke
 4
 5
       This program is free software: you can redistribute it and/or modify
 6
       it under the terms of the GNU General Public License as published by
 7
       the Free Software Foundation, either version 3 of the License, or
 8
       (at your option) any later version.
 9
10
       This program is distributed in the hope that it will be useful,
11
       but WITHOUT ANY WARRANTY; without even the implied warranty of
12
       MERCHANTABILITY or FITNESS FOR A PARTICULAR PURPOSE. See the
13
       GNU General Public License for more details.
14
       You should have received a copy of the GNU General Public License
15
16
       along with this program. If not, see <a href="https://www.gnu.org/licenses/">https://www.gnu.org/licenses/</a>>.
17
   */
18
19
   #include "ne555.h"
20
21
   volatile uint32_t *NE555STick, NE555STickCur;
22
   uint8_t old_state;
23
   void init ne555(volatile uint32 t *SysTickCnt)
24
25
   {
26
     // Enable GPIOb clock
27
    RCC APB2PeriphClockCmd(RCC APB2Periph GPIOB, ENABLE);
28
     // Create gpio struct and fill it with default values
29
    GPIO_InitTypeDef gpio;
30
31
    GPIO_StructInit(&gpio);
32
33
    // Set PBO to input floating
    gpio.GPIO_Mode = GPIO_Mode_IN_FLOATING;
34
35
    gpio.GPIO Pin = GPIO Pin 0;
36
    GPIO Init(GPIOB, &gpio);
37
    NE555STick = SysTickCnt;
38
39
    return;
40
   }
41
42
   void run ne555(float *freq)
43
   {
    uint8_t state;
44
    * freq = 0.0f;
45
   NE555STickCur = *NE555STick;
46
47
     // Run for one second
48
    while((*NE555STick - NE555STickCur) <= 1000)</pre>
49
    {
```

```
50
      state = GPIO ReadInputDataBit(GPIOB, GPIO Pin 0);
      // If the state changes low -> high or high -> low increment freq and save state
51
52
      if (state != old_state)
53
      {
       (*freq)++;
54
55
      old\_state = state;
56
      }
57
     }
    // Divide freq by two to get the frequency
58
59
    *freq /= 2;
    return;
60
61
    }
62
63
   void deinit_ne555(void)
64
   {
65
    return;
66 }
```

#### 7.2.5 ledswitch.c

Der LEDs/Switch test liest die Schalterstellungen ein und gibt diese wieder auf den LEDs aus. Bei Verwendung von USART2 kann es hier zu Problemen kommen, da die Schalter unter anderem auf den Rx und Tx Leitungen von USART2 liegen.

Listing 12: Tests: LED/Switch Implementation

```
/*
 1
 2
    Manufacturing tests for the new cortex minimal system
 3
       Copyright (C) 2018 Andreas Mieke
 4
       This program is free software: you can redistribute it and/or modify
 5
 6
       it under the terms of the GNU General Public License as published by
 7
       the Free Software Foundation, either version 3 of the License, or
       (at your option) any later version.
 8
 9
10
       This program is distributed in the hope that it will be useful,
11
       but WITHOUT ANY WARRANTY; without even the implied warranty of
       MERCHANTABILITY or FITNESS FOR A PARTICULAR PURPOSE. See the
12
       GNU General Public License for more details.
13
14
15
       You should have received a copy of the GNU General Public License
16
       along with this program. If not, see <https://www.gnu.org/licenses/>.
17
   */
18
   #include "ledswitch.h"
19
20
21
   void init ledswitch(void)
22
   {
23
    // Init GPIOA and GPIOC clocks
   RCC_APB2PeriphClockCmd(RCC_APB2Periph_GPIOA, ENABLE);
24
```

```
25
    RCC_APB2PeriphClockCmd(RCC_APB2Periph_GPIOC, ENABLE);
26
27
    // Create gpio struct and fill it with defaults
    GPIO_InitTypeDef gpio;
28
29
    GPIO_StructInit(&gpio);
30
31
    // Set the LED ports to push pull
32
    gpio.GPIO Mode = GPIO Mode Out PP;
33
    gpio.GPIO Pin = GPIO Pin 1 | GPIO Pin 2 | GPIO Pin 3 | GPIO Pin 4 | GPIO Pin 5 |
        GPIO_Pin_7 | GPIO_Pin_8 | GPIO_Pin_9;
34
    GPIO Init(GPIOC, &gpio);
35
36
    // Set the switch ports to input pull up
37
    gpio.GPIO_Mode = GPIO_Mode_IPU;
    gpio.GPIO_Pin = GPIO_Pin_0 | GPIO_Pin_1 | GPIO_Pin_2 | GPIO_Pin_3 | GPIO_Pin_5 |
38
        GPIO_Pin_6 | GPIO_Pin_7 | GPIO_Pin_8;
39
    GPIO_Init(GPIOA, &gpio);
40
    return;
   }
41
42
43
   void run ledswitch(uint8 t *switches)
44
   {
    // Read switches and shift it to represent a 8 bit number
45
46
    *switches = (GPIO_ReadInputData(GPIOA) & 0x000F) | ((GPIO_ReadInputData(GPIOA) & 0
        x01E0) >> 1);
47
    // Write that 8 bit number correctly shifted again to the LEDs
    GPIO_Write(GPIOC, ((*switches & 0 \times E0) << 2) | ((*switches & 0 \times 1F) << 1));
48
49
    return;
50
   }
51
52 void deinit ledswitch(void)
53 \{
54
   return;
55 }
```

#### 7.2.6 eeprom.c

1 /\*

Der EEPROM-Test sendet einige Bytes an den Speicher und liest diese danach sofort wieder aus. Wenn der gesendete und ausgelesene Wert übereinstimmt, dann war der Test erfolgreich.

Listing 13: Tests: EEPROM Implementation

```
2 Manufacturing tests for the new cortex minimal system
3 Copyright (C) 2018 Andreas Mieke
4
5 This program is free software: you can redistribute it and/or modify
6 it under the terms of the GNU General Public License as published by
7 the Free Software Foundation, either version 3 of the License, or
```

```
8
       (at your option) any later version.
9
10
       This program is distributed in the hope that it will be useful,
       but WITHOUT ANY WARRANTY; without even the implied warranty of
11
12
       MERCHANTABILITY or FITNESS FOR A PARTICULAR PURPOSE. See the
13
       GNU General Public License for more details.
14
       You should have received a copy of the GNU General Public License
15
16
       along with this program. If not, see <a href="https://www.gnu.org/licenses/">https://www.gnu.org/licenses/</a>>.
17
   */
18
19
   #include "eeprom.h"
20
21
   volatile uint32_t *EEPROMSTick, EEPROMSTickCur;
22
23
   uint8_t load_byte(uint16_t eeprom_addr)
24
   {
25
    uint8 t data;
    // Send address to read from
26
    I2C GenerateSTART(I2C1, ENABLE);
27
28
    while(!I2C_CheckEvent(I2C1, I2C_EVENT_MASTER_MODE_SELECT));
29
    I2C_Send7bitAddress(I2C1, EEPROM_ADDR, I2C_Direction_Transmitter);
    while(!I2C_CheckEvent(I2C1, I2C_EVENT_MASTER_TRANSMITTER_MODE_SELECTED));
30
    I2C SendData(I2C1, (eeprom addr & 0xFF00) >> 8);
31
    while(!I2C CheckEvent(I2C1, I2C EVENT MASTER BYTE TRANSMITTED));
32
33
    I2C SendData(I2C1, (eeprom addr & 0x00FF));
34
    while(!I2C_CheckEvent(I2C1, I2C_EVENT_MASTER_BYTE_TRANSMITTED));
35
    // Switch to Rx mode
36
37
    I2C GenerateSTART(I2C1, ENABLE);
    while(!I2C CheckEvent(I2C1, I2C EVENT MASTER MODE SELECT));
38
39
    I2C Send7bitAddress(I2C1, EEPROM ADDR, I2C Direction Receiver);
    while(!I2C_CheckEvent(I2C1, I2C_EVENT_MASTER_RECEIVER_MODE_SELECTED));
40
41
42
    // Load byte
43
    while(!I2C_CheckEvent(I2C1, I2C_EVENT_MASTER_BYTE_RECEIVED));
    data = I2C_{ReceiveData}(I2C1):
44
45
    I2C_GenerateSTOP(I2C1, ENABLE);
46
47
    // Return data byte
48
    return data:
49
   }
50
   void write byte(uint16 t eeprom addr, uint8 t data)
51
52
   {
53
    // Send address to write to
54
    I2C GenerateSTART(I2C1, ENABLE);
55
    while(!I2C_CheckEvent(I2C1, I2C_EVENT_MASTER_MODE_SELECT));
    I2C_Send7bitAddress(I2C1, EEPROM_ADDR, I2C_Direction_Transmitter);
56
    while(!I2C CheckEvent(I2C1, I2C EVENT MASTER TRANSMITTER MODE SELECTED));
57
    I2C SendData(I2C1, (eeprom addr & 0xFF00) >> 8);
58
    while(!I2C_CheckEvent(I2C1, I2C_EVENT_MASTER_BYTE_TRANSMITTED));
59
60
    I2C_SendData(I2C1, (eeprom_addr & 0x00FF));
```

```
61
     while(!I2C CheckEvent(I2C1, I2C EVENT MASTER BYTE TRANSMITTED));
62
63
     // Send data byte
     I2C SendData(I2C1, data);
64
     while(!I2C_CheckEvent(I2C1, I2C_EVENT_MASTER_BYTE_TRANSMITTED));
65
66
     I2C GenerateSTOP(I2C1, ENABLE);
67
68
     // Wait 5 ms to satisfy the write cycle time of the EEPROM
69
     EEPROMSTickCur = *EEPROMSTick;
     while((*EEPROMSTick - EEPROMSTickCur) <= 50); // 5ms write cycle, see datasheet
70
         param 17
71
     return;
72
    }
73
    void init_eeprom(volatile uint32_t *SysTickCnt)
74
75
    {
76
     // Enable GPIOB and I2C1 cloc
     RCC APB2PeriphClockCmd(RCC_APB2Periph_GPIOB, ENABLE);
77
     RCC_APB1PeriphClockCmd(RCC_APB1Periph_I2C1, ENABLE);
78
79
80
     // Create gpio struct and fill it with default values
81
     GPIO_InitTypeDef gpio;
     GPIO_StructInit(&gpio);
82
83
     // Set PB6 to alternate function push pull (SCL)
84
85
     gpio.GPIO\_Mode = GPIO\_Mode\_AF\_PP;
86
     gpio.GPIO_Pin = GPIO_Pin_6;
87
     GPIO_Init(GPIOB, &gpio);
88
89
     // Set PB7 to alternate function open drain (SDA)
90
     gpio.GPIO Mode = GPIO Mode AF OD;
91
     gpio.GPIO Pin = GPIO Pin 7;
     GPIO_Init(GPIOB, &gpio);
92
93
     // Set I2C clock to 400 kHz
94
95
     I2C_InitTypeDef i2c;
     I2C_StructInit(&i2c):
96
97
     i2c.I2C\_ClockSpeed = 400000;
     I2C\_Init(I2C1, \&i2c);
98
99
100
     // Enable I2C1 and save SysTick pointer
     I2C_Cmd(I2C1, ENABLE);
101
102
     EEPROMSTick = SysTickCnt;
103
     return:
104
    }
105
106
    void run eeprom(uint8 t *success)
107
    {
108
     // Write some data to some addresses and check if the date matches after a read, if
         not, return
109
     uint8 t set, read;
     *success = 0:
110
111
     set = 0xAA;
```

```
112
      write byte(0x0000, set);
      read = load byte(0x0000);
113
114
      if (set != read) return;
      set = 0xBA;
115
116
      write byte(0x0010, set);
117
      read = load_byte(0x0010);
      if (set != read) return;
118
      set = 0xAD;
119
120
      write byte(0x0001, set);
      read = load byte(0x0001);
121
122
      if (set != read) return;
123
      set = 0x00;
      write_byte(0x0000, set);
124
      read = load_byte(0x0000);
125
126
      if (set != read) return;
127
      set = 0x88;
128
      write byte(0x0002, set);
129
      read = load_byte(0x0002);
130
      if (set != read) return;
131
      set = 0x01;
132
      write byte(0x0000, set);
      read = load_byte(0x0000);
133
      if (set != read) return;
134
135
      set = 0x55;
      write byte(0x00005, set);
136
137
      read = load\_byte(0x0005);
138
      if (set != read) return;
139
      set = 0xAA;
      write_byte(0x0005, set);
140
      read = load byte(0x0005);
141
142
      if (set != read) return;
143
      // If everything matches, set success to true and then return
144
      *success = 1;
145
      return;
146
     }
147
148
    void deinit_eeprom(void)
149
     {
     // Disable I2C1
150
     I2C Cmd(I2C1, DISABLE):
151
      I2C DeInit(I2C1);
152
153
      return;
154
     }
```

## 7.2.7 esp.c

Der ESP Test öffnet einen WLAN Access Point und einen TCP Server mit dem Port **2526**, dieser gibt dann alle Daten, welche mit TCP gesendet werden über den verwendeten USART aus.

Listing 14: Tests: ESP Implementation

```
/*
 1
    Manufacturing tests for the new cortex minimal system
 2
3
       Copyright (C) 2018 Andreas Mieke
 4
5
       This program is free software: you can redistribute it and/or modify
       it under the terms of the GNU General Public License as published by
 6
 7
       the Free Software Foundation, either version 3 of the License, or
 8
       (at your option) any later version.
9
10
       This program is distributed in the hope that it will be useful,
       but WITHOUT ANY WARRANTY; without even the implied warranty of
11
12
       MERCHANTABILITY or FITNESS FOR A PARTICULAR PURPOSE. See the
13
       GNU General Public License for more details.
14
15
       You should have received a copy of the GNU General Public License
16
       along with this program. If not, see <a href="https://www.gnu.org/licenses/">https://www.gnu.org/licenses/</a>>.
17
   */
18
   #include "esp.h"
19
20
21
   void init_esp(void)
22
   {
23
    // Enable GPIOa and USART2 clocks
    RCC APB1PeriphClockCmd(RCC APB1Periph USART2, ENABLE);
24
    RCC_APB2PeriphClockCmd(RCC_APB2Periph_GPIOA, ENABLE);
25
26
    // Create gpio struct and fill it with default values
27
28
    GPIO InitTypeDef gpio;
29
    GPIO_StructInit(&gpio);
30
31
    // Set PB2 to alternate function push pull (Tx)
32
    gpio.GPIO Mode = GPIO Mode AF PP;
    gpio.GPIO_Pin = GPIO_Pin_2;
33
    GPIO Init(GPIOA, &gpio);
34
35
36
    // Set PB3 to input floating (Rx)
37
    gpio.GPIO_Mode = GPIO_Mode_IN_FLOATING;
38
    gpio.GPIO_Pin = GPIO_Pin_3;
39
    GPIO_Init(GPIOA, &gpio);
40
41
    // Create usart struct and init USART2 to 115 200 baud
    USART_InitTypeDef usart;
42
    USART_StructInit(&usart);
43
    usart.USART_BaudRate = 115200;
44
45
    USART_Init(USART2, &usart);
46
    // Init USART2 clock
47
48
    USART ClockInitTypeDef usartclock;
49
    USART ClockStructInit(&usartclock);
    USART_ClockInit(USART2, &usartclock);
50
51
```

52// Init NVIC for USART2 RXNE to see stuff sent to the TCP server. The ISR is in main. С 53NVIC\_InitTypeDef nvic;  $nvic.NVIC\_IRQChannel = USART2\_IRQn;$ 54 $nvic.NVIC\_IRQChannelCmd = ENABLE;$ 5556 $nvic.NVIC\_IRQChannelPreemptionPriority = 0;$ nvic.NVIC IRQChannelSubPriority = 2;57NVIC Init(&nvic); 58USART ITConfig(USART2, USART IT RXNE, ENABLE); 5960 61// Enable USART2 USART\_Cmd(USART2, ENABLE); 6263} 6465void esp\_wait() 66 { // Wait some time so the ESP can execute the commands sent 67int i, j; 68for(j=0;j<500;j++) { 6970for(i=0;i<65536;i++);71} 72} 73void send str(char \*str) { 74// Sends a string over UART 7576while(\*str) { 77while(USART\_GetFlagStatus(USART2, USART\_FLAG\_TXE) == RESET); 78USART\_SendData(USART2, \*str++); 79} } 80 81 82void run\_esp(void) 83{ // Restore the ESP to defaults, then wait 84 send\_str("AT+RESTORE\r\n"); 8586 esp wait();87 // Print out the current mode send\_str("AT+CWMODE?\r\n"); 88 89esp\_wait(); // Set mode to access point 90 91 send str("AT+CWMODE=2\r\n"); 92esp wait(); 93 // Reset 94send str("AT+RST\r\n"); 95esp\_wait(); 96// Enable access point 97 send str("AT+CIPMUX=1\r\n"); 98 esp\_wait(); // Start TCP server on port 2526 99100 send str("AT+CIPSERVER=1,2526\r\n"); 101 esp wait(); 102 // Print out the current IP address 103 send\_str("AT+CIPAP\_CUR?\r\n");

```
104 }
105
106 void deinit_esp(void)
107 {
108 // Disable the interrupt, then disable USART2
109 USART_ITConfig(USART2, USART_IT_RXNE, DISABLE);
110 USART_Cmd(USART2, DISABLE);
111 USART_DeInit(USART2);
112 }
```

### 7.2.8 rgb.c

Der Test für die RGB LED prüft ob die Kommunikation möglich ist, in dem er die LED bunt blinken lässt.

Listing 15: Tests: RGB LED Implementation

```
1
   /*
 2
    Manufacturing tests for the new cortex minimal system
 3
       Copyright (C) 2018 Andreas Mieke
 4
5
       This program is free software: you can redistribute it and/or modify
6
       it under the terms of the GNU General Public License as published by
7
       the Free Software Foundation, either version 3 of the License, or
8
       (at your option) any later version.
9
10
       This program is distributed in the hope that it will be useful,
11
       but WITHOUT ANY WARRANTY; without even the implied warranty of
       MERCHANTABILITY or FITNESS FOR A PARTICULAR PURPOSE. See the
12
       GNU General Public License for more details.
13
14
15
       You should have received a copy of the GNU General Public License
16
       along with this program. If not, see <https://www.gnu.org/licenses/>.
17
   */
18
   #include "rgb.h"
19
   #include "main.h"
20
21
22
   // Define registers of the RGB LED driver
   typedef enum {
23
    RGB\_SHUTDOWN = 0x00,
24
   RGB_MAXCUR,
25
26
   RGB_RED,
    RGB GREEN,
27
   RGB_BLUE,
28
    RGB_UPLEND,
29
    RGB DOWNLEND,
30
    RGB_DIMSTEP
31
32
   \} RGB_T;
```

```
33
```

```
34
   void rgb_send_command(uint8_t data)
35
36
   {
    // Generate start condition and transmit address
37
38
    I2C GenerateSTART(I2C1, ENABLE);
39
    while(!I2C_CheckEvent(I2C1, I2C_EVENT_MASTER_MODE_SELECT));
    I2C_Send7bitAddress(I2C1, RGB_ADDR, I2C_Direction_Transmitter);
40
    while(!I2C CheckEvent(I2C1, I2C EVENT MASTER TRANSMITTER MODE SELECTED));
41
42
43
    // Send data
    I2C_SendData(I2C1, data);
44
    while(!I2C CheckEvent(I2C1, I2C EVENT MASTER BYTE TRANSMITTED));
45
46
47
    // Generate stop condition
    I2C_GenerateSTOP(I2C1, ENABLE);
48
49
50
    return;
   }
51
52
53
   void init rgb(void)
54
    {
55
    // Enable GPIOB anf I2C1 clocks
    RCC_APB2PeriphClockCmd(RCC_APB2Periph_GPIOB, ENABLE);
56
    RCC APB1PeriphClockCmd(RCC APB1Periph I2C1, ENABLE);
57
58
59
    // Create gpio struct and fill it with default values
60
    GPIO_InitTypeDef gpio;
61
    GPIO_StructInit(&gpio);
62
63
    // SET PB6 to alternate function push pull (SCL)
64
    gpio.GPIO Mode = GPIO Mode AF PP;
65
    gpio.GPIO Pin = GPIO Pin 6;
    GPIO_Init(GPIOB, &gpio);
66
67
    // Set PB7 to alternate function open drain (SDA)
68
69
    gpio.GPIO Mode = GPIO Mode AF OD;
70
    gpio.GPIO_Pin = GPIO_Pin_7;
71
    GPIO_Init(GPIOB, &gpio);
72
73
    // Init I2C1 to 400 kHz
74
    I2C InitTypeDef i2c;
    I2C StructInit(&i2c);
75
76
    i2c.I2C ClockSpeed = 400000;
77
    I2C Init(I2C1, \&i2c);
78
79
    // Enable I2C1 driver
80
    I2C Cmd(I2C1, ENABLE);
81
82
    // Set the max current the driver should allow
83
    // LED actually allows 40mA, but driver only handles around 30
84
    rgb send command(0x3F);
    return;
85
86 }
```

```
87
    void run_rgb(void)
88
89
    {
     // Set random colors for 100 ms each
90
91
     rgb send command(0x5F);
92
     wait(100);
     rgb send command(0x7F);
93
94
     wait(100);
95
     rgb send command(0x9F);
96
     wait(100);
97
     rgb send command(0x50);
98
     wait(100);
     rgb\_send\_command(0x70);
99
100
     wait(100);
     rgb_send_command(0x90);
101
102
     wait(100);
103
     rgb\_send\_command(0x40);
104
     wait(100);
     rgb\_send\_command(0x60);
105
106
     wait(100);
107
     rgb\_send\_command(0x80);
108
     wait(100);
109
     return;
110
    }
111
112
    void deinit_rgb(void)
113
    {
     // Disable I2C1
114
     I2C_Cmd(I2C1, DISABLE);
115
     I2C DeInit(I2C1);
116
117
     return;
118
    }
```

## 7.2.9 piezo.c

Der Piezo Test gibt einen ton auf eben diesem aus.

Listing 16: Tests: Piezo Implementation

```
1
   /*
2
    Manufacturing tests for the new cortex minimal system
3
       Copyright (C) 2018 Andreas Mieke
4
       This program is free software: you can redistribute it and/or modify
5
6
       it under the terms of the GNU General Public License as published by
       the Free Software Foundation, either version 3 of the License, or
7
       (at your option) any later version.
8
9
10
       This program is distributed in the hope that it will be useful,
       but WITHOUT ANY WARRANTY; without even the implied warranty of
11
```

```
12
       MERCHANTABILITY or FITNESS FOR A PARTICULAR PURPOSE. See the
13
        GNU General Public License for more details.
14
        You should have received a copy of the GNU General Public License
15
16
        along with this program. If not, see <a href="https://www.gnu.org/licenses/">https://www.gnu.org/licenses/</a>>.
17
    */
18
    #include "piezo.h"
19
20
21
    volatile uint32_t *PiezoSTick, PiezoSTickCur, Freq;
22
23
    void init piezo(volatile uint32 t *SysTickCnt)
24
    {
25
     // Enable GPIOB clock
    RCC_APB2PeriphClockCmd(RCC_APB2Periph_GPIOB, ENABLE);
26
27
28
     // Create gpio struct and fill it with default values
29
     GPIO InitTypeDef gpio;
     GPIO_StructInit(&gpio);
30
31
32
     // Set PBO to output push pull
33
    gpio.GPIO_Mode = GPIO_Mode_Out_PP;
     gpio.GPIO_Pin = GPIO_Pin_0;
34
35
     GPIO Init(GPIOB, &gpio);
36
37
     PiezoSTick = SysTickCnt;
38
    return;
39
    }
40
    void run_piezo()
41
42
   {
43
    uint8 t pstate = 0x0;
    PiezoSTickCur = *PiezoSTick:
44
     // Run for one second
45
     while((*PiezoSTick - PiezoSTickCur) <= 1000)</pre>
46
47
     ł
48
     Freq = *PiezoSTick;
      // Wait for 1 millisecond
49
      while((*PiezoSTick - Freq) \leq 1);
50
      // Toggle output
51
52
      if (pstate) {
53
      pstate = \sim pstate;
       GPIO WriteBit(GPIOB, GPIO Pin 0, Bit SET);
54
55
      } else {
56
      pstate = \sim pstate;
       GPIO_WriteBit(GPIOB, GPIO_Pin_0, Bit_RESET);
57
58
      }
59
     }
60
    return;
61
    }
62
   void deinit_piezo(void)
63
64
   {
```

65 **return**; 66 }

#### 7.2.10 display.c

Um das Display zu testen, wird mehrmals der Screen gelöscht und in einer anderen Farbe gezeichnet. Dieser Befehl sollte auch ohne extra Test-Programm, unabhänging von dem zur Zeit geflashten Programm, auf dem Display funktionieren.

Listing 17: Tests: Display Implementation 1 /\*  $\mathbf{2}$ Manufacturing tests for the new cortex minimal system 3 Copyright (C) 2018 Andreas Mieke 4 This program is free software: you can redistribute it and/or modify 56 it under the terms of the GNU General Public License as published by 7 the Free Software Foundation, either version 3 of the License, or 8 (at your option) any later version. 9 10 This program is distributed in the hope that it will be useful, 11 but WITHOUT ANY WARRANTY; without even the implied warranty of 12MERCHANTABILITY or FITNESS FOR A PARTICULAR PURPOSE. See the 13GNU General Public License for more details. 1415You should have received a copy of the GNU General Public License 16along with this program. If not, see <a href="https://www.gnu.org/licenses/">https://www.gnu.org/licenses/</a>>. 17\*/ 18 #include "display.h" 192021#define COLORS 8 2223 uint8\_t i = 0;char colors  $[COLORS][7] = \{$ 2425"RED" 26"BLUE". 27"GRAY", 28"BLACK", 29"WHITE". 30 "GREEN", "BROWN", 3132"YELLOW" 33 }; 34void init\_display(void) 3536{ // Init GPIOB and USART3 clocks 37 38RCC\_APB2PeriphClockCmd(RCC\_APB2Periph\_GPIOB, ENABLE); RCC\_APB1PeriphClockCmd(RCC\_APB1Periph\_USART3, ENABLE); 39

```
40
    // Create gpio struct and fill it with default values
41
42
    GPIO_InitTypeDef gpio;
    GPIO_StructInit(&gpio);
43
44
45
    // Set PB10 to alternate function push pull
    gpio.GPIO Mode = GPIO Mode AF PP;
46
    gpio.GPIO Pin = GPIO Pin 10;
47
48
    GPIO Init(GPIOB, &gpio);
49
50
    // Set PB11 to input floating
    gpio.GPIO Mode = GPIO Mode IN FLOATING;
51
    gpio.GPIO Pin = GPIO Pin 11;
52
53
    GPIO_Init(GPIOB, &gpio);
54
55
    // Create usart struct and set USART3 to 9600 baud
56
    USART InitTypeDef usart;
    USART StructInit(&usart);
57
    usart.USART\_BaudRate = 9600;
58
    USART_Init(USART3, &usart);
59
60
61
    // Init USART clock
62
    USART_ClockInitTypeDef usartclock;
    USART ClockStructInit(&usartclock);
63
    USART_ClockInit(USART3, &usartclock);
64
65
66
    // Enable USART3
67
    USART_Cmd(USART3, ENABLE);
68
   }
69
70
   void run display(void)
71
   {
    // String to store command
72
    char cmd[16], *cptr;
73
    cptr = cmd;
74
75
    // Fill string with every color from colors[]
    sprintf(cmd, "cls %s\xFF\xFF", colors[i++]);
76
77
    // If the last color is reached, begin again
    if (i == COLORS) i = 0;
78
79
    // Send character for character to USART3 (the display)
80
    while(*cptr) {
     while(USART GetFlagStatus(USART3, USART FLAG TXE) == RESET);
81
82
     USART SendData(USART3, *cptr++);
83
    }
84
   }
85
86
   void deinit_display(void)
87
   {
   // Reset command
88
    char *cmd = "rest\xFF\xFF\xFF";
89
    // Reset the display after the test finishes
90
    while(*cmd) {
91
92
     while(USART_GetFlagStatus(USART3, USART_FLAG_TXE) == RESET);
```

```
93
      USART SendData(USART3, *cmd++);
94
     }
95
     // Wait till the last character is sent
     while(USART_GetFlagStatus(USART3, USART_FLAG_TXE) == RESET);
96
97
     // Then disable USART3 again
     USART_Cmd(USART3, DISABLE);
98
     USART DeInit(USART3);
99
100
    }
```

# 7.3 Ethernet

Ein Ziel dieser Diplomarbeit war es eine Library für das Arduino Ethernet Shield (Version 1.0) zu entwickeln, dies ist bis dato nicht 100% gelungen, da die SPI Peripherie des STM32F107RCT(6) Probleme bereitet und in manchen Situationen das LSB ignoriert. Zum Beispiel, wenn der Ethernet Controller den Status 0x13 sendet, beinhaltet das Datenregister nur 0x12, das LSB ist also immer 0. Das derzeitige Hauptaugenmerk liegt beim Debugging dieses Fehlers. Eine mögliche Lösung wäre das SPI Interface selbst zu implementieren, und nicht die vorhandene Peripherieeinheit zu verwenden. Der nun folgende Programmcode ist deshalb keine Library, sondern ein eigenständiges Test-Programm, welches noch nicht 100% funktioniert.

#### 7.3.1 main.c

Das Hauptpgrogramm initialisiert das Ethernet Modul und setzt die entsprechenden IPund MAC-Adressen, danach wird ein TCP Server auf Port 80 gestartet, und übermittelte Pakete über UART ausgegeben.

Listing 18: Ethernet: Hauptpgrogramm

```
1
   /*
 2
    Ethernet shield test program
3
       Copyright (C) 2018 Andreas Mieke
 4
 5
       This program is free software: you can redistribute it and/or modify
       it under the terms of the GNU General Public License as published by
 6
 7
       the Free Software Foundation, either version 3 of the License, or
 8
       (at your option) any later version.
9
10
       This program is distributed in the hope that it will be useful,
       but WITHOUT ANY WARRANTY; without even the implied warranty of
11
       MERCHANTABILITY or FITNESS FOR A PARTICULAR PURPOSE. See the
12
13
       GNU General Public License for more details.
14
15
       You should have received a copy of the GNU General Public License
       along with this program. If not, see <a href="https://www.gnu.org/licenses/">https://www.gnu.org/licenses/</a>>.
16
```

```
17
   */
18
19 #include "stm32f10x.h"
20 #include "stm32f10x_usart.h" // Keil::Device:StdPeriph Drivers:USART
21
22 #include "w5100.h"
23 #include "socket.h"
24
25 #include "string.h"
26
27 #define BUFFLEN 256
28
29
   // Socket (TCP) with ID 1
30
   SOCKET tcp = 1;
31
   uint8_t buffer[BUFFLEN] = \{0\};
32
   uint8_t len = 0;
33
34
   void USART_SendString(USART_TypeDef *USARTx, uint8_t *str)
35
   {
    // Send a string character by character over UART
36
37
    while(*str) {
38
     while(USART_GetFlagStatus(USARTx, USART_FLAG_TXE) == RESET);
     USART_SendData(USARTx, *str++);
39
40
    }
   }
41
42
43
   int main() {
44
    // Enable USART 1 and GPIOA clock
    RCC_APB2PeriphClockCmd(RCC_APB2Periph_USART1, ENABLE);
45
    RCC_APB2PeriphClockCmd(RCC_APB2Periph_GPIOA, ENABLE);
46
47
48
    // Create gpio strct and set default values
    GPIO InitTypeDef gpio;
49
    GPIO_StructInit(&gpio);
50
51
52
    // Set PA9 to alternate function push pull (TxD)
53
    gpio.GPIO\_Mode = GPIO\_Mode\_AF\_PP;
54
    gpio.GPIO_Pin = GPIO_Pin_9;
55
    GPIO_Init(GPIOA, &gpio);
56
    // Set PA10 to input floating (RxD)
57
    gpio.GPIO Mode = GPIO Mode IN FLOATING;
58
    gpio.GPIO Pin = GPIO Pin 10;
59
60
    GPIO Init(GPIOA, &gpio);
61
62
    // Set up USART1
63
    USART InitTypeDef usart;
64
    USART StructInit(&usart);
    USART_Init(USART1, &usart);
65
66
    // Set up USART1 clocks
67
    USART_ClockInitTypeDef usartclock:
68
69
    USART_ClockStructInit(&usartclock);
```

```
70
     USART_ClockInit(USART1, &usartclock);
71
72
     // Enable USART1
     USART_Cmd(USART1, ENABLE);
73
74
75
     // Initzialize Ethernet module
76
     ETH_init();
77
78
     // Set gateway IP
     uint8_t gid[4] = \{192, 168, 10, 1\};
79
80
     // Set subnet mask
81
     uint8_t sma[4] = \{255, 255, 255, 0\};
82
83
84
     // Set MAC address (unused testing address space)
85
     uint8_t mac[6] = \{0x1E, 0x8E, 0xA8, 0x88, 0x1C, 0xAA\};
86
     // Set source IP (IP of the Ethernet module)
87
     uint8_t sip[4] = {192, 168, 10, 2};
88
89
90
     // Transmit all these values to the module
91
     ETH_set_gateway_IP(gid);
     ETH_set_subnet_mask(sma);
92
     ETH set mac(mac);
93
94
     ETH_set_IP(sip);
95
96
     // Try to create a TCP socket on port 80 as long as it does not work
97
     do {
98
      ETH_socket(tcp, ETH_SMR_TCP, 80, 0);
     } while (ETH_socket_status(tcp) != ETH_SSR_INIT);
99
100
101
     // Wait for the socket to finish creating
102
     while(!ETH_listen(tcp));
103
104
     // Endless loop
105
     do {
106
      // Wait for data to be available
107
      while(ETH_recv_available(tcp) == 0);
      // Receive data
108
109
      buffer[ETH recv(tcp, buffer, BUFFLEN)] = 0;
      // Send data to USART
110
      USART SendString(USART1, buffer);
111
112
      // Send string over tcp
113
      ETH_send(tcp, "Hallo, Welt!", 12);
     } while (1);
114
115
    }
```

# 7.3.2 socket.c

In socket.c wird eine Socket API, welche der POSIX Socket API ähnlich ist, zur Verfügung gestellt. Das Headerfile socket.h enthält hierbei nur die Funktionsdeklarationen. Anders als bei der POSIX Socket API, muss hier jeder Socket manuell eine ID vor dem Erstellen erhalten. Diese ID muss zwischen 1 und 4 liegen, und repräsentiert die 4 Sockets (Register und Speicher), welche am Ethernet-Controller vorhanden sind.

Der Code wurde größtenteils von der entsprechenden Arduino Library [13] übernommen und auf C adaptiert.

Listing 19: Ethernet: Socket API

```
/*
 1
 2
       Ethernet shield test program
 3
        Copyright (C) 2018 Andreas Mieke
 4
        Copyright (C) 2010 Arduino LLC
 5
 6
        This program is free software: you can redistribute it and/or modify
 7
        it under the terms of the GNU General Public License as published by
 8
        the Free Software Foundation, either version 3 of the License, or
 9
        (at your option) any later version.
10
        This program is distributed in the hope that it will be useful,
11
12
        but WITHOUT ANY WARRANTY; without even the implied warranty of
13
        MERCHANTABILITY or FITNESS FOR A PARTICULAR PURPOSE. See the
14
        GNU General Public License for more details.
15
16
        You should have received a copy of the GNU General Public License
17
        along with this program. If not, see <a href="https://www.gnu.org/licenses/">https://www.gnu.org/licenses/</a>>.
18
    */
19
20
    #include "socket.h"
21
22
   // Check if address is a net addres 0.0.0.0
    #define is_net_addr(addr) ((addr[0] == 0x00) \&\& \setminus
23
24
                    (addr[1] == 0x00) \&\& \setminus
25
                    (addr[2] == 0x00) \&\& \setminus
                    (addr[3] == 0x00))
26
27
    // Check if address is broadcast address 255.255.255.255
28
29
    #define is_broadcast_addr(addr) ((addr[0] == 0xFF) && \
30
                    (addr[1] == 0xFF) \&\& \setminus
31
                    (addr[2] == 0xFF) \&\& \setminus
32
                    (addr[3] == 0xFF))
33
    // Check if port is valid (not 0)
34
35
    #define is valid port(port) (port != 0x00)
36
37
   static uint16_t local_port;
38
```

```
39
   uint8 t ETH socket(SOCKET s, uint8 t protocol, uint16 t port, uint8 t flag)
40
   {
41
      // Check if protocol is supported
     if ((protocol == ETH_SMR_TCP) || (protocol == ETH_SMR_UDP) || (protocol ==
42
         ETH_SMR_IPRAW) || (protocol == ETH_SMR_MACRAW) || (protocol ==
         ETH SMR PPPoE))
43
      {
       // Close socket, if open
44
45
       ETH close(s);
46
       // Set the mode register to the protocol, plus eventual flags
       ETH_writeSnMR(s, protocol | flag);
47
48
       if (port != 0) {
49
         // If port is not 0 (0 on client mode) write port to the port register
         ETH_writeSnPORT(s, port);
50
51
       }
52
       else {
53
         // Write a random port to the port register (for client mode)
54
         local port++;
         ETH writeSnPORT(s, local port);
55
56
       }
57
       // Execute the open socket command
58
       ETH_exec_socket_cmd(s, ETH_SCR_OPEN);
59
60
       return 1;
61
     }
62
     return 0;
    }
63
64
   uint8 t ETH socket status(SOCKET s)
65
66
   {
67
     // Read the status register and return it
68
    uint8 t tmp = ETH readSnSR(s);
69
     return tmp;
70
   }
71
72
   void ETH_close(SOCKET s)
73
   {
     // Execute close socket and disable interrupts
74
    ETH_exec_socket_cmd(s, ETH_SCR_CLOSE);
75
     ETH writeSnIR(s, 0xFF);
76
77
   }
78
    uint8 t ETH connect(SOCKET s, uint8 t * addr, uint16 t port)
79
80
    {
81
     // Check if port and address is valid
     if (is_net_addr(addr) || is_broadcast_addr(addr) || !is_valid_port(port))
82
83
       return 0;
84
      // Write IP to destination register
85
     ETH writeSnDIPR(s, addr);
86
      // Write port to destination register
87
     ETH writeSnDPORT(s, port);
88
89
      // Execute connect
```

```
90
      ETH_exec_socket_cmd(s, ETH_SCR_CONNECT);
91
      return 1;
92
    }
93
 94
    void ETH_disconnect(SOCKET s)
95
    {
96
      // Execute disconnect
97
     ETH exec socket cmd(s, ETH SCR DISCON);
98
    }
99
    uint8_t ETH_listen(SOCKET s)
100
101
     {
102
      // If state is not initzialized, return
103
      if (ETH_readSnSR(s) != ETH_SSR_INIT) {
104
        return 0;
105
      }
106
      // Execute the listen command
107
      ETH_exec_socket_cmd(s, ETH_SCR_LISTEN);
108
      return 1;
109
    }
110
111
    uint16_t ETH_send(SOCKET s, const uint8_t * buf, uint16_t len)
112
     {
113
     uint8 t status=0;
      uint16 t ret=0;
114
115
      uint16_t freesize=0;
116
117
      // If data is bigger then Tx memory, split it
      if (len > ETH SSIZE)
118
        ret = ETH SSIZE;
119
120
      else
121
        ret = len;
122
123
      do
124
      ł
125
        // Write data to Tx memory
126
        freesize = ETH\_get\_TX\_free\_size(s);
        status = ETH\_readSnSR(s);
127
        if ((status != ETH_SSR_ESTABLISHED) && (status != ETH_SSR_CLOSE_WAIT))
128
129
        {
130
          ret = 0;
131
          break;
132
        }
133
      }
134
      while (freesize < ret);
135
136
      // Start data processing and execute send command
137
      ETH_send_data_processing(s, (uint8_t *)buf, ret);
138
      ETH_exec_socket_cmd(s, ETH_SCR_SEND);
139
      // Check interrupt if everything is okay
140
141
      while ((ETH_readSnIR(s) & ETH_SIR_SEND_OK) != ETH_SIR_SEND_OK )
142
      {
```

```
143
        // If socket is closed set the state locally right
144
        if (ETH\_readSnSR(s) = ETH\_SSR\_CLOSED)
145
        {
146
          ETH\_close(s);
147
          return 0;
148
        }
149
       }
       // Mark interrupt as handled
150
151
       ETH writeSnIR(s, ETH SIR SEND OK);
152
       return ret;
153
     }
154
     int16_t ETH_recv(SOCKET s, uint8_t * buf, int16_t len)
155
156
    {
157
       // Check remaining size
158
      int16\_t ret = ETH\_get\_RX\_received\_size(s);
159
       if (ret == 0)
160
       {
161
        // Read status
        uint8 t status = ETH readSnSR(s);
162
163
        // If status is wrong, return 0 read bytes
164
        if (status == ETH_SSR_LISTEN || status == ETH_SSR_CLOSED || status ==
            ETH_SSR_CLOSE_WAIT)
165
        {
166
          ret = 0;
167
        }
168
        else
169
        {
          // Return -1 if there is nothing to read
170
          ret = -1;
171
172
        }
173
       }
       // If there is more to read then we have space, just read to the supplied limit
174
175
      else if (ret > len)
176
       ł
177
        ret = len;
178
       }
179
       // If there is data to read and we have space, beginn processing and reading
180
181
      if (ret > 0)
182
       {
183
        ETH_recv_data_processing(s, buf, ret, 0x00);
        ETH exec socket cmd(s, ETH SCR RECV);
184
185
       }
186
      return ret;
187
     }
188
189
    int16_t ETH_recv_available(SOCKET s)
190
    {
191
      // Check if data is available to read
192
     return ETH get RX received size(s);
193
     }
194
```

```
195
    uint16 t ETH peek(SOCKET s, uint8 t *buf)
196
    {
197
      // Receive one byte
198
     ETH_recv_data_processing(s, buf, 1, 1);
199
     return 1;
200
    }
201
    uint16 t ETH sendto(SOCKET s, const uint8 t * buf, uint16 t len, uint8 t * addr, uint16 t port)
202
203
     {
204
     uint16_t ret=0;
205
206
      // If write size is bigger then memory, limit to memory
207
      if (len > ETH\_SSIZE) ret = ETH\_SSIZE;
208
      else ret = len;
209
210
      // Check if address and port is right
211
      if (is_net_addr(addr) || !is_valid_port(port) || ret == 0) {
212
        ret = 0;
213
      }
      else
214
215
      {
216
        // Set address and port to send to
        ETH writeSnDIPR(s, addr);
217
218
        ETH writeSnDPORT(s, port);
219
220
        // Process data and send it
221
        ETH_send_data_processing(s, (uint8_t *)buf, ret);
222
        ETH_exec_socket_cmd(s, ETH_SCR_SEND);
223
224
        // Wait for the data to be sent
        while ((ETH readSnIR(s) & ETH SIR SEND OK) != ETH SIR SEND OK)
225
226
        {
227
          // If time out reset send and timout interrupts
228
          if (ETH_readSnIR(s) & ETH_SIR_TIMEOUT)
229
          ł
            ETH_writeSnIR(s, (ETH_SIR_SEND_OK | ETH_SIR_TIMEOUT));
230
231
            return 0;
232
          }
        }
233
234
235
        // Reset send ok interrupt
        ETH writeSnIR(s, ETH SIR SEND OK);
236
237
      }
238
      return ret;
239
    }
240
241
    uint16_t ETH_recvfrom(SOCKET s, uint8_t * buf, uint16_t len, uint8_t * addr, uint16_t *port)
242
     {
243
     uint8_t head[8];
244
      uint16 t data len=0;
245
      uint16 t ptr=0;
246
247
      // Check if there is something to receive
```

```
if (len > 0)
248
249
        {
250
          // Get the receive pointer
251
         ptr = ETH\_readSnRX\_RD(s);
252
         // Handle receiving according to socket type
253
         switch (ETH_readSnMR(s) & 0x07)
254
          {
          case ETH SMR UDP :
255
256
            ETH read data(s, ptr, head, 0x08);
            ptr += 8;
257
258
            addr[0] = head[0];
            addr[1] = head[1];
259
            \operatorname{addr}[2] = \operatorname{head}[2];
260
            \operatorname{addr}[3] = \operatorname{head}[3];
261
262
            *port = head[4];
263
            *port = (*port << 8) + head[5];
264
            data\_len = head[6];
265
            data\_len = (data\_len << 8) + head[7];
266
267
            ETH_read_data(s, ptr, buf, data_len);
268
            ptr += data_len;
269
270
            ETH_writeSnRX_RD(s, ptr);
271
            break;
272
273
          case ETH_SMR_IPRAW :
274
            ETH_read_data(s, ptr, head, 0x06);
275
            ptr += 6;
276
            addr[0] = head[0];
277
278
            addr[1] = head[1];
279
            addr[2] = head[2];
280
            \operatorname{addr}[3] = \operatorname{head}[3];
281
            data\_len = head[4];
282
            data\_len = (data\_len << 8) + head[5];
283
284
            ETH_read_data(s, ptr, buf, data_len);
285
            ptr += data_len;
286
287
            ETH_writeSnRX_RD(s, ptr);
288
            break;
289
290
          case ETH SMR MACRAW:
291
            ETH_read_data(s, ptr, head, 2);
            ptr+=2;
292
293
            data\_len = head[0];
294
            data\_len = (data\_len <<8) + head[1] - 2;
295
296
            ETH_read_data(s, ptr, buf, data_len);
            ptr += data_ len;
297
298
            ETH writeSnRX RD(s, ptr);
299
            break;
300
```

```
301
        default :
302
          break;
303
         J
304
        ETH_exec_socket_cmd(s, ETH_SCR_RECV);
305
      }
306
      return data_len;
307
     }
308
309
    void ETH flush(SOCKET s)
310
    {
311
     // TODO
     }
312
313
    uint16_t ETH_igmpsend(SOCKET s, const uint8_t * buf, uint16_t len)
314
315
    {
316
     uint16_t ret=0;
317
318
       if (len > ETH\_SSIZE)
319
        ret = ETH SSIZE;
320
       else
321
        ret = len;
322
323
      if (ret == 0)
324
        return 0;
325
326
       // Process and send IGMP data
327
      ETH_send_data_processing(s, (uint8_t *)buf, ret);
       ETH_exec_socket_cmd(s, ETH_SCR_SEND);
328
329
330
       // Wairt for data to be sent or timeout
       while ((ETH readSnIR(s) & ETH SIR SEND OK) != ETH SIR SEND OK)
331
332
       {
        if (ETH_readSnIR(s) & ETH_SIR_TIMEOUT)
333
334
        {
335
          ETH\_close(s);
336
          return 0;
337
        }
338
       }
339
340
      // Reset interrupt
      ETH_writeSnIR(s, ETH_SIR_SEND_OK);
341
342
       return ret;
343
     }
344
     int ETH_start_UDP(SOCKET s, uint8_t* addr, uint16_t port)
345
346
     {
347
      // Check if address and port are valid
348
      if (is_net_addr(addr) || !is_valid_port(port))
349
      {
350
        return 0;
       }
351
352
      else
353
       {
```

```
354
        // Write IP and port
        ETH_writeSnDIPR(s, addr);
355
356
        ETH_writeSnDPORT(s, port);
357
        return 1;
358
      }
359
     }
360
     uint16 t ETH buffer data(SOCKET s, uint16 t offset, const uint8 t* buf, uint16 t len)
361
362
     {
363
     uint16_t ret = 0;
      if (len > ETH\_get\_TX\_free\_size(s))
364
365
      {
366
        ret = ETH\_get\_TX\_free\_size(s);
367
      }
368
      else
369
      {
370
        ret = len;
371
      }
      ETH_send_data_processing_offset(s, offset, buf, ret);
372
373
      return ret;
374
     }
375
     int ETH_send_UDP(SOCKET s)
376
377
     {
      ETH_exec_socket_cmd(s, ETH_SCR_SEND);
378
379
      while ((ETH_readSnIR(s) & ETH_SIR_SEND_OK) != ETH_SIR_SEND_OK)
380
381
      {
        if (ETH readSnIR(s) & ETH SIR TIMEOUT)
382
383
        {
          ETH writeSnIR(s, (ETH SIR SEND OK | ETH SIR TIMEOUT));
384
385
          return 0;
386
        }
      }
387
388
389
      ETH_writeSnIR(s, ETH_SIR_SEND_OK);
390
      return 1;
391
    }
```

# 7.3.3 w5100.h

Der Ethernet Controller selbst ist ein W5100 [14]. Dieses Headerfile enthält sämtliche Funktionsdeklarationen für diesen Controller, aber auch structs und enums welche die verschiedenen Register und Memory Bereiche spezifizieren.

Der Code wurde größtenteils von der entsprechenden Arduino Library [13] übernommen und auf C adaptiert.

Listing 20: Ethernet: W5100 Header

```
1
   /*
 2
     Ethernet shield test program
       Copyright (C) 2018 Andreas Mieke
3
       Copyright (C) 2010 Arduino LLC
4
5
6
       This program is free software: you can redistribute it and/or modify
7
       it under the terms of the GNU General Public License as published by
8
       the Free Software Foundation, either version 3 of the License, or
9
       (at your option) any later version.
10
       This program is distributed in the hope that it will be useful,
11
       but WITHOUT ANY WARRANTY; without even the implied warranty of
12
13
       MERCHANTABILITY or FITNESS FOR A PARTICULAR PURPOSE. See the
14
       GNU General Public License for more details.
15
16
       You should have received a copy of the GNU General Public License
17
       along with this program. If not, see <https://www.gnu.org/licenses/>.
18
   */
19
20 #ifndef ____W5100__H
21 #define ____W5100__H
22
23 #include "stm32f10x.h" // Device header
24 #include "stm32f10x_rcc.h" // Keil::Device:StdPeriph Drivers:RCC
25 #include "stm32f10x_gpio.h" // Keil::Device:StdPeriph Drivers:GPIO
26 #include "stm32f10x_spi.h" // Keil::Device:StdPeriph Drivers:SPI
27
28 #define MAX SOCK NUM 4
29 typedef uint8 t SOCKET;
30
31
   enum {
32
   ETH MR RST = 0x80,
   ETH MR PB = 0x10,
33
   ETH_MR_PPPoE = 0x08,
34
   ETH MR AI = 0x02,
35
36
   ETH MR IND = 0 \times 01
37
   };
38
39
   enum {
   ETH IR CONFLICT = 0x80,
40
    ETH IR UNREACH = 0x40,
41
    ETH IR PPPoE = 0x20,
42
    ETH_IR_S3_INT = 0x08,
43
    ETH_IR_S2_INT = 0x04,
44
45
    ETH_IR_S1_INT = 0x02,
    ETH_IR_S0_INT = 0x01
46
47
   };
48
49
   enum {
   ETH\_IMR\_IR7 = 0x80,
50
    ETH IMR IR6 = 0x40,
51
   ETH\_IMR\_IR5 = 0x20,
52
53
   ETH_IMR_IR3 = 0x08,
```

```
54
    ETH IMR IR2 = 0x04,
    ETH IMR IR1 = 0x02,
55
    ETH_IMR_IR0 = 0x01
56
57
    };
58
59
    enum {
    ETH\_SMR\_MULTI = 0x80,
60
    ETH SMR ND = 0x20,
61
62
    ETH SMR CLOSED = 0x00,
    ETH SMR TCP = 0x01,
63
    ETH SMR UDP = 0x02,
64
    ETH SMR IPRAW = 0x03,
65
    ETH\_SMR\_MACRAW = 0x04,
66
    ETH\_SMR\_PPPoE = 0x05
67
68
    };
69
70
    enum {
71
    ETH SCR OPEN = 0x01,
    ETH SCR LISTEN = 0x02,
72
    ETH SCR CONNECT = 0x04,
73
74
    ETH\_SCR\_DISCON = 0x08,
75
    ETH\_SCR\_CLOSE = 0x10,
76
    ETH\_SCR\_SEND = 0x20,
    ETH SCR SEND MAC = 0x21,
77
    ETH SCR SEND KEEP = 0x22,
78
79
    ETH\_SCR\_RECV = 0x40
80
    };
81
82
    enum {
    ETH SIR SEND OK = 0x10,
83
    ETH\_SIR\_TIMEOUT = 0x08,
84
85
    ETH SIR RECV = 0x04,
    ETH SIR DISCON = 0x02,
86
    ETH\_SIR\_CON = 0x01
87
88
    };
89
90
    enum {
91
    ETH\_SSR\_CLOSED = 0x00,
                     = 0x12, // Actually 13, Cortex doesn't seem to register the LSB
92
    ETH_SSR_INIT
    ETH SSR LISTEN = 0x14.
93
    ETH\_SSR\_SYNSENT = 0x15,
94
    ETH SSR SYNRECV = 0x16,
95
    ETH SSR ESTABLISHED = 0x17,
96
97
     ETH\_SSR\_FIN\_WAIT = 0x18,
98
    ETH_SSR_CLOSING
                        = 0x1A,
    ETH\_SSR\_TIME\_WAIT = 0x1B,
99
100
     ETH SSR CLOSE WAIT = 0x1C,
101
     ETH SSR LAST ACK = 0x1D,
102
    \rm ETH\_SSR\_UDP
                      = 0x22,
    ETH SSR IPRAW
                       = 0x32,
103
     ETH SSR MACRAW = 0x42,
104
105
    ETH SSR PPPoE
                       = 0 \mathrm{x} 5 \mathrm{F}
106
    };
```

107108 enum {  $ETH\_SPROTO\_IP = 0,$ 109 $ETH\_SPROTO\_ICMP = 1,$ 110 $ETH\_SPROTO\_IGMP = 2,$ 111112 $ETH\_SPROTO\_GGP = 3,$ ETH SPROTO TCP = 6, 113ETH SPROTO PUP = 12, 114ETH SPROTO UDP = 17. 115116ETH SPROTO IDP = 22, ETH SPROTO ND = 77, 117ETH SPROTO RAW = 255118 119 }; 120121void ETH\_init(void); 122void ETH\_read\_data(SOCKET s, volatile uint16\_t src, volatile uint8\_t \* dst, uint16\_t len); void ETH\_send\_data\_processing(SOCKET s, const uint8\_t \*data, uint16\_t len); 123124void ETH send data processing offset(SOCKET s, uint16 t data offset, const uint8 t \*data, uint16 t len); 125void ETH recv data processing(SOCKET s, uint8 t \*data, uint16 t len, uint8 t peek); 126127inline void ETH\_set\_gateway\_IP(uint8\_t \*addr); inline void ETH\_get\_gateway\_IP(uint8\_t \*addr); 128129inline void ETH set subnet mask(uint8 t \*addr); 130 131inline void ETH\_get\_subnet\_mask(uint8\_t \*addr); 132inline void ETH set mac(uint8 t \* addr); 133inline void ETH\_get\_mac(uint8\_t \* addr); 134135136 inline void ETH set IP(uint8 t \* addr); 137inline void ETH get IP(uint8 t \* addr); 138139inline void ETH\_set\_retransmission\_time(uint16\_t timeout); inline void ETH\_set\_retransmission\_count(uint8\_t retry); 140 141142inline void ETH\_exec\_socket\_cmd(SOCKET s, uint8\_t cmd); 143 144uint16\_t ETH\_get\_TX\_free\_size(SOCKET s); uint16 t ETH get RX received size(SOCKET s); 145146 uint8 t ETH write 8(uint16 t addr, uint8 t data); 147uint16 t ETH write n(uint16 t addr, const uint8 t \*buf, uint16 t len); 148149150uint8 t ETH read 8(uint16 t addr); uint16\_t ETH\_read\_n(uint16\_t addr, uint8\_t \*buf, uint16\_t len); 151152153#define GP REGISTER8(name, address) static inline void ETH\_write##name(uint8\_t \_data) { \ 154ETH write 8(address, data); 155156} static inline uint8 t ETH read##name() { 157158return ETH\_read\_8(address);

```
159
      }
    #define GP REGISTER16(name, address)
160
      static void ETH_write##name(uint16_t _data) {
161
        ETH\_write\_8(address, \_data >> 8);
162
163
        ETH write 8(address+1, data \& 0xFF);
164
      }
      static uint16_t ETH_read##name() {
165
166
        uint16 t res = ETH read 8(address);
        res = (res \ll 8) + ETH read 8(address + 1);
167
168
        return res;
      }
169
    #define ___
              GP REGISTER N(name, address, size)
170
      static uint16_t ETH_write##name(uint8_t *_buff) {
171
172
        return ETH_write_n(address, _buff, size);
173
      }
174
      static uint16_t ETH_read##name(uint8_t *_buff) {
        return ETH_read_n(address, __buff, size);
175
176
      }
177
178
       GP REGISTER8 (MR, 0x0000); // Mode
       _GP_REGISTER_N(GAR, 0x0001, 4); // Gateway IP address
179
180
       _GP_REGISTER_N(SUBR, 0x0005, 4); // Subnet mask address
       GP REGISTER N(SHAR, 0x0009, 6); // Source MAC address
181
182
       GP REGISTER N(SIPR, 0x000F, 4); // Source IP address
       GP REGISTER8 (IR, 0x0015); // Interrupt
183
184
       _GP_REGISTER8 (IMR, 0x0016); // Interrupt Mask
       GP_REGISTER16(RTR, 0x0017); // Timeout address
185
186
       GP REGISTER8 (RCR, 0x0019); // Retry count
187
       GP REGISTER8 (RMSR, 0x001A); // Receive memory size
       GP REGISTER8 (TMSR, 0x001B); // Transmit memory size
188
189
       GP REGISTER8 (PATR, 0x001C); // Authentication type address in PPPoE mode
190
       GP REGISTER8 (PTIMER, 0x0028); // PPP LCP Request Timer
       GP REGISTER8 (PMAGIC, 0x0029); // PPP LCP Magic Number
191
192
       GP_REGISTER_N(UIPR, 0x002A, 4); // Unreachable IP address in UDP mode
       GP REGISTER16(UPORT, 0x002E); // Unreachable Port address in UDP mode
193
194
195
    #undef ___GP_REGISTER8
196
    #undef ___GP_REGISTER16
197
    #undef ___GP_REGISTER_N
198
199
    static inline uint8 t ETH sock read 8(SOCKET s, uint16 t addr);
    static inline uint8_t ETH_sock_write_8(SOCKET _s, uint16_t _addr, uint8_t _data);
200
    static inline uint16_t ETH_sock_read_n(SOCKET _s, uint16_t _addr, uint8_t *_buf, uint16_t
201
        len):
202
    static inline uint16_t ETH_sock_write_n(SOCKET _s, uint16_t _addr, uint8_t *_buf, uint16_t
        len);
203
204
    static const uint16 t ETH CH BASE = 0x0400;
    static const uint16_t ETH_CH_SIZE = 0x0100;
205
206
    #define SOCKET REGISTER8(name, address)
207
      static inline void ETH_write##name(SOCKET _s, uint8_t _data) { \
208
209
        ETH_sock_write_8(_s, address, _data);
```

```
}
210
211
      static inline uint8_t ETH_read##name(SOCKET _s) {
212
        return ETH_sock_read_8(_s, address);
213
      }
214
    #define SOCKET REGISTER16(name, address)
215
      static void ETH_write##name(SOCKET _s, uint16_t _data) {
        ETH\_sock\_write\_8(\_s, address, \_data >> 8);
216
        ETH sock write 8( s, address+1, data & 0xFF);
217
                                                          218
      }
219
      static uint16_t ETH_read##name(SOCKET _s) {
220
        uint16_t res = ETH_sock_read_8(s, address);
        uint16_t res2 = ETH_sock_read_8(_s,address + 1);
221
222
        res = res \ll 8;
223
       res2 = res2 \& 0xFF;
224
       res = res | res2;
225
        return res;
226
      }
227
    #define SOCKET REGISTER N(name, address, size)
      static uint16_t ETH_write##name(SOCKET _s, uint8_t *_buff) { \
228
       return ETH sock write n(s, address, buff, size);
229
230
      }
      static uint16_t ETH_read##name(SOCKET _s, uint8_t *_buff) {
231
        return ETH_sock_read_n(_s, address, _buff, size);
232
233
      }
234
       SOCKET_REGISTER8(SnMR, 0x0000) // Mode
235
       SOCKET_REGISTER8(SnCR, 0x0001) // Command
236
       SOCKET_REGISTER8(SnIR, 0x0002) // Interrupt
237
238
       SOCKET REGISTER8(SnSR, 0x0003) // Status
239
       SOCKET REGISTER16(SnPORT, 0x0004) // Source Port
240
       SOCKET REGISTER N(SnDHAR, 0x0006, 6) // Destination Hardw Addr
241
       SOCKET REGISTER N(SnDIPR, 0x000C, 4) // Destination IP Addr
242
       SOCKET REGISTER16(SnDPORT, 0x0010) // Destination Port
       SOCKET_REGISTER16(SnMSSR, 0x0012) // Max Segment Size
243
       SOCKET\_REGISTER8(SnPROTO,\,0x0014) \; \textit{// Protocol in IP RAW Mode}
244
       SOCKET_REGISTER8(SnTOS, 0x0015) // IP TOS
245
246
       SOCKET_REGISTER8(SnTTL, 0x0016) // IP TTL
       SOCKET_REGISTER16(SnTX_FSR, 0x0020) // TX Free Size
247
248
       SOCKET_REGISTER16(SnTX_RD, 0x0022) // TX Read Pointer
       SOCKET REGISTER16(SnTX WR, 0x0024) // TX Write Pointer
249
250
       SOCKET REGISTER16(SnRX RSR, 0x0026) // RX Free Size
       SOCKET REGISTER16(SnRX RD, 0x0028) // RX Read Pointer
251
252
       SOCKET REGISTER16(SnRX WR, 0x002A) // RX Write Pointer (supported?)
253
    #undef ____
254
             SOCKET_REGISTER8
255
    #undef ___SOCKET_REGISTER16
256
    #undef SOCKET REGISTER N
257
258 static const int ETH_SOCKETS = 4;
259 static const uint16 t ETH SMASK = 0x07FF; // Tx buffer MASK
260 static const uint16 t ETH RMASK = 0x07FF; // Rx buffer MASK
261 static const uint16_t ETH_SSIZE = 2048; // Max Tx buffer size
262 static const uint16 t ETH RSIZE = 2048; // Max Rx buffer size
```
```
263
    extern uint16 t ETH SBASE[ETH SOCKETS]; // Tx buffer base address
264
    extern uint16_t ETH_RBASE[ETH_SOCKETS]; // Rx buffer base address
265
266
267
    uint8_t ETH_sock_read_8(SOCKET s, uint16_t addr)
268
    {
     return ETH read 8(ETH CH BASE + s * ETH CH SIZE + addr);
269
270
    }
271
    uint8 t ETH sock write 8(SOCKET s, uint16 t addr, uint8 t data)
272
273
    {
     return ETH write 8(ETH CH BASE + s * ETH CH SIZE + addr, data);
274
275
    }
276
    uint16_t ETH_sock_read_n(SOCKET s, uint16_t addr, uint8_t *buf, uint16_t len)
277
278
    {
279
     return ETH_read_n(ETH_CH_BASE + s * ETH_CH_SIZE + addr, buf, len);
280
    }
281
282
    uint16 t ETH sock write n(SOCKET s, uint16 t addr, uint8 t *buf, uint16 t len)
283
284
     return ETH_write_n(ETH_CH_BASE + s * ETH_CH_SIZE + addr, buf, len);
285
    }
286
    void ETH set gateway IP(uint8 t *addr) { ETH writeGAR(addr); }
287
288
    void ETH_get_gateway_IP(uint8_t *addr) { ETH_readGAR(addr); }
289
290
    void ETH set subnet mask(uint8 t *addr) { ETH writeSUBR(addr); }
291
    void ETH get subnet mask(uint8 t *addr) { ETH readSUBR(addr); }
292
293
    void ETH set mac(uint8 t * addr) { ETH writeSHAR(addr); }
    void ETH_get_mac(uint8_t * addr) { ETH_readSHAR(addr); }
294
295
296
    void ETH_set_IP(uint8_t * addr) { ETH_writeSIPR(addr); }
    void ETH_get_IP(uint8_t * addr) { ETH_readSIPR(addr); }
297
298
299
    void ETH_set_retransmission_time(uint16_t timeout) { ETH_writeRTR(timeout); }
    void ETH_set_retransmission_count(uint8_t retry) { ETH_writeRCR(retry); }
300
301
302 #endif
```

#### 7.3.4 w5100.c

Der Ethernet Controller selbst ist ein W5100 [14]. Diese Implementation enthält sämtliche Funktionen für diesen Controller.

Der Code wurde größtenteils von der entsprechenden Arduino Library [13] übernommen und auf C adaptiert.

1 /\* 2Ethernet shield test program 3 Copyright (C) 2018 Andreas Mieke Copyright (C) 2010 Arduino LLC 4 56 This program is free software: you can redistribute it and/or modify 7 it under the terms of the GNU General Public License as published by 8 the Free Software Foundation, either version 3 of the License, or 9 (at your option) any later version. 10 This program is distributed in the hope that it will be useful, 11 but WITHOUT ANY WARRANTY; without even the implied warranty of 1213 MERCHANTABILITY or FITNESS FOR A PARTICULAR PURPOSE. See the 14 GNU General Public License for more details. 15 16You should have received a copy of the GNU General Public License along with this program. If not, see <a href="https://www.gnu.org/licenses/">https://www.gnu.org/licenses/</a>>. 1718 \*/ 19#include "w5100.h" 2021 22 uint16\_t ETH\_SBASE[ETH\_SOCKETS]; // Tx buffer base address 23 uint16\_t ETH\_RBASE[ETH\_SOCKETS]; // Rx buffer base address 2425 #define TX RX MAX BUF SIZE 2048 26 #define TX BUF 0x1100 #define RX\_BUF (TX\_BUF + TX\_RX\_MAX\_BUF\_SIZE) 272829 #define ETH\_TXBUF\_BASE 0x4000 30 #define ETH\_RXBUF\_BASE 0x6000 3132 void SPI\_SetSS(void) 33 { GPIO\_WriteBit(GPIOC, GPIO\_Pin\_8, Bit\_RESET); 34} 3536 void SPI\_ResetSS(void) 3738 { 39while(SPI\_I2S\_GetFlagStatus(SPI1, SPI\_I2S\_FLAG\_BSY) != RESET); GPIO\_WriteBit(GPIOC, GPIO\_Pin\_8, Bit\_SET); 40 } 41 4243uint8\_t SPI\_WriteRead(uint8\_t write) 44 { 45while(SPI\_I2S\_GetFlagStatus(SPI1, SPI\_I2S\_FLAG\_TXE) == RESET);  $SPI1 \rightarrow DR = write;$ 46while(SPI I2S GetFlagStatus(SPI1, SPI I2S FLAG RXNE) == RESET); 47return SPI1->DR; 4849} 5051void ETH\_init(void)

#### Listing 21: Ethernet: W5100 Implementation

```
52
    {
53
     // Port init stuff
     // PA5 -> SCK
54
     // PA6 -> MISO
55
56
     // PA7 -> MOSI
57
     // PC8 -> /SS
58
59
     // Set RCC Registers for GPIOA/C
60
     RCC APB2PeriphClockCmd(RCC APB2Periph GPIOA, ENABLE);
     RCC APB2PeriphClockCmd(RCC APB2Periph GPIOC, ENABLE);
61
     RCC_APB2PeriphClockCmd(RCC_APB2Periph_SPI1, ENABLE);
62
63
64
     // Init gpio structure to default values
     GPIO_InitTypeDef gpio;
65
     GPIO_StructInit(&gpio);
66
67
68
     // Set PA5 to alternate function PushPull
69
     gpio.GPIO Mode = GPIO Mode AF PP;
     gpio.GPIO_Pin = GPIO_Pin_5;
70
     GPIO Init(GPIOA, &gpio);
71
 72
73
     // Set PA7 to alternate function push pull
74
     gpio.GPIO\_Pin = GPIO\_Pin\_7;
75
     GPIO Init(GPIOA, &gpio);
76
77
     // Set PC8 to push pull
78
     gpio.GPIO\_Mode = GPIO\_Mode\_Out\_PP;
     gpio.GPIO Pin = GPIO Pin 8;
79
     GPIO Init(GPIOC, &gpio);
80
81
     GPIO WriteBit(GPIOC, GPIO Pin 8, Bit SET);
82
83
     // Set PA6 to input floating
     gpio.GPIO Mode = GPIO Mode IN FLOATING;
84
     gpio.GPIO_Pin = GPIO_Pin_6;
85
     GPIO_Init(GPIOA, &gpio);
86
87
88
     // Init SPI engine
89
     // Init struct to default values
     SPI_InitTypeDef spi;
90
91
     SPI StructInit(&spi);
92
93
     // We are master
     spi.SPI Mode = SPI Mode Master;
94
95
     spi.SPI NSS = SPI NSS Soft;
96
     //spi.SPI_CPHA = SPI_CPHA_2Edge;
97
     spi.SPI_BaudRatePrescaler = SPI_BaudRatePrescaler_16;
98
99
     // Write the registers
100
     SPI_Init(SPI1, &spi);
101
102
     // Enable SPI1
103
     SPI Cmd(SPI1, ENABLE);
104
```

```
105
     for(uint16_t i = 0; i < 65535; i++);
106
107
     ETH_writeMR(ETH_MR_RST);
     ETH_writeRMSR(0x55);
108
109
     ETH\_writeTMSR(0x55);
110
      for (int i=0; i<MAX SOCK NUM; i++) {</pre>
111
112
        ETH SBASE[i] = ETH TXBUF BASE + ETH SSIZE * i;
113
        ETH RBASE[i] = ETH RXBUF BASE + ETH RSIZE * i;
114
      }
     }
115
116
    uint8_t ETH_write_8(uint16_t addr, uint8_t data)
117
118
     {
     SPI_SetSS();
119
120
     SPI_WriteRead(0xF0);
121
     SPI WriteRead(addr >> 8);
122
     SPI WriteRead(addr & 0xFF);
     SPI WriteRead(data);
123
124
     SPI ResetSS();
125
     return 8;
126
     }
127
    uint16 t ETH write n(uint16 t addr, const uint8 t *buf, uint16 t len)
128
129
     {
130
     for (uint16_t i = 0; i < len; i++) {
      SPI_SetSS();
131
       SPI WriteRead(0xF0);
132
       SPI_WriteRead(addr >> 8);
133
134
       SPI WriteRead(addr & 0xFF);
135
       addr++;
136
       SPI WriteRead(buf[i]);
137
      SPI_ResetSS();
138
      }
139
     return len;
140
    }
141
142
    uint8_t ETH_read_8(uint16_t addr)
143
     {
     uint8 t data;
144
145
     SPI SetSS();
     SPI WriteRead(0x0F);
146
     SPI WriteRead(addr >> 8);
147
148
     SPI WriteRead(addr & 0xFF);
149
      data = SPI_WriteRead(0x00);
150
     SPI_ResetSS();
151
     return data;
152
     }
153
154
    uint16 t ETH read n(uint16 t addr, uint8 t *buf, uint16 t len)
155
     ł
156
      for (uint16 t i = 0; i < len; i++) {
157
      SPI_SetSS();
```

```
158
       SPI WriteRead(0x0F);
       SPI WriteRead(addr >> 8);
159
       SPI_WriteRead(addr & 0xFF);
160
       addr++;
161
162
       buf[i] = SPI_WriteRead(0x00);
163
       SPI_ResetSS();
164
      }
165
      return len;
166
     }
167
168
     uint16_t ETH_get_TX_free_size(SOCKET s)
169
     {
170
      uint16_t val=0, val1=0;
171
       do {
172
         val1 = ETH\_readSnTX\_FSR(s);
173
         if (val1 != 0)
174
           val = ETH_readSnTX_FSR(s);
175
       }
       while (val != val1);
176
177
       return val;
178
     }
179
     uint16_t ETH_get_RX_received_size(SOCKET s)
180
181
     {
182
      uint16_t val=0, val1=0;
183
       do {
184
         val1 = ETH\_readSnRX\_RSR(s);
185
         if (val1 != 0)
           val = ETH readSnRX RSR(s);
186
187
       }
188
       while (val != val1);
189
       return val;
190
     }
191
     void ETH_read_data(SOCKET s, volatile uint16_t src, volatile uint8_t * dst, uint16_t len)
192
193
     {
194
      uint16_t size;
195
       uint16_t src_mask;
196
       uint16_t src_ptr;
197
198
       src mask = src & ETH RMASK;
       \operatorname{src\_ptr} = \operatorname{ETH\_RBASE}[s] + \operatorname{src\_mask};
199
200
201
       if((src_mask + len) > ETH_RSIZE)
202
       {
203
         size = ETH_RSIZE - src_mask;
204
         ETH_read_n(src_ptr, (uint8_t *)dst, size);
205
         dst += size;
206
         ETH_read_n(ETH_RBASE[s], (uint8_t *) dst, len - size);
207
       }
208
       else
209
         ETH_read_n(src_ptr, (uint8_t *) dst, len);
210
     }
```

```
211
     void ETH_send_data_processing(SOCKET s, const uint8_t *data, uint16 t len)
212
213
     {
214
      ETH_send_data_processing_offset(s, 0, data, len);
215
     }
216
     void ETH send data processing offset(SOCKET s, uint16 t data offset, const uint8 t *data,
217
         uint16 t len)
218
     {
      uint16_t ptr = ETH_readSnTX_WR(s);
219
220
       ptr += data offset;
221
       uint16 t offset = ptr & ETH SMASK;
222
       uint16_t dstAddr = offset + ETH_SBASE[s];
223
224
       if (offset + \text{len} > \text{ETH}_SSIZE)
225
       {
226
         uint16_t size = ETH_SSIZE - offset;
227
        ETH_write_n(dstAddr, data, size);
228
        ETH\_write\_n(ETH\_SBASE[s], data + size, len - size);
229
       }
       else {
230
231
        ETH_write_n(dstAddr, data, len);
232
       }
233
234
       ptr += len;
235
       ETH_writeSnTX_WR(s, ptr);
236
     }
237
     void ETH recv data processing(SOCKET s, uint8 t *data, uint16 t len, uint8 t peek)
238
239
     {
240
      uint16 t ptr;
241
       ptr = ETH readSnRX RD(s);
242
       ETH_read_data(s, ptr, data, len);
243
       if (!peek)
244
       {
        ptr += len;
245
246
         ETH_writeSnRX_RD(s, ptr);
247
       }
     }
248
249
250
     void ETH exec socket cmd(SOCKET s, uint8 t cmd)
251
     {
252
      ETH writeSnCR(s, cmd);
253
       while(ETH readSnCR(s)) {
254
       // Wait for command to be executed
255
      }
256
     }
```

## 7.4 Keil $\mu$ Vision 5

Zur Programmierung des neuen Minimalsystems wurde die integrierte Entwicklungsumgebung (IDE) Keil  $\mu$ Vision 5 verwendet. Da sich diese erheblich von der Version 4 unterscheidet, und das Projekt weiters auch im Unterricht verwendet werden solle, wurde eine Anleitung für eben diese neue Version 5 der IDE verfasst, welche alle Schritte von der Installation bis zum Debugging erklärt und demonstriert. Weiters wurde der Debugging-Adapter ausgetauscht, anstelle eine Keil Elektronik GmbH (Keil) ULINK/ME kommt nun standardmäßig ein ST-Link zum Einsatz.

In den nun folgenden Kapiteln wurde dieses Tutorial, in leicht abgewandelter Form, übernommen, das Originaldokument kann unter [15] gefunden werden.

#### 7.4.1 Einführung

#### 7.4.1.1 Warum der Umstieg zu $\mu$ Vision 5?

In der HTBL Hollabrunn wurde in den letzten Jahren laufend die Version 4 der IDE  $\mu$ Vision verwendet, ein Umstieg auf die neuere Version 5 war weder nötig noch wirklich sinnvoll.

Allerdings hat die  $\mu$ Vision in der Version 4 einen großen Nachteil, welcher die Verwendbarkeit in der Zukunft stark einschränkt. Denn ein kompilieren von Programmen für Cortex-M4 oder höher ist bei dieser Version nicht möglich, und Version 5 wird zur zwingenden Vorraussetzung. Da die Entwicklung weiter voran schreitet, ist es für die HTBL Hollabrunn nicht mehr praktikabel die veraltete Version 4 einzusetzen.

Dieses Dokument wird kurz auf die Mindestanforderungen der neuen Software, und des Weiteren auf die Inbetriebnahme mittels einfacher Beispielprogramme eingehen. Alte  $\mu$ Vision 4 Projekte können auf diese Weise in die neue Umgebung übertragen werden.

#### 7.4.1.2 Mindestsystemanforderungen

|                     | Minimum             | Empfohlen                  |
|---------------------|---------------------|----------------------------|
| Prozessor           | 1  GHz (32/64  bit) | 2 GHz (64 bit) oder mehr   |
| RAM                 | 1 GB                | 4 GB oder mehr             |
| Festplattenspeicher | 2 GB                | 5 GB oder mehr             |
| Internet            |                     | 2 Mb/s oder mehr (für Pack |
|                     |                     | Installer)                 |

Tabelle 30: Systemanforderungen der Keil $\mu \rm Vision~5$ 

Alle Windows Versionen ab Windows Vista (32/64 bit) werden unterstützt.

| ß | Achtung: Im Gegensatz zu $\mu$ Vision in Version 4, wird von dieser Version das |
|---|---------------------------------------------------------------------------------|
|   | Betriebssystem Microsoft Windows XP nicht mehr unterstützt!                     |

#### **7.4.2** Das erste $\mu$ Vision 5 Projekt

#### 7.4.2.1 Die Installation

Bevor mit der eigentlichen Installation der IDE begonnen werden kann, muss diese von der offiziellen Keil Webseite heruntergeladen werden. Dies kann unter diesem Link getan werden: https://www.keil.com/demo/eval/arm.htm

| 4 MDK-523 | 08.03.2017 08:27 | Anwendung | 737.407 KB |
|-----------|------------------|-----------|------------|
|           |                  |           |            |

| Abbildung 151: Der he | $e$ runtergeladene $\mu$ | $\mu Vision 5$ | 5 Installer |
|-----------------------|--------------------------|----------------|-------------|
|-----------------------|--------------------------|----------------|-------------|

Nachdem der Installer heruntergeladen wurde, sollte eine ausführbare Datei wie in Abbildung 151 zu sehen ist vorhanden sein, eventuell sollte die Größe dieser Datei überprüft werden, um auszuschließen, dass es beim Download zu einem Fehler kam.

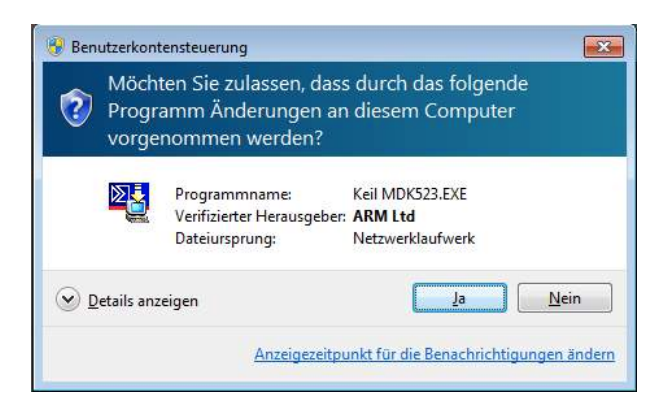

Abbildung 152: Dialog von Windows User Account Control

Danach muss dieser mit einem Doppelklick gestartet werden. Eventuell zeigt Windows einen Bestätigungsdialog (Abbildung 152) an, dieser ist mit einem Klick auf den Button Ja zu bestätigen.

| Setup MDK-ARM V5.23                                                                                                 | <b>—</b>                                                        |
|----------------------------------------------------------------------------------------------------|-----------------------------------------------------------------|
| Welcome to Keil MDK-ARM<br>Release 2/2017                                                                           | <b>ARM<sup>®</sup>KEIL<sup>®</sup></b><br>Microcontroller Tools |
| This SETUP program installs:<br>MDK-ARM V5.23                                                                       |                                                                 |
| This SETUP program may be used to update a previous prod<br>However, you should make a backup copy before proceedin | uct installation.<br>9.                                         |
| It is recommended that you exit all Windows programs before                                                         | continuing with SETUP.                                          |
| Follow the instructions to complete the product installation.                                                       |                                                                 |
|                                                                                                    |                                                                 |
| — Keil MDK-ARM Setup —                                                                                              | << Back Next>> Cancel                                           |

Abbildung 153: Begrüßungsbildschirm des Installers

Wenn der Dialog bestätigt wurde, startet der eigentliche Installationsprozess. Im Begrüßungsbildschirm (Abbildung 153) wird nochmals erläutert welche Version der Software zur Zeit installiert wird (in diesem Fall  $\mu$ Vision in Version 5.24). Die Richtigkeit dieser Angaben wird mit einem Klick auf Next bestätigt.

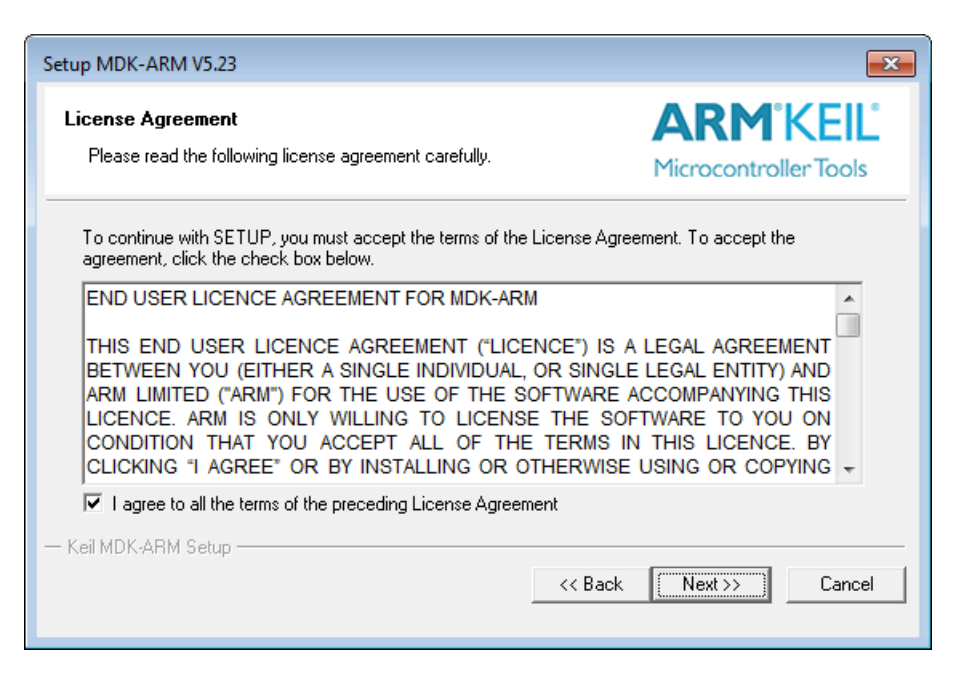

Abbildung 154: Lizenzbedingungen

Nun müssen die Lizenzbedingungen akzeptiert werden (Abbildung 154), hierzu muss der Hacken in der Checkbox gesetzt werden und wieder mit einem Klick auf Next bestätigt werden.

| Setup MDK-ARM V5.23                                                                                                    | <b>—</b>                                                                        |
|----------------------------------------------------------------------------------------------------|---------------------------------------------------------------------------------|
| Folder Selection<br>Select the folder where SETUP will install files.                                                                 | ARM <sup>®</sup> KEIL <sup>®</sup><br>Microcontroller Tools                     |
| Press 'Next' to install MDK-ARM to these folders. Press 'Browse<br>Destination Folders<br>Core: C:\KeiLv5<br>Pack: C:\KeiLv5\ARM\PACK | e' to select different folders for installation.          Browse         Browse |
| — Keil MDK-ARM Setup                                                                                                    | << Back Next>>> Cancel                                                          |

Abbildung 155: Auswahl der Installationspfade

Im nächsten Bildschirm (Abbildung 155) wird der Installationsort für den Compiler und

die IDE, sowie der Pfad für die Installation von Cortex Microcontroller Software Interface Standard (CMSIS)-Packs (Abbildung 162) abgefragt. Grundsätzlich können beide Felder auf beliebige Pfade gesetzt werden, aufgrund der Kompatibilität und der vereinfachten Fehlersuche wird aber empfohlen den Standard beizubehalten.

| Setup MDK-ARM V5.2                         |                                                                         |
|--------------------------------------------|-------------------------------------------------------------------------|
| Customer Informati<br>Please enter your in | on ARM°KELL°<br>nformation. Microcontroller Tools                       |
| Please enter your n                        | ame, the name of the company for whom you work and your E-mail address. |
| First Name:                                | Andreas                                                                 |
| Last Name:                                 | Mieke                                                                   |
| Company Name:                              | HTBL Holabrunn                                                          |
| E-mail:<br>— Keil MDK-ABM Setur            | andreas@1750studios.com                                                 |
| Normer Arm Jocup                           | << Back Next>>> Cancel                                                  |

Abbildung 156: Eingabe der Benutzerdaten

Danach werden Daten zum Benutzer abgefragt (Abbildung 156). Diese Felder können entweder mit erfundenen Daten, oder – wenn man später ggf. eine Lizenz hinzufügen will – mit den realen Daten des Benutzers gefüllt werden.

| Setup Status                                          | ARM <sup>®</sup> KEIL <sup>®</sup><br>Microcontroller Tools |
|-------------------------------------------------------|-------------------------------------------------------------|
| MDK-ARM Setup is performing the requested operations. |                                                             |
| Install Files                                         |                                                             |
| Installing cpp_5sen.b.                                |                                                             |
|                                                       |                                                             |
| KallMDK.ARM Sahim                                     |                                                             |
| Kei MDKAI IM Decip                                    |                                                             |

Abbildung 157: Installationsfortschritt

Jetzt wird mit der eigentlichen Installation der Dateien begonnen. Der Fortschritt wird in einem eigenen Bildschirm (Abbildung 157) angezeigt. Nun muss gewartet werden, bis der Balken komplett durchgelaufen ist.

| C:\Keil_v5\ARM\ULINK\Install |                                                                                                    |
|------------------------------|----------------------------------------------------------------------------------------------------|
| Installing online prive      | Windows-Sicherheit                                                                                                    |
|                              | Möchten Sie diese Gerätesoftware installieren?                                                                                                    |
|                              | Name: KEIL - Tools By ARM USB-Controller<br>Herausgeber: ARM Ltd                                                                                                    |
|                              | Software von "ARM Ltd" immer vertrauen                                                                                                    |
|                              | Sie sollten nur Treibersoftware von vertrauenswürdigen Herausgebern installieren. Wie<br>kann festgestellt werden, welche Gerätesoftware bedenkenlos installiert werden kann? |
|                              | •                                                                                                    |
| 1.1.                         | Cancel                                                                                                    |

Abbildung 158: Warnung der Windows-Sicherheit

Je nach Windows Version kann ein Konsolenfenster auf gehen, welches einfach ignoriert werden kann. Gegebenenfalls wird auch eine Warnung der Windows-Sicherheit bezüglich der Installation von Treibern angezeigt (Abbildung 158). Diese ist mit einem Klick auf Installieren zu bestätigen.

| Setup MDK-ARM V5.23                              | ×                                                           |
|--------------------------------------------------|-------------------------------------------------------------|
| Keil MDK-ARM Setup completed<br>MDK-ARM V5.23    | ARM <sup>°</sup> KEIL <sup>°</sup><br>Microcontroller Tools |
| MDK-ARM Core Setup has performed all requested o | operations successfully.                                    |
| Show Release Notes.                              |                                                             |
|                                                  |                                                             |
|                                                  |                                                             |
|                                                  |                                                             |
|                                                  |                                                             |
| Keil MDK-ARM Setup                               | << Back Finish Cancel                                       |
|                                                  |                                                             |

Abbildung 159: Erfolgreiche Installation

Am letzten Bildschirm (Abbildung 159) wird nachgefragt ob die Release Notes angezeigt werden sollen, dies ist nicht nötig und somit sollte in der Checkbox auch kein Hacken sein. Mit einem klick auf den Finish Button wird die Installation beendet. Ein Neustart des Rechners sollte nicht nötig sein.

#### 7.4.2.2 Der Pack Installer

Nachdem die Installation erfolgreich beendet wurde, startet der Pack Installer der  $\mu$ Vision. Dieses Programm verwaltet alle CMSIS-Pakete welche im Laufe der Verwendung der IDE heruntergeladen und installiert werden. Der Installer hat im groben zwei Spalten, auf der linken Seite kann man den Prozessor, welchen man verwenden will, aussuchen und auf der rechten Seite werden dann die für diesen Prozessor verfügbaren Pakete angezeigt.

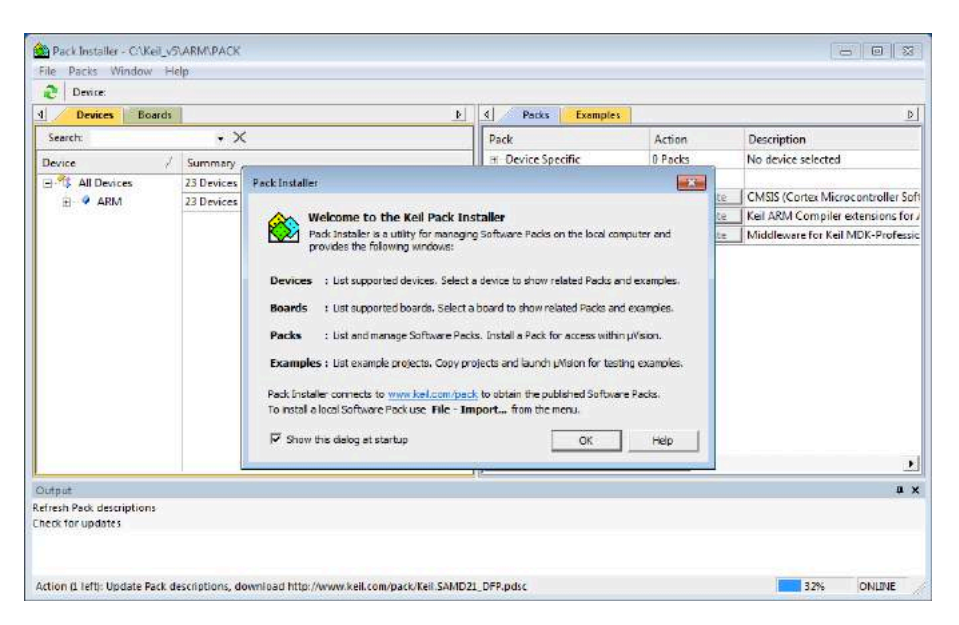

Abbildung 160: Der Pack Installer nach dem ersten Start

Beim ersten Start des Pack Installers wird eine Willkommensnachricht, welche diesen kurz beschreibt, angezeigt (Abbildung 160). Diese kann entweder durch deaktivieren der entsprechenden Checkbox für immer versteckt, oder mittels Button geschlossen werden.

Abbildung 161: Downloadfortschritt

Beim ersten Start sind nur die direkt von ARM ausgelieferten Prozessorkerne im Installer verfügbar (Abbildung 160), allerdings wird gleichzeitig auch ein Updateprozess gestartet, welcher alle nötigen Paket-Infos herunterlädt und gegebenenfalls bereits installierte Pakete updatet. Um den Installer richtig verwenden zu können, müssen wir dieses erste Update abwarten. In der Statusleiste des Programms (Abbildung 161) sieht man den entsprechenden Fortschritt. Wenn dieser auf 100% steigt, beziehungsweise der Text komplett verschwindet ist das Update beendet und wir können fortfahren.

IS Zu beachten: Es kann vorkommen, dass die Fortschrittsanzeige beim installieren der einzelnen Pakete kurz verschwindet, es sollte also zur Sicherheit einige Sekunden gewartet werden, wenn der Text verschwindet um sicher zu gehen, dass das Update auch wirklich fertig eingespielt wurde.

| Devices Boards                                                                 |              | 0 4 | Packs       | Examples       |              |                                   |
|--------------------------------------------------------------------------------|--------------|-----|-------------|----------------|--------------|-----------------------------------|
| Search:                                                                        | • ×          | Pac | k           |                | Action       | Description                       |
| Device /                                                                       | Summary      | ₽·1 | Device Spec | fic            | 0 Packs      | No device selected                |
| - 🤫 All Devices                                                                | 3885 Devices | ė   | Generic     |                | 17 Packs     |                                   |
| E ABOV Semico                                                                  | 10 Devices   |     | ARM:CI      | ASIS           | 🚸 Up to date | CMSIS (Cortex Microcontroller :   |
| 🗄 🍳 Ambig Micro                                                                | 10 Devices   |     | + ARM:CI    | ASIS-Driver_Va | 🐵 Install    | CMSIS-Driver Validation           |
| + Analog Devices                                                               | 20 Devices   | _   | + ARM:CI    | ASIS-RTOS_Va   | 🐵 Install    | CMSIS-RTOS Validation             |
| F- ARM                                                                         | 40 Devices   |     | H ARMam     | bedClient      | 🕸 Install    | ARM mbed Client for Cortex-M      |
| +- Atmel                                                                       | 253 Devices  |     | H ARM:m     | bedTLS         | 🐵 Install    | ARM mbed Cryptographic and        |
| H Q Cypress                                                                    | 425 Devices  |     | -ARMam      | inar           | 🐵 Install    | mbed OS Scheduler for Cortex-     |
| E GigaDevice                                                                   | 70 Devices   | _   | Huawei:     | LiteOS         | 🐵 Install    | Huawei LiteOS kernel Software     |
| F- Holtek                                                                      | 22 Devices   |     | E Kel-ARI   | Compiler       | 💠 Up to date | Keil ARM Compiler extensions f    |
| +- Infineon                                                                    | 166 Devices  |     | H Keil:Jan  | son            | 🔅 Install    | Jansson is a C library for encodi |
| H- Maxim                                                                       | 4 Devices    |     | H-Keil:MD   | K-Middleware   | 🚸 Up to date | Middleware for Keil MDK-Profe     |
| H 🔮 MediaTek                                                                   | 2 Devices    |     | + IwiPalwi  | P              | 🐵 Install    | IwlP is a light-weight implement  |
| E- Microsemi                                                                   | 6 Devices    |     | E Micrium   | RTOS           | 🐵 Install    | Micrium software components       |
| + . MindMotion                                                                 | 2 Devices    |     | H Oryx-Em   | bedded:: Midd  | 🐵 Install    | Middleware Package (CycloneT      |
| E Vordic Semic                                                                 | 10 Devices   |     | E RealTim   | eLogic::SharkS | 🐵 Install    | SharkSSL-Lite is a super small a  |
| H . Vuvoton                                                                    | 436 Devices  |     |             |                |              |                                   |
| utput<br>fresh Pack descriptions<br>eck for updates<br>frash Pack descriptions |              |     |             |                |              |                                   |

Abbildung 162: Verfügbare Pakete

Nachdem die Updates erfolgreich eingespielt wurden sollte sich die gerade noch leere Liste (Abbildung 162) mit knapp 4000 verfügbaren Prozessoren gefüllt haben.

| STM32F103RB | ARM Cortex-M3, 72 MHz, 20 kB RAM, 128 kB ROM |
|-------------|----------------------------------------------|
|             |                                              |

| Abbildung 163: Prozesso | r des M | linimalsystems |
|-------------------------|---------|----------------|
|-------------------------|---------|----------------|

Danach muss der passende Prozessor ausgewählt werden (Abbildung 163). Im Zuge dieser Diplomarbeit wurde der Prozessor für den Schulgebrauch von STM32F103RB zu einem STM32F107RCT(6) geändert, dieser bietet mehr Features als der alte Prozessor. Man kann den richtigen Prozessor entweder über die Liste auswählen, oder einfach das Suchfeld oben links verwenden um direkt den Richtigen angezeigt zu bekommen.

| Device Specific            | 3 Packs   | STM32F103RB selected                                                   |
|----------------------------|-----------|------------------------------------------------------------------------|
| Hitex::CMSIS_RTOS_Tutorial | 🚸 Install | An Introduction to using CMSIS RTOS for Cortex-M Microcontrollers      |
|                            | 🚸 Install | STMicroelectronics STM32F1 Series Device Support, Drivers and Examples |
|                            | 🚸 Install | STMicroelectronics Nucleo Boards Support and Examples                  |

Abbildung 164: Verfügbare Pakete für den Prozessor des Minimalsystems

Auf der rechten Seite (Abbildung 164) scheinen, sobald der richtige Prozessor ausgewählt ist, die für diesen Prozessor verfügbaren CMSIS-Pakete auf, diese können nun mittels Klick auf den entsprechenden Button installiert und danach in der IDE verwendet werden. Für den Schulgebrauch ist das Paket Keil::STM32F1xx\_DFP nötig und ausreichend. Dieses beinhaltet alle verwendeten Libraries und auch Beispielprogramme. Während der

Installation des Pakets ist wieder auf die Statusleiste und den Fortschritt in dieser zu achten, wenn alles erfolgreich installiert wurde, sollte unser verwendeter Prozessor auf der linken Übersichtsseite grün hinterlegt sein, siehe dazu Abbildung 165. Des weiteren sollten sämtliche Packs, bei welchen Update steht geupdatet werden.

| d Devices Boar   | ds          |   |             | Þ |
|------------------|-------------|---|-------------|---|
| Search:          | ÷ )         | × |             |   |
| Device           |             | Δ | Summary     |   |
| 🗄 🔗 Nordic Semi  | conductor   |   | 10 Devices  |   |
| 🕂 🔗 Nuvoton      |             |   | 436 Devices |   |
| 🛨 🖤 🔷 NXP        |             |   | 573 Devices |   |
| 🛨 🔗 Renesas      |             |   | 3 Devices   |   |
| 🛨 🔗 Silicon Labs |             |   | 397 Devices |   |
| 🛨 🔍 🔗 SONiX      |             |   | 35 Devices  |   |
| 🗄 🔗 STMicroelect | ronics      |   | 954 Devices |   |
| 🕀 🏤 STBlueNI     | RG Series   |   | 1 Device    |   |
| 🕀 🏤 STBlueNI     | RG-1 Series |   | 1 Device    |   |
| 🕀 🏤 STM32F0      | Series      |   | 73 Devices  |   |
| 🖻 🔧 STM32F1      | Series      |   | 95 Devices  |   |
| 🕀 🔧 STM3         | 2F100       |   | 19 Devices  |   |
| 🕀 🔧 STM3         | 2F101       |   | 29 Devices  |   |
| 🕀 🔧 STM3         | 2F102       |   | 8 Devices   |   |
| 😑 🔧 STMB         | 2F103       |   | 29 Devices  |   |
| 💷 S              | TM32F103C4  |   | ARM Cortex  |   |
| 💷 S              | TM32F103C6  |   | ARM Cortex  |   |
| 💷 S              | TM32F103C8  |   | ARM Cortex  |   |
| 💷 S              | TM32F103CB  |   | ARM Cortex  |   |
| 💷 S              | TM32F103R4  |   | ARM Cortex  |   |
| 💷 S              | TM32F103R6  |   | ARM Cortex  |   |
| 💷 S              | TM32F103R8  |   | ARM Cortex  |   |
| 🛄 S              | TM32F103RB  |   | ARM Cortex  |   |
| 🕮 S              | TM32F103RC  |   | ARM Cortex  |   |
| c                | TMR2F10RD   |   | ARM Cortex- | • |

Abbildung 165: Erfolgreich installierter Prozessor

### 7.4.2.3 Installation des HTBL Packs

Um die spezifischen Libraries und Header Files der HTBL Hollabrunn einfach zur Verfügung zu stellen, gibt es für eben diese ein eigenes CMSIS-Pack. Dieses wird aber anders als die anderen Packs (noch) nicht über das Internet vertrieben, sondern vom Lehrer auf einem Medium wie USB-Stick oder CD ausgeteilt. Dementsprechend muss dieses Pack manuell in den Pack-Manager hinzugefügt werden.

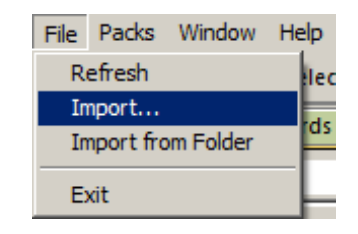

Abbildung 166: Menüpunkt zum manuellen Import von Packs

Hierzu muss auf File, und dann auf Import... geklickt werden, wie in Abbildung 166 dargestellt. Danach öffnet sich ein Explorer Fenster, in welchem man die entsprechende .pack-Datei auswählen muss. Wenn dies geschehen ist wird die Datei eingelesen und automatisch installiert. Sollte aus irgendeinem Grund die Zieldatei schon existieren, so ist das überschreiben mittels Klick auf Ja im entsprechenden Dialogfenster zu bestätigen. Nach erfolgter Installation sollte das Übersichtsfenster wie in Abbildung 167 aussehen.

|                 |                                              | 1    | 4 Packs Examples                          |                                                                                                    |                                                               |
|-----------------|----------------------------------------------|------|-------------------------------------------|----------------------------------------------------------------------------------------------------|---------------------------------------------------------------|
| aich            | • ×                                          |      | Pack                                      | Action                                                                                                    | Description                                                   |
| rice            | / Summary                                    |      | E Device Specific                         | 5 Packs                                                                                                    | STM32F103R5 selected                                          |
| STM32FL0306     | ARM Contex-MB, 72 MHz 10 kB RAM, 32 kB ROM   | *    | HIRER CMSIS_RIOS_TUDA.                    | के महम                                                                                                    | An Entraduction to using CMSIS RTQS for Contex-M Microcontr   |
| C 571452910588  | ARM Contex-MS, 72 MHz, 20 MB EAM, 64 KB ROM  | 100  | CE Kell: STM52FExx_DPP                    | 🔬 tas to ctura                                                                                                    | STMicroelectronics STM32P1 Series Device Support, Orivers and |
| STM32FI03RB     | APM Cortes M3, 72 MHz 20 k8 RAM, 128 K8 ROM  |      | ⊕ Kall:STNB3NUCLED_8SP                    | & Dittan                                                                                                    | SiMicroelectronics Nucleo Boards Support and Examples         |
| STM52FL03RC     | ARM Certes-MS, 72 MHz 46 kB EAM, 256 kB ROM  |      | E Generic                                 | 21 Pades                                                                                                    |                                                               |
| STM32F103RD     | ARM Cortex-M3, 72 MHz 64 MB RAM, 384 MB ROM  |      | E ARM: AMP                                | install                                                                                                    | Software components for inter processor communication (Asy    |
| STMS2P105RE     | ARM Contex-MS, 72 MHz 04 k5 RAM, 512 k5 ROM  |      | EI-4RM IONSIS                             | Alp to data                                                                                                    | OMSIS (Cortex Microcontroller Software Interface Standard)    |
| STM32FL03RF     | ARM Contex-MB, 72 MHz 96 KB RAM, 763 KB RDM  |      | ARM::CMSB-Driver_Valu-                    | Sy Dratal                                                                                                    | CMSIS-Dimer Validation                                        |
| STM32F103RG     | ARM Contex MB, 72 MHz 96 kS RJM, 1 MB ROM    |      | I∃ ARMICMSIS-FreeRTOS                     | in the second second se | Sundle of FreeRTOS for Cortex-M and Cortex-A                  |
| TM32F103T4      | ARM Centes-MB, 72 MHz 6 KB RAM, 16 kB ROM    |      | E ARME:CMSIS-RTDS_Valid.                  | Sy Install                                                                                                    | CMSIS-RTOS Validation                                         |
| STM32F10376     | ARM Cortex MB, 72 MHz, 10 KB RAM, 32 KB ROM  |      | H ARM mordClient                          | (\$) Install                                                                                                    | ARM inded Dirent for Cortex-Midevices                         |
| ETRESPICEMENT D | ARM Contex-MD, 72 MHz, 20 MB FAM, 64 KB ROM  |      | E-ARM mbedfits                            | Q Instal                                                                                                    | ARM mbed Cryptographic and SSL/TLS Abrary for Cortex M de     |
| STM32F103TB     | ARM Cortex-NB, 72 MHz 20 KB PAM, 128 KB ROM  |      | ARStannar                                 | Sy instal                                                                                                    | mbed CV Scheduler for Cortex-M devices                        |
| 51M50#105V6     | ARM Cortes-MS, 72 MHz, 20 MS RAN, 54 kB ROM  | 10   | HIBL Holate unni STD-P.                   | Second Second                                                                                                    | HTL Holabium stran and include pack                           |
| STM32F103VB     | ABM Contex-MB, 72 MHz, 20 KB RAM, 123 KB ROM | 1.00 | - HuswetsHeDS                             | S. Inital                                                                                                    | Human Deck Lemai Software Pack                                |
| STMS2P105VC     | ARM Cortex-M0, 72 MHz 48 M5 RAM, 255 K5 ROM  |      | H Kell ARM_Compiler                       | S Lip to cone                                                                                                    | Keil ARM Compiler extensions for ARM Compiler 5 and ARM C     |
| STMB2FL0BVD     | ARM Contex-MB, 72 MHz 64 KB RAM, 384 KB ROM  |      | E Ked::laruson                            | S. Inital                                                                                                    | Janisson is a C library for encoding, decoding and manipulate |
| STM32F103VE     | ARM Contex-NB, 72 MHz 64 k8 PANL 512 kB ROM  |      | T KEILMDK-Middleware                      | ♦ 100 10 -920E                                                                                                    | Middleware for Keil MDK-Professional and MDK-Plus             |
| S1M52P105VP     | ARM Cartes-MS, 72 MHz 96 Mt RAML 758 KB RDM  |      | E WP:MP                                   | dy instal                                                                                                    | INP is a light-weight implementation of the TCP/P protocol s  |
| STM32F103VG     | ARM Cortex-M3, 72 MHz 96 K8 RAM, 1 MB ROM    | - 73 | MicrumeRIDs                               | i inital                                                                                                    | Micilian coftware components                                  |
| STMS2PLOSEC     | ARM Certes-MD, 72 MHz, 42 MB RAM, 250 KB ROM |      | H RealfimeLogiciSharkSSL                  | de Install                                                                                                    | SharkSSL Life is a super small and super fast pre-compiled Sh |
| - S1M32F1032D   | ARM Cortex-MB, 72 MHz 64 k8 RAM, 384 kB ROM  |      | ResfineLogic:SMQ                          | S. Dutal                                                                                                    | Simple Metrage Queues (SMQ) is an easy to use loT publish s   |
| 35201152MTS 🔛   | ARM Cortex-NO. 72 MHz 64 KB RANK 512 KB ROM  |      | (a) rediagatreaBiocis-San.                | \$ bigai                                                                                                    | C Target Ubrary for the rederocits Wisbwys Sit, Simulator But |
| STMB2F10B2F     | ARM Contex-MB, 72 MHz 96 k8 RAM, 768 k8 ROM  |      | et-thread: rtthread                       | Se Dietas                                                                                                    | rt-thread software components                                 |
| S1M32F1032G     | ARM Contex MB, 72 MHz 96 KS RAM, 1 MB ROM    |      | HE WOGRECH HRSRL ARMC.                    | Concepted.                                                                                                    | III DEPRECATED Product III YOGITECH IPSTL Functional Safety i |
| E STMB2F105     | 6 Devices                                    |      | H WOGRECHHRSTL STMB2.                     | Se Depresated                                                                                                    | III DEPRECATED Product II YOGDECH (RSTL Punctional Safety)    |
| H STVB2F107     | 4 Devices                                    |      | la se se se se se se se se se se se se se |                                                                                                    |                                                               |
|                 | 45 Destroy                                   |      | 41                                        |                                                                                                    |                                                               |

Abbildung 167: Hauptfenster nach erfolgreicher Installation des HTBL Packs

#### 7.4.3 Die Projekterstellung

Als nächstes muss ein  $\mu$ Vision Projekt erstellt werden. Projekte dienen zur Organisation der Source-Files und der verwendeten Bibliotheken, sowohl CMSIS- als auch eigene Bibliotheken. Das Projekt kann mittels grafischem Interface einfach konfiguriert und mit CMSIS-Libraries versehen werden.

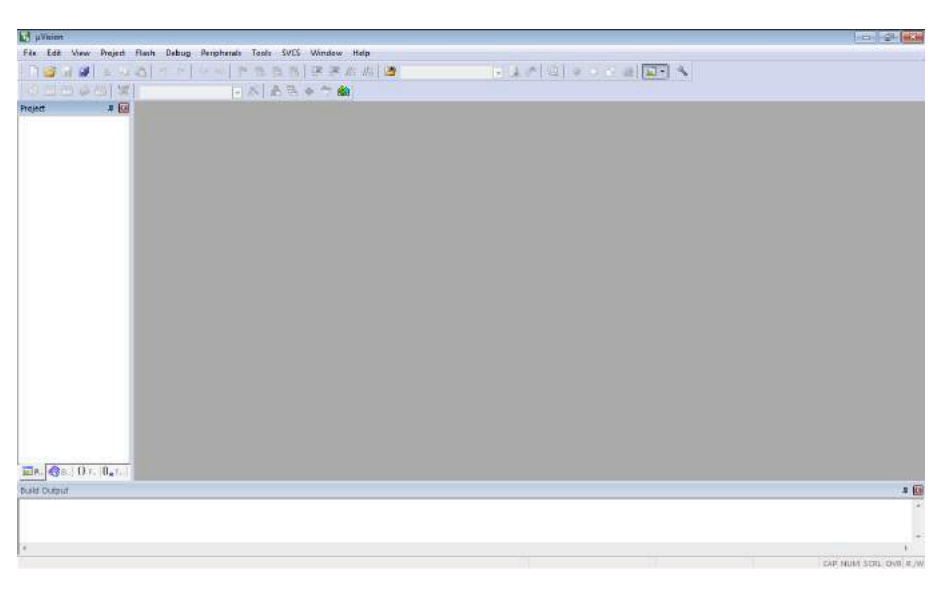

Abbildung 168: Hauptfenster der IDE

Nach dem Start der IDE ist zunächst ein leeres Fenster zu sehen, siehe dazu Abbildung 168. Dieses besteht aus einer Menüleiste ganz oben und den Schnellzugriffsschaltflächen direkt darunter. Auf der linken Seite ist ein noch leerer Projektbaum zu finden und rechts im großen grauen Feld der eigentliche Texteditor für die Source-Files. Darunter befindet sich noch ein Fenster für Log und Compiler Ausgaben, unter diesem die Statusleiste.

| Proj | ject Flash Debug Pe      | ripherals |  |  |  |  |
|------|--------------------------|-----------|--|--|--|--|
|      | New µVision Project      |           |  |  |  |  |
|      | New Multi-Project Works  | pace      |  |  |  |  |
|      | Open Project             |           |  |  |  |  |
|      | Close Project            |           |  |  |  |  |
|      | Export                   | •         |  |  |  |  |
|      | Manage                   | •         |  |  |  |  |
|      | Select Device for Target |           |  |  |  |  |
|      | Remove Item              |           |  |  |  |  |
| Ň    | Options                  | Alt+F7    |  |  |  |  |
|      | Clean Targets            |           |  |  |  |  |
|      | Build Target             | F7        |  |  |  |  |
|      | Rebuild all target files |           |  |  |  |  |
|      | Batch Build              |           |  |  |  |  |
| ٨    | Translate                | Strg+F7   |  |  |  |  |
|      | Stop build               |           |  |  |  |  |

Abbildung 169: Projekt-Menü

Mit einem Klick auf den entsprechenden Menüpunkt (Abbildung 169) kann ein neues $\mu {\rm V}$ ision Projekt erstellt werden.

| Select Devi                               | ce for Target 'Target 1'                                                                                                    | × |
|-------------------------------------------|----------------------------------------------------------------------------------------------------|---|
| Device                                    |                                                                                                    |   |
|                                           | Software Packs                                                                                                    |   |
| Vendor:<br>Device:<br>Toolset:<br>Search: | STMicroelectronics<br>STM32F103RB<br>ARM                                                                                                    |   |
|                                           | Description:                                                                                                    |   |
| 4                                         | <ul> <li>STM32F103C4</li> <li>STM32F103C6</li> <li>STM32F103C6</li> <li>STM32F103C6</li> <li>STM32F103C6</li> <li>STM32F103C8</li> <li>STM32F103C8</li> <li>STM32F103C8</li> <li>STM32F103C8</li> <li>STM32F103C8</li> <li>STM32F103C8</li> <li>STM32F103C8</li> <li>STM32F103R4</li> <li>STM32F103R6</li> <li>STM32F103R6</li> <li>STM32F103R8</li> <li>STM32F103R8</li> <li>STM32F103R6</li> <li>Timer with quadrature (incremental) encoder input</li> </ul> |   |
|                                           | OK Cancel Help                                                                                                    |   |

Abbildung 170: Prozessorauswahldialog

Im nächsten Bildschirm (Abbildung 170) wird abgefragt welcher Prozessor verwendet werden soll, in unserem Fall ist dies wieder der STM32F107RCT(6). Man kann den richtigen Prozessor entweder in der Liste heraus suchen, oder den Namen direkt in das Suchfeld eingeben. Auf der rechten Seite wird ein Beschreibungstext mit den Features des gewählten Prozessors angezeigt.

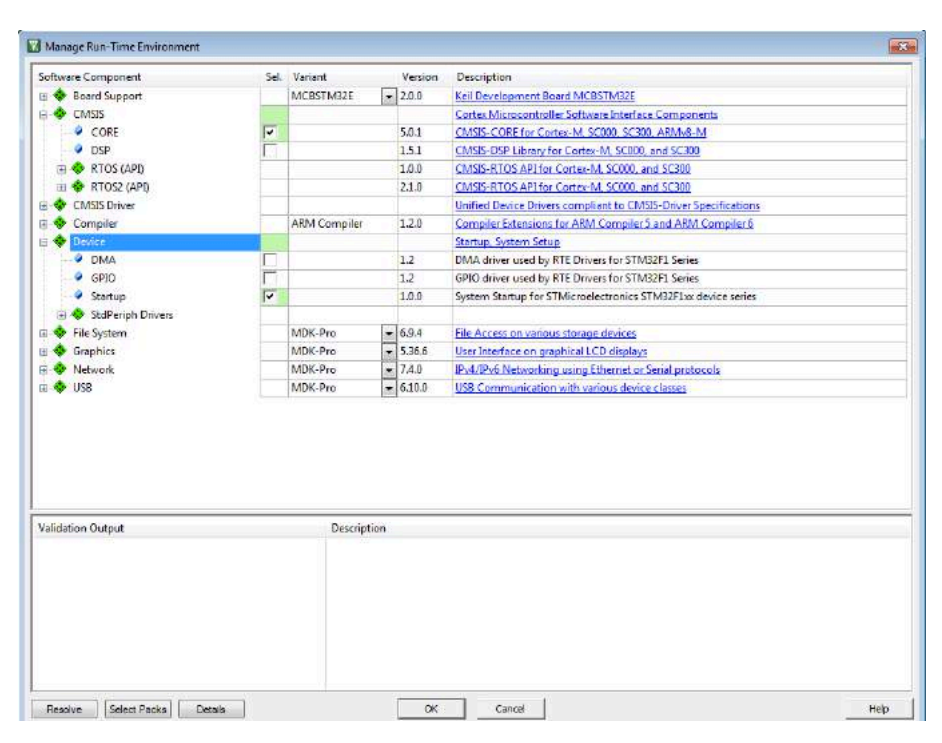

Abbildung 171: Laufzeitumgebungskonfigurationsfenster

Danach wird gefragt welche CMSIS-Libraries eingebunden werden sollen (Abbildung 171), hier ist mindestens CORE im Reiter CMSIS und Startup im Reiter Device zu wählen. Werden mehr Features benötigt, können diese in den entsprechenden Reitern aktiviert werden. Ein späteres Ändern der Laufzeitumgebung ist über einen Klick auf die entsprechende Schnellzugriffsschaltfläche ohne größere Umstände möglich. Die Konfiguration ist mittels Klick auf OK zu bestätigen.

■ Zu beachten: Während die meisten CMSIS-Libraries frei verfügbar sind, gibt es auch einige wenige (File System, Graphics, Network, USB) welche nur mit einer Pro Version von  $\mu$ Vision verwendbar sind. Ist dies der Fall muss auf freie Libraries ausgewichen, oder eine Pro Version erworben werden.

| Projekt 🗕 🖉                                                                                                    | maine                                        | + x        |
|----------------------------------------------------------------------------------------------------|----------------------------------------------|------------|
| Depice Test     Depice Test     Depice Test     Depice Test     Depice Test     Depice     Depice     Depice     Depice     Depice     depice     dep      | <pre>1 include "sim32flox.b"</pre>           |            |
| Deniet Charles Officer Buttern                                                                                                    |                                              |            |
| and the second second s |                                              |            |
| land Output                                                                                                    |                                              | - <u>1</u> |
| Substanting system_stm32flox.c<br>linking<br>Frogram Size: Code=756 RO-data=2<br>*.\Objects/Test.adf* - 0 Error(s<br>Suild Time Elapsed: 00:00:03                                                                                                    | 52 BM-dais-3 II-dais-1032<br>, 0 Warning(s). |            |

Abbildung 172: Beispielprogramm

In Abbildung 172 ist ein kleines Beispielprogramm zu sehen, welches die Schalter der Basisplatine einliest und die LEDs dementsprechend leuchten lässt. Links zu sehen ist der Projektbaum. C-Files werden über den entsprechenden Menüpunkt (Rechtsklick auf die Source Group 1 und dann Add Item to Group...) angelegt und direkt in das Projekt eingebunden. Der passende Dateiname und Typ ist im folgenden Fenster (Abbildung 173) entsprechend zu wählen. Das Listing 22 kann einfach in das C-File kopiert werden.

| Add New Item to | Group 'Source Gr | oup 1'                                                        | × |
|-----------------|------------------|---------------------------------------------------------------|---|
| C File (.c)     |                  | Create a new assembler source file and add it to the project. |   |
| C++ File (.cp   | pp)              |                                                               |   |
| Asm File (.s)   |                  |                                                               |   |
| h Header File   | (.h)             |                                                               |   |
| Text File (.tx  | t)               |                                                               |   |
| Image File (.   | .")              |                                                               |   |
| User Code 1     | Template         |                                                               |   |
|                 |                  | ·                                                             |   |
| Type:           | Asm File (.s)    |                                                               |   |
| Name:           | main.s           |                                                               |   |
| Location:       | E:\002_Various_K | EIL_projects\001_ASMTest                                      |   |
|                 |                  | Add Close Help                                                |   |

Abbildung 173: Dateierstellungsdialog

```
1 #include "stm32f10x.h" // Device header
```

```
2 #include "stm32f10x_gpio.h" // Keil::Device:StdPeriph Drivers:GPIO
```

```
3 #include "stm32f10x_rcc.h" // Keil::Device:StdPeriph Drivers:RCC
```

```
\frac{4}{5}
```

```
6
    {
    uint8_t data;
 7
 8
    RCC APB2PeriphClockCmd(RCC APB2Periph GPIOA, ENABLE);
 9
    RCC_APB2PeriphClockCmd(RCC_APB2Periph_GPIOC, ENABLE);
10
11
     GPIO InitTypeDef gpio;
12
13
     GPIO StructInit(&gpio);
14
     gpio.GPIO\_Mode = GPIO\_Mode\_Out\_PP;
15
16
    gpio.GPIO_Pin = GPIO_Pin_1 | GPIO_Pin_2 | GPIO_Pin_3 | GPIO_Pin_4 | GPIO_Pin_5 |
         GPIO Pin 7 | GPIO Pin 8 | GPIO Pin 9;
17
     GPIO_Init(GPIOC, &gpio);
18
    gpio.GPIO\_Mode = GPIO\_Mode\_IPU;
19
20
    gpio.GPIO_Pin = GPIO_Pin_0 | GPIO_Pin_1 | GPIO_Pin_2 | GPIO_Pin_3 | GPIO_Pin_5 |
         GPIO_Pin_6 | GPIO_Pin_7 | GPIO_Pin_8;
21
     GPIO_Init(GPIOA, &gpio);
22
23
     for(;;) {
     data = (GPIO_ReadInputData(GPIOA) & 0x000F) | ((GPIO_ReadInputData(GPIOA) & 0x01E0)
24
         >> 1):
     GPIO_Write(GPIOC, ((data & 0 \times E0) << 2) | ((data & 0 \times 1F) << 1));
25
26
     }
27
   }
```

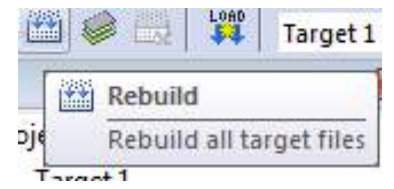

Abbildung 174: Schaltfläche zum kompilieren

Als nächstes muss das geschriebene Programm kompiliert werden, dazu ist einfach auf die Schaltfläche (Abbildung 174) zu klicken. Nach einigen wenigen Sekunden sollte dieser Vorgang erfolgreich abgeschlossen sein (Ausgabe im Logfenster (Übersicht: Abbildung 168) beachten).

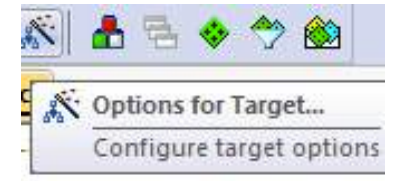

Abbildung 175: Optionsschaltfläche

Bevor nun aber das fertig kompilierte Programm auf das Minimalsystem geflasht werden kann, muss der Debugging Adapter<sup>1</sup> angeschlossen (Abbildung 176) werden. Dies kann mittels Klick auf den Zauberstab (Abbildung 175) kann der richtige Debugger ausgewählt werden.

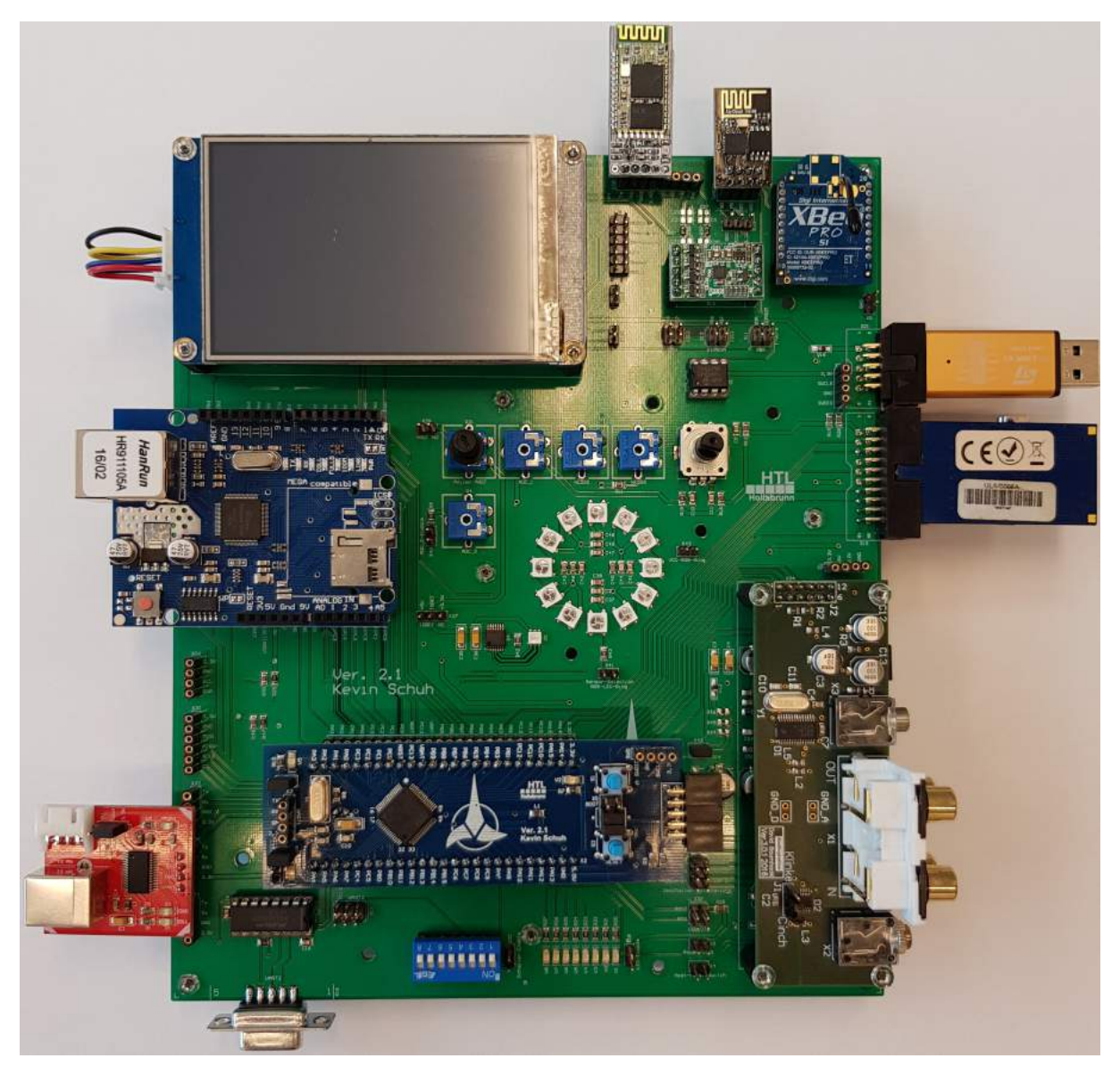

Abbildung 176: Aufbau des Minimalsystems

 $<sup>^{1}\</sup>mathrm{In}$ unserem Fall ein ST Link V2

| Options for Target 'Target 1'     Device Target Output Listing User C/C++ Asm                                                                                                    | Linker Debug Utilities                                                                                   |
|----------------------------------------------------------------------------------------------------|----------------------------------------------------------------------------------------------------|
| C Use Simulator with restrictions Settings                                                                                                    | Use: ST-Link Debugger Settings                                                                           |
| Load Application at Startup     Run to main() Initialization File:                                                                                                    | Load Application at Startup Run to main() Initialization File: Frite                                     |
| Restore Debug Session Settings           Image: Session Settings           Image: Session Settings           Image: Session Settings           Image: Session Settings           Image: Session Settings           Image: Session Settings           Image: Session Settings | Restore Debug Session Settings<br>Breakpoints  Toolbox<br>Watch Windows<br>Memory Display  System Viewer |
| CPU DLL: Parameter:<br>SARMCM3.DLL -REMAP                                                                                                    | Driver DLL: Parameter: SARMCM3.DLL                                                                       |
| Dialog DLL: Parameter:<br>DCM.DLL PCM3                                                                                                    | Dialog DLL: Parameter:<br>TCM.DLL pCM3                                                                   |
| Manage Component Vie                                                                                                    | ewer Description Files                                                                                   |
| OK Car                                                                                                    | ncel Defaults Help                                                                                       |

Abbildung 177: Optionsfenster

Danach geht das in Abbildung 177 abgebildete Fenster auf. Eventuell steht die Auswahl nicht auf dem Debug Reiter oben, dann ist dies manuell mittels Mausklick durchzuführen. Auf der rechten Seite muss der Radio Button bei **Use** ausgewählt werden und im Dropdown daneben **ST-Link Debugger**.

| Cortex-M Target Driver Setup                                                                                                    |                |             |       |          | × |
|----------------------------------------------------------------------------------------------------|----------------|-------------|-------|----------|---|
| Debug Trace Flash Download                                                                                                    | Pack           |             |       |          |   |
| Download Function       C Erase Full Chip       Image: Program       RAM for Algorithm         Image: C Erase Sectors       Image: Program       Start:       0x20000000       Size:       0x1000         Image: C Erase Sectors       Image: Program       Image: Program       Start:       0x20000000       Size:       0x1000 |                |             |       |          |   |
| Programming Algorithm                                                                                                    |                |             |       |          |   |
| Description                                                                                                    | Device Size    | Device Type | Addre | ss Range |   |
| STM32F10x Med-density Flash 128k On-chip Flash 08000000H - 0801FFFFH                                                                                                    |                |             |       |          |   |
| Start: Size: Size:                                                                                                    |                |             |       |          |   |
| Add Remove                                                                                                    |                |             |       |          |   |
|                                                                                                    | OK Cancel Help |             |       |          |   |

Abbildung 178: Debugger Einstellungen

Danach klickt man auf Settings rechts daneben. Im nun auf gegangenen Fenster (Abbildung 178) sollte die Checkbox Reset and Run aktiviert werden. Dies ist zwar für den korrekten Betrieb nicht nötig, erleichtert aber das Arbeiten sehr, da nicht nach jedem mal neu flashen der Reset Knopf des Prozessors gedrückt werden muss.

| L | OAD  | Target 1               | 💌 🎊 🔒        |
|---|------|------------------------|--------------|
| , |      |                        |              |
| - | LOAD | Download (F8)          |              |
|   |      | Download code to flash | n memory Lue |
|   |      |                        | 2            |

Abbildung 179: Load Button

Nun kann das kompilierte Programm mittels des Load Buttons (Abbildung 179) auf den Zielprozessor geladen werden. Wenn die Einstellungen, welche bei Abbildung 178 zu sehen sind richtig angewendet wurden, sollte nun die LEDs der Basisplatine entsprechend den Schalterpositionen leuchten. Damit ist die  $\mu$ Vision IDE in der Version 5 fertig eingerichtet und bereit verwendet zu werden!

#### 7.4.4 Debugging

Im nächsten Teil dieses Tutorials wird auf den Debugger der Keil  $\mu$ Vision 5 eingegangen werden, und des weiteren auch erläutert, wie sich eben dieser vom Debugger der  $\mu$ Vision 4 unterscheidet.

In der Symbolleiste (Abbildung 180) befinden sich entsprechende Icons zum starten des Debuggers und um Breakpoints zu verwalten. Mit Hilfe dieser Buttons kann der Debugger gestartet und gestoppt werden (Lupe ganz links) und Breakpoints hinzugefügt (roter Punkt), aktiviert und deaktiviert (weißer Punkt) werden. Des weiteren können alle Breakpoints gleichzeitig mittels Klick auf das Icon mit den zwei weißen Kreisen mit rotem Rand deaktiviert werden. Der Button rechts daneben löscht alle Breakpoints komplett.

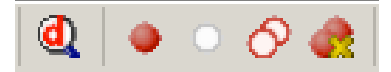

Abbildung 180: Debugging-Symbolleiste

Wird der Debugger nun mittels Klick auf die Lupe in Abbildung 180 aktiviert, so wird das aktuelle Programm neu auf den Prozessor geflasht und gestartet, gleichzeitig erweitert sich auch das User Interface der IDE (Abbildung 181) um für das Debugging relevante Fenster. Weiters wird, wenn kein Breakpoint gesetzt ist, das Programm bis zum main-Aufruf ausgeführt und dort angehalten.

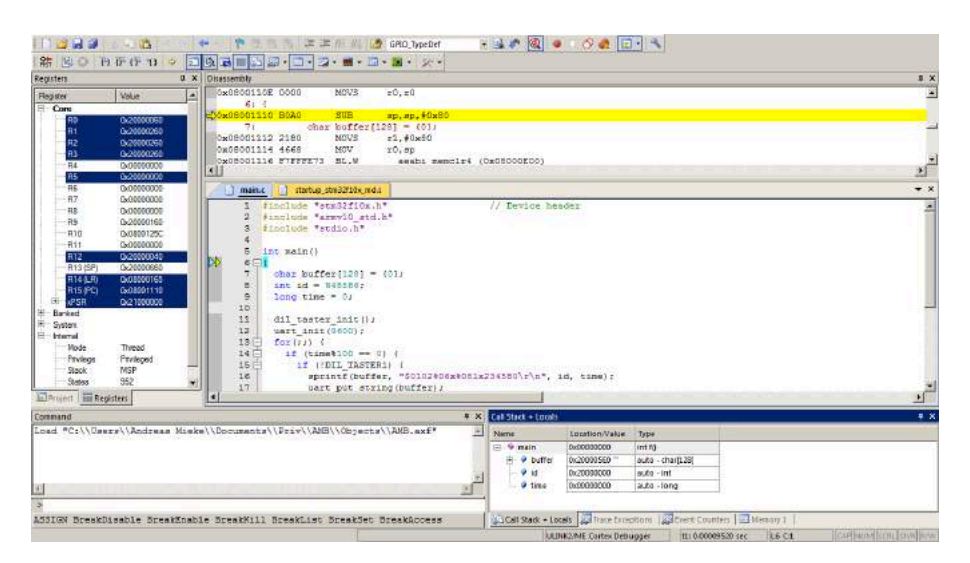

Abbildung 181: User Interface der Keil $\mu {\rm Vision}~5$ im Debugging Modus

Im Register Fenster (Abbildung 182) sind alle Register des Microcontrollers zu sehen, zusätzlich dazu sind jene, welche sich seit dem letzten Step verändert haben, blau eingefärbt. Das Register Fenster ist für das Debugging von C/C++ Programmen nicht wirklich sinnvoll, für Assembler-Programme aber eine große Hilfe.

| Registers         |            | <b>џ</b> | × |
|-------------------|------------|----------|---|
| Register          | Value      |          | • |
| Core              |            |          |   |
| R0                | 0x20000060 |          |   |
| <mark>R1</mark>   | 0x20000260 |          |   |
| <mark>- R2</mark> | 0x20000260 |          |   |
| <mark>R</mark> 3  | 0x20000260 |          |   |
| <mark>R4</mark>   | 0x00000000 |          |   |
| R5                | 0x20000000 |          |   |
| R6                | 0x00000000 |          |   |
| R7                | 0x00000000 |          |   |
| R8                | 0x00000000 |          |   |
| R9                | 0x20000160 |          |   |
| R10               | 0x0800125C |          |   |
| R11               | 0x00000000 |          |   |
| <mark>R12</mark>  | 0x20000040 |          |   |
| R13 (SP)          | 0x20000660 |          |   |
| R14 (LR)          | 0x08000165 |          |   |
| R15 (PC)          | 0x08001110 |          |   |
|                   | 0x21000000 |          |   |
| 🗄 ····· Banked    |            |          |   |
| 🗄 System          |            |          |   |
| 🗄 ····· Internal  |            |          |   |
| Mode              | Thread     |          |   |
| Privilege         | Privileged |          |   |
| Stack             | MSP        |          |   |
| States            | 4448828631 |          | Ţ |

Abbildung 182: Register Fenster

Ein weiteres Fenster ist das Disassembly-Fenster, welches den zur Zeit ausgeführten Binär-

code in Form von Assemblerbefehlen zeigt, siehe Abbildung 183. Dies ist sinnvoll, wenn eine binäre Library analysiert und auf Fehler geprüft werden muss. Des weiteren kann man hier gut sehen bei welchem Teil einer Libraryfunktion das Programm zum Beispiel abstürzt oder hängen bleibt.

| Jisassembly                                                                   | • × |
|-------------------------------------------------------------------------------|-----|
| 0x0800111E F7FFF8F5 BL.W dil_taster_init (0x0800030C)<br>12: usrt init(9600); | *   |
| 50x08001122 F44F5016 MOV r0,#6x2580                                           |     |
| Cx08001126 F7FFF57A BL.W uart_init (0x0800041E)<br>13: for(;;) {              | -   |
| Cx0800112A BF00 NOP                                                           |     |
| 14: if (time\$100 0) {                                                        |     |

Abbildung 183: Disassembly Fenster

Im Hauptfenster (Abbildung 184) wird der zur Zeit ausgeführte Programmcode angezeigt, mit zwei Pfeilen auf der Seite, welche die aktuelle Position und die Cursor-Position anzeigen. Der Cursor-Pfeil macht Sinn, wenn man die Funktion "Run to Line" benutzen will. Dies ist der zweite Button von rechts in Abbildung 185.

| 1  | ) startu         | p_stm32f10x_md.s Main.c                                                 |                                | <b>▼</b> × |
|----|------------------|-------------------------------------------------------------------------|--------------------------------|------------|
|    | 1<br>2<br>3<br>4 | finolude "stm32f10x.h"<br>finolude "armv10_std.h"<br>finolude "stdio.h" | // Device header               |            |
| DD | 5 ×<br>6 ⊟       | int main()                                                              |                                |            |
|    | 7                | char buffer[128] = (0);                                                 |                                |            |
|    | В                | int id = 948586;                                                        |                                |            |
|    | .9               | long time = 0;                                                          |                                |            |
|    | 11               | dil taster init():                                                      |                                |            |
|    | 12               | uart init(9600);                                                        |                                |            |
|    | 13 白             | for(;;) (                                                               |                                |            |
|    | 14 白             | 11 (time\$100 == 0) {                                                   |                                |            |
|    | 15 章             | 1f (IDIL_TASTER1) (                                                     |                                |            |
|    | 16               | aprintf(buffer, "\$0102%0                                               | 6x%081x234580\r\n", 1d, time); |            |
|    | +1011            | date put setting (burter);                                              |                                | •          |

Abbildung 184: Hauptfenster

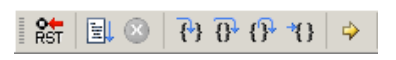

Abbildung 185: Stepping-Buttons

Des weiteren kann durch einen Klick auf die graue Fläche neben den Zeilennummern für die entsprechende Zeile ein Breakpoint aktiviert (und deaktiviert) werden. Siehe dazu Abbildung 186. Ein Breakpoint hält die Ausführung der laufenden Anwendung an dieser Stelle an und setzt diese erst nach einem Klick auf Run (Abbildung 185, zweiter Button von links) oder auf einen der Stepping-Buttons (zweite Buttongruppe von rechts) wieder im entsprechenden Modus fort. Dies ist sehr sinnvoll um sich zum Beispiel den Inhalt von Registern anzusehen und so Fehler zu suchen.

16 sprintf(buffer, "\$0102%06x%081x234580\r\n", id, time);

Abbildung 186: Programmzeile mit Breakpoint und Ausführungs-Pfeil

Neben den Hauptregistern selbst, Abbildung 182, kann im Debugger auch die Konfiguration von einzelnen Peripherieeinheiten angesehen werden. Hierfür gibt es jeweils Extra Fenster, welche über das Hauptmenü geöffnet werden kann, zu sehen in Abbildung 187, in diesem Beispiel sehen wir uns die Konfiguration von GPIOA an.

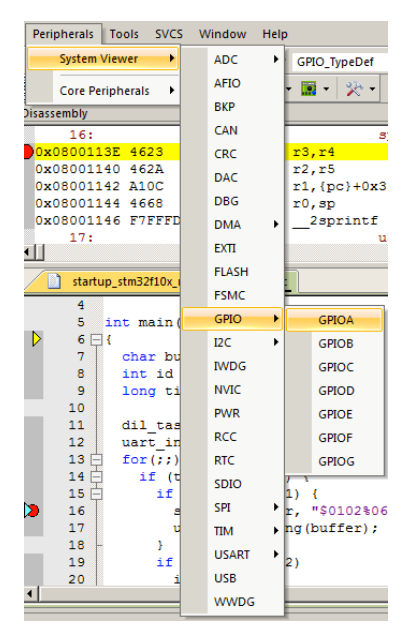

Abbildung 187: Peripherie-Hauptmenü

Nach dem Klick auf den entsprechenden Menüeintrag öffnet sich ein weiteres Fenster, Abbildung 188, entweder rechts angedockt, oder frei über der IDE liegend. Sollte es rechts angedockt sein, empfehle ich das Fenster raus zu ziehen und etwas größer zu machen, da dies der Übersicht hilft.

| Property | Value |   |
|----------|-------|---|
|          | 0     |   |
| MODE0    | 0x00  |   |
| ····CNF0 | 0x00  |   |
| MODE1    | 0x00  |   |
| ····CNF1 | 0x00  |   |
| MODE2    | 0x00  |   |
| ····CNF2 | 0x00  |   |
| MODE3    | 0x00  |   |
| ····CNF3 | 0x00  |   |
| MODE4    | 0x00  |   |
| ····CNF4 | 0x00  |   |
| MODE5    | 0x00  |   |
| CNF5     | 0x00  |   |
| MODE6    | 0x00  |   |
| ····CNF6 | 0x00  |   |
| MODE7    | 0x00  |   |
| CNF7     | 0x00  |   |
| -CRH     | 0     |   |
| + IDR    | 0     |   |
| ODR      | 0     |   |
| ODR0     |       |   |
| ODR1     |       |   |
| ODR2     |       |   |
| ODR3     |       |   |
| ODR4     |       | • |

Abbildung 188: GPIOA Registerfenster

Mit Hilfe dieses Fensters kann nun die Konfiguration der entsprechenden Peripherie<br/>einheit angesehen werden. Anders als bei Keil $\mu V$ ision 4, werden in die<br/>sem Fenster nur noch die Konfigurationswerte in Hexadezimal dargestellt, beziehungsweise binäre Werte in Form von Checkboxen. Dies kann leider auch nach Nachfrage beim Keil Support nicht umgestellt werden, was das einzige Manko der  $\mu V$ ision 5 gegenüber der Version 4 ist.

| Memory 1 X          |    |            |    |    |    |    |    |    |            |    |    |    |    |    |    |    |   |
|---------------------|----|------------|----|----|----|----|----|----|------------|----|----|----|----|----|----|----|---|
| Address: 0x08000000 |    |            |    |    |    |    |    |    |            |    |    |    |    |    |    |    |   |
| 0x08001070:         | 09 | 48         | 40 | 68 | 20 | FO | 03 | 00 | 07         | 49 | 48 | 60 | 08 | 46 | 40 | 68 |   |
| 0x08001080:         | 40 | FO         | 02 | 00 | 48 | 60 | 00 | BF | 03         | 48 | 40 | 68 | 00 | FO | 0C | 00 |   |
| 0x08001090:         | 08 | 28         | F9 | D1 | 0C | BD | 00 | 00 | 00         | 10 | 02 | 40 | 00 | 20 | 02 | 40 |   |
| 0x080010A0:         | 10 | B5         | 13 | 48 | 00 | 68 | 40 | FO | 01         | 00 | 11 | 49 | 08 | 60 | 80 | 46 |   |
| 0x080010B0:         | 40 | 68         | 10 | 49 | 08 | 40 | 0E | 49 | 48         | 60 | 08 | 46 | 00 | 68 | 0E | 49 |   |
| 0x080010C0:         | 08 | 40         | 0B | 49 | 08 | 60 | 08 | 46 | 00         | 68 | 20 | F4 | 80 | 20 | 08 | 60 |   |
| 0x080010D0:         | 08 | 46         | 40 | 68 | 20 | F4 | FE | 00 | 48         | 60 | 4F | F4 | 1F | 00 | 88 | 60 |   |
| 0x080010E0:         | FF | F7         | 69 | FF | 4F | FO | 00 | 60 | 04         | 49 | 08 | 60 | 10 | BD | 00 | 00 |   |
| 0x080010F0:         | 00 | 10         | 02 | 40 | 00 | 00 | FF | F8 | FF         | FF | F6 | FE | 08 | ED | 00 | E0 |   |
| 0x08001100:         | 30 | 38         | AO | 28 | 01 | D2 | 01 | 20 | 70         | 47 | 00 | 20 | 70 | 47 | 00 | 00 |   |
| 0x08001110:         | AO | <b>B</b> 0 | 80 | 21 | 68 | 46 | FF | F7 | 73         | FE | 14 | 4D | 00 | 24 | FF | F7 |   |
| 0x08001120:         | F5 | F8         | 4F | F4 | 16 | 50 | FF | F7 | 7 <b>A</b> | F9 | 00 | BF | 64 | 20 | 94 | FB | • |

Abbildung 189: Memory Fenster

Eine weitere Möglichkeit des Debuggings ist es, das Memory Fenster zu benutzen. Dieses Fenster (Abbildung 189) zeigt den Inhalt des Speichers ab einer eingegebenen Adresse an. Hier zu sehen ist die Instruktion, welche gerade in Abbildung 183 ausgeführt wird. Weiters ist es Möglich mittels Rechtsklick den Inhalt von Speicherbereichen zu ändern. Dies ist insbesondere dann sinnvoll, wenn man den Op-Code einer Instruktion oder ähnliches während das Programm läuft ändern möchte.

| Watch 1 ×                                                              |                  |               |           |  |  |  |  |  |
|------------------------------------------------------------------------|------------------|---------------|-----------|--|--|--|--|--|
| Name                                                                   |                  | Value         | Туре      |  |  |  |  |  |
| · · · · •                                                              | time             | 1             | long      |  |  |  |  |  |
| ÷.**                                                                   | buffer           | 0x200005E0 ** | char[128] |  |  |  |  |  |
| 🧼                                                                      | time*2           | 2             | long      |  |  |  |  |  |
| <e< td=""><td>nter expression&gt;</td><td></td><td></td><td></td></e<> | nter expression> |               |           |  |  |  |  |  |
|                                                                        |                  |               |           |  |  |  |  |  |
|                                                                        |                  |               |           |  |  |  |  |  |
|                                                                        |                  |               |           |  |  |  |  |  |
|                                                                        |                  |               |           |  |  |  |  |  |
|                                                                        |                  |               |           |  |  |  |  |  |
|                                                                        |                  |               |           |  |  |  |  |  |
| Watch                                                                  | 1 Memory 1       |               |           |  |  |  |  |  |

Abbildung 190: Watches Fenster

Mit Hilfe des Watches Fenster (Abbildung 190) können Variablen im C Programm "beobachtet" werden. Das Fenster zeigt, sofern auf die Variable an der entsprechenden Programmstelle zugegriffen werden kann, immer den aktuellen Wert eben dieser an. Auch hier ist es möglich den Wert in Echtzeit zu ändern, außerdem können einfache Berechnungen durchgeführt werden.

## 7.5 CMSIS-Packs

Libraries und Beispielprojekte für die  $\mu$ Vision 5 werden in sogenannten CMSIS-Packs verwaltet. CMSIS-Packs sind ZIP-Dateien, welche eine Beschreibungs-Datei im .pdsc-Format enthält. Dies ist intern eine Extensible Markup Language (XML)-Datei, welche den Inhalt und die Abhängigkeiten eines CMSIS-Packs beschreibt.

Im Zuge dieser Diplomarbeit entstand ein CMSIS-Pack für die HTL HTL Standard Library (STDLib) und einige Assembler Helper-Dateien, welche für das alte Minimalsystem verwendet werden. Dies macht das Arbeiten mit der alten Platform in Verbindung mit  $\mu$ Vision 5 einfacher als dies mit der Version 4 war. Des weiteren bietet diese Pack-Strukturierung eine einfache Möglichkeit des Updatens von Libraries, was mit der  $\mu$ Vision 4 in dieser Form überhaupt nicht möglich war.

#### 7.5.1 Die Erstellung

Die Erstellung eines minimalen CMSIS-Packs ist nicht allzu schwer und in einigen Minuten erledigt. Die Erstellung von komplexeren Packs mit Abhängigkeiten, Beispielprojekten und so weiter kann unter [16] eingesehen werden. Im folgenden Beispiel wird das STDLib-Pack erstellt.

Hinweis: Hier wird nur auf die Erstellung des Packs an sich, nicht aber auf die Erstellung der im Pack inkludierten Libraries eingegangen.

#### 7.5.1.1 Inhalt

Der Inhalt des STDLib CMSIS-Packs kann in Abbildung 191 gesehen werden.

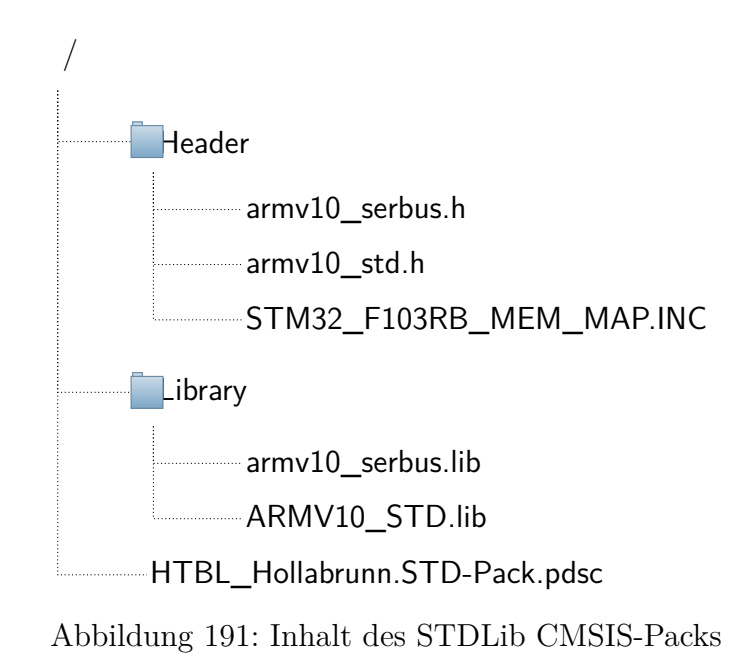

Das Pack beinhaltet somit Header-Files, genauer das für die STDLib und für eine serielle Bus Library, im Unterordner Header. Des weiteren wurden in diesem Ordner auch Include-Files für die Assembler-Programmierung abgelegt. Dies ist zwar laut offizieller Dokumentation (siehe: [16]) nicht der passende Ort für solche Dateien, wurde aber zur Einfachkeit trotzdem so gewählt. Daneben gibt es noch das Verzeichnis Library, in welchem die kompilierten Bibliotheken gespiechert werden. Alle Versionen und Abhängigkeiten werden zentral im .pdsc-File im Wurzelverzeichnis verwaltet, der Inhalt dieses Files kann in Listing 23 eingesehen werden.

Listing 23: Inhalt des PDSC-Files der STDLib

```
<?xml version="1.0" encoding="UTF-8"?>
 1
 2
    <package schemaVersion="1.4" xmlns:xs="http://www.w3.org/2001/XMLSchema-instance"</pre>
        xs:noNamespaceSchemaLocation="PACK.xsd">
 3
        <vendor>HTL Hollabrunn</vendor>
        <name>STD-Pack</name>
 4
        <description>HTL Hollabrunn library and include pack</description>
5
 6
        <url></url>
 7
        <supportContact></supportContact>
 8
        <releases>
9
           <release version="1.0.0" date="2017-07-16">
10
11
               Initial version -- Mieke
12
           </release>
13
           <release version="2.0.0" date="2017-07-20">
               Major version push -- REJ
14
15
           </release>
           <release version="2.1.0" date="2018-04-02">
16
17
               Removing Start Up code as it is no longer needed, due to code which exists within the
                   CMSIS packs -- Mieke
```

| 18 | $$                                                                                                    |
|----|----------------------------------------------------------------------------------------------------|
| 19 |                                                                                                    |
| 20 |                                                                                                    |
| 21 | <keywords></keywords>                                                                                                    |
| 22 | <keyword>HTL Hollabrunn</keyword>                                                                                                    |
| 23 | <keyword>STD Library</keyword>                                                                                                    |
| 24 | <keyword>Serbus Library</keyword>                                                                                                    |
| 25 |                                                                                                    |
| 26 | , *                                                                                                    |
| 27 | <components></components>                                                                                                    |
| 28 | <pre><component cclass="HTL Hollabrunn" cgroup="Libraries" csub="STDLib" cversion="&lt;/pre&gt;&lt;/th&gt;&lt;/tr&gt;&lt;tr&gt;&lt;th&gt;&lt;/th&gt;&lt;th&gt;2.0.0"></component></pre>   |
| 29 | <description>Standard library for the HTL</description>                                                                                                    |
| 30 | <files></files>                                                                                                    |
| 31 | <pre><file category="header" name="Header/armv10_std.h"></file></pre>                                                                                                    |
| 32 | <pre><file category="library" name="Library/ARMV10_STD.lib"></file></pre>                                                                                                    |
| 33 |                                                                                                    |
| 34 |                                                                                                    |
| 35 | <pre><component cclass="HTL Hollabrunn" cgroup="Libraries" csub="SerbusLib" cversion="&lt;/pre"></component></pre>                                                                        |
|    | "1.0.0" condition="STDLib">                                                                                                    |
| 36 | <description>Serial bus library for the HTL</description>                                                                                                    |
| 37 | <files></files>                                                                                                    |
| 38 | $<$ file category="header" name="Header/armv10_serbus.h"/>                                                                                                    |
| 39 | <pre><file category="library" name="Library/armv10_serbus.lib"></file></pre>                                                                                                    |
| 40 |                                                                                                    |
| 41 |                                                                                                    |
| 42 | <pre><component cclass="HTL Hollabrunn" cgroup="Assembler" csub="Includes" cversion="&lt;/pre&gt;&lt;/th&gt;&lt;/tr&gt;&lt;tr&gt;&lt;th&gt;&lt;/th&gt;&lt;th&gt;2.0.0"></component></pre> |
| 43 | <description>Assembler includes for the HTL</description>                                                                                                    |
| 44 | <files></files>                                                                                                    |
| 45 | <pre><file category="header" name="Header/STM32_F103RB_MEM_MAP.INC"></file></pre>                                                                                                    |
| 46 |                                                                                                    |
| 47 |                                                                                                    |
| 48 |                                                                                                    |
| 49 |                                                                                                    |
| 50 | <conditions></conditions>                                                                                                    |
| 51 | <condition id="STDLib"></condition>                                                                                                    |
| 52 | <description>Standard library</description>                                                                                                    |
| 53 | <pre><require cclass="HTL Hollabrunn" cgroup="Libraries" csub="STDLib"></require></pre>                                                                                                   |
| 54 |                                                                                                    |
| 55 |                                                                                                    |
| 56 |                                                                                                    |

Die Attribute der einzelnen Komponenten werden in der offiziellen Dokumentation genauer erläutert, die Abbildung 192 stellt nur eine kurze Übersicht dar. Neben dem Namen und der Beschreibung gibt die PDSC-Datei auch an welche Datei zu welchem Software Pack gehört, welche Version eines Packs zur Verfügung gestellt wird und welche Abhängigkeiten bestehen (zum Beispiel hängt die Serbus Library von der STDLib ab).

| Software Component     | Sel. | Variant  | Version | Description                                          |
|------------------------|------|----------|---------|------------------------------------------------------|
| 🗄 💠 Board Support      |      |          |         | Board Support Drivers                                |
| 🕀 💠 CMSIS              |      |          |         | Cortex Microcontroller Software Interface Components |
| 🕀 💠 Device             |      |          |         | Startup, System Setup                                |
| Drivers CClass         |      | CN       | ersion  | Unified Device Drivers description                   |
| Ethernet (API) Cgroup  |      |          | 1.10    | Ethernet MAC and PHY Driver API for Cortex-M         |
| KSZ8851SNL CSUD        |      |          | 5.01.0  | Ethernet MAC + PHY KSZ8851SNL/SNLI Driver            |
| 🕀 💠 Ethernet PHY (API) |      |          | 1.10    | Ethernet PHY Driver API for Cortex-M                 |
| 🕀 🚸 Flash              |      |          |         |                                                      |
| 🕀 🚸 NAND (API)         |      |          | 1.10    | NAND Flash Driver API for Cortex-M                   |
| 🕀 🚸 NOR (API)          |      | Cvariant | 1.10    | NOR Flash Driver API for Cortex-M                    |
| 🗄 💠 File System        |      | MDK-Pro  | 6.0.0   | File Access on various storage devices               |
| 🕀 💠 Graphics           |      | MDK-Pro  | 5.24.0  | User Interface on graphical LCD displays             |
| 🗄 💠 MyClass            |      |          |         |                                                      |
| 🗄 💠 MyVariant          |      |          |         |                                                      |
| 🗄 💠 Network            |      | MDK-Pro  | 6.0.0   | IP Networking using Ethernet or Serial protocols     |
| 🗄 💠 USB                |      | MDK-Pro  | 6.0.0   | USB Communication with various device classes        |

Abbildung 192: Attribute von CMSIS-Packs mit dem Namen aus der PDSC-Datei. Nach: [16]

Hinweis: Bei der Versionierung sollte auf Semantic Versioning zurückgegriffen werden, da sich dieses Verfahren im Bereich von Software und dessen Abhängigkeiten am besten bewährt hat.

## 7.5.1.2 Erstellung

Wenn dann der Inhalt fertig ist, also alle Files am richtigen Ort liegen und richtig im PDSC-File eingetragen sind, kann das eigentlich Pack erstellt werden. Hierzu wurde ein kurzes Shellskript (Listing 24) erstellt, welches nichts anderes macht als 7-Zip aufzurufen und damit ein ZIP-File mit der Endung .pack erzeugt. Das Skript liest die Werte für den Packnamen nicht aus dem PDSC-File aus, sondern vergibt diesen immer fest. Dies sollte also angepasst werden, wenn das Skript produktiv eingesetzt wird.

Listing 24: 7-Zip Aufruf

```
1 #!/bin/bash
2 cd Files
3 7z a "../HTBL_Hollabrunn.STD-Pack.2.1.0.pack" * -tzip
4 cd ..
```

### 7.5.1.3 Installation

Nachdem das Pack erfolgreich erstellt wurde, sollte es Testweise im Pack-Manager, siehe Abschnitt 7.4.2.3, installiert werden um zu überprüfen, ob alles richtig erstellt wurde. Ist die Installation erfolgreich, sollte sich ein Bild wie in Abbildung 193 ergeben.

| HTBL Hollabrunn::STD-P | 🔅 Offline | HTL Hollabrunn library and include pack |
|------------------------|-----------|-----------------------------------------|
| 1.0.0 (2017-07-16)     | 💥 Remove  | HTL Hollabrunn library and include pack |

Abbildung 193: Das HTL CMSIS-Pack nach erfolgreicher Installation

Nach erfolgreicher Installation kann man wie gewünscht die Teile des Packs aktivieren, welche man für sein Projekt braucht, siehe Abbildung 194.

| 📮 💠 HTBL Hollabrunn |       |                                 |
|---------------------|-------|---------------------------------|
| 🖻 🚸 Assembler       |       |                                 |
| 🔗 Includes          | 1.0.0 | Assembler includes for the HTBL |
| 🖻 🚸 Libraries       |       |                                 |
| 🔗 STDLib            | 1.0.0 | Standard library for the HTBL   |
| 🖉 SerbusLib         | 1.0.0 | Serial bus library for the HTBL |

Abbildung 194: Das HTL CMSIS-Pack mit selektierten Paketteilen

Wenn man nun mit dieser Auswahl ein neues  $\mu$ Vision 5 Projekt erstellt, sieht das Paket im Projektbaum aus, wie in Abbildung 195 zu sehen ist.

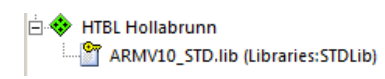

Abbildung 195: Das HTL CMSIS-Pack mit selektierten Paketteilen in einem  $\mu {\rm Vision}$ 5 Projekt

# 8 Z80 Minimalsystem

## 8.1 Projektidee

#### 8.1.1 Warum ein Z80 Minimalsystem?

Das Z80 Minimalsystem wurde für die Anwendung im Laborunterricht entworfen, wo es gemeinsam mit einem Logikanalysator eingesetzt wird, um Bustimings des Z80 zu erfassen und zu analysieren. Die Wahl fiel auf den Z80, da der Befehlssatz und der Aufbau der "von-Neumann-Architektur" bereits durch den Theorieunterricht bekannt ist und die Möglichkeit der Aufzeichnung der Timings der systeminternen Busse besteht, da es sich um ein Mikroprozessorsystem und nicht um einen Mikrocontroller handelt.

Das Lehrsystem Microprofessor  $\mu$ PF 1, welches im DIC-Unterricht (Digitale Systeme) verwendet wird, arbeitet ebenfalls mit einer Z80 CPU und stellt die Grundlage für das Z80 Minimalsystem dar. Der Lerncomputer  $\mu$ PF 1 ist auf eine möglichst einfache Programmierbarkeit ausgelegt und eignet sich deshalb bestens für das Testen neu entwickelter Programme. Hingegen sind im Laborunterricht kurze Vorbereitungszeiten gefragt, weshalb das Minimalsystem keine direkte Programmiermöglichkeit wie der  $\mu$ PF 1 besitzt. Der  $\mu$ PF 1 verfügt über eine Tastatur und ein Display, um mithilfe eines Monitorprogramms Programme in den SRAM zu schreiben, sie auszuführen und sie zu debuggen. Beim Z80 Minimalsystem wird das Programm auf einem PC erstellt und übersetzt und mithilfe eines Programmiergeräts fix in einem EPROM abgelegt. Weiters verfügt das Minimalsystem im Gegensatz zum  $\mu$ PF 1 über eine RS232-Schnittstelle. Um ein Bustiming aufzeichnen zu können, sind Datenbus, Adressbus und Steuerbus extra an Stiftleisten herausgeführt.
# 8.2 Aufbau

#### 8.2.1 Blockschaltbild des Gesamtsystems

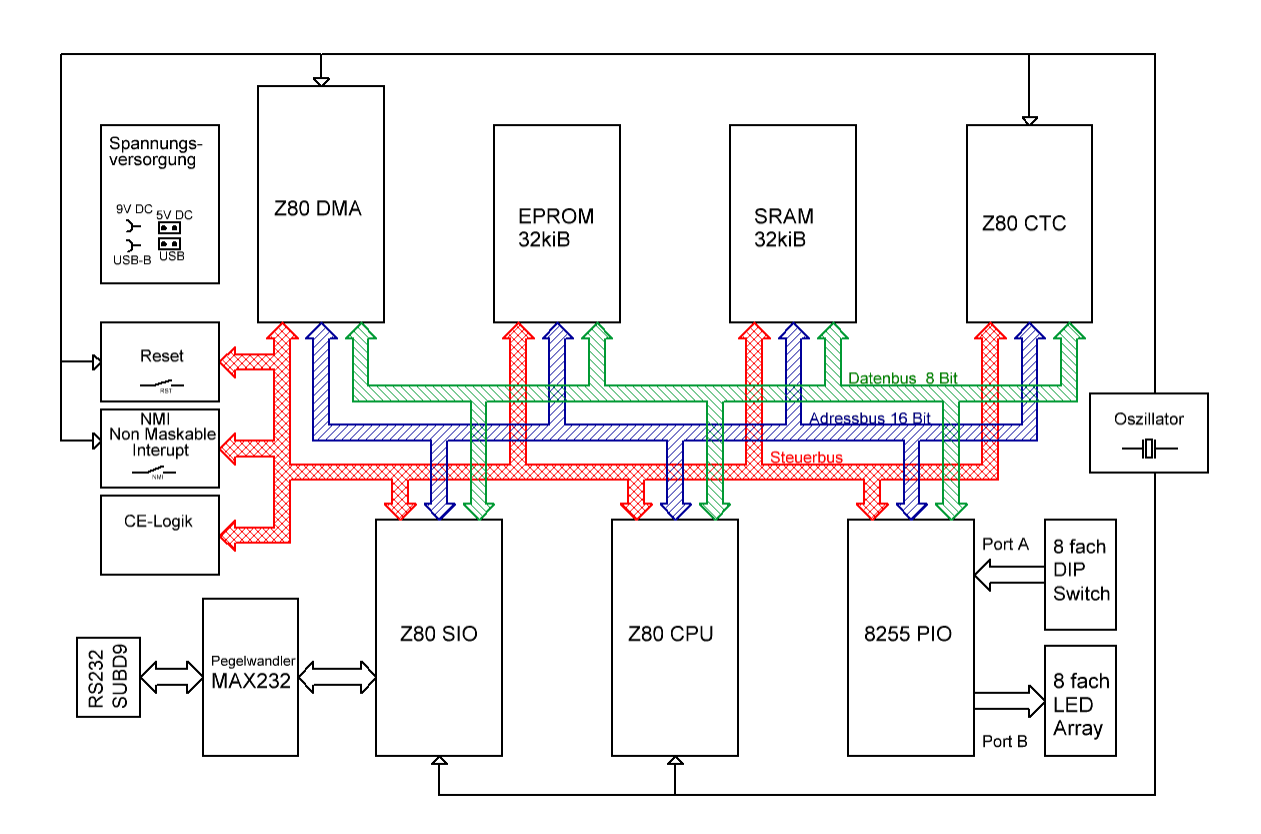

Abbildung 196: Blockschaltbild

Wie im obigen Blockschaltbilde zu sehen ist, besteht das System aus einer CPU, dem Speicherwerk und der Peripherie. Die einzelnen Baugruppen des Mikroprozessorsystems sind miteinander mit dem 16 Bit breiten unidirektionalen Adressbus, den 8 Bit breiten bidirektionalen Datenbus und dem Steuerbus verbunden.

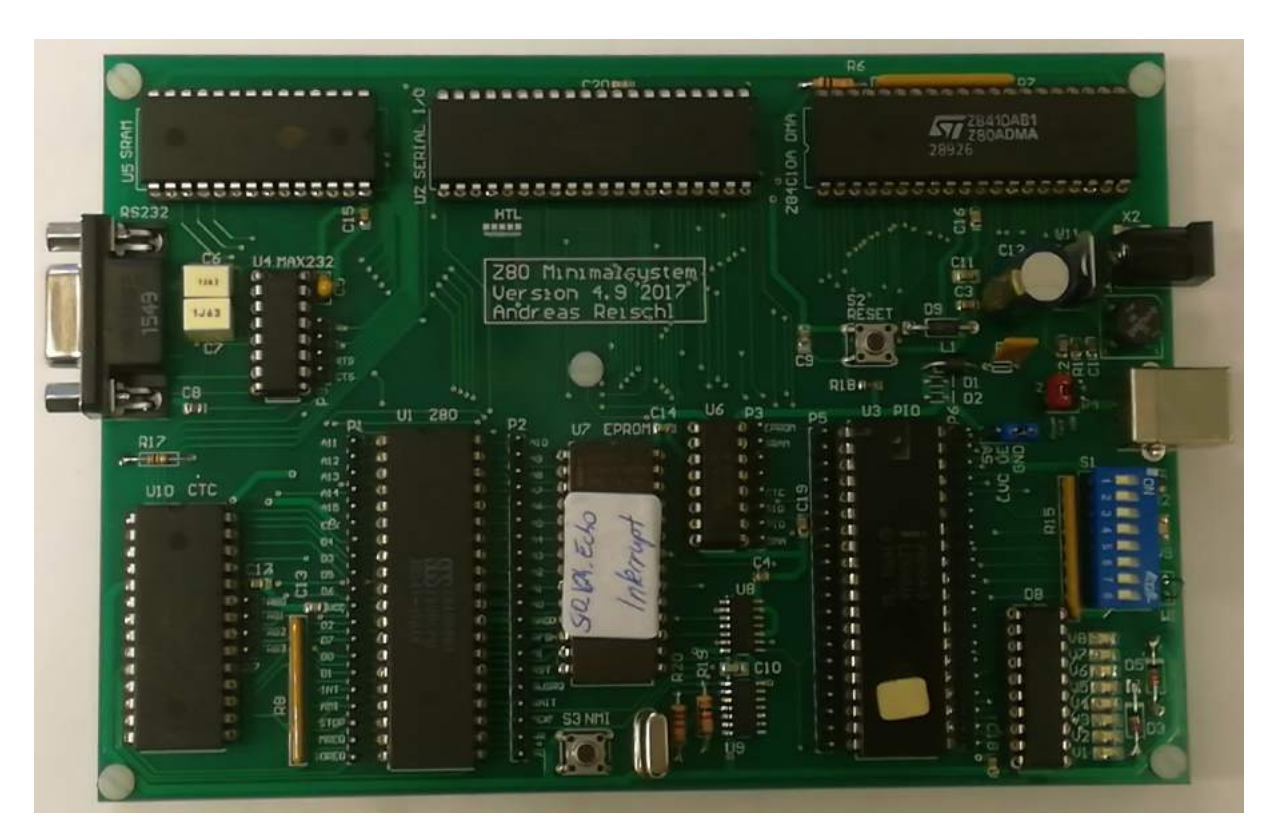

Abbildung 197: Fotografie des Minimalsystems

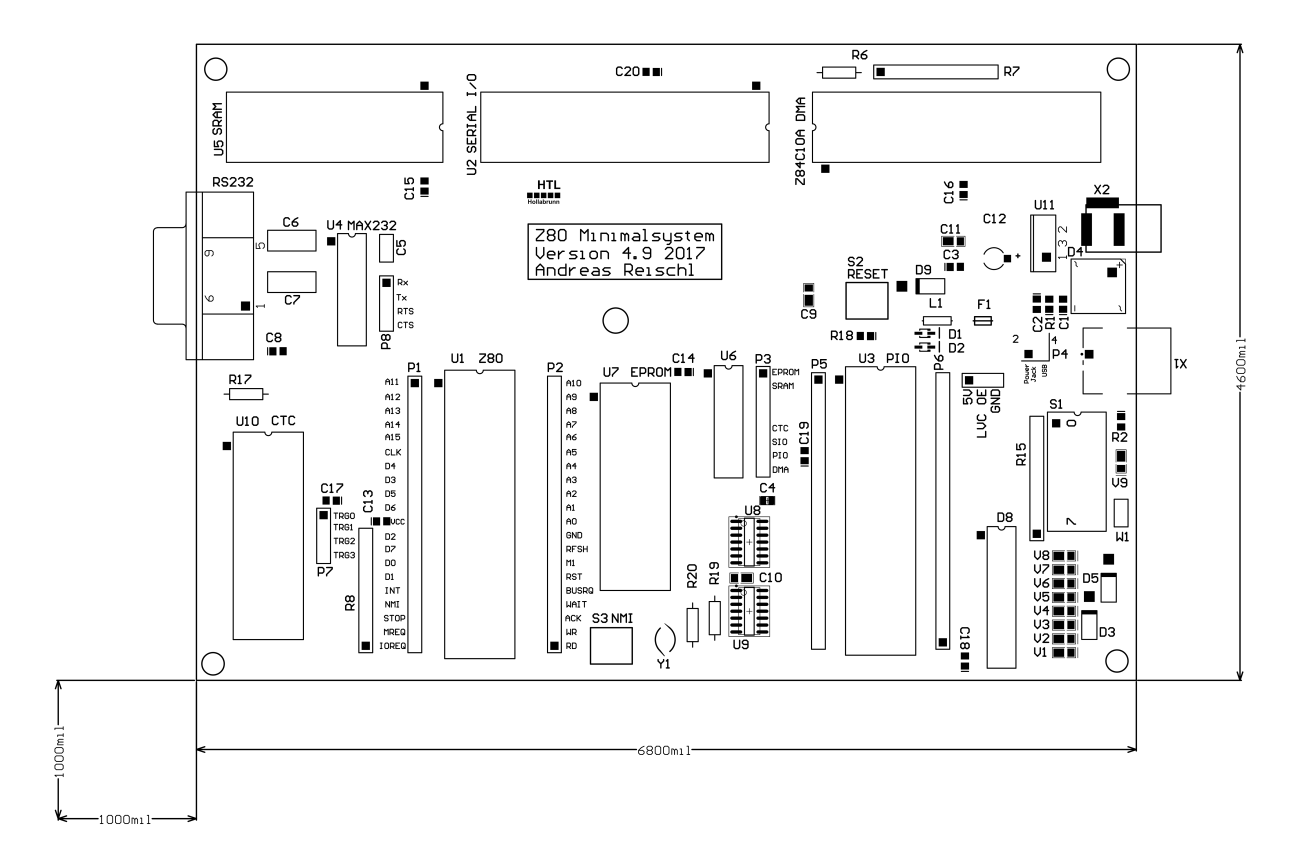

Abbildung 198: Draufsicht des Minimalsystems

In diesen beiden Abbildungen ist zu sehen, wo welche Komponenten des Z80 Minimalsystems platziert sind, wie diese aussehen und wie sie benannt werden. Die Bezeichnungen der einzelnen Teile können dem zweiten Bild entnommen werden, eine Beschreibung ist im nächsten Kapitel zu finden.

# 8.3 Baugruppen

#### 8.3.1 Spannungsversorgung

Die gesamte Hardware, die beim Z80 Minimalsystem zum Einsatz kommt, benötigt eine Betriebsspannung von 5V Gleichspannung. Die erlaubte Schwankungsbreite der Spannung liegt bei allen systemspezifischen Komponenten und bei den verwendeten Logikgattern laut den einzelnen Datenblättern in einem Bereich von 4,75V bis 5,25V. Die Anforderung an die Spannungsversorgung war neben der guten Verfügbarkeit der einzelnen Versorgungsarten ein möglichst geringer Störungsanteil bei gleichzeitig einfacher Umsetzbarkeit.

Deshalb fiel die Wahl auf 2 verschiedene Versorgungsmöglichkeiten: Die erste Möglichkeit ist die Versorgung mittels Netzteil mit Linearregler auf dem Minimalsystem. Bei der zweiten Variante handelt es sich um eine USB-Versorgung, deren Schnittstelle im Gegensatz zu den vorherigen Versionen nicht als Micro-USB ausgeführt ist, sondern als USB Typ B. Dadurch wird eine bessere mechanische Stabilität der Steckverbindung ermöglicht, außerdem werden USB-B Kabel mit größeren Leitungsquerschnitten angeboten, wodurch der Spannungsabfall an der Versorgung so weit reduziert werden kann, dass die Untergrenze von 4,75V Betriebsspannung selbst bei der Verwendung von TTL-Logik anstatt der aktuell verwendeten NMOS bzw. CMOS-Technologie eingehalten werden kann.

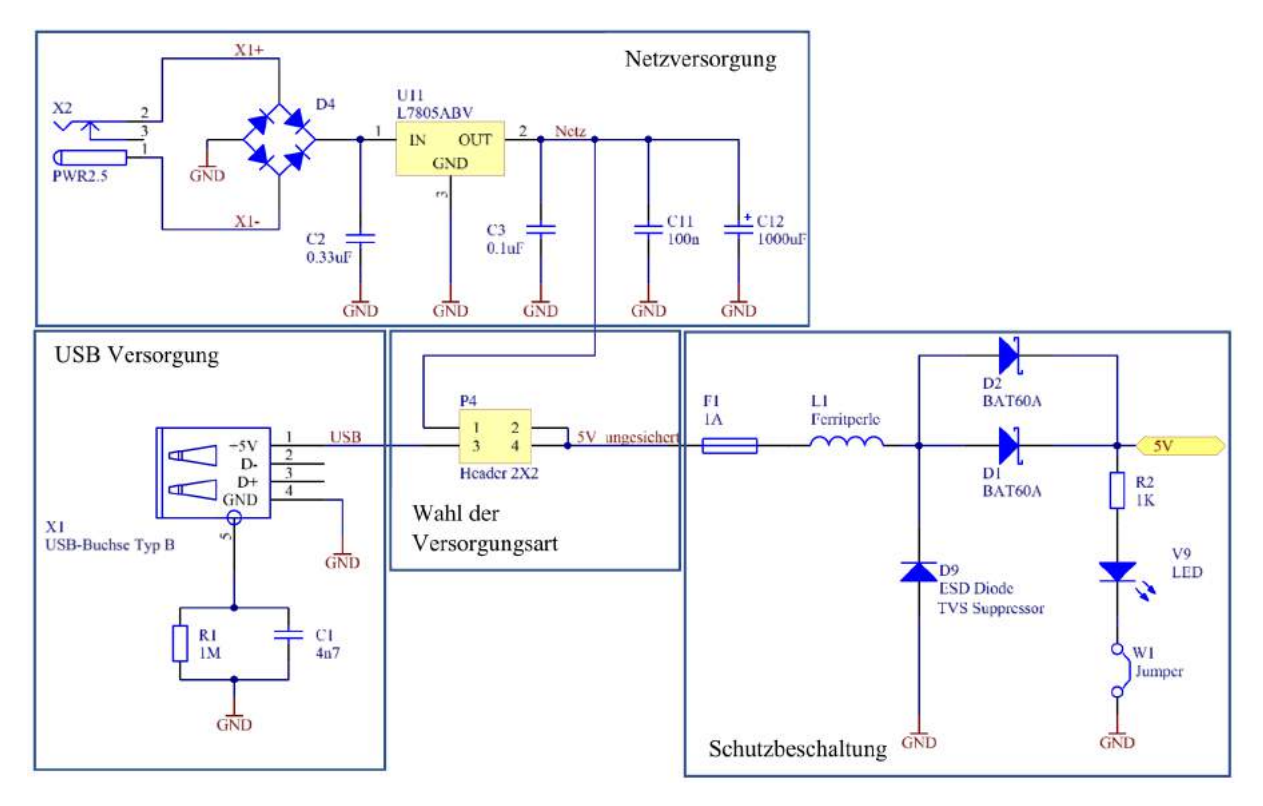

Abbildung 199: Spannungsversorgung

# 8.3.1.1 Fixspannungsregler/Netzversorgung

Bei dem verwendeten Fixspannungsregler vom Typ L7805CV handelt es sich um einen Linearregler des Herstellers ST Microelectronics. Dieser verfügt über eine Ausgangsspannung von 5V bei einem Maximalstrom von 1A. Die minimale Spannung am Ausgang liegt bei 4,8V, das Maximum beträgt 5,2V. Am Eingang dürfen abhängig vom Ausgangsstrom, der daraus resultierenden Verlustleistung und der Tatsache, ob und welcher Kühlkörper verwendet wird, theoretisch bis zu 35V anliegen. Um einen störungsfreien Betrieb zu gewährleisten, ist der Linearregler entsprechend Datenblatt am Eingang mit einer Kapazität von 330nF und am Ausgang mit 100nF zu versehen.

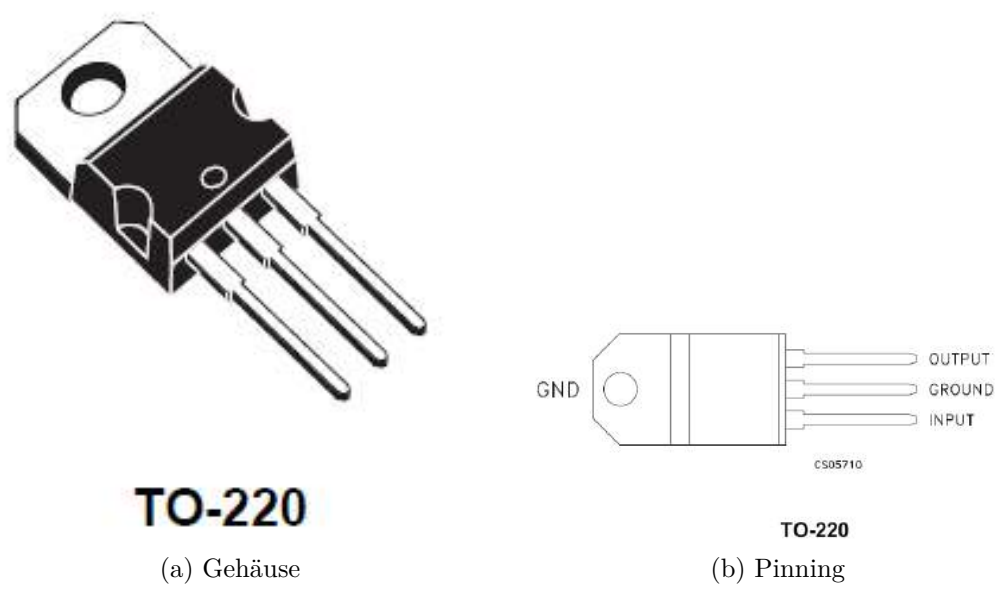

Abbildung 200: Linearregler Gehäuse und Pinning [17]

Der am Minimalsystem verbaute Fixspannungsregler wurde am Eingang um einen Brückengleichrichter ergänzt, um einer Verpolung entgegenzuwirken und das System vor etwaigen Schäden durch den Betrieb mit einem AC-Netzteil zu schützen. Wenn möglich, sollte aber ein DC-Netzteil mit einer Ausgangsspannung 9V verwendet werden, um die Dropout Voltage nicht zu unterschreiten und gleichzeitig die Verlustleistung gering zu halten, da kein Kühlkörper verbaut wurde. Schnittstelle zwischen Minimalsystem und Netzteil bildet ein Niedervoltsteckverbinder, auch als PowerJack bezeichnet. Der verwendete Hohlstecker besitzt einen Außendurchmesser von 5,5 mm und einen Stift mit 2mm Durchmesser.

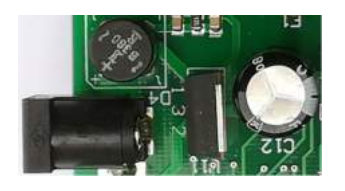

Abbildung 201: Netzversorgung

# 8.3.1.2 USB Versorgung

Das Minimalsystem verfügt über eine USB Typ B Buchse, um das Minimalsystem mithilfe des USB-Treibers eines Computers oder mit einem Ladegerät für Smartphones zu versorgen.

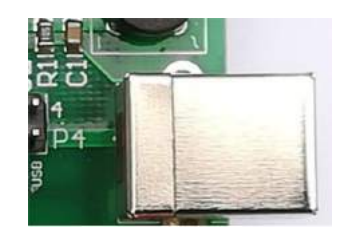

Abbildung 202: Versorgung USB

# 8.3.1.3 Wahl der Versorgungsart

Das Umschalten zwischen USB- und Netzversorgung erfolgt mittels Jumper P4, der auf einer 2x2 poligen Stiftleiste umgesteckt wird. Wenn man Pin 1 und 2 verbindet, wird das Minimalsystem vom Fixspannungsregler versorgt, stellt man eine Verbindung zwischen Pin 3 und 4 her, wird die USB-Buchse mit den Versorgungsleitungen des Gesamtsystems verbunden.

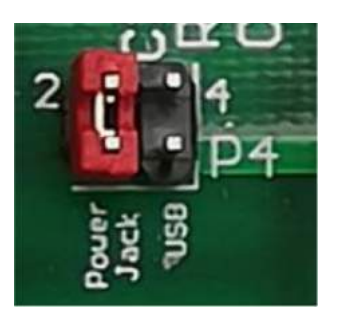

Abbildung 203: Jumper P4

# 8.3.1.4 Schutzbeschaltung

Um das System vor Störungen zu schützen, ist es mit einer Schutzbeschaltung versehen. Zum Schutz vor Kurzschlüssen wird eine reversible 1,1A Sicherung mit PTC-Charakteristik verbaut. Weiters sind als Verpolungsschutz 2 Schottky-Dioden verbaut, wobei die Parallelschaltung der Verringerung des Spannungsabfalls dient. Die bidirektionale TVS-Suppressordiode verhindert Auswirkungen von elektrostatischen Entladungen (ESD) und Überspannungen auf das Minimalsystem und die HF-Drossel schützt vor hochfrequenten Einstreuungen.

### 8.3.2 Takterzeugung/Oszillatorschaltung

Die Oszillatorschaltung besteht aus einem Quarzoszillator mit einer Resonanzfrequenz von 3,684MHz, zwei Schmitt-Trigger-Invertern und einem nachgeschalteten D-Flipflop zur Halbierung des Systemtaktes auf 1,84MHz. Die Schmitt-Trigger Inverter und das Flip-Flop dienen unter anderem dafür, gültige Logikpegel beim Systemtakt zu erreichen.

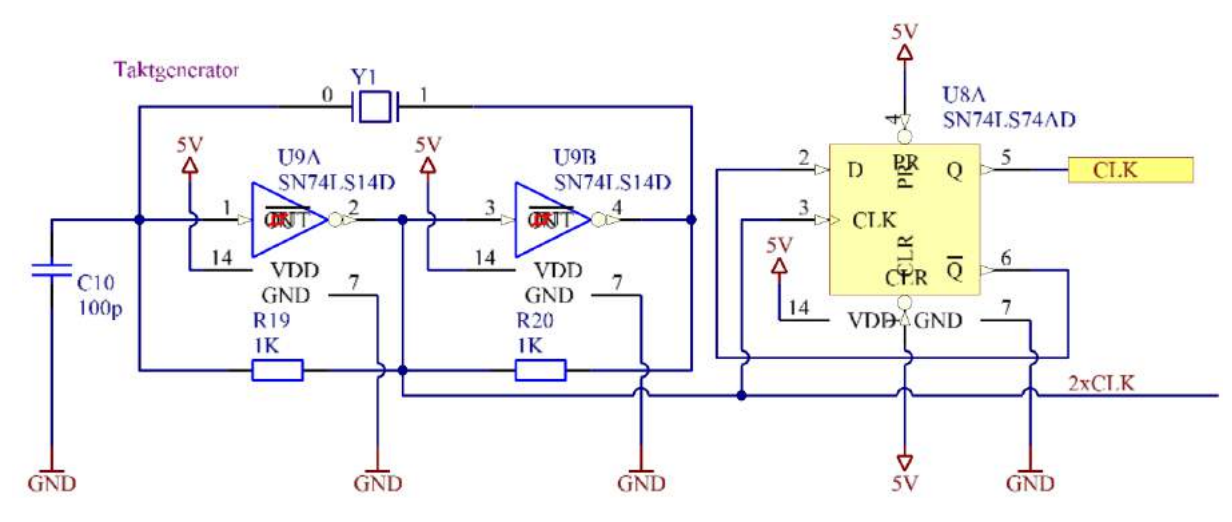

Abbildung 204: Taktgenerator

#### 8.3.3 Resetbeschaltung

Für den Reset muss ein Impuls mit einer minimalen Pulsbreite von 3 Taktzyklen erzeugt werden. Gleichzeitig ist ein eventuelles Prellen des Tasters zu filtern, weshalb dieser mit einem RC-Glied versehen ist. Die Zeitkonstante von rund 50 ms gewährleistet, dass auch ein mehrfaches Prellen des Tasters keinen unvollständigen Reset einleitet. Durch das RC-Glied entsteht ein für den Ladevorgang eines Kondensators typischer Spannungsverlauf, welcher jedoch eine sehr geringe Flankensteilheit besitzt. Zur Erhöhung der Flankensteilheit wird die Resetschaltung um 2 Schmitt-Trigger-Inverter ergänzt. Das Flip-Flop stellt die Synchronität des Resets sicher und liefert sowohl einen invertierten als auch einen nicht invertierten Resetimpuls, welcher für den PIO benötigt wird.

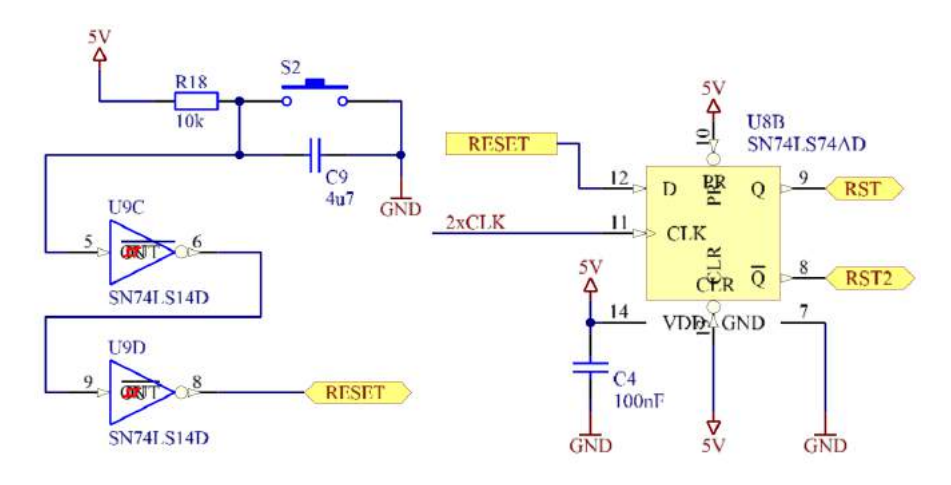

Abbildung 205: Resetbeschaltung

|      |    |     |     |        |                                |   |  |       |   |    |   |    |    |    |        |    |     | T   |    |    |    |    |   |   |  |  |   |  |
|------|----|-----|-----|--------|--------------------------------|---|--|-------|---|----|---|----|----|----|--------|----|-----|-----|----|----|----|----|---|---|--|--|---|--|
|      |    |     |     |        |                                |   |  |       |   |    |   |    | ſ  | Ci | J٢     | Ĥ  | : 1 | 14  | 81 | ns |    |    |   | ٦ |  |  |   |  |
|      |    |     |     |        |                                |   |  |       |   |    |   |    | ſ  | Ci | 1r     | ·B | : 5 | 201 | 8r | 05 |    | _  | _ | ٦ |  |  |   |  |
|      |    |     |     |        |                                |   |  |       |   |    |   |    | P  | Ť  |        | ň  |     | -   | -  | 2  | _  | -  | - | ÷ |  |  |   |  |
|      |    |     |     |        |                                |   |  |       |   |    |   |    | 5  | 14 | ٩Ģ     | 11 |     | 90  | •  | эm | 13 | _  | - | 4 |  |  |   |  |
|      |    |     |     |        |                                |   |  |       |   |    |   |    | J  | 1  | $\sim$ | Δ  | XI  | =   | 16 | 5. | 6  | 71 | z | J |  |  |   |  |
| **** |    | 117 |     | <br>-  | <del>د ب</del> ها <del>د</del> | - |  | + + + | - | ¥. | - |    | 5  |    |        |    |     |     |    |    |    |    |   | - |  |  | - |  |
|      |    |     |     |        |                                |   |  |       |   |    |   |    |    |    |        |    |     |     |    |    | 1  | ~  |   |   |  |  |   |  |
|      |    |     |     |        |                                |   |  |       |   |    |   |    |    |    |        |    |     |     |    |    | £. |    |   |   |  |  |   |  |
|      |    |     |     |        |                                |   |  |       |   |    |   |    |    |    |        |    |     |     |    | Í  |    |    |   |   |  |  |   |  |
|      |    |     |     |        |                                |   |  |       |   |    |   |    |    |    |        |    |     |     |    | 6  |    |    |   |   |  |  |   |  |
|      |    |     |     |        |                                |   |  |       |   |    |   |    |    |    |        |    |     |     |    |    |    |    |   |   |  |  |   |  |
|      |    |     |     |        |                                |   |  |       |   |    |   |    | 1  |    |        |    |     |     | ł  |    |    |    |   |   |  |  |   |  |
|      |    |     |     |        |                                |   |  |       |   |    |   |    | 1  |    |        |    |     |     | ſ  |    |    |    |   |   |  |  |   |  |
|      |    |     |     |        |                                |   |  |       |   |    |   |    |    |    |        |    |     |     |    |    |    |    |   |   |  |  |   |  |
|      |    |     |     |        |                                |   |  |       |   |    |   |    | 1  |    |        |    |     | 3   |    |    |    |    |   |   |  |  |   |  |
|      |    |     |     |        |                                |   |  |       |   |    |   |    |    |    |        |    |     | 1   |    |    |    |    |   |   |  |  |   |  |
|      |    |     |     |        |                                |   |  |       |   |    |   |    |    |    |        |    |     |     |    |    |    |    |   |   |  |  |   |  |
|      |    |     |     |        |                                |   |  |       |   |    |   |    |    |    |        |    |     | 1   |    |    |    |    |   |   |  |  |   |  |
|      |    |     |     |        |                                |   |  |       |   |    |   |    |    |    |        |    |     | 1   |    |    |    |    |   |   |  |  |   |  |
|      |    |     |     |        |                                |   |  |       |   |    |   |    |    |    |        |    |     |     |    |    |    |    |   |   |  |  |   |  |
|      |    |     |     |        |                                |   |  |       |   |    |   |    | 4  | -  | 14     |    | -   | 1   |    |    |    |    |   |   |  |  |   |  |
|      |    |     |     |        |                                |   |  |       |   |    |   |    |    |    |        |    |     | i - |    |    |    |    |   |   |  |  |   |  |
| U.   | na | x=  | - 4 | <br>28 | U.                             |   |  | U     | m | ir |   | -8 | RΡ |    | Яn     | hŪ |     |     |    |    |    |    |   |   |  |  |   |  |

Abbildung 206: Resetimpuls am Taster

#### 8.3.4 Z80 CPU – Central Processing Unit

8.3.4.1 Pinning

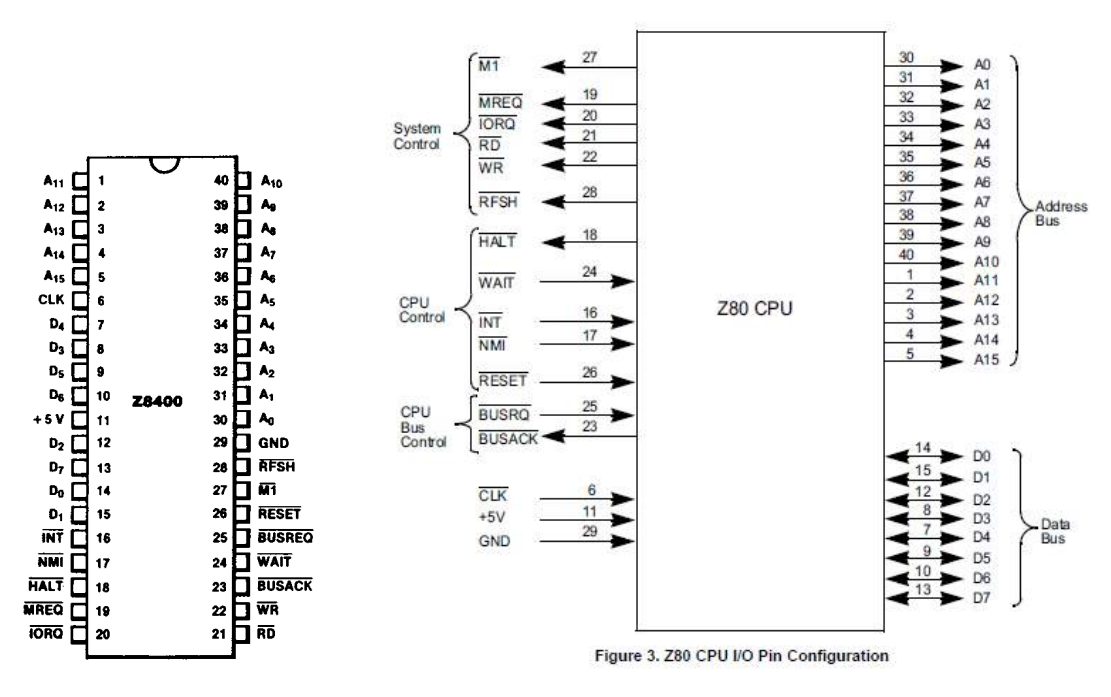

Abbildung 207: CPU Pinning

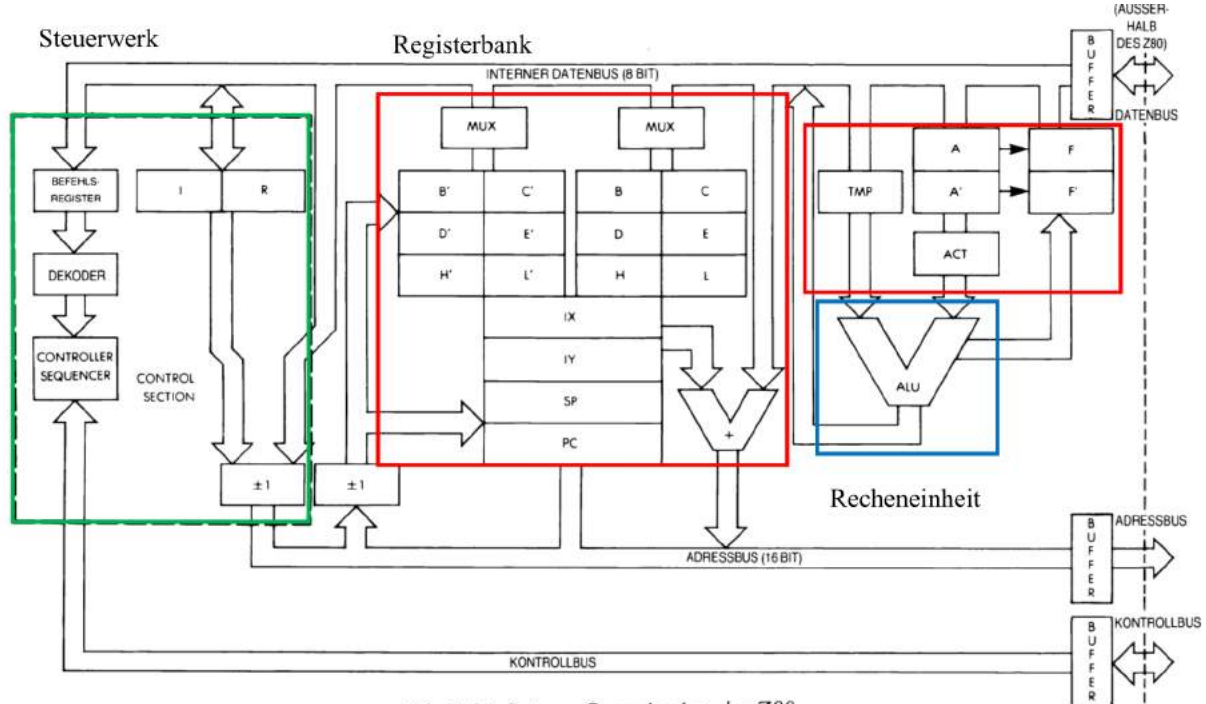

# 8.3.4.2 Funktionsweise und Blockschaltbild

Abb. 2.14: Interne Organisation des Z80

Abbildung 208: CPU Blockschaltbild

Die Z80 CPU ist ein 8-Bit-Mikroprozessor, der von Zilog aufbauend auf dem Intel 8080 entwickelt wurde. Der Mikroprozessor basiert auf einer Von-Neumann Architektur und ist als CISC-Maschine (Complex Instruction Set Computer) ausgeführt.

Die Architektur besteht aus Steuerwerk, Registerbank und Recheneinheit. Das Steuerwerk setzt sich aus dem Befehlsregister zum Abspeichern des auszuführenden Befehls, dem Decoder zum Entschlüsseln des in Hex-Code abgespeicherten Befehls und dem Controller Sequencer zum Erzeugen von Steuersignalen zusammen. Die Registerbank besteht aus sechs 8 Bit Universalregistern und speziellen Registern wie Akkumulator, Flagregister, Stackpointer und Program Counter. Die Spiegelung der Universalregister wird für bestimmte Befehle wie etwa Interrupts benötigt, wo der Letztstand vor dem Auslösen eines Interrupts nicht extra im Speicher abgelegt werden muss. Die Ausführung der Befehle erfolgt durch die Recheneinheit, deren zentrales Element die ALU, die Arithmetic Logic Unit, bildet.

Die Kommunikation mit der Peripherie erfolgt über einen 16 Bit-Adressbus, einen 8 Bit breiten Datenbus und den Steuerbus, welcher im obigen Bild als Kontrollbus bezeichnet wird. Der Speicher wird für Programmcode und Daten gleichzeitig genutzt, gleiches gilt für den Datenbus. Die Programmierung des Z80 erfolgt in einer Assemblersprache. Der Befehlssatz für die Z80 CPU umfasst maximal 256 Befehle, von denen 252 genutzt werden. Die übliche Länge eines Befehls bewegt sich im Bereich von einem bis vier Byte, die Ausführung eines solchen Befehls nimmt eine je nach Art des Befehls im Regelfall einen Zeitraum zwischen einem und 5 Zyklen in Anspruch.

Die verwendete Halbleitertechnologie ist üblicherweise CMOS (Complementary Metal-Oxide Semiconductor) - Technologie, ursprünglich wurde NMOS (N-type Metal-Oxide Semiconductor) - und TTL (Transistor-Transistor Logik) - Technologie verwendet. Besitzt der Baustein ein C in seiner Bezeichnung, so handelt es sich um CMOS-Technologie. Alle auf Feldeffekttransistoren basierenden Baugruppen sind TTL-kompatibel.

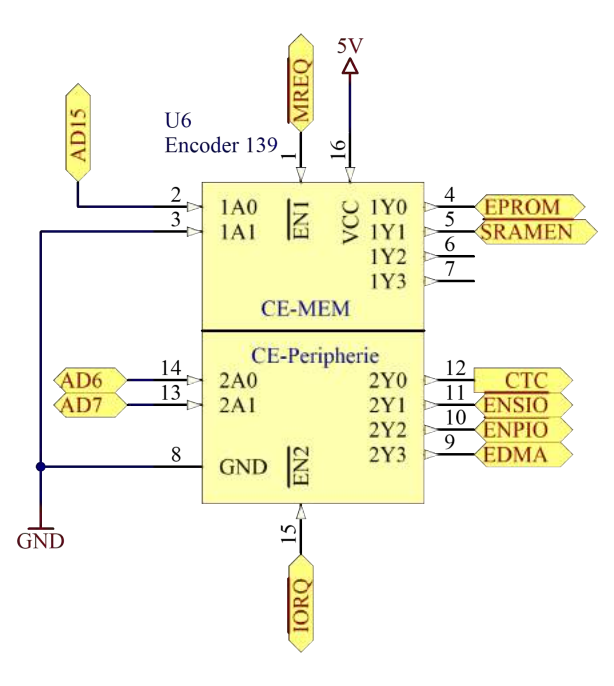

# 8.3.5 CE-Logik

Abbildung 209: CE-Logik - 74LS244 Decoder Blockschaltbild

Die CE-Logik besteht aus 2 Demultiplexern, einem für die Peripherie und einem für das Speicherwerk. Jeder dieser Demultiplexer oder Decoder besitzt 4 Ausgänge, welche für das Enablen der einzelnen Bausteine, also das Aktivieren des jeweiligen CS- bzw. CE-Eingangs, zuständig ist. Die beiden Decoder bilden einen gemeinsamen IC, bei welchem es sich um einen Standard-IC vom Typ 74LS139 handelt.

Der Decoder für den Speicher ermittelt anhand des 16. Bits des Adressbusses, ob der EPROM oder der SRAM ausgewählt wird. Da nur 2 der 4 Ausgänge verwendet werden,

wird der Eingang 1A1 permanent gegen Masse gelegt, der Eingang 1A0 wird mit der Leitung A15, dem 16. Bit des Adressbusses, verbunden. Ist das 16. Bit 1, wird der SRAM enabled, bei 0 der EPROM. Wie der Wahrheitstabelle zu entnehmen ist, wird der jeweilige Chip erst enabled, wenn am Enable-Eingang des Multiplexers ein Low-Pegel anliegt. Dieser Eingang ist im Fall der CE-Logik für EPROM und SRAM mit dem Memory Request (MREQ) belegt.

Der zweite Decoder ist für die Peripherie zuständig Anhand des 7. und 8. Bits des Adressbusses wird bei 00 der CTC, bei 01 der SIO, bei 10 der PIO und bei 11 der DMA Controller aktiviert. Hier gilt wiederum, dass der Decoder für die Peripherie erstdurch den I/O Request enabled werden muss.

Anmerkung: Da sowohl der Datenbus als auch der Adressbus mit einer negativen Logik arbeiten handelt es sich bei logisch 1 um einen Low-Pegel und bei logisch 0 um einen High-Pegel.

|    | INPUTS          | 5               |     | OUT | PUTS              |                   |
|----|-----------------|-----------------|-----|-----|-------------------|-------------------|
| nĒ | nA <sub>0</sub> | nA <sub>1</sub> | n¥0 | n¥1 | $n\overline{Y}_2$ | $n\overline{Y}_3$ |
| Н  | Х               | Х               | н   | Н   | Н                 | Н                 |
| L  | L               | L               | L   | н   | н                 | н                 |
| L  | н               | L               | н   | L   | н                 | Н                 |
| L  | L               | н               | н   | н   | L                 | н                 |
| L  | н               | Н               | н   | Н   | Н                 | L                 |

# Notes

- 1. H = HIGH voltage level
  - L = LOW voltage level
  - X = don't care

Tabelle 31: Wahrheitstabelle Demultiplexer

### 8.3.6 PIO – Parallel Input/Output Controller

8.3.6.1 Pinning

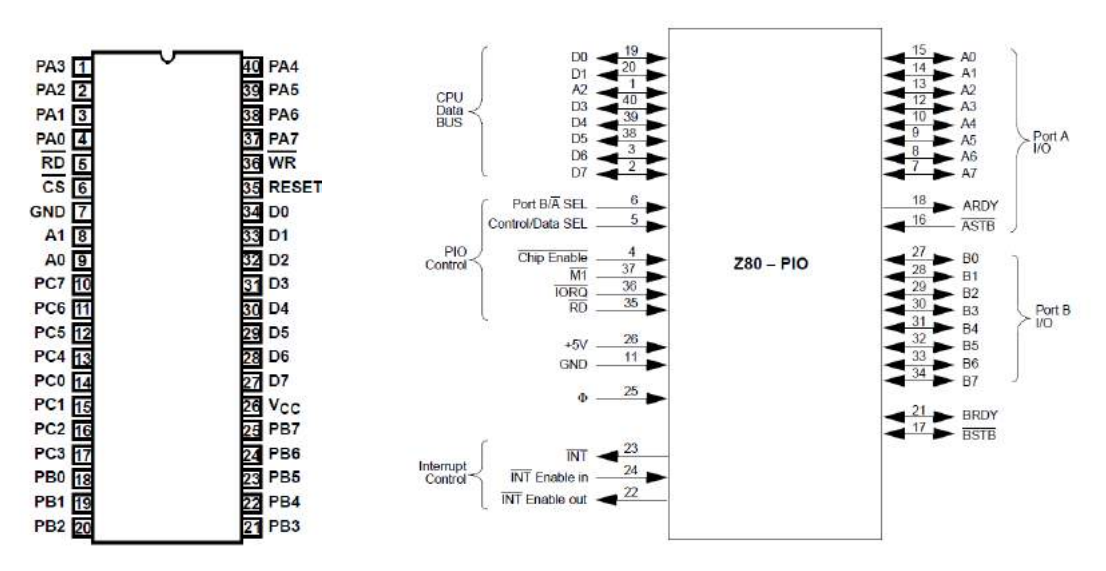

Abbildung 210: 8255 PIO Pinning [18]

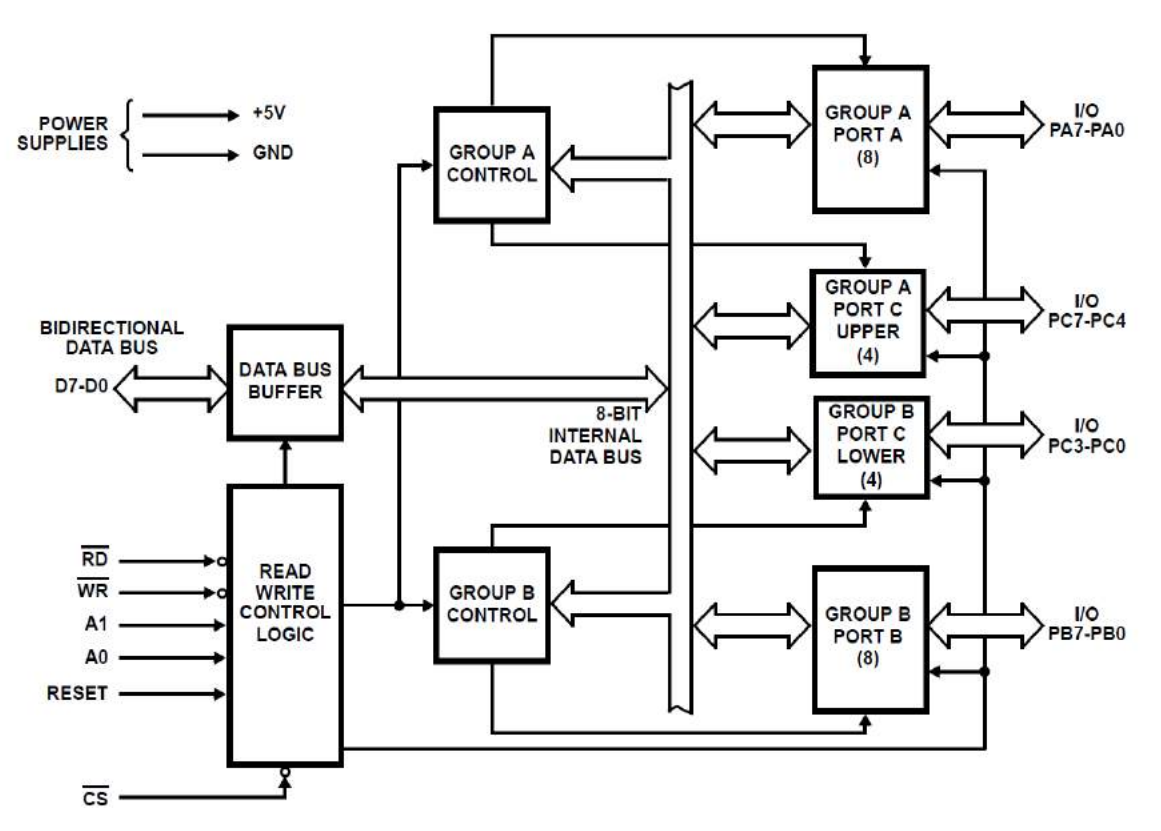

#### 8.3.6.2 Blockschaltbild und Funktionsbeschreibung

Abbildung 211: 8255 PIO Blockschaltbild [18]

Der 82C55 ist ein von Intel entwickelter Interface-Baustein, welcher als paralleler I/O Port fungiert, deshalb die Bezeichnung PIO. Als solcher bildet er die Schnittstelle zwischen Ein- oder Ausgabeeinheit und Datenbus. Der PIO besitzt 3 Ports zu je 8 Portleitungen, wodurch insgesamt 24 Ein-/Ausgänge eingesetzt werden können. Jeder der 3 Ports besitzt ein Portregister, die jeweils über eine eigene Adresse verfügen. Alle 3 Ports können einzeln konfiguriert werden, als Eingang oder als Ausgang. Die Konfiguration der einzelnen Ports erfolgt über das Control Register des PIO, welches ebenfalls über eine eigene Adresse verfügt.

#### 8.3.6.3 Konfiguration des PIO

Der Port B des Parallel Input/Output Controllers soll als Output für die Ausgabe über LED konfiguriert werden, Port A als Input für das Einlesen der Schalterstellungen des DIL-Schalters. Die Konfiguration erfolgt durch Senden der Konfiguration an die Adresse des Steuerregisters.

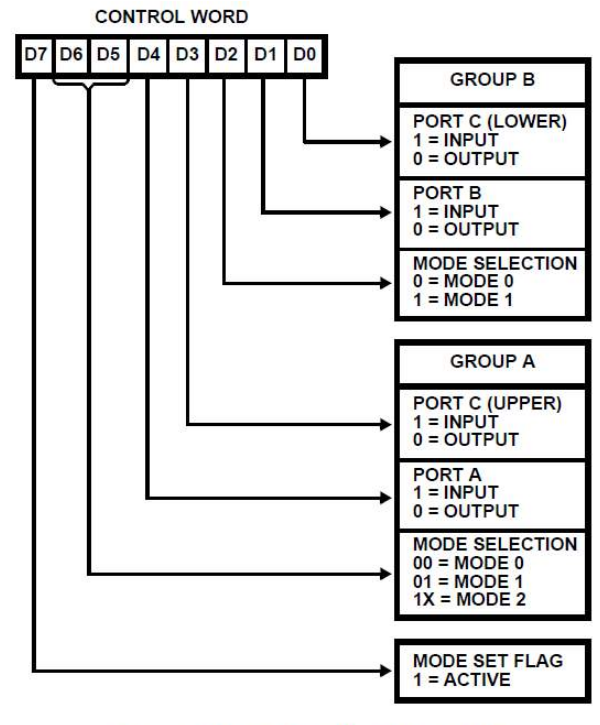

FIGURE 4. MODE DEFINITION FORMAT

Abbildung 212: Konfiguration PIO 8255 [18]

### 8.3.7 SIO – Serial Input/Output Controller

#### 8.3.7.1 Pinbelegung

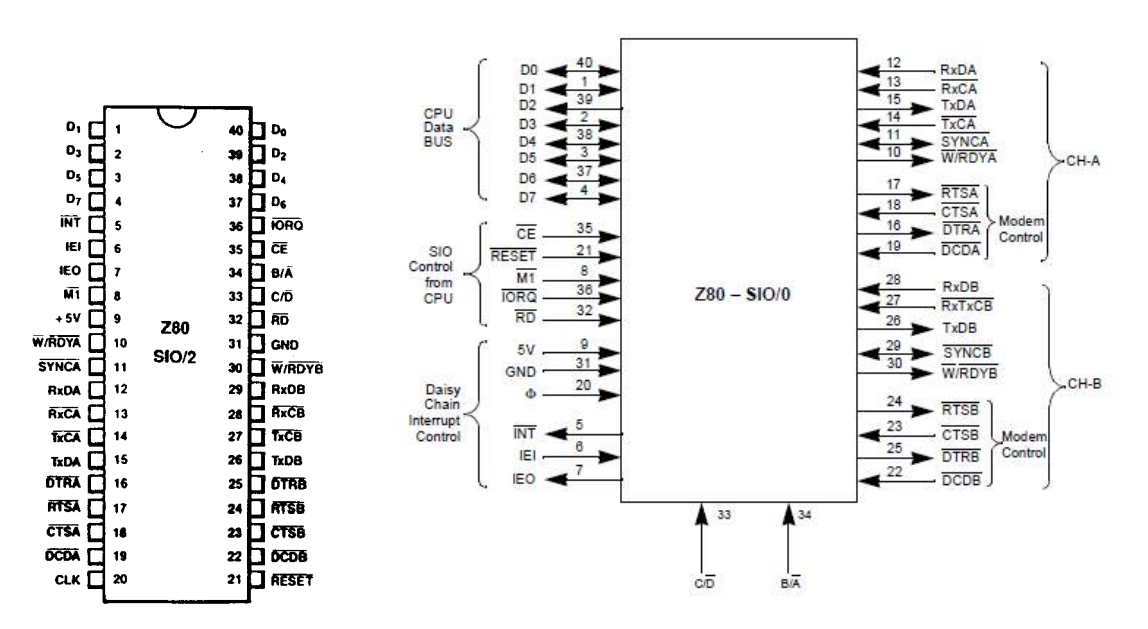

Abbildung 213: SIO Pinning [19]

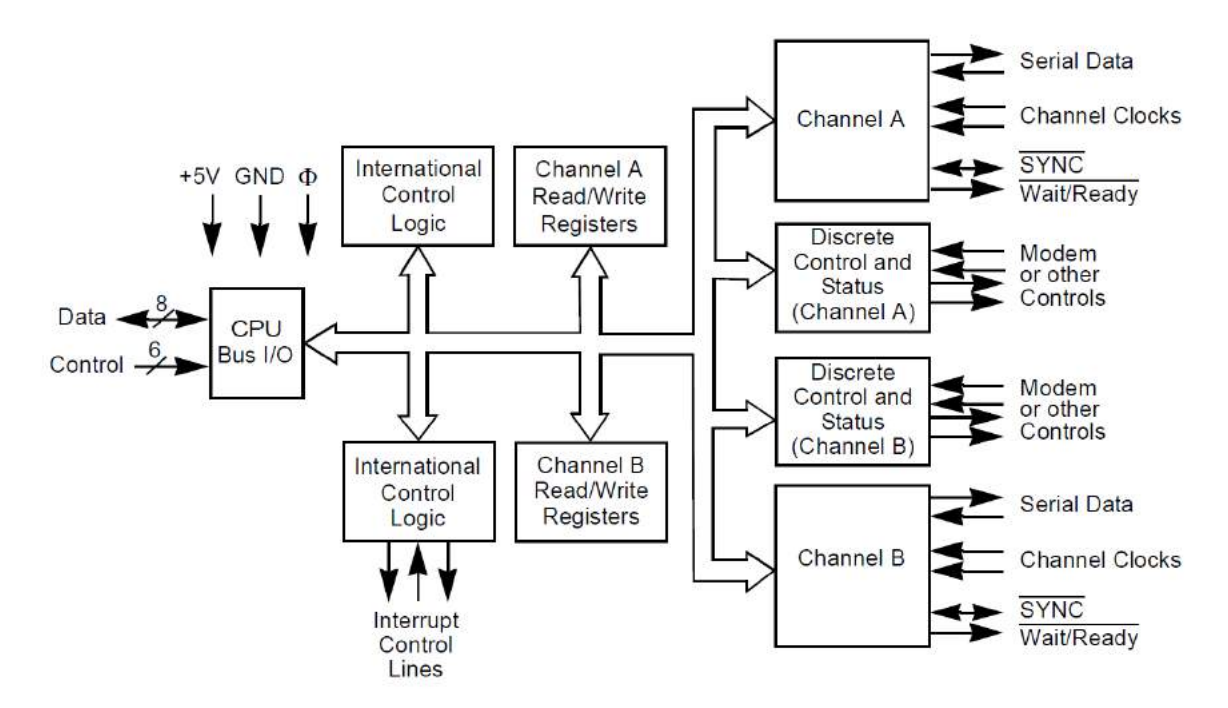

# 8.3.7.2 Blockschaltbild und Funktionsbeschreibung

Abbildung 214: SIO Blockschaltbild [19]

Der SIO dient dazu, dass die Z80 CPU über serielle Schnittstellen Daten austauschen kann. Der Baustein wurde von Zilog entwickelt und trägt die Bezeichnung Z84C40, das verwendete Modell Z84C4006. Der Serial Input/Output Controller verfügt über 2 Kanäle, es können also bis zu 2 serielle Schnittstellen genutzt werden. Als Seriell/Parallel-Parallel/Seriell Konverter kann der SIO synchrone als auch asynchrone Protokolle verarbeiten. Weiters besitzt der SIO die Fähigkeit, Interrupts auszulösen.

Adressiert werden kann beim SIO nur für jeden Kanal ein Daten- und ein Steuerregister (Channel A/B Data/Control Register).

#### 8.3.7.3 Konfiguration

Da die Konfiguration des SIO recht umfangreich ist und somit den Rahmen der Dokumentation sprengen würde, muss an dieser Stelle auf die vorgegebene Konfiguration in den Beispielprogrammen und auf das Z80 Peripherals User Manual verwiesen werden.

Write Register:

- WR0: Register pointers, CRC initialize, initialization commands for the various modes and more
- WR1: Transmit/Receive interrupt and data transfer mode definition
- WR2: Interrupt vector (Channel B only)
- WR3: Receive parameters and controls
- WR4: Transmit/Receive miscellaneous parameters and modes
- WR5: Transmit parameters and controls
- WR6: Sync character or SDLC address field
- WR7: Sync character or SDLC flag

Read Register:

- RR0: Transmit/Receive buffer status, interrupt status, and external status
- RR1: Special Receive Condition status
- RR2: Modified interrupt vector (Channel B only)

Die im Programm SIO V24 Echo vorgenommene Konfiguration für den SIO:

- Baudrate: 9600 Baud/sek
- Stoppbits: 1
- Startbits: 1
- Wortlänge: 8 Bit
- Paritätsbits: keines

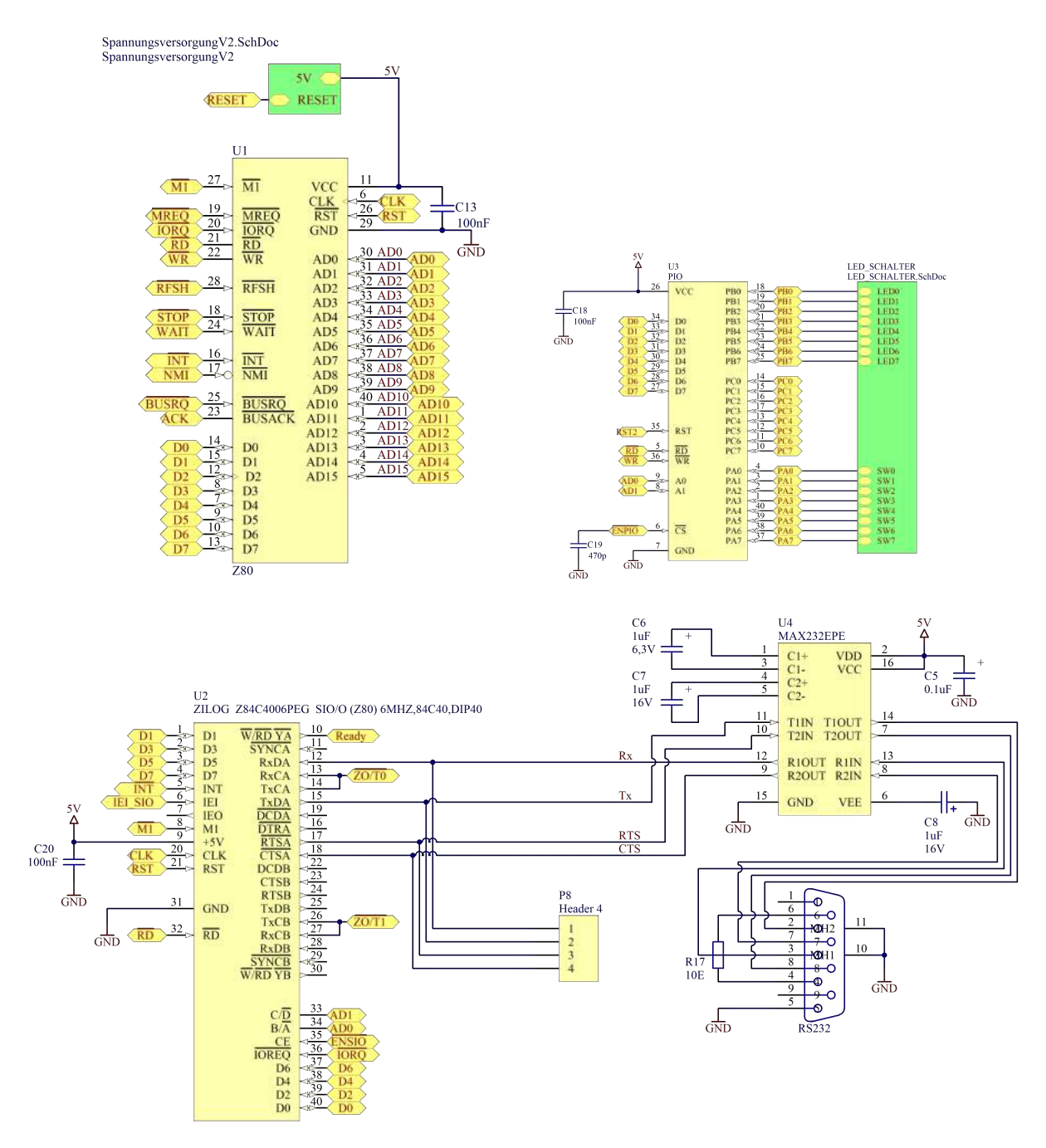

# 8.3.8 Einbindung der Ein- und Ausgabeeinheiten (SIO, PIO)

Abbildung 215: Ein- und Ausgabeeinheiten

Zur Kommunikation mit der Außenwelt besitzt das Z80 Minimalsystem einen 8-fach DIL-Schalter und ein 8-fach LED-Array sowie eine serielle Schnittstelle (RS232) für den Datenaustausch mit einem PC oder einem Terminal.

Der 8-fach Schalter und das LED-Array sind über den PIO Baustein 8255 mit der CPU verbunden, die serielle Schnittstelle wird über den Z80 SIO Baustein realisiert. Die 8 Schalter sind am Port 8 des PIO angeschlossen, das LED-Array ist mit dem Port B verbunden. Der SIO nutzt den Port A für die serielle Schnittstelle. Da der SIO nur TTL-Pegel liefert, wird ein Pegelwandler vom Typ MAX232 für die Umwandlung in RS232-Pegel eingesetzt.

Beide ICs sind über den 8 Bit breiten Datenbus und dem Low Byte des Adressbusses mit der CPU verbunden. Die die Datenflusssteuerung erfolgt über die Signale RD und WR. Beide Bausteine besitzen intern 4 adressierbare Register. Mithilfe dieser Register wird die Konfiguration und der Datenaustausch mit der CPU durchgeführt.

Die ICs selbst besitzen nur jeweils 2 Adressleitungen, A0 und A1. Das 7. und 8. Bit des Adressbusses nutzt die CE-Logik zum Enablen der Peripherieeinheiten. A3 bis A5 bleiben bei der Kommunikation mit der Peripherie ungenutzt ebenso wie das gesamte High Byte des Adressbusses.

Für den PIO lauten die Adressen der Portregister 80 für Port A, 81 für Port B und 82 für Port C. Das Konfigurationsregister besitzt die Adresse 83.

Der SIO nutzt den Datenbus dafür, um zu übermitteln, welcher Port (AD0: 0=A; 1=B) angesprochen wird und ob konfiguriert wird (AD1=1) oder ob Daten übertragen werden (AD1=0). Bei der Anwendung mit dem Z80 Minimalsystem besitzt das Datenregister des Kanals A die Adresse 40, das Datenregister des Kanals B die Adresse 41, das Steuerregister des Kanals A die Adresse 42 und das Steuerregister des Kanals B die Adresse 43. M1, also die Leitung, welche einen Machine Cycle One und damit einen Instruction Fetch kennzeichnet, bewirkt gemeinsam mit einem I/O Request einen Interrupt, wenn über die Daisy Chain (IEI) der SIO die höchste Priorität erhält.

# 8.3.9 CTC – Counter Timer Circuit

## 8.3.9.1 Pinning

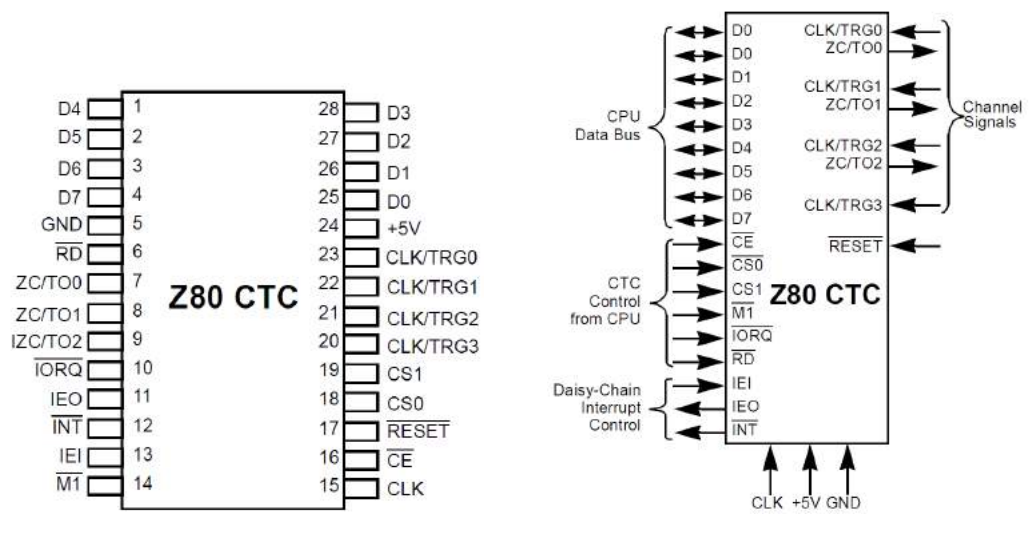

Abbildung 216: CTC Pinning [20]

#### 8.3.9.2 Blockschaltbild und Funktionsbeschreibung

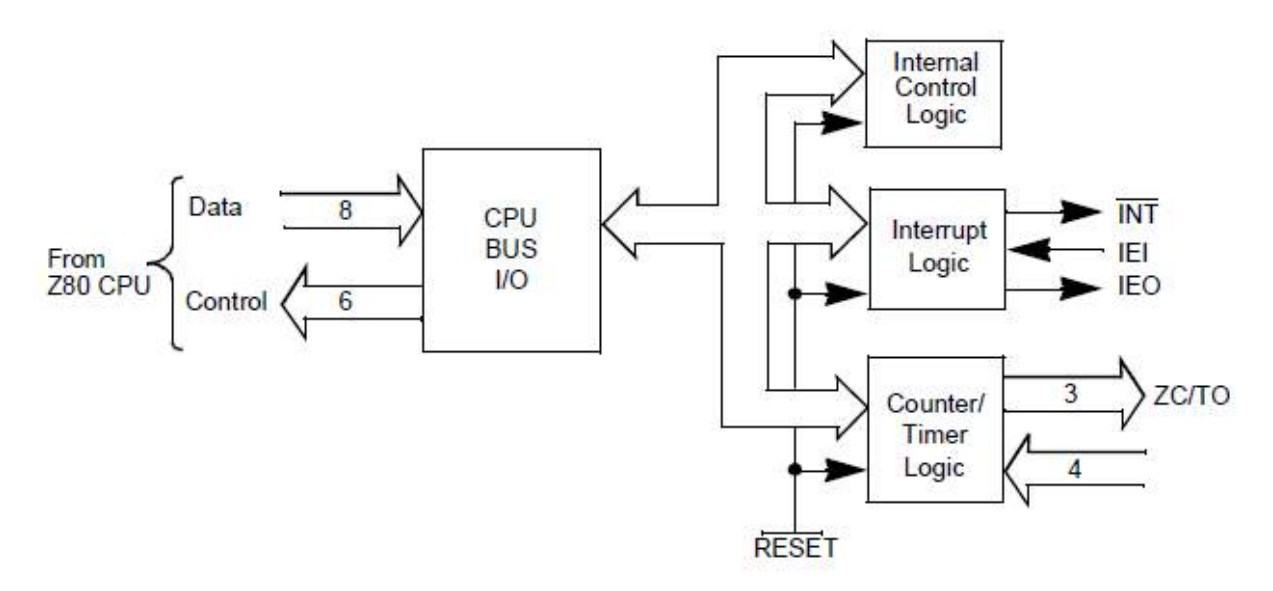

# Figure 1. CTC Block Diagram

Abbildung 217: CTC Blockschaltbild [20]

Beim Counter Timer Circuit handelt es sich um einen Baustein für die Steuerung von zeitabhängigen Vorgängen. Der Z80 CTC trägt die generelle Bezeichnung Z84C30, der verwendete IC heißt 84C3006PEG. Der CTC stellt grundsätzlich 3 verschiedene Funktionen bereit, nämlich den Betrieb als Zähler, als Counter und die Fähigkeit, Interrupts auszulösen. Intern verfügt der Counter Timer Circuit über insgesamt 4 voneinander unabhängige Kanäle. Jeder Kanal besteht aus einem Zähler, der als Zähler und als Time betrieben werden kann. Für die Konfiguration und die Steuerung der internen Abläufe ist die Steuerlogik zuständig, das Interrupt Handling und das Erzeugen solcher wird durch die Interrupt-Logik vorgenommen.

Als Zähler arbeitet das System synchron mit dem Systemtakt. Die höchstmögliche Zählfrequenz entspricht der Frequenz des Systemtaktes. Der Zähler ist ein Downcounter wird 0 erreicht, wird je nach Konfiguration der Inhalt des Zeitkonstantenregisters (Time Constant Register, siehe Aufbau eines CTC-Kanals) neu geladen und ein Interrupt ausgelöst. So wie der Zähler neben dem Systemtakt auch Ereignisse am Pin TRGx des jeweiligen Kanals zählen kann, kann auch im Timerbetrieb dieser Eingang genutzt werden, um den Timer zu starten. Auf das Signal am Pin TRGx des jeweiligen Kanals wird also getriggert. Der Timer zählt die Impulse des Systemtakts nach dem Prescaler, der den Takt entweder um den Faktor 16 oder 256 teilt. Beim Nulldurchgang des Zählers wird der Downcounter des Timers aus dem Zeitkonstantenregister neu geladen, ein Signal am Pin ZC/TOx des jeweiligen Kanals erzeugt und bei Bedarf ein Interrupt generiert.

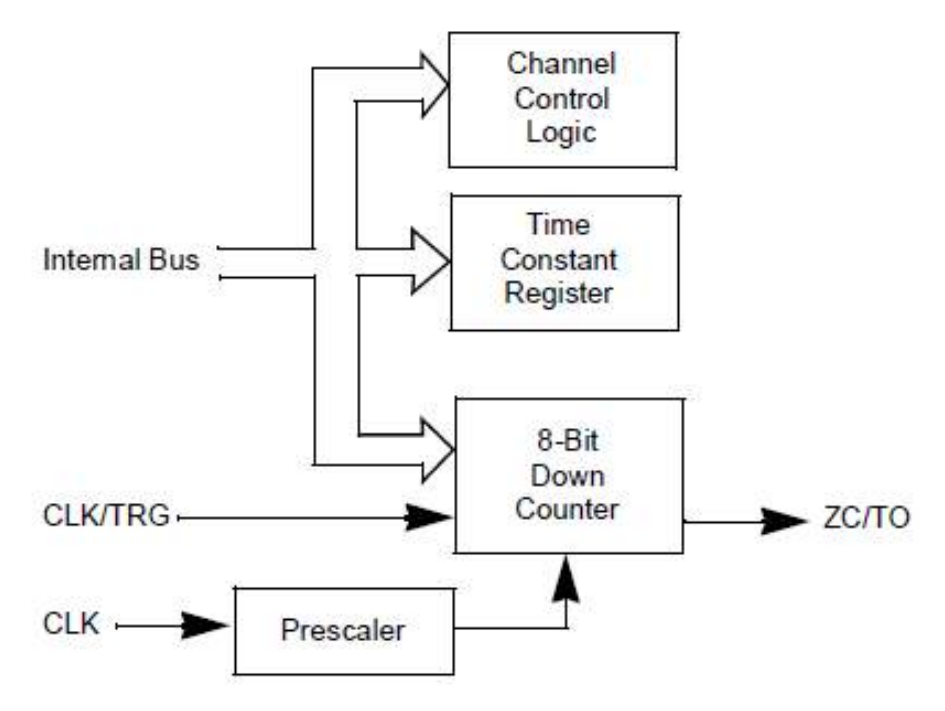

Abbildung 218: Aufbau eines CTC-Kanals [20]

## 8.3.9.3 Konfiguration des CTC

Ansteuerung der Kanäle über den Adressbus (AD0=CS0, DA1=CS1):

|           | CS0 | CS1 |
|-----------|-----|-----|
| Channel 0 | 0   | 0   |
| Channel 1 | 0   | 1   |
| Channel 2 | 1   | 0   |
| Channel 3 | 1   | 1   |

# Table 1. Channel Values

Tabelle 32: Belegung CTC Kanäle [20]

Die Konfiguration wird ähnlich wie beim PIO durch Adressierung des Steuerregisters vorgenommen, allerdings besitzt jeder Kanal ein eigenes Steuerregister (Control Register), weshalb die Konfiguration für jeden Kanal einzeln vorgenommen wird. Weiters besitzt jeder Kanal ein Zeitkonstantenregister und ein Interruptvektorregister. Die Konfiguration aller 3 Register erfolgt immer mit derselben Adresse, da die Daten intern im CTC in das richtige Register weitergeschoben werden. Deshalb ist es wichtig, die Reihenfolge der Konfiguration einzuhalten und alle 3 Register zu konfigurieren.

Table 5. Channel Control Register

| 7         | 6    | 5                   | 4                  | 3                | 2                | 1     | 0                    |
|-----------|------|---------------------|--------------------|------------------|------------------|-------|----------------------|
| Interrupt | Mode | Prescaler<br>Value* | CLK/TRG<br>Section | Time<br>Trigger* | Time<br>Constant | Reset | Control or<br>Vector |
| R/W       | R/W  | R/W                 | R/W                | R/W              | R/W              | R/W   | R/W                  |

Tabelle 33: CTC Channel Control Register Teil 1 [20]

| 7         | 6    | 5                   | 4                  | 3                | 2                | 1     | 0                    |
|-----------|------|---------------------|--------------------|------------------|------------------|-------|----------------------|
| Interrupt | Mode | Prescaler<br>Value* | CLK/TRG<br>Section | Time<br>Trigger* | Time<br>Constant | Reset | Control or<br>Vector |
| R/W       | R/W  | R/W                 | R/W                | R/W              | R/W              | R/W   | R/W                  |

#### Table 2. Channel Control Register

| Bit Number | Field             | R/W | Value | Description                                    |
|------------|-------------------|-----|-------|------------------------------------------------|
| 7          | Interrupt         | R/W | 1     | Enable Interrupt                               |
|            |                   |     | 0     | Disable Interrupt                              |
| 6          | Mode              | R/W | 1     | COUNTER Mode                                   |
|            |                   |     | 0     | TIMER Mode                                     |
| 5          | Prescaler Value*  | R/W | 1     | 256                                            |
|            |                   |     | 0     | 16                                             |
| 4          | CLK/TRG Edge      | R/W | 1     | Rising Edge                                    |
|            | Section           |     | 0     | Falling Edge                                   |
| 3          | Time Trigger*     | R/W | 1     | CLK/TRG Pulse Starts Timer                     |
|            |                   |     | 0     | Automatic trigger when time constant is loaded |
| 2          | Time Constant     | R/W | 1     | Time Constant Follows                          |
|            |                   |     | 0     | No Time Constant Follows                       |
| 1          | Reset             | R/W | 1     | Software Reset                                 |
|            |                   |     | 0     | Continue Operation                             |
| 0          | Control or Vector | R/W | 1     | Control                                        |
|            |                   |     | 0     | Vector                                         |
| *TIMER mo  | de only           |     |       |                                                |

Tabelle 34: CTC Channel Control Register Teil 2 [20]

#### Table 6. Time Constant Register

| 7   | 6   | 5   | 4   | 3   | 2   | 1   | 0   |  |
|-----|-----|-----|-----|-----|-----|-----|-----|--|
| TC7 | TC6 | TC5 | TC4 | TC3 | TC2 | TC1 | TC0 |  |
| R/W | R/W | R/W | R/W | R/W | R/W | R/W | R/W |  |

Tabelle 35: CTC Zeitkonstantenregister [20]

| 7 | 6 | 5        | 4   | 3    | 2 | 1 | 0 |
|---|---|----------|-----|------|---|---|---|
|   |   | Supplied | Cha | Word |   |   |   |
|   |   | R/V      |     | R/W  |   |   |   |

#### Table 3. Interrupt Vector Register

| Bit Number | Field                                                    | R/W | Value                | Description                                      |
|------------|----------------------------------------------------------|-----|----------------------|--------------------------------------------------|
| 7–3        | Reserved                                                 | R/W |                      | Supplied by User                                 |
| 2-1        | Channel Identifier<br>(Automatically<br>inserted by CTC) | R/W | 11<br>10<br>01<br>00 | Channel 3<br>Channel 2<br>Channel 1<br>Channel 0 |
| 0          | Word                                                     | R/W | 1                    | Control<br>Interrupt Vector                      |

 Tabelle 36: CTC Interrupt Vector Register und Konfiguration [20]

In dieser Anwendung wird nur der Kanal A konfiguriert:

- A5: Enable Interrupt; Timer Mode; Prescaler 256; Trigger: fallende Flanke; Automatischer Trigger, wenn die Zeitkonstante geladen wird; Zeitkonstante wird ebenfalls geladen; kein Software-Reset; Control
- FF: Zeitkonstante = 256
- A8: Kanal 0, Interrupt Vektor (Zum Auslösen eines Interrupts)

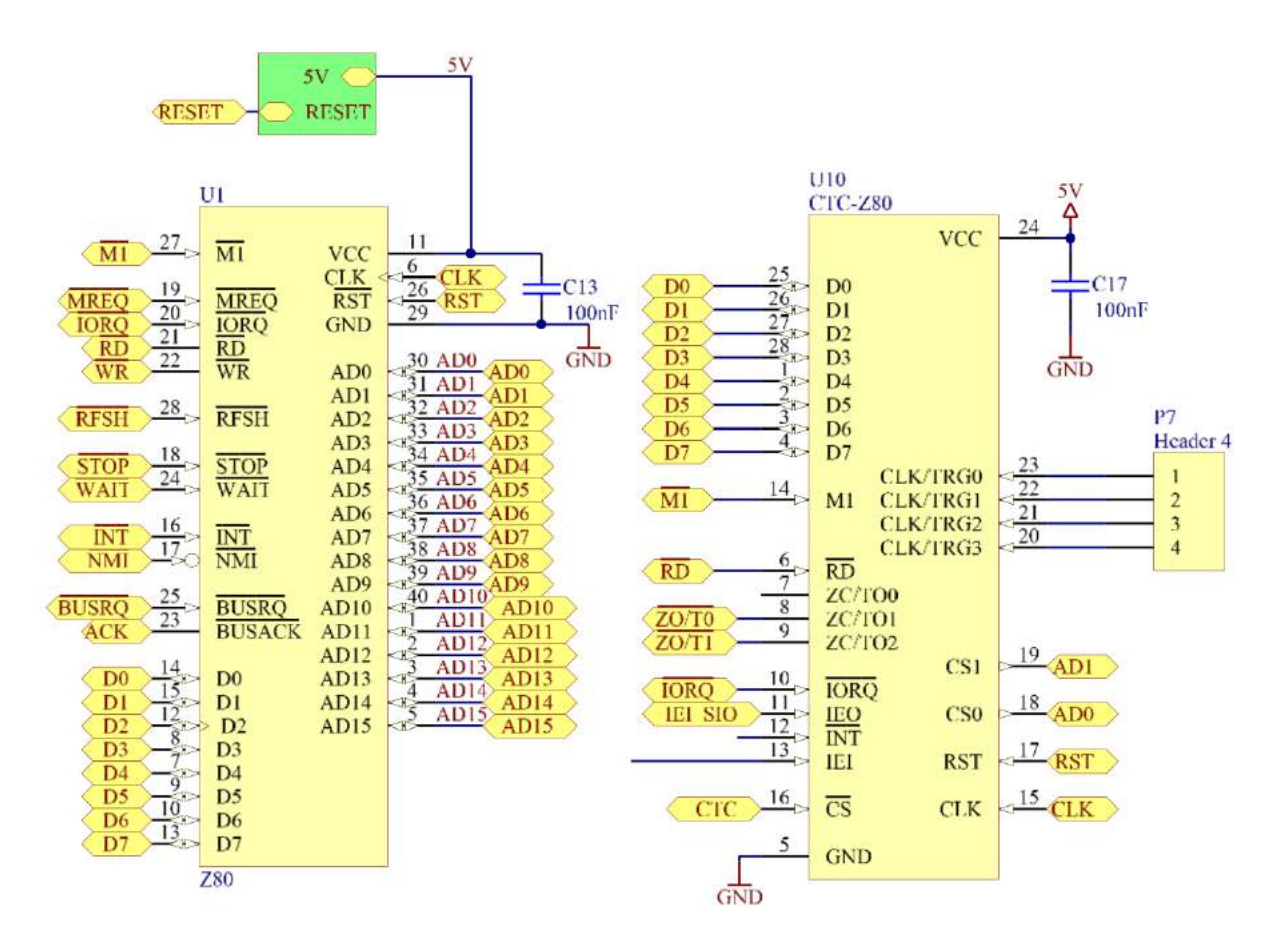

# 8.3.9.4 Verbindung des Timerbausteins mit der CPU

Abbildung 219: Zeitabhängige Vorgänge

Der Counter-Timer-Circuit kann sowohl als Timer als auch als Zähler eingesetzt werden. Er besitzt 3 Kanäle, von denen jeder über einen Timer verfügt. Dieser Timer kann sowohl als Timer als auch als Zähler genutzt werden. Jeder Kanal einen Eingang CKT/TRGx auf den getriggert werden kann. Im Timer Mode kann der Timer durch diesen Triggereingang gestartet werden und im Counter Mode können dort auftretende Imulse gezählt werden. Jeder Kanal besitzt ein 3 Byte großes Schieberegister zur Konfiguration, welches über die Adressleitungen A0 und A1 adressiert werden kann. Die Adressen für das Z80 Minimalsystem lauten 00 für den Kanal 1 bis 03 für den Kanal 4. als Eingang für den Zähler oder Start für den Timer genutzt werden kann.

#### 8.3.10 EEPROM – Erasable Programmable ReadOnly Memory

### 8.3.10.1 Pinning

| VPP  | 1  | $\mathbf{O}$ | 28     | Vcc         |
|------|----|--------------|--------|-------------|
| A12  | 2  |              | 27     | <b>A</b> 14 |
| A7 [ | 3  |              | 26     | A13         |
| A6 [ | 4  |              | 25     | A8          |
| A5 [ | 5  |              | 24     | <b>A</b> 9  |
| A4 [ | 6  |              | 23     | A11         |
| A3   | 7  | M27256       | 22     | βG          |
| A2   | 8  |              | 21     | A10         |
| A1 [ | 9  |              | 20     | ΞĒ          |
| AO C | 10 |              | 19     | <b>Q</b> 7  |
| QO   | 11 |              | 18     | <b>Q</b> 6  |
| Q1 [ | 12 |              | 17     | <b>]</b> Q5 |
| Q2 [ | 13 |              | 16     | <b>Q</b> 4  |
| VssE | 14 |              | 15     | 1 Q3        |
|      | 6V | A            | 100768 |             |

Abbildung 220: EEPROM Pinning [21]

#### 8.3.10.2 Funktionsweise

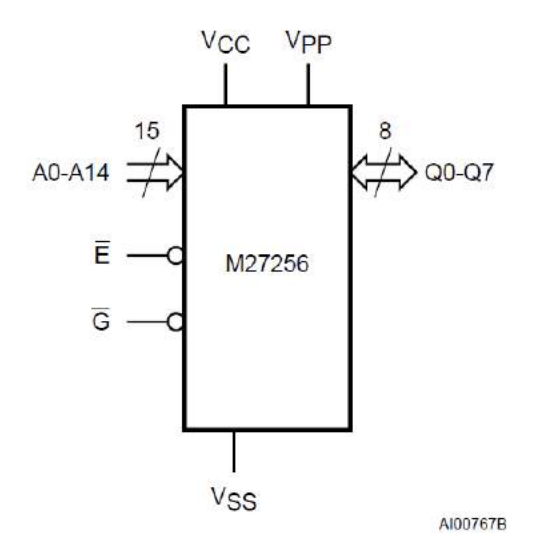

Abbildung 221: Aufbau einer Speicherzelle [21]

Beim EPROM handelt es sich um einen 32kiB großen NMOS EPROM, welcher beim Z80 Minimalsystem als Programm- und Datenspeicher dient und von diversen Herstellern

wie etwa ST Microelectronics, NEC oder Intel gefertigt wurde bzw. immer noch wird. Organisiert ist der 27256 EPROM als 32k \* 8 Bit Speicher, es können also 32768 Wörter zu je 8 Bit über den 15 Bit breiten Adressbus und den Steuerbus angesprochen und über den 8-Bit-Datenbus abgerufen werden. Beschrieben kann der EPROM von der CPU nicht werden. Die Programmierung des EPROM erfolgt nicht in der Schaltung, sondern dieser muss aus der Schaltung entfernt werden und mit einem eigenen Programmiergerät beschrieben werden.

#### 8.3.11 SRAM – Static Random Access Memory

#### 8.3.11.1 Pinning

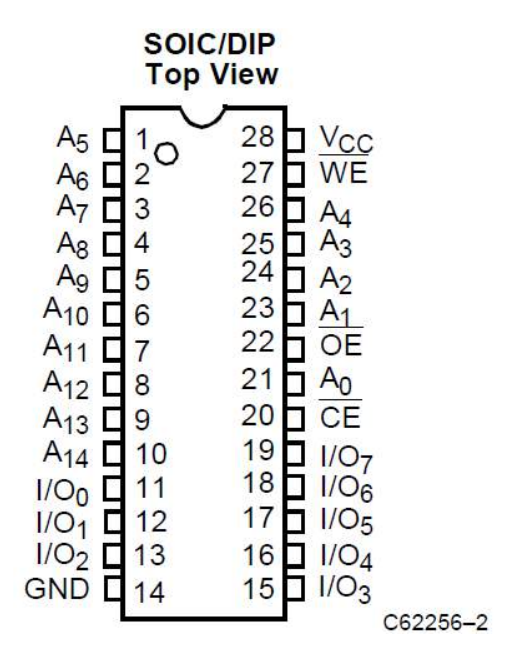

Abbildung 222: 62256 SRAM Pinning [22]

# 8.3.11.2 Funktionsbeschreibung und Blockschaltbild

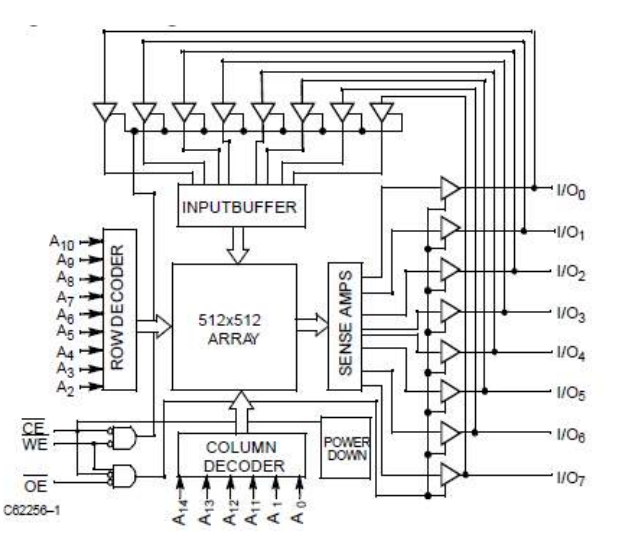

Abbildung 223: 62256 SRAM Blockschaltbild [22]

Der SRAM ist ebenfalls wie der EPROM 32kiB groß und als 32k x 8 Bit Speicher organisiert. Da der RAM im Gegensatz zum EPROM während des Betriebes des Minimalsystems auch beschrieben werden kann, wird anhand von WE und OE entschieden, ob Daten gelesen oder gespeichert werden. Dabei muss der Chip immer über CE enabled sein. Wie dem obigen Blockschaltbild zu entnehmen ist, kann immer nur der Dateneingang oder der Datenausgang aktiv sein.

# 8.3.12 Verbindung des Speichers mit der CPU

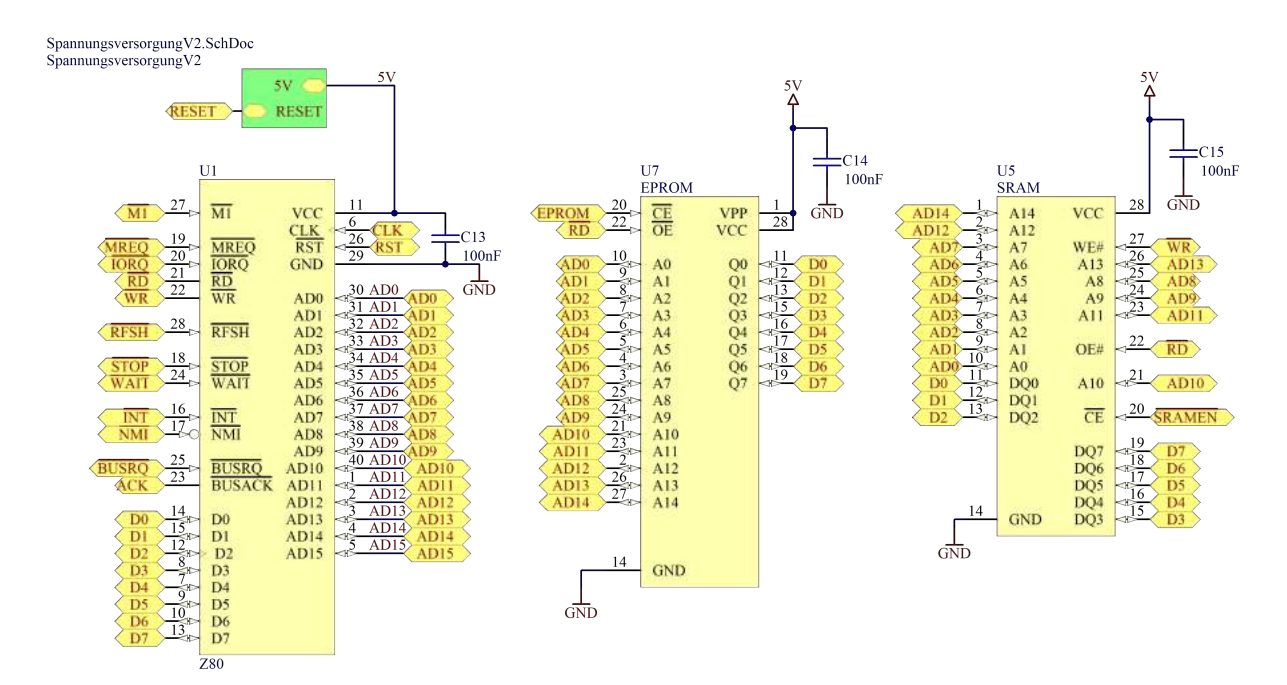

Abbildung 224: Speicheraufbau

Die Speicher (32k x 8 EPROM und 32k x 8 SRAM) sind in erster Linie über den Datenund den Adressbus mit der CPU verbunden. Die byteweise Adressierung der Speicherzellen erfolgt über 15 der 16 Bit des Adressbusses (AD0 bis AD14), das 16. Bit (AD15) wird von der Chip-Enable-Logik verwendet. Liegt am Eingang des CE-Decoders 0 in Kombination mit einem Memory Request (MREQ) an, wird der CE-Eingang des EPROMS aktiviert, bei 1 wird vom Decoder der CE-Eingang des SRAMs (SRAMEN bzw. CE) aktiv. Wie im Timing ersichtlich ist Verbindung mit dem Datenbus aber erst dann vorhanden, wenn die CPU ein READ (RD) für einen Lesevorgang oder ein WRITE (WR) für einen Schreibvorgang erzeugt. Diese Signale bewirken ein Output Enable bzw. ein Write Enable.

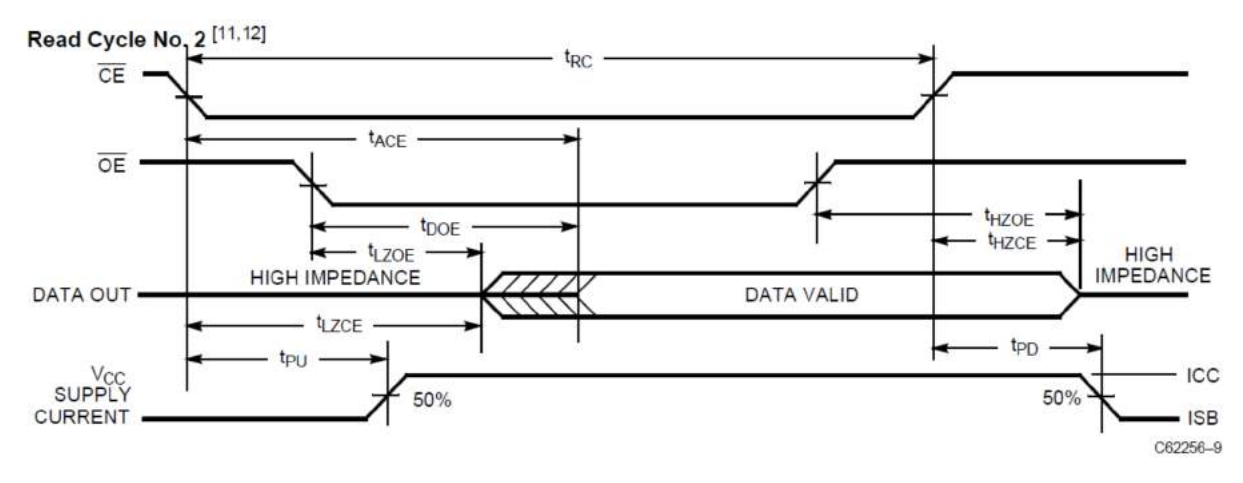

Abbildung 225: EPROM Timing

#### 8.3.13 DMA-Controller – Direct Memory Access Controller

### 8.3.13.1 Pinning

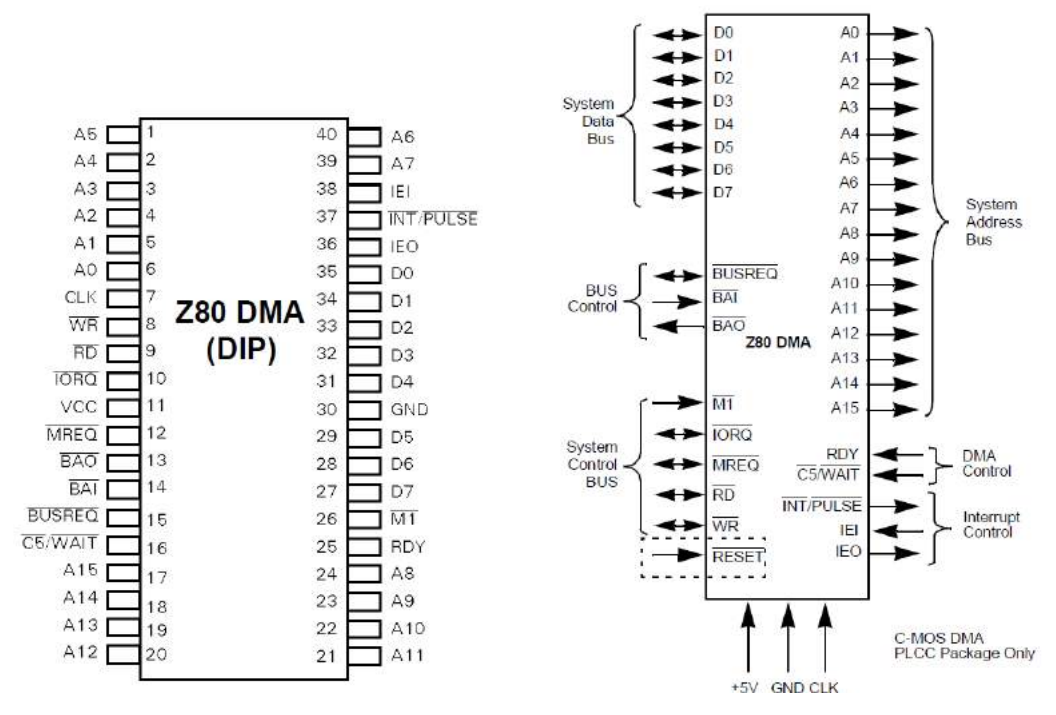

Abbildung 226: DMA Pinning [23]

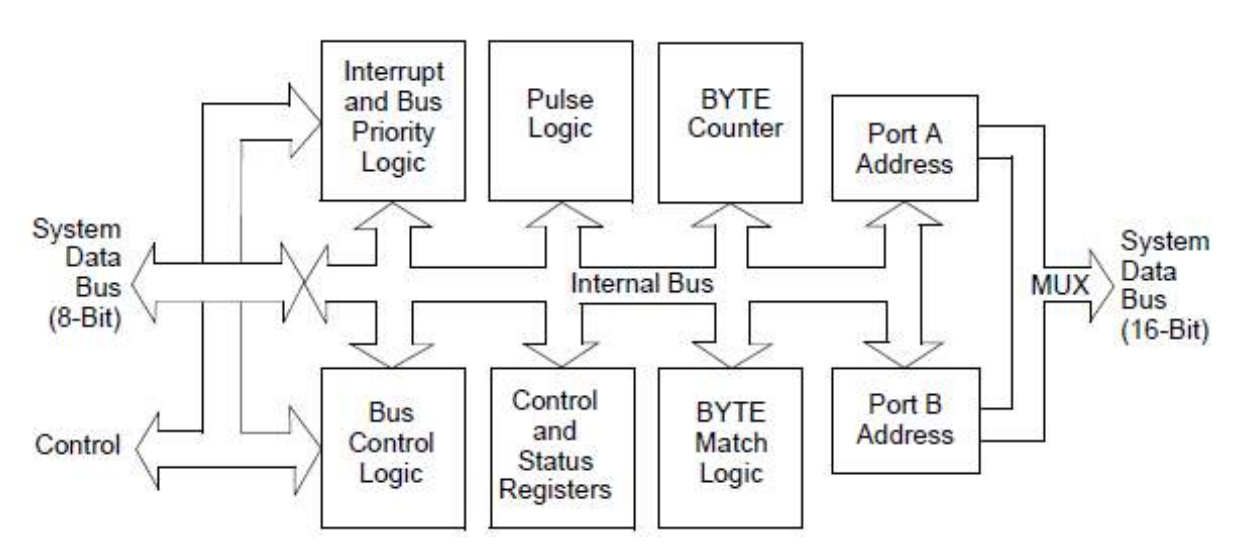

# 8.3.13.2 Funktionsbeschreibung und Blockschaltbild

Abbildung 227: DMA Blockschaltbild [23]

Der DMA Controller ist ein für den Z80 und den Z8000 entwickelter IC mit der Bezeichnung Z8410 bzw. Z84C10. Er ermöglicht einen Speicherdirektzugriff, es werden die Daten also nicht mithilfe der CPU aus dem Speicher geholt und dann von der CPU an die entsprechende Peripherieeinheit übermittelt, sondern direkt zwischen dem Speicher und der jeweiligen Peripherieeinheit ausgetauscht. Diese direkte Kommunikation der Peripheriegeräte mit dem Speicher ist performanter als der Datentransfer via CPU, da ein Zwischenspeichern in den Registern der CPU und ein Instruction Fetch bei jedem Transfer wegfällt. Neben dem Datentransfer zwischen den 2 Ports des DMA Controllers existiert auch eine Suchfunktion. Der DMA kann in 3 verschiedenen Modi betrieben werden: Im Byte- oder Single Mode steht nach jedem übertragenen Byte kann die CPU den Datenbus nutzen, im Burst Mode werden solange Daten übertragen, bis die CPU den übertragungsvorgang beendet und im Continuous Mode wird die Übertragung der Daten entweder durch das Erfüllen der Stopp-Bedingung oder durch das Erreichen des Endes des zu übertragenden Datensatzes beendet.

Da der DMA Controller in keinem momentan existenten Programm für das Z80 Minimalsystem Verwendung findet, wird auf die Konfiguration und den Aufbau nicht näher eingegangen.

#### 8.3.14 NMI – Non Maskable Interrupt

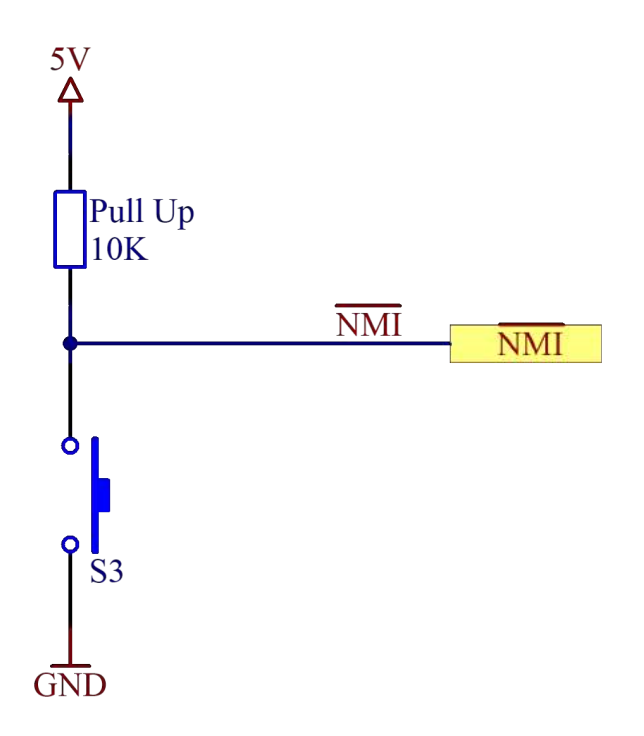

Abbildung 228: NMI Blockschaltbild

Soll ein NMI, ein nicht maskierbarer Interrupt durch den Anwender ausgelöst werden, so muss dieser den Taster S1 betätigen. Die Leitung NMI, welche mit einem Pull-Up Widerstand versehen ist, ist mit der CPU verbunden und diese löst dann einen Interrupt aus.

#### 8.3.15 I/O Einheiten

#### 8.3.15.1 Ausgabeeinheit

Der Port A des PIO ist mit einem 8-fach LED-Array als parallele Ausgabeeinheit ausgestattet (siehe Abbildung unten). Um den Ausgang des PIO nicht zu belasten, wird ein 8-fach Bustreiber verwendet, um die LEDs zu versorgen. Dieser Treiber wirkt invertierend und seine Ausgänge sind mit den Eingängen OE1 und OE2 mittels Jumper J3 deaktivierbar. Ist der Jumper J3 so gesetzt, dass die LEDs versorgt werden können, leuchtet auch eine zusätzliche LED (V9). Wird an den Eingang OE Masse angelegt, wird der Treiberbaustein enabled bzw. aktiviert, da es sich um einen invertierten Eingang handelt. Um die Helligkeit der LEDs von der Anzahl der aktivierten LEDs unabhängig zu machen, sind 2 Dioden in Serie zu den 8 LEDs geschaltet. Diese 2 Dioden ersetzen den sonst üblichen Serienwiderstand bei jeder einzelnen LED. Der Grund für 2 Dioden liegt darin, dass bei der Anwendung von einer einzelnen Diode der Strom durch die LEDs zu hoch ist und damit die Helligkeit.

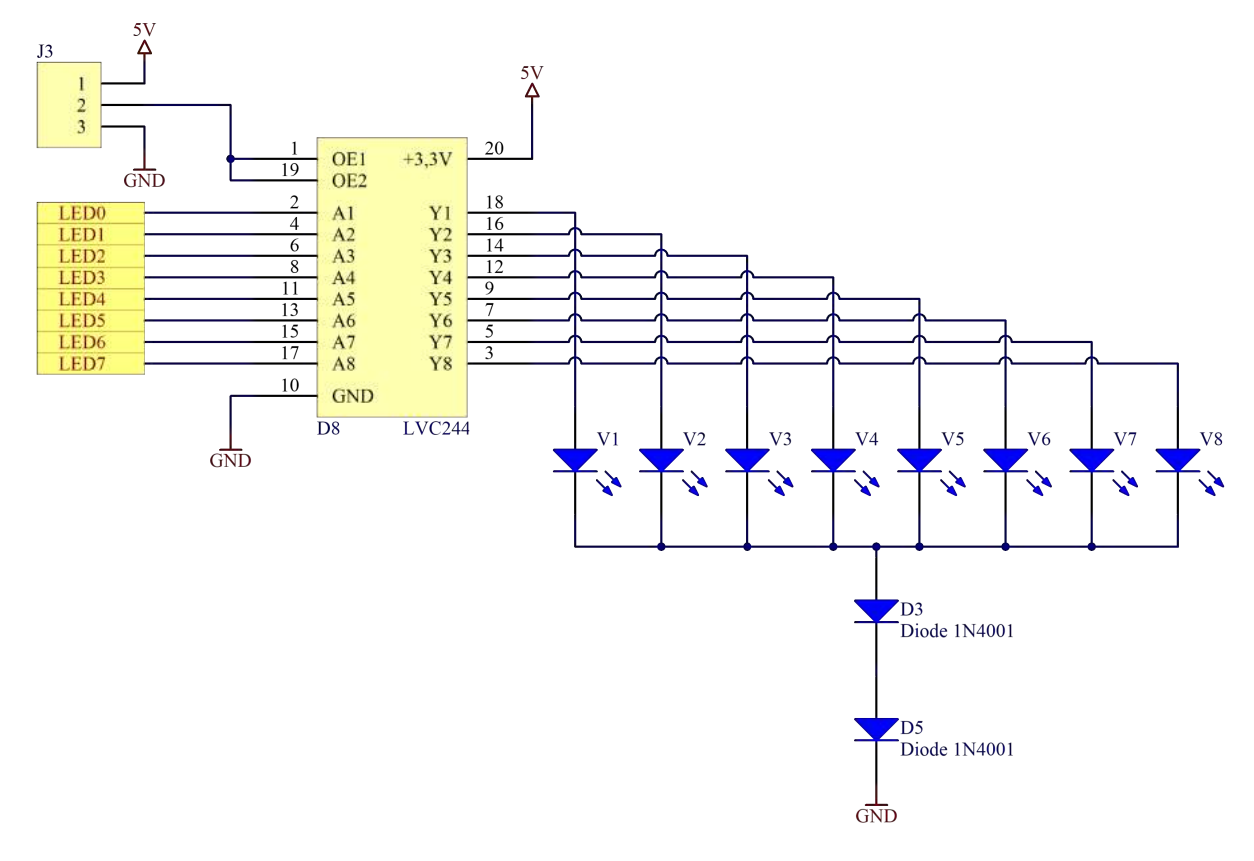

Abbildung 229: Ausgabe LEDs

### 8.3.15.2 Eingabeeinheit

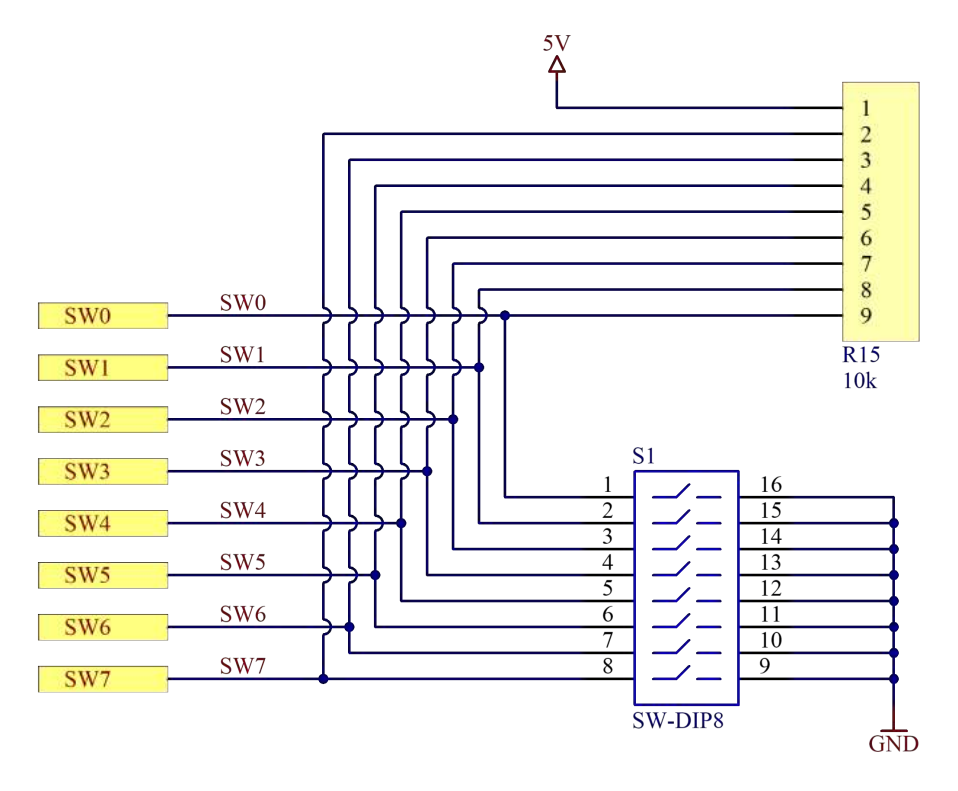

Abbildung 230: Eingabe-Schalter

Die Eingabeeinheit besteht aus einem 8-fach DIP-Schalter, dessen Ausgang mit Pull-Up Widerständen versehen sind. Ist ein Schalter also offen, liegen am Eingang des Port B des PIO 5V an, wird der Schalter geschlossen, wird der Eingang des PIO mit Masse verbunden und am entsprechenden PIN des PIO liegen 0V an. Da alle Ein- und Ausgänge des Datenbusses invertiert sind, interpretiert die CPU einen offenen Schalter als logisch 0 und einen geschlossenen Schalter als 1.

# 8.3.16 RS232 Schnittstelle

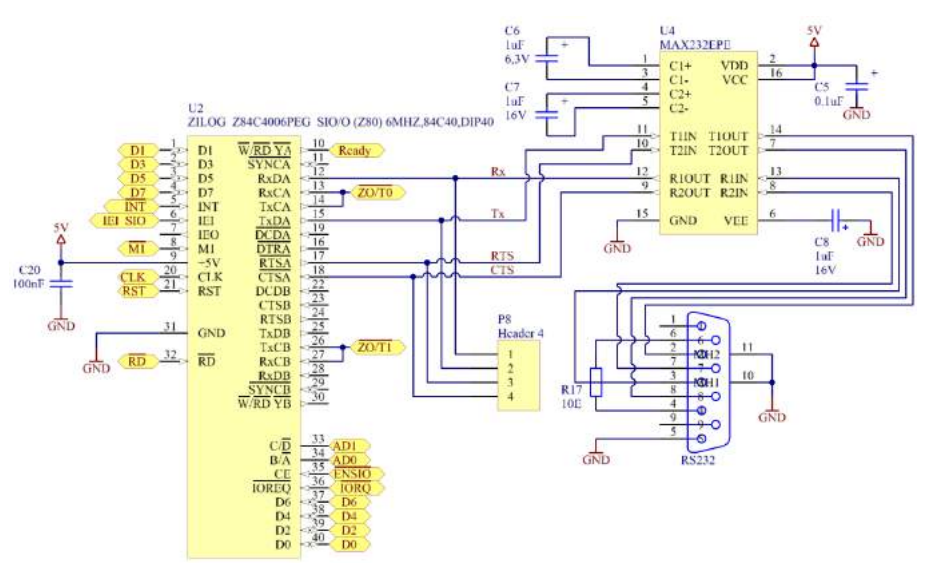

Abbildung 231: UART-R232

Die RS 232 Schnittstelle wird durch den SIO gesteuert, dieser fungiert also als UART, was auch bedeutet, dass die Anzahl von Daten-, Start- und Stoppbits, die Verwendung eines Sign Bits und die Baudrate mit der Konfiguration des Ports A des Z80 SIO festgelegt werden. Der Z80 wird als Modem (DÜE – Datenübertragungseinrichtung) betreiben, das bedeutet, dass die Bezeichnung der Datenleitungen Rx (Receive Data) und Tx (Transmit Data) und die Steuerleitungen RTS (Request to Send) und CTS (Clear to Send) nur aus Sicht des Terminals, der DEE (Datenempfangseinrichtung) gültig sind. Da zwar der UART, nicht aber RS232 mit Logikpegeln arbeitet, müssen 0V und 5V auf +/-15V mittels Pegelwandler umgesetzt werden. Diese Aufgabe übernimmt der MAX232.
## 8.3.17 Pull-Ups

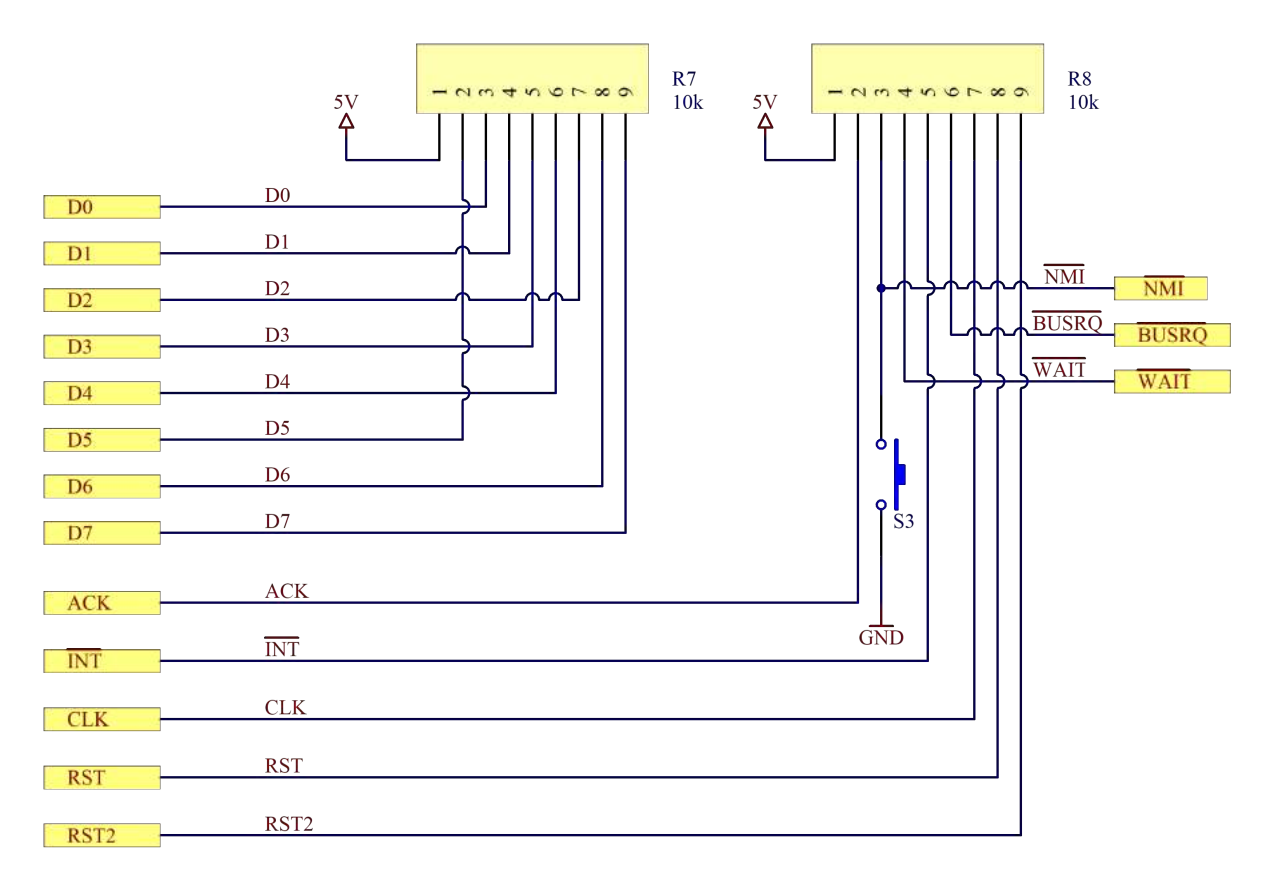

Abbildung 232: Pull-Ups

Da alle Eingänge der Busse als Pull-Up Eingänge ausgeführt sind, ist es notwendig, alle Leitungen der Busse, deren Zustand bei Nichtbenutzung nie ungleich Null sein darf, mit einem Widerstand von in diesem Fall 10k $\Omega$  gegen Betriebsspannung = 5V zu versehen. Dies geschieht am Einfachsten mit Widerstands-Arrays, wo intern 8 Widerstände parallel gegen einen einzelnen Pin geschalten werden, welcher dann mit der Betriebsspannung verbunden wird. Das Z80 Minimalsystem besitzt solche Widerstandsarrays für den Datenund für Teile des Steuerbusses.

# 8.3.18 Daisy Chain

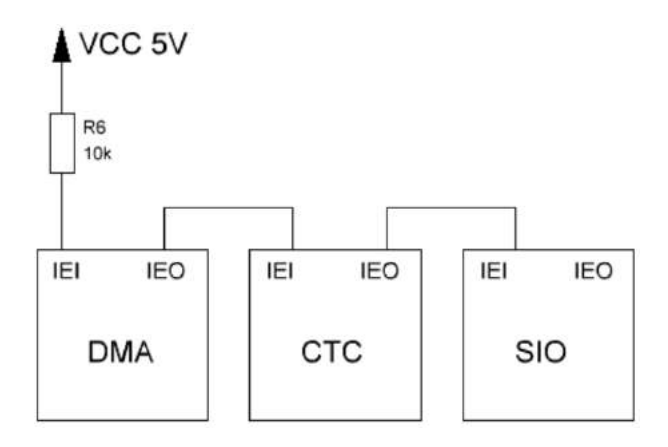

Abbildung 233: Daisy Chain

Unter Daisy Chain versteht man das Hintereinanderschalten von Bausteinen in einer Kette zur Priorisierung von Interrupts. Das Peripheriegerät mit der höchsten Priorität, in diesem Fall der DMA Controller, steht am Beginn der Kette. Der Interrupt Enable Input (IEI) ist in diesem Fall immer High, was durch einen Pull-Up Widerstand garantiert wird. Falls der DMA Controller einen Interrupt auslösen will, wird der Ausgang, welcher mit der INT des Prozessors verbunden ist, auf einen Low-Pegel gelegt. Der DMA Controller keinen Interrupt auslösen, legt er seinen Interrupt Enable Output (IEO) auf High und erlaubt damit den nachfolgenden Geräten, einen Interrupt auszulösen. Die Position in der Kette bestimmt dadurch die Priorität des Geräts. Löst ein Gerät hoher Priorität einen Interrupt aus, werden die Anforderungen für einen Interrupt der Bausteine mit niedrigerer Priorität nur gespeichert. Die einzelnen Geräte horchen am Datenbus mit und beim Befehl RETI wird das auslösende Interrupt Flag automatisch gelöscht.

Anmerkung: Die Interrupt-Priorisierung arbeitet mit nicht invertierter, also high-aktiver bzw. positiver Logik. Im Gegensatz dazu ist der INT-Eingang des Prozessors invertiert und damit low-aktiv bzw. es handelt sich um negative Logik.

# 8.3.19 Gesamtschaltung

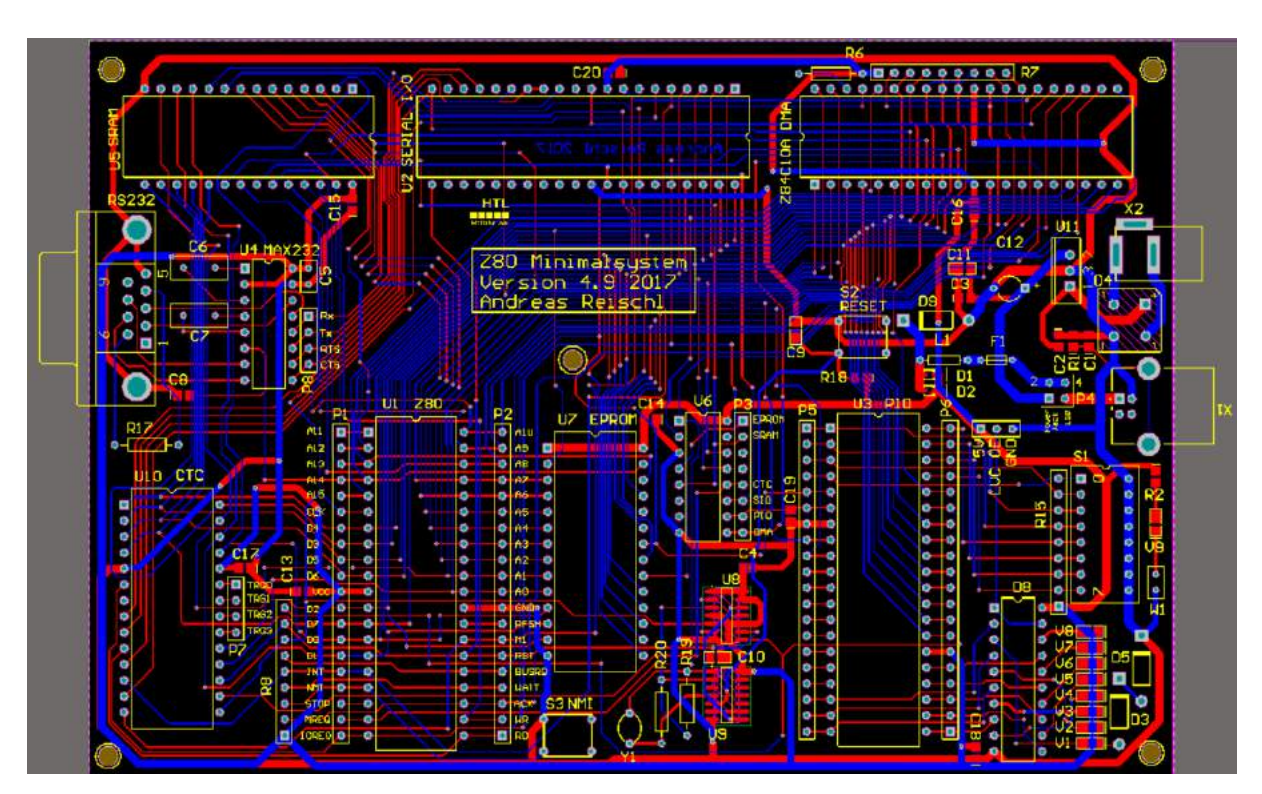

Abbildung 234: PCB

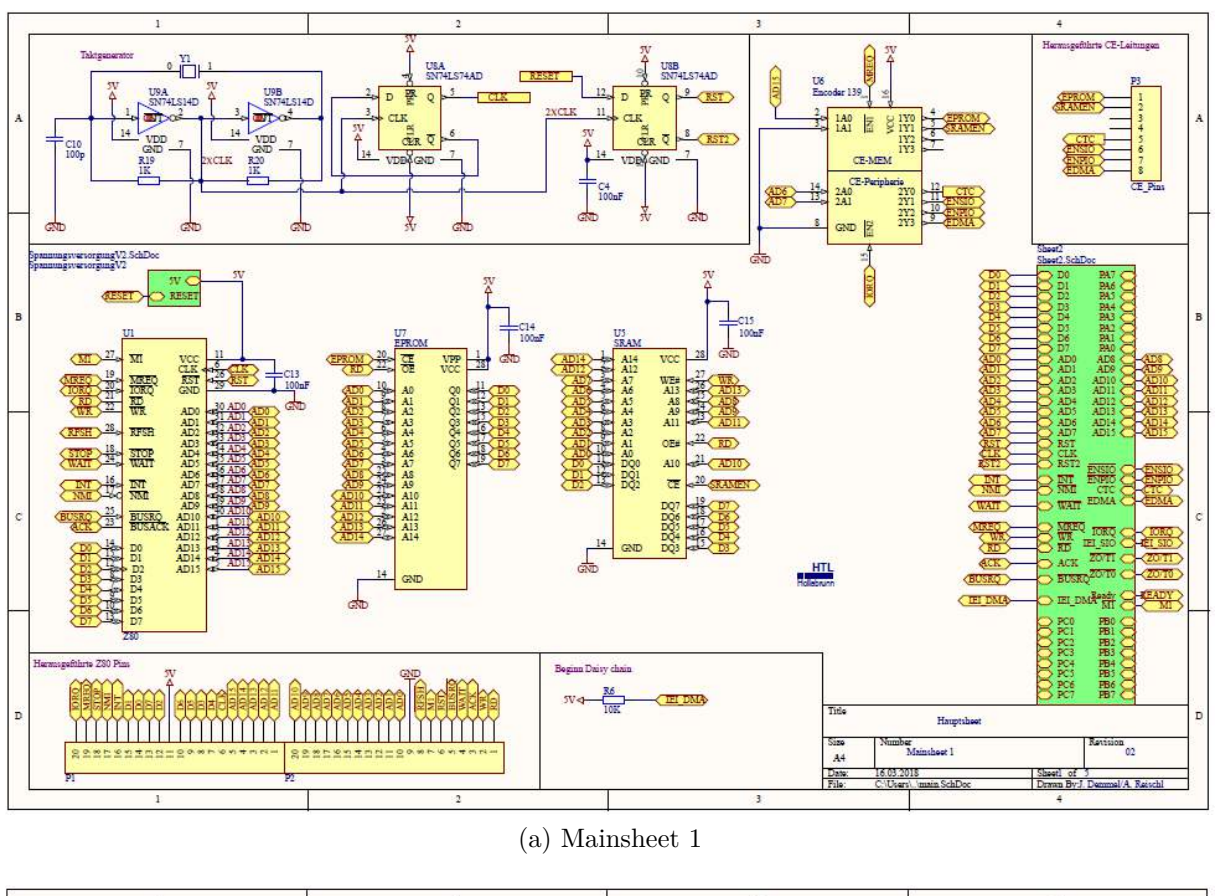

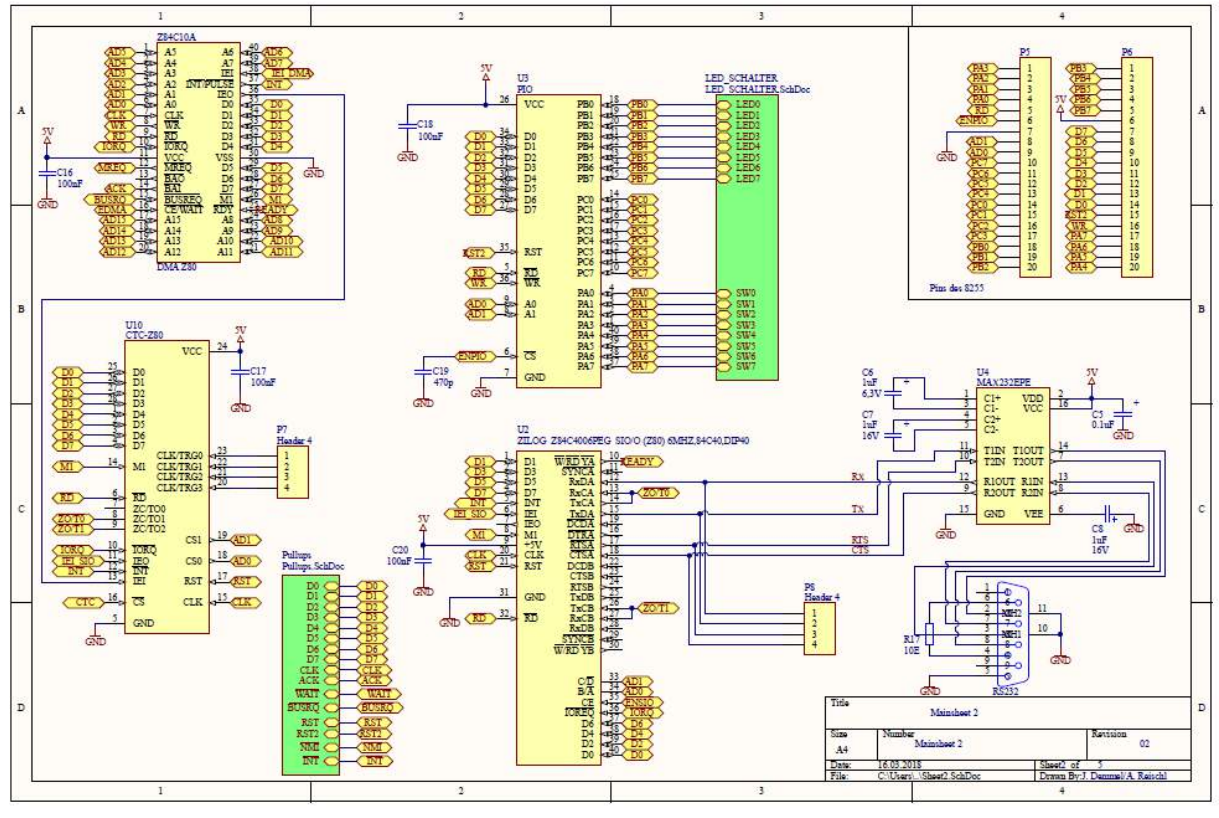

(b) Mainsheet 2

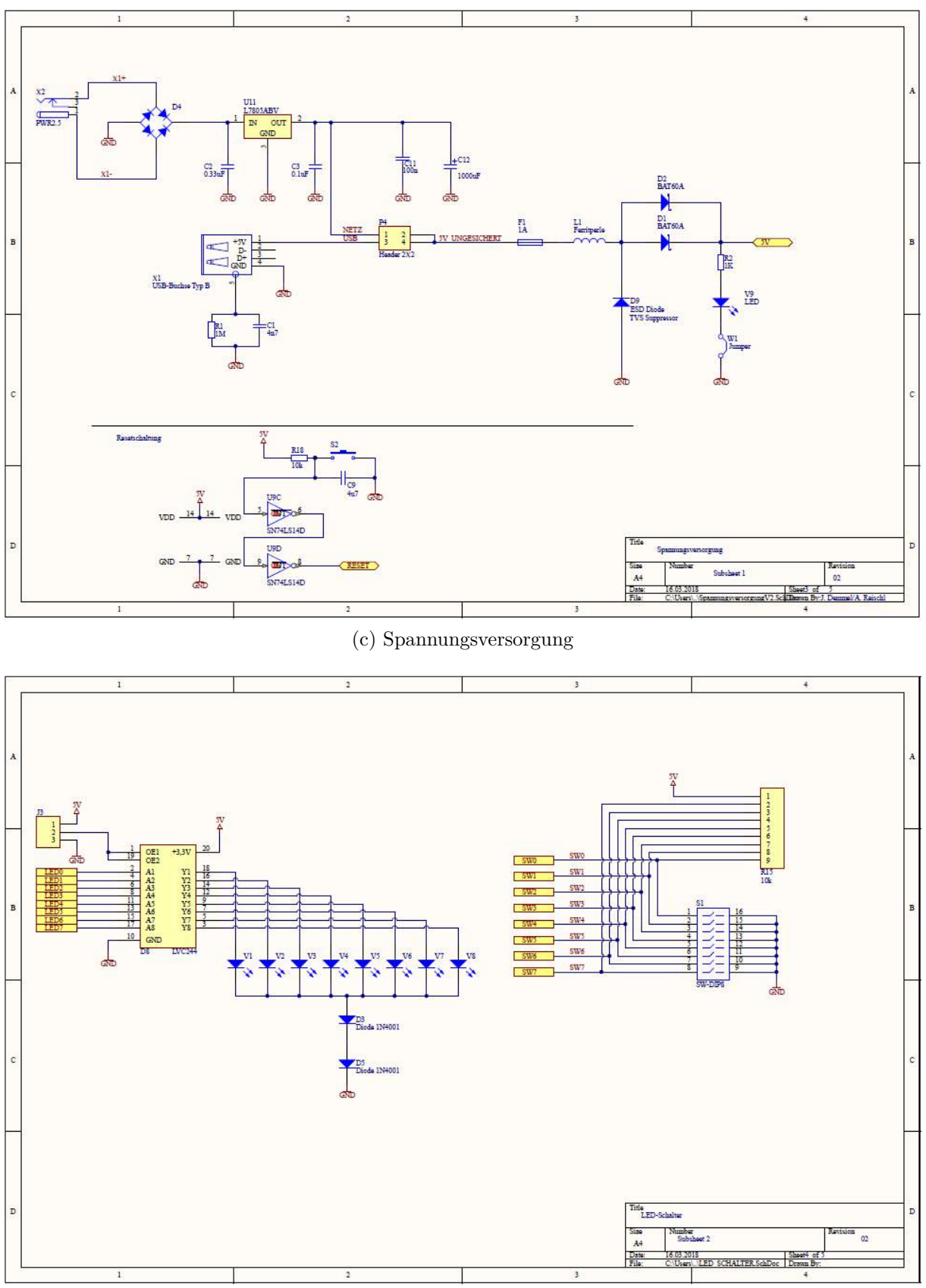

(d) LED und Schalter (I/O)

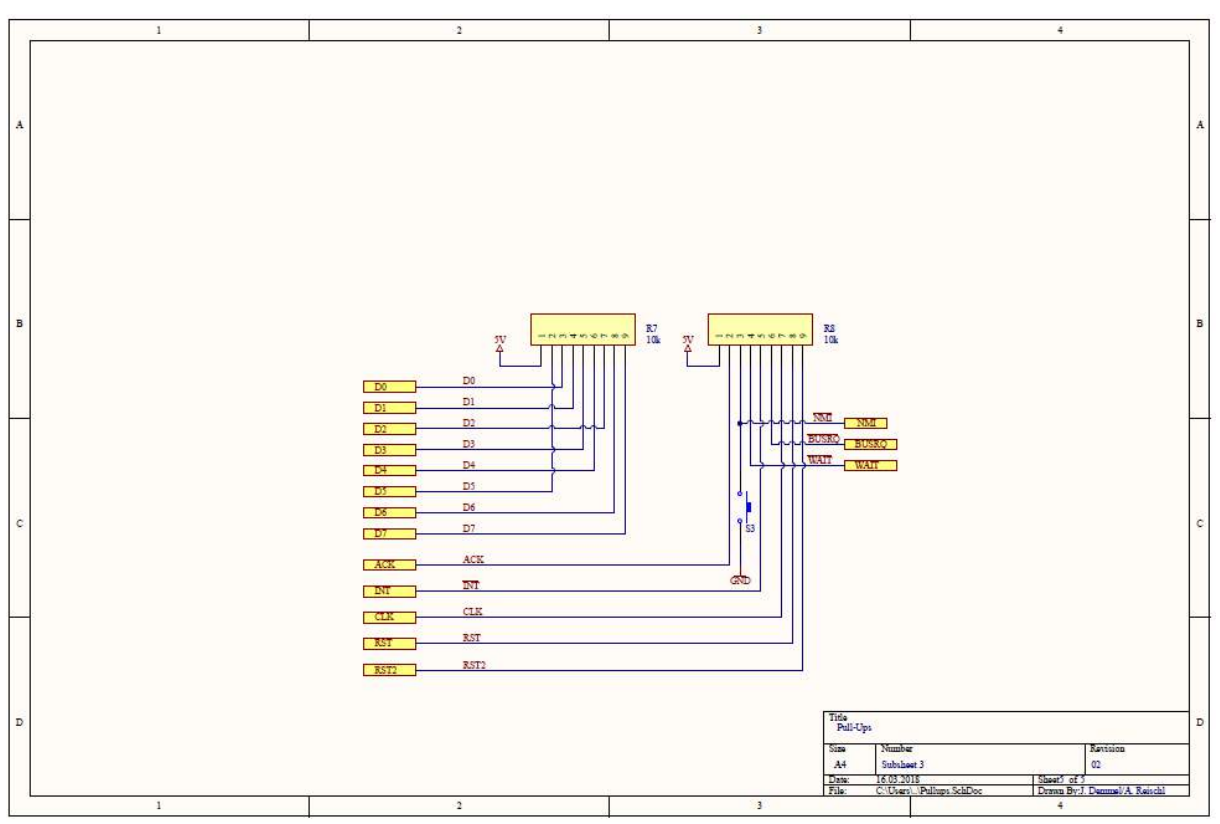

(e) Pull-Ups

Abbildung 233: Schematics

# 8.4 Verbesserungen im Vergleich zur Version 4.5

# 8.4.1 Spannungsversorgung

Im Vergleich zu den Vorgängerversionen wurde die Spannungsversorgung stark modifiziert. Beim Z80 Minimalsystem V4.5 wurde eine Leiterbahnbreite von unter 25 mil = 0,64mm für die Versorgungsleitungen vorgesehen, welche bei der Verwendung alter TTL-Komponenten, wo der Stromverbrauch abhängig vom angewendeten Programm 400 bis zu 440 mA beträgt, zu einem Spannungsabfall von 0,6V zwischen Linearregler und 5V Pin der CPU führten. Es konnte das in den Datenblättern der Z80-spezifischen Komponenten vorgegebenen Minimum von 4,75V nicht erreicht werden. Der gemessene Spannungswert an den herausgeführten Pins der CPU ergab eine Spannungsdifferenz von minimal 4,35V zwischen VCC und GND. Bei der aktuellen Version 4.9 sind die Leiterbahnen für 5V und Ground mit mindestens 50 mil Breite ausgeführt, ebenso ist anstelle der Schottky-Diode, welche als zusätzlicher Verpolungsschutz dient, eine Parallelschaltung zweier Schottky-Dioden zur Minimierung der Spannung an der Diode in Verwendung. Als Ergebnis dieser Überdimensionierung erhält man eine Versorgungsspannung von mindestens 4,75V

an den Versorgungspins der CPU, auch dann, wenn TTL- anstatt CMOS- oder NMOS-Technologie eingesetzt wird.

Neben sehr vielen kleineren Änderungen sollte auch der Wechsel von Micro USB auf USB Typ B erwähnt werden. Durch diese Änderung wird die mechanische Stabilität des Steckers wesentliche verbessert und dadurch Störfälle minimiert.

### 8.4.2 Reset

Der Reset wurde ursprünglich ohne die Verwendung eines RC-Gliedes zur Stabilisierung des Signals beschaltet, was sehr viele kurze Störimpulse durch das Prellen des Schalters und dadurch einen unvollständigen Reset zur Folge hatte. Nunmehr ergibt ich durch den Kondensator C9 parallel zum Reset-Taster ein für den Ladevorgang eines Kondensators typischer Spannungsverlauf, der einer Exponentialfunktion entspricht und frei von Störimpulsen ist. Mithilfe des Schmitt-Triggers wird eine diskrete Schaltschwelle geschaffen und die Flankensteilheit des Impulses erhöht, sodass dieser für digitale Eingänge nutzbar wird.

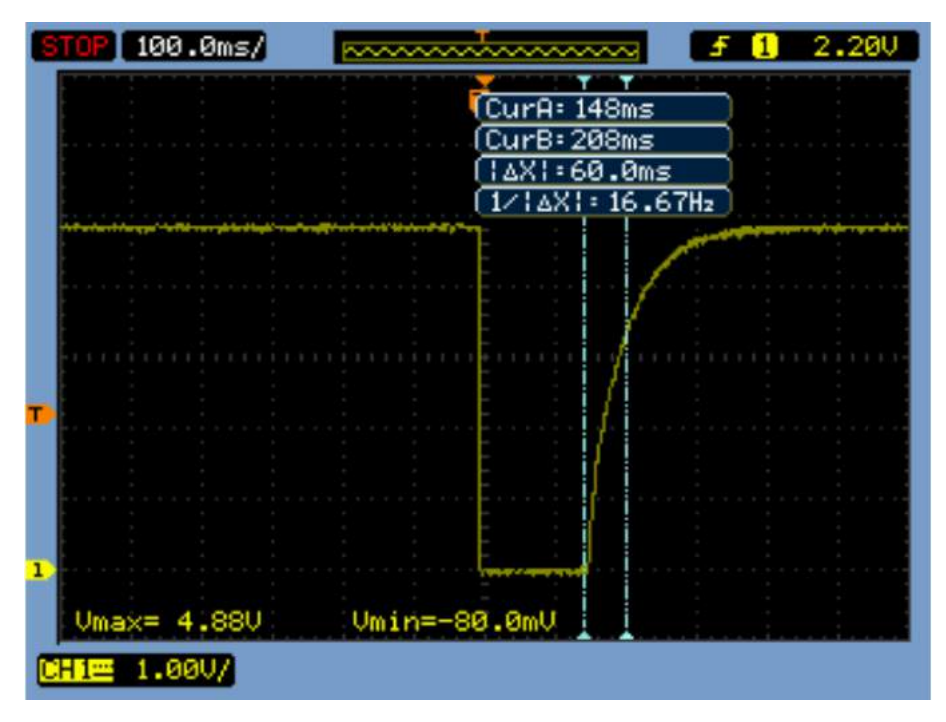

Abbildung 234: Resetimpuls am Taster S2

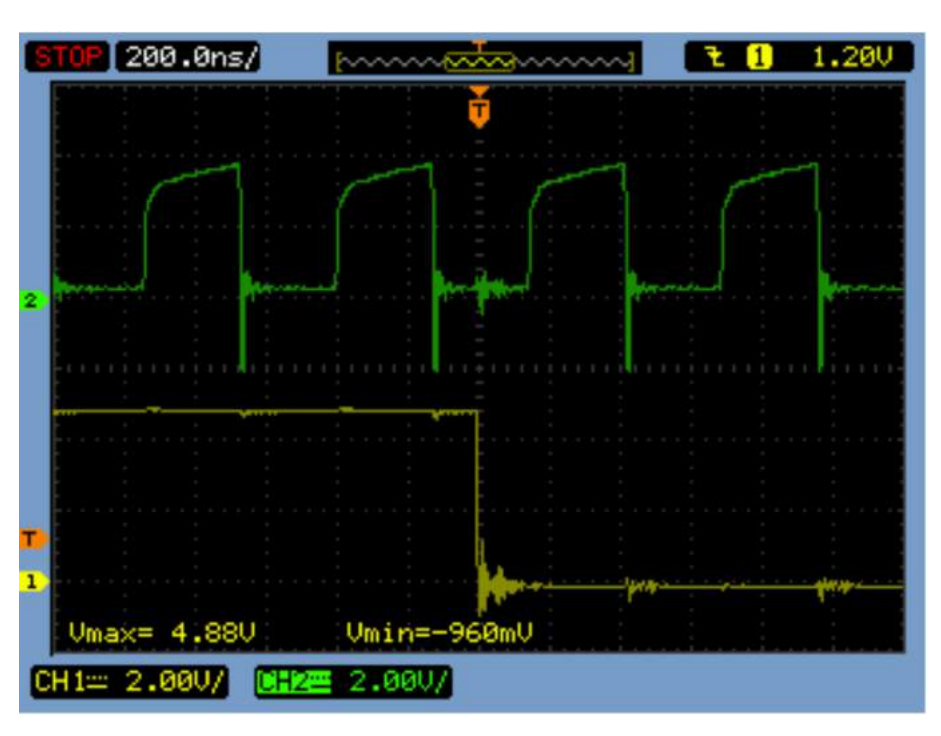

Abbildung 235: Taktsignal und Reset an der CPU

# 8.4.3 Taktsignal

Das Taktsignal wirkt sich nicht negativ auf die Funktion des Minimalsystems aus, jedoch ist das Signal noch verrauscht und die Pegel des Systemtaktes weichen von den Vorgaben des Datenblattes der CPU ab. Diese Vorgaben besagen, dass der Low-Pegel eine Spannung von minimal -0,3V und maximal 0,45V haben darf und der High-Pegel nicht um mehr als -0,6V und +0,3V von der Versorgungsspannung abweichen darf. Abhilfe würde durch die Verwendung von SMD-Widerständen aufgrund geringerer parasitärer Kapazitäten und Induktivitäten und den Wechsel auf schnellere CMOS-Gatter für die Takterzeugung schaffen. Die Gatter vom Typ HCT bzw. AHCT weisen kürzere Schaltzeiten auf, besitzen jedoch die gleichen Schwellen wie die TTL-Gatter vom Typ LS.

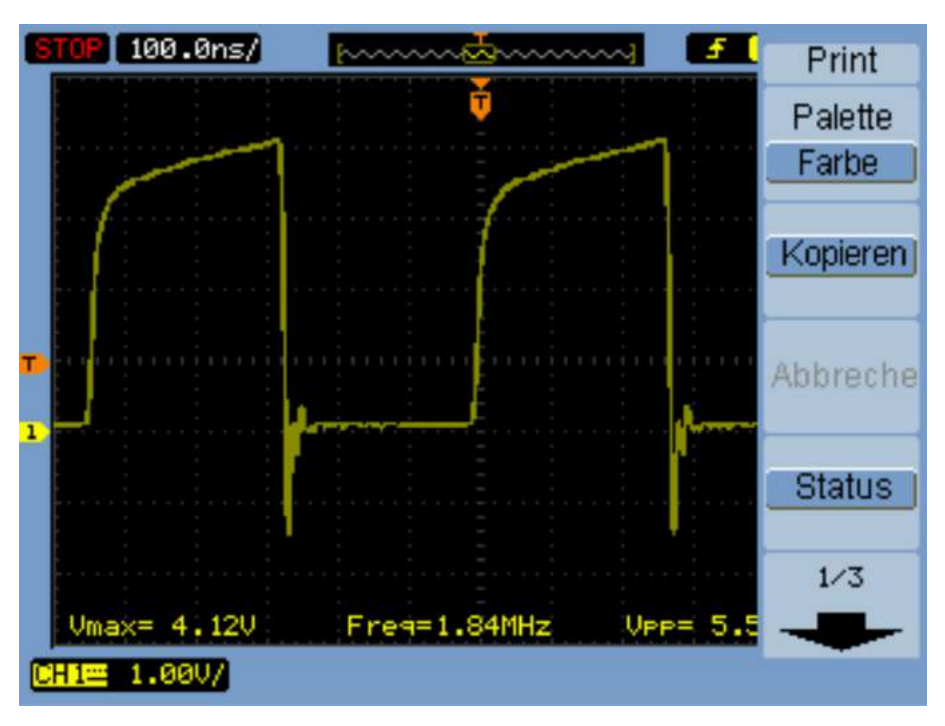

Abbildung 236: Taktsignal

# 8.5 Programmierung

# 8.5.1 Programmierung des EPROMs

Die Programmierung des EPROMS wird mit einem Programmiergerät vorgenommen. Dieses Programmiergerät vom Typ MiniPRO TL866 wird mittels USB mit einem Computer verbunden. Um die Software MiniPro Programmer V6.1 für das Programmiergerät zu installieren, muss die beigefügte CD ausgeführt werden. Bei der Installation können die Standardeinstellungen übernommen werden. Ist die Installation ausgeführt worden, kann die Programmierung erfolgen. Dafür müssen die Speicherzellen entsprechend der vorgesehenen Adressierung mit HEX Code befüllt werden. Dieser Hex-Code kann entweder aus einem File mit File -> Open geladen werden oder direkt in die Speicherzellen eingetragen werden. Um den EPROM flashen zu können, muss in der Software mit Select IC -> Search and Select der zu programmierende IC ausgewählt werden. Mit Device -> Program wird mithilfe des über USB mit dem PC verbundenen Programmiergeräts das Programm in den EPROM geschrieben.

| ÷ 🖬 🙀                          | . P    | 4     |        | <b>aD</b> | FF)  | 25)   | ्रम्  | FIL   |        |        | 8     |       |       | P      |       | TĚ    | st III        | ì         |        |       |    |
|--------------------------------|--------|-------|--------|-----------|------|-------|-------|-------|--------|--------|-------|-------|-------|--------|-------|-------|---------------|-----------|--------|-------|----|
| Select IC                      | 0 4    |       |        |           | ~ 10 | Tofor | matic | n (No | Proje  | et or  | (here |       |       | - Smmm |       |       | - <b>`</b>    | č         |        |       | _  |
| PIC                            | 18F455 | 50    |        |           | Chi  | рТуре | MCL   | J/MPU | Chl    | cSum:l | 0x008 | 0 7FO | )     |        |       |       |               | To:       | Infor  | matio | n  |
| n 1 . <del>.</del> .           |        |       |        |           | IC   | Size: | Ux    | 8000  | Bytes  | + 0x   | 100 B | ytes  |       |        | 00    | 1     | 27            | -         |        |       | -  |
| ChipID:                        | titic  | ation | а<br>  | 6         | 40P  | adapt | er C  | ICSP  | port   |        | ICSP  | _VCC  | Enabl | e      | uff s | elect | :<br>Code Mer | no Data 1 | Memo   | Confi | 8  |
| Address                        | 0      | 1     | 2      | 3         | 4    | 5     | 6     | 7     | 8      | 9      | A     | B     | C     | D      | E     | F     | ASCII         |           |        | 1     | Π. |
| 000000:                        | FF     | FF    | FF     | FF        | FF   | FF    | FF    | FF    | FF     | FF     | FF    | FF    | FF    | FF     | FF    | FF    |               |           |        |       |    |
| 000010:                        | FF     | FF    | FF     | FF        | FF   | FF    | FF    | FF    | FF     | FF     | FF    | FF    | FF    | FF     | FF    | FF    |               |           |        |       |    |
| 000020:                        | FF     | FF    | FF     | FF        | FF   | FF    | FF    | FF    | FF     | FF     | FF    | FF    | FF    | FF     | FF    | FF    |               |           |        |       |    |
| 000030:                        | FF     | FF    | FF     | FF        | FF   | FF    | FF    | FF    | FF     | FF     | FF    | FF    | FF    | FF     | FF    | FF    |               |           |        |       |    |
| 000040:                        | FF     | FF    | FF     | FF        | FF   | FF    | FF    | FF    | FF     | FF     | FF    | FF    | FF    | FF     | FF    | FF    |               |           |        |       |    |
| 000050:                        | FF     | FF    | FF     | FF        | FF   | FF    | FF    | FF    | FF     | FF     | FF    | FF    | FF    | FF     | FF    | FF    |               |           |        |       |    |
| 000060:                        | FF     | FF    | FF     | FF        | FF   | FF    | FF    | FF    | FF     | FF     | FF    | FF    | FF    | FF     | FF    | FF    |               |           |        |       |    |
| 000070:                        | FF     | FF    | FF     | FF        | FF   | FF    | FF    | FF    | FF     | FF     | FF    | FF    | FF    | FF     | FF    | FF    |               |           |        |       |    |
| 000080:                        | FF     | FF    | FF     | FF        | FF   | FF    | FF    | FF    | FF     | FF     | FF    | FF    | FF    | FF     | FF    | FF    |               |           |        |       |    |
| 000090:                        | FF     | FF    | FF     | FF        | FF   | FF    | FF    | FF    | FF     | FF     | FF    | FF    | FF    | FF     | FF    | FF    |               |           |        |       |    |
| 0000A0:                        | FF     | FF    | FF     | FF        | FF   | FF    | FF    | FF    | FF     | FF     | FF    | FF    | FF    | FF     | FF    | FF    |               |           |        |       |    |
| 0000B0:                        | FF     | FF    | FF     | FF        | FF   | FF    | FF    | FF    | FF     | FF     | FF    | FF    | FF    | FF     | FF    | FF    |               |           |        |       |    |
| 000000:                        | FF     | FF    | FF     | FF        | FF   | FF    | FF    | FF    | FF     | FF     | FF    | FF    | FF    | FF     | FF    | FF    |               |           |        |       |    |
| 0000D0:                        | FF     | FF    | FF     | FF        | FF   | FF    | FF    | FF    | FF     | FF     | FF    | FF    | FF    | FF     | FF    | FF    |               |           |        |       |    |
| 0000E0:                        | FF     | FF    | FF     | FF        | FF   | FF    | FF    | FF    | FF     | FF     | FF    | FF    | FF    | FF     | FF    | FF    |               |           |        |       |    |
| 0000F0:                        | FF     | FF    | FF     | FF        | FF   | FF    | FF    | FF    | FF     | FF     | FF    | FF    | FF    | FF     | FF    | FF    |               |           |        |       |    |
| Options                        |        |       |        | 2         |      | -     | L_IC  | Conf  | ig Ini | forma  | ton-  |       |       |        |       |       |               |           |        |       |    |
| ✓ Erase befo                   | re 🗸   | Che   | ck de  | vice .    | ID   |       |       | CC    | ONFIG: | (0x30  | 0000- | 0x300 | 00D)  |        |       | US    | ERID: (C      | x200000   | -0x200 | )007) |    |
| <ul> <li>Verify aft</li> </ul> | er     | Aut   | o Ser  | ials      | NO.  |       |       | -     | 00.0   | 5 1F   | 18 00 | 83.8  | 5     |        |       |       | F FF FF       | FFFF      | FF FF  | FF    |    |
| Skip OxFF                      | Se     | tRang | ;e: (• | ALL       | CS   | ect   |       |       | 00 0   | FCO    | OF EC | OF 4  | ō     |        |       |       |               |           |        |       |    |

Abbildung 237: EPROM Programmierung - Mini Pro V6.10

## 8.5.2 Z80 Assembler

Grundsätzlich kann die Übersetzung des Assemblercodes in Intel HEX-Code von Hand erfolgen. Bei größeren Programmen empfiehlt es sich, einen Assembler zu verwenden, wie etwa das Crossware Embedded Development Studio, welcher sowohl als Assembler als auch als Simulator verwendet werden kann. Da dieser Assembler standardmäßig für die Anwendung mit dem MPF 1B konfiguriert ist, muss die Startadresse auf 0000 statt 1800 geändert werden ebenso wie die Größe des Speichers und die Auswahl des EPROMS als Programmspeichermedium. Bei der Übersetzung des Programms liefert der Assembler ein HEX-File, welches für die Programmierung des EPROMS mit der dafür vorgesehenen Software MiniPro Programmer geeignet ist. Genaue Informationen zu Installation und Anwendung liegen der Software in englischer Sprache bei.

# 8.6 Software und Analyse

#### 8.6.1 Beschreibung der Hardware

Eine genaue Beschreibung der Hardware ist dem Kapitel Aufbau des Z80 Minimalsystems und Beschreibung der Baugruppen zu entnehmen.

### 8.6.2 Der Von-Neumann Zyklus

Der von-Neumann-Zyklus, benannt nach dem österreich-ungarischen, später US-amerikanischen Mathematiker János/Johann/John von Neumann, beschreibt den Ablauf der Befehlsverarbeitung in einer entsprechend den Vorschlägen von Neumanns entworfenen Architektur. Diese besteht aus einer Rechenwerk mit der ALU (Arithmethic Logic Unit), einer Control Unit (dem Steuerwerk), einem Bussystem, einem Speicherwerk, welches sowohl Daten als auch Instruktionen gleichwertig speichert und den Ein- und Ausgabeeinheiten. Die Befehlsausführung wird in 5 Schritten vorgenommen:

- 1. Instruction Fetch: Instruktion aus den Programmspeicher in das Befehlsregister laden
- 2. Instruction Decode: Der Befehlsdecoder decodiert den HEX-Code aus dem Befehlsregister, sodass der Controller Sequenzer die nötigen Steuersignale erzeugen kann.
- 3. **Operanden Fetch**: Entsprechend dem decodierten Befehl werden, wenn erforderlich, die nötigen Operanden aus dem Speicher geladen.
- 4. **Execute**: Ausführung des Befehls
- 5. Write Back: Die erhaltenen Ergebnisse werden, wenn im Befehl enthalten, in die Register oder in den Arbeitsspeicher zurückgeschrieben.
- Anmerkung: Für den von-Neumann Zyklus existieren mehrere verschiedene Varianten. Eine Variante beinhaltet das Zurückschreiben der Ergebnisse als fünften Teil, in der zweite Variante ist das Zurückschreiben ein Teil der Ausführung und der letzte Schritt das Laden der Adresse für den nächsten Befehl, also das Aktualisieren des Program Counters. In anderen Varianten wiederum besteht der von-Neumann Zyklus aus nur vier Schritten und endet mit der Ausführung.

### 8.6.3 Vorbereitung zur Analyse der Z80-Befehlsabarbeitung

#### 8.6.3.1 Installation der DigiView-Software

Um die mittels Logikanalysator aufgenommenen Signalverläufe auf einem PC anzeigen zu können bzw. die Analyse durchzuführen, muss das Programm DigiView installiert werden, welche auf der dem Logikanalysator beigelegten Installations-CD enthalten ist. Bei der Installation der Software muss nach der vorgenommenen Installation noch der Treiber für den Logikanalysator nachinstalliert werden. Dies geschieht üblicherweise über die Systemsteuerung, wo als Quelle für den Treiber die CD zu wählen ist.

### 8.6.3.2 Kanalkonfiguration in DigiView

Um die Signale erfassen und analysieren zu können, muss für jeden einzelnen Kanal, also für jeden Eingang des Logikanalysators, eine Bezeichnung vergeben werden. Für die anschließende Analyse muss festgelegt werden, um welche Art von Signal es sich handelt. Grundsätzlich wird zwischen einzelnen Leitungen (Boolean) und zwischen einem Bündel von Leitungen (Bus) unterschieden.

Konfiguration für das Programm PIO Test #2:

| ers An<br>nalog | ialyzer Op<br>+ 120 | ptions                                                                                                    | ] ASYI     | NCS                                                                                                    |                                                                                                    |                                                                                                    |                                                                                                    |                                                                                                    |                                                                                                    |                                                                                                    |                                                                                                    |                                                                                                    |                                                                                                    |                                                                                                    |                                                                                                    |                                                                                                    |                                                                                                    |                                                                                |                                                                                  |                                                                                     |                                                                                          |                                                                                                    |                                                                                                    |                                                                                                |                                                                                                  |                                                                                                    |                                                                                                    |                                                                                                    |
|-----------------|---------------------|----------------------------------------------------------------------------------------------------|------------|----------------------------------------------------------------------------------------------------|----------------------------------------------------------------------------------------------------|----------------------------------------------------------------------------------------------------|----------------------------------------------------------------------------------------------------|----------------------------------------------------------------------------------------------------|----------------------------------------------------------------------------------------------------|----------------------------------------------------------------------------------------------------|----------------------------------------------------------------------------------------------------|----------------------------------------------------------------------------------------------------|----------------------------------------------------------------------------------------------------|----------------------------------------------------------------------------------------------------|----------------------------------------------------------------------------------------------------|----------------------------------------------------------------------------------------------------|----------------------------------------------------------------------------------------------------|--------------------------------------------------------------------------------|----------------------------------------------------------------------------------|-------------------------------------------------------------------------------------|------------------------------------------------------------------------------------------|----------------------------------------------------------------------------------------------------|----------------------------------------------------------------------------------------------------|------------------------------------------------------------------------------------------------|--------------------------------------------------------------------------------------------------|----------------------------------------------------------------------------------------------------|----------------------------------------------------------------------------------------------------|----------------------------------------------------------------------------------------------------|
| nalog           | 120                 | : [+                                                                                                    | ASYI       | NC S                                                                                                    |                                                                                                    |                                                                                                    |                                                                                                    |                                                                                                    |                                                                                                    |                                                                                                    |                                                                                                    | Signal Definitions Hardware Triggers Analyzer Options                                                                                                    |                                                                                                    |                                                                                                    |                                                                                                    |                                                                                                    |                                                                                                    |                                                                                |                                                                                  |                                                                                     |                                                                                          |                                                                                                    |                                                                                                    |                                                                                                |                                                                                                  |                                                                                                    |                                                                                                    |                                                                                                    |
| nalog           | + 120               | : [+                                                                                                    | ASYI       | NC S                                                                                                    |                                                                                                    | )efine New Signal:                                                                                                    |                                                                                                    |                                                                                                    |                                                                                                    |                                                                                                    |                                                                                                    |                                                                                                    |                                                                                                    |                                                                                                    |                                                                                                    |                                                                                                    |                                                                                                    |                                                                                |                                                                                  |                                                                                     |                                                                                          |                                                                                                    |                                                                                                    |                                                                                                |                                                                                                  |                                                                                                    |                                                                                                    |                                                                                                    |
|                 |                     |                                                                                                    |            | + Boolean + Bus + Analog + I2C + ASYNC Serial + SYNC Serial + State                                                                                                    |                                                                                                    |                                                                                                    |                                                                                                    |                                                                                                    |                                                                                                    |                                                                                                    |                                                                                                    |                                                                                                    |                                                                                                    |                                                                                                    |                                                                                                    |                                                                                                    |                                                                                                    |                                                                                |                                                                                  |                                                                                     |                                                                                          |                                                                                                    |                                                                                                    |                                                                                                |                                                                                                  |                                                                                                    |                                                                                                    |                                                                                                    |
|                 |                     |                                                                                                    |            |                                                                                                    |                                                                                                    |                                                                                                    |                                                                                                    |                                                                                                    |                                                                                                    |                                                                                                    |                                                                                                    |                                                                                                    |                                                                                                    |                                                                                                    |                                                                                                    |                                                                                                    |                                                                                                    |                                                                                |                                                                                  |                                                                                     |                                                                                          |                                                                                                    |                                                                                                    |                                                                                                |                                                                                                  |                                                                                                    |                                                                                                    |                                                                                                    |
|                 |                     |                                                                                                    |            |                                                                                                    |                                                                                                    |                                                                                                    |                                                                                                    |                                                                                                    |                                                                                                    |                                                                                                    |                                                                                                    |                                                                                                    |                                                                                                    |                                                                                                    |                                                                                                    |                                                                                                    |                                                                                                    |                                                                                |                                                                                  |                                                                                     |                                                                                          |                                                                                                    |                                                                                                    |                                                                                                |                                                                                                  |                                                                                                    |                                                                                                    |                                                                                                    |
|                 |                     | 35 34                                                                                                    | 33 32      | 31                                                                                                    | 30 2                                                                                                    | 9 28                                                                                                    | 27 3                                                                                                    | 26 25                                                                                                    | 5 24                                                                                                    | 23 2                                                                                                    | 2 21                                                                                                    | 20                                                                                                    | 19                                                                                                    | 18 1                                                                                                    | 7 16                                                                                                    | 15                                                                                                    | 14 1                                                                                                    | 3 12                                                                           | 2 11                                                                             | 10                                                                                  | 98                                                                                       | 7                                                                                                    | 6                                                                                                    | 5                                                                                              | 4 3                                                                                              | 2                                                                                                    | 1                                                                                                    | 0                                                                                                    |
| X               | 1                   |                                                                                                    |            | -                                                                                                    |                                                                                                    |                                                                                                    | -                                                                                                    |                                                                                                    | -                                                                                                    | -                                                                                                    |                                                                                                    | -                                                                                                    | -                                                                                                    |                                                                                                    | -                                                                                                    | •                                                                                                    | •                                                                                                    | • •                                                                            |                                                                                  | •                                                                                   | • •                                                                                      | •                                                                                                    | • •                                                                                                    | •                                                                                              | •                                                                                                | • •                                                                                                    |                                                                                                    | •                                                                                                    |
| X               | / 0                 |                                                                                                    |            | -                                                                                                    | -                                                                                                    |                                                                                                    | -                                                                                                    |                                                                                                    | -                                                                                                    | -                                                                                                    |                                                                                                    | -                                                                                                    | -                                                                                                    |                                                                                                    | •                                                                                                    | -                                                                                                    | -                                                                                                    |                                                                                | -                                                                                | -                                                                                   |                                                                                          | -  -                                                                                                    | -                                                                                                    | -                                                                                              | -                                                                                                |                                                                                                    |                                                                                                    | -                                                                                                    |
| X               |                     |                                                                                                    |            | -                                                                                                    |                                                                                                    |                                                                                                    | -                                                                                                    |                                                                                                    | -                                                                                                    | -                                                                                                    |                                                                                                    | -                                                                                                    | -                                                                                                    | - •                                                                                                    | -                                                                                                    | -                                                                                                    | -                                                                                                    |                                                                                | -                                                                                | -                                                                                   |                                                                                          | •  •                                                                                                    | -                                                                                                    | -                                                                                              | -                                                                                                |                                                                                                    |                                                                                                    | -                                                                                                    |
| X               | / 💡                 |                                                                                                    |            | -                                                                                                    | -                                                                                                    |                                                                                                    | -                                                                                                    |                                                                                                    | -                                                                                                    | -                                                                                                    |                                                                                                    | -                                                                                                    | -                                                                                                    | • -                                                                                                    | -                                                                                                    | -                                                                                                    | -                                                                                                    |                                                                                | -                                                                                | -                                                                                   |                                                                                          | •  •                                                                                                    | -                                                                                                    | -                                                                                              | -                                                                                                |                                                                                                    | •                                                                                                    | -                                                                                                    |
| X               | 1                   |                                                                                                    |            | -                                                                                                    |                                                                                                    |                                                                                                    | -                                                                                                    |                                                                                                    | -                                                                                                    | -                                                                                                    |                                                                                                    | -                                                                                                    | •                                                                                                    |                                                                                                    | -                                                                                                    | -                                                                                                    | -                                                                                                    |                                                                                | -                                                                                | -                                                                                   |                                                                                          | •  •                                                                                                    | -                                                                                                    | -                                                                                              | -                                                                                                |                                                                                                    |                                                                                                    | -                                                                                                    |
| X               | 2                   |                                                                                                    |            | -                                                                                                    | ÷.                                                                                                    |                                                                                                    | •                                                                                                    | • •                                                                                                    | •                                                                                                    | •                                                                                                    | • •                                                                                                    | •                                                                                                    | -                                                                                                    |                                                                                                    | -                                                                                                    | -                                                                                                    | -                                                                                                    |                                                                                | -                                                                                | -                                                                                   | 2 5                                                                                      | •  •                                                                                                    | -                                                                                                    | -                                                                                              | -                                                                                                |                                                                                                    |                                                                                                    | -                                                                                                    |
| X               | /                   | + -                                                                                                    |            | -                                                                                                    | ÷ .                                                                                                    | •                                                                                                    | -                                                                                                    |                                                                                                    |                                                                                                    | -                                                                                                    |                                                                                                    | -                                                                                                    | -                                                                                                    |                                                                                                    |                                                                                                    | -                                                                                                    | -                                                                                                    |                                                                                | -                                                                                | -                                                                                   | 2 4                                                                                      | •  •                                                                                                    |                                                                                                    | 1                                                                                              | -                                                                                                |                                                                                                    | -                                                                                                    |                                                                                                    |
| X               | <u> </u>            |                                                                                                    |            | -                                                                                                    | -                                                                                                    |                                                                                                    | -                                                                                                    |                                                                                                    | -                                                                                                    | -                                                                                                    |                                                                                                    | -                                                                                                    | -                                                                                                    |                                                                                                    | -                                                                                                    | -                                                                                                    | -                                                                                                    |                                                                                | -                                                                                | -                                                                                   | 2 1                                                                                      | •  •                                                                                                    | -                                                                                                    | 2                                                                                              | -                                                                                                |                                                                                                    |                                                                                                    | -                                                                                                    |
| X               | 2 💡                 |                                                                                                    |            | -                                                                                                    | •                                                                                                    |                                                                                                    | -                                                                                                    |                                                                                                    | -                                                                                                    | -                                                                                                    |                                                                                                    | -                                                                                                    | -                                                                                                    |                                                                                                    | -                                                                                                    | -                                                                                                    | -                                                                                                    |                                                                                | -                                                                                | -                                                                                   |                                                                                          | •  •                                                                                                    | -                                                                                                    | -                                                                                              | -                                                                                                |                                                                                                    |                                                                                                    | -                                                                                                    |
| X               | 1                   | + -                                                                                                    |            | •                                                                                                    |                                                                                                    |                                                                                                    | -                                                                                                    |                                                                                                    | -                                                                                                    | -                                                                                                    |                                                                                                    | -                                                                                                    | -                                                                                                    |                                                                                                    | -                                                                                                    | -                                                                                                    | -                                                                                                    |                                                                                | -                                                                                | -                                                                                   |                                                                                          | •  •                                                                                                    | -                                                                                                    | ÷                                                                                              | -                                                                                                |                                                                                                    | -                                                                                                    | -                                                                                                    |
| X               | /                   | + -                                                                                                    | - •        | -                                                                                                    |                                                                                                    |                                                                                                    | -                                                                                                    |                                                                                                    | -                                                                                                    | -                                                                                                    |                                                                                                    | -                                                                                                    | -                                                                                                    |                                                                                                    | -                                                                                                    | -                                                                                                    | -                                                                                                    |                                                                                | -                                                                                | -                                                                                   |                                                                                          | •  •                                                                                                    | -                                                                                                    | -                                                                                              | -                                                                                                |                                                                                                    |                                                                                                    | -                                                                                                    |
| X               | /                   |                                                                                                    | • -        | -                                                                                                    | -                                                                                                    | • •                                                                                                    | -                                                                                                    |                                                                                                    | -                                                                                                    | -                                                                                                    |                                                                                                    | -                                                                                                    | -                                                                                                    |                                                                                                    | -                                                                                                    | -                                                                                                    | -                                                                                                    |                                                                                | -                                                                                | -                                                                                   |                                                                                          | •                                                                                                    | -                                                                                                    | -                                                                                              | -                                                                                                |                                                                                                    |                                                                                                    | -                                                                                                    |
| X               | / 💡                 | - •                                                                                                    |            | -                                                                                                    |                                                                                                    |                                                                                                    | -                                                                                                    |                                                                                                    | -                                                                                                    | -                                                                                                    |                                                                                                    | -                                                                                                    | -                                                                                                    |                                                                                                    | -                                                                                                    | -                                                                                                    | -                                                                                                    |                                                                                | -                                                                                | -                                                                                   |                                                                                          | •  •                                                                                                    | -                                                                                                    | -                                                                                              | -                                                                                                |                                                                                                    |                                                                                                    | -                                                                                                    |
| X               | 1                   | • -                                                                                                    |            | -                                                                                                    |                                                                                                    |                                                                                                    | -                                                                                                    |                                                                                                    | -                                                                                                    | -                                                                                                    |                                                                                                    | -                                                                                                    | -                                                                                                    |                                                                                                    | -                                                                                                    | -                                                                                                    | -                                                                                                    |                                                                                | -                                                                                | -                                                                                   |                                                                                          | •   •                                                                                                    | -                                                                                                    | -                                                                                              | -                                                                                                |                                                                                                    | -                                                                                                    | -                                                                                                    |
|                 |                     |                                                                                                    |            |                                                                                                    |                                                                                                    |                                                                                                    |                                                                                                    |                                                                                                    |                                                                                                    |                                                                                                    |                                                                                                    |                                                                                                    |                                                                                                    |                                                                                                    |                                                                                                    |                                                                                                    |                                                                                                    |                                                                                |                                                                                  |                                                                                     |                                                                                          |                                                                                                    |                                                                                                    |                                                                                                |                                                                                                  |                                                                                                    |                                                                                                    |                                                                                                    |
|                 |                     |                                                                                                    |            |                                                                                                    |                                                                                                    |                                                                                                    |                                                                                                    |                                                                                                    |                                                                                                    |                                                                                                    | Ca                                                                                                    | ble I                                                                                                    | Coni                                                                                                    | necto                                                                                                    | or Pir                                                                                                    | nout                                                                                                    |                                                                                                    |                                                                                | Appl                                                                             | lv Cł                                                                               | hande                                                                                    | es N                                                                                                    | low                                                                                                    |                                                                                                |                                                                                                  | C                                                                                                    | IK                                                                                                    | -                                                                                                    |
|                 |                     | X / Q<br>X / Q<br>X / Q<br>X / Q<br>X / Q<br>X / Q<br>X / Q<br>X / Q<br>X / Q<br>X / Q<br>X / Q<br>X / Q<br>X / Q | 35 34<br>X | 35 34 33 32<br>X / Q<br>X / Q | 35       34       33       32       31         X       V       -       -       -       -         X       V       -       -       -       - | 35       34       33       32       31       30       2         X       V       -       -       -       -       -       -       -         X       V       V       -       -       -       -       -       -       -         X       V       V       -       -       -       -       -       -       -         X       V       V       -       -       -       -       -       -       -       -         X       V       V       -       -       -       -       -       -       -       -       -       -       -       -       -       -       -       -       -       -       -       -       -       -       -       -       -       -       -       -       -       -       -       -       -       -       -       -       -       -       -       -       -       -       -       -       -       -       -       -       -       -       -       -       -       -       -       -       -       -       -       -       -       -       - | 35 34 33 32 31 30 29 28         X       Ŷ         X       Ŷ         Y       Ŷ         X       Ŷ         Y       Ŷ         Y       Ŷ | 35 34 33 32 31 30 29 28 27         X       Q       -       -       -       -       -         X       Q       -       -       -       -       -       -         X       Q       -       -       -       -       -       -       -         X       Q       -       -       -       -       -       -       -         X       Q       -       -       -       -       -       -       -         X       Q       -       -       -       -       -       -       -       -         X       Q       -       -       -       -       -       -       -       -         X       Q       -       -       -       -       -       -       -         X       Q       -       -       -       -       -       -       -         X       Q       -       -       -       -       -       -       -         X       Q       -       -       -       -       -       -       -         X       Q       -       -       - | 35 34 33 32 31 30 29 28 27 26 23         X       V         X       V         Y       V         Y       V         Y       V         Y       V         Y       V         Y       V <t< td=""><td>35       34       33       32       31       30       29       28       27       26       25       24         X       V       -       -       -       -       -       -       -       -       -       -       -       -       -       -       -       -       -       -       -       -       -       -       -       -       -       -       -       -       -       -       -       -       -       -       -       -       -       -       -       -       -       -       -       -       -       -       -       -       -       -       -       -       -       -       -       -       -       -       -       -       -       -       -       -       -       -       -       -       -       -       -       -       -       -       -       -       -       -       -       -       -       -       -       -       -       -       -       -       -       -       -       -       -       -       -       -       -       -       -       -       -       -       -</td><td>35       34       33       32       31       30       29       28       27       26       25       24       23         X       V       -       -       -       -       -       -       -       -       -       -       -       -       -       -       -       -       -       -       -       -       -       -       -       -       -       -       -       -       -       -       -       -       -       -       -       -       -       -       -       -       -       -       -       -       -       -       -       -       -       -       -       -       -       -       -       -       -       -       -       -       -       -       -       -       -       -       -       -       -       -       -       -       -       -       -       -       -       -       -       -       -       -       -       -       -       -       -       -       -       -       -       -       -       -       -       -       -       -       -       -       -       -</td><td>35       34       33       32       31       30       29       28       27       26       25       24       23       22       21         X       V       -       -       -       -       -       -       -       -       -       -       -       -       -       -       -       -       -       -       -       -       -       -       -       -       -       -       -       -       -       -       -       -       -       -       -       -       -       -       -       -       -       -       -       -       -       -       -       -       -       -       -       -       -       -       -       -       -       -       -       -       -       -       -       -       -       -       -       -       -       -       -       -       -       -       -       -       -       -       -       -       -       -       -       -       -       -       -       -       -       -       -       -       -       -       -       -       -       -       -       -</td><td>35       34       33       32       31       30       29       28       27       26       25       24       23       22       21       20         X       V       -       -       -       -       -       -       -       -       -       -       -       -       -       -       -       -       -       -       -       -       -       -       -       -       -       -       -       -       -       -       -       -       -       -       -       -       -       -       -       -       -       -       -       -       -       -       -       -       -       -       -       -       -       -       -       -       -       -       -       -       -       -       -       -       -       -       -       -       -       -       -       -       -       -       -       -       -       -       -       -       -       -       -       -       -       -       -       -       -       -       -       -       -       -       -       -       -       -       -</td><td>35       34       33       32       31       30       29       28       27       26       25       24       23       22       21       20       19         X       V       -       -       -       -       -       -       -       -       -       -       -       -       -       -       -       -       -       -       -       -       -       -       -       -       -       -       -       -       -       -       -       -       -       -       -       -       -       -       -       -       -       -       -       -       -       -       -       -       -       -       -       -       -       -       -       -       -       -       -       -       -       -       -       -       -       -       -       -       -       -       -       -       -       -       -       -       -       -       -       -       -       -       -       -       -       -       -       -       -       -       -       -       -       -       -       -       -       -</td><td>35 34 33 32 31 30 29 28 27 26 25 24 23 22 21 20 19 18 11         X       Ŷ         X       Ŷ         Y       Ŷ         Y       Y         Y       Y         Y       Y         Y       Y         Y       Y         Y       Y         Y       Y         Y       Y         Y       <td< td=""><td>35 34 33 32 31 30 29 28 27 26 25 24 23 22 21 20 19 18 17 16         X       Ŷ         X       Ŷ         Y       Ŷ         Y       Y         Y       Y         Y       Y         Y       Y         Y       Y         Y       Y         Y       Y         Y       Y         Y       Y         Y</td><td>35 34 33 32 31 30 29 28 27 26 25 24 23 22 21 20 19 18 17 16 15         X       Y         X       Y         Y       Y         Y</td><td>25 34 33 32 31 30 29 28 27 26 25 24 23 22 21 20 19 18 17 16 15 14 1<br/>X V V V</td><td>25 34 33 32 31 30 29 28 27 26 25 24 23 22 21 20 19 18 17 16 15 14 13 12<br/>X V V</td><td>25 34 33 32 31 30 29 28 27 26 25 24 23 22 21 20 19 18 17 16 15 14 13 12 11<br/>X V V</td><td>25 34 33 32 31 30 29 28 27 26 25 24 23 22 21 20 19 18 17 16 15 14 13 12 11 10<br/>X V V V</td><td>35 34 33 32 31 30 29 28 27 26 25 24 23 22 21 20 19 18 17 16 15 14 13 12 11 10 9 8         X       V         X       V         Y       V</td><td>35 34 33 32 31 30 29 28 27 26 25 24 23 22 21 20 19 18 17 16 15 14 13 12 11 10 9 8 7         X       V         X       V         Y       V</td><td>25 34 33 32 31 30 29 28 27 26 25 24 23 22 21 20 19 16 17 16 15 14 13 12 11 10 9 8 7 6<br/>X V V</td><td>25 34 33 32 31 30 29 28 27 28 25 24 23 22 21 20 19 18 17 16 15 14 13 12 11 10 9 8 7 6 5<br/>X V V</td><td>35       34       33       32       31       30       29       28       27       26       25       24       23       22       21       20       19       16       15       14       13       12       11       10       9       7       6       5       4       3         X       Y       -       -       -       -       -       -       -       -       -       -       -       -       -       -       -       -       -       -       -       -       -       -       -       -       -       -       -       -       -       -       -       -       -       -       -       -       -       -       -       -       -       -       -       -       -       -       -       -       -       -       -       -       -       -       -       -       -       -       -       -       -       -       -       -       -       -       -       -       -       -       -       -       -       -       -       -       -       -       -       -       -       -       -       -</td><td>35 34 33 32 31 30 29 28 27 26 25 24 23 22 21 20 19 18 17 16 15 14 13 12 11 10 9 8 7 6 5 4 3 2         X       Ŷ         Y       Ŷ         Y       Y         Y       Y         Y       Y     <td>35 34 33 32 31 30 29 28 27 26 25 24 23 22 21 20 19 18 17 16 15 14 13 12 11 10 9 8 7 6 5 4 3 2 1         X       Ŷ         Y       -         X       Ŷ         -       -         X       Ŷ         -       -         X       Ŷ         -       -         X       Ŷ         -       -         -       -         -       -         -       -         -       -         -       -         -       -         -       -         -       -         -       -         -       -         -       -         -       -         -       -         -       -         -       -         -       -         -       -         -       -       -         -       -       -       -       -         X       Ŷ       -       -       -       -       -       -         X       Ŷ       -       -       -       -       -       -</td></td></td<></td></t<> | 35       34       33       32       31       30       29       28       27       26       25       24         X       V       -       -       -       -       -       -       -       -       -       -       -       -       -       -       -       -       -       -       -       -       -       -       -       -       -       -       -       -       -       -       -       -       -       -       -       -       -       -       -       -       -       -       -       -       -       -       -       -       -       -       -       -       -       -       -       -       -       -       -       -       -       -       -       -       -       -       -       -       -       -       -       -       -       -       -       -       -       -       -       -       -       -       -       -       -       -       -       -       -       -       -       -       -       -       -       -       -       -       -       -       -       -       - | 35       34       33       32       31       30       29       28       27       26       25       24       23         X       V       -       -       -       -       -       -       -       -       -       -       -       -       -       -       -       -       -       -       -       -       -       -       -       -       -       -       -       -       -       -       -       -       -       -       -       -       -       -       -       -       -       -       -       -       -       -       -       -       -       -       -       -       -       -       -       -       -       -       -       -       -       -       -       -       -       -       -       -       -       -       -       -       -       -       -       -       -       -       -       -       -       -       -       -       -       -       -       -       -       -       -       -       -       -       -       -       -       -       -       -       -       - | 35       34       33       32       31       30       29       28       27       26       25       24       23       22       21         X       V       -       -       -       -       -       -       -       -       -       -       -       -       -       -       -       -       -       -       -       -       -       -       -       -       -       -       -       -       -       -       -       -       -       -       -       -       -       -       -       -       -       -       -       -       -       -       -       -       -       -       -       -       -       -       -       -       -       -       -       -       -       -       -       -       -       -       -       -       -       -       -       -       -       -       -       -       -       -       -       -       -       -       -       -       -       -       -       -       -       -       -       -       -       -       -       -       -       -       -       - | 35       34       33       32       31       30       29       28       27       26       25       24       23       22       21       20         X       V       -       -       -       -       -       -       -       -       -       -       -       -       -       -       -       -       -       -       -       -       -       -       -       -       -       -       -       -       -       -       -       -       -       -       -       -       -       -       -       -       -       -       -       -       -       -       -       -       -       -       -       -       -       -       -       -       -       -       -       -       -       -       -       -       -       -       -       -       -       -       -       -       -       -       -       -       -       -       -       -       -       -       -       -       -       -       -       -       -       -       -       -       -       -       -       -       -       -       - | 35       34       33       32       31       30       29       28       27       26       25       24       23       22       21       20       19         X       V       -       -       -       -       -       -       -       -       -       -       -       -       -       -       -       -       -       -       -       -       -       -       -       -       -       -       -       -       -       -       -       -       -       -       -       -       -       -       -       -       -       -       -       -       -       -       -       -       -       -       -       -       -       -       -       -       -       -       -       -       -       -       -       -       -       -       -       -       -       -       -       -       -       -       -       -       -       -       -       -       -       -       -       -       -       -       -       -       -       -       -       -       -       -       -       -       -       - | 35 34 33 32 31 30 29 28 27 26 25 24 23 22 21 20 19 18 11         X       Ŷ         X       Ŷ         Y       Ŷ         Y       Y         Y       Y         Y       Y         Y       Y         Y       Y         Y       Y         Y       Y         Y       Y         Y <td< td=""><td>35 34 33 32 31 30 29 28 27 26 25 24 23 22 21 20 19 18 17 16         X       Ŷ         X       Ŷ         Y       Ŷ         Y       Y         Y       Y         Y       Y         Y       Y         Y       Y         Y       Y         Y       Y         Y       Y         Y       Y         Y</td><td>35 34 33 32 31 30 29 28 27 26 25 24 23 22 21 20 19 18 17 16 15         X       Y         X       Y         Y       Y         Y</td><td>25 34 33 32 31 30 29 28 27 26 25 24 23 22 21 20 19 18 17 16 15 14 1<br/>X V V V</td><td>25 34 33 32 31 30 29 28 27 26 25 24 23 22 21 20 19 18 17 16 15 14 13 12<br/>X V V</td><td>25 34 33 32 31 30 29 28 27 26 25 24 23 22 21 20 19 18 17 16 15 14 13 12 11<br/>X V V</td><td>25 34 33 32 31 30 29 28 27 26 25 24 23 22 21 20 19 18 17 16 15 14 13 12 11 10<br/>X V V V</td><td>35 34 33 32 31 30 29 28 27 26 25 24 23 22 21 20 19 18 17 16 15 14 13 12 11 10 9 8         X       V         X       V         Y       V</td><td>35 34 33 32 31 30 29 28 27 26 25 24 23 22 21 20 19 18 17 16 15 14 13 12 11 10 9 8 7         X       V         X       V         Y       V</td><td>25 34 33 32 31 30 29 28 27 26 25 24 23 22 21 20 19 16 17 16 15 14 13 12 11 10 9 8 7 6<br/>X V V</td><td>25 34 33 32 31 30 29 28 27 28 25 24 23 22 21 20 19 18 17 16 15 14 13 12 11 10 9 8 7 6 5<br/>X V V</td><td>35       34       33       32       31       30       29       28       27       26       25       24       23       22       21       20       19       16       15       14       13       12       11       10       9       7       6       5       4       3         X       Y       -       -       -       -       -       -       -       -       -       -       -       -       -       -       -       -       -       -       -       -       -       -       -       -       -       -       -       -       -       -       -       -       -       -       -       -       -       -       -       -       -       -       -       -       -       -       -       -       -       -       -       -       -       -       -       -       -       -       -       -       -       -       -       -       -       -       -       -       -       -       -       -       -       -       -       -       -       -       -       -       -       -       -       -</td><td>35 34 33 32 31 30 29 28 27 26 25 24 23 22 21 20 19 18 17 16 15 14 13 12 11 10 9 8 7 6 5 4 3 2         X       Ŷ         Y       Ŷ         Y       Y         Y       Y         Y       Y     <td>35 34 33 32 31 30 29 28 27 26 25 24 23 22 21 20 19 18 17 16 15 14 13 12 11 10 9 8 7 6 5 4 3 2 1         X       Ŷ         Y       -         X       Ŷ         -       -         X       Ŷ         -       -         X       Ŷ         -       -         X       Ŷ         -       -         -       -         -       -         -       -         -       -         -       -         -       -         -       -         -       -         -       -         -       -         -       -         -       -         -       -         -       -         -       -         -       -         -       -         -       -       -         -       -       -       -       -         X       Ŷ       -       -       -       -       -       -         X       Ŷ       -       -       -       -       -       -</td></td></td<> | 35 34 33 32 31 30 29 28 27 26 25 24 23 22 21 20 19 18 17 16         X       Ŷ         X       Ŷ         Y       Ŷ         Y       Y         Y       Y         Y       Y         Y       Y         Y       Y         Y       Y         Y       Y         Y       Y         Y       Y         Y | 35 34 33 32 31 30 29 28 27 26 25 24 23 22 21 20 19 18 17 16 15         X       Y         X       Y         Y       Y         Y | 25 34 33 32 31 30 29 28 27 26 25 24 23 22 21 20 19 18 17 16 15 14 1<br>X V V V | 25 34 33 32 31 30 29 28 27 26 25 24 23 22 21 20 19 18 17 16 15 14 13 12<br>X V V | 25 34 33 32 31 30 29 28 27 26 25 24 23 22 21 20 19 18 17 16 15 14 13 12 11<br>X V V | 25 34 33 32 31 30 29 28 27 26 25 24 23 22 21 20 19 18 17 16 15 14 13 12 11 10<br>X V V V | 35 34 33 32 31 30 29 28 27 26 25 24 23 22 21 20 19 18 17 16 15 14 13 12 11 10 9 8         X       V         X       V         Y       V | 35 34 33 32 31 30 29 28 27 26 25 24 23 22 21 20 19 18 17 16 15 14 13 12 11 10 9 8 7         X       V         X       V         Y       V | 25 34 33 32 31 30 29 28 27 26 25 24 23 22 21 20 19 16 17 16 15 14 13 12 11 10 9 8 7 6<br>X V V | 25 34 33 32 31 30 29 28 27 28 25 24 23 22 21 20 19 18 17 16 15 14 13 12 11 10 9 8 7 6 5<br>X V V | 35       34       33       32       31       30       29       28       27       26       25       24       23       22       21       20       19       16       15       14       13       12       11       10       9       7       6       5       4       3         X       Y       -       -       -       -       -       -       -       -       -       -       -       -       -       -       -       -       -       -       -       -       -       -       -       -       -       -       -       -       -       -       -       -       -       -       -       -       -       -       -       -       -       -       -       -       -       -       -       -       -       -       -       -       -       -       -       -       -       -       -       -       -       -       -       -       -       -       -       -       -       -       -       -       -       -       -       -       -       -       -       -       -       -       -       - | 35 34 33 32 31 30 29 28 27 26 25 24 23 22 21 20 19 18 17 16 15 14 13 12 11 10 9 8 7 6 5 4 3 2         X       Ŷ         Y       Ŷ         Y       Y         Y       Y         Y       Y <td>35 34 33 32 31 30 29 28 27 26 25 24 23 22 21 20 19 18 17 16 15 14 13 12 11 10 9 8 7 6 5 4 3 2 1         X       Ŷ         Y       -         X       Ŷ         -       -         X       Ŷ         -       -         X       Ŷ         -       -         X       Ŷ         -       -         -       -         -       -         -       -         -       -         -       -         -       -         -       -         -       -         -       -         -       -         -       -         -       -         -       -         -       -         -       -         -       -         -       -         -       -       -         -       -       -       -       -         X       Ŷ       -       -       -       -       -       -         X       Ŷ       -       -       -       -       -       -</td> | 35 34 33 32 31 30 29 28 27 26 25 24 23 22 21 20 19 18 17 16 15 14 13 12 11 10 9 8 7 6 5 4 3 2 1         X       Ŷ         Y       -         X       Ŷ         -       -         X       Ŷ         -       -         X       Ŷ         -       -         X       Ŷ         -       -         -       -         -       -         -       -         -       -         -       -         -       -         -       -         -       -         -       -         -       -         -       -         -       -         -       -         -       -         -       -         -       -         -       -         -       -       -         -       -       -       -       -         X       Ŷ       -       -       -       -       -       -         X       Ŷ       -       -       -       -       -       - |

Abbildung 238: DigiView Kanalkonfiguration PIO Test 2

Anmerkung: Diese in der Abbildung gezeigte Belegung ist beispielhaft und entspricht nur der Belegung der Kanäle zur Erfassung des Bustimings des Programms PIO\_TEST#2. Die erfassten Signale bzw. die Auswahl und Belegung der Kanäle unterscheidet sich bei den jeweiligen Programmen, weshalb sie bei jedem Einzelnen separat angeführt ist.

## 8.6.3.3 Festlegung der Triggerbedingung in DigiView

Für das Auslösen des Aufzeichnungsvorgangs muss wie bei einem Oszilloskop ein Trigger gesetzt werden. Dieser Trigger wird als Hardware Trigger ausgeführt, die Triggerung wird mittels logischer Verknüpfung eines oder mehrerer Kanäle unter dem Menüpunkt Config $\rightarrow$ Trigger erstellt.

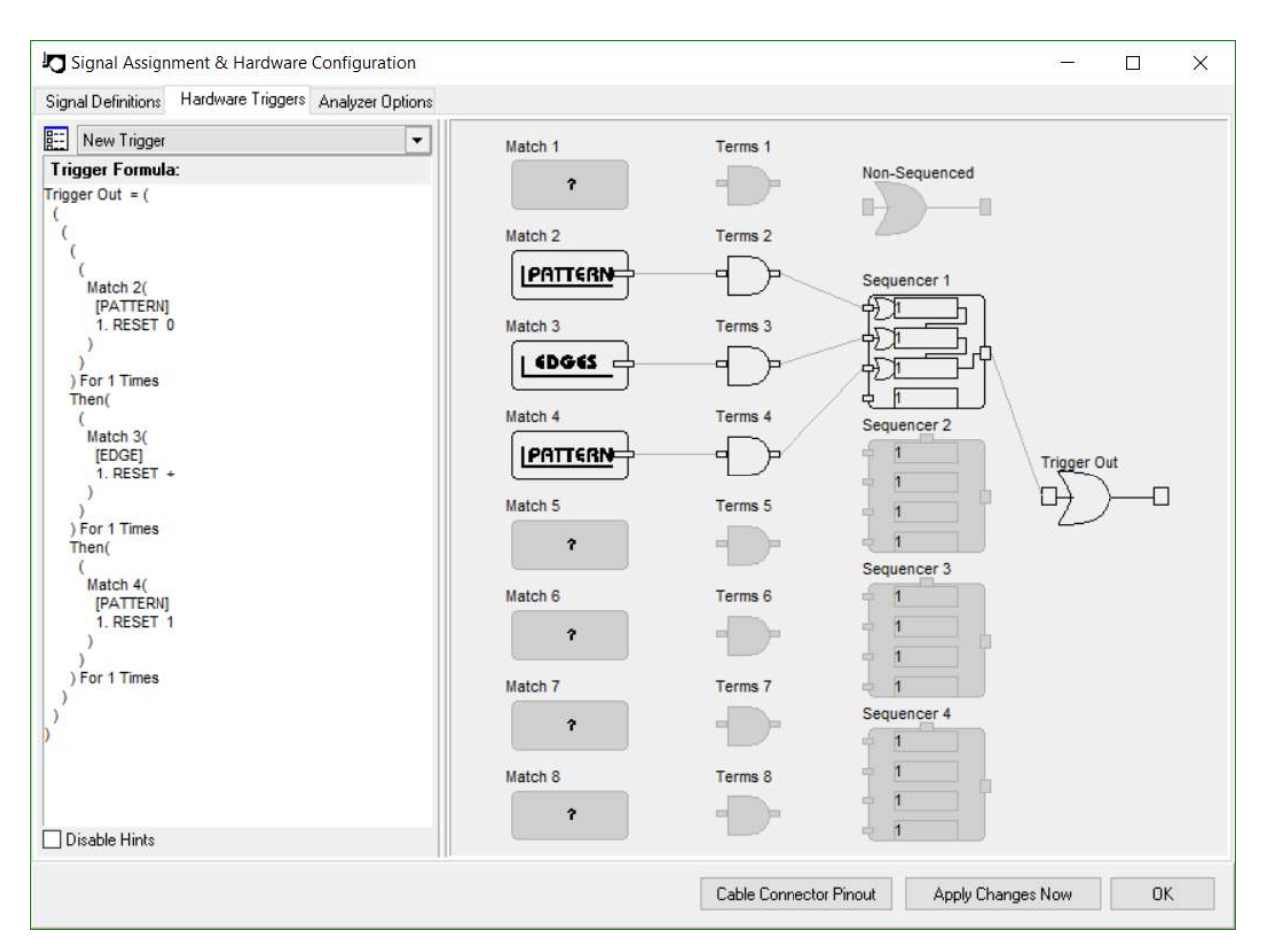

Abbildung 239: DigiView Trigger

Die in der obigen Abbildung dargestellte Trigger-Bedingung besteht aus 3 Elementen: Der erste Teil der Bedingung wird erfüllt, sobald der Kanal Reset, welcher dem Ausgang der Reset-Schaltung des Minimalsystems entspricht, für eine Zeit von mindestens 10us (Minimum: 3 Taktzyklen entspricht 1,61us) LOW ist. Folgt darauf eine positive Flanke und ein HIGH von 10us, so sind auch der 2. und 3. Teil der Bedingung erfüllt, der Trigger wird ausgelöst und die Aufzeichnung startet. Der erste und zweite Teil der Bedingung vermeiden, dass der Logikanalysator auf ein Störsignal triggert, der dritte Teil prüft auf unerwünschte, störungsbedingte Reset-Impulse und ist nicht zwingend erforderlich.

## 8.6.4 Verbindung des Logikanalysators mit dem Z80 Minimalsystem

Der Logikanalysator, welcher in der Laborübung verwendet wird, besitzt 36 Kanäle, die über 2 Stecker mit jeweils 18 Kanälen und 2 Masseverbindungen nach außen geführt werden. Die einzelnen Leitungen besitzen eine festgelegte farbige Markierung, um die Zuordnung zu erleichtern.

Messleitungen/Kanäle des Logikanalysators:

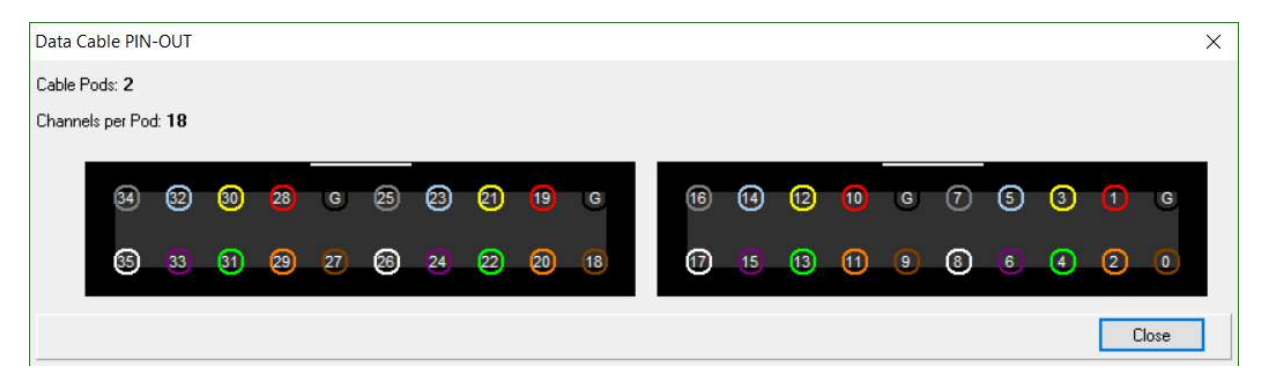

Abbildung 240: DigiView Kanäle des Logikanalysators

Entsprechend dieser Zuordnung und der zuvor festgelegten Kanäle müssen die herausgeführten Pins von Adressbus, Datenbus, CE-Logik und der Steuerleitungen des Z80 Minimalsystems mit den Leitungen der einzelnen Kanäle verbunden werden. Die Zuordnung der auf die Stiftleisten herausgeführten Leitungen kann entsprechend dem Aufdruck auf der Platine und den Schaltplänen vorgenommen werden, es sollte aber dringend darauf geachtet werden, dass auch GND (fixe Belegung am Logikanalysator, bezeichnet mit G) verbunden wird.

### 8.6.4.1 Belegung der herausgeführten Leitungen auf dem Minimalsystem

Anmerkung: Um etwaige Fehler bei der späteren Interpretation der Timing Diagramme zu vermeiden, sollte angemerkt werden, dass sämtliche Leitungen für Daten-, Steuer- und Adressbus invertierte Ein- und Ausgänge besitzen.

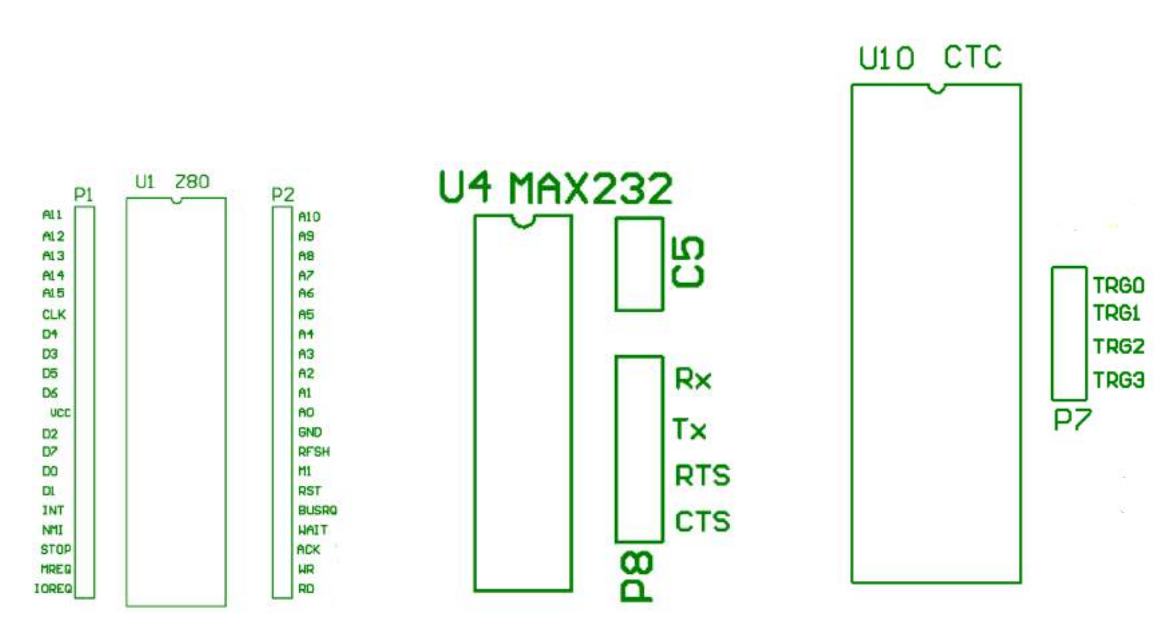

Abbildung 241: Belegung der Stiftleisten an CPU, CTC und UART

Wie dem Bild zu entnehmen ist, werden an den Stiftleisten P1 und P2 der gesamte Adressund Datenbus und die meisten Leitungen des Steuerbusses herausgeführt. An der Stiftleiste P8 werden die Daten- und Steuerleitungen für die RS232-Schnittstelle abgerufen werden. Die Triggerleitungen des CTC sind an der Stiftleiste P7 herausgeführt. Die Stiftleisten P5 und P6 sind mit den Pins des PIO verbunden und nicht beschriftet, da sie im Regelfall nicht verwendet werden. Sollten sie benötigt werden, kann die Belegung den Schematics entnommen werden.

# 8.6.5 PIO Testprogramm

## 8.6.5.1 Aufgabenstellung

Es ist mithilfe eines Logikanalysators der Befehlsablauf einer Von-Neumann-Architektur anhand des Z80 Minimalsystems zu analysieren. Das zu verwendende Programm für den Zilog Z80 lautet auf dem Namen PIO\_TEST#2. Es liest mithilfe des PIO (8255) die Schalterstellung aus und zeigt diese über die LEDs an. Es soll eine Erfassung des Befehlsablaufes ab dem Reset vorgenommen werden. Anschließend zu analysieren sind vor allem die Instruktionen, die in das Control-Register des PIO geschrieben werden. Weiters soll eine Messung der Zugriffszeiten auf die einzelnen Komponenten des Systems, in diesem Fall auf EPROM und PIO, erfolgen und die Gatterlaufzeit der CE-Logik ermittelt werden.

### 8.6.5.2 Source Code

Das Programm für den Z80 wird in Assemblersprache verfasst. Um das Programm ausführen zu können, muss die Assemblersprache in Hex-Code übersetzt werden und dieser mit einem Programmiergerät in ein EPROM geschrieben werden.

```
1
  ;* Z80 Assembler program *
2
3
  ;* Josef Reisinger *
  ;* josef.reisinger@htl-hl.ac.at *
4
5
  ;* 26/04/2015 *
6
  7
  8
  ; PIO 82C55 I/O
9
10 PIO1A: EQU $80 ; INPUT - DIP SWITCHES
11 PIO1B: EQU $81 ; OUTPUT - LEDS
12 PIO1C: EQU $82 ; (INPUT)
13 PIO1CONT: EQU $83 ; CONTROL BYTE PIO 82C55
14
  15
  RAMTOP: EQU $FFFF ; 32Kb RAM 8000H-FFFFH
16
17
18
  19
20
  ;* START AFTER RESET, *
21
  ;* Function...: ready system and restart *
22
  23
    ORG $0000
24
    ;DI ; Disable interrupt
25
    ;LD SP,RAMTOP ; Set stack pointer to top off ram
    LD A, $99 ; PAO-PA7=IN (DIP SWITCHES), PBO-PB7=OUT (LEDS),
26
27
  ; PCO-PC7=IN, Mode O Selection
28
29
    OUT (PIO1CONT),A
30
    IN A,(PIO1CONT)
31
  AGAIN:
32
33
    IN A,(PIO1A) ; Read actual status of Switches (PAO-PA7)
    OUT (PIO1B), A ; Output Status to LEDs (PB0-PB7)
34
35
    JP AGAIN ; Endlos
```

## 8.6.5.3 HEX-Code

Der hier abgebildete Source Code ist um die Speicheradressen und um den Hex Code der jeweiligen Befehle ergänzt. Abgespeichert wird diese Datei als List File (.lst).

Listing 26: Z80 PIO Test HEX-Code

```
2 2 ;* Z80 Assemblerprogramm *
3 3;* Josef Reisinger *
4 4 ;* josef.reisinger@htl-hl.ac.at *
5
  5 ;* 26/04/2015 *
  6
7
  7
8 8
9 9; ------ PIO 82C55 I/O ------
10 10 0080 PIO A: EQU $80 ; (INPUT)
11 11 0081 PIO_B: EQU $81 ; (OUTPUT) OUT TO LEDS
12 12 0082 PIO_C: EQU $82 ; (INPUT) IN from DIP SWITCHES
13 13 0083 PIO CON: EQU $83 ; CONTROL BYTE PIO 82C55
14 14
15 15; ----- CTC Z80 Timer Counter -----
16 16 0000 CTC0 EQU $00 ; Channel 0
17 17 0001 CTC1 EQU $01 ; Channel 1
18 18 0002 CTC2 EQU $02; Channel 2
19 19 0003 CTC3 EQU $03; Channel 3
20 20
  21 ; ------ SIO (USART) ------
21
22 22 0040 SIO_A_D: EQU $40 ; Channel A Data Register
23 23 0041 SIO_B_D: EQU $41; Channel B Data Register
24 24 0042 SIO A C: EQU $42; Channel A Control Register
25 25 0043 SIO B C: EQU $43; Channel B Control Register
26 26
27 27
28 28 ;----- CONSTANTS ------
29 29 FFFF RAMTOP: EQU $FFFF ; 32Kb RAM 8000H-FFFFH
30 30
31 31
33 33 ;* START AFTER RESET, *
34 34 ;* Function...: ready system and restart *
36
  36 0000 ORG $0000
37
  37 0000 F3 DI ; Disable interrupt
38 38 0001 31 FF FF LD SP, RAMTOP ; Set stack pointer to top off ram
39 39 0004 3E 99 LD A. $99; PAO-PA7=IN (DIP SWITCHES), PBO-PB7=OUT (LEDS), PCO-PC7=IN, Mode
     0 Selektion
40 40 0006 D3 83 OUT (PIO CON),A
41 41 0008 DB 83 IN A,(PIO_CON)
42 42 000A DB 80 AGAIN: IN A,(PIO_A) ; Read actual status of Switches (PAO-PA7)
43 43 000C D3 81 OUT (PIO_B),A ; Output Status to LEDs (PBO-PB7)
44 44 000E C3 0A 00 JP AGAIN ; Endless
45 \ 45
46 46
47 47
48
49 Symbol table:
50
```

```
51 AGAIN 000A CTC0 0000 CTC1 0001 CTC2 0002
52 CTC3 0003 PIO_A 0080 PIO_B 0081 PIO_C 0082
53 PIO_CON 0083 RAMTOP FFFF SIO_A_C 0042 SIO_A_D 0040
54 SIO_B_C 0043 SIO_B_D 0041
55 14 symbols
```

#### 8.6.5.4 Konfiguration des Logikanalysators

Die Kanalbelegung des Logikanalysators ist der Erläuterung der Bedienung des Logikanalysators in Abschnitt 8.6.3.2 zu entnehmen.

#### 8.6.5.5 Analyse

Die Beschreibung der einzelnen Zyklen erfolgt entsprechend der Bezeichnung der einzelnen Marker T, A-D, X und Y. Bei dieser Abbildung wurde ein Marker mit der Bezeichnung Z ergänzt.

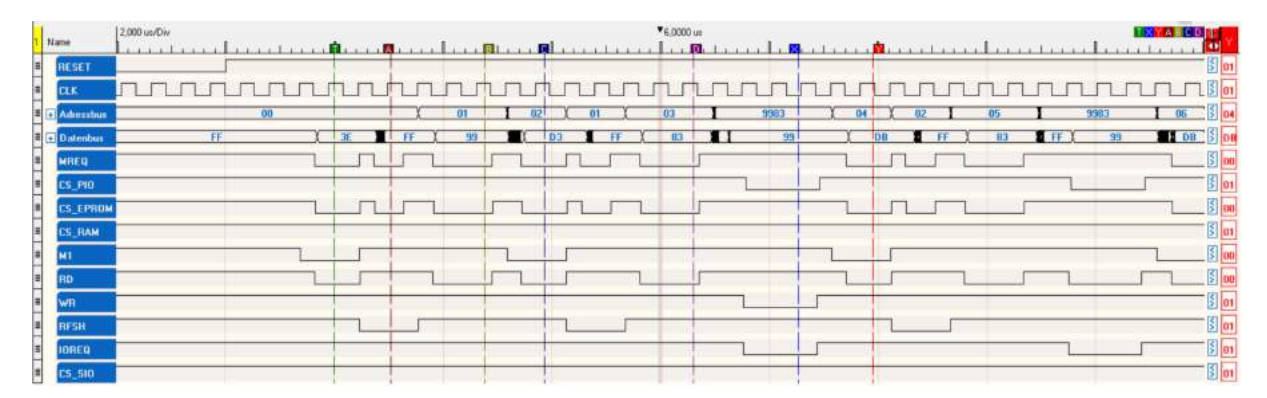

Abbildung 242: DigiView PIO Test 2 Teil 1

Marker T: Mit dem Reset wurde der Program Counter auf die Adresse 0000 zurückgesetzt. Die Adresse 0000 ist als die erste Adresse des auszuführenden Programms festgelegt, weshalb die CPU einen Opcode Fetch durchführt. Dafür aktiviert die CPU die Leitungen M1 (Machine Cycle One), MREQ (Memory Request) und RD (Read). Da die Leitungen bzw. Die Ein- und Ausgänge von Adress-, Daten- und Steuerbus invertiert sind, werden sie auf Low gesetzt. Die CE-Logik enabled anhand des Memory Requests und des 16. Bits des Datenbusses den EPROM. Im EPROM wird der Inhalt der Speicherzelle mit der Adresse 0000 an den Datenbus gelegt. Vom Datenbus wird der Opcode 3E in das Befehlsregister geladen und vom Befehlsdecoder decodiert. Der Befehl mit dem Opcode 3E ist ein 8-Bit-Transferbefehl, welcher einen Wert aus dem Speicher in den Akkumulator lädt.

Marker A: Da die CPU auch die Verwendung dynamischer RAMs unterstützt und deren Speicherinhalt flüchtig ist, wird alle 5 s ein Refresh aufgelöst, um die Speicherzellen aufzufrischen und somit den Speicherinhalt zu halten. Diese Funktion wird standardmäßig ausgeführt, findet aber beim Z80 Minimalsystem keine Anwendung.

Marker B: Nach dem Refresh wird der Inhalt des Program Counters wiederhergestellt, um 1 erhöht und an den Datenbus gelegt. Um den ersten Operanden mittels Speicher-Lesezugriff aus dem EPROM zu holen, wird der Inhalt des Befehlszählers an den Adressbus gelegt und die CPU gibt einen Memory Request für einen Datenaustausch mit dem Speicher und ein Read für einen Lesevorgang aus. Anhand des Memory Requests und des 16. Bits des Adressbusses, welches 0 ist, generiert die CE-Logik am Ausgang ein CE-Signal für den EPROM. Dieser legt nach einigen Nanosekunden (Access Time) den Inhalt der Speicherzelle, 99, an den Datenbus. Von dort werden die Daten in den Akkumulator geladen. Die in den Akku geladene Konstante ist für die Konfiguration des PIOs (8255) bestimmt. Der Port B des Parallel Input/Output Controllers soll als Output für die Ausgabe über LED konfiguriert werden, Port A als Input für das Einlesen der Schalterstellungen des DIL-Schalters, als Modus wird der Mode 0 gewählt. Die Ausführung des Befehls ist abgeschlossen, wenn der Befehlszähler inkrementiert ist und die Adresse für den nächsten Befehl am Adressbus anliegt.

Marker C: Mit diesem Zyklus wird ein Opcode Fetch durchgeführt. Der dabei erhaltene Opcode D3 entspricht einem Ausgabebefehl für die Peripherie.

Marker D: Nach dem Inkrementieren des Program Counters wird der Inhalt am Adressbus ausgegeben. Von dieser Adresse soll der erste Operand, die Zieladresse für den Ausgabebefehl geladen werden. Mittels Speicher-Lesezugriff wird die Adresse 83 vom EPROM geholt und im W-Register abgelegt.

Marker X: Nachdem sowohl die Adresse als auch die zu übertragenden Daten aus dem Speicher geholt wurden, kann die Ausgabe der Daten und damit die Konfiguration des PIO erfolgen. Dazu wird die Adresse 83 an den Adressbus gelegt. Die Adressen für die Peripherie sind immer nur 8 Bit breit, der Datenbus jedoch 16 Bit. Somit entspricht das Low Byte der Adresse 83 und das nicht verwendete High Byte wird mit den momentan auf dem Datenbus befindlichen Daten beaufschlagt. Dadurch ergibt sich die irreführende Adresse 9983. Für das Beschreiben des Control Registers des PIOs werden von der CPU die Signale IOREQ (I/O Request) und WR (Write) erzeugt. Anhand der Adresse und der Steuersignale enabled die CE-Logik nach einer Laufzeit den PIO und die Datenübertragung kann stattfinden.

Marker Y: Nach dem Inkrementieren des Program Counters wird die dabei erhaltene Adresse 0004 an den Adressbus gelegt und ein Opcode Fetch durchgeführt. Der am Datenbus anliegende Befehl mit dem Hex-Code DB ist für das Auslesen von Peripherieeinheiten und das anschließende Speichern der ausgelesenen Information im Akku zuständig. Anmerkung: Nach jedem Zugriff auf den Programmcode, sei es zum Abruf des Opcodes oder zum Laden von Operanden, wird der Program Counter inkrementiert. Beim nächsten Zugriff auf den Programmcode wird der Inhalt des PC dann auf dem Adressbus ausgegeben.

|     | lame      | 2.000 us/Div     | al In               |              | ▼18.5300 us |                |                     |
|-----|-----------|------------------|---------------------|--------------|-------------|----------------|---------------------|
|     | RESET     |                  |                     |              |             |                | S 01                |
|     | cux.      | mmm              | hunn                | น่นนานน      | unur        | uuuuuu         |                     |
| = [ | Adressbur | 9983 04 02 05    | 9983                | 06 ( 03 ) 07 | X 9960      | 1 08 1 04 ( 09 | X A81 1 0A 105 8 08 |
|     | Datentius | 99 ( DB _ FF ( ) | 13 <b>FF ( 99 )</b> | DB FF 80     | FF OA       | D2 FF ( 01     | 0A C3 1 5 03        |
|     | MREQ      |                  |                     |              |             |                |                     |
| -   | CS_PIO    |                  |                     |              |             |                | § 01                |
| -   | CS_EPROM  |                  |                     |              |             |                |                     |
|     | CS_RAM    |                  |                     |              |             |                |                     |
| -   | M1        |                  |                     |              |             |                |                     |
| -   | HD        |                  |                     |              |             |                |                     |
| -   | nceu      |                  | 1 1                 |              |             |                |                     |
|     | IOREO     |                  |                     |              | H           |                |                     |
|     | CS_510    |                  |                     |              |             |                | [] ot               |

Abbildung 243: DigiView PIO Test 2 Teil 2

Marker A: Mittels Speicher-Lesezugriff wird die Adresse 83 zur Abfrage der Daten im Control Register des PIO aus dem EPROM geladen.

Marker B: Für die Ausführung des Befehls legt die CPU die Adresse 83 an den Datenbus. Für die Abfrage der Daten erzeugt sie einen I/O Request und ein Read und die CE-Logik enabled den PIO. Der PIO legt nun den Inhalt des Control Registers an den Datenbus, von wo die CPU die Daten in den Akku lädt.

Marker C: Mit dem Opcode Fetch wird wieder der Opcode DB in das Befehlsregister der CPU geladen.

Marker D: Die Adresse 80 wird als erster Operand aus dem EPROM geholt.

Marker X: Das Portregister A des PIO wird über den Adressbus adressiert und die Daten am Datenbus ausgegeben. Von dort werden sie in den Akku geladen. Die Daten 0A entsprechen der Schalterstellung des 8-fach DIL-Schalters.

Marker Y: Mit dem Opcode Fetch wird der Opcode D3 aus dem EPROM geladen. Der sich im Befehlsregister bzw im Befehlsdecoder befindliche Befehl D3 entspricht einem Ausgabebefehl für die Peripherie.

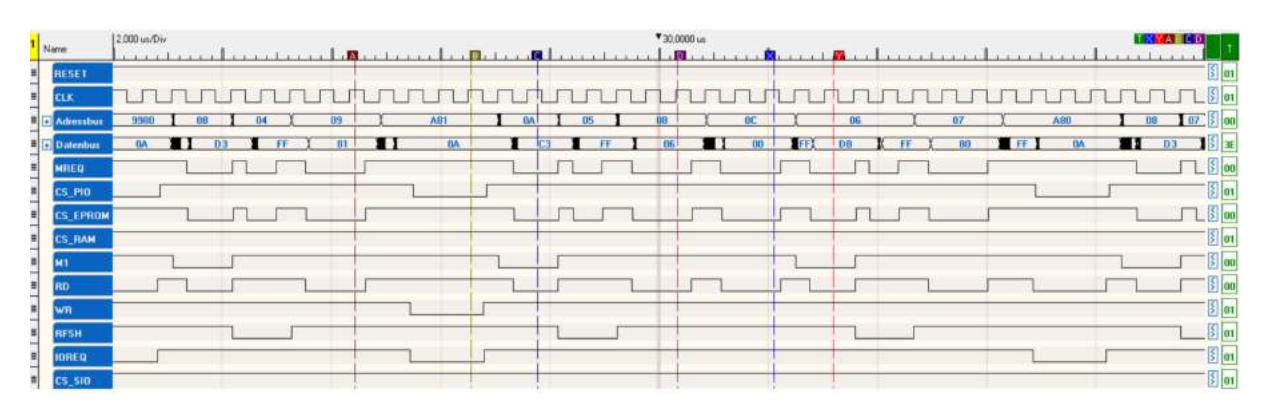

Abbildung 244: DigiView PIO Test 2 Teil 3

Marker A: Die Zieladresse 81 für die Ausgabe wird aus dem EPROM geladen.

Marker B: Der Port B des PIO wird mit 81 adressiert und die Daten an den EPROM übermittelt. Nun wird die hexadezimale Zahl 0A binär über das LED-Array ausgegeben.

Marker C: Die CPU führt einen Opcode Fetch durch, bei dem der Befehl mit dem Opcode C3 geladen wird. Dieser steht für einen Sprungbefehl auf eine durch den Programmierer vorzugebende Adresse.

Marker D: Da die Adresse für den Sprung 16 Bit groß ist, der Datenbus aber nur 8 Bit breit, wird die Adresse in zwei Schritten geladen. Im ersten Schritt wird das Low Byte der Sprungadresse mit einem Speicher-Lesezugriff aus dem EPROM geholt und im W-Register abgelegt.

Marker X: Das High Byte wird in einem weiteren Speicher-Lesezugriff aus dem EPROM geholt und im Z-Register abgelegt. Nun kann der Sprung durchgeführt werden, also der Inhalt des WZ-Registers in den Befehlszähler geladen werden.

Marker Y: Nach dem Sprung legt der Sequencer den Inhalt des Program Counters, die Adresse 0006, an den Adressbus und die CPU führt einen Opcode Fetch durch. Geladen wird der Opcode DB, der Daten von der Peripherie abfragt.

| 1,  | Name      | 2.000 u | /Div |           | 1 |   |    |     |      |     | -   |    |    |   |      |          |            | - | 2.0000 w |     |          | i |          |    | ï  |   |    | . î |                |    |   |    | 1823        | ALCO | 40 Y  |
|-----|-----------|---------|------|-----------|---|---|----|-----|------|-----|-----|----|----|---|------|----------|------------|---|----------|-----|----------|---|----------|----|----|---|----|-----|----------------|----|---|----|-------------|------|-------|
|     | RESET     | -       |      | -dedeater |   |   |    |     |      |     |     | 1l |    |   |      |          | And not as | T |          |     |          |   |          |    |    |   |    |     | Induction Inc. |    |   |    | desides the |      | § 01  |
|     | CLK       | J       | L    | ш         | л | Л | П  | J   | J    | LL  | J.  | Л  | Л  | h | П    |          |            | 1 | J        | J   | L        | J | பா       | Л  | 5  | Л | 5  | Л   | Л              | П  | J | J  | J           |      | 5 00  |
| = [ | Adversion | OC X    |      | 66        | _ | ) | 07 | X   |      | A80 |     | 1  | 08 | 1 | 17 ) | <u> </u> | 09         | - | 1        | A81 | -        | 1 | AD       | C  | 08 | X | 08 | 1 S | )              | 00 |   | 06 | 1           | 69   | 3 04  |
| =   | Datendium | 00 F    | T)   | DB        |   |   | 80 |     | II I | 04  | 6 8 | -  | D3 | 1 | II   | 1        | 01         | + |          |     | 8A       |   | 1 0      | 3  | F  |   | 0  | 6   |                | 80 |   | Ð_ | DB          | 1 IF | 12 C3 |
|     | MREQ      | 5       | _    |           | _ |   |    |     |      |     |     | 1  | _  |   | _    | -        |            | - |          |     |          |   | -        | 1  |    | Ļ |    | _   | 1              |    | - | 1  | -           |      | 5 00  |
|     | CS_PIO    |         |      | -         | - |   |    | -   | L    |     | -   |    |    |   | -    |          |            | 1 |          |     |          | 1 |          | -  |    |   |    |     | _              |    | - |    | _           |      | 2 01  |
|     | CS_EPRON  |         | L    |           |   | 1 |    |     |      |     | 1   | 1  | _  | 1 |      | -        |            | - |          |     | <u>4</u> |   | <u> </u> | 11 | _  | L | _  | _   | 1              |    |   |    |             |      | 5 00  |
|     | CS_RAM    | _       |      | _         |   |   |    | -   |      |     |     | -  |    | - |      |          |            | 1 | _        | _   |          | _ |          | -  | _  |   |    | _   |                |    | _ |    | -           | _    | S 01  |
|     | M1        | - L     | 1    |           | - |   |    | i — |      |     | -   | 5  |    |   |      | -        |            | H | _        | _   |          | - | 1        | -  | -  | _ |    | -   | _              |    | - | 1  |             |      |       |
|     | HD<br>WB  | -       | -    | _         | - |   | _  | -   |      |     | T   | -  | _  |   | _    | -        |            | 1 | _        |     |          | _ | -        | 1  | -  | - |    | _   | L.             |    | 1 | -  | -           |      | S 00  |
|     | RESH      | _       |      | -         |   | - | _  | -   |      |     | +   |    | _  |   |      |          |            | 1 |          |     | -        | _ |          | h  |    | - |    | -   |                |    | _ | -  | 1           |      | S m   |
|     | IOREQ     | -       |      |           | - |   | _  | -   | -    |     | In  |    | -  |   | _    |          |            | + | -        |     |          | - | _        | +  | -  |   | _  | -   |                |    | _ | -  |             | _    | 5 01  |
|     | CS_510    | -       | _    |           |   | _ | -  |     | _    |     | -   | _  | -  |   | _    | -        | _          | + | _        | -   |          |   | _        | 1  | -  | - | -  | -   | _              | _  | - | -  | _           | -    | 5 01  |

Abbildung 245: DigiView PIO Test 2 Teil 4

Marker A: Für die Abfrage der Daten wird die 8-Bit-Adresse 80 aus dem EPROM geladen.

Marker B: Die Schalterstellung des 8-fach DIL-Schalters wird vom Portregister A des PIO mit der Adresse 80 abgerufen und in den Akkumulator geladen.

Marker C: die CPU führt einen Opcode Fetch durch und lädt dabei den Befehl mit dem Opcode D3, welcher Daten an die Peripherie ausgibt.

Hier wird die Analyse beendet, da keine neuen Befehle mehr ausgeführt werden, sondern in einer Endlosschleift der Port A des PIO ausgelesen und die erhaltene Information über den Port B wieder ausgegeben wird.

### 8.6.5.6 Zugriffszeiten auf den EPROM laut Datenblatt

Auszug aus dem Datenblatt (ST M27256-1)

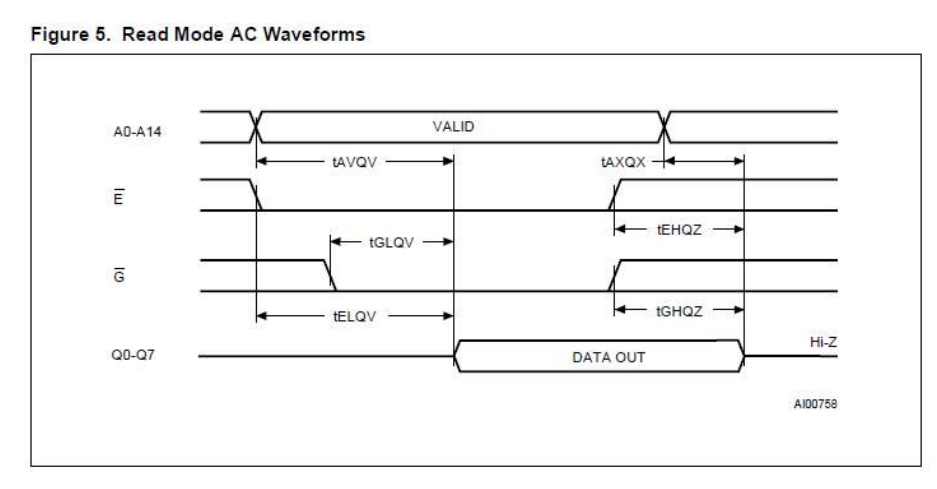

Abbildung 246: Datenblattauszug EPROM [21]

 $t_{ELGV} = 200$  ns maximal  $t_{GLQV} = 75$  ns maximal

# 8.6.5.7 Ermittlung der Zugriffszeit auf den EPROM

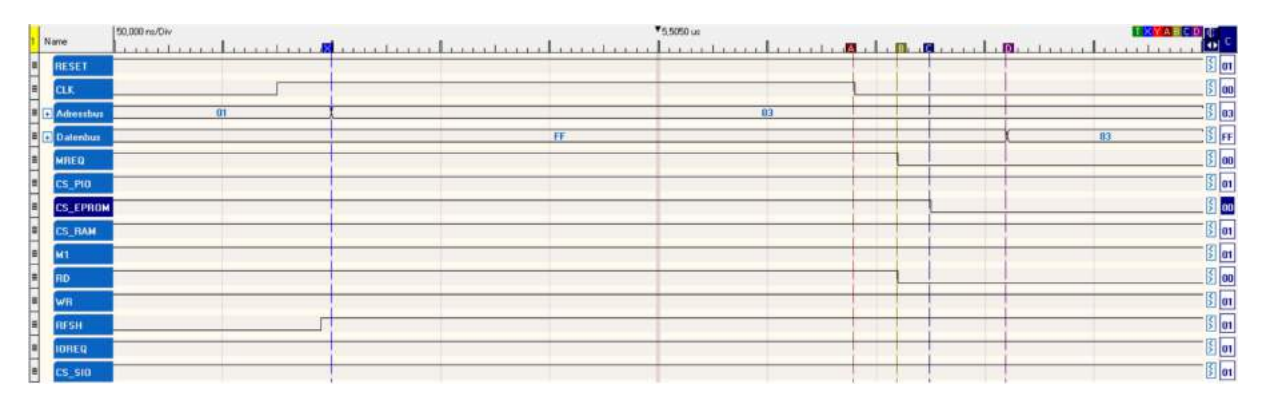

Abbildung 247: Messung Zugriffszeit EPROM

Zu den Zugriffszeiten der CPU auf den RAM können folgende Aussagen getroffen werden:

$$T(X) = 5,3550 \mu s; T(A) = 5,5950 \mu s; T(B) = 5,6150 \mu s; T(C) = 5,6300 \mu s; T(D) = 5,6650 \mu s; T(D) = 5,6650 \mu s; T(D) = 5,66$$

Durch diese Messwerte ergibt sich eine Gesamtzugriffszeit vom Anlegen der Adresse der Speicherzelle an den Adressbus bis zur Ausgabe des Inhalts der Speicherzelle auf den Datenbus eine Zeitspanne von 310ns. Die Gatterlaufzeit der CE-Logik, also die Zeitspanne zwischen dem Erzeugen des Memory Requests und des Reads und dem Selektieren des EPROMs, beläuft sich auf 15ns. Im EPROM selbst kommt es zu einer Laufzeit von 25ns,

was der Zugriffszeit entspricht. Da die Maximaldauer zwischen dem Enablen und dem Ausgeben der Daten mit maximal 200ns bzw. 75ns größer ist als die gemessenen 50ns bzw. 25ns, werden diese Vorgaben eingehalten.

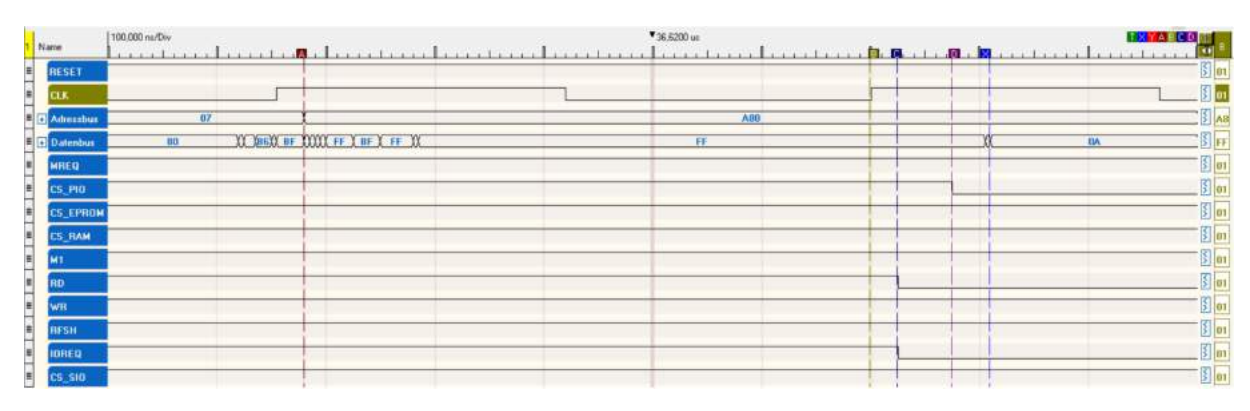

### 8.6.5.8 Zugriffszeit auf den PIO

Abbildung 248: Messung Zugriffszeit PIO

Zeiten der einzelnen Messpunkte:

 $T(A) = 36,300\mu s; T(B) = 36,8200\mu s; T(C) = 36,8450\mu s; T(D) = 36,8950\mu s; T(X) = 36,9300\mu s; T(X) = 36,930\mu s; T(X) = 36,930\mu s; T(X) = 36,930\mu s; T(X) = 36,9300\mu s; T(X) = 36,9300\mu$ 

Die gesamte Zugriffszeit vom Anlegen der Adresse des Port A des PIO bis zur Ausgabe der Schalterstellung auf den Datenbus ergibt sich zu 630ns. Vor der positiven Taktflanke bis zum Ausgabezeitpunkt der Steuersignale vergehen 25ns, die Chipselect-Logik besitzt eine Gatterlaufzeit von 50ns. Die Reaktionszeit des PIO vom Zeitpunkt der Auswahl durch die CE-Logik bis zum Anlegen der momentanen Schalterstellung beträgt 35ns. Im Datenblatt wird dafür ein Zeitraum von maximal 120ns angegeben, in dem die Daten gültig sein müssen, somit werden die Grenzwerte eingehalten.

# 8.6.6 Programm PIO\_RAM\_COUNTER

## 8.6.6.1 Aufgabenstellung

Auf dem Z80 Minimalsystem ist das Programm PIO\_RAM\_COUNTER auszuführen. Mittels Logikanalysator ist ein Timing-Diagramm aufzuzeichnen, welches anschließend analysiert werden soll. Zusätzlich zur Analyse ist eine Messung der Zugriffszeit der CPU auf den RAM durchzuführen.

#### 8.6.6.2 Konfiguration des Logikanalysators

Die Belegung der Kanäle für die Aufzeichnung und die Analyse des Timing-Diagrammes des Programmes PIO\_RAM\_COUNTER sieht folgendermaßen aus:

| Signal Assignment & Hardware Configuration — 🗆 🗙                    |                                                       |                            |                     |        |  |  |  |  |  |
|---------------------------------------------------------------------|-------------------------------------------------------|----------------------------|---------------------|--------|--|--|--|--|--|
| Signal Definitions Hardware Triggers Anal                           | Signal Definitions Hardware Triggers Analyzer Options |                            |                     |        |  |  |  |  |  |
| Jefine New Signal:                                                  |                                                       |                            |                     |        |  |  |  |  |  |
| + Boolean + Bus + Analog + I2C + ASYNC Serial + SYNC Serial + State |                                                       |                            |                     |        |  |  |  |  |  |
|                                                                     |                                                       |                            |                     |        |  |  |  |  |  |
| Defined Signals:                                                    |                                                       |                            |                     |        |  |  |  |  |  |
|                                                                     | 35 34 33 32 31 30 29 28 27 26 25 24 23                | 22 21 20 19 18 17 16 15 14 | 13 12 11 10 9 8 7 6 | 543210 |  |  |  |  |  |
| E Adressbus                                                         | 😵         -                                           | • •                        |                     |        |  |  |  |  |  |
|                                                                     | 😵        -                                            | •                          |                     |        |  |  |  |  |  |
|                                                                     | 😵         -                                           |                            |                     |        |  |  |  |  |  |
|                                                                     | 8                                                     |                            |                     |        |  |  |  |  |  |
|                                                                     |                                                       |                            |                     |        |  |  |  |  |  |
| Datenbus                                                            | · · · · · · · · · · · · · · · · · · ·                 | • • •                      |                     |        |  |  |  |  |  |
|                                                                     | <br>  ♀     •     -                                   |                            |                     |        |  |  |  |  |  |
|                                                                     | 😵                                                     |                            |                     |        |  |  |  |  |  |
|                                                                     | ♀                                                     |                            |                     |        |  |  |  |  |  |
|                                                                     | 😵    •    -                                           |                            |                     |        |  |  |  |  |  |
| ≡ CS_PIO                                                            | 😵   •       -                                         |                            |                     |        |  |  |  |  |  |
| = M1 🗖 🗙 🖌                                                          | 😵   • -                                               |                            |                     |        |  |  |  |  |  |
| E RFSH                                                              |                                                       |                            |                     |        |  |  |  |  |  |
| ≣ CS_SIO                                                            | 😵   •                                                 |                            |                     |        |  |  |  |  |  |
|                                                                     |                                                       |                            |                     |        |  |  |  |  |  |
|                                                                     |                                                       |                            |                     | _      |  |  |  |  |  |
|                                                                     |                                                       | Cable Connector Pinout     | Apply Changes Now   | ОК     |  |  |  |  |  |

Abbildung 249: DigiView Kanalkonfiguration PIO RAM Counter

### 8.6.6.3 Assemblercode

```
Listing 27: Z80 PIO_RAM_COUNTER
```

```
10 PIO B: EQU $81; (OUTPUT) OUT TO LEDS
11 PIO C: EQU $82; (INPUT) IN from DIP SWITCHES
12 PIO_CON: EQU $83 ; CONTROL BYTE PIO 82C55
13
14 ; ----- CTC Z80 Timer Counter -----
15 CTC0 EQU $00 ; Channel 0
16 CTC1 EQU $01 ; Channel 1
17 CTC2 EQU $02 ; Channel 2
18 CTC3 EQU $03 ; Channel 3
19
20 ; ------ SIO (USART) ------
  SIO A D: EQU $40 ; Channel A Data Register
21
22
  SIO_B_D: EQU $41 ; Channel B Data Register
23 SIO_A_C: EQU $42 ; Channel A Control Register
24 SIO_B_C: EQU $43; Channel B Control Register
25
26
27 ;----- CONSTANTS ------
28 RAMTOP: EQU $FFFF ; 32Kb RAM 8000H-FFFFH
29 COUNTER: EQU $8000 ; RAM Counter
30
32 ;* RESET HANDLER *
33 ;* Function: Initialize system and start Main Program *
35
          ORG $0000
36
          DI; Disable interrupt
37
          LD SP,RAMTOP ; Set stack pointer
38
          JP MAIN ; jump to Main program
39
40
42 ;* MAIN PROGRAM *
  43
44
  ORG $100
45 MAIN: LD A, $99 ; Initialize 8255: PAO-PA7=IN (DIP SWITCHES), PBO-PB7=OUT (LEDS),
46
          OUT (PIO_CON),A ; PCO-PC7=IN, Mode 0 Selection
        LD A, $01 ; Initialize RAM Counter
47
48
        LD HL, COUNTER ; Load RAM Counter Address
        LD (HL).A : Store Counter in RAM cell
49
50 AGAIN: LD A,(HL) ; Load RAM Counter
        OUT (PIO_B),A ; Output RAM Counter to LEDs (PBO-PB7)
51
52
        INC (HL) ; Increment RAM Counter
        CALL _WAIT ; UP Warteschleife aufrufen
53
        JP AGAIN ; Endlos
54
55
56
57
59
  ;* Warteschleife 0,5s *
  60
  _WAIT: LD D, FF ;
61
62 _OUTER: LD E,$FF ;
```

63 \_INNER: DEC E
64 JP NZ,\_INNER
65 DEC D
66 JP NZ,\_OUTER
67 RET

#### 8.6.6.4 HEX-Code

Listing 28: Z80 PIO\_RAM\_COUNTER HEX-Code

```
2 2 ;* Z80 Assembler program *
3 3 ;* Josef Reisinger *
4 4 ;* josef.reisinger@htl-hl.ac.at *
5 5;* 10/07/2017 *
7 7
8 8; ------ PIO 82C55 I/O ------
9 9 0080 PIO A: EQU $80 ; (INPUT)
10 10 0081 PIO_B: EQU $81 ; (OUTPUT) OUT TO LEDS
11 11 0082 PIO C: EQU $82; (INPUT) IN from DIP SWITCHES
12 12 0083 PIO CON: EQU $83 ; CONTROL BYTE PIO 82C55
13 13
14 14 ; ----- CTC Z80 Timer Counter -----
15 15 0000 CTC0 EQU $00 ; Channel 0
16 16 0001 CTC1 EQU $01; Channel 1
  17 0002 CTC2 EQU $02 ; Channel 2
17
18 18 0003 CTC3 EQU $03; Channel 3
19 19
20 20; ----- SIO (USART) ------
21 21 0040 SIO A D: EQU $40; Channel A Data Register
22 22 0041 SIO_B_D: EQU $41; Channel B Data Register
23 23 0042 SIO_A_C: EQU $42 ; Channel A Control Register
24
  24 0043 SIO_B_C: EQU $43 ; Channel B Control Register
25 25
26 26
27 27 ;----- CONSTANTS ------
28 28 FFFF RAMTOP: EQU $FFFF ; 32Kb RAM 8000H-FFFFH
29 29 8000 COUNTER: EQU $8000 ; RAM Counter
30 30
32
  32 ;* RESET HANDLER *
33\quad 33 ;* Function: Initalize system and start Main Programm *
35 35 0000 ORG $0000
36 36 0000 F3 DI ; Disable interrupt
37 37 0001 31 FF FF LD SP,RAMTOP ; Set stack pointer
38 38 0004 C3 00 01 JP MAIN ; jump to Main program
39 39
40 40
42 42 ;* MAIN PROGRAM *
```

4344 44 0100 **ORG** \$100 45 0100 3E 99 MAIN: LD A, \$99; Initialize 8255: PAO-PA7=IN (DIP SWITCHES), PBO-PB7=OUT ( 45LEDS), 4646 0102 D3 83 OUT (PIO CON), A; PCO-PC7=IN, Mode 0 Selection 4747 0104 3E 01 LD A, \$01 ; Initialize RAM Counter 48 0106 21 00 80 LD HL, COUNTER ; Load RAM Counter Address 48 49 0109 77 LD (HL),A ; Store Counter in RAM cell 49 50 010A 7E AGAIN: LD A.(HL); Load RAM Counter 505151 010B D3 81 OUT (PIO B),A; Output RAM Counter to LEDs (PBO-PB7) 52 010D 34 INC (HL) : Increment RAM Counter 5253 010E CD 14 01 CALL WAIT 5354 0111 C3 0A 01 JP AGAIN ; Endless 54 5555565657575859 ;\* Warteschleife 0,5s \* 5961 0114 16 FF \_WAIT: LD D,\$FF ; 62 0116 1E FF \_OUTER: LD E,\$FF ; 61 62 63 0118 1D INNER: DEC E 63 64 0119 C2 18 01 JP NZ, INNER 64 6565 011C 15 **DEC** D 66 011D C2 16 01 JP NZ, OUTER 66 6767 0120 C9 RET 68 6869 69 7070 717172727374Symbol table: AGAIN 010A COUNTER 8000 CTC0 0000 CTC1 0001 75CTC2 0002 CTC3 0003 MAIN 0100 PIO A 0080 7677PIO B 0081 PIO C 0082 PIO CON 0083 RAMTOP FFFF 78SIO\_A\_C 0042 SIO\_A\_D 0040 SIO\_B\_C 0043 SIO\_B\_D 0041 \_INNER 0118 \_OUTER 0116 \_WAIT 0114 7980 19 symbols.

### 8.6.6.5 Funktionsbeschreibung

Am Beginn der Ausführung wird der PIO initialisiert. Anschließend wird die Adresse des SRAMs in das HL Register geschrieben, der Inhalt der adressierten Zelle wird in den Akku geladen, über die LEDs ausgegeben und anschließend inkrementiert. Nachdem der Wert in der mittels HL Register adressierten Speicherzelle um 1 erhöht wurde, wird eine Warteschleife aufgerufen, welche eine Wartezeit von 0,5 Sekunden bewirkt, bevor die Schleife von vorne beginnt und der aktuelle Zählerstand wieder ausgegeben und inkrementiert wird. Die Warteschleife besteht aus 2 ineinander verschachtelten Zählschleifen. Jede

der Zählschleifen dekrementiert einen Registerinhalt von ursprünglich 255 (FF) solange bis dieser gleich 0 ist und der Sprung zum Beginn der Schleife nicht mehr durchgeführt wird.

## 8.6.6.6 Analyse

| Marrie                        | 2.000 us/Div                                                                                                    |                   | ▼6,0000 us                 | 10 DOM 10 DOM     |                 |
|-------------------------------|----------------------------------------------------------------------------------------------------|-------------------|----------------------------|-------------------|-----------------|
| re arce                       | la secta con la secta con la secta da secta da secta da secta da secta da secta da secta da secta da secta da s | Receiver Receiver | In Maria and Andreas Maria |                   | dana kanalara 🔍 |
| RESET                         |                                                                                                    |                   |                            |                   | 5               |
| CLK.                          |                                                                                                    | hunn              | uhuuhu                     | unntuntu          |                 |
| <ul> <li>Adressbus</li> </ul> | 00                                                                                                    | χ 01 χ            | 02 Y 03 I 04 Y             | 02 05 X 06 X      | 100 1 03 1 101  |
| MREQ                          | L                                                                                                    |                   |                            |                   |                 |
| CS_PIO                        |                                                                                                    |                   |                            |                   | 5               |
| CS_EPROM                      |                                                                                                    |                   |                            |                   |                 |
| CS_RAM                        |                                                                                                    |                   |                            |                   | 3               |
| MT                            | L                                                                                                    |                   |                            |                   |                 |
| RD                            | L                                                                                                    |                   |                            |                   |                 |
| WR                            |                                                                                                    |                   | 12                         |                   | 5               |
| Datembus                      | H I                                                                                                    | F3 FF 31 1        | FF C3                      | FF COC TFF OI TFF | 3E FF 99        |
| RESH                          |                                                                                                    |                   |                            |                   | 5               |
| IOREQ                         |                                                                                                    |                   |                            |                   | 5               |
| C5_510                        |                                                                                                    |                   |                            |                   | 3               |

Abbildung 250: DigiView PIO RAM Counter Teil 1

Marker T: Mit dem ersten Takt nach dem Reset liegt am Adressbus die Adresse 0000 an und die CPU führt einen Opcode Fetch durch. Der erhaltene Opcode F3 bewirkt eine Sperre aller Interrupts.

Marker A: Da der Sperrvorgang der Interrupts nur einen Zyklus lang ist, wird bereits im nächsten Zyklus ein erneuter Opcode Fetch durchgeführt. Der Befehl mit dem hexadezimalen Opcode 31 ist ein 16-Bit-Transferbefehl, in diesem Fall für das Setzen des Stackpointers.

Marker B: Mittels Speicher-Lesezugriff wird vom EPROM das Low Byte des Stackpointers geladen.

Marker C: Ein weiterer Speicher-Lesezugriff holt aus dem Speicher das High Byte des Stackpointers.

Marker D: Es wird ein Opcode Fetch durchgeführt. Der Befehl mit dem Opcode 3C ist ein Sprungbefehl mit im Befehl angegebener Sprungadresse.

Marker X: Das Low Byte der Sprungadresse wird mittels Speicher-Lesezugriff aus dem EPROM geholt und im W-Register abgelegt.

Marker Y: In einem weiteren Speicher-Lesezugriff wird das High Byte der Sprungadresse vom EPROM in das Z-Register geladen. Anschließend wird der Inhalt vom WZ-

Registerpaar in den Program Counter geladen.

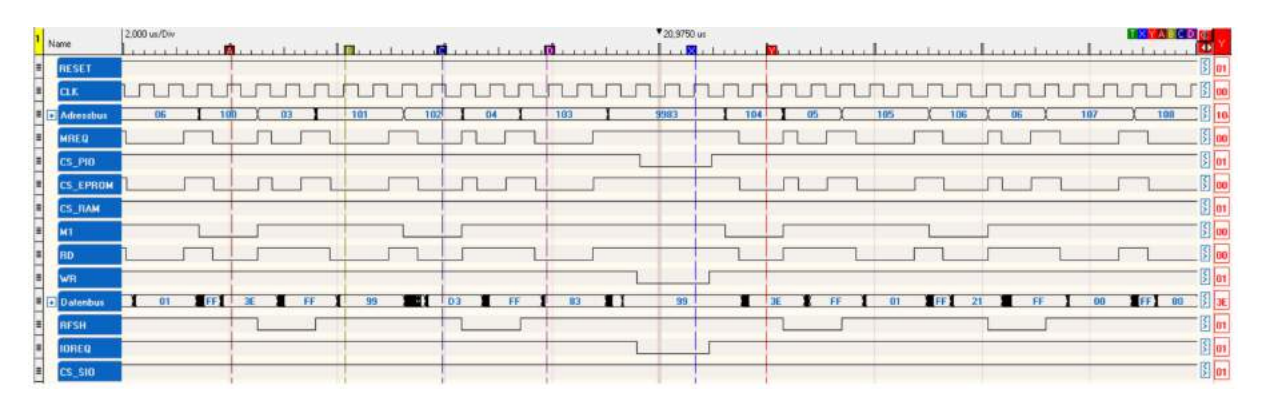

Abbildung 251: DigiView PIO RAM Counter Teil 2

Marker A: Die CPU führt einen Opcode Fetch durch. Der enthaltene Befehl mit dem Opcode 3E ist ein Transferbefehl (Load), welcher eine durch den Programmierer festgelegte Zahl in den Akku der CPU lädt.

Marker B: Aus der Zelle mit der Adresse 0101 wird mittels Speicher-Lesezugriff die Konfiguration des PIO, 99, in den Akku geladen.

Marker C: Mit Beginn des nächsten Zyklus wird ein Opcode Fetch durchgeführt, bei dem aus der Speicherzelle 0102 der Befehl mit dem Opcode D3 geholt wird. Dieser Befehl ist ein Ausgabebefehl für die Peripherie.

Marker D: Als erster Operand wird die Adresse 83 vom EPROM in die CPU geladen.

Marker X: Die Ausgabe der Daten an die Peripherie wird durchgeführt, 99 wird an die Adresse 83 übermittelt.

Marker Y: Der nächste Zyklus beginnt mit einem Instruction Fetch, bei welchem der Opcode 3E geladen wird. Es handelt sich dabei um einen Transferbefehl, welcher im Programmcode festgelegte Daten in den Akkumulator lädt.

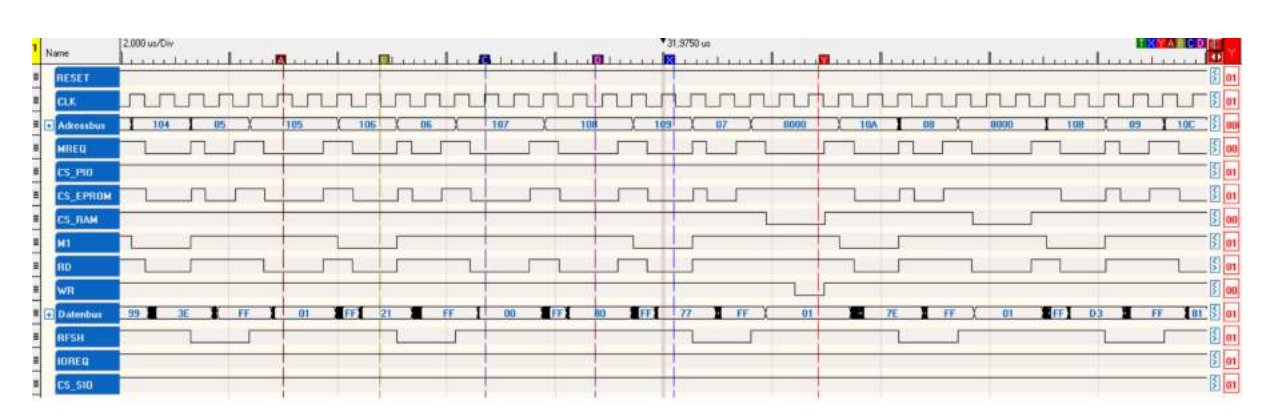

Abbildung 252: DigiView PIO RAM Counter Teil 3

Marker A: Für die Ausführung des Transfers benötigt die CPU die zu übertragenden Daten, welche mittels Speicher-Lesezugriff vom EPROM geholt werden.

Marker B: Beim darauffolgenden Opcode Fetch wird der Befehl 21 geladen. Bei diesem Befehl handelt es sich um einen 16-Bit-Transferbefehl, bei dem durch den Programmierer festgelegte Daten in das HL-Registerpaar geladen werden.

Marker C: Mittels Speicher-Lesezugriff werden die ersten 8 Bit bzw. das Low Byte, 00, über den Datenbus in das L-Register geladen.

Marker D: Das High Byte, 80, und somit der Inhalt des H-Registers wird ebenfalls an sein Ziel übermittelt.

Marker X: Der bei diesem Opcode Fetch übermittelte Befehl 77 ist ein Transferbefehl, bei dem der Inhalt des Akkus in die Speicherzelle geladen wird, welche im HL-Registerpaar adressiert wird.

Marker Y: Am Adressbus liegt 8000, der Inhalt des HL-Registerpaares, an. Die CPU holt mittels Speicher-Lesezugriff 01 vom RAM. Dabei handelt es sich um den ersten Zählerstand des Zählers, der später initialisiert wird.

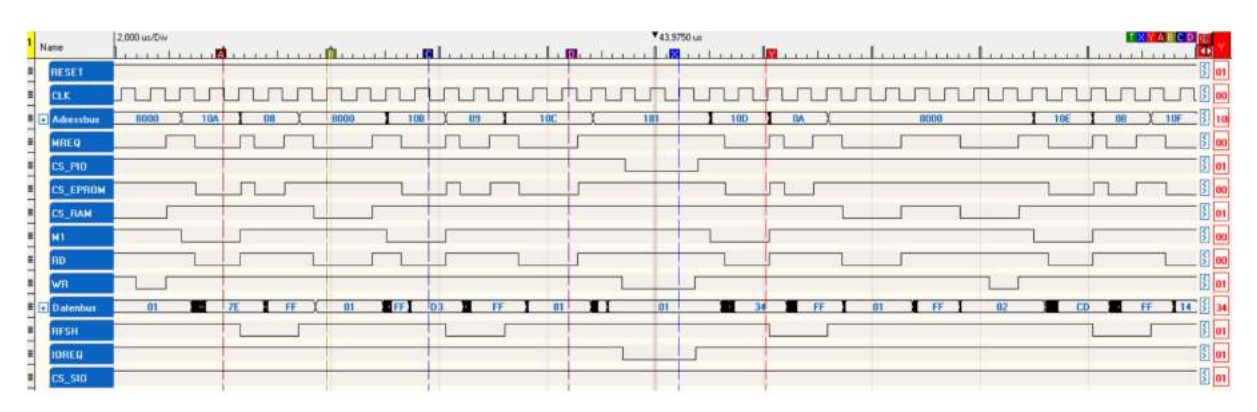

Abbildung 253: DigiView PIO RAM Counter Teil 4

Marker A: Ein Opcode Fetch wird durchgeführt. Der vom EPROM über den Datenbus ausgegebene Befehl besitzt den Opcode 7E. Bei dem Befehl handelt es sich um einen Transferbefehl, bei dem die mit dem HL-Registerpaar adressierte Speicherzelle in den Akku geladen wird.

Marker B: Die im HL-Register enthaltene Adresse, 8000 (welches die erste Adresse im RAM darstellt), wird an den Adressbus angelegt und mittels Speicher-Lesezugriff auf den RAM wird von dort der Inhalt der adressierten Zelle, 01, an den Datenbus angelegt und in den Akku geschrieben.

Marker C: Für die Ausführung des nächsten Befehles wird ein Opcode Fetch durchgeführt. Der geladene Befehl, der Inhalt der Speicherzelle 010B, ist ein Ausgabebefehl mit dem Opcode D3, welcher den Inhalt des Akkus an eine im Programm festgelegte Adresse sendet.

Marker D: Um die Zieladresse 81 zu erhalten, wird mittels Speicher-Lesezugriff der erste Operand aus dem EPROM geholt.

Marker X: Für die Ausgabe des aktuellen Zählerstandes über das LED-Array wird der Port B des PIO mit 81 adressiert und die zuvor eingelesene Schalterstellung am Adressbus ausgebeben.

Marker Y: Es findet ein Opcode Fetch statt, bei dem der Opcode 34 aus dem EPROM ausgelesen wird. Dieser Arithmetikbefehl inkrementiert den mittels HL-Register adressierten Inhalt einer Speicherzelle um 1.

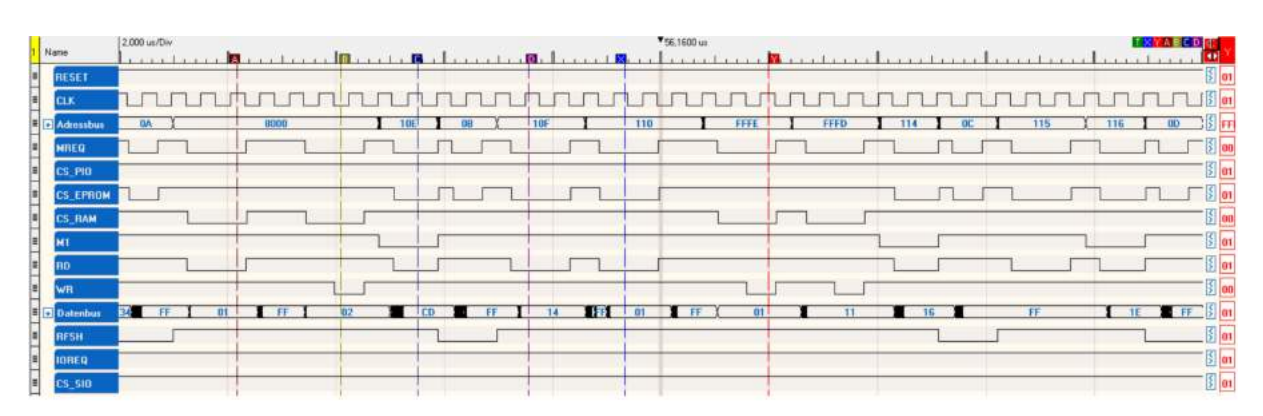

Abbildung 254: DigiView PIO RAM Counter Teil 5

Marker A: Mit einem Speicher-Lesezugriff auf den RAM liest die CPU den Inhalt der Speicherzelle 8000 des SRAMs, 01 aus um ihn zu inkrementieren.

Marker B: Der um 1 erhöhte neue Inhalt der Speicherzelle wird mittels eines Speicher-Schreibzugriffes in die selbe Speicherzelle des RAMs zurückgeschrieben.

Marker C: Beim Opcode Fetch wird der Befehl CD geladen. Bei diesem Befehl handelt es sich um ein Call, den Aufruf eines Unterprogramms mit im Programmcode festgelegter Sprungadresse.

Marker D: Nach einem Refresh-Zyklus wird aus dem Speicher die Sprungadresse für den Aufruf des Unterprogramms aus dem EPROM geladen. Die Adresse ist 16 Bit lang und wird nach dem Big Endian Format in 2 Teile geteilt, deshalb wird in diesem Schritt das Low Byte in das W-Register geladen.

Marker X: Der 2. Teil der Sprungadresse, das High Byte, wird in einem weiteren Speicher-Lesezugriff aus dem EPROM geladen. Die Adresse lautet 0114 und dient für den Aufruf der Warteschleife.

Marker Y: Um nach der Ausführung des Unterprogramms wieder in den Hauptspeicher zurückkehren zu können, muss eine Rücksprungadresse im Stack abgelegt werden. Dieser Stack befindet sich im obersten Adressbereich des RAMs, wo die Daten ausgehend von der höchstwertigen Adresse absteigend abgelegt werden. Die Rücksprungadresse ist 16 Bit groß, deshalb wird in diesem Schritt lediglich das Low Byte auf den Stack geschrieben.

| Name       | 2.000 us/Div  |            | *66.8050 us                    |                                        |
|------------|---------------|------------|--------------------------------|----------------------------------------|
| RESET      |               |            |                                | <u></u>                                |
| CLK        | mm            | turn       |                                |                                        |
| Attressbut | I FFFE   FFFD | 114 00 115 | 116 00 1 117 118 0E 1 119 0F 1 | 11A X 118 X 118 X10 1                  |
| MREQ       |               |            |                                |                                        |
| CS_PI0     |               |            |                                |                                        |
| CS_EPROM   |               |            |                                |                                        |
| CS_RAM     |               |            |                                | S 0                                    |
| M1         |               |            |                                | [] [] [] [] [] [] [] [] [] [] [] [] [] |
| RD         |               |            |                                |                                        |
| wa         |               |            |                                | S 0                                    |
| Datenbur   | FF) 01 1 11   | 1 16 FF    | 1 1E 1 FF 10 1FF 12 FF         | 10 FF 01 FF 10 5                       |
| RESH       |               |            |                                | 0                                      |
| IOREQ      |               |            |                                | <u>s</u>                               |
| CS_SID     |               |            |                                | 80                                     |

Abbildung 255: DigiView PIO RAM Counter Teil 6

Marker A: In einem weiteren Speicher-Schreibzugriff wird auch das High Byte in den Stack geladen und anschießend das Unterprogramm aufgerufen, indem der Program Counter mit der ersten Adresse des Unterprogramms, 0114, beschrieben wird.

Marker B: Am Beginn des Unterprogramms wird ein Opcode Fetch durchgeführt. Bei diesem Vorgang wird der Opcode 16 in den Decoder geladen. Es handelt sich dabei um einen Transferbefehl, der durch den Programmierer vorgegebenen Daten in das D-Register lädt.

Marker C: Mit einem Speicher-Lesezugriff werden die Daten (FF) aus dem EPROM in das D-Register geschrieben.

Marker D: Im nächsten Zyklus wird ein Opcode Fetch durchgeführt, bei dem der Opcode 1E geladen wird. Dieser Befehl ist ein Transferbefehl und bewirkt, dass ein im Speicher festgelegter Wert in das E-Register geladen wird.

Marker X: In einem Speicher-Lesezugriff wird der Wert FF aus der Speicherzelle mit der Adresse 0115 in das E-Register geladen.

Marker Y: Nach dem abgeschlossenen Datentransfer wird ein Opcode Fetch durchgeführt. Der erhaltene Befehl 1D ist ein Arithmetikbefehl, der den Inhalt des E-Registers um 1 dekrementiert.

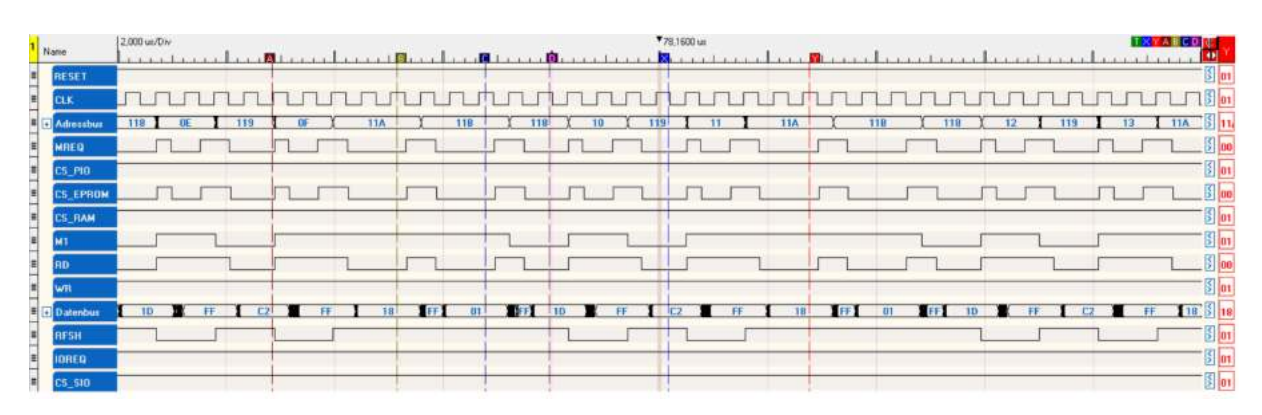

Abbildung 256: DigiView PIO RAM Counter Teil 7

Marker A: Es folgt der nächste Opcode-Fetch. Dabei wird der Befehl mit dem Opcode C2 geladen. Bei diesem Befehl handelt es sich um einen bedingten Sprung, der solange stattfindet, solange das Ergebnis des vorherigen Befehls ungleich Null ist.

Marker B: Um den bedingten Sprung ausführen zu können, muss die Adresse, die in den Program Counter geladen werden soll, aus dem Speicher geholt und im WZ-Registerpaar abgelegt werden. Bei der Adresse handelt es sich um eine 16-Bit-Adresse, daher muss die Abfrage in 2 Schritten erfolgen. Mit diesem Schritt wird das Low Byte geladen.

Marker C: Im 2. Teil des Ladevorganges Wird das High Byte der Sprungadresse geladen. Nun kann der Sprung überprüft und vorgenommen werden, indem bei Erfüllung der Bedingung die Adresse im WZ-Registerpaar in den Befehlszähler geladen wird.

Marker D: Die innere Schleife der Warteschleife beginnt von Neuem, indem mittels Opcode Fetch der Befehl zum Dekrementieren des E-Registers aus dem Speicher geladen und decodiert wird.

Alle weiteren Vorgänge des aufgezeichneten Signals sind Teil der Warteschleife. Die vorkommenden Befehle gleichen den in den letzten 8 Punkten beschriebenen Befehlen, lediglich der Rücksprung vom Unterprogramm zurück in das Hauptprogramm würde einen Neuheitswert darstellen. Dieser Vorgang konnte allerdings nicht aufgezeichnet werden, da es mit dem verwendeten Logikanalysator nicht möglich ist, Vorgänge über mehr als 50 ms aufzuzeichnen und die Warteschleife rund 500 ms lang ist.
## 8.6.7 Programm CTC\_BLINKY\_Interrupt

## 8.6.7.1 Aufgabenstellung

Mithilfe des Z80 Minimalsystems ist das Programm CTC\_Blinky\_Interrupt auszuführen und das Timing aufzuzeichnen. Dafür ist ein Logikanalysator zu verwenden. Nachdem das Programm vom Reset an aufgezeichnet worden ist, ist das erfasste Timing zu analysieren und eine Zugriffszeitmessung auf den CTC durchzuführen.

## 8.6.7.2 Konfiguration des DigiView Logikanalysators

| Signal Assignment 8                                   | & Hardware Co | onfigurati | on      |         |         |       |       |        |       |        |       |         |       |    |       |       |          |       | 12   | -s  |     |    |          | ×  |
|-------------------------------------------------------|---------------|------------|---------|---------|---------|-------|-------|--------|-------|--------|-------|---------|-------|----|-------|-------|----------|-------|------|-----|-----|----|----------|----|
| Signal Definitions Hardware Triggers Analyzer Options |               |            |         |         |         |       |       |        |       |        |       |         |       |    |       |       |          |       |      |     |     |    |          |    |
| Define New Signal:                                    |               |            |         |         |         |       |       |        |       |        |       |         |       |    |       |       |          |       |      |     |     |    |          |    |
| 🕂 Boolean 🕂 Bus                                       | 🗄 🕂 Analog    | + I2C      | ÷ + +   | SYNC 9  | Serial  | + S   | YNC   | Serial | + 9   | State  |       |         |       |    |       |       |          |       |      |     |     |    |          |    |
|                                                       |               |            |         |         |         |       |       |        |       |        | -     |         |       |    |       |       |          |       |      |     |     |    |          |    |
| Defined Signals:                                      |               |            |         |         |         |       |       |        |       |        |       |         |       |    |       |       |          |       |      |     |     |    |          |    |
|                                                       |               |            | 35 34 3 | 3 32 31 | 30 29 2 | 28 27 | 26 25 | 24 23  | 22 21 | 20     | 19 18 | 17 1    | 16 15 | 14 | 13 12 | 11    | 10 9     | 8     | 7    | 8 5 | 4   | 3  | 2 1      | 0  |
| Adressbus                                             |               | 18         |         |         |         | -  -  |       |        |       | -      |       | -       | - 0   | •  | • •   |       | •        | • •   |      | • • | • • |    | •        | •• |
| E RD                                                  |               | 1 8        |         |         |         | -  -  |       | -  -   |       | -      |       | -       | • -   | -  |       | 1-    |          |       | -    |     |     | 1- | -        |    |
| WR                                                    |               | 1 8        |         |         |         |       |       |        |       | -      |       | •       | -  -  | -  |       | -     |          |       | İ-   |     |     | İ  | -        |    |
| E RESET                                               |               |            |         |         |         |       |       | -  -   |       | -      | - •   | -       | -  -  |    |       | Ì-    |          |       | Ì-   |     |     | Ì- | -        |    |
|                                                       |               | 1 8        |         |         |         |       |       |        |       | -      | • -   | -       | -  -  | -  |       | -     |          |       | -    |     |     | -  | _        |    |
| ■ Datenbus                                            |               | 1 8        |         |         |         | - •   | • •   |        | • •   | •      |       |         | -  -  | -  |       | -     |          |       | -    |     |     | -  | -        |    |
| ECS_EPROM                                             |               | 1 8        |         |         |         | • -   |       |        |       | -      |       | - 2 -   |       | -  | 1.0   | -     | <u>.</u> |       | -    |     |     | -  | <u> </u> |    |
| CS_SRAM                                               |               |            |         |         |         |       |       |        |       | -      |       |         | -  -  |    |       | -     |          |       | -    |     |     | -  |          |    |
| ECS_CTC                                               |               |            |         |         | • -     |       |       |        |       | -      |       | -       |       | -  |       | -     |          |       | -    |     |     | -  | -        |    |
|                                                       |               |            |         |         |         |       |       |        |       | -      |       | 2       |       | -  |       | -     |          |       | -    |     |     | -  | _        |    |
| MREQ                                                  |               |            |         | • -     |         |       |       |        |       | -      |       | -       | -  -  | -  |       | -     |          |       | -    |     |     | 1- | -        |    |
|                                                       |               |            |         |         |         | -  -  |       |        |       | -      |       | -       | -  -  | -  |       | -     | -        |       | -    |     |     | -  | -        |    |
| E RFSH                                                |               |            | - • .   |         |         |       |       |        |       | -      |       | -       |       | -  |       | -     |          |       | -    |     |     | -  | -        |    |
| = M1                                                  |               |            | •       |         |         |       |       |        |       | -      |       | -       |       | -  |       | -     | -        |       | -    |     |     | -  | -        |    |
|                                                       |               |            |         | 1       |         | 1.    |       |        |       |        |       |         |       |    |       |       |          |       | 10   |     |     |    |          |    |
|                                                       |               |            |         |         |         |       |       |        |       |        |       |         |       |    |       |       |          |       |      |     |     |    |          |    |
|                                                       |               |            |         |         |         |       |       |        | Ca    | able ( | Conne | ector I | Pinou | ıt | ŀ     | Apply | Cha      | anges | s No | W   |     |    | οк       |    |

Abbildung 257: DigiView Kanalkonfiguration CTC Blinky Interrupt

## 8.6.7.3 Source Code

## Listing 29: Z80 CTC\_BLINKY\_Interrupt

```
1
2 ;* Z80 Assemblerprogramm *
3 ;* Josef Reisinger *
4
  ;* josef.reisinger@htl-hl.ac.at *
5
  ;* 26/04/2015 *
6
  7
8 : ------ PIO 82C55 I/O ------
9 PIO A: EQU $80 ; (INPUT)
10 PIO B: EQU $81; (OUTPUT) OUT TO LEDS
11 PIO C: EQU $82; (INPUT) IN from DIP SWITCHES
12 PIO CON: EQU $83 ; CONTROL BYTE PIO 82C55
13
14 ; ----- CTC Z80 Timer Counter -----
15 CTCO EQU $00 ; Channel 0
16 CTC1 EQU $01 ; Channel 1
17 CTC2 EQU $02 ; Channel 2
18 CTC3 EQU $03 ; Channel 3
19
20 : ----- SIO (USART) ------
21 SIO_A_D: EQU $40 ; Channel A Data Register
22 SIO_B_D: EQU $41 ; Channel B Data Register
23 SIO_A_C: EQU $42 ; Channel A Control Register
24 SIO B C: EQU $43; Channel B Control Register
25
26 ;----- CONSTANTS ------
27 RAMTOP: EQU $FFFF ; 32Kb RAM 8000H-FFFFH
28 COUNTER: EQU $8000 ; RAM Counter
29
31 ;* RESET HANDLER *
32 ;* Function: Initalize system and start Main Programm *
ORG $0000
34
35
         DI; Disable interrupt
36
         LD SP,RAMTOP ; Set stack pointer
37
         JP MAIN ; jump to Main program
38
40 :* MAIN PROGRAM *
ORG $0100
42
43 MAIN: LD HL, COUNTER ; Reset RAM Counter
44
       LD A.$00
       LD (HL),A
45
46
47
       ; ----- Initialize PIO ------
48
       LD A, $99 ; Initialize 8255: PAO-PA7=IN (DIP SWITCHES), PBO-PB7=OUT (LEDS),
         OUT (PIO_CON),A ; PCO-PC7=IN, Mode 0 Selektion
49
50
       ;----- Configure CTC ------
51
52
       LD A, $A5 ; Configure CTC Channel 0:Interrupt, Timer Mode, Prescaler = 256,
```

| 53 | OUT (CTCO),A; trigger on positive edge, next word = time constant, Channel continuous result operation |
|----|----------------------------------------------------------------------------------------------------|
| 54 | LD A \$FF : Write Time constant 255*256*552ns= 36.03ms                                                 |
| 55 | OUT (CTCO) A                                                                                           |
| 56 | LD A \$A8 : Loading Interrupt Vector register                                                          |
| 57 | OUT (CTCO) A : trigger on positive edge next word = time constant (hannel                              |
| 01 | continuous result operation                                                                            |
| 58 | continuous resurt operation                                                                            |
| 59 | : Configure Interrupt                                                                                  |
| 60 | LD A \$01 : Loading Interrupt Register                                                                 |
| 61 | LD I.A                                                                                                 |
| 62 | IM 2: Interrupt Mode 2                                                                                 |
| 63 | EI : Enable Interrupt                                                                                  |
| 64 | ,                                                                                                    |
| 65 | ; Main Program                                                                                         |
| 66 | AGAIN: JP AGAIN ; Endlos                                                                               |
| 67 |                                                                                                    |
| 68 |                                                                                                    |
| 69 | ;**************************************                                                                |
| 70 | ;* INTERRUPT SERVICE ROUTINE *                                                                         |
| 71 | ;* CTC Channel 0 *                                                                                     |
| 72 | ;**************************************                                                                |
| 73 | ORG \$01A8                                                                                             |
| 74 | DEFW_INT_CTC                                                                                           |
| 75 | _INT_CTC: PUSH AF                                                                                      |
| 76 | PUSH HL                                                                                                |
| 77 | LD HL,COUNTER                                                                                          |
| 78 | LD A,(HL); Read Counter                                                                                |
| 79 | INC A ; Increment Counter                                                                              |
| 80 | CP \$07 ; 252,21ms reached?                                                                            |
| 81 | JP NZ,_END_INT                                                                                         |
| 82 | LD $A,$ \$00 ; Reset Counter                                                                           |
| 83 | IN $A,(PIO\_B)$ ; Toggle LED's with 2Hz                                                                |
| 84 | CPL                                                                                                    |
| 85 | OUT (PIO_B),A ;                                                                                        |
| 86 | _END_INT: LD (HL),A ; Store Counter                                                                    |
| 87 | POP HL                                                                                                 |
| 88 | POP AF                                                                                                 |
| 89 | EI; Entry Point of Interrupt Service Routine                                                           |
| 90 | RETI                                                                                                   |

#### 8.6.7.4 HEX-Code

Listing 30: Z80 CTC\_BLINKY\_Interrupt HEX-Code

```
8 8; ------ PIO 82C55 I/O ------
9 9 0080 PIO A: EQU $80 ; (INPUT)
10 10 0081 PIO_B: EQU $81 ; (OUTPUT) OUT TO LEDS
11 11 0082 PIO C: EQU $82; (INPUT) IN from DIP SWITCHES
12 12 0083 PIO CON: EQU $83 ; CONTROL BYTE PIO 82C55
13 13
14 14; ----- CTC Z80 Timer Counter -----
15 15 0000 CTC0 EQU $00 ; Channel 0
16 16 0001 CTC1 EQU $01 ; Channel 1
17 17 0002 CTC2 EQU $02 ; Channel 2
18 18 0003 CTC3 EQU $03; Channel 3
19 19
  20 ; ------ SIO (USART) ------
20
21 21 0040 SIO_A_D: EQU $40 ; Channel A Data Register
22 22 0041 SIO_B_D: EQU $41 ; Channel B Data Register
23 23 0042 SIO_A_C: EQU $42 ; Channel A Control Register
24 24 0043 SIO_B_C: EQU $43; Channel B Control Register
25 25
26 26
  27 ;----- CONSTANTS -----
27
28
  28 FFFF RAMTOP: EQU $FFFF ; 32Kb RAM 8000H-FFFFH
29 29 8000 COUNTER: EQU $8000 ; RAM Counter
30 30
31 31
33 33 ;* RESET HANDLER *
34 34 ;* Function: Initialize system and start Main Program *
35
  36 36 0000 DRG $0000
37 37 0000 F3 DI ; Disable interrupt
38
  38 0001 31 FF FF LD SP, RAMTOP ; Set stack pointer
39 39 0004 C3 00 01 JP MAIN ; jump to Main program
40 40
41 41
43 43 ;* MAIN PROGRAM *
45 45 0100 ORG $0100
46 46 0100 21 00 80 MAIN: LD HL, COUNTER ; Reset RAM Counter
47 47 0103 3E 00 LD A.$00
48 48 0105 77 LD (HL),A
49 49
     ; ------ Initialize PIO ------
50 50
  51 0106 3E 99 LD A, $99; Initialize 8255: PAO-PA7=IN (DIP SWITCHES), PBO-PB7=OUT (LEDS),
51
  52 0108 D3 83 OUT (PIO_CON),A ; PCO-PC7=IN, Mode 0 Selection
52
53 53
54 54 ;----- Configure CTC -----
55 55 010A 3E A5 LD A,$A5; Configure CTC Channel 0: Interrupt, Timer Mode, Prescaler =
     256,
56 56 010C D3 00 OUT (CTCO), A; trigger on positive edge, next word = time constant,
     Channel continuous result operation
57 57 010E 3E FF LD A, $FF ; Write Time constant 255*256*552ns= 36,03ms
58 58 0110 D3 00 OUT (CTC0),A
```

```
59 59 0112 3E A8 LD A, $A8; Loading Interrupt Vector register
60 60 0114 D3 00 OUT (CTCO), A; trigger on positive edge, next word = time constant,
       Channel continuous result operation
61 61
62 62 ;----- Configure Interrupt ------
63 63 0116 3E 01 LD A,$01 ; Loading Interrupt Register
64 64 0118 ED 47 LD I,A
65 65 011A ED 5E IM 2 ; Interrupt Mode 2
66 66 011C FB EI ; Enable Interrupt
67 67
      ;----- Main Program -----
68 68
   69 011D C3 1D 01 AGAIN: JP AGAIN ; Endless
69
70
   70
71
   71
72 72
74 74 ;* INTERRUPT SERVICE ROUTINE *
75 75 ;* CTC Channel 0 *
77 77 01A8 ORG $01A8
78 78 01A8 AA 01 DEFW _INT_CTC
79 79 01AA F5 _INT_CTC: PUSH AF
80 80 01AB E5 PUSH HL
81 81 01AC 21 00 80 LD HL, COUNTER
82 82 01AF 7E LD A,(HL); Read Counter
83 83 01B0 3C INC A ; Increment Counter
84 84 01B1 FE 07 CP $07 ; 252,21ms reached?
85 85 01B3 C2 BD 01 JP NZ,_END_INT
86 86 01B6 3E 00 LD A,$00 ; Reset Counter
87 87 01B8 DB 81 IN A,(PIO B); Toggle LED's with 2Hz
88 88 01BA 2F CPL
89 89 01BB D3 81 OUT (PIO B),A;
90 90 01BD 77 END INT: LD (HL), A ; Store Counter
91 91 01BE E1 POP HL
92 92 01BF F1 POP AF
93 93 01C0 FB EI; Entry Point of Interrupt Service Routine
94 94 01C1 ED 4D RETI
95 95
96 96
97 97
98 98
99 99
100 100
101
102 Symbol table:
103
104 AGAIN 011D COUNTER 8000 CTC0 0000 CTC1 0001
105 CTC2 0002 CTC3 0003 MAIN 0100 PIO A 0080
106 PIO_B 0081 PIO_C 0082 PIO_CON 0083 RAMTOP FFFF
107 SIO A C 0042 SIO A D 0040 SIO B C 0043 SIO B D 0041
   END INT 01BD INT CTC 01AA
108
109 18 symbols.
```

## 8.6.7.5 Funktionsbeschreibung

Das Programm besteht aus einem Hauptprogramm und einer Interrupt Service Routine. Im Hauptprogramm werden alle Interrupts disabled und der PIO und der CTC konfiguriert, anschließend wird ein Interrupt im Modus 2 konfiguriert und Interrupts wieder aktiviert. Ist die Konfiguration abgeschlossen, läuft eine Endlosschleife. Die Interrupt Service Routine verwendet den 1. Kanal des CTC als Zähler, welcher viermal pro Sekunde die LEDs toggelt.

## 8.6.7.6 Analyse

Anmerkung: Die Analyse dieses Programms beschränkt sich auf die Konfiguration des CTC.

| U | have     | 2.000 us/Div |      |       |         |      |       |     |    |          |     | 42,000 | Dus |       |      |    |      |     |   |     |       | 1    | XABC | <b>1</b>    |
|---|----------|--------------|------|-------|---------|------|-------|-----|----|----------|-----|--------|-----|-------|------|----|------|-----|---|-----|-------|------|------|-------------|
| Щ | Name     | Luni         |      | 1111  | 1.1.1.1 |      | - Lip |     |    | 1.1.1.1. | L   | 10     |     | 1.1.1 |      | 1  | la n |     |   | 111 | 1.1.1 |      | TITL |             |
| Ξ | RESET    |              |      |       |         |      |       |     |    |          |     |        |     | 1     |      |    |      |     |   |     |       |      |      | 5 01        |
| = | CLK.     |              |      |       | LL      |      |       | ЛЛ  | In |          |     | TT.    | J   | U     |      | L  | ГГГ  |     | L |     | П     |      | பா   | 5 01        |
| = | Advestus | 109          | 9983 | 1 104 | I       | 08 X | 108   | 100 | b  | 09       | 100 | 1      | A50 | 10    | 1 10 | X  | 04   | X 1 | ¥ | 110 | 1     | 1 90 | 111  | 5 10        |
| = | Datembus | 83 1 1       | 99   | 1     | 36      | EF 1 | A5    | -   | 03 | E FF     | 1 1 | 0      | u – | A5    |      | 3E |      | FF  | 5 | 1   | 03    | IF.  | 1 00 | [] <b>3</b> |
| = | MT_      |              | _    |       | _       |      |       | 1   |    |          | _   |        |     |       |      | 5  | _    |     |   | 1   | _     |      |      | 5 00        |
| = | RD       |              |      |       |         | 1    | 5     |     | 5  |          |     | 1      |     |       |      | Г  | -    |     |   |     | _     | 2    | 1    | \$ 00       |
| = | WR       |              | 1    | 1     | 1       |      |       |     |    |          |     |        |     |       |      |    | -    |     |   |     |       |      |      | - S 01      |
| = | MREQ     |              |      |       |         |      |       |     |    |          |     |        |     |       |      | 5  | 1    |     |   |     | П     | _    | 1    | 5 00        |
| = | IOREQ    |              | 1    |       | 6       |      |       |     |    |          |     |        |     |       |      |    | _    |     |   |     | _     |      |      | \$ 01       |
| = | CS_PI0   |              |      |       | 1       |      |       |     |    |          |     | 1      |     |       |      |    |      |     |   |     |       |      |      | 5 01        |
| = | CS_EPROM |              |      |       |         |      | 5     | 1   |    |          |     |        |     |       |      | Г  | 1    |     | 1 |     |       |      | 1    | \$ 00       |
| = | CS_SRAM  |              |      |       | X       |      |       |     |    |          |     |        |     |       |      |    | -    |     |   |     |       |      |      | 5 01        |
| = | CS_CTC   |              |      |       |         | 500  |       |     |    |          |     | 10     |     |       |      |    | _    | 41+ |   |     |       |      |      | \$ 01       |
| = | RFSH     | -            |      |       | 1       |      |       |     |    | 1        |     | 1      |     |       |      | 12 | _    |     |   |     | 1     |      |      | 5 01        |

Abbildung 258: DigiView CTC Blinky Interrupt Teil 1

Marker A: Die CPU führt einen Opcode Fetch durch. Der geladene Opcode 3E steht für einen 8-Bit-Transferbefehl.

Marker B: Mittels Speicher-Lesezugriff wird der erste Operand aus dem Speicher geholt.

Marker C: Der nächste Zyklus ist ein Opcode Fetch, wo der Befehl D3, ein Ausgabebefehl für die Peripherie, geladen wird.

Marker D: Der erste Operand, die Zieladresse 00 für die Ausgabe, wird aus dem Speicher eingelesen.

Marker Y: Die Ausgabe der Daten an die Adresse 00 erfolgt. Dort wird die Konfiguration A5 in das Steuerregister des Kanals 0 geschrieben.

Marker X: Bei diesem Opcode Fetch wird ein Transferbefehl geladen, welcher für das Laden von Daten aus dem Speicher in den Akku zuständig ist.

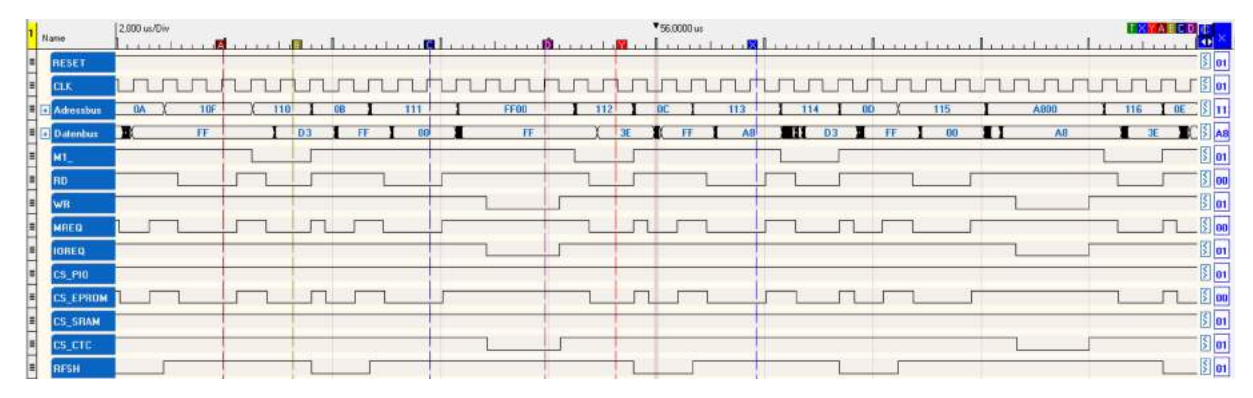

Abbildung 259: DigiView CTC Blinky Interrupt Teil 2

Marker A: Mittels Speicher-Transferbefehl wird der Wert FF aus dem EPROM geholt. Dabei handelt es sich um die Zeitkonstante für den Timer, es müssen also 256 (Prescaler) x 256 (Zeitkonstante) = 65536 Takte vergehen, bis ein Interrupt ausgelöst wird.

Marker B: Es wird ein Opcode Fetch durchgeführt, bei welchem der Opcode D3 geladen wird. Dieser Opcode bewirkt eine Ausgabe von Daten an die Peripherie.

Marker C: Der erste Operand, die Zieladresse 00, wird aus dem EPROM geladen.

Marker D: Der Ausgabebefehl wird ausgeführt und somit das Zeitkonstantenregister des Kanal 0 des CTC konfiguriert.

Marker X: Nach Abschluss der Konfiguration wird ein Opcode Fetch durchgeführt, wodurch 3E, ein Speicher-Transferbefehl geladen wird.

Marker Y: Die Konfiguration A8 des Interrupt Vector Register wird mittels Speicher-Lesezugriff aus dem EPROM geholt.

| Name       | 2,000 us/Div |    | 1    |      | 1    |     | a           |      | n L |      | ¥64.0 | 000 un |     | 1  |     | 1     |    | . 1  |     |         | 1    |          |     |
|------------|--------------|----|------|------|------|-----|-------------|------|-----|------|-------|--------|-----|----|-----|-------|----|------|-----|---------|------|----------|-----|
| RESET      |              |    |      |      |      |     |             |      |     |      |       |        |     |    |     |       |    |      |     |         |      |          |     |
| CLK        |              | лл | лг   | ur   | บบ   | IT  |             | าาา  |     | uп   | h     | J      |     |    | лл  | 5     | L. | ЛГ   | LL  | Л       | ПЛ   |          | 1.3 |
| Advessibus | FF00 1       | 12 | 00   | 113  | I 11 | 4 1 | <u>uo (</u> | 115  | 1   | 008A | 1     | 116    | 1.0 | 1  | 117 | 1 118 |    | OF 1 | 119 | )       | 10   | 1 114    |     |
| Datentius  | FF (         | 3E | ( FF | BA I |      | 03  | IF          | 1 00 | 1   | A8   |       |        | 3E  | IF | 01  | EF.   | ED | FF   | 1 1 | 7       | FF   | <u> </u> | D   |
| M1_        |              |    |      |      |      |     |             |      | 1   |      | L     |        |     |    |     |       | 1  | 2    |     | 1       |      |          | 5   |
| RD         |              |    |      | 1    |      |     |             | 1    | 5   |      |       |        | _   |    | 1   |       | 1  |      |     | 1       |      |          | 8   |
| WR         |              |    |      |      |      | 1   |             |      |     |      | -     |        |     |    | 1   |       |    |      |     | 10.0215 | 11.1 |          | 5   |
| MREQ       |              | П  |      | 1    |      | П   |             | 7    | 1   |      |       |        |     |    |     |       |    |      | 1   |         |      |          | \$  |
| IOREQ      |              |    |      |      |      |     |             |      | 1   |      | 1     | 1      |     |    | 1   |       |    |      |     |         |      |          | 5   |
| CS_PIO     |              |    |      |      |      | 1   |             |      |     |      |       |        |     |    |     | 1     |    |      |     |         |      |          | 5   |
| CS_EPROM   |              |    |      | 1    |      |     |             | 7    | -   | 1    |       |        |     |    | 1   |       |    | _    |     |         |      |          | 5   |
| CS_SRAM    |              |    |      |      |      |     |             |      |     |      |       |        |     |    |     |       |    |      |     |         |      |          | 1   |
| CS_CTC     | 1            |    |      |      |      |     |             |      |     |      | 1     | 1      |     | 10 | 1   | 1     |    |      |     |         |      |          |     |
| RESH       |              |    |      |      |      | 101 | 5           |      | 1   |      | 1     |        |     |    |     |       |    |      |     |         |      |          | 5   |

Abbildung 260: DigiView CTC Blinky Interrupt Teil 3

Marker A: Mit diesem Zyklus wird ein Opcode Fetch) durchgeführt und D3 geladen. D3 ist der Opcode eines Ausgabebefehls für die Peripherie.

Marker B: Um die Daten aus dem Akku adressieren zu können, muss aus dem EPROM der Operand, die Zieladresse 00, geholt werden.

Marker C: Die Ausgabe der Daten und somit die Konfiguration des Interrupt Vector Registers erfolgt.

Somit ist die Konfiguration abgeschlossen.

## 8.6.8 Programm CTC\_Counter

## 8.6.8.1 Source Code

| Listing 31: Z80 | $CTC_{-}$ | _Counter |
|-----------------|-----------|----------|
|-----------------|-----------|----------|

```
1
2 ;* Z80 Assembler program *
3 ;* Josef Reisinger *
  ;* josef.reisinger@htl-hl.ac.at *
4
  ;* 26/04/2015 *
5
  ******
6
7
8 ; -
                 ----- PIO 82C55 I/O ------
9 PIO A: EQU $80; (INPUT)
10 PIO_B: EQU $81 ; (OUTPUT) OUT TO LEDS
11 PIO_C: EQU $82; (INPUT) IN from DIP SWITCHES
12 PIO CON: EQU $83; CONTROL BYTE PIO 82C55
13
14 ; ----- CTC Z80 Timer Counter -----
15 CTC0 EQU $00; Channel 0
```

```
16 CTC1 EQU $01; Channel 1
17 CTC2 EQU $02 ; Channel 2
18 CTC3 EQU $03 ; Channel 3
19
20 ; ------ SIO (USART) ------
21 SIO_A_D: EQU $40 ; Channel A Data Register
22 SIO B D: EQU $41; Channel B Data Register
23 SIO A C: EQU $42; Channel A Control Register
24 SIO B C: EQU $43; Channel B Control Register
25
26
             ----- CONSTANTS ------
27
  RAMTOP: EQU $FFFF ; 32Kb RAM 8000H-FFFFH
28
29
31
  ;* START AFTER RESET, *
32 ;* Function...: ready system and restart *
34
     ORG $0000
35
     DI ; Disable interrupt
36
     LD SP,RAMTOP ; Set stack pointer to top off ram
37
     LD A, $15 ; Configure CTC Channel 0:No Interrupt, Timer Mode, No Prescaler,
     OUT (CTCO),A ; trigger on positive edge, next word = time constant, Channel
38
        continuous result operation
     LD A,186 ; Write Time constant 186*560ns= 104µs
39
40
     OUT (CTC0),A
  AGAIN: IN A,(CTC0) ; Read actual status of CTC Channel 0
41
42
     JP AGAIN ; Endlos
```

#### 8.6.8.2 HEX-Code

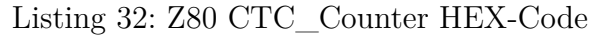

```
2 2 ;* Z80 Assembler program *
3 3 ;* Josef Reisinger *
4 4 ;* josef.reisinger@htl-hl.ac.at *
5 5;* 26/04/2015 *
7 7
8 8 : ------ PIO 82C55 I/O ------
9 9 0080 PIO A: EQU $80 ; (INPUT)
10 10 0081 PIO_B: EQU $81 ; (OUTPUT) OUT TO LEDS
11 11 0082 PIO_C: EQU $82 ; (INPUT) IN from DIP SWITCHES
12 12 0083 PIO CON: EQU $83 ; CONTROL BYTE PIO 82C55
13 13
14 14; ----- CTC Z80 Timer Counter -----
15 15 0000 CTC0 EQU $00 ; Channel 0
16 16 0001 CTC1 EQU $01; Channel 1
17 17 0002 CTC2 EQU $02; Channel 2
18 18 0003 CTC3 EQU $03; Channel 3
19 19
```

```
20 20 ; ------ SIO (USART) ------
21 21 0040 SIO A D: EQU $40; Channel A Data Register
22 22 0041 SIO_B_D: EQU $41 ; Channel B Data Register
23 23 0042 SIO_A_C: EQU 42 ; Channel A Control Register
24 24 0043 SIO_B_C: EQU $43 ; Channel B Control Register
25 25
26 26
27 27 :----- CONSTANTS ------
28 28 FFFF RAMTOP: EQU $FFFF ; 32Kb RAM 8000H-FFFFH
29 29
31
   31 ;* START AFTER RESET, *
32
   32 ;* Function...: ready system and restart *
33
   34 34 0000 ORG $0000
35 35 0000 F3 DI ; Disable interrupt
36 \quad 36 \quad 0001 \quad 31 \; \mathrm{FF} \; \mathrm{FF} \; \mathrm{LD} \; \mathrm{SP}, \mathrm{RAMTOP}; Set stack pointer to top off ram
37 37 0004 3E 15 LD A, $15 ; Configure CTC Channel 0:No Interrupt, Timer Mode, No Prescaler,
38 38 0006 D3 00 OUT (CTCO), A ; trigger on positive edge, next word = time constant,
      Channel continuous result operation
39 39 0008 3E BA LD A,186 ; Write Time constant 186*560ns= 104µs
40 40 000A D3 00 OUT (CTC0),A
41 41 000C DB 00 AGAIN: IN A,(CTC0) ; Read actual status of CTC Channel 0
42 42 000E C3 0C 00 JP AGAIN ; Endlos
43 43
44
45 Symbol table:
46
47 AGAIN 000C CTC0 0000 CTC1 0001 CTC2 0002
48 CTC3 0003 PIO A 0080 PIO B 0081 PIO C 0082
49 PIO CON 0083 RAMTOP FFFF SIO A C 0042 SIO A D 0040
50 SIO B C 0043 SIO B D 0041
51 14 symbols.
```

## 8.6.9 Programm SIO\_V24\_Echo\_Interrupt

## 8.6.9.1 Source Code

```
Listing 33: Z80 SIO_V24_Echo_Interrupt
```

```
12 PIO C: EQU $82; (INPUT) IN from DIP SWITCHES
13 PIO_CON: EQU $83 ; CONTROL BYTE PIO 82C55
14
15
16 ; ----- CTC Z80 Timer Counter -----
17 CTC0 EQU $00 ; Channel 0
18 CTC1 EQU $01 ; Channel 1
19 CTC2 EQU $02 ; Channel 2
20 CTC3 EQU $03 ; Channel 3
21
22 : ----- SIO (USART) ------
23 SIO A D: EQU $40; Channel A Data Register
  SIO_B_D: EQU $41 ; Channel B Data Register
24
25
  SIO_A_C: EQU $42 ; Channel A Control Register
26 SIO_B_C: EQU $43; Channel B Control Register
27
28
29 ;----- CONSTANTS ------
30 RAMTOP: EQU $FFFF ; 32Kb RAM 8000H-FFFFH
31 CR: EQU $0D
32 LF: EQU $0A
33 SPACE: EQU $20
34
35
36
  37
  ;* RESET HANDLER *
38
  ;* Function: Start Main Programm *
  39
40
         DRG $0000
         JP MAIN ; jump to Main program
41
42
43
45 ;* SIO INTERRUPT HANDLER *
46
  ;* Function: Start Main Programm *
47
  48
        ORG $000C
      DEFW RX_CHA_AVAILABLE
49
50
         ORG $000E
51
       DEFW SPEC_RX_CONDITION
52
53
54
  55
56
  ;* NMI HANDLER *
57
  ;* Handles NMI Interupt Request *
  58
59
         ORG $0066
      LD HL,NMI_TEXT ; Send NMI to V24
60
       CALL SIO PUT STRING
61
62
      RETN
63
64
```

```
65
66
   ;* MAIN PROGRAM *
   67
68
        ORG $100
69
   MAIN: DI ; Disable interrupt
70
           LD SP,RAMTOP; Set stack pointer
        CALL PIO_INIT ; Init PIO (8255)
71
        CALL CTC INIT; Initalize CTC Channl1 for 9600 Baud (SIO Channel A)
72
        CALL SIO INIT; Inialize SIO for charecter based transfer (9600, n, 8, 1)
73
74
        LD HL,START TEXT ; Send Welcome Text to V24
75
        CALL SIO_PUT_STRING
76
77
78
        LD A,0
        LD I,\!A ; Load I Register with zero
79
80
        IM 2; Set Interupt 2
        EI ; Enable Interrupt
81
82
83
        LD A,$01; Initalize moving light
84
   AGAIN: OUT (PIO B), A; output Moving light to LED
85
        \operatorname{RL} A; next bit
        CALL _WAIT ; wait 0,5 s
86
        JP AGAIN ; endless
87
88
89
90
   91
   ;* Initalize PIO (8255) *
   92
93
   PIO INIT: LD A, $99 ; Init PIO 8255 Control Word:
94
                        ; PAO-PA7=IN (DIP SWITCHES)
95
                      ; PBO-PB7=OUT (LEDS),
96
        OUT (PIO CON), A; PCO-PC7=IN, Mode 0 Selection
97
        RET
98
   99
100
   ;* Initalize CTC Channel 1 (SIO Channel A Clock) *
101
   102 CTC_INIT: LD A,$05 ; Init Timer Counter - Channel 1
103
        OUT (CTC1),A ; for Baudrate 9600 (No Interrupt, Timer Mode, PSC=16,
104
                      ; trigger on positive edge
105
        LD A,$0C ; Write Time constant 12*16*552ns= 105,98s
106
        OUT (CTC1),A
107
        RET
108
109
110
   ;* Initalize SIO Channel A for character based transfer *
111
   ;* Interupt on Received characters on Channel A */
112
   113
   SIO INIT: LD A,$30 ; Write to WRO Register --> Error Reset
114
115
        OUT (SIO A C),A
116
        LD A,$18; Write to WRO Register --> Channel Reset
117
        OUT (SIO_A_C),A
```

| 118 | LD A,\$04 ; Select WR4 Register                                                              |
|-----|----------------------------------------------------------------------------------------------|
| 119 | OUT (SIO_A_C),A                                                                              |
| 120 | LD A,\$04 ; CLK*1, 1STOP Bit, No Parity                                                      |
| 121 | OUT (SIO A C).A                                                                              |
| 122 |                                                                                              |
| 123 | CALL A RTS ON : TX on TX 8 Bit DTB inactive BTS active: Break off                            |
| 124 |                                                                                              |
| 124 | ID A \$1 · Soloct UP1 Pogistor Channel P                                                     |
| 120 | OUT (SIO B C) A                                                                              |
| 120 | $D \wedge 0$                                                                                 |
| 127 | OIIT (SIO B C) A.                                                                            |
| 120 | $U01 (010\_D\_O), A$ ,<br>$UD \land \$2$ , Colort UD2 Pariaton Channel P                     |
| 129 | A,52, Select will register channel B                                                         |
| 191 | D = 0.000 (D $O$ ), A                                                                        |
| 131 | LD A,500; Definition Interrupt vector. Bits D3,D2,D1 are changed according to                |
| 132 | UUT (SIO_B_C),A ; RX condition (see interupt vector table)                                   |
| 133 |                                                                                              |
| 134 | LD A,\$1; Select WR1 Register                                                                |
| 135 | OUT (SIO_A_C),A                                                                              |
| 136 | LD $\mathrm{A},\$18$ ; Interupts on all RX Characters, Parity is not a spec RX Condition     |
| 137 | OUT $(\mathrm{SIO}A_C),\mathrm{A}$ ; Buffer overrun ist a special condition, TX no Interrupt |
| 138 |                                                                                              |
| 139 | CALL SIO_A_EN ; Enable RX Channel A                                                          |
| 140 | RET                                                                                          |
| 141 |                                                                                              |
| 142 |                                                                                              |
| 143 | ;*************************************                                                       |
| 144 | ;* Enable RX Channel A *                                                                     |
| 145 | ;**************************************                                                      |
| 146 | SIO A EN: LD A, \$03; Select WR3 Register                                                    |
| 147 | OUT (SIO A C),A                                                                              |
| 148 | LD A.SC1 : RX enable.8 Data Bits                                                             |
| 149 | OUT (SIO A C).A                                                                              |
| 150 | RET                                                                                          |
| 151 |                                                                                              |
| 152 | ·*************************************                                                       |
| 153 | * Disable BX Channel A *                                                                     |
| 154 | *****                                                                                        |
| 155 | SIO A DI: ID A \$03 : Select WB3 Register                                                    |
| 156 | OIT (SIO A C) A                                                                              |
| 157 | $ID \land CO : PX diable S Data Pitz$                                                        |
| 150 | A, 0, 0, 0, R diable, o bata bits                                                            |
| 150 |                                                                                              |
| 109 | REI                                                                                          |
| 160 |                                                                                              |
| 101 | ***************************************                                                      |
| 162 | ;* Channel A RTS inactive (RTS = 1) *                                                        |
| 163 | ***************************************                                                      |
| 164 | A_RTS_OFT: LD A,\$05; Select WR5 Register                                                    |
| 165 | OUT (SIO_A_C),A                                                                              |
| 166 | LD A,\$68; TX on,TX 8 Bit, DTR inactive,RTS inactive; Break off,                             |
| 167 | OUT (SIO_A_C),A                                                                              |
| 168 | RET                                                                                          |
| 169 |                                                                                              |
| 170 | ;**************************************                                                      |

```
171
   ;* Channel A RTS inactive (RTS=0) *
172
   A_RTS_ON: LD A,$05 ; Select WR5 Register
173
        OUT (SIO_A_C),A
174
175
        LD A, $6A; TX on, TX 8 Bit, DTR inactive, RTS active; Break off
176
        OUT (SIO_A_C),A
177
        RET
178
   179
180
   ;* Send one Character Via SIO Channel A(Polling Mode) *
   ;* D- Register: Character to send (ASCII Code) *
181
182
   SIO PUT CHAR: PUSH AF
183
184
   _TX_READY: IN A,(SIO_A_C) ; Read RRO Register
185
            BIT 2,A ; TX Buffer empty ?
186
          JP Z, TX_READY ; No --> Wait
187
          LD A,D ; load character in A
188
          OUT (SIO_A_D),A ; Send character (Transfer Buffer)
          POP AF
189
190
          RET
191
192
193
194
195
   196
197
   ;* SEND STRING to V24 via SIO *
198
   ;* HL: contains start address of string *
199
   SIO PUT STRING: PUSH AF
200
201
   NEXT CHAR: LD A,(HL); get charcter
202
             CP $00; END of String ?
203
             JP Z,_TEXT_END
204
           LD D,A
           CALL SIO_PUT_CHAR ; send character
205
206
           INC HL ; next character
207
             JP __NEXT_CHAR
208
   _TEXT_END: POP AF
209
             RET
210
211
212
   213
   ;* INTERUTPT HANDLE SIO CHANNEL A CHARACTER RECEIVE *
   214
   RX_CHA_AVAILABLE: PUSH AF
215
              CALL A RTS OFF
216
217
         IN A,(SIO A D); Read RX Character
218
           LD D,A ; laod Character in D
         CALL SIO_PUT_CHAR ; Echo Char back to Host
219
220
   NEXT RX CHAR: LD A, $0 ;Select RRO Register
221
222
         OUT (SIO A C),A
223
              IN A,(SIO_A_C); Read RRO Register
```

```
224
             BIT 0,A ; RX Character Available ?
           JP Z,_NEXT_TX_CHAR ; No --> OK
225
226
        IN A,(SIO\_A\_D); Read that character
           LD D,A; load Character in D
227
        <code>CALL SIO_PUT_CHAR</code> ; Echo Char back to Host
228
229
           JP __NEXT_RX_CHAR
230
   NEXT TX CHAR: LD A, $1; Select RR1 Register
231
232
        OUT (SIO A C).A
233
        IN A,(SIO_A_C); Read RR1 Register
234
        BIT 0,A ; ALL Characters sent ?
        JP Z,_NEXT_TX_CHAR
235
236
237
   _EO_CH_AV: EI
238
        CALL A_RTS_ON
239
        POP AF
240
        RETI
241
   242
243
   ;* INTERUTPT HANDLE SIO CHANNEL A ERROR *
244
   SPEC_RX_CONDITION
245
246
            JP MAIN ; Restart -> jump to Main program (RESTART)
247
248
   249
250
   ;* Warteschleife 0,5s *
251
   _WAIT: LD B,$FF ;
252
253
   OUTER: LD C, $FF ;
  INNER: DEC C
254
255
          JP NZ, INNER
256
          DEC B
257
          JP NZ,_OUTER
258
          RET
259
260
  ;* TEXT DEFINITIONS *
261
263 START TEXT: DEFB CR.LF,'Z','8','0',SPACE,'D','E','M','O',SPACE,'V','1','.','0',$00
264 NMI_TEXT: DEFB CR,LF,'N','M','I',$00
```

#### 8.6.9.2 HEX-Code

Listing 34: Z80 SIO\_V24\_Echo\_Interrupt HEX-Code

```
7 7
8 8
9 9; ------ PIO 82C55 I/O ------
10 10 0080 PIO A: EQU $80 ; (INPUT)
11 11 0081 PIO B: EQU $81 ; (OUTPUT) OUT TO LEDS
12 12 0082 PIO_C: EQU $82 ; (INPUT) IN from DIP SWITCHES
13 13 0083 PIO CON: EQU $83 ; CONTROL BYTE PIO 82C55
14 14
15 15
16 16 ; ------ CTC Z80 Timer Counter ------
17 17 0000 CTC0 EQU $00 ; Channel 0
  18 0001 CTC1 EQU $01 ; Channel 1
18
  19 0002 CTC2 EQU $02; Channel 2
19
20 20 0003 CTC3 EQU $03 ; Channel 3
21 21
22 22 ; ------ SIO (USART) ------
23 23 0040 SIO A D: EQU $40; Channel A Data Register
24 24 0041 SIO_B_D: EQU $41; Channel B Data Register
  25 0042 SIO A C: EQU $42; Channel A Control Register
25
26 26 0043 SIO B C: EQU $43; Channel B Control Register
27
  27
28 28
29 29 ;----- CONSTANTS ------
30 30 FFFF RAMTOP: EQU $FFFF ; 32Kb RAM 8000H-FFFFH
31 31 000D CR: EQU $0D
32 32 000A LF: EQU $0A
33 33 0020 SPACE: EQU $20
34 34
36 36 ;* RESET HANDLER *
37 37 ;* Function: Start Main Program *
39 39 0000 ORG $0000
40 40 0000 C3 00 01 JP MAIN ; jump to Main program
41 41
42 42
44 44 ;* SIO INTERRUPT HANDLER *
45 45 ;* Function: Start Main Program *
47 47 000C ORG $000C
48 48 000C A5 01 DEFW RX CHA AVAILABLE
49 49
  50 000E ORG $000E
50
  51 000E D5 01 DEFW SPEC_RX_CONDITION
51
52 52
53 53
55 55 ;* NMI HANDLER *
56 56 ;* Handles NMI Interrupt Request *
57
  58 58 0066 ORG $0066
59 59 0066 21 F5 01 LD HL,NMI_TEXT ; Send NMI to V24
```

```
60 60 0069 CD 94 01 CALL SIO PUT STRING
61 61 006C ED 45 RETN
62 62
64 64 ;* MAIN PROGRAM *
66 66 0100 ORG $100
67 67 0100 F3 MAIN: DI ; Disable interrupt
68 68 0101 31 FF FF LD SP.RAMTOP ; Set stack pointer
69 69 0104 CD 26 01 CALL PIO INIT ; Init PIO (8255)
70 70 0107 CD 2B 01 CALL CTC INIT ; Initialize CTC Channel 1 for 9600 Baud (SIO Channel A
   71 010A CD 34 01 CALL SIO INIT; Initialize SIO for character based transfer (
71
      9600,n,8,1)
72 72
73 73 010D 21 E5 01 LD HL, START_TEXT ; Send Welcome Text to V24
74 74 0110 CD 94 01 CALL SIO_PUT_STRING
75 75
76 76 0113 3E 00 LD A,0
77 77 0115 ED 47 LD I,A; Load I Register with zero
78 78 0117 ED 5E IM 2 ; Set Interrupt 2
79 79 0119 FB EI ; Enable Interrupt
80 80
81 81 011A 3E 01 LD A,$01; Initialize moving light
82 82 011C D3 81 AGAIN: OUT (PIO B), A; output Moving light to LED
83 83 011E CB 17 RL A ; next bit
84 84 0120 CD D8 01 CALL __WAIT ; wait 0,5 s
85 85 0123 C3 1C 01 JP _AGAIN ; endless
86 86
87 87
89 89;* Initialize PIO (8255) *
91 91 0126 3E 99 PIO_INIT: LD A,$99 ; Init PIO 8255 Control Word:
92 92 0128 ; PAO-PA7=IN (DIP SWITCHES)
93 93 0128 ; PBO-PB7=OUT (LEDS),
94 94 0128 D3 83 OUT (PIO_CON),A ; PCO-PC7=IN, Mode 0 Selection
95 95 012A C9 RET
96 96
98 98 ;* Initialize CTC Channel 1 (SIO Channel A Clock) *
100 100 012B 3E 05 CTC INIT: LD A,$05 ; Init Timer Counter - Channel 1
101 101 012D D3 01 0UT (CTC1),A ; for Baudrate 9600 (No Interrupt, Timer Mode, PSC=16,
102 \quad 102 \ 012F ; trigger on positive edge
103 103 012F 3E 0C LD A,$0C ; Write Time constant 12*16*552ns= 105,98s
104 104 0131 D3 01 OUT (CTC1),A
105 105 0133 C9 RET
106 106
107 107
109 109 ;* Initialize SIO Channel A for character based transfer *
110 110 ;* Interrupt on Received characters on Channel A */
```

```
112 112 0134 3E 30 SIO_INIT: LD A,$30 ; Write to WRO Register --> Error Reset
113 113 0136 D3 42 OUT (SIO_A_C),A
114 114 0138 3E 18 LD A, $18; Write to WRO Register --> Channel Reset
115 115 013A D3 42 OUT (SIO_A_C),A
116 116 013C 3E 04 LD A, 04 ; Select WR4 Register
117 117 013E D3 42 OUT (SIO A C),A
118 118 0140 3E 04 LD A, $04 ; CLK*1, 1STOP Bit, No Parity
119 119 0142 D3 42 OUT (SIO A C),A
120 120
121 121 0144 CD 7E 01 CALL A RTS ON ; TX on, TX 8Bit, DTR inactive, RTS active; Break off
122 122
123 123 0147 3E 01 LD A, $1; Select WR1 Register Channel B
124 124 0149 D3 43 OUT (SIO_B_C),A
125 125 014B 3E 04 LD A, $04 ; no Interrupt on Channel B, status affects Vector
126 126 014D D3 43 OUT (SIO_B_C),A ;
127 127 014F 3E 02 LD A, $2; Select WR2 Register Channel B
128 128 0151 D3 43 OUT (SIO B C),A
129 129 0153 3E 00 LD A, $00; Definition Interrupt vector. Bits D3, D2, D1 are changed
      according to
130 130 0155 D3 43 OUT (SIO B C), A; RX condition (see interrupt vector table)
131 131
132 132 0157 3E 01 LD A,$1; Select WR1 Register
133 133 0159 D3 42 OUT (SIO A C),A
134 134 015B 3E 18 LD A, $18; Interrupts on all RX Characters, Parity is not a spec RX
      Condition
135 135 015D D3 42 OUT (SIO_A_C),A ; Buffer overrun is a special condition, TX no Interrupt
136 136
137 137 015F CD 63 01 CALL SIO A EN ; Enable RX Channel A
138 138 0162 C9 RET
139 139
140 140
142\quad 142 ;* Enable RX Channel A *
144 144 0163 3E 03 SIO_A_EN: LD A,$03 ; Select WR3 Register
145 145 0165 D3 42 OUT (SIO_A_C),A
146 146 0167 3E C1 LD A, $C1 ; RX enable, 8 Data Bits
147 147 0169 D3 42 OUT (SIO_A_C),A
148 148 016B C9 RET
149 149
151 151 ;* Disable RX Channel A *
153 153 016C 3E 03 SIO_A_DI: LD A,$03 ; Select WR3 Register
154 154 016E D3 42 OUT (SIO_A_C),A
155 155 0170 3E CO LD A, $CO ; RX diable, 8 Data Bits
156 156 0172 D3 42 OUT (SIO_A_C),A
157 157 0174 C9 RET
158 \ 158
160 160 :* Channel A RTS inactive (RTS = 1) *
```

```
162 162 0175 3E 05 A RTS OFF: LD A,$05; Select WR5 Register
163 163 0177 D3 42 OUT (SIO A C),A
164 164 0179 3E 68 LD A, $68; TX on, TX 8 Bit, DTR inactive, RTS inactive; Break off,
165 165 017B D3 42 OUT (SIO_A_C),A
166 166 017D C9 RET
167 167
169 169 ;* Channel A RTS inactive (RTS=0) *
171 171 017E 3E 05 A RTS ON: LD A, $05; Select WR5 Register
172 172 0180 D3 42 OUT (SIO A C),A
173 173 0182 3E 6A LD A, $6A ; TX on, TX 8 Bit, DTR inactive, RTS active; Break off
174 174 0184 D3 42 OUT (SIO_A_C),A
175 175 0186 C9 RET
176 \ 176
178 178 ;* Send one Character Via SIO Channel A(Polling Mode) *
179 179 ;* D- Register: Character to send (ASCII Code) *
181 181 0187 F5 SIO PUT CHAR: PUSH AF
182 182 0188 DB 42 _TX_READY: IN A,(SIO_A_C) ; Read RRO Register
183 183 018A CB 57 BIT 2,A ; TX Buffer empty ?
184 184 018C CA 88 01 JP Z,_TX_READY ; No --> Wait
185 185 018F 7A LD A,D ; load character in A
186 186 0190 D3 40 OUT (SIO A D), A ; Send character (Transfer Buffer)
187 187 0192 F1 POP AF
188 188 0193 C9 RET
189 \quad 189
190 190
192 192 ;* SEND STRING to V24 via SIO *
193 193 ;* HL: contains start address of string *
195 195 0194 F5 SIO_PUT_STRING: PUSH AF
196 196 0195 7E _NEXT_CHAR: LD A,(HL) ; get character
197 197 0196 FE 00 CP $00 ; END of String ?
198 198 0198 CA A3 01 JP Z,_TEXT_END
199 199 019B 57 LD D,A
200 200 019C CD 87 01 CALL SIO_PUT_CHAR ; send character
201 201 019F 23 INC HL ; next character
202 202 01A0 C3 95 01 JP __NEXT_CHAR
203 203 01A3 F1 TEXT END: POP AF
204 204 01A4 C9 RET
205 205
206 206
208 208 ;* INTERUTPT HANDLE SIO CHANNEL A CHARACTER RECEIVE *
210 210 01A5 F5 RX_CHA_AVAILABLE: PUSH AF
211 211 01A6 CD 75 01 CALL A RTS OFF
212 212 01A9 DB 40 IN A,(SIO A D); Read RX Character
213 213 01AB 57 LD D,A ; load Character in D
214 214 01AC CD 87 01 CALL SIO PUT CHAR; Echo Char back to Host
```

215 215 216 216 01AF 3E 00 NEXT RX CHAR: LD A, \$0; Select RR0 Register 217 217 01B1 D3 42 **OUT** (SIO\_A\_C),A 218 218 01B3 DB 42 IN A,(SIO\_A\_C) ; Read RRO Register 219 219 01B5 CB 47 BIT 0,A ; RX Character Available ? 220 220 01B7 CA C3 01 JP Z,\_NEXT\_TX\_CHAR ; No --> OK 221 221 01BA DB 40 IN A,(SIO A D); Read that character 222 222 01BC 57 LD D.A ; load Character in D 223 223 01BD CD 87 01 CALL SIO PUT CHAR ; Echo Char back to Host 224 224 01C0 C3 AF 01 JP \_\_NEXT\_RX\_CHAR 225 225 226 226 01C3 3E 01 \_NEXT\_TX\_CHAR: LD A,\$1 ; Select RR1 Register 227 01C5 D3 42 OUT (SIO A C),A 227228 228 01C7 DB 42 IN A,(SIO\_A\_C); Read RR1 Register  $229\quad 229\ 01C9\ CB\ 47\ \text{BIT}\ 0,A$  ; ALL Characters sent ? 230 230 01CB CA C3 01 JP Z,\_NEXT\_TX\_CHAR 231 231 232 232 01CE FB EO CH AV: EI 233 233 01CF CD 7E 01 CALL A RTS ON 234 234 01D2 F1 POP AF 235 235 01D3 ED 4D RETI 236 236 238 238 ;\* INTERUTPT HANDLE SIO CHANNEL A ERROR \* 240 240 01D5 SPEC\_RX\_CONDITION 241 241 01D5 C3 00 01 JP MAIN ; Restart -> jump to Main program (RESTART) 242 242 243 243 244 244 246 246 ;\* Warteschleife 0,5s \* 248 248 01D8 06 FF \_\_WAIT: LD B,\$FF ; 249 249 01DA 0E FF \_OUTER: LD C,\$FF ; 250 250 01DC 0D INNER: DEC C 251 251 01DD C2 DC 01 JP NZ, INNER 252 252 01E0 05 **DEC** B 253 253 01E1 C2 DA 01 JP NZ,\_OUTER 254 254 01E4 C9 RET 255 255 257257 ;\* TEXT DEFINITIONS \* 258259 259 01E5 0D 0A 5A 38 START\_TEXT: DEFB CR,LF,'Z','8','0',SPACE,'D','E','M','O',SPACE,'V','1',' .','0',\$00 260 01E9 30 20 44 45 261 01ED 4D 4F 20 56 262 01F1 31 2E 30 00 263 260 01F5 0D 0A 4E 4D NMI TEXT: DEFB CR, LF, 'N', 'M', 'I', \$00 264 01F9 49 00 265 261 266 262

```
267
    263
268
    264
269
    265
   266
270
271
    267
272
    268
    269
273
274
275
   Symbol table:
276
277
   A RTS OFF 0175 A RTS ON 017E CR 000D
   CTC0 0000 CTC1 0001 CTC2 0002
278
279
    CTC3 0003 CTC_INIT 012B LF 000A
280 MAIN 0100 NMI_TEXT 01F5 PIO_A 0080
281 PIO_B 0081 PIO_C 0082 PIO_CON 0083
282 PIO_INIT 0126 RAMTOP FFFF RX_CHA_AVAILABLE 01A5
283 SIO A C 0042 SIO A D 0040 SIO A DI 016C
284 SIO A EN 0163 SIO B C 0043 SIO B D 0041
    SIO_INIT 0134 SIO_PUT_CHAR 0187 SIO_PUT_STRING 0194
285
   SPACE 0020 SPEC RX CONDITION 01D5 START TEXT 01E5
286
287
    _AGAIN 011C _EO_CH_AV 01CE _INNER 01DC
    _NEXT_CHAR 0195 _NEXT_RX_CHAR 01AF _NEXT_TX_CHAR 01C3
288
     OUTER 01DA TEXT END 01A3 TX READY 0188
289
290
    WAIT 01D8
```

291 40 symbols.

#### 8.6.9.3 Funktionsbeschreibung

Das Programm konfiguriert zuerst SIO, PIO und CTC und versendet dann über den UART, welcher auf eine Baudrate von 9600 Baud konfiguriert wurde, einen String (Z80 DEMO V1.0). Wird von einem Terminal ein Zeichen an das Minimalsystem gesendet, antwortet es mit dem gleichen Zeichen. Dies geschieht mit einem Interrupt, welcher durch den Kanal A des SIO ausgelöst wird. Weiters bewirkt das Auslösen eines Interrupts ebenfalls das Versenden eines Strings (NMI).

## 8.6.10 Programm SIO\_V24\_Echo\_Polling

#### 8.6.10.1 Source Code

Listing 35: Z80 SIO\_V24\_Echo\_Polling

```
7
8
     ----- PIO 82C55 I/O -------
9
  · ---
10 PIO_A: EQU $80 ; (INPUT)
11 PIO B: EQU $81; (OUTPUT) OUT TO LEDS
12 PIO_C: EQU $82; (INPUT) IN from DIP SWITCHES
13 PIO CON: EQU $83 ; CONTROL BYTE PIO 82C55
14
15
16 ; ----- CTC Z80 Timer Counter -----
17 CTC0 EQU $00 ; Channel 0
18 CTC1 EQU $01; Channel 1
19 CTC2 EQU $02 ; Channel 2
20 CTC3 EQU $03 ; Channel 3
21
22 ; ------ SIO (USART) ------
23 SIO_A_D: EQU $40; Channel A Data Register
24 SIO_B_D: EQU $41; Channel B Data Register
25 SIO A C: EQU $42; Channel A Control Register
26 SIO B C: EQU $43; Channel B Control Register
27
28
29 ;----- CONSTANTS -----
30 RAMTOP: EQU $FFFF ; 32Kb RAM 8000H-FFFFH
31 CR: EQU $0D
32 LF: EQU $0A
33 SPACE: EQU $20
34
36 ;* RESET HANDLER *
37 ;* Function: Start Main Programm *
39
         DRG $0000
         JP MAIN ; jump to Main program
40
41
42
44 ;* NMI HANDLER *
45 ;* Handles NMI Interrupt Request *
47
         DRG $0066
       LD HL,NMI TEXT ; Send NMI to V24
48
       CALL SIO PUT STRING
49
50
       RETN
51
53 ;* MAIN PROGRAM *
ORG $100
55
56 MAIN: DI ; Disable interrupt
57
       LD SP,RAMTOP ; Set stack pointer
       CALL PIO_INIT ; Init PIO (8255)
58
59
       CALL CTC_INIT ; Initialize CTC Channel 1 for 9600 Baud (SIO Channel A)
```

```
60
         CALL SIO INIT ; Initialize SIO for character based transfer (9600,n,8,1)
         LD HL,START TEXT ; Send Welcome Text to V24
61
         CALL SIO_PUT_STRING
62
   _AGAIN: CALL SIO_GET_CHAR ; Wait for Character on V24
63
64
            LD A,E; Output Error to LED's
65
         OUT (PIO_B),A
         CALL SIO PUT CHAR ; Echo Character to V24
66
         JP _AGAIN
67
68
       ;
69
   70
71
   ;* Initialize PIO (8255) *
   72
73
   PIO_INIT: LD A,$99 ; Init PIO 8255 Control Word:
74
                        ; PAO-PA7=IN (DIP SWITCHES)
75
                        ; PBO-PB7=OUT (LEDS),
76
         OUT (PIO_CON),A ; PCO-PC7=IN, Mode 0 Selection
77
         RET
78
79
   80
   ;* Initialize CTC Channel 1 (SIO Channel A Clock) *
   81
   CTC_INIT: LD A,05; Init Timer Counter - Channel 1
82
83
         OUT (CTC1), A ; for Baudrate 9600 (No Interrupt, Timer Mode, PSC=16,
                     ; trigger on positive edge
84
         LD A,\!\mathrm{\$0C} ; Write Time constant 12*16*552ns= 105,98s
85
         OUT (CTC1),A
86
87
         RET
88
89
90
   ;* Initialize SIO Channel A for character based transfer *
91
92
   SIO_INIT: LD A,$30 ; Write to WRO Register --> Error Reset
93
         OUT (SIO_A_C),A
94
95
         LD A,$18; Write to WRO Register --> Channel Reset
96
         OUT (SIO_A_C),A
         LD A,$04 ; Select WR4 Register
97
98
         OUT (SIO_A_C),A
         LD A,$04 ; CLK*1, 1STOP Bit, No Parity
99
100
         OUT (SIO A C),A
         LD A, $03 ; Select WR3 Register
101
         OUT (SIO A C),A
102
         LD A,SC1 ; RX enable,8 Data Bits
103
104
         OUT (SIO_A_C),A
105
         LD A,$05; Select WR5 Register
106
         OUT (SIO A C),A
107
         LD A,$68 ; TX enable,8 Data Bits, DTR inactive, RTS inactive, Break off
108
         OUT (SIO_A_C),A
         LD A,$1; Select WR1 Register
109
         OUT (SIO A C),A
110
         LD \mathrm{A}{,}\$0 ; No Interrupts for Rx and Tx Characters
111
112
            OUT (SIO_A_C),A
```

```
113
         RET
114
115
116
117
   ;* Send one Character Via SIO Channel A(Polling Mode) *
118
119 ;* D- Register: Character to send (ASCII Code) *
SIO PUT CHAR: PUSH AF
121
122
   _TX_READY: IN A,(SIO_A_C) ; Read RRO Register
123
             BIT 2,A ; TX Buffer empty ?
124
           JP Z, TX READY ; No --> Wait
125
           LD A,\!D ; load character in A
126
           OUT (SIO_A_D),A ; Send character (Transfer Buffer)
127
           POP AF
128
           RET
129
130
131
   132
   ;* Receive one Character Via SIO Channel A(Polling Mode) *
133
   ;* D- Register: Character received (ASCII Code) *
   ;* E-Register: Error Code *
134
136 SIO GET CHAR: PUSH AF
137
   _RX_READY: IN A,(SIO_A_C) ; Read RRO Register
138
             BIT 0,A ; RX Character Available ?
139
           JP Z,_RX_READY ; No --> Wait
140
           IN A,(SIO\_A\_D); Store character
141
           LD D.A
142
           LD A,$01 ; Select WR1 Register
143
           OUT (SIO A C),A
144
           IN A,(SIO A C); Read Error Register
145
           LD E,A ; store Error Status
           AND $70; only D6(CRC Framing Error),D5(Rx Overrun Error) und D4 (Parity
146
              Error)
147
           JP Z,_RX_EXIT ; return if no error
148
           LD A,$30 ; reset Error
             OUT (SIO_A_C),A
149
150
   _RX_EXIT: POP AF
151
           RET
152
153
154
   155
   ;* SEND STRING to V24 via SIO *
156
   ;* HL: contains start address of string *
   157
158
   SIO PUT STRING: PUSH AF
159
   _NEXT_CHAR: LD A,(HL) ; get character
160
              CP $00 ; END of String ?
              JP Z, TEXT END
161
162
           LD D.A
           CALL SIO_PUT_CHAR ; send character
163
164
           INC HL ; next character
```

#### 8.6.10.2 HEX-Code

Listing 36: Z80 SIO\_V24\_Echo\_Polling HEX-Code

```
2 2 ;* Z80 Assembler program *
3 3;* Josef Reisinger *
4
  4 ;* josef.reisinger@htl-hl.ac.at *
5 5 ;* 10/07/2017 *
7 7
8 8
9 9; ------ PIO 82C55 I/O ------
10 10 0080 PIO_A: EQU $80 ; (INPUT)
  11 0081 PIO_B: EQU $81 ; (OUTPUT) OUT TO LEDS
11
  12 0082 PIO C: EQU $82; (INPUT) IN from DIP SWITCHES
12
13
  13 0083 PIO_CON: EQU $83 ; CONTROL BYTE PIO 82C55
14 14
15 15
16 16 ; ------ CTC Z80 Timer Counter -----
17 17 0000 CTC0 EQU $00 ; Channel 0
18 18 0001 CTC1 EQU $01 ; Channel 1
19 19 0002 CTC2 EQU $02; Channel 2
20 20 0003 CTC3 EQU $03 ; Channel 3
21 21
23 23 0040 SIO A D: EQU $40 ; Channel A Data Register
24 24 0041 SIO B D: EQU $41; Channel B Data Register
  25 0042 SIO A C: EQU $42; Channel A Control Register
25
26
  26 0043 SIO B C: EQU $43; Channel B Control Register
  27
27
28
  28
29 29 ;----- CONSTANTS ------
30 30 FFFF RAMTOP: EQU $FFFF ; 32Kb RAM 8000H-FFFFH
31 31 000D CR: EQU $0D
32 32 000A LF: EQU $0A
33 33 0020 SPACE: EQU $20
34 34
36 36 ;* RESET HANDLER *
37 37 ;* Function: Start Main Program *
```

```
38
39 39 0000 ORG $0000
40\quad 40\ 0000\ \mathrm{C3}\ 00\ 01\ \mathrm{JP}\ \mathrm{MAIN} ; jump to Main program
41 41
42
  42
44 44 ;* NMI HANDLER *
45 45 ;* Handles NMI Interrupt Request *
47 47 0066 DRG $0066
  48 0066 21 A1 01 LD HL,NMI TEXT ; Send NMI to V24
48
  49 0069 CD 80 01 CALL SIO PUT STRING
49
  50 006C ED 45 RETN
50
51
  51
53 53 ;* MAIN PROGRAM *
55 55 0100 ORG $100
56 56 0100 F3 MAIN: DI ; Disable interrupt
57
  57 0101 31 FF FF LD SP, RAMTOP ; Set stack pointer
58
  58 0104 CD 1F 01 CALL PIO_INIT ; Init PIO (8255)
59 59 0107 CD 24 01 CALL CTC_INIT ; Initialize CTC Channl1 for 9600 Baud (SIO Channel A)
60 60 010A CD 2D 01 CALL SIO_INIT ; Animalize SIO for character based transfer (9600,n,8,1
     )
61 61 010D 21 91 01 LD HL,START TEXT ; Send Welcome Text to V24
62
  62 0110 CD 80 01 CALL SIO_PUT_STRING
  63 0113 CD 63 01 _AGAIN: CALL SIO_GET_CHAR ; Wait for Character on V24
63
  64\;0116\;7B\;\text{LD}\;A,E ; Output Error to LED's
64
  65 0117 D3 81 OUT (PIO_B),A
65
66 66 0119 CD 56 01 CALL SIO PUT CHAR; Echo Character to V24
67 67 011C C3 13 01 JP AGAIN
68 68 011F;
69 69
71
  71 ;* Initialize PIO (8255) *
72
  73 73 011F 3E 99 PIO_INIT: LD A,$99 ; Init PIO 8255 Control Word:
74 74 0121 ; PAO-PA7=IN (DIP SWITCHES)
75 75 0121; PBO-PB7=OUT (LEDS),
76 76 0121 D3 83 OUT (PIO CON), A; PCO-PC7=IN, Mode 0 Selection
77 77 0123 C9 RET
78 78
80 80 ;* Initialize CTC Channel 1 (SIO Channel A Clock) *
82 82 0124 3E 05 CTC_INIT: LD A,$05 ; Init Timer Counter - Channel 1
83 83 0126 D3 01 0UT (CTC1), A ; for Baudrate 9600 (No Interrupt, Timer Mode, PSC=16,
84 84 0128; trigger on positive edge
85 85 0128 3E 0C LD A, $0C ; Write Time constant 12*16*552ns= 105,98s
86 86 012A D3 01 OUT (CTC1),A
87 87 012C C9 RET
88 88
89
  89
```

```
91 91 ;* Initialize SIO Channel A for character based transfer *
93 93 012D 3E 30 SIO_INIT: LD A,$30 ; Write to WRO Register --> Error Reset
94 94 012F D3 42 OUT (SIO A C),A
95 \quad 95 \ 0131 \ 3E \ 18 \ \text{LD} \ \text{A},\$18 ; Write to WRO Register --> Channel Reset
96 96 0133 D3 42 OUT (SIO A C),A
97 97 0135 3E 04 LD A,$04 ; Select WR4 Register
98 98 0137 D3 42 OUT (SIO A C).A
99 99 0139 3E 04 LD A, $04 ; CLK*1, 1STOP Bit, No Parity
100 100 013B D3 42 OUT (SIO A C),A
101 101 013D 3E 03 LD A,$03 ; Select WR3 Register
102 102 013F D3 42 OUT (SIO_A_C),A
103 103 0141 3E C1 LD A,C1; RX enable, 8 Data Bits
104 104 0143 D3 42 OUT (SIO_A_C),A
105 105 0145 3E 05 LD A,$05 ; Select WR5 Register
106 106 0147 D3 42 OUT (SIO A C),A
107 107 0149 3E 68 LD A, $68; TX enable, 8 Data Bits, DTR inactive, RTS inactive, Break off
108 108 014B D3 42 OUT (SIO A C),A
109 109 014D 3E 01 LD A, $1; Select WR1 Register
110 110 014F D3 42 OUT (SIO A C),A
111 111 0151 3E 00 LD A, $0 ; No Interrupts for Rx and Tx Characters
112 112 0153 D3 42 OUT (SIO A C),A
113 113 0155 C9 RET
114 114
115 115
116 \ 116
118 118 ;* Send one Character Via SIO Channel A(Polling Mode) *
119 119 ;* D- Register: Character to send (ASCII Code) *
121 121 0156 F5 SIO PUT CHAR: PUSH AF
122 122 0157 DB 42 _TX_READY: IN A,(SIO_A_C) ; Read RRO Register
123\quad 123\ 0159\ \mathrm{CB}\ 57\ \mathrm{BIT}\ 2,\mathrm{A} ; TX Buffer empty ?
124 124 015B CA 57 01 JP Z,_TX_READY ; No --> Wait
125 \quad 125 \; 015E \; 7A \; \text{LD} \; A, D ; load character in A
126 126 015F D3 40 OUT (SIO_A_D),A ; Send character (Transfer Buffer)
127 127 0161 F1 POP AF
128 128 0162 C9 RET
129 129
130 130
132 132 ;* Receive one Character Via SIO Channel A(Polling Mode) *
133 133 ;* D- Register: Character received (ASCII Code) *
134 134 ;* E-Register: Error Code *
136 136 0163 F5 SIO GET CHAR: PUSH AF
137 137 0164 DB 42 _RX_READY: IN A,(SIO_A_C) ; Read RRO Register
138 138 0166 CB 47 BIT 0,A ; RX Character Available ?
139 139 0168 CA 64 01 JP Z, RX READY ; No --> Wait
140 140 016B DB 40 IN A,(SIO A D); Store character
141 141 016D 57 LD D.A
142 142 016E 3E 01 LD A,$01 ; Select WR1 Register
```

```
143 143 0170 D3 42 OUT (SIO A C),A
144 144 0172 DB 42 IN A,(SIO_A_C) ; Read Error Register
145\quad 145\ 0174\ 5F\ \text{LD}\ E,A ; store Error Status
146 146 0175 E6 70 AND $70; only D6(CRC Framing Error), D5(Rx Overrun Error) und D4 (Parity
       Error)
147 147 0177 CA 7E 01 JP Z,_RX_EXIT ; return if no error
148 148 017A 3E 30 LD A,$30 ; reset Error
149 149 017C D3 42 OUT (SIO_A_C),A
150 150 017E F1 RX EXIT: POP AF
151 151 017F C9 RET
152 152
153 153
155 155 ;* SEND STRING to V24 via SIO *
156 156 ;* HL: contains start address of string *
158 158 0180 F5 SIO PUT STRING: PUSH AF
159 159 0181 7E _NEXT_CHAR: LD A,(HL) ; get character
160 160 0182 FE 00 CP $00 ; END of String ?
161 161 0184 CA 8F 01 JP Z, TEXT END
162 162 0187 57 LD D.A
163 163 0188 CD 56 01 CALL SIO_PUT_CHAR ; send character
164\quad 164\ 018B\ 23\ \text{INC}\ \text{HL} ; next character
165 165 018C C3 81 01 JP NEXT CHAR
166 166 018F F1 TEXT END: POP AF
167 167 0190 C9 RET
168 \quad 168
169 169
171 171 ;* TEXT DEFINITIONS *
173
   173 0191 0D 0A 5A 38 START_TEXT: DEFB CR,LF,'Z','8','0',SPACE,'D','E','M','O',SPACE,'V','1','.
       '.'0'.$00
174
      0195 \ 30 \ 20 \ 44 \ 45
175
      0199 4D 4F 20 56
176
      019D 31 2E 30 00
177 174 01A1 0D 0A 4E 4D NMI_TEXT: DEFB CR,LF,'N','M','I',$00
178
      01A5 49 00
179 175
180 176
181 177
182 178
183 179
184 180
185 \ 181
186 \ 182
187 183
188
189 Symbol table:
190
191 CR 000D CTC0 0000 CTC1 0001
192 CTC2 0002 CTC3 0003 CTC INIT 0124
193 LF 000A MAIN 0100 NMI TEXT 01A1
```

- 194 PIO\_A 0080 PIO\_B 0081 PIO\_C 0082
  195 PIO\_CON 0083 PIO\_INIT 011F RAMTOP FFFF
  196 SIO\_A\_C 0042 SIO\_A\_D 0040 SIO\_B\_C 0043
  197 SIO\_B\_D 0041 SIO\_GET\_CHAR 0163 SIO\_INIT 012D
  198 SIO\_PUT\_CHAR 0156 SIO\_PUT\_STRING 0180 SPACE 0020
  199 START\_TEXT 0191 \_AGAIN 0113 \_NEXT\_CHAR 0181
  200 \_RX\_EXIT 017E \_RX\_READY 0164 \_TEXT\_END 018F
  201 \_TX\_READY 0157
- 202 31 symbols.

#### 8.6.10.3 Funktionsbeschreibung

Das Programm gleicht in seiner Funktion dem Programm SIO\_V24\_Echo\_Interrupt, jedoch wird das Rücksenden der Zeichen nicht durch eine Interrupt Service Routine realisiert, sondern durch das regelmäßige Abfragen des Eingangs.

# 9 Kostenkalkulation

## 9.1 ARM Minimalsystem

Die Kostenkalkulation für die einzelnen Platinen bezieht sich je auf den Fertigungspreis von einem Stück bei einer Gesamtauflage von hundert Stück. Weiters wurden bei der Kostenkalkulation alle verwendbaren Sensoren und Features berücksichtigt. Darüber hinaus wurde davon ausgegangen, dass jedes Stück einzeln erwerbbar ist und es sich um eine kostenlose Lieferung der einzelnen Bauteile handelt.

Daraus ergaben sich folgende Preise im Dezember 2017:

- Core-Modul:
  - − Leiterkarte: 0,93 €
  - − Bauteile: 29,9508 €
  - Summe: 30,8808 €
- Basisplatine:
  - − Leiterkarte: 5,33 €
  - Bauteile: 181,1938 €
  - Summe: 186,5238 €
- USB-to-UART:
  - Leiterkarte: 0,71 €
  - Bauteile: 6,8192 €
  - Summe: 7,5292 €
- Audio Adapter:
  - Leiterkarte: 1,65 €
  - Bauteile: 18,0208 €

– Summe: 19,6708 €

Anhand dieser Preise ergibt sich ein Gesamtpreis von **244,6046**  $\mbox{\ensuremath{\pounds}}$  für alle Systeme.

Für die Entwicklung des ARM Minimal<br/>systems entstand ein Kostenaufwand von **3463,34** ${\ensuremath{ \ensuremath{ \in} }}$  .

## 9.2 Z80 Minimalsystem

Kosten für die Fertigung von 100 PCBs bei PCBWay inklusive Frachtkosten: 332=271,01  $\in$ 

Fertigungskosten für ein Minimalsystem (alle Preise Stand März 2018):

- Leiterkarte: 2,71 €
- Bauteile: 75,50 €
- Summe: 78,21 €

Für die Entwicklung des Z80 Minimalsystems entstand ein Kostenaufwand von 1008,01 ${ \ensuremath{ \in} }$  .

## Literaturverzeichnis

- STMicroelectronics N.V. (2018). STM32F107RC, Mainstream Connectivity line, ARM Cortex-M3 MCU with 256 Kbytes Flash, 72 MHz CPU, Ethernet MAC, CAN and USB 2.0 OTG, Adresse: http://www.st.com/en/microcontrollers/ stm32f107rc.html (besucht am 15.03.2018).
- [2] Connectivity line, ARM<sup>®</sup>-based 32-bit MCU with 64/256 KB Flash, USB OTG, Ethernet, 10 timers, 2 CANs, 2 ADCs, 14 communication interfaces, STM32F107xx, Rev 10, STMicroelectronics N.V., März 2017. Adresse: http://www.st.com/ content/ccc/resource/technical/document/datasheet/e4/f3/1a/89/5a/02/ 46/ae/CD00220364.pdf/files/CD00220364.pdf/jcr:content/translations/ en.CD00220364.pdf (besucht am 16.03.2018).
- [3] Intelligent control LED integrated light source, WS2812B, WORLDSEMI CO., LI-MITED. Adresse: http://www.seeedstudio.com/document/pdf/WS2812B% 20Datasheet.pdf (besucht am 18.03.2018).
- [4] MULTILED Enhanced optical Power LED (ThinFilm / ThinGaN), LTRB GFSF, Rev. 2014-08-26, OSRAM Opto Semiconductors GmbH, Aug. 2014. Adresse: https: //docs-emea.rs-online.com/webdocs/0e24/0900766b80e24286.pdf (besucht am 18.03.2018).
- [5] Triple Output I2C Controlled RGB LED Driver, NCP5623, Rev. 6, Semiconductor Components Industries, LLC, Okt. 2008. Adresse: https://www.onsemi.com/pub/ Collateral/NCP5623-D.PDF (besucht am 18.03.2018).
- [6] Datasheet, ESP8266EX, Version 5.8, espressif, 2008. Adresse: https://www.espressif. com/sites/default/files/documentation/0a-esp8266ex\_datasheet\_en.pdf (besucht am 18.03.2018).
- [7] Product Data Sheet, HC-06, Rev. 2.0, Guangzhou HC Information Technology Co., Ltd., Sep. 2006. Adresse: https://www.olimex.com/Products/Components/RF/ BLUETOOTH-SERIAL-HC-06/resources/hc06.pdf (besucht am 18.03.2018).
- [8] HC-12 WIRELESS RF UART COMMUNICATION MODULE V2.4 USER MA-NUAL, HC-12, V2.4, Dez. 2016. Adresse: http://statics3.seeedstudio.com/ assets/file/bazaar/product/HC-12\_english\_datasheets.pdf (besucht am 18.03.2018).
- [9] USB UART IC, FT232R, Version 2.13, Future Technology Devices International Limited, 2015. Addresse: http://www.ftdichip.com/Support/Documents/ DataSheets/ICs/DS\_FT232R.pdf (besucht am 16.03.2018).
- [10] D. Baumhackl und S. Uhl, "Spotlight Positioning System", Diplomarbeit, HTBL Hollabrunn, März 2016, 135 S. Adresse: https://netstorage.htl-hl.ac.at/ oneNet/NetStorage/DriveG%40TIDATA/\_ARCHIV\_201516/DA\_SpotlightPositioningSystem/ Dokumentation/DA-Dokumentation/Doku\_SpotlightPositioningSystem\_V8.2\_ gesamt.pdf (besucht am 18.03.2018).

- [11] Stereo Audio CODEC, 8- to 96-kHz, With Integrated Headphone Amplifier, TLV320AIC23B, Rev. H, Texas Instruments Incorporated, Feb. 2004. Adresse: http://www.ti.com/ lit/ds/symlink/tlv320aic23b.pdf (besucht am 16.03.2018).
- [12] 0.65-Ω Dual SPDT Analog Switches With Negative Signaling Capability, TS5A22364, Rev. H, Texas Instruments Incorporated, Juni 2017. Adresse: http://www.ti.com/ lit/ds/symlink/ts5a22364.pdf (besucht am 16.03.2018).
- [13] D. Tinitigan, Arduino Ethernet Library, 2016. Adresse: https://github.com/ arduino/Arduino/tree/master/libraries/Ethernet/src/utility (besucht am 03.04.2018).
- [14] W5100 Datasheet, W5100, Version 1.1.6, WIZnet Co., Inc., Jan. 2008. Adresse: https://www.sparkfun.com/datasheets/DevTools/Arduino/W5100\_Datasheet\_ v1\_1\_6.pdf (besucht am 03.04.2018).
- [15] A. Mieke. (2018). Keil μVision 5 Tutorial, Adresse: https://git.1750studios. com/diploma-thesis/001\_Keil\_MDK5\_Tutorial (besucht am 14.03.2018).
- [16] ARM Limited. (2018). Pack with Software Components, Adresse: https://www. keil.com/pack/doc/CMSIS/Pack/html/cp\_SWComponents.html (besucht am 15.03.2018).
- [17] Positive voltage regulator ICs, L78, Rev. 34, STMicroelectronics N.V., Nov. 2016. Adresse: https://cdn.hackaday.io/files/256641098008576/27c256.pdf (besucht am 18.03.2018).
- [18] CMOS Programmable Peripheral Interface, 82C55A, Rev. 11.00, Intersil Corporation, Dez. 2015. Adresse: https://www.intersil.com/content/dam/Intersil/ documents/82c5/82c55a.pdf (besucht am 18.03.2018).
- [19] Z80-SIO, ZiLOG, Inc., März 1978. Adresse: ftp://major.butt.care/mirrors/ Tandy%20Radio%20Shack%20Software/model2archive/Hardware/Zilog\_Z80\_ SIO\_Specification.pdf (besucht am 18.03.2018).
- [20] Z80<sup>®</sup> CTC Counter/Timer Circuit, Z8430, ZiLOG, Inc., März 1981. Adresse: ftp:// major.butt.care/mirrors/Tandy%20Radio%20Shack%20Software/model2archive/ Hardware/Zilog\_Z80\_SI0\_Specification.pdf (besucht am 18.03.2018).
- [21] 256K (32K \* 8) PRODUCTION AND UV ERASABLE PROMS, 27256, Intel Corporation, Sep. 1989. Adresse: http://datasheet.octopart.com/D27256-2-Intel-datasheet-17852618.pdf (besucht am 18.03.2018).
- [22] NMOS 256 Kbit (32Kb x 8) UV EPROM, M27256, STMicroelectronics N.V., Nov. 2000. Adresse: https://cdn.hackaday.io/files/256641098008576/27c256.pdf (besucht am 18.03.2018).
- [23] NMOS/CMOS Z80<sup>®</sup> DMA Direct Memory Access Controller, Z8410/Z84C10, Zi-LOG, Inc., Sep. 1988. Adresse: http://datasheet.octopart.com/Z8F0423SJ005EC-Zilog-datasheet-14114258.pdf (besucht am 18.03.2018).
- [24] Wikipedia. (2017). ARM Limited, Adresse: https://de.wikipedia.org/w/index. php?title=ARM\_Limited&oldid=172245346 (besucht am 14.03.2018).

- [25] D. Grabham. (Juli 2013). From a small Acorn to 37 billion chips: ARM's ascent to tech superpower, Adresse: https://www.techradar.com/news/computing/froma-small-acorn-to-37-billion-chips-arm-s-ascent-to-tech-superpower-1167034 (besucht am 14.03.2018).
- [26] Wikipedia. (2018). C (Programmiersprache), Adresse: https://de.wikipedia. org/w/index.php?title=C\_(Programmiersprache)&oldid=174856768 (besucht am 15.03.2018).
- [27] —, (2018). C++, Adresse: https://de.wikipedia.org/w/index.php?title= C%2B%2B&oldid=174161963 (besucht am 15.03.2018).
- [28] ARM Limited. (2018). Cortex Microcontroller Software Interface Standard, Adresse: https://developer.arm.com/embedded/cmsis (besucht am 14.03.2018).
- [29] Wikipedia. (2018). Debugger, Adresse: https://de.wikipedia.org/w/index. php?title=Debugger&oldid=173107853 (besucht am 14.03.2018).
- [30] —, (2018). Echtzeituhr, Adresse: https://de.wikipedia.org/w/index.php? title=Echtzeituhr&oldid=174079576 (besucht am 17.03.2018).
- [31] —, (2018). Integrierte Entwicklungsumgebung, Adresse: https://de.wikipedia. org/w/index.php?title=Integrierte\_Entwicklungsumgebung&oldid=174180343 (besucht am 14.03.2018).
- [32] "IEEE Standard for Test Access Port and Boundary-Scan Architecture", *IEEE Std* 1149.1-2013 (Revision of IEEE Std 1149.1-2001), S. 1–444, Mai 2013. DOI: 10. 1109/IEEESTD.2013.6515989.
- [33] —, (2018). Keil (company), Adresse: https://en.wikipedia.org/w/index. php?title=Keil\_(company)&oldid=822646239 (besucht am 15.03.2018).
- [34] C. Edwards. (März 2016). ARM and the man, Adresse: http://www.techdesignforums. com/practice/technique/arm-and-the-man/ (besucht am 15.03.2018).
- [35] Wikipedia. (2018). STMicroelectronics, Adresse: https://de.wikipedia.org/w/ index.php?title=STMicroelectronics&oldid=174221034 (besucht am 15.03.2018).

# Abbildungsverzeichnis

| 1 | Anwendungsszenario: GPIO                   | 2 |
|---|--------------------------------------------|---|
| 2 | Anwendungsszenario: UART                   | 2 |
| 3 | Anwendungsszenario: Serielle Kommunikation | 2 |
| 4 | Anwendungsszenario: Timer/Interrupt        | 3 |
| 5 | Anwendungsszenario: Audioverarbeitung      | 3 |
| 6 | Anwendungsszenario: Webanwendung           | 4 |
| 7 | Anwendungsszenario: Bluetooth              | 4 |
| 8 | Anwendungsszenario: USB HID                | 4 |

| 0        |                                                   | 05        |
|----------|---------------------------------------------------|-----------|
| 9<br>10  | Anwendungsszenario: USB Host                      | 25        |
| 10       | Einstenungen für ein neues Nextion Editor Projekt | 28        |
| 11       | Nextion Editor Hauptoberflache                    | 29        |
| 12       | Displayverbindung zum flashen                     | 29        |
| 13       | Gesamtsystem                                      | 30        |
| 14       | Core-Modul                                        | 31        |
| 15       | Ubersichtsplan des Core-Moduls                    | 32        |
| 16       | Features des Prozessors                           | 32        |
| 17       | Blockschaltbild des Prozessors                    | 33        |
| 18       | Pinning des Prozessors                            | 34        |
| 19       | Abmessungen des Prozessors                        | 35        |
| 20       | ST-Link V2 Mini                                   | 40        |
| 21       | ST-Link Schaltung des Core-Moduls                 | 40        |
| 22       | Buchse mit Nase                                   | 41        |
| 23       | SWD-Schaltung des Core-Moduls                     | 41        |
| 24       | UART-Schaltung des Core-Moduls                    | 42        |
| 25       | Boot-Schaltung des Core-Moduls                    | 42        |
| 26       | Reset-Schaltung des Core-Moduls                   | 43        |
| 27       | Spannungsversorgungsschaltung des Core-Moduls     | 44        |
| 28       | Batterieversorgungsschaltung des Core-Moduls      | 45        |
| 29       | Fixspannungsregler des Core-Moduls                | 46        |
| 30       | Prozessor des Core-Moduls                         | 47        |
| 31       | Stützkondensatoren des Core-Moduls                | 47        |
| 32       | DIL-Adapter des Core-Moduls                       | 48        |
| 33       | Schwingquarze des Core-Moduls                     | 48        |
| 34       | Taster des Core-Moduls                            | 49        |
| 35       | LED des Core-Moduls                               | <u>10</u> |
| 36       | Masseschleife des Core-Moduls                     | 50        |
| 37       | Gesentschaltung des Core-Moduls                   | 51        |
| 38       | Lavout Bauteilseite des Core-Moduls               | 52        |
| 30       | Layout Lötseite des Core Moduls                   | 52<br>52  |
| 40       | Bestückungenlan Bauteilseite des Core Modula      | 52        |
| 40<br>41 | Bestückungsplan Lätasite des Core-Moduls          | 52        |
| 41       | Destuckungsplan Lotsene des Core-Moduls           | 55        |
| 42<br>42 | Ühensichtenlan den Desienlating                   | 54<br>56  |
| 43       |                                                   | 00<br>50  |
| 44       | SI-Link Schaltung der Basisplatine                | 58        |
| 45       | SWD-Schaltung der Basisplatine                    | 58        |
| 40       | JTAG-Schaltung der Basisplatine                   | 59        |
| 47       | Core-Modul-Adapter der Basisplatine               | 60        |
| 48       | Audio-Adapter der Basisplatine                    | 61        |
| 49       | LED-Array der Basisplatine                        | 61        |
| 50       | DIP-Switches der Basisplatine                     | 62        |
| 51       | USB Buchsen der Basisplatine                      | 63        |
| 52       | Masseschleife der Basisplatine                    | 64        |
| 50       |                                                 | ٥r        |
|----------|-------------------------------------------------|-----------|
| 53<br>54 | USB Powerswitch der Basisplatine                | 00<br>66  |
| 04<br>55 | 2.2 V Vergengung der Dasisplatine               | 00<br>67  |
| 55<br>56 | DC Versengung der Dasisplatine                  | 60        |
| 50<br>57 | DC-versorgung der Dasisplatine                  | 00<br>60  |
| 57       | CP IED Ding Detenstruktur                       | 09<br>70  |
| 00<br>50 | CD LED Ring Diagnorm                            | 70<br>70  |
| 59<br>60 | RGD-LED Ring Tilling Diagram                    | 70        |
| 00<br>61 | Sensor-Selection der Dasisplatine               | / 1<br>71 |
| 01<br>60 | Diego Summer der Designletine                   | 11<br>79  |
| 02<br>62 | Piezo-Summer der Basisplatine                   | 12<br>72  |
| 03<br>64 | EEDBOM der Basisplatine                         | 13        |
| 04<br>65 | Deschlausierungen den Designleting              | 14        |
| 00<br>66 | Descrieunigungssensor der Basisplatine          | 75<br>75  |
| 00<br>67 | Trans and transmission der De similatione       | ()<br>75  |
| 07       | LEIL le Derie letter                            | 70        |
| 08<br>C0 | LFU der Basisplatine                            | 70<br>70  |
| 69<br>70 | Prequenzgang des LFUS                           | 70<br>77  |
| 70<br>71 | RGB-LED der Basisplatine                        | ( (       |
| (1       | Berenisaufbau der KGB-LED                       | ( (       |
| (2       | Register der RGB-LED                            | ((        |
| 13       | Sequenzen der RGB-LED                           | 78<br>70  |
| (4<br>75 | Arduino-Shield-Header der Basisplatine          | 79<br>70  |
| (5)      | WLAN-Modul der Basisplatine                     | 79        |
| 76       | XBee-Pro-Modul der Basisplatine                 | 80        |
| 77       | HC-06-Modul der Basisplatine                    | 81        |
| 78       | HC-12-Modul der Basisplatine                    | 82        |
| 79       | PI-Filter der Basisplatine                      | 84        |
| 80       | NEXTION-Display der Basisplatine                | 85        |
| 81       | SPI-Schnittstelle der Basisplatine              | 85        |
| 82       | UART-Schnittstelle der Basisplatine             | 86        |
| 83       | 1 <sup>2</sup> C-Schnittstelle der Basisplatine | 87        |
| 84       | Inkrementalgeber der Basisplatine               | 88        |
| 85       | Inkrementalgeber Timing-Diagramm                | 88        |
| 86       | Serielle-Schnittstelle der Basisplatine         | 89        |
| 87       | NE555 der Basisplatine                          | 90        |
| 88       | Timing des NE555                                | 90        |
| 89       | Gesamtschaltung der Basisplatine                | 92        |
| 89       | Gesamtschaltung der Basisplatine                | 93        |
| 89       | Gesamtschaltung der Basisplatine                | 94        |
| 89       | Gesamtschaltung der Basisplatine                | 95        |
| 89       | Gesamtschaltung der Basisplatine                | 96        |
| 89       | Gesamtschaltung der Basisplatine                | 97        |
| 89       | Gesamtschaltung der Basisplatine                | 98        |
| 90       | Layout Bauteilseite der Basisplatine            | 99        |

| 91  | Layout Lötseite der Basisplatine                      | 00       |
|-----|-------------------------------------------------------|----------|
| 92  | Bestückungsplan Bauteilseite der Basisplatine         | 01       |
| 93  | USB-to-UART-Adapter                                   | 02       |
| 94  | Übersichtsplan des USB-to-UART-Adapter                | 03       |
| 95  | UART des USB-to-UART-Adapter                          | 04       |
| 96  | Spannungsversorgung des USB-to-UART-Adapter           | 05       |
| 97  | Spannungsversorgungs-LED des USB-to-UART-Adapter      | 05       |
| 98  | Spannungsversorgungs-Jumper des USB-to-UART-Adapter   | 06       |
| 99  | Status-LEDs des USB-to-UART-Adapter                   | 07       |
| 100 | FTDI-Chip des USB-to-UART-Adapter                     | 07       |
| 101 | Blockschaltbild des FTDI-Chips                        | 08       |
| 102 | Gesamtschaltung des USB-to-UART-Adapter               | 12       |
| 103 | Layout Bauteilseite des USB-to-UART-Adapters          | 13       |
| 104 | Layout Lötseite des USB-to-UART-Adapters              | 13       |
| 105 | Bestückungsplan Bauteilseite des USB-to-UART-Adapters | 14       |
| 106 | Blockschaltbild der Audioplatine                      | 16       |
| 107 | Gesamtschematic der Audioplatine                      | 17       |
| 108 | Funktionsblockschaltbild des Audiocodec               | 19       |
| 109 | SPI-Timing des Audiocodec                             | 20       |
| 110 | $I^2C$ -Timing des Audiocodec                         | 21       |
| 111 | Pinbelegung des Audiocodec                            | 21       |
| 112 | Pinbelegung des Analog Switch                         | 24       |
| 113 | Funktionsblockschaltbild des Analog Switch            | 25       |
| 114 | Analog Switch Jumperpositionen                        | 26       |
| 115 | Schematic des Analog Switch                           | 26       |
| 116 | Eingangssignale am Analog Switch                      | 27       |
| 117 | Cincheingang am Analog Switch durchgeschaltet         | 28       |
| 118 | Klinkeneingang am Analog Switch durchgeschaltet       | 29       |
| 119 | Audioplatine Ein- und Ausgänge                        | 29       |
| 120 | Schnittstelle zur Basisplatine                        | 30       |
| 121 | Fertig geroutetes Lavout                              | 32       |
| 122 | GND Laver unterteilt in Analog- und Digitalteil       | 32       |
| 123 | VCC Laver unterteilt in Analog- und Digitalteil       | 33       |
| 124 | Altium: Laver Stack Manager                           | 33       |
| 125 | Bestückungsplan Top                                   | 34       |
| 126 | Bestückungsplan Bottom                                | 34       |
| 127 | Übersicht Baugruppen                                  | 35       |
| 128 | Fertige Audioplatine                                  | 36       |
| 129 | Schematic FPGA Adapterplatine                         | 37       |
| 130 | Testaufbau mit FPGA Board                             | 38       |
| 131 | Messung des Ein-/Ausgangssignal                       | 39       |
| 132 | Messung der Verstärkung x2                            | 40       |
| 133 | Abgeschnittenes Ausgangssignal                        | 41       |
| 134 | Messung mit Minimalsystem                             | $^{-}42$ |
|     |                                                       |          |

| 135 | reines Sinussignal                                              |
|-----|-----------------------------------------------------------------|
| 136 | Spektrum ohne Harmonische                                       |
| 137 | Analog-Digital gewandeltes Sinussignal                          |
| 138 | Spektrum mit Harmonischen                                       |
| 139 | Spurious Free Dynamic Range                                     |
| 140 | UPV Audio Analyzer von Rhode & Schwarz                          |
| 141 | UPV Audio Analyzer Startbildschirm                              |
| 142 | THD & SFDR des alten Audioadapters $(U_{ein} = 900 \text{ mV})$ |
| 143 | THD & SFDR des neuen Audioadapters $(U_{ein} = 900 \text{ mV})$ |
| 144 | FFT des alten Audioadapters $(U_{ein} = 900 \text{ mV})$        |
| 145 | FFT des neuen Audioadapters $(U_{ein} = 900 \text{ mV})$        |
| 146 | Tag der offenen Tür: Blockschaltbild                            |
| 147 | Tag der offenen Tür: GUI Hauptansicht                           |
| 148 | Tag der offenen Tür: GUI Einstellungen                          |
| 149 | Tag der offenen Tür: GUI BMA Daten                              |
| 150 | Tests: Blockschaltbild                                          |
| 151 | $\mu$ Vision 5: Installer                                       |
| 152 | $\mu$ Vision 5: Windows UAC Dialog                              |
| 153 | $\mu$ Vision 5: Begrüßungsbildschirm                            |
| 154 | $\mu$ Vision 5: Lizenzbedingungen                               |
| 155 | $\mu$ Vision 5: Installationspfade                              |
| 156 | $\mu$ Vision 5: Benutzerdaten                                   |
| 157 | $\mu$ Vision 5: Installationsfortschritt                        |
| 158 | $\mu$ Vision 5: Warnung der Windows-Sicherheit                  |
| 159 | $\mu$ Vision 5: Erfolgreiche Installation                       |
| 160 | $\mu$ Vision 5: Pack Installer                                  |
| 161 | $\mu$ Vision 5: Downloadfortschritt                             |
| 162 | $\mu$ Vision 5: Verfügbare Pakete                               |
| 163 | $\mu$ Vision 5: Prozessor des Minimalsystems                    |
| 164 | $\mu$ Vision 5: Verfügbare Pakete für Prozessor                 |
| 165 | $\mu$ Vision 5: Erfolgreich installierter Prozessor             |
| 166 | $\mu$ Vision 5: Menüpunkt zum manuellen Import von Packs        |
| 167 | <i>uVision 5: Hauptfenster mit HTL Pack</i> 233                 |
| 168 | $\mu$ Vision 5: Hauptfenster der IDE                            |
| 169 | $\mu$ Vision 5: Projekt-Menii                                   |
| 170 | $\mu$ Vision 5: Prozessorauswahldialog 235                      |
| 171 | $\mu$ Vision 5: Laufzeitumgebungskonfigurationsfenster 236      |
| 172 | $\mu$ Vision 5: Beispielprogramm 237                            |
| 173 | <i>uVision 5: Dateierstellungsdialog</i> 237                    |
| 174 | $\mu$ Vision 5: Schaltfläche zum kompilieren 238                |
| 175 | $\mu$ Vision 5: Optionsschaltfläche 238                         |
| 176 | $\mu$ Vision 5: Aufbau des Minimalsystems 230                   |
| 177 | $\mu \text{Vision 5: Options feaster} $ 240                     |
| 178 |                                                                 |
| 110 | $\mu$ v mon 0. Debugger Dinstenungen                            |

| 179               | $\mu$ Vision 5: Load Button                                                                                                    |
|-------------------|----------------------------------------------------------------------------------------------------|
| 180               | $\mu$ Vision 5: Debugging-Symbolleiste                                                                                                    |
| 181               | $\mu$ Vision 5: Debugging Modus                                                                                                    |
| 182               | $\mu$ Vision 5: Register Fenster                                                                                                    |
| 183               | $\mu$ Vision 5: Disassembly Fenster                                                                                                    |
| 184               | $\mu$ Vision 5: Hauptfenster                                                                                                    |
| 185               | $\mu$ Vision 5: Stepping-Buttons                                                                                                    |
| 186               | $\mu$ Vision 5: Breakpoint und Ausführungs-Pfeil                                                                                                    |
| 187               | $\mu$ Vision 5: Peripherie-Hauptmenü                                                                                                    |
| 188               | $\mu$ Vision 5: GPIOA Registerfenster                                                                                                    |
| 189               | $\mu$ Vision 5: Memory Fenster 246                                                                                                    |
| 190               | $\mu$ Vision 5: Watches Fenster 246                                                                                                    |
| 191               | CMSIS-Pack: Inhalt 248                                                                                                    |
| 192               | CMSIS Pack: Attribute 250                                                                                                    |
| 193               | CMSIS-Pack: Installiert 251                                                                                                    |
| 194               | CMSIS-Pack: Selektiert 251                                                                                                    |
| 195               | CMSIS-Pack: Projekt 251                                                                                                    |
| 196               | Z80 Blockschaltbild                                                                                                    |
| 197               | Z80 Fotografie 254                                                                                                    |
| 198               | Z80 Draufsicht 255                                                                                                    |
| 199               | Z80 Spannungsversorgung 256                                                                                                    |
| 200               | Z80 Linearregler Gehäuse und Pinning                                                                                                    |
| 201               | Z80 Netzversorgung 257                                                                                                    |
| 202               | Z80 Versorgung USB 258                                                                                                    |
| 202<br>203        | Z80 Jumper P4 258                                                                                                    |
| 200               | Z80 Taktgenerator 259                                                                                                    |
| 201               | Z80 Resetbeschaltung 260                                                                                                    |
| 200               | Z80 Resetimpuls am Taster 260                                                                                                    |
| 200<br>207        | Z80 CPU Pinning 261                                                                                                    |
| 201               | Z80 CPU Blockschaltbild 262                                                                                                    |
| 200               | Z80 CF-Logik Blockschaltbild 263                                                                                                    |
| 200               | 780 PIO Pinning 265                                                                                                    |
| 210               | Z80 PIO Blockschaltbild 266                                                                                                    |
| $\frac{211}{919}$ | 780 Konfiguration PIO 267                                                                                                    |
| 212<br>213        | 780 SIO Pinning 268                                                                                                    |
| $\frac{210}{214}$ | Z80 SIO Blockschaltbild 260                                                                                                    |
| 214<br>215        | 780  Fin  / Augrabooinhoiton                                                                                                    |
| 210<br>216        | 780 CTC Pinning 273                                                                                                    |
| $\frac{210}{217}$ | 780 CTC Blockschalthild 273                                                                                                    |
| 217<br>218        | Z80 CTC Kapal 277                                                                                                    |
| 210<br>210        | Zoo C 1 C Italiai         Zoo C 1 C Italiai         Zoo C Italiai         Zoo C Italiai         Zoo C Italiai         Zoo C Italiai         Zoo C Italiai         Zoo C Italiai         Zoo C Italiai         Zoo C Italiai         Zoo C Italiai         Zoo C Italiai         Zoo C Italiai         Zoo C Italiai <thzoo c="" italiai<="" th="">         Zoo C Itali</thzoo> |
| 219<br>220        | Zoo Zonabilaligige Vorgalige                                                                                                    |
| 220<br>991        | 780  Aufbau einer Speicherzelle                                                                                                    |
| 221<br>999        | $780 \text{ SR} \Delta M \text{ Pinning} $                                                                                                    |
|                   | $200 \text{ Dittaini i mining} \dots \dots \dots \dots \dots \dots \dots \dots \dots \dots \dots \dots \dots \dots \dots \dots \dots \dots \dots$                                                                                                    |

| 224Z80 Speicheraufbau                                    | . 282<br>. 283<br>283 |
|----------------------------------------------------------|-----------------------|
| 225Z80 EPROM Timing                                      | . 283<br>283          |
| <ul> <li>226 Z80 DMA Pinning</li></ul>                   | 283                   |
| <ul> <li>227 Z80 DMA Blockschaltbild</li></ul>           | . 400                 |
| <ul> <li>228 Z80 NMI Blockschaltbild</li></ul>           | . 284                 |
| 229    Z80 Ausgabe LEDs                                  | . 285                 |
| 230 Z80 Eingabe-Schalter                                 | . 286                 |
|                                                          | . 287                 |
| 231 Z80 UART-RS232                                       | . 288                 |
| 232 Z80 Pull-Ups                                         | . 289                 |
| 233 Z80 Daisy Chain                                      | . 290                 |
| 234 Z80 PCB                                              | . 291                 |
| 233 Z80 Schematics                                       | . 294                 |
| 234 Z80 Resetimpuls am Taster S2                         | . 295                 |
| 235 Z80 Taktsignal und Reset an der CPU                  | . 296                 |
| 236 Z80 Taktsignal                                       | . 297                 |
| 237 Z80 EPROM Programmierung - Mini Pro V6.10            | . 298                 |
| 238 Z80 DigiView Kanalkonfiguration PIO Test 2           | . 301                 |
| 239 Z80 DigiView Trigger                                 | . 302                 |
| 240 Z80 DigiView Kanäle des Logikanalysators             | . 303                 |
| 241 Z80 Belegung der Stiftleisten an CPU, CTC und UART   | . 304                 |
| 242 Z80 DigiView PIO Test 2 Teil 1                       | . 307                 |
| 243 Z80 DigiView PIO Test 2 Teil 2                       | . 309                 |
| 244 Z80 DigiView PIO Test 2 Teil 3                       | . 310                 |
| 245 Z80 DigiView PIO Test 2 Teil 4                       | . 311                 |
| 246 Z80 Datenblattauszug EPROM                           | . 312                 |
| 247 Z80 Messung Zugriffszeit EPROM                       | . 312                 |
| 248 Z80 Messung Zugriffszeit PIO                         | . 313                 |
| 249 Z80 DigiView Kanalkonfiguration PIO RAM Counter      | . 314                 |
| 250 Z80 DigiView PIO RAM Counter Teil 1                  | . 318                 |
| 251 Z80 DigiView PIO RAM Counter Teil 2                  | . 319                 |
| 252 Z80 DigiView PIO RAM Counter Teil 3                  | . 320                 |
| 253 Z80 DigiView PIO RAM Counter Teil 4                  | . 321                 |
| 254 Z80 DigiView PIO RAM Counter Teil 5                  | . 322                 |
| 255 Z80 DigiView PIO RAM Counter Teil 6                  | . 323                 |
| 256 Z80 DigiView PIO RAM Counter Teil 7                  | . 324                 |
| 257 Z80 DigiView Kanalkonfiguration CTC Blinky Interrupt | . 325                 |
| 258 Z80 DigiView CTC Blinky Interrupt Teil 1             | . 330                 |
| 259 Z80 DigiView CTC Blinky Interrupt Teil 2             | . 331                 |
| 260 Z80 DigiView CTC Blinky Interrupt Teil 3             | . 332                 |

## Tabellenverzeichnis

| 1  | Semantic Versioning Zifferngruppen                                                                                                    |
|----|----------------------------------------------------------------------------------------------------|
| 2  | Schnittstellen des Core-Moduls                                                                                                    |
| 3  | Abmessungen des Prozessors                                                                                                    |
| 4  | Pinbelegung des Prozessors                                                                                                    |
| 4  | Pinbelegung des Prozessors                                                                                                    |
| 4  | Pinbelegung des Prozessors                                                                                                    |
| 4  | Pinbelegung des Prozessors                                                                                                    |
| 5  | Portbelegungsplan des Core-Moduls                                                                                                    |
| 6  | Bootkonfigurationen des Core-Moduls                                                                                                    |
| 7  | Schnittstellen der Basisplatine                                                                                                    |
| 8  | Portbelegungsplan der Basisplatine                                                                                                    |
| 9  | Pinning Arduino Header                                                                                                    |
| 10 | Aufbau von AT-Befehlen                                                                                                    |
| 11 | HC-12 AT-Befehlsparameter                                                                                                    |
| 12 | Schnittstellen des USB-to-UART-Adapter                                                                                                    |
| 13 | Pinbelegung des FTDI                                                                                                    |
| 13 | Pinbelegung des FTDI                                                                                                    |
| 13 | Pinbelegung des FTDI                                                                                                    |
| 14 | Modi des Audiocodec                                                                                                    |
| 15 | I <sup>2</sup> C-Adresse des Audiocodec $\dots \dots \dots \dots \dots \dots \dots \dots \dots \dots \dots \dots \dots \dots \dots \dots \dots \dots \dots$ |
| 16 | Pinbelegung des Audiocodec                                                                                                    |
| 17 | Nicht benutzte Pins des Audiocodec                                                                                                    |
| 18 | Register des Audiocodec                                                                                                    |
| 19 | Pinbelegung des Analog Switch                                                                                                    |
| 20 | Schnittstelle zur Basisplatine                                                                                                    |
| 21 | Verhältnis zwischen Klirrfaktor und Klirrdämpfung                                                                                                    |
| 22 | Messergebnisse Klirrfaktor                                                                                                    |
| 23 | Messergebnisse Klirrfaktor bei 900 mV <sub>RMS</sub>                                                                                                    |
| 24 | Messergebnisse Signal-Rausch-Abstand                                                                                                    |
| 25 | Messergebnisse SINAD & ENOB                                                                                                    |
| 26 | Stückliste Core-Modul                                                                                                    |
| 27 | Stückliste Basisplatine                                                                                                    |
| 27 | Stückliste Basisplatine                                                                                                    |
| 27 | Stückliste Basisplatine                                                                                                    |
| 28 | Stückliste USB-to-UART Adapter                                                                                                    |
| 29 | Stückliste Audioadapter                                                                                                    |
| 30 | $\mu$ Vision 5: Systemanforderungen                                                                                                    |
| 31 | Z80 Wahrheitstabelle Demultiplexer                                                                                                    |
| 32 | Z80 Belegung CTC Kanäle                                                                                                    |
| 33 | Z80 CTC Channel Control Register Teil 1                                                                                                    |
| 34 | Z80 CTC Channel Control Register Teil 2                                                                                                    |
| 35 | Z80 CTC Zeitkonstentenregister                                                                                                    |
| 36 | Z80 CTC Interrupt Vector Register und Konfiguration $\ldots$                                                                                                |

## Begriffsverzeichnis

- **ADC** Analog-Digital-Converter. 73, 75, 118, 121, 125, 145, 150, 369, *Siehe:* Analog-Digital-Converter
- Analog-Digital-Converter zu deutsch: Analog-Digital-Wandler, ist ein Bauteil, welches Wert- und Zeitkontinuirliche Signale Abtastet und Quantisiert um sie digital weiter verarbeiten zu können. 73, 369
- **ARM** ARM Limited. 21, 30, 32, 40, 59, 61, 118, 144, 163, 234, 369, 371, *Siehe:* ARM Limited
- ARM Limited früher: Advanced RISC Machines Ltd. ist ein zur japanischen Firma Softbank gehörender Hersteller von IP (Intellectual property) Software im Bereich Mikroprozessoren. Die gleichnamige Mikroprozessorarchitektur, ARM, ist zur Zeit weltweit am weitesten verbreitet [24] [25]. 21, 369
- Basisplatine ist die Baugruppe, auf welche das Core-Modul gesteckt wird. Sie bietet Schalter, LEDs, Sensoren und ein Arduino Shield Interface. Zusammen mit dem Core-Modul komplettiert sie das Minimalsystem. 3, 15, 21, 30, 32, 56–64, 66–72, 74–85, 87–93, 95–104, 106, 107, 133, 134, 158–160, 162, 241, 245
- C ist eine Programmiersprache, welche sowohl zur System- als auch zur Anwendungsprogrammierung eingesetzt wird. C ist eine der am weitesten verbreiteten Programmiersprachen weltweit und wurde in den 1970er-Jahren von Dennis Ritchie erfunden. Siehe: [26]. 241, 246, 250, 369
- C++ ist eine objektorientierte Erweiterung zu C. C++ wurde 1979 von Bjarne Stroustrup entwickelt. Siehe: [27]. 246
- **CMSIS** Cortex Microcontroller Software Interface Standard. 231, 233, 235–237, 240, 251, 252, 254, 255, 369, *Siehe:* Cortex Microcontroller Software Interface Standard
- Core-Modul ist die Baugruppe, auf welcher der Cortex-M3 Prozessor sitzt und Teil des neuen Minimalsystems. 3, 21, 30, 32, 33, 40, 42–55, 57, 61–63, 69, 83, 84, 106, 107, 157, 161, 369
- **Cortex Microcontroller Software Interface Standard** ist ein von ARM erstellter Standard, welcher das Verwenden von Software zwischen verschiedenen Cortex-Prozessoren verschiedener Chip-Hersteller ohne große Anpassungen ermöglichen soll. Hierfür stellt ARM einige Definitionen – wie zum Beispiel CORE, RTOS, DSP, … – zur Verfügung, welche von den Chip-Herstellern implementiert werden, diese stellen

dann CMSIS-Packs zur Verfügung, welche in Softwareprojekte eingebunden werden können. Siehe: [28]. 231, 369

- **DAC** Digital-Analog-Converter. 34, 118, 121, 125, 143, 145, 150, 370, *Siehe:* Digital-Analog-Converter
- Debugging oder "Debuggen" beschreibt das finden und entfernen von Bugs (engl. für Käfer, hier: Programmfehler) mit Hilfe eines Debuggers. Siehe: [29]. 40, 59, 61, 205, 227, 245, 246, 371
- **Digital Signal Processor** zu deutsch: Digitaler Signalprozessor, wird verwendet um digitalisierte Signale weiterzuverarbeiten. 125, 370
- **Digital-Analog-Converter** zu deutsch: Digital-Analog-Wandler, ist ein Bauteil, welches Wert- und Zeitdiskrete Signale analog ausgibt. 34, 370
- **Digitale Signalverarbeitung** ist eine Methodik um ursprünglich analoge Bauelemente wie Filter oder Oszillatoren digital zu realisieren, Siehe auch: DSP. 21, 370
- **DSP** Digital Signal Processor. 125, 370, *Siehe:* Digital Signal Processor
- **DSV** Digitale Signalverarbeitung. 21, 370, *Siehe:* Digitale Signalverarbeitung
- **Echtzeituhr** (englisch *real-time clock*, *RTC*) oder physikalische Uhr ist eine Uhr, welche die physikalische Zeit misst. Im Gegensatz dazu misst eine logische Uhr eine relative Zeit, die nicht der aktuellen Uhrzeit entspricht. Im Bereich der Elektrotechnik bzw. technischen Informatik ist eine Echtzeituhr Teil eines computergesteuerten Gerätes bzw. des Betriebssystems und hält die Uhrzeit vor. Es werden Vorkehrungen getroffen, damit die Uhrzeit nach erneutem Einschalten wieder zur Verfügung steht. Insbesondere ist eine Echtzeituhr ein Schaltkreis, welcher die Uhrzeit (mittels eines eigenen Energiespeichers, etwa einer Batterie) auch bei ausgeschaltetem Gerät fortschreiben kann. Siehe: [30]. 46, 372
- **Extensible Markup Language** ist eine Auszeichnungssprache, welche zur Abspeicherung von strukturierten Daten verwendet wird. 251, 373
- **Graphical User Interface** englisch für "grafische Benutzeroberfläche". Teil des MMI. 21, 370
- **GUI** Graphical User Interface. 21, 87, 163, 370, Siehe: Graphical User Interface

- **HTL Standard Library** ist eine Library für den Cortex-M3, welche HTL-spezifische Funktionen, vor allem im Bereich I/O enthält. 251, 372
- **IDE** integrierte Entwicklungsumgebung. 227, 228, 233, 235, 238, 245, 371, *Siehe:* integrierte Entwicklungsumgebung
- integrierte Entwicklungsumgebung ist Deutsch für "Integrated Development Environment" und beschreibt eine Sammlung von Programmen (Editor, Compiler, Linker, Loader, Debugger), welche zum programmieren verwendet wird [31]. 227, 371
- Joint Test Action Group ist ein Synonym für den IEEE Standard 1149.1, welcher eine Methodik zum Debugging von Hardware auf Leiterplatten beschreibt. Siehe: [32]. 57, 371
- JTAG Joint Test Action Group. 57, 371, 372, Siehe: Joint Test Action Group
- Keil Keil Elektronik GmbH. 227, 228, 235, 245, 246, 249, 371, Siehe: Keil Elektronik GmbH
- Keil Elektronik GmbH war eine deutsche Firma (Anfangs: GbR), gegründet 1982 von Günther und Reinhard Keil. Das Hauptaufgabengebiet lag bei der Entwicklung von Evaluation Boards und der  $\mu$ Vision IDE. Keil wurde 2005 von ARM aufgekauft. Siehe: [33] [34]. 227, 371
- Least Significant Bit zu deutsch: irrelevantestes Bit, das Bit mit dem kleinsten Wert. 121, 371
- Least Significant Byte zu deutsch: irrelevantestes Byte, das Byte mit dem kleinsten Wert. 371
- **LSB** Least Significant Byte. 371, *Siehe:* Least Significant Byte
- **LSB** Least Significant Bit. 121, 205, 371, *Siehe:* Least Significant Bit
- Mensch-Maschine-Interface ist ein Interface (z.B.: Display, Tastatur) um die Kommunikation von einem Menschen mit einer Maschine zu ermöglichen. 21, 372
- Minimalsystem beschreibt das im Unterricht üblicherweise verwendete aber auch erweiterbare – Microcontroller System. 15, 21, 30, 32, 40, 59, 61, 118, 144, 163, 177, 227, 235, 243, 251, 369, 372

- MMI Mensch-Maschine-Interface. 21, 370, 372, Siehe: Mensch-Maschine-Interface
- Most Significant Bit zu deutsch: relevantestes Bit, das Bit mit dem höchsten Wert. 121, $_{372}$
- Most Significant Byte zu deutsch: relevantestes Byte, das Byte mit dem höchsten Wert. $_{372}$
- **MSB** Most Significant Byte. 372, *Siehe:* Most Significant Byte
- **MSB** Most Significant Bit. 121, 372, Siehe: Most Significant Bit
- RTC Echtzeituhr. 46, 51, 372, Siehe: Echtzeituhr
- Semantic Versioning beschreibt eine Art der Versionierung von Software, welche aus 3 einzelnen Versionsnummern im Format A.B.C besteht, C steht hierbei für Patches (Bugfixes, keine neue Funktionalität), B für Minor Versions (neue Funktionalität, aber weiterhin kompatibel zur Vorgängerversion) und A, was Major Versions (inkompatibel zu älteren Versionen) darstellt. 254
- **Signal-Noise-Ratio** zu deutsch: Signal-Rausch-Abstand, gibt an, wie viele dBzwischen Signal und Rauschen liegen. 121, 372
- Single Wire Debug ist ein Subset von JTAG, welches mit weniger Portleitungen auskommt. 32, 372
- **SNR** Signal-Noise-Ratio. 121, 372, *Siehe:* Signal-Noise-Ratio
- STDLib HTL Standard Library. 251–253, 372, Siehe: HTL Standard Library
- STM STMicroelectronics N.V. 33, 372, Siehe: STMicroelectronics N.V.
- STM32F107RCT(6) ist der in dieser Diplomarbeit verwendete Microcontroller. 3, 33, 34, 205, 235, 239
- **STMicroelectronics N.V.** ist ein europäischer Halbleiterhersteller mit Sitz in den Niederlanden. Siehe: [35]. 33, 372
- SWD Single Wire Debug. 32, 41, 57, 59, 372, Siehe: Single Wire Debug
- **USB-to-UART** ist die Baugruppe, welche ein UART Gerät über USB emuliert. Es verwendet hierfür einen FTDI-Chip und ist Teil des neuen Minimalsystems. 3, 29, 30,

 $43,\ 57,\ 87,\ 105\text{--}110,\ 115\text{--}117,\ 160,\ 162$ 

XML Extensible Markup Language. 251, 373, Siehe: Extensible Markup Language

ZIP ist ein weit verbreitetes Dateiformat, welches zur Archivierung und Kompression von Dateien und Ordnern verwendet wird. Der Name leitet sich aus dem englischen Wort "zipper" (Reißverschluss) ab. 251, 254